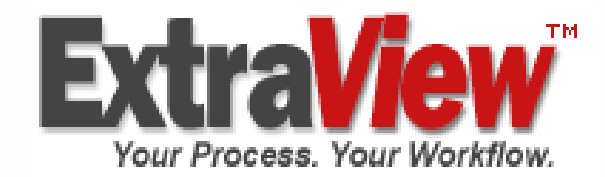

# ExtraView アドミニストレーション・ガイド バージョン 4.3.4

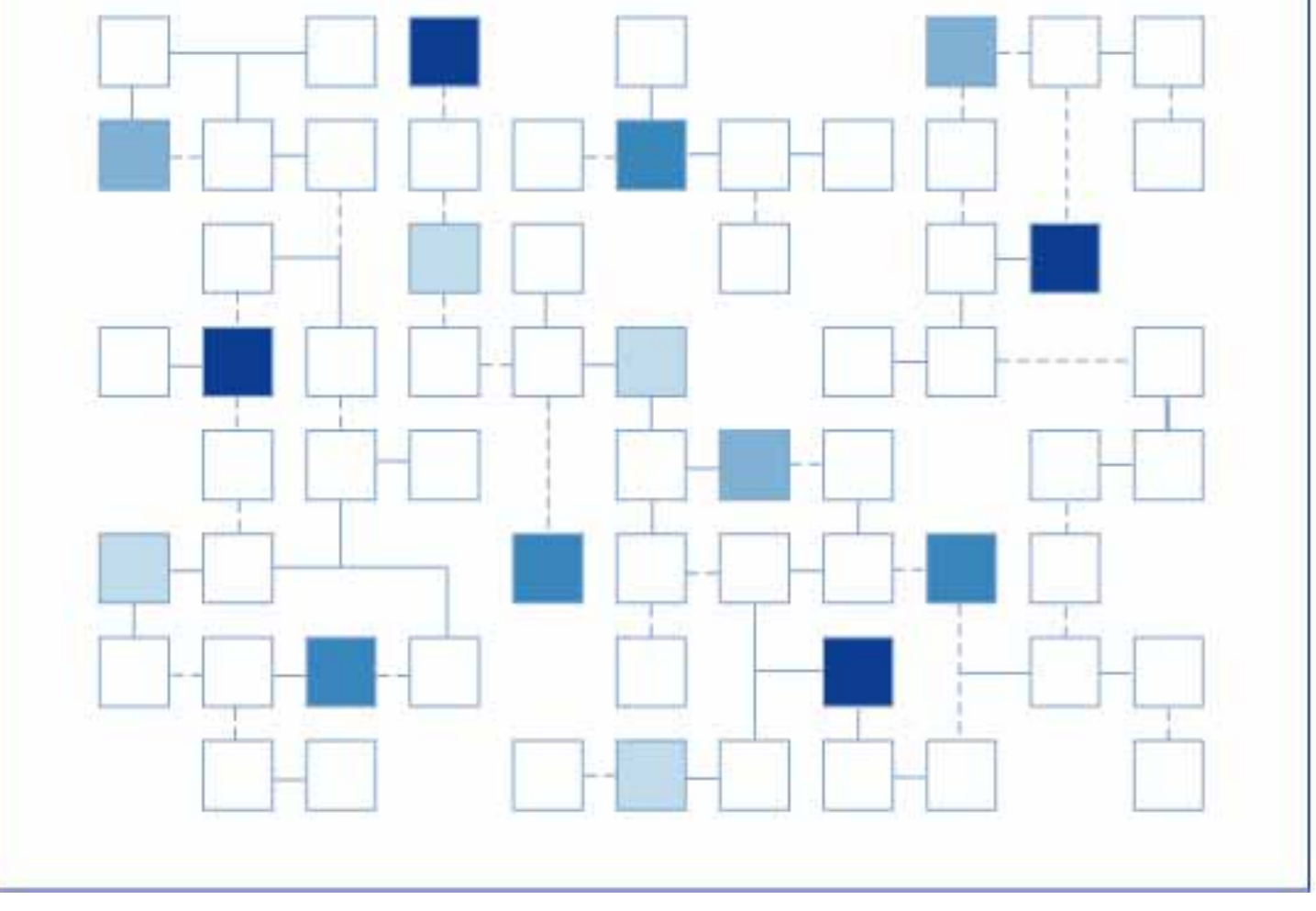

© 2000 - 2004 Extra View Corporation. All rights reserved. Extra View は Extra View Corporation の商標です。その他の商標はそれぞれの所有者が所有しています。

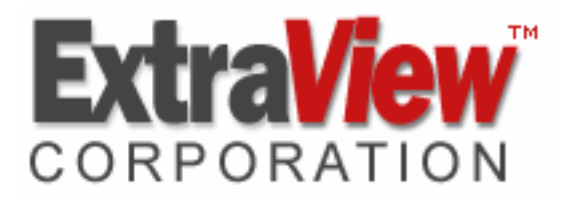

ExtraView Corporation 269 Mount Hermon Road, Suite 100 Scotts Valley, CA 95066

電話: (831) 461-7100 Fax: (831) 461-7104 電子メール: info@extraview.com www.extraview.com © 1999 - 2005 ExtraView Corporation All rights reserved

マニュアル名:ExtraView アドミニストレータ・ガイド 改訂年月日: October 10, 2005

本書に含まれる情報、および本書に登場するソフトウェアは、予告なく変更されることがありま す。本書に登場する URL およびその他の Web サイトも変更される場合があります。著作権 に基づく権利を制限することなく、本書のいかなる部分も ExtraView Corporation からの書面 による明示的な許可なく、複製、検索システムへの格納または導入、任意の形式または手段 (電子的、機械的な手段、コピー、録音、その他の手段)による、任意の目的での送信はでき ません。

本書に登場する対象物に対して、ExtraView Corporation が特許、特許申請、商標、商標登 録申請、著作権またはその他の知的財産権を保有する場合があります。ExtraView Corporation から書面によるライセンス契約書が提供される場合を除いて、本書の提供により、 これらの特許権、商標権、著作権またはその他の知的財産権が付与されることはありません。

本書に登場する実在の会社名および製品名は、それぞれの所有者の商標である場合があります。

ii

## 本書について

<sup>®</sup>ExtraView アドミニストレータ・ガイド』は、ExtraView Web ベースのビジネス・プロセス 管理システムのユーザに、次の2つの一般的な目標を達成するために必要な知識とス キルを提供します。

- 要求される適切なすべてのデータ・フィールドとセキュリティ権限を含め、会社の ワークフロー・プロセス、ビジネス・ルール、および組織間のボキャブラリーに 従って ExtraView をカスタマイズする。
- 2. ユーザの問い合わせ、関心事、リクエストに効率的に対応するために、 ExtraViewの稼動中に管理者が適切に管理できるようにする。

本書では、ExtraView の標準的なビジネス・プロセス管理機能の多くについて、読者が ある程度の知識を持っていることを前提にしています。そのため本書では、主に ExtraView の管理機能を中心に説明しています。

ExtraView Corporation では、ExtraView に関してほかに次のようなマニュアルを提供しています。

- 『ExtraView ユーザーズ・ガイド』
- <sup>®</sup>ExtraView CLI & API Guide<sub>4</sub>
- <sup>®</sup>ExtraView Installation Guide<sub>4</sub>
- <sup>P</sup>ExtraView User Custom Guide<sub>4</sub>

#### 本書について

本書に記載されている情報は、次のように構成されています。

初期設定および構成 ExtraView のインストールのカスタマイズに必要なすべての情報 を管理者に提供します。
 ユーザ管理 システムにおける、ユーザとユーザの役割の追加および管理に ついての情報を提供します。プライバシー・グループとユーザ設 定についても説明しています。
 リスト管理 事前定義フィールドとユーザ定義フィールドの両方に含まれる、 すべてのリストの保守機能について説明します。

フィールド管理 このセクションでは、使用可能な値のタイプ(親子関係)に関す る、データ辞書、セキュリティ権限、および設定と保守について 説明します。

- レイアウトおよび表示 画面とレポートのレイアウトを作成および維持し、また画面、レ ポート、フォント、色などのすべての設定を保存する方法を説明 します。
- **ワークフローの設定およ** ワークフロー、ステータスの変更、および関係グループの設定方 び操作 法を説明します。
- **電子メール通知** ExtraView のすべての電子メール通知機能について詳細に説 明します。
- **システム制御** システムの主要な制御方法および設定方法について説明します。
- **高度な管理** メッセージのエクスポート、インポート、およびローカライズなどの 高度な機能について説明します。
- 管理レポート・オプション 管理者が理解する必要があるレポート・オプションについて説明 します。
- **システム・ログ** ExtraView でログに記録されるさまざまな情報、およびこの情報 を解釈する方法について説明します。
- ヘルプ・システム 組み込みのヘルプ・システムの構成について説明します。

#### 表記規則

本書では、次のような特定の表記規則に従います。

- ExtraView で管理者がカスタマイズ可能な用語はイタリックで示します。
   リストから*製品を*選択します。
- ボタン、リンク、リスト、またはフィールドの名前は太字で示します。
   [Owner]ドロップダウン・リストから値を選択します。
- 特定の結果を得るために複数の手順が必要な場合は、各手順を数字で表記します。
  - 1. [Edit] ボタンをクリックします。
  - 2. リストから値を選択します。
  - 3. [Update] ボタンをクリックします。

## 目次

| はじめに                                                                                                    | .1  |
|----------------------------------------------------------------------------------------------------|-----|
| ExtraViewの概要                                                                                                    | .1  |
| 主要な概念                                                                                                    | .1  |
|                                                                                                    | .1  |
| 名前とタイトル                                                                                                    | .2  |
| 自社に最適なプロセスの定義                                                                                                    | .3  |
| ニーク辞書<br>データ辞書                                                                                                    | .3  |
| ユーザ・インタフェースの柔軟性                                                                                                    | .3  |
| <i>ユーザ</i>                                                                                                    | .4  |
|                                                                                                    | .4  |
| <br>ビジネス・エリア                                                                                                    | . 5 |
| ー・・・・・・・・・<br>画面およびレポートのレイアウト・エディタ                                                                                                    | .7  |
| <i>電子メール関係者リスト</i>                                                                                                    | .7  |
| こう ジージス ほう ジー パー・・・・・・・・・・・・・・・・・・・・・・・・・・・・・・・・・・                                                                                                    | 7   |
| $\mathcal{P}\mathcal{J}^{\prime}$<br>$\mathcal{P}\mathcal{J}^{\prime}$<br>$\mathcal{P}\mathcal{J}^{\prime}$<br>$\mathcal{P}\mathcal{I}^{\prime}$<br>$\mathcal{P}\mathcal{I}^{\prime}$<br>$\mathcal{P}$ | . / |
| $\exists \nabla \mathcal{V}^k, \forall \mathcal{I} \mathcal{V} \forall \mathcal{I} \mathcal{V} \forall \mathcal{I} \mathcal{I}$                                                                                                    | . 8 |
|                                                                                                    |     |
| 初期設定および構成                                                                                                    | .9  |
| 概念                                                                                                    | . 9 |
| クライアント・プラウザ                                                                                                    | .9  |
| <i>サポートされるブラウザ</i>                                                                                                    | .9  |
| 画面解像度                                                                                                    | .9  |
| <i>ブラウザのクッキー</i>                                                                                                    | 10  |
| ブラウザの[戻る] ボタン                                                                                                    | 10  |
| 動作設定の初期設定                                                                                                    | 11  |
| 動作設定                                                                                                    | 11  |
| ユーザ設定                                                                                                    | 14  |
| レポートとクエリの設定                                                                                                    | 15  |
| フォントと色の設定                                                                                                    | 18  |
| 表示の設定                                                                                                    | 19  |
| ワークフローの設定                                                                                                    | 22  |
| メール設定                                                                                                    | 24  |
| セキュリティとセッションの設定                                                                                                    | 27  |
| 会社情報の設定                                                                                                    | 29  |
| <i>シングルサインオンとLDAP の設定</i>                                                                                                    | 30  |
| API 設定                                                                                                    | 30  |
| <i>環境設定</i>                                                                                                    | 31  |
| <i>システムデバッギング&amp;ユーザ・カスタム設定</i>                                                                                                    | 32  |
| 一般的に使用される動作設定                                                                                                    | 33  |
| グローバリゼーション・ファイルの構造                                                                                                    | 34  |
| ユーザ・インタフェースの修正                                                                                                    | 35  |
| Web カスケード・スタイル・シート                                                                                                    | 35  |

| メニューの方向                                         |  |
|-------------------------------------------------|--|
| メニューのサイズ                                        |  |
| タイトル · バー                                       |  |
| メニューのテキストの色                                     |  |
| <i>背景およびテキストの色</i>                              |  |
| ボタンおよび画像                                        |  |
| 色および画像のテーマ                                      |  |
| <i>サインオン・ページ</i>                                |  |
| <i>サインオン・ページ</i>                                |  |
| ユーザ管理                                           |  |
| 概念                                              |  |
| ユーザ・アカウントの保守                                    |  |
| 新規ユーザの追加                                        |  |
| ユーザ <sup>、</sup> アカウントの編集                       |  |
| エンドユーザのセッション管理                                  |  |
| ユーザの切断                                          |  |
| ユーザのサインオン・ログ                                    |  |
| <i>権限のないアクセス</i>                                |  |
| ユーザアクセスの有効化/無効化                                 |  |
| セキュリティ許可の付与                                     |  |
| ユーザ設定                                           |  |
| プライバシー・グループ                                     |  |
| 新しいプライバシー・グループの作成                               |  |
| ユーザの役割                                          |  |
| 現在のユーザの役割の変更                                    |  |
| ユーザの役割の追加                                       |  |
| 会社名のセキュリティ                                      |  |
| リスト管理                                           |  |
|                                                 |  |
| 概念                                              |  |
| リストのソート                                         |  |
|                                                 |  |
| リストへのエントリの追加および編集                               |  |
| 大きなリストの管理                                       |  |
| エントリのリストと許容値                                    |  |
|                                                 |  |
|                                                 |  |
| 特別なフロバティのあるリスト                                  |  |
|                                                 |  |
|                                                 |  |
| <i>製品ラインリスト</i>                                 |  |
| 契品名リスト                                          |  |
| <i>モジュール名</i> リスト                               |  |
| [ <i>検出リリース] および</i> [Release Fixed] <i>リスト</i> |  |
| フィールド管理                                         |  |

| 概念                                     |     |
|----------------------------------------|-----|
| 表示タイプ                                  |     |
| ボタン                                    |     |
| <i>チェックボックス</i>                        |     |
| カスタム                                   |     |
| 日付                                     |     |
| 日数                                     |     |
| HTML エリア                               |     |
| <i>ラベル</i>                             |     |
| <i>リスト</i>                             | 100 |
| <i>ログ・エリア</i>                          | 100 |
| 数字                                     |     |
| ポップアップ                                 |     |
| 出力テキスト                                 |     |
| タブ                                     |     |
| テキスト・フィールド                             |     |
| テキスト・エリア                               |     |
| ユーザ                                    |     |
| ユーザ定義フィールド(UDF)                        | 102 |
| UDF の作成および使用                           |     |
| <i>ユーザ定義フィールドの追加</i>                   | 103 |
| データ辞書フィールドのプロパティ                       |     |
| 既存のユーザ定義フィールドの編集                       |     |
| データ辞書                                  | 110 |
| 事前定義フィールド                              |     |
| ラベル                                    |     |
| 画面                                     |     |
|                                        |     |
| <i>特殊变数</i>                            |     |
| UDF                                    |     |
| データ辞書の主な使用方法                           |     |
| データ辞書項目の編集                             |     |
| テキスト・エリア、出力テキスト、ログ・エリアの各フィールドの特別なプロパティ |     |
| 特別な目的のデータ辞書フィールド                       |     |
| 添付ファイル                                 |     |
| <i>電子メール・フィールド</i>                     |     |
| <i>ユーザ<sup>,</sup>フィールド</i>            |     |
| 履歴フィールド                                |     |
| <i>関係グループ・フィールド</i>                    |     |
| 事前定義リピーティング行フィールド                      |     |
| ボタン・フィールド                              |     |
| KEYWORD] フィールド                         |     |
| [FILTER_CHILD_VALUES] フィールド            |     |
| [PROMO] フィールド                          | 129 |
| セキュリティ権限の付与                            | 129 |
| セキュリティ権限の編集                            |     |
| フィールドまたはオプションを読み取り専用にする                |     |

| フィールドまたはオプションを書き込み専用にする                                | 131   |
|--------------------------------------------------------|-------|
| 特定のユーザ <sup>,</sup> ロールに対してフィールドまたはオプションを読み取り書き込み可能にする | 132   |
| 特定のユーザ <sup>,</sup> ロールに対してフィールドを非表示にする                | . 132 |
| 許容値タイプ                                                 | . 132 |
| 新しい許容値タイプの作成                                           | 133   |
| 許容値の入力                                                 | 134   |
| [* Default *] 親許容値                                     | 136   |
| 許容値のカスケード                                              | 136   |
| 許容値の制限事項                                               | 136   |
| 許容値およびリピーティング行レコード                                     | 137   |
| レイアウトおよび表示                                             | 138   |
| 概念                                                     | . 138 |
| エリアおよびプロジェクトのレイアウト                                     | 139   |
| <i>ユーザ<sup>、</sup>ロールのレイアウト</i>                        | 141   |
| <i>埋め込みレイアウト</i>                                       | 141   |
| レイアウトの選択方法                                             | 143   |
| レイアウトの管理                                               | . 145 |
| 既存のレイアウトの追加と更新                                         | 145   |
| <i>特定のユーザ・ロールのレイアウト作成</i>                              | 146   |
| レイアウト内の既存のフィールドの再配置                                    | 148   |
| レイアウト・セル属性                                             | 149   |
| <i>レイアウトの消去および削除</i>                                   | 154   |
| 埋め込みレイアウトの追加                                           | 154   |
| リピーティング・レコード・レイアウトの作成                                  | 156   |
| 適切な画面へのリピーティング・レコード・レイアウトの追加                           | 159   |
| 履歴レイアウト                                                | 159   |
| レイアウトの添付ファイル                                           | 160   |
| レイアウト内のフィールド制限                                         | 162   |
| レポートおよびクエリ設定                                           | . 167 |
| サインオン・メッセージ                                            | . 171 |
| 企業のサインオン・メッセージの作成または変更                                 | . 171 |
| フォントと色の設定                                              | . 173 |
| 表示の設定                                                  | . 174 |
| レイアウト・タイプの作成 / 変更                                      | . 176 |
| 新しいレイアウト・タイプの作成                                        | 176   |
| ワークフローの設定および操作                                         | . 178 |
| 概念                                                     | . 178 |
| ワークフローの設定                                              | . 179 |
| ステータス変更ルール                                             | . 182 |
| ステータス変更ルールの有効化                                         | 183   |
| ADMIN_BYPASS_GROUP 動作設定との相互関係                          | 183   |
| <i>自社のワークフロー<sup>,</sup>プロセスの選択</i>                    | 183   |
| ステータス変更ルールのカスタマイズ                                      | 184   |
| ステータス変更ルールの適用                                          | 185   |
| エリアとプロジェクトに対するステータス変更ルールの適用                            | 187   |

| ステータス変更ルールおよび許容値と許可の設定                                    |     |
|-----------------------------------------------------------|-----|
| issue のクローズ                                               |     |
| <i>ステータス<sup>、</sup>ルールの変更例</i>                           |     |
| ステータス署名ルールの作成                                             | 190 |
| <i>ステータス署名ルールの有効化</i>                                     |     |
| <i>自社のワークフロー<sup>,</sup>プロセスの選択</i>                       |     |
| ステータス署名ルールのカスタマイズ                                         |     |
| ステータス署名ルールの適用                                             |     |
| 関係グループ                                                    |     |
| 関係グループの使用                                                 |     |
| 電子メール通知                                                   |     |
| 概念                                                        | 195 |
| 管理者が制御する機能                                                |     |
| システム全体の電子メールを有効または無効にする                                   |     |
| <i>モジュール所有者を割り当てる</i>                                     |     |
| 製品の電子メールアドレスを設定する                                         |     |
| <i>電子メール通知の件名をカスタマイズする</i>                                |     |
| CCメール機能                                                   |     |
| 自動電子メール作成を無効にする                                           |     |
| 外部ユーザへの電子メール作成を無効にする                                      |     |
| <i>電子メールテンプレート</i>                                        |     |
| 電子メール設定                                                   |     |
| ユーザが制御する通知機能                                              |     |
| ユ <i>ーザ自身の更新の通知</i>                                       |     |
| <i>電子メール形式の選択</i>                                         |     |
| 電子メール関係者リスト                                               |     |
| データベース・フィールドの関係者リストを作成する                                  |     |
| パーソナル電子メール関係者リストの編集                                       |     |
| パーソナル関係者リストへの追加                                           |     |
| 関係者リストからユーザ自身を削除する                                        |     |
| システム制御                                                    |     |
| 概念                                                        |     |
| セキュリティとセッションの設定                                           |     |
| セッション失効コード                                                |     |
| 統計情報                                                      |     |
| システム・ログ                                                   |     |
| 会社情報の設定                                                   |     |
| LDAP サーバと SINGLE SIGN ON サーバ                              |     |
| Single Sign On (SSO) 接続                                   |     |
| SSO を使用した Lightweight Directory Access Protocol (LDAP) 接続 |     |
| Lightweight Directory Access Protocol (LDAP) の直接接続        |     |
| LDAP およびSSO の接続例                                          |     |
| ExtraView の[追加] および[編集] 画面のフィールドに事前入力する                   |     |
| API 設定                                                    |     |
| 高度な管理設定                                                   |     |

| 概念                                                          |                                      |
|-------------------------------------------------------------|--------------------------------------|
| XML のインポートとエクスポートの基本                                        |                                      |
| メタデータのエクスポートとインポート                                          |                                      |
| ファミリ情報のエクスポート                                               |                                      |
| 項目データのインポート                                                 |                                      |
| 項目データのエクスポート                                                |                                      |
| メタ・データの XML 形式へのエクスポート                                      |                                      |
| メタデータの XML 形式からのインポート                                       |                                      |
| <i>インポート・プロセス内でのユーザ<sup>、</sup>データの取り扱い</i>                 |                                      |
| メタデータのインポート中のエラー · ログ                                       |                                      |
| メタデータのインポート中に拒否されたレコードの取り扱い                                 |                                      |
| 項目データの XML のインポート                                           |                                      |
| Batch Mode                                                  |                                      |
| API コマンド                                                    |                                      |
| <i>項目データのインポート<sup>、</sup>エラー</i>                           |                                      |
| ファイル・インポート・ユーティリティ                                          |                                      |
| <i>アップロード<sup>,</sup>ファイルの作成</i>                            |                                      |
| <i>最大フィールド<sup>,</sup>サイズ</i>                               |                                      |
| データのマッピングとインポートの実行                                          |                                      |
| リピーティング行データのインポート                                           |                                      |
| インポートの方針                                                    |                                      |
| 環境設定                                                        |                                      |
| システムデバッギング & ユーザ・カスタム設定                                     |                                      |
| システム・メッセージとプロンプトの翻訳                                         |                                      |
| アクヤント記号付き文字をローカライズ・システムに入力する                                | 268                                  |
| アンドユーザの言語選択                                                 | 269                                  |
| システム・メッセージとプロンプトの翻訳                                         | 269                                  |
| メタデータ値の <i>翻訳</i>                                           | 20)<br>271                           |
| FXTRAVIEW バージョン情報                                           | 2,73                                 |
| Tarka (III) (パーンコン 内報<br>すべての動作設定                           |                                      |
| ディングショートの文<br>Fytpa View ライヤンフ                              |                                      |
| System Security Keys                                        | 2.77                                 |
| 既存のヤキュリティ・キーの編集                                             | 278                                  |
| システトログ・タイプ                                                  | 278                                  |
|                                                             |                                      |
| 「理レボート・オブション                                                |                                      |
| 概念                                                          |                                      |
| クイックリストと詳細レポート                                              |                                      |
| EXTRAVIEW がフィルタ値を記憶する方法                                     |                                      |
| ガラフ                                                         | 280                                  |
| FXTRAVIEW ホーム・ページ画面のカスタマイズ                                  | 281                                  |
| アカウントの詳細の編集                                                 | 287                                  |
|                                                             | いたまされていません                           |
| $L\pi^{-k} \wedge \mathcal{O} / \mathcal{O} / \mathcal{O} $ | パース                                  |
| レポートからの ISSUE の一任百新                                         | バルニ <del>アズ</del> ビイルしていたビアU。<br>クロイ |
| レポートのローカライブ                                                 |                                      |
|                                                             |                                      |
| XTRAVIEW のカスタム・コーディング拡張                                     |                                      |
|                                                             |                                      |

| JAVA カスタム・コー ディング                      |  |
|----------------------------------------|--|
| JAVASCRIPT カスタム・コーディング                 |  |
| EXTRAVIEW のヘルプ                         |  |
| 組み込みのヘルプ・システム                          |  |
| 独自のヘルプ・システムの定義                         |  |
| デフォルト・ヘルプ・システムのパス                      |  |
| <i>独自のヘルプ・システムにパスを定義する</i>             |  |
| <i>独自のヘルプ・システムへのアクセス</i>               |  |
| EXTRAVIEW のシステム・ログ                     |  |
| アプリケーション・サーバ・ログ                        |  |
| アプリケーション・サーバ・ログ・ファイルの形式                |  |
| <i>アプリケーション<sup>,</sup>サーバ・ログ内のエラー</i> |  |
| ВатснМан ログ                            |  |
| BatchMail ログ内のエラー                      |  |
| 付録 A – 日付と時間の形式                        |  |
| 概要                                     |  |
|                                        |  |
| 標準日付/時間解析形式                            |  |
| カスタム日付マスク                              |  |
| 付録 B – セキュリティ許可キー                      |  |
| 付録 C – 言語およびロケール·コード                   |  |
| 付録 D – タイムゾーン                          |  |
| 付録 E – 文字セットの値                         |  |
| 付録 F – HTML エリア・ユーティリティ                |  |
| 索引                                     |  |

xii

## はじめに

#### ExtraView の概要

ExtraView は次のような特徴を持つ、Web ベースのビジネス・プロセス管理システムです。

- インストール、構成、管理が容易で、社内での設定と所有コストを最小化
- 将来的に簡単に拡張可能な機能を提供
- 大幅な修正の必要なく企業のビジネス・プロセスとワークフローをサポート
- 複数のトラッキング・システムを1つのデータベースに実装した上で、各トラッキング・システムを個別に運用したり、他のトラッキング・アプリケーションと関係付けることが可能
- 多数のユーザや issue (案件、問題)をサポートするスケーラビリティを提供
- 自社の用語、データ階層を反映させて容易にカスタマイズでき、自社の組織、製品、サービスを説明するデータの広範な検証が可能

#### 主要な概念

#### ExtraView の設定および構成

このプロセスを適切に実行するには、詳細な計画を立てることが必要です。本書の目的 は、初期設定のうち管理者が行う部分について詳細に説明し、インストールをサポート することです。サーバと ExtraView アプリケーションのインストールの詳細については、 個別のプラットフォームの『ExtraView Installation Guide』を参照してください。インストー ル時の設定で推奨される基本的なワークフローは次のとおりです。

- ExtraView をサポートするサーバのハードウェアとネットワーク接続について計画 します。ExtraView Corporation のテクニカル・サポート担当者が、適切なプラット フォームについてのアドバイスを行います。『ExtraView インストール/構成ガイド』 を参照することもできます。
- データベース、Web サーバ、およびアプリケーション・サーバ・ソフトウェアをイン ストールして、企業内ネットワークまたはインターネットを通じた通信を確立します。
- ExtraView アプリケーションをインストールします。プラットフォーム別の注意事項 などについては、『ExtraView インストール/構成ガイド』を参照してください。
- ExtraView を設定します。本書では、システムの設計と、自社に必要な機能を設定する方法について説明します。必要な作業の概要は次のようになります。これらの作業の多くは記載されている順に行う必要はなく、任意に実行することができます。
  - いくつかの汎用的な動作を設定します。これらは、自社の環境での

ExtraView 稼動状況に大きな影響を及ぼす設定です。

- リモート・データベースに対して必要な特別な接続を設定します。例えば、 リモートのディレクトリ・サービスに対する LDAP または Active Directory、 あるいはシングル・サインオン認証用の SSO などがあります。
- システムにアクセスするユーザのさまざまな役割、またはユーザのカテゴリ を定義し採用します。
- ・事前定義フィールドを補完する、システム内のユーザ定義フィールドを定 義および作成します。
- リスト間の親子関係など、フィールド間の関係を定義します。
- 作成したフィールドをサポートする画面の設計とレイアウトを行います。
- 定義した各ユーザの役割について、各画面へのアクセスをサポートするア クセス権の構造を作成します。
- 自社のプロセスを管理するワークフローを設定します。複雑なワークフローの場合は、Java または JavaScript 言語による、カスタマイズされた「user exit」ルーチンの設計およびプログラミングが必要になる場合があります。
- ユーザが共有可能な標準レポートを設計します。
- システムにユーザ·アカウントを追加します。
- 完成したシステムをテストします。

#### 名前とタイトル

これらの用語は、本書全体で一般的に使用されています。

名前は、データベース内で使用される、フィールドまたはオブジェクトを参照する決めら れた用語です。一度作成すると、オブジェクトの名前は変更されず、固有の参照先にな ります。それぞれの名前にはタイトルが付けられます。ExtraView のローカライズ機能を 有効にしている場合は、名前が付けられた任意のオブジェクトについて複数のタイトル が定義されている場合があります。

タイトルは、ExtraView のエンド・ユーザに対してユーザ・インタフェース全体で参照され る、オブジェクトの参照先として定義されます。したがって、ExtraView 内のタイトルはす べて変更可能ですが、基礎になる参照先のデータは変更されません。

このように、各フィールドとオブジェクトを参照するタイトルまたはラベルは管理者が任意 に変更できますが、基礎になるデータは変更されません。例えば、ID という名前のフ ィールドは、「Defect #」から「Tracking Number」にタイトルを変更できます。この変更の 時点から、ID を参照するすべての画面、レポート、およびその他の画面で新しいタイト ルが使用されます。

このように管理者によって行われたメタデータに対する変更は ExtraView によってログ に記録され、誰がいつどのような変更を行ったかの監査証跡になります。

名前は ExtraView 内で固有ですが、タイトルは固有ではありません。固有でないタイト ルを使用する場合には考慮が必要です。インストールの状況によって、固有でないタイ トルの使用が可能な場合とそうでない場合があります。名前では、A ~ Z、0 ~ 9、「\_」、「.」以外の文字は使用できません。最初の文字はアルファベットにする必要があり、最大 30 文字まで使用できます。

#### 自社に最適なプロセスの定義

システム管理者は、ExtraViewを使用して、自社の業務形態に適合するプロセスを定義できます。ExtraViewは固定した方法を企業に強要することはありません。管理者は、 プログラミングを行わずに自社のニーズに適したルールを設定できます。

提示した各 issue は、定義した任意の数のステータス値間で移動できます。この場合、 各ステータスは、個別のステータスに関わることを許可されている役割を持つユーザだ けが見ることができます。例えば、*未解決の* issue はエンジニアリング・グループだけが 変更することができ、作業後は [修正済み] または [見つからない] とマーキングすること になります。この場合の issue にアクセスできるのは品質管理などの別の役割だけであ るため、この同じエンジニアリング・グループが issue を解決することはできません。

ユーザの役割は、同じルールに従うすべてのユーザに対して定義されます。一般的に、 顧客、サポート・スタッフ、エンジニアリング、品質保証、マネージャ、管理者などが対象 となりますが、定義するユーザの役割の種類や数はまったくの任意です。

さらに、ExtraView 内の"追加"または"編集"フォームそれぞれに、相当量のロジック をプログラミングできます。例えば、特定のフィールドの内容に応じて値がフィールドに 表示されるように設定したり、または特定のフィールドの値を条件とするサブレイアウトを フォーム内に指定することが可能です。

ExtraView の標準機能で対応できないワークフロー・プロセスがある場合には、 ExtraView を Java 言語による追加コードで拡張し、ExtraView の UserCustom クラスを 使用して "user exit" ルーチンに簡単に挿入することができます。詳細については、 'ExtraView User Custom Guide』を参照してください。ExtraView では、基本製品のソー ス・コードを修正することなく、ソース・コード内で機能の変更または追加を簡単に行うこ とができます。これにより、ExtraView の更新またはアップグレード時にも、既存の投資 が保護されます。

#### データ辞書

データ辞書 は、すべてのフィールド定義が一括して格納され保持される場所です。さら に、この ExtraView のコア・コンポーネントは、表示タイプ、表示タイトル、レポートでフ ィールドが選択可能かどうか、フィールドがリストである場合にそのフィールドの入力に 使用される SQL、デフォルト値、ヘルプ・テキストなど、各フィールドの多数の属性を制 御します。システムをスムーズに稼動させるには、データ辞書を正しく設定することが不 可欠です。ExtraView 内のすべてのフィールドを変更することは可能ですが、結果を正 確に予測できる場合のみ変更を行うことを推奨します。

#### ユーザ・インタフェースの柔軟性

ExtraView では、会社のニーズに合わせて、さまざまな方法でルック・アンド・フィールを カスタマイズできます。 ExtraView では、次のような変更を簡単に行うことができます。変更は管理者または ExtraView Corporationの Professional Services チームが行います。

- 画面の色とフォントの変更
- ExtraView のメイン・メニューを画面上に水平または垂直に配置
- 会社ロゴの追加
- 自社の用語に合わせたすべてのテキスト・ラベルの編集
- メニュー項目の名前変更
- 任意のスタイルで新しいメニュー・ボタンを作成
- ユーザ・グループごとに異なる画面レイアウトの作成
- ユーザの役割ごとに異なるレポートと電子メール・レイアウトの作成

#### ユーザ

ExtraView へのサインオンが認可されている個人をユーザと呼びます。各ユーザは個別のアカウントを持ち、ユーザまたはシステム管理者はアカウント内の個別の動作設定を変更できます。

管理者には、さらにユーザ・アカウントを管理する権限があります。例えば、新規にアカ ウントを作成したり、既存のアカウントを無効にしたり、ユーザの役割およびプライバ シー・グループでユーザを追加および削除できます。

ユーザ・アカウントは自己登録プロセスを使用して作成できます。ただし、自己登録を 行ったユーザには、システム管理者がさらに権限を付与するまで、基本アクセスだけが 許可されます。

システムには、*admin*と呼ばれる特別なアカウントがあります。このアカウントには次のような特性があります。

- issue の作成または管理には使用できません。
- issue を admin ユーザに割り当てることはできません。
- *admin* ユーザは、使用可能なライセンス数には含まれません。
- admin ユーザはサインオン・メッセージ・エリアを見ることができないため、ある管理者によってこのエリアに挿入された、不具合のある可能性がある HTML をバイパスできます。
- *admin* ユーザには、データ辞書について、ExtraView がデータベース内の情報の抽出および更新に使用する SQL 文を入力および更新する権限があります。
- admin ユーザは、すべてのステータス変更ルールと署名検証ルールをバイパスします。

#### ユーザの役割およびセキュリティ・システム

この相互関係のある概念グループは、ExtraViewを理解するための核になります。

個々のユーザは1 つまたは複数のユーザの役割に属し、同じ特性とアクセス権を共有 します。例えば、あるユーザの役割が特定のフィールドに対する読み取り/書き込みアク セス権を持ち、別の役割では同じフィールドを表示するだけになる場合があります。フ ィールドを表示することもできない役割もありえます。

すべてのフィールド、メニュー、および画面には、オブジェクトを保護するセキュリティ・ キーが設定されます。例えば、セキュリティ・モジュール自体にアクセスするセキュリティ・ キーがあるとします。この場合、別のセキュリティ・キーは、[アドミニストレーション] 画面 の [製品] メニュー項目用に設定します。別の例として、[説明] フィールドへのアクセス を制御するためのセキュリティ・キーがあるとします。この場合、表示されるすべてのフ ィールドは、ユーザの役割が持つ権限に従ってオンまたはオフにできます。ExtraView には文字どおり何百ものセキュリティ・キーがあり、ユーザ定義フィールドを新しく作成す るたびに 2 つの新しいセキュリティ・キーが自動的に作成され、新しく作成されたオブジ ェクトを保護できます。これらの 2 つのキーによって、データベースに新しい項目を追加 する場合、および更新またはレポートを行う場合に、フィールドへのアクセスを制御でき ます。

[セキュリティ権限の付与] セクションで、使用中の ExtraView のバージョン内の、これら すべてのアクセス機能を制御できます。マトリックス・ビューでは、セキュリティ・キーと ユーザの役割の交点が読み取り/書き込みスイッチになります。したがって、定義された セキュリティ・キーを持つすべての項目について、ユーザがその機能を利用することを 許可または禁止する役割を設定できます。

#### ビジネス・エリア

一般的にこの機能は、1 つのタイプのビジネス・プロセスを追跡する以上の要件を持ち、 トラッキング・データベースをセグメント化することで多面的な運用をモデリングする必要 がある、組織または会社によって使用されます。例えば、不具合のトラッキング、要件の 計画、およびコール・センターのトラッキングなどのトラッキング・プロセスに対応するビジ ネス・エリアがあるとします。それぞれのビジネス・エリア内で、複数のプロジェクトを定義 することもできます。これが実行された場合、管理者はトラッキング・データベースへの ユーザのアクセス権を、個別のプロジェクト、または個別のエリアに制限できます。

異なるビジネス・ルールのほかに、エリアおよびプロジェクトごとに、画面レイアウトとフィールドが異なるデフォルトのレポートを定義して、組織の各部門ごとに ExtraView を最適化できます。

共通フィールドを使用すれば、複数のエリアまたは組織全体で管理情報を統合できます。

エリアとプロジェクトの使用方法を規定する基本的な原則が、継承です。ExtraView内の最上位のエリアはマスター・エリアと呼ばれます。ExtraView内の最上位のプロジェクトはマスター・プロジェクトと呼ばれます。マスター・レベルでは、常にレイアウトとセキュリティ許可が定義されます。マスター・エリアの下に、さらに継承された値が適用されるエリアやプロジェクトを定義できます。どのレベルでも、継承された値に優先する、その他のレイアウトおよびセキュリティ許可をフィールドに定義できます。

本書に記載されているオプションの多くが、エリアとプロジェクトに依存しています。ただし、わかりやすくするために、本書ではこれらのフィールドについては重要な事象について説明する必要がある場合に言及します。簡単に言えば、エリアとプロジェクトは必要

に応じてセキュリティ許可やレイアウトなどの管理者画面に表示され、エリアおよびプロ ジェクト機能がオフになっている場合は表示されません。

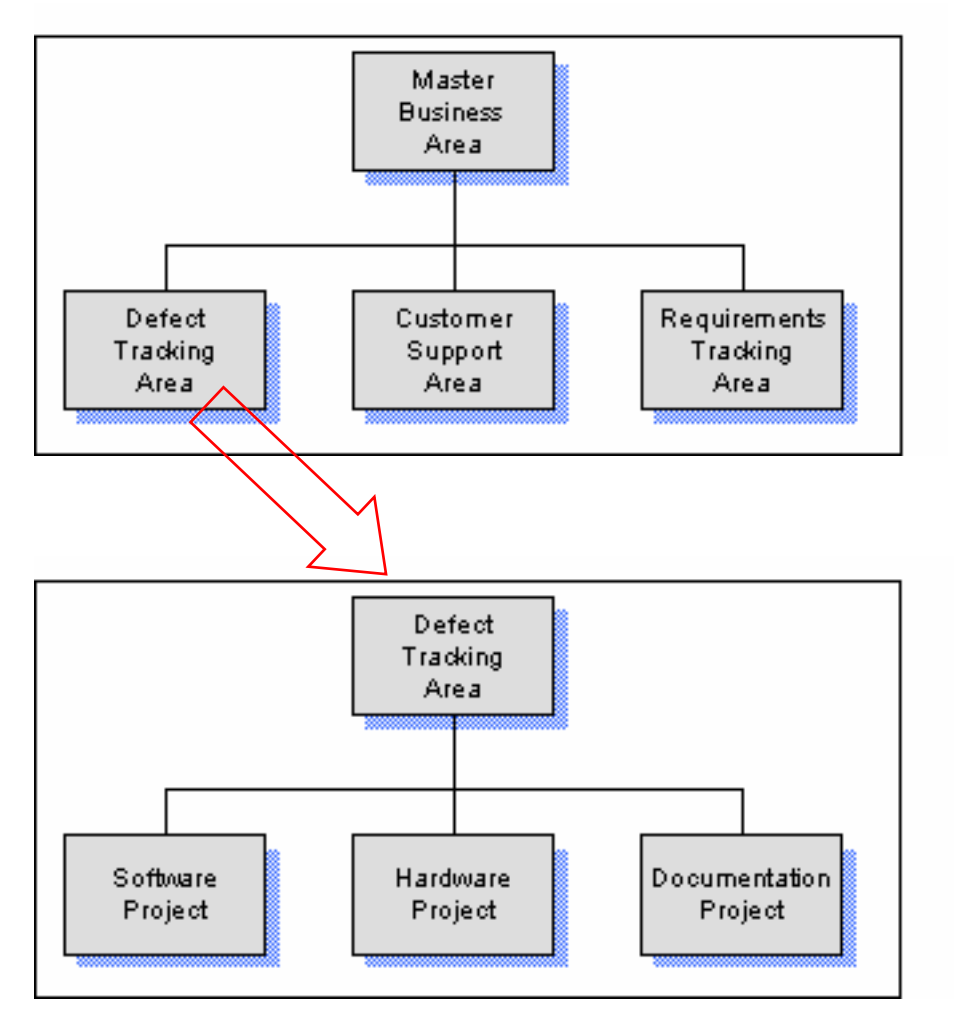

ビジネス・エリア内のプロジェクト構造の例

**注**:エリアやプロジェクトを使用する場合は、自社のデータを格納するために、デフォルトの ビジネス・エリアとデフォルト・プロジェクトを割り当てないようにします。これらはデフォルトの セキュリティ許可やレイアウトの設定用に確保しておきます。

注:不具合のトラッキングなど、1 つの目的で ExtraView を構成する場合は、マスター・ビジネス・エリアを単純に構成してデータの格納に使用することはお勧めしません。この方法は効果がありますが、トラッキング・システムをさらに導入する場合、将来的な変更がむずかしくなります。

ビジネス・エリアとプロジェクトは、動作設定 ENABLE\_AREAS および ENABLE\_PROJECTS によってオンまたはオフにすることができます。これらの設定は、 [Administration]の[環境設定]メニューで行うことができます。

#### 画面およびレポートのレイアウト・エディタ

この機能により、[Issue を追加]、[Issue を編集]、[検索]の各画面のレイアウトを設定およ び変更できます。さらに、クイックリストや詳細レポートなどの主なレポートでも、この機能 によって定義されたレイアウトが使用されます。レイアウトは、システム内のユーザの役 割ごとに非常に柔軟に定義することができます。レイアウトは、各フィールドのセキュリティ許可に連動して機能します。したがって、画面に単純にフィールドを配置しても、自動 的にすべてのユーザがそのフィールドの読み取り/書き込みができるわけではありません。 [セキュリティ権限の付与]オプションを使用すると、各ユーザ・グループがどのフィール ドを表示および更新可能かを定義できます。フィールドのセキュリティ権限は、画面また はレポート上にフィールドを配置する機能に優先して適用されます。

マスター・レイアウト内には、サブレイアウトを埋め込む場合があります。この場合は、特定のフィールドの値に応じて、別のレイアウトを表示させることもできます。例えば、*ソフトウェア、ハードウェア、*および*ドキュメンテーション*という値を持つカテゴリ・フィールドがあるとします。選択する値によって、それぞれのカテゴリについて必要な情報を収集するためのフィールドを持つサブレイアウトを表示させることが可能です。また、これらのサブレイアウトや組み込みレイアウトは、issueの追加レイアウトまたは編集レイアウトにのみ組み込むことができます。その他のレイアウトでは必要ありません。

各レイアウト内のフィールドには、1 つまたは複数の属性を定義できます。これらの属性 によって、フィールドの表示または処理方法が変わります。例えば、ある属性によって、 フィールドのタイトルを 1 つのフォームについてのみ別のタイトルに変えることができま す。または、あるフィールドが特定の値を持った場合のみ、特定のフィールドが表示され るように定義することも可能です。

システム内の個別のエリアとプロジェクトのレイアウトを設計および実装する機能を使用 すれば、上記の内容に優先する設定を行うことができます。

#### 電子メール関係者リスト

ExtraView のこの強力な機能によって、組織内の該当するユーザにイベントの自動通 知を行うことができます。関係者リストは、値のリストを持つ任意のフィールド上のデータ 辞書で定義できます。例えば、重要度レベルが critical であるすべての issue について 各ユーザに通知する関係者リストや、ある issue が特定のモジュールに影響した場合に 各ユーザに通知する関係者リストなどを定義できます。

#### レポート

ExtraView の管理セクションでは、ユーザのコミュニティ全体がレポートを利用できるよう に定義できます。レポートは、ExtraView データベースに対するクエリで使用されるフィ ルタのセットとして定義でき、また単純な表形式またはカスタマイズされたレイアウトと組 み合わせることも可能です。作成された他のレポートへのリンク(管理者による内部リンク、 または外部リンク)を定義することもできます。

すべてのユーザの役割、または個別のユーザの役割が利用できる、詳細レポートとク イックリストを作成できます。これにより管理者は、ユーザのその時点での役割に応じて 異なるレイアウトをユーザに提示することが可能です。 ExtraView の管理セクションで、レポート作成にとって最も重要な点は、次のデータ辞書フィールドを正確に設定することです。詳細については本書のデータ辞書のセクションで説明します。

- [レポート上での選択を許可]
- [フィルタ基準]
- [ソート可能]

#### アプリケーション・プログラミング・インタフェース(API)

ExtraView の API では、ExtraView の機能を拡張することができます。API には主に次のような機能があります。

- ExtraView にアクセスし、issue の追加や更新などのユーザ機能を実行する URL 機能のセット。これによって、Oracle SQLNet などの高価なソフトウェアを各クライ アント・コンピュータにインストールする必要がなくなります。
- ExtraView の限定された管理が可能な URL 機能のセット。例えば、ユーザを追加してユーザ・パスワードを変更できます。
- APIの上に実装された完全なコマンド・ライン・インタフェース(CLI)により、ユーザ はコマンド・ラインからの追加、更新、削除、検索などの機能を利用できます。これ は一般的に、UNIX、Linux、またはWindows 2000 コマンド・シェルから使用します。

#### コマンド・ライン・インタフェース(CLI)

CLIは ExtraView APIを使用して実装されています。次のような多数の機能を実行する、 Perl スクリプトのセットで構成されています。

- telnet セッションから issue をバッチ・モードまたはインタラクティブ・モードで追加/ 更新
- 限定された管理機能を実行
- CLI 機能は、さらに ExtraView ユーザがスクリプトで独自の機能を作成して、イン タラクティブ・モードまたはバッチ・モードで実行可能

## 初期設定および構成

## 概念

ExtraView Configuration 機能は、高度にカスタマイズされた設計や構成要件を簡単に 実装できる、システム管理者のためのツールセットです。この場合、プログラミングはほと んどまたはまったく必要とされません。管理者は、これらの機能を使用して、ほとんどまっ たくダウンタイムを発生させずに、会社のニーズの変化に応じた継続的なカスタマイズを 行うことができます。

このセクションでは、ExtraView の動作設定、環境設定、およびルック・アンド・フィールの初期設定について説明します。

## クライアント・ブラウザ

#### サポートされるブラウザ

ExtraView は、Netscape Navigator と Internet Explorer の両方のサポートが保証されています。

Netscape Navigator  $U(-\tilde{y}_3) \neq 4.7$  および 7.x がサポートされています。

Internet Explorer は 5.5 以上のすべてのバージョンがサポートされています。

これらのブラウザは、Windows 98、Windows ME、Windows XP、Windows NT version 4、 Windows 2000、Apple Macintosh、Linux、Solaris、Unix の各プラットフォームでサポート されています。

Opera、Safari、Firefox、Mozilla など、その他のブラウザでも問題はないと思われますが、 ExtraView のすべてのソフトウェア・リリースで動作が確認されているわけではありません。 ブラウザについて問題があった場合は、ExtraView サポートまで電話または電子メール でお問い合わせください。

#### 画面解像度

ユーザが ExtraView を使用するモニタまたは画面の解像度は、最小 1024 x 768 ピクセ ルを推奨します。ExtraView はこれより低い解像度でも使用できますが、上下左右にス クロールする幅が大きくなり、使いにくくなります。管理者は、設計段階でこれに影響す る要素を調整することができます。例えば、大きいサイズから小さいサイズまでのフォント を使用するスタイルシートの設定を変更します。また、画面レイアウトに表示される行や 列の数を調整することも有益です。

#### ブラウザのクッキー

ほとんどブラウザにはクッキーがあり、デフォルトの設定で有効になっています。 ExtraView で使用する場合も、クッキーを有効にする必要があります。無効にした場合 は、クッキーを有効にしないと ExtraView を使用できない旨の警告が表示されます。

#### ブラウザの [戻る] ボタン

ExtraView では、ブラウザの [戻る] ボタンを使用しないでください。表示の移動は、必ず ExtraView のメニューに表示されるボタンを使用して行います。

これは、ExtraView では常に情報の整合性を維持する必要があるためです。例えば、 ExtraView の [Issueを追加] 画面上のボタンを押して新しいレコードを追加した場合に、 [戻る] ボタンを押して再度 [追加] ボタンを押すと、2 つのレコードが挿入されてしまいま す。編集したレコードにユーザが戻ろうとする場合、または issue (案件、問題)の追加ま たは編集中に、サーバから更新された画面に戻る場合にも同様の問題が発生します。

#### ブラウザ上での文字セット

ExtraViewは、組織を越えて異なるブラウザの中で入力された情報が互換性を持ち、 ExtraViewサーバから一貫した様式で格納および検索が行えるよう、一貫して単一の文 字セットで動作させなければなりません。これはアルファベットに基づいている言語では あまり問題にはなりませんが、ユーザが日本語や中国語などのダブルバイト言語を使用 するシステムを正しく構成する上で不可欠な要素です。

HTTP\_CHARSETという動作設定(以降のセクションを参照)により、すべてのブラウザからの入力、ExtraView インスタンスのすべてのユーザを対象として文字エンコーディングを定義することができます。デフォルトでこれは、汎用的ですべての言語をサポートする UTF-8に設定されています。すべてのユーザにローカル・ブラウザの文字セットをUTF-8 に設定させることを推奨します。変更する場合は、サーバの設定とすべてのクライアント・ブラウザの設定を変更しなければなりません。

## 注:正しく一貫して文字が表示されるよう、HTTP\_CHARSET の値を UTF-8 に設定すること、またすべてのユーザが各自のブラウザの文字 セットを UTF-8 にのみ設定することを強く推奨します。動作設定の初期設 定

独自のニーズに合わせて動作を設定するには、管理セクションの動作設定内の複数の 場所に初期設定情報を入力する必要があります。主に次の場所に入力します。

- [システム制御] メニュー
  - [セキュリティとセッションの設定]
  - (会社情報の設定)
  - [シングルサインオンとLDAPの設定](これらの機能を使用する場合)
- [高度な管理] メニュー

#### o [環境設定]

場合によってほかにも重要な動作設定はあり得ますが、まず上記のセクションから確認 してください。

#### 動作設定の初期設定

独自のニーズに合わせて動作を設定するには、管理セクションの動作設定内の複数の 場所に初期設定情報を入力する必要があります。主に次の場所に入力します。

- [システム制御] メニュー
  - [セキュリティとセッションの設定]
  - (会社情報の設定)
  - [シングルサインオンとLDAPの設定](これらの機能を使用する場合)
- [高度な管理] メニュー
  - o [環境設定]

場合によってほかにも重要な動作設定はあり得ますが、まず上記のセクションから確認 してください。

### 動作設定

このセクションでは、ExtraView システム全体で使用されるシステム・レベル情報の設定 と変更について説明します。動作設定は、ExtraView の管理セクションにある複数のタ プを使用して行います。

ある動作設定が複数のメニューに関係する場合には、異なるメニューにその同じ動作設 定が含まれる場合があります。この動作設定はいずれかのメニューで変更できます。さ らに、[高度な管理] メニューのタブには、[**すべての動作設定**] という設定メニューがあり ます。このメニューには、すべての動作設定がアルファベット順に表示されています。

管理メニュー内の設定メニューは次のように配列されています。

| [Administration] タブ | 動作設定                                                                |
|---------------------|---------------------------------------------------------------------|
| [ユーザ]               | [ユーザ設定]                                                             |
| [リスト]               |                                                                     |
| [フィールド]             |                                                                     |
| [レイアウトおよび表示]        | [レポートとクエリの設定]<br>[フォントと色の設定]<br>[表示の設定]                             |
| [ワークフロー]            | [ワークフローの設定]                                                         |
| [電子メール通知]           | [メール設定]                                                             |
| [システム制御]            | [セキュリティとセッションの設定]<br>[会社情報の設定]<br>[シングルサインオンと LDAP の設定]<br>[API 設定] |
| [高度な管理]             | [環境設定]<br>[システムデバッギング & ユーザ・カスタム設定]<br>[すべての動作設定]                   |

次のスクリーン・ショットは、管理セクションの [システム制御] タブを示しています。

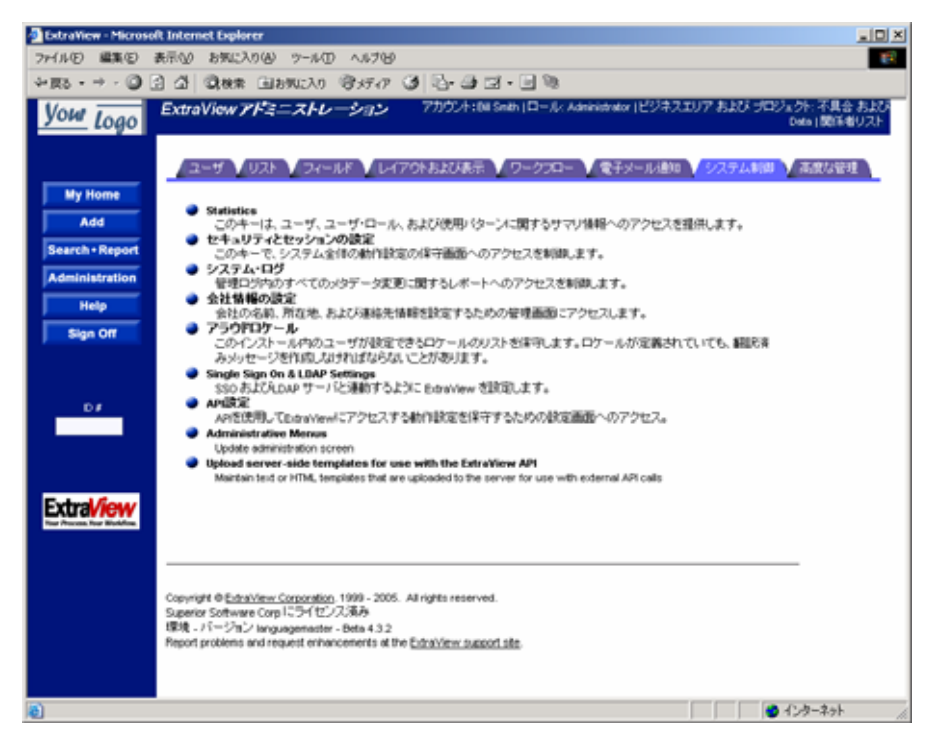

[ExtraView Administration] メニュー – [システム制御]

動作設定画面のどれかにアクセスすると、次のような画面が表示されます。ここでは [会 社情報の設定] 画面を示します。その他の画面も同様の形式で表示されますが、動作 設定は設定エリアの文脈に依存します。

| 💁 ExtraView - Microsoft Internet Explorer 📰 💷 🗷                                                               |           |                                       |                              |                                                                                                    |     |
|----------------------------------------------------------------------------------------------------|-----------|---------------------------------------|------------------------------|----------------------------------------------------------------------------------------------------|-----|
| ファイル(E) 編集(E) i                                                                                               | 表示の       | お気に入り(の) ツール(1) ヘルプ(19)               |                              |                                                                                                    | ۴., |
| ∻লত - ⇒ - 🔘 🛛                                                                                                 | 3 4 6     | 教教業 国お外に入り 管メディア                      | 3 8-3                        | %                                                                                                    |     |
| Yow Logo                                                                                                    | Compa     | ny Information Settings 7             | 7502/1:68 Se                 | ith (ロール: Administrator )ビジネスエリア および ブロジェクト: 不具合 および Data ()<br>係者リス(                                                          | *   |
|                                                                                                    |           |                                       |                              | Return                                                                                                    |     |
| My Home                                                                                                    |           | = データペース・フィールド名                       | - #                          | - 2011                                                                                                    |     |
| Add                                                                                                    | Edit      | COMPANY_ADDRESS1                      |                              | 会社の際在地                                                                                                    |     |
| Search • Report                                                                                               | Edit      | COMPANY_ADDRESS2                      |                              | 会社の際在地(2行目)                                                                                                    |     |
| Administration                                                                                                | Edit      | COMPANY_CITY                          |                              | 会社の所在地(整道時頃)                                                                                                    |     |
| Help                                                                                                    | Edit      | COMPANY_EMAL                          |                              | 会社の電子メール・アドレス                                                                                                    |     |
| Sign Off                                                                                                    | Edit      | COMPANY_NAME                          | Superior<br>Software<br>Corp | 会社名                                                                                                    |     |
|                                                                                                    | Edit      | COMPANY_PHONE                         |                              | 会社の電話番号                                                                                                    |     |
|                                                                                                    | Edit      | COMPANY_STATE                         |                              | 会社の幣在地(HD                                                                                                    |     |
|                                                                                                    | Edit      | COMPANY_ZP                            |                              | 会社の郵便番号                                                                                                    |     |
| Extral/iew                                                                                                    | Edit      | BNABLE_COMPANY_NAME_ACCESS            | YES                          | この動作設定を ves(デフォルト値に設定すると、ユーザの会社名が listue のブ<br>ライバシー設定に優先し、会社名が同じである他のユーザが作成したすべてのレ<br>コードへのアクセスがユーザに許可されます。有効な癒ま vts と No です。 |     |
|                                                                                                    |           |                                       | 송바 91                        | レコードから場所された 9 レコード<br>Reduce                                                                                                   |     |
| Copyright @ <u>ExtraView Concorntion</u> 1999 - 2005. All rights reserved.<br>Superior Software Corp にライセンス消み |           |                                       |                              |                                                                                                    |     |
| 100                                                                                                    | Report pr | oblems and request enhancements at th | e ExtraView su               |                                                                                                    | *   |
| 10 I                                                                                                    |           |                                       |                              |                                                                                                    |     |

インストール設定画面

項目の横の [Edit] アイコンをクリックすると、デフォルト設定を変更できます。例えば、この画面では、ウィンドウの背景色を示す [WINDOW\_BG\_COLOR] を編集できます。

| 固定データベース名 | WINDOW_BG_COLOR  |          |
|-----------|------------------|----------|
| 説明        | ウィンドウの背景色を指定します。 | <b>~</b> |
|           |                  | T        |
| 値         | #FFFFF           |          |
|           | 更新キャンセル          |          |

[WINDOW\_BG\_COLOR] 設定の編集

セクション内でこの値またはその他の値を編集するには、値を変更して [**更新**] ボタンを クリックします。

次のリストでは、設定に関するメニューとその標準的な値を示します。

## ユーザ設定

| [ユーザ] メニュー – [ユーザ設定]             | 標準的な値      | 説明                                                                                                    |
|----------------------------------|------------|----------------------------------------------------------------------------------------------------|
| [ALLOW_PASSWORD_CHG_AT_SIGNON]   | YES        | この設定では、ユーザ・サインオン画面の [Change Password]<br>リンクの表示を制御します。 値を YES にするとリンクが表示さ<br>れ、 値を NO にするとリンクが非表示になります。                                                                                                |
| [CHECK_EMAIL_ADDRESS_FORMAT]     | YES        | YES に設定すると、ユーザ・アカウント画面に入力された電子<br>メール・アドレスについて、完全修飾ドメインを持つ有効な形<br>式であるかどうかが確認されます。NO に設定すると、電子<br>メール・アドレスの形式は確認されません。                                                                                 |
| [ENABLE_PRIVACY_GROUPS]          | YES        | プライバシー・グループ機能のオン/オフを切り替えます。 有<br>効な値は YES と NO です。 NO に設定すると、ユーザ管理<br>画面でユーザのプライバシー・グループの設定、つまりプライ<br>バシー・グループの作成および保守ができなくなります。                                                                       |
| [ENFORCE_DETAILED_USER_INFO]     | NO         | ユーザ・アカウント画面の必須フィールドにフィールドが追加<br>されます。 有効な値は YES と NO です。                                                                                                    |
| [IGNORE_DEACTIVATED_USER_FIELDS] | ORIGINATOR | 区切り文字を含む、表示タイプが USER のフィールドのリス<br>ト。このリストにある、非アクティブ化されたユーザがいるフィー<br>ルドを含む issue を編集しても、ユーザに警告は出されませ<br>ん。このリストに表示されていない USER フィールドに非アク<br>ティブ化されているユーザがいる場合は、issue を編集すると<br>きにユーザに警告が出されます。           |
| [OMITTED_IMPORT_USER_COLUMNS]    |            | security_user というテーブル内の列名のカンマ区切りリスト。<br>XML エクスポート・ファイルを作成した場合、ここに表示され<br>た列のリストが除外され、ExtraView の別のインスタンスにイ<br>ンポートされます。したがって、SECURITY_PASSWORD な<br>ど、ユーザによって頻繁に変更されるフィールドは、データの<br>インポート時には上書きされません。 |
| [USER_DEFINED_START_PAGE]        | YES        | YES に設定すると、ユーザは ExtraView へのアクセス時に、<br>ホーム・ページ、[Issue を追加] 画面、または [検索/レポート]<br>画面など、よく使用するページをスタート・ページとして設定<br>できます。これは各ユーザのパーソナル設定ページで設定さ<br>れます。                                                     |
| [USERNAME_DISPLAY]               | FIRST      | 選択可能なユーザ名(ID、FIRST、LAST)が表示されます。<br>例えば、ユーザの名前が Mary Smith でユーザ ID が<br>msmith である場合、ID には msmith、FIRST には Mary<br>Smith、LASTには Smith, Maryと表示されます。                                                    |
| [USER_LIST_DISPLAY]              | LIST       | POPUP または LIST と表示されます。POPUP の場合は、<br>ユーザはポップアップ・ウィンドウから issue を追加および更<br>新します。LIST の場合は、ユーザ名は選択したリストに表示<br>されます。一般的に、多数のユーザがいる場合は、POPUP<br>を使用します。                                                    |
| [USER_SELF_REGISTRATION]         | YES        | これにより、ユーザはサインオン画面から自己登録することが<br>できます。有効な値は YES と NO です。自己登録したユー<br>ザには、IGNORE_USER_GROUP で指定されたユーザの役<br>割に応じた権限だけが与えられます。                                                                              |

## レポートとクエリの設定

| [レイアウトおよび表示] メニュー – [レポートとク<br>エリの設定] | 標準的な値                                             | 説明                                                                                                    |
|---------------------------------------|---------------------------------------------------|----------------------------------------------------------------------------------------------------|
| [ABBREVIATED_HISTORY]                 | NO                                                | 値が YES の場合は、変更されたフィールドが履歴レコードの<br>みに表示され、監査証跡の表示に履歴レイアウトは使用され<br>ません。値が NO の場合は、監査証跡の表示に履歴レイアウ<br>トが使用されます。YES の場合には NO の場合よりも結果が<br>簡潔に表示されますが、変更を容易に確認するための特定<br>のレイアウトはありません。 |
| [ABBREVIATED_HOME_PAGE]               | NO                                                | 値が NO の場合は、サインオン・メッセージと、最大 3 つの<br>ユーザ定義レポートが ホーム・ページ に表示されます。 値が<br>YES の場合は、 サインオン・メッセージだけが表示されます。                                                                             |
| [ALLOWED_ATTACH_SEARCH_FILE_EXT<br>]  | txt, html, doc,<br>htm,<br>application/<br>base64 | ユーザが [検索 添付ファイル?] ボックスにチェックを入れた<br>場合に、このリストでキーワード検索の対象になる添付ファイ<br>ルの形式。検索されるリスト内で、これらの拡張子を持たない<br>ファイルはスキップされます。この機能は、画像ファイルなど<br>のファイル検索をスキップして、検索プロセスを効率化するた<br>めに使用されます。     |
| [ALLOW_CHART_PRODUCT]                 | YES                                               | PRODUCT に基づいてユーザがグラフを作成できます。 有効<br>な値は YES と NO です。 NO に設定すると、 PRODUCT にグ<br>ラフを表示するオプションが表示されません。                                                                               |
| [ALLOW_CHART_RELEASE]                 | YES                                               | RELEASE リピーティング・レコードに基づいてユーザがグラ<br>フを作成できます。 有効な値は YES と NO です。 NO に設定<br>すると、 RELEASE にグラフを表示するオプションが表示され<br>ません。                                                               |
| [ALLOW_CHART_STATUS]                  | YES                                               | STATUS に基づいてユーザがグラフを作成できます。 有効な<br>値は YES と NO です。 NO に設定すると、 STATUS にグラフ<br>を表示するオプションが表示されません。                                                                                 |
| [ALLOW_SEARCH_TEXT_UDFS]              | NO                                                | YES に設定すると、キーワード検索に表示タイプが Text の<br>UDF が含まれます。これは検索スピードに影響する場合があ<br>ります。 有効な値は YES と NO です。                                                                                     |
| [ALLOW_UNLIMITED_SEARCH]              | YES                                               | 検索時のクエリで返される行数の制限の有無を指定します。<br>有効な値は YES と NO です。サイズの大きいデータベース<br>の場合、一般的にシステム管理者は、大量のリソースを消費<br>するユーザのレポートの実行を禁止します。これは<br>LIMIT_QUERY_ROWS と合わせて使用されます。                        |
| [DEFAULT_SORT_ORDER]                  | ID:DESC                                           | レポートのデフォルトのソート順。                                                                                                    |
| [DEFAULT_TEXT_REPORT_DELIMITER]       | :                                                 | テキスト・レポートのデータ・フィールド間に置かれる単一の文字。結果をテキスト・ファイルに出力する場合や、API/CLIを<br>通じて出力する場合は、この文字を使用して個々のフィール<br>ドを区切ります。                                                                          |
| [DRILLDOWN_ATTRIBUTE]                 | ID                                                | 検索基準に使用するデータ辞書の入力名。これは一般的に<br>issue の ID が使用されますが、システム構成に従って<br>ALT_IDまたは別のフィールドになる場合があります。                                                                                      |
| [EXCEL_CELL_CHAR_LIMIT]               | 31000                                             | Excelの単一のセルにエクスポートされる文字数を指定しま<br>す。フィールドのテキスト長がこの数を超える場合は、余分な<br>文字が切り捨てられます。Excelでは1つのセルで最大<br>32,000文字を使用できるため、この数値は小さくなります。                                                   |
| [FILL_IN_REPEATING_RECORDS]           | YES                                               | テキスト形式および Microsoft Excel 形式のレポートで、空白<br>のリピーティング行を親データで埋めるかどうかを指定しま<br>す。NO を選択すると、各リピーティング行の子の値として親<br>データが反復されます。値は YES または NO になります。                                         |

| [レイアウトおよび表示] メニュー – [レポートとク<br>エリの設定]<br> | 標準的な値 | 説明                                                                                                    |
|-------------------------------------------|-------|----------------------------------------------------------------------------------------------------|
| [FOLD_TEXT_POSITION]                      | 100   | テキスト・エリア および ログ・エリア・フィールドでテキスト行を<br>折り返す文字位置を指定します。65 未満の数値を指定する<br>ことはできません。99999 など大きい数値を指定すると、入力<br>されたテキストは折り返されません。                                          |
| [FOLD_WORD_POSITION]                      | 100   | テキスト・エリア および ログ・エリア・フィールドで文字数の多<br>い単語を分割する文字位置を指定します。65 未満の数値を<br>指定することはできません。99999 など大きい数値を指定す<br>ると、文字数の多い単語が分割されません。                                         |
| [HIGHLIGHT_LAST_CHANGE_USER]              | YES   | YES に設定すると、電子メール通知や履歴レポートで、<br>LAST_CHANGE_USER フィールドが常に強調表示されま<br>す。 有効な値は YESとNOです。                                                                             |
| [HIGHLIGHT_TIMESTAMP]                     | YES   | YES に設定すると、電子メール通知や履歴レポートで、<br>TIMESTAMP フィールドが常に強調表示されます。有効な<br>値は YESとNOです。                                                                                     |
| [HOME_PAGE_REFRESH_SECONDS]               | 900   | ホーム・ページ が自動的に更新される頻度を、秒数で指定し<br>ます。0 を指定すると、ホーム・ページ は更新されません。こ<br>れによって、新しい issue の発生と更新に従って ホーム・<br>ページ のレポートの情報が変更されるため、ユーザは常に<br>更新されたデータを見ることができます。           |
| [INSERT_REPORT_HEADERS]                   | YES   | この設定により、Microsoft Excel または Text で出力されるレ<br>ポートにヘッダおよびフッタ情報を挿入するかどうかを制御し<br>ます。値は YES または NO を指定します。ヘッダおよびフッ<br>タは、常にブラウザおよび Microsoft Word へのレポート出力<br>用に生成されます。 |
| [ITEM_TABLE_CARDINALITY]                  |       | 索引付けされたクエリの最適な順序。                                                                                                    |
| [LIMIT_QUERY_ROWS]                        | 10000 | 検 索 ク エ リ に よっ て 返 さ れ る 最 大 行 数。こ れ は<br>ALLOW_UNLIMITED_SEARCH と合わせて使用され、クエ<br>リおよび MAX_UNLIMITED_ROW_COUNT によって返さ<br>れる最大行数を指定します。                             |
| [LIMIT_WORD_DETAILED_RECORDS]             | 10000 | MS Word レポートにおける詳細なレコードの最大数。<br>Microsoft Word で、サイズの大きい HTML レポートのダウン<br>ロードまたは読み込み時にフリーズするバグが発生した場合<br>に使用します。                                                  |
| [LIMIT_WORD_RECORDS]                      | 25000 | MS Word レポートの検索で返される最大レコード数。大量の<br>HTML データの読み込み時に Word がフリーズするバグが<br>発生した場合に、Word に送信される HTML データの量を<br>制限するために使用します。                                            |
| [LOG_AREA_DISPLAY_CHARS]                  | 250   | issue 編集画面で切り捨てられない、ログ・エリア・フィールド<br>の最大文字数。切り捨てが行われると「詳細」という文字が表<br>示され、ユーザがこれをクリックすると残りのテキストが表示さ<br>れます。80 未満または 32000 を超える文字は設定しないでく<br>ださい。                    |
| [MENUBAR_SEARCH_TARGET_WIN]               | main  | ナビゲーション・バーから issue に移動すると、メイン・ウィンド<br>ウのナビゲーション・バーの横に表示される値が MAIN にな<br>ります。値をBLANK にすると、新しいウィンドウが表示さ<br>れます。                                                     |
| [MINIMUM_SEARCH_FIELDS]                   | 0     | キーワード検索を実行する前にさらに選択する必要があるフィルタ数。リソースが多量に消費されるデータベース全体に<br>対する検索を、ユーザが行わないように指定するものです。<br>小規模のインストールでは 0、中規模のインストールでは 1、<br>大規模なインストールでは 2以上を使用します。                |

| [レイアウトおよび表示] メニュー – [レポートとク<br>エリの設定] | 標準的な値        | 説明                                                                                                    |
|---------------------------------------|--------------|----------------------------------------------------------------------------------------------------|
| [MS_OFFICE_CHARSET]                   | UTF-16LE     | Microsoft Office 製品に送信されるレポート用のデフォルトの<br>文字セット。デフォルト値は UTF-16LE です。この値は、MS<br>Office の英語バージョン、およびその他のほとんどの各国語<br>バージョンに適します。                                                                                                    |
| [RECORDS_PER_PAGE]                    | 20, 100, 500 | レポートでユーザが選択可能な、表示ページ当たりのレコー<br>ド数。これらの値が [検索/レポート] 画面のリスト・ボックスに<br>入力されます。[ALLOWED_UNLIMITED_SEARCH] が<br>YES の場合は、値のリストに Unlimited が付加されます。                                                                                                    |
| [REFRESH_LIST_MAX_SIZE]               | 200          | リストがこのサイズより小さく、有効な値の関係について更新<br>JavaScript オプションが選択されている場合に、JavaScript を<br>使用した高速の更新が行われます。管理者はこの設定によ<br>り、メタデータをブラウザに読み込んで高速の更新を行うか、<br>サーバからメタデータ・リストを更新するという時間がかかる方<br>法をとるか、選択肢をユーザに提供できます。                                                                 |
| [REPORT_FILTER_BY_CURRENT_ROLE]       | NO           | NO に設定すると、現在の役割に応じたレポートだけが、ユー<br>ザの [クエリ/レポート] ページに表示されます。一般的にはこ<br>の場合、パーソナル・レポート、公開レポート、およびその他<br>の現在の役割に応じたレポートが表示されます。YES に設定<br>した場合は、他の役割に対応するレポートのうち表示可能な<br>ものも表示されます。                                                                                   |
| [REPORT_IN_NEW_WINDOW]                | NO           | NO に設定すると、ExtraView のメイン・ウィンドウに<br>[Quicklist]と[Detailed Report] が表示されます。YES に設定<br>すると、新しいウィンドウに[Quicklist]と[Detailed Report] が<br>表示されます。                                                                                                    |
| [REPORT_LABELS_POSITION]              | ТОР          | レポート上のデータに対するラベルの位置を指定します。有<br>効な値は LEFT と TOP です。値を LEFT に設定すると、目<br>的に従って定義されたレイアウトが詳細レポートで使用されま<br>す。値を TOP に設定すると、詳細レポートが 1 つの列で、ラ<br>ベルが左に、値が上から下に表示されます。フィールドの順<br>序は詳細レポートのレイアウトに従って、左から右、上から下<br>の順序になります。                                               |
| [REPORT_SUPPRESS_BLANK_LINES]         | YES          | YES に設定すると、詳細レポートでデータ値がすべて null で<br>あるすべての行が表示されなくなります。有効な値は YES と<br>NO です。これは、空白のセルを多く含むレポートの長さを短<br>縮するために使用します。                                                                                                    |
| [REPORT_WITH_FIXED_WIDTH_FONT]        | NO           | YES に設定すると、表示タイプが "テキスト・エリア" と "ログ・<br>エリア" であるフィールドの内容が、FIXED_WIDTH_FONT<br>で表示されます。NO に設定すると、これらのフィールドの内<br>容が DEFAULT_FONT を使用して表示されます。この設定<br>は、編集画面のログ・エリア・フィールドの表示にも適用されま<br>す。                                                                            |
| [RESTRICT_ROLE_BASED_REPORTS]         |              | この設定は COMPANY_NAME の値をとるか、空白になりま<br>す。COMPANY_NAME に設定すると、特定のユーザの役<br>割用に保存されているレポートを見ることができるのは、動作<br>設定 DEFAULT_USER_GROUP で定義された役割を持ち、<br>会社名がレポート作成者の会社名と一致するユーザだけに<br>なります。COMPANY_NAME に設定しない場合は、ユーザ<br>の会社名に関わりなく、あるユーザの役割用に保存されてい<br>るすべてのレポートを見ることができます。 |

| [レイアウトおよび表示] メニュー – [レポートとク<br>エリの設定] | 標準的な値    | 説明                                                                                                    |
|---------------------------------------|----------|----------------------------------------------------------------------------------------------------|
| [SEARCH_ATTACH_THRESHOLD]             | 10000000 | パフォーマンスに影響する旨の警告が出されることなくユー<br>ザが検索可能な、添付ファイルのサイズを指定します。検索<br>される添付ファイルのサイズがこの値を超えると、ユーザ画面<br>にダイアログ・ボックスが表示され、検索を続行するかどうか<br>が確認されます。 |

## フォントと色の設定

| [レイアウトおよび表示] メニュー – [フォントと色の設定] | 標準的な値                                         | 説明                                                                                                    |
|---------------------------------|-----------------------------------------------|----------------------------------------------------------------------------------------------------|
| [BG_ALT_COLOR]                  | #DEF0F8                                       | 選択可能なテーブルの背景色を指定します。BG_COLOR<br>の補助色として使用されます。                                                                               |
| [BG_COLOR]                      | #dddddd                                       | テープルの背景色を指定します。BG_ALT_COLOR の補助<br>色として使用されます。                                                                               |
| [BORDER_COLOR]                  | #C7C9C7                                       | [検索/レポート] ページの枠の色を指定します。                                                                                                    |
| [DEFAULT_CHART_FONT]            | SansSerif                                     | 表示されるグラフで使用するフォントを指定します。指定する<br>フォントは 1 つだけにして、また ExtraView の実行時にサー<br>バで使用できるようにします。                                        |
| [DEFAULT_FONT]                  | Arial,<br>Helvetica,<br>sans-serif            | ほとんどすべてのページの本文で使用されるフォントを指定<br>します。 プラットフォームが異なる別のブラウザではリスト内の<br>フォントの一部しか利用できない場合があるため、優先順位<br>に従って 3 つのフォントを指定するようにしてください。 |
| [FIXED_WIDTH_FONT]              | 'Lucida<br>Console',<br>Courier,<br>monospace | ユーザ定義フィールドの出力テキストの表示に使用され、また REPORT_WITH_FIXED_WIDTH_FONT が YES である場合に、読み取り専用の説明フィールドと古いログ・エリア・フィールドで使用されるフォントを指定します。        |
| [HIGHLIGHT_COLOR]               | #FF0000                                       | レイアウト要素の Highlight 属性を使用した場合に、テーブル<br>のセルの強調表示色を指定します。                                                                       |
| [HIGHLIGHT_COLOR_ADD]           | #FF0000                                       | 履歴通知および電子メール通知で、レコードの更新時点で<br>追加されている値を示す色を指定します。                                                                            |
| [HIGHLIGHT_COLOR_DELETE]        | #CCCCC                                        | 履歴通知および電子メール通知で、レコードの更新時点で<br>削除された値を示す色を指定します。                                                                              |
| [HIGHLIGHT_COLOR_UPDATE]        | #ff0000                                       | 履歴通知および電子メール通知で、更新された値を示す色<br>を指定します。                                                                                        |
| [LABEL_COLOR]                   | #0000FF                                       | 追加、編集、および検索画面のフィールド・ラベルの色                                                                                                    |
| [MENU_TEXT_COLOR]               | #FFFFFF                                       | ナビゲーション・バーのテキストの色を指定します。                                                                                                    |
| [RECORD_COUNTER_COLOR]          | #CC0000                                       | レポートのレコード・カウンタの表示色を指定します。                                                                                                    |

| [レイアウトおよび表示] メニュー – [フォントと色の設定] | 標準的な値                                                                                                    | 説明                                                                         |
|---------------------------------|----------------------------------------------------------------------------------------------------|----------------------------------------------------------------------------|
| [SUPPORT_LINK]                  | Report<br>problems and<br>request<br>enhancements<br>at the <a<br>href="http://sup<br/>port.extraview.<br/>net/"<br/>target="_blank"<br/>&gt;<font<br>class="small_te<br/>xt" face="arial,<br/>helvetica, sans-<br/>serif"<br/>&gt;<u>ExtraView<br/>support<br/>site</u>.</font<br>&gt;</a<br> | この HTML 文は、各画面の著作権表示の末尾のリンクに使<br>用されます。通常、ユーザにサポートの問い合わせ先を示す<br>ために使用されます。 |
| [TAB_FONT_OFF_COLOR]            | #44444                                                                                                    | タブ表示タイプによって生成され、管理エリア内に表示され<br>る、選択されていないタブのフォントの色を指定します。                  |
| [TAB_FONT_ON_COLOR]             | #FFFFF                                                                                                    | 選択されているタブのフォントの色を指定します。この設定<br>は、管理エリア内で表示タイプがタブであるフィールドで使用<br>されます。       |
| [TAB_OFF_COLOR]                 | CCCCFF                                                                                                    | Off 色は、タブ表示タイプによって生成され、管理エリア内に<br>表示される、選択されていないタブの色です。                    |
| [TAB_ON_COLOR]                  | 6666FF                                                                                                    | On 色は、選択されているタブの色です。この設定は、管理エ<br>リア内で表示タイプがタブであるフィールドで使用されます。              |
| [TITLE_COLOR]                   | #777777                                                                                                    | 各画面の上部にあるタイトル・バーのタイトルの色を指定しま<br>す。                                         |
| [WINDOW_BG_COLOR]               | #ffffff                                                                                                    | ウィンドウの背景色を指定します。                                                           |

## 表示の設定

| [レイアウトおよび表示] メニュー – [表示の<br>設定] | 標 準 的 な<br>値 | 説明                                                                                                    |
|---------------------------------|--------------|----------------------------------------------------------------------------------------------------|
| [ADMIN_LIST_SIZE]               | 400          | ExtraView で検索およびドリルダウン機能を使用するために必要な、管理画面内のリストのレコード数を指定します。例えば、UDF リストのレ<br>コード数が 2,000 で、ADMIN_LIST_SIZE を 400 に設定すると、アル<br>ファベット順のドリルダウンが画面に表示され、さらにリストの検索が可<br>能になります。                                                       |
| [CACHE_AREA_PROJECT]            | YES          | YES を指定すると、レイアウトから作成されたテンプレートで、<br>[area/project] ドロップダウン・リストのキャッシングが可能になります。<br>NO を指定すると、各画面が追加モードまたは編集モードで更新され<br>たときに、[area/project] リストが動的に更新されます。この設定では、<br>USER_CUSTOM コードによる動的なリスト変更が行われない限り、<br>YES を指定します。           |
| [DB_TIMEZONE]                   | PST          | データベース・サーバが属する時間帯と、各ユーザについてすべての<br>現地時間が計算される基準を指定します。この値は ExtraView のイン<br>ストール時に設定し、変更しないようにします。この設定を別の時間帯<br>に変更すると、システム内のすべてのタイムスタンプが、実際に作成さ<br>れた時間と異なる時間で表示されてしまいます。通常のこの時間帯は、<br>インストール先のサーバのシステム・クロックと同じ時間帯に設定しま<br>す。 |

| [レイアウトおよび表示] メニュー – [表示の<br>設定] | 標 準 的 な<br>値   | 説明                                                                                                    |                                                                                                    |
|---------------------------------|----------------|----------------------------------------------------------------------------------------------------|----------------------------------------------------------------------------------------------------|
| [DEFAULT_DATE_FORMAT]           | MEDIUM<br>DATE | システムのデフォルトの日付形式。次のいずれかを指定し<br>ます。結果は例のように表示されます。                                                                                         |                                                                                                    |
|                                 |                | MEDUMDATE                                                                                                    | Nov 28, 2002                                                                                                    |
|                                 |                |                                                                                                    | Nov 28, 2005                                                                                                    |
|                                 |                |                                                                                                    | Friday November 28, 2003                                                                                                    |
|                                 |                | SHOPTDATETIME                                                                                                    | 11/28/02 7:20 AM                                                                                                    |
|                                 |                |                                                                                                    | Nov 28, 2002 7:20:08 AM                                                                                                    |
|                                 |                |                                                                                                    | November 28, 2003 7:20:08 AM                                                                                                    |
|                                 |                | LONGDATETIME                                                                                                    | WST                                                                                                    |
|                                 |                | FULLDATETIME                                                                                                    | Friday, November 28, 2003<br>7:20:08 AM WST                                                                                                    |
| [FOLD_TEXT_POSITION]            | 100            | 表示タイプがテキスト・エリフ<br>スト行を折り返す文字位置<br>とはできません。 99999 な<br>ストは折り返される<br>[FOLD_WORD_POSITION                                                   | Pおよびログ・エリアであるフィールドの、テキ<br>を指定します。65 未満の数値を指定するこ<br>ど大きい数値を指定すると、入力されたテキ<br>ません。ただし、この設定より<br>v]の設定が優先されます。                                                                                   |
| [FOLD_WORD_POSITION]            | 100            | [テキスト・エリア]、[出力テ=<br>字数の多い単語を分割す<br>指定することはできません。<br>数の多い単語が分割され<br>合わせて使用できます。テ<br>する場合は、[FOLD_WOI<br>す。これにより、URL が寝<br>しく URL をクリックできます | キスト)、および [ログ・エリア] フィールドで文<br>る文字位置を指定します。65 未満の数値を<br>99999 など大きい数値を指定すると、文字<br>ません。これは FOLD_TEXT_POSITION.と<br>キスト・フィールドで頻繁に長い URL を使用<br>RD_POSITION] に大きい数値を設定しま<br>数行に分割されないようになり、ユーザが正。 |
| [HTMLAREA_ROW_HEIGHT]           | 10             | 追加画面または編集画面 <sup>-</sup><br>ルドに表示される行数を指定                                                                                                | で、表示タイプが HTML エリアであるフィー<br>定します。                                                                                                    |
| [LABEL_WRAP_POSITION]           | 15             | 追加/編集画面および検索<br>置を指定します。[Alternati<br>を設定した場合にはこの設<br>の形式を設定します。                                                                         | 画面のラベル・テキストを折り返す文字の位<br>ve Title] フィールドでレイアウト要素の属性<br>定は無視され、管理者が独自にフィールド                                                                                                    |
| [LOG_AREA_DISPLAY_CHARS]        | 250            | issue 編集画面で切り捨て<br>字数。切り捨てが行われる<br>れをクリックすると残りのテキ<br>を超える文字は設定しない                                                                        | られない、ログ・エリア・フィールドの最大文<br>と「詳細」という文字が表示され、ユーザがこ<br>Fストが表示されます。80 未満または 32000<br>でください。                                                                                                    |
| [MANDATORY_FIELD_POST]          |                | 必須フィールド・ラベルの後<br>します。 デフォルトでは HT<br>効な HTML または文字でカ                                                                                      | €に配置する HTML タグまたは文字を指定<br>™L 終端の太字タグが使用されますが、有<br>置換することができます。                                                                                                    |
| [MANDATORY_FIELD_PRE]           | <b></b>        | 必須フィールド・ラベルの前<br>します。 デフォルトでは HT<br>効な HTML または文字でカ                                                                                      | 前に配置する HTML タグまたは文字を指定<br>「ML 終端の太字タグが使用されますが、有<br>置換することができます。                                                                                                    |
| [MENU_DIRECTION]                | VERTICA<br>L   | 画面上のメイン・ナビゲ<br>VERTICAL に設定します。                                                                                                    | ーション・バーを HORIZONTAL または                                                                                                    |
| [MENU_SIZE]                     | 105            | MENU_DIRECTION の V<br>従って、 ナビゲーション・バ                                                                                                    | ERTICAL または HORIZONTAL の指定に<br>ーの幅または高さをピクセルで指定します。                                                                                                    |

| [レイアウトおよび表示] メニュー – [表示の<br>設定] | 標 準 的 な<br>値 | 説明                                                                                                    |
|---------------------------------|--------------|----------------------------------------------------------------------------------------------------|
| [MULTI_VALUE_HIGHLIGHT_CHAR]    | ▶            | この値は、UDF の複数値リスト・フィールドで選択した値の強調表示に<br>使用される文字を示します。デフォルトは ▶ です。単一の文字、<br>またはブラウザが単一の Unicode 文字として解釈できる文字列を使用<br>します。この文字が(Netscape Navigator 4.x のように)ユーザのブラウザ<br>で表示されない場合は、+ などの ASCII 文字を選択します。 |
| [NAV_BAR_GO_BUTTON]             | NO           | これにより、ドリルダウン・ボックスの横のナビゲーション・バーに [Go] ボ<br>タンが配置されます。有効な値は YESとNO です。                                                                                                    |
| [POPUP_LIST_SIZE]               | 100          | 項目のリスト自体から、A ~ Z の文字のリストを通じたアクセスに切り替わる、ポップアップ・リストの最大項目数を指定します。                                                                                                    |
| [SIGNON_BORDER_WIDTH]           | 1            | ホーム・ページ に表示されるサインオン・メッセージの枠の幅を指定し<br>ます。デフォルトの値は 1 ですが、0(枠なし)以上の値を指定できま<br>す。                                                                                                    |
| [TABS_PER_ROW]                  | 10           | 追加画面や編集画面などのフォームのタブ数を、追加または編集画面<br>に表示される場合に 1 行に制限します。この数値を超える数を表示す<br>る必要がある場合は、別の行に配置されます。                                                                                                    |
| [TEXTAREA_ROW_HEIGHT]           | 4            | 表示タイプがテキスト・エリア、出力テキスト、ログ・エリア であるフィール<br>ドの追加画面および編集画面に表示される、データ行数の初期設定。                                                                                                    |
| [TITLE_HEIGHT]                  | 35           | 画面タイトルとユーザ・オプションが表示されるタイトル・バーの高さ(ピ<br>クセル)を指定します。                                                                                                    |

## ワークフローの設定

| [ワークフロー] メニュー – [ワークフローの設定]  | 標準的な値 | 説明                                                                                                    |
|------------------------------|-------|----------------------------------------------------------------------------------------------------|
| [ADMIN_BYPASS_GROUP]         | ADMIN | 複数のセキュリティ制御をバイパスし、特殊なプロパティを<br>持つユーザの役割名。現在の役割としてこの名前を指定さ<br>れているユーザには、次のプロパティがあります。                                                                                                    |
|                              |       | <ul> <li>ステータス変更の優先権限。ステータス変更ルールは、<br/>このユーザの役割には適用されません。これが、ユーザの役割 ADMIN_BYPASS_GROUP が通常の操作では<br/>使用されない大きな理由です。</li> </ul>                                                                                                    |
|                              |       | <ul> <li>役割 ADMIN_BYPASS_GROUP を持つすべてのユー<br/>ザが、権限のないアクセスについて、「ExtraView に対<br/>するログインが X 分間に Y 回試みられ、失敗しました」<br/>などのメッセージを内容とする電子メール通知を受け取<br/>ります。これらのユーザには、攻撃者の IP アドレスも通<br/>知されます。</li> </ul>                                                                                                    |
|                              |       | <ul> <li>セキュリティ・キー CF_SECURITY_ROLES および<br/>CF_PRIVACY_GROUPS、さらにバイパス・グループに<br/>よって、他のユーザのプライバシー・グループやユーザの<br/>役割の表示および編集に必要なユーザの役割が決定さ<br/>れます。例えば、役割 ADMIN が読み取り/書き込み権限<br/>を 持 ち、SUPPORT が ユ ー ザ の 役 割<br/>ADMIN_BYPASS_GROUP である場合、ユーザの役割が<br/>ADMIN であるメンバーは、プライバシー・グループと、<br/>ADMIN のその他のユーザの役割だけを編集できます。<br/>ADMIN_BYPASS_GROUP のユーザの役割が ADMIN<br/>である場合、ADMIN のメンバーはプライバシー・グルー<br/>プと、すべてのユーザの役割を編集できます。</li> </ul> |
|                              |       | <ul> <li>ExtraView のアクセスが管理者によって無効になっている場合は、ExtraView へのアクセスが回復するまで、ユーザの役割 ADMIN_BYPASS_GROUP のメンバーだけが ExtraView にアクセスできます。</li> </ul>                                                                                                    |
| [COPY_ATTACHMENT_ON_CLONE]   | YES   | YES に設定すると、issue を複製した場合に添付ファイルが<br>新しい issue にコピーされます。                                                                                                    |
| [DEFAULT_USER_GROUP]         | GUEST | 役割が与えられていないユーザのデフォルトの役割。                                                                                                    |
| [DISALLOW_AREA_0_DATA]       | NO    | NO に設定すると、issue データが AREA 0 に入力されま<br>す。 バージョン 4.2よ り前のインストールに対する下位互換<br>性として提供されています。 バージョン 4.2 以上では、issue<br>データを AREA 0 に配置することは許可されません。4.2<br>以上の場合は、この値を YES に設定する必要があります。                                                                                                    |
| [DISALLOW_PROJECT_0_DATA]    | NO    | NO に設定すると、issue データが PROJECT 0 に入力されま<br>す。バージョン 4.2 より前のインストールに対する下位互換性<br>として提供されています。バージョン 4.2 以上では、issue<br>データを PROJECT 0 に配置することは許可されません。4.2<br>以上の場合は、この値を YES に設定する必要があります。                                                                                                    |
| [ENABLE_COMPANY_NAME_ACCESS] | YES   | この動作設定を YES(デフォルト値)に設定すると、ユーザの<br>会社名が issue のプライバシー設定に優先し、会社名が同じ<br>である他のユーザが作成したすべてのレコードへのアクセス<br>がユーザに許可されます。 有効な値は YESとNOです。                                                                                                    |
| [ENFORCE_STATE_CHANGE_RULES] | NO    | ステータス変更ルールの実施を切り換えます。 有効な値は<br>YESとNOです。                                                                                                    |
| [ワークフロー] メニュー – [ワークフローの設定] | 標準的な値       | 説明                                                                                                    |
|-----------------------------|-------------|----------------------------------------------------------------------------------------------------|
| [ENFORCE_UNIQUE_RELEASES]   | YES         | リピーティング・レコード行での RELEASE_FOUND の固有<br>性を指定します。このデフォルト値が YES である場合は、<br>RELEASE_FOUND が null である場所にリリース行を追加<br>することはできません。さらに、RELEASE_FOUND の値は<br>単一のレコードで複製されません。                                                             |
|                             |             | このデフォルト値が NO である場合は、画面上のリピーティ<br>ング・レコード行の書き込み可能フィールドが空白でない<br>(デフォルト値を含む)場合に、リリース行が追加されます。                                                                                                    |
| [FILTER_CHILD_VALUES]       | NO          | YES、NO、USER のNずれかを指定します。この設定はク<br>エリ・フィルタにリピーティング行の値が含まれる場合の検<br>索の動作を制御します。YES に設定すると、検索基準に一<br>致する行のみが検索結果として返されます。NO に設定す<br>ると、少なくとも一行が検索基準に一致する issue のすべて<br>の行が返されます。USER に設定すると、検索画面に表示<br>されるチェックボックスによりこの動作が制御されます。 |
| [FILTER_MODULE_BY_CATEGORY] | NO          | カテゴリによるモジュールのフィルタを可能にします。 有効<br>な値は YESと NO です。                                                                                                    |
|                             |             | これにより、 <b>モジュール・タイプとカテゴリ</b> の両方に基づいて<br>モジュールのサブセットを選択できます。 [ <b>カテゴリ</b> ] を選択<br>すると、追加画面および編集画面のモジュールの選択リス<br>トで、対応するモジュール・タイプだけが有効な選択として<br>表示されます。                                                                      |
|                             |             | 例えば、製品にハードウェア、ソフトウェア、ドキュメントの各<br>モジュールがあるとします。issue がソフトウェアに関連する<br>場合は、ソフトウェアのモジュールだけが選択可能になりま<br>す。                                                                                                    |
|                             |             | この機能は、項目レコードの [ <b>カテゴリ</b> ] フィールドを使用し<br>て、 <b>モジュール・タイプ</b> の値を保存します。                                                                                                    |
|                             |             | FILTER_MODULE_BY_CATEGORY を YES に設定する<br>と、[CATEGORY] に入力した値は、製品<br>([PRODUCT_NAME] フィールド)を親の第 1 の値として使<br>用する場合と同様に [MODULE_TYPE] の値を設定するこ<br>とで、モジュール([MODULE_ID] フィールド)で親の第 2<br>の値として使用されます。                              |
|                             |             | この場合、[CATEGORY]と[MODULE_TYPE]の両方で<br>同じ列挙値を使用する必要があります。                                                                                                    |
|                             |             | [MODULE_ID] フィールドのデータ辞書設定で、次のよう<br>に設定します。                                                                                                    |
|                             |             | [First Parent Field Name] = PRODUCT_NAME                                                                                                    |
|                             |             | [First Parent SQL] = where product_name                                                                                                    |
|                             |             | [Second Parent Field Name] = CATEGORY                                                                                                    |
|                             |             | [Second Parent SQL] = and module.category                                                                                                    |
|                             |             | データ辞書でこれらの変更を行うには、ExtraView に<br><i>admin</i> ユーザ・アカウントでサインオンする必要があります。                                                                                                    |
| [IGNORE_USER_GROUP]         | GUEST       | この役割には issue を割り当てることはできません。 これは<br>一般的にゲストまたは顧客ユーザの役割になります。                                                                                                    |
| [LINK_MODULE_USER]          | ASSIGNED_TO | モジュール所有者フィールドと指定されたユーザ・フィール<br>ドとのリンクを設定します。値は [ASSIGNED_TO]、<br>[CONTACT] または [OWNER] になります。                                                                                                    |
| [MULTIPLE_FIELD_SEPARATOR]  | -/-         | 子レベルの複数値 UDF の区切り文字として使用されま<br>す。                                                                                                    |

| [ワークフロー] メニュー – [ワークフローの設定]      | 標準的な値      | 説明                                                                                                    |
|----------------------------------|------------|----------------------------------------------------------------------------------------------------|
| [RELATIONSHIP_GROUP_EMAIL_LIMIT] | 30         | 関係グループ内の issue のステータスを更新すると、各<br>issue には標準の通知プロセスが適用されます。グループ<br>内に [RELATIONSHIP_GROUP_EMAIL_LIMIT] を超え<br>る入力があった場合、通知は親 issue のユーザにのみ送ら<br>れ、この情報についてのコメントが issue に挿入されます。                       |
| [RELATIONSHIP_GROUP_MAX_DISPLAY] | 0          | 関係グルーブ画面の issue の最大数を指定します。0 は無<br>制限を意味します。                                                                                                    |
| [RELATIONSHIP_LINK_DISPLAY]      | SELECT     | 編集画面の関係グループ・インジケータの表示を選択しま<br>す(LINK または SELECT)。                                                                                                    |
| [RELEASE_SORT_ORDER]             | DESCENDING | ASCENDING または DESCENDING                                                                                                    |
| [REMEMBER_BETW_TABS]             | YES        | 追加画面および編集画面のタブ間の値を記憶します。                                                                                                    |
| [SAVE_AREA_PROJECT_CHANGES]      | NO         | この動作設定が YES の場合、ユーザが issue の追加/更新<br>時にビジネス・エリアおよび/またはプロジェクトを変更する<br>と、その変更が現在のセッションとユーザのパーソナル・デ<br>フォルトの両方に反映されます。NO の場合、ビジネス・エリ<br>アおよび/またはプロジェクトに対する変更はユーザのパー<br>ソナル設定または現在のセッションでの値には影響しませ<br>ん。 |
| [SEPARATE_WORK_FLOW]             | PRODUCT    | USERGROUP(役割)、PRODUCT、または NONE ごとに<br>異なるワークフローを許可します。                                                                                                    |
| [SHOW_CLOSED_REL_GROUPS_PERIOD]  | 0          | 関係グループの項目リストが、この値によって指定した最小<br>日数ですべての issue が解決するまで表示されます。有効<br>な値は0以上の数値です。0は、関係グループ内のすべ<br>ての項目が STATUS_CLOSED_NAME で指定されたス<br>テータスになると、関係グループのリストに表示されなくなる<br>ことを意味します。                          |
| [STATUS_CLOSED_NAME]             | CLOSED     | issue が解決した状態のデータ辞書名。この値は通常新し<br>いシステムの構成時に設定されますが、それ以降は変更し<br>ないでください。値を変更して異なる値を使用すると、履歴<br>が保持されず、過去の issue がいつクローズされたかを知<br>ることができなくなります。                                                        |
| [STATUS_SIGNATURES]              | NO         | ステータス・ルールの変更に電子署名が必要かどうかを決<br>定します。 有効な値は YES と NO です。 YES に設定する<br>と、ステータス変更が承認されるためには、ユーザはユーザ<br>ID とパスワードの再認証を受ける必要があります。                                                                         |

# メール設定

| [電子メール通知] メニュー – [メール設定]    | 標準的な値 | 説明                                                                                                    |
|-----------------------------|-------|----------------------------------------------------------------------------------------------------|
| [AD_HOC_EMAIL_FROM_ADDRESS] |       | テンプレートまたはアドホック・テキスト入力を使<br>用して送信されたすべての電子メールに、アド<br>レスを返します。これらは、編集画面の [電子<br>メール] ボタンを使用して送信された電子メー<br>ルです。       |
| [AD_HOC_EMAIL_FROM_SENDER]  |       | 編集画面の [電子メール] ボタンを使用してテ<br>ンプレートおよびテキスト電子メールを送信し<br>た、すべてのユーザのユーザ ID。ユーザの電<br>子メール・アドレスは、ユーザのアカウント情報<br>を基に決定されます。 |

| [電子メール通知]メニュー – [メール設定]       | 標準的な値                                                       | 説明                                                                                                    |
|-------------------------------|-------------------------------------------------------------|----------------------------------------------------------------------------------------------------|
| [CHECK_EMAIL_ADDRESS_FORMAT]  | YES                                                         | YES に設定すると、ユーザ・アカウント画面に<br>入力された電子メール・アドレスについて、完<br>全修飾ドメインを持つ有効な形式であるかどう<br>かが確認されます。NO に設定すると、電子<br>メール・アドレスの形式は確認されません。                                                               |
| [DEFAULT_USER_FOR_EMAIL]      | ADMIN                                                       | issue を割り当てられているユーザがない場合<br>に、ExtraView で電子メールを受信するユーザ<br>ID。これは、通知がない場合に issue が入力さ<br>れないようにするための代替策です。                                                                                |
| [EMAIL_ADMINISTRATOR_NAME]    | ExtraView Administrator                                     | EMAIL_ADMINISTRATOR_USER_ID に保<br>存されている電子メール・アドレスに関連付け<br>られた、ExtraView の管理者名。ExtraView で<br>自動的に作成される電子メールは、この名前<br>が送信元になります。例としては、ユーザの自<br>己登録時、または権限のないアクセス時に送<br>信される電子メールなどがあります。 |
| [EMAIL_ADMINISTRATOR_USER_ID] | admin@my_company.com                                        | ExtraView から送信される電子メールの、送信<br>先電子メール・アドレスまたはエイリアス。通<br>常、これは、管理者の電子メール・アドレスまた<br>は管理者のエイリアスになります。この設定に<br>関連する名前は、<br>EMAIL_ADMINISTRATOR_USER_NAME<br>に保存されます。                          |
| [EMAIL_BCC_ARCHIVE]           |                                                             | テンプレートとアドホック電子メールのコピーが<br>BCCとして送信される電子メール・アドレス。                                                                                                    |
| [EMAIL_CHARSET]               | UTF-8                                                       | ユーザごとに使用される、ExtraView サーバ<br>によりユーザに電子メールの通知が送信される<br>際のデフォルトの文字セット                                                                                                    |
| [EMAIL_DIRECTORY]             | /usr/local/extraview/BatchMail/<br>mailbox                  | 送信されるメッセージが保存される電子メー<br>ル・ディレクトリを指定します。これは、バッチ<br>メール・プロセスで、送信するメールをプロセス<br>がサーバ上で特定する場所です。                                                                                              |
| [EMAIL_FROM_USER_ID]          | support@yourcompany.dom                                     | ExtraView から送信されるすべての電子メール<br>のアドレスを返します。これにより電子メールの<br>受信者は電子メールに返信することができ、有<br>効な宛先があることを認識できます。                                                                                       |
| [EMAIL_FROM_USER_NAME]        |                                                             | 電子メールの送信元になる実際のユーザ名の<br>エイリアス。送信される通知のヘッダ情報に挿<br>入されます。                                                                                                    |
| [EMAIL_MODULE_OWNER_ALWAYS]   | YES                                                         | issue に割り当てられているかどうかに関わらな<br>い、電子メール・モジュールの所有者。 有効な<br>値は YES と NO です。                                                                                                    |
| [EMAIL_NOTIFICATION]          | YES                                                         | 変更に関する電子メール通知のオン/オフを切<br>り換えます。有効な値は YES と NO です。これ<br>は、電子メールの有効と無効を切り換えるマス<br>ター・コントロールになります。NO に設定されて<br>いる場合、ユーザの作成/編集時の電子メール<br>アドレスの入力は必須ではありません。                                  |
| [EMAIL_SUBJECT_TEMPLATE]      | .text {font-size : 10pt} .report_text<br>{font-size : 10pt} | HTML 電子メールのスタイル。ユーザが電子<br>メールを読むときにサーバにアクセスする必要<br>がないように、これは送信される電子メール通<br>知の本文に挿入されます。                                                                                                 |

| [電子メール通知] メニュー – [メール設定] | 標準的な値                                                                           | 説明                                                                     |
|--------------------------|---------------------------------------------------------------------------------|------------------------------------------------------------------------|
| [EMAIL_SUBJECT_TEMPLATE] | ExtraView Notification [\$\$ID\$\$]:<br>\$\$STATUS\$\$ -<br>\$\$SHORT_DESCR\$\$ | 電子メールの件名行のフォーマット。 \$\$ 記号<br>間のトークンは、現在のレコードの実際の値に<br>よって置換されます。       |
| [GENERATE_EMAIL_BOX]     | CHECKED                                                                         | 追加画面および編集画面の [メールを生成]<br>ボックスのデフォルト値。 有効な値は<br>CHECKED と UNCHECKED です。 |
| [SET_EMAIL_ENCRYPTION]   | NO                                                                              | アドホック電子メール画面の暗号化オプション<br>を表示します。 有効な値は YES と NO です。                    |

### セキュリティとセッションの設定

| [システム制御] メニュー – [セキュリティと<br>セッションの設定] | 標準的な値               | 説明                                                                                                    |
|---------------------------------------|---------------------|----------------------------------------------------------------------------------------------------|
| [AUTO_SIGNOFF_ON_USER_EXIT]           | NO                  | YES または NO を指定して、ユーザが ExtraView の最<br>後のウィンドウを閉じた場合、または別のサイトに移動し<br>た場合に、サインオフするかどうかを設定します。NO を<br>指定すると、セッションのクッキーが残り、ユーザはブラウ<br>ザの [戻る] ボタンを押して、ExtraView のセッションに戻<br>ることができます。YES を指定すると、ユーザが別のサイ<br>トに移動するか、または ExtraView のウィンドウを閉じる<br>と、ユーザのセッションが終了します。                                                  |
| [CACHE_COHERENCY_POLL_TIME]           |                     | 更新されたキャッシュ情報がチェックされる間隔を示す<br>秒数。これは、複数のアプリケーション・サーバが同じ物<br>理データベースにアクセスしている場合に使用されま<br>す。稼動しているアプリケーション・サーバが1台だけで<br>ある場合には使用されません。                                                                                                    |
| [CLIENT_IP_ADDRESS_CHECK]             | YES                 | YES または NO を指定して、セッション中にクライアント・<br>ワークステーションが一定の IP アドレス を保持している<br>ことをチェックするかどうかを設定します。 通常は YES に<br>設定しますが、サーバがプロキシ・サーバによってアクセ<br>スされる場合は、NO に設定します。                                                                                                    |
| [DEFAULT_TIMEZONE]                    | America/Los_Angeles | この時間帯は、作成されたすべての新しいユーザのデ<br>フォルトとして使用されます。時間帯のスペルが正しいこ<br>とを確認してください。有効な時間帯のリストについて<br>は、付録 C を参照してください。                                                                                                    |
| [KEEP_FAMILY_SESSIONS_TIMEOUT]        | NO                  | この動作設定を NO にすると、ExtraView で新しいセッ<br>ションを開始する各ウィンドウで、<br>SESSION_EXPIRE_TIME_HOURS に対する独自の測<br>定基準が設定されます。YES に設定すると、すべてのウ<br>ィンドウのすべてのセッションで、1 つの<br>SESSION_EXPIRE_TIME_HOURS が共有されます。<br>NO に設定すると、サーバの使用メモリが効率化されま<br>す。ただし個別のユーザが開くウィンドウ数が多すぎる<br>と、そのユーザについて、ExtraView で予期しないセッ<br>ションのタイムアウトが発生する場合があります。 |
| [MAX_SIGNON_ATTEMPTS]                 | 3                   | 個別のユーザ が連続してサインオンを試みることができ<br>る最大回数。これを超えると、そのユーザのアカウントが<br>無効になります。許可される失敗の回数は、<br>SIGNON_PERIOD_MINUTES で定義される時間で決<br>定されます。                                                                                                    |

| [システム制御] メニュー – [セキュリティと<br>セッションの設定] | 標準的な値 | 説明                                                                                                    |
|---------------------------------------|-------|----------------------------------------------------------------------------------------------------|
| [NOSPILL_SESSION_COUNT]               | 500   | 2 つの数値を指定して、任意のある時点でメモリが許容<br>するセッション数を定義します。                                                                                                    |
|                                       |       | - SPILL_SESSION_COUNT                                                                                                    |
|                                       |       | - NOSPILL_SESSION_COUNT                                                                                                    |
|                                       |       | セッションは、ユーザからのログインに応じて、または以<br>前に作成したセッションのサブセッションとして、メモリで<br>作成されます。これらのセッションでは、メモリのリソース<br>で、個別のユーザとExtraViewとの対話のコンテクスト<br>が保持される必要があります。セッション数が多くなりす<br>ぎると、メモリなどのリソース消費量が過大になり、システ<br>ムが連続して稼動することがむずかしくなります。そのた<br>め、あふれた古いセッションをディスクに移行させて、必<br>要に応じて取り出すメカニズムがあります。                                                                            |
|                                       |       | メモリ内のセッション数が NOSPILL_SESSION_COUNT の<br>数値以上になると、最も古い部類に入るセッションがデータ<br>ベースに書き込まれ、メモリから削除されます。この場合、<br>最も古いセッションとは、ユーザによって最も長い期間アク<br>セスされていなかったセッションです。ディスクへのセッショ<br>ン・データの書き込みはバックグラウンドのタスクとして行わ<br>れ、メモリ内のセッションの作成または使用には直接影響し<br>ません。反応性に影響があるのは、セッションのシリアル化<br>解除のために短い遅延を必要とし、データベースからメモ<br>リに再構成されるユーザのアクティビティによって、ディスク<br>上のセッションが実行される場合だけです。 |
|                                       |       | メモリ内のセッション数が SPILL_SESSION_COUNT の数<br>値に達すると、メモリ内のセッション・キャッシュが満杯にな<br>り、新しいセッションのリクエストは、古いセッションがデー<br>タベースに書き込まれるまで待機しなければなりません。<br>この場合、ユーザは、古いセッションが書き込まれ、メモリ<br>内のセッション・スロットが使用可能になるまで待機する必<br>要があるため、反応性に対する直接的な影響が発生しま<br>す。多くの場合、この遅延は認識できません。                                                                                                 |
|                                       |       | 別の面から見ると、システムは任意の時点で常に次の3<br>つの状態のうちの1つになります。(N_SESSIONSは、<br>メモリ内のセッション数を示す)                                                                                                    |
|                                       |       | 1. あふれなし状態:                                                                                                    |
|                                       |       | N_SESSIONS < NOSPILL_SESSION_COUNT                                                                                                    |
|                                       |       | この状態では、データベースに書き込まれるセッション<br>はなく、新しいセッションが直接メモリに作成されます。                                                                                                    |
|                                       |       | 2. あふれ状態:                                                                                                    |
|                                       |       | SPILL_SESSION_COUNT > N_SESSIONS >=<br>NOSPILL_SESSION_COUNT                                                                                                    |
|                                       |       | この状態では、バックグラウンド・タスクで最も古いメモリ<br>内セッションがディスクに書き込まれ、新しいセッション<br>が遅延な〈メモリに作成されます。                                                                                                    |
|                                       |       | 3. 満杯状態:                                                                                                    |
|                                       |       | SPILL_SESSION_COUNT <= N_SESSIONS                                                                                                    |
|                                       |       | この状態では、新しいセッションの作成リクエストは、少な<br>〈とも1つの古いセッションがディスクに書き込まれ、新し<br>いセッション用のスロットが解放されるまで遅延されます。                                                                                                    |
|                                       |       | どのような場合でも、NOSPILL_SESSION_COUNT <<br>SPILL_SESSION_COUNT になります。動作設定がこの<br>不変式に反する場合は、デフォルト値(480/500)が使<br>用されます。                                                                                                    |
|                                       |       | また、これらの動作設定は ExtraView の起動時に設定<br>する必要があり、起動後に調べられることはありません。<br>変更した設定を反映させるには、ExtraView アプリケー<br>ション・サーバを再起動する必要があります。                                                                                                    |

| [システム制御] メニュー – [セキュリティと<br>セッションの設定] | 標準的な値 | 説明                                                                                                    |
|---------------------------------------|-------|----------------------------------------------------------------------------------------------------|
| [REAUTH_REDIRECT_PARAM]               |       |                                                                                                    |
| [REAUTH_URL]                          |       | ステータス署名ルールによる再認証を行う場合は、これ<br>が再認証を行う URL になります。                                                                       |
| [REAUTH_REDIRECT_PARAM]               |       | ステータス署名による再認証後は、これが ExtraView が<br>参照する URL およびパラメータになります。                                                            |
| [SECURITY_CACHE_MINUTES]              | 30    | セッション・セキュリティ・キャッシュが行われるまでの分<br>数。 セキュリティ許可設定の変更後に、 このサイクルが設<br>定が自動的に更新されるまで待てない場合は、 一度サ<br>インオフしてからサインオンすることで更新されます。 |
| [SESSION_EXPIRE_TIME_HOURS]           | 24    | ユーザに再ログインが要求されるまでの、セッションの最<br>大アイドル時間を時間数で指定します。1 時間未満の時<br>間設定が必要な場合は、0.5 などの小数を使用できま<br>す。                          |
| [SIGNON_PERIOD_MINUTES]               | 5     | パスワードが無効であるためにユーザがサインオンに失敗<br>した場合には、この期間内に MAX_SIGNON_ATTEMPTS<br>で設定されている回数までサインオンを試みることができま<br>す。                  |
| [SPILL_SESSION_COUNT]                 | 1000  | [NOSPILL_SESSION_COUNT] の項目を参照してくだ<br>さい。                                                                             |
| [SYSTEM_LOG_EXPIRE_TIME_DAYS]         | 30    | 入力した日数はシステム・ログ・テーブルに保存されま<br>す。                                                                                       |

### 会社情報の設定

| [システム制御] メニュー – [会社情報の設<br>定] | 標準的な値 | 説明                                                                                                    |
|-------------------------------|-------|----------------------------------------------------------------------------------------------------|
| [COMPANY_NAME]                |       | 会社名                                                                                                    |
| [COMPANY_ADDRESS1]            |       | 会社の所在地                                                                                                    |
| [COMPANY_ADDRESS2]            |       | 会社の所在地(2行目)                                                                                                    |
| [COMPANY_CITY]                |       | 会社の所在地(都道府県)                                                                                                    |
| [COMPANY_STATE]               |       | 会社の所在地(州)                                                                                                    |
| [COMPANY_ZIP]                 |       | 会社の郵便番号                                                                                                    |
| [COMPANY_PHONE]               |       | 会社の電話番号                                                                                                    |
| [COMPANY_EMAIL]               |       | 会社の電子メール・アドレス                                                                                                    |
| [ENABLE_COMPANY_NAME_ACCESS]  | YES   | この動作設定を YES(デフォルト値)に設定すると、ユーザの会<br>社名が issue のプライバシー設定に優先し、会社名が同じである<br>他のユーザが作成したすべてのレコードへのアクセスがユーザ<br>に許可されます。有効な値は YES と NO です。 |

### シングルサインオンと LDAP の設定

| [システム制御] メニュー – [シングルサインオ<br>ンとLDAPの設定] | 標準的な値 | 説明                                                                                                    |
|-----------------------------------------|-------|----------------------------------------------------------------------------------------------------|
| [CUSTOM_AUTHENTICATION]                 | NO    | 組み込みのユーザ認証方式ではなく、カスタマイズされた認証<br>(LDAPなど)が使用されます。YES に設定すると、UserCustom ルー<br>チンによって ExtraView ユーザの認証が行われます。NO に設定す<br>ると、ExtraView に組み込まれている標準の認証方式が使用されま<br>す。 |
| [LDAP_DEFAULT_AREA]                     | 0     | LDAP サーバから詳細を取得して新しいユーザを追加する場合に設<br>定される、デフォルトの area_id。                                                                                                    |
| [LDAP_DEFAULT_PROJECT]                  | 0     | LDAP サーバから詳細を取得して新しいユーザを追加する場合に設<br>定される、デフォルトの project_id。                                                                                                    |
| [LDAP_HOST]                             |       | LDAPサーバのURL (ldap://blah.com:389 など)。                                                                                                    |
| [LDAP_MANAGER]                          |       | 検索パラメータ/許可を定義します(uid=blahsearch,<br>ou=Directory など)。                                                                                                    |
| [LDAP_PSWRD]                            |       | LDAP サーバへのパスワード。                                                                                                    |
| [LDAP_ROOT]                             |       | LDAP サーバまたは検索ベースのルート・ディレクトリ<br>(ou=blahWorker, o=blah.com など)。                                                                                                 |
| [LDAP_USER_LOOKUP]                      | NO    | この動作設定を YES に設定すると、あるユーザが別のユーザの詳細<br>を検索した場合、ExtraView では必要な情報が LDAP サーバから取<br>得されます。これと同時に、ExtraView 内のユーザが取得する情報<br>は、LDAP レコード内の情報と同期がとられます。                |
| [SSO_STATE]                             | NO    | このインスタンスで [シングルサインオンとLDAPの設定] を有効にします<br>(YES/NO)。                                                                                                    |

### API 設定

| [システム制御] メニュー – [API 設定]        | 標準的な値 | 説明                                                                                                    |
|---------------------------------|-------|----------------------------------------------------------------------------------------------------|
| [ALLOW_ANONYMOUS_API_ACCESS]    | NO    | これを YES に設定すると、ユーザは有効なユーザ名とパス<br>ワードを持たなくても API を呼び出すことができます。一般に、<br>ExtraView を自社の Web サイトに統合したときに、外部ユーザ<br>(主に顧客)に ExtraView のユーザ ID を与えたくない場合に<br>使用します。これは、ANONYMOUS_API_USER_ID.と合わせ<br>て使用します。有効な値は YES と NO です。 |
| [ANONYMOUS_API_USER_ID]         | guest | [ALLOW_ANONYMOUS_API_ACCESS] を YES に設定して<br>いる場合は、ORIGINATOR の issue で設定されているユーザ<br>ID になります。                                                                                                    |
| [CLI_EDIT_MULTI_VALUE_FIELDS]   | NO    | CLI から複数値 UDF を編集できるかどうかを示します。                                                                                                    |
| [DEFAULT_TEXT_REPORT_DELIMITER] | :     | テキスト・レポートのデータ・フィールド間に置かれる単一の文<br>字。結果をテキスト・ファイルに出力する場合や、API/CLIを<br>通じて出力する場合は、この文字を使用して個々のフィールド<br>を区切ります。                                                                                                    |
| [MULTI_RELEASE_XML]             | NO    | API.から複数のリリースを XML に出力できるようにします。 有<br>効な値は YESと NO です。                                                                                                    |

### 環境設定

| [高度な管理] メニュー – [環<br>境設定] | 標準的な値 | 説明                                                                                                    |
|---------------------------|-------|----------------------------------------------------------------------------------------------------|
| [APP_HOME]                |       | 値がシステムのデフォルト値でない場合のみ使用されます。 これは ExtraView<br>Java servlet へのパスになります。                                                                                                    |
| [CSS_HOME]                |       | これは ExtraView で、Web インタフェースのすべての画面で使用されるカスケー<br>ド・スタイル・シートが検索されるディレクトリです。値を設定しない場合、アクセス<br>されるディレクトリは APP_HOME/stylesheets になります。ExtraView で独自のス<br>タイルシートを使用する場合は、別のディレクトリに保存して、この設定でディレク<br>トリを指定してください。それにより、インストールをアップグレードしても、独自に<br>作成したスタイルシートが無効になることを防止できます。 |
| [DEFAULT_LANGUAGE]        | en    | インストールでデフォルトで使用される言語。 通常は EN(英語)になります。                                                                                                    |
| [DEFAULT_REGION]          | us    | インストールでデフォルトで使用される地域設定。 通常は US(米国)になります。                                                                                                    |
| [DEFAULT_VARIANT]         |       | インストールでデフォルトで使用される別形式。通常は使用されません。                                                                                                    |
| [DOMAIN]                  |       | クッキーのドメイン。                                                                                                    |
| [ENABLE_AREAS]            | YES   | この設定により、複数のビジネス・エリアと単一のビジネス・エリアのどちらを扱うか<br>を指定できます。 値は YES または NO を指定します。                                                                                                    |
| [ENABLE_PROJECTS]         | YES   | この設定により、 各ビジネス・エリアで複数のプロジェクトを実行できるかどうかを<br>指定します。 有効な値は YES と NO です。 YES を指定した場合は、<br>[ENABLE_AREAS] も YES に設定する必要があります。                                                                                                    |
| [HELP_HOME]               |       | 値がシステムのデフォルト値でない場合のみ使用されます。 これは、 ヘルプ・シス<br>テムの APP_HOME に関連するパスになります。                                                                                                    |
| [HTTP_CHARSET]            | UTF-8 | ユーザのプラウザで使用されるデフォルトの文字セットの名前。 これは「UTF-8」<br>に設定することを推奨します。                                                                                                    |
| [IMG_HOME]                |       | 値がシステムのデフォルト値でない場合のみ使用されます。 これは、 画像ディレ<br>クトリの APP_HOME に関連するパスになります。                                                                                                    |
| [LOCALIZE_TITLES]         | NO    | 管理画面のローカライズ・ボタンのオン/オフを切り換えるために使用。ExtraView<br>のユーザ・インタフェースで複数の言語を使用する場合に選択します。このオプ<br>ションを YES に設定すると、別の言語にローカライズ可能なすべてのメタデータ<br>のタイトルと値の横に、[ローカライズ]というボタンが表示されます。有効な値は<br>YESとNOです。                                                                                 |

| [高度な管理] メニュー – [環<br>境設定] | 標準的な値    | 説明                                                                                                    |
|---------------------------|----------|----------------------------------------------------------------------------------------------------|
| [MS_OFFICE_CHARSET]       | UTF-16LE | Microsoft Office 製品に送信されるレポート用のデフォルトの文字セット。 デフォ<br>ルト値は UTF-16LE です。 この値は、 MS Office の英語バージョン、およびその<br>他のほとんどの各国語バージョンに適します。                                                   |
| [MULTI_LOCALE]            | NO       | この値を NO に設定すると、ExtraView は動作設定 DEFAULT_LANGUAGE<br>で指定した言語を使用して、単一ロケールのシステムとして動作します。 YES に<br>設定すると、管理者はシステムに言語ロケールを追加して、ローカライズされた<br>メッセージとメタデータを各ロケールについて設定できます。             |
| [SITE_URL]                |          | サイトの完全な URL (http://extraview.company_name.com など)。 この値の指定<br>は任意です。 値を指定しない場合、 ExtraView では、 会社のネットワークで使用<br>される値、 および外部に対して使用される値の 2 つの値が割り当てられます。                           |
|                           |          | ExtraView アプリケーション・サーバが初期化されると、この動作設定の値が参<br>照されます。 サーバを起動するリクエストを SSL セッションから受信した場合、 内<br>部で設定される 2 つの値は例えば次のようになります。                                                         |
|                           |          | サイトの URL: http://extraview.company_name.com/evj                                                                                                    |
|                           |          | サイトの EXT URL: https://extraview.company_name.com/evj                                                                                                    |
|                           |          | 設定した値はアプリケーション・サーバ・ログで確認できます。                                                                                                    |
|                           |          | サーバを起動するリクエストが標準の HTTP セッションから送信された場合は、2<br>つの URL が同じになります。                                                                                                    |
|                           |          | 管理者は状況によっては、異なる URL を設定する必要があります。その場合<br>は、[SITE_URL] に URL を直接入力します。この設定が必要になる一般的な状<br>況としては、ExtraView から受け取った電子メールに [Edit] ボタンがなく、URL<br>が誤っている場合などがあります。                    |
|                           |          | Web サーバで転送設定を行っている場合には、これらの URL が異なっているこ<br>とがあります。                                                                                                    |
|                           |          | 環境内で SSL が使用されており、ExtraView にアクセスする URL が https:// で<br>開始する場合は、電子メールやその他のリモート・アプリケーションからの参照が<br>正しく機能するように、SITE_URL を https://extraview.companyname.com/evj に<br>設定する必要があります。 |

# システムデバッギング & ユーザ・カスタム設定

| [高度な管理] メニュー – [システムデパッギ<br>ング & ユーザ・カスタム設定] | 標準的な値 | 説明                                                                                                    |
|----------------------------------------------|-------|----------------------------------------------------------------------------------------------------|
| [ALLOW_DEBUG_URL]                            | YES   | アプリケーション・サーバ・ログのデバッグ・レベルをユーザが<br>設定できるようにします。 有効な値は YES と NO です。 オフ<br>にすると、ユーザは URL を含むログのデバッグ・レベルを変<br>更できません。 URL の形式は次のようになります。 |
|                                              |       | http://server.extraview_domain.com /ExtraView/<br>evSignon?DEBUG=6                                                                  |
|                                              |       | デバッグ・メッセージのデフォルトのレベルは6です。 有効な<br>値は1~12 の数値です。                                                                                      |
| [USER_CUSTOM_CLASSNAME]                      |       | 完全修飾クラス名(com.extraview.usercustom.UserCustom など)を指定するかまたは空白にします。                                                                    |
| [USER_CUSTOM_ENABLE_METRICS]                 | NO    | 各ユーザのカスタム・メソッドの呼び出しのログ・タイミング・<br>データ。 有効な値は YESとNO です。                                                                              |

### 一般的に使用される動作設定

200 種類を超える動作設定があるため、各設定の目的と動作を理解するのは簡単ではありません。最も一般的に使用される動作設定をこのセクションにまとめます。

| 設定メニュー       | 設定                          | 説明                                                                                                    |
|--------------|-----------------------------|----------------------------------------------------------------------------------------------------|
| [ユーザ]        | USER_SELF_REGISTRATION      | ユーザに自己登録を許可するか、管理者が<br>登録を行うかを指定します。Yes に設定する<br>と、サインオン画面にプロンプトが表示され、<br>ユーザが ExtraView のユーザとして自己登<br>録できるページに移動できます。この方法で<br>登録したユーザには、 <i>ゲスト</i> としての権限だけ<br>が与えられます。ユーザが自己登録を行う<br>と、[電子メール通知] 管理メニューの [メール<br>設定] での定義に従って、電子メール通知が<br>管理者に送信されます。 |
| [ユーザ]        | USERNAME_DISPLAY            | 自社の方針に従い、 ユーザ名の表示方法を<br>[First]、 [Last]、 または [ID] から選択できま<br>す。                                                                                                    |
|              |                             | [First] – 名前が David Smith のように表示さ<br>れます。                                                                                                    |
|              |                             | [Last] — 名前が Smith, David のように表示さ<br>れます。                                                                                                    |
|              |                             | [ID] – 名前が dsmith のように表示されます。                                                                                                    |
| [表示]         | SUPPORT_LINK                | サポートが必要な場合にユーザが参照する<br>HTML ページを指定するには、そのリンクと<br>メッセージをここに入力します。                                                                                                    |
| [ワークフ<br>ロー] | ENFORCE_STATE_CHANGE_RULES  | ステータス変更ルールをオンまたはオフにし<br>ます。                                                                                                    |
| [メール]        | EMAIL_ADMINISTRATOR_NAME    | ExtraView 管理者の電子メール・アドレスまた<br>はエイリアス。ExtraView で自動的に作成さ<br>れる電子メールは、この名前が送信元になり<br>ます。例としては、ユーザの自己登録時、ま<br>たは権限のないアクセス時に送信される電子<br>メールなどがあります。                                                                                                    |
| [メール]        | EMAIL_ADMINISTRATOR_USER_ID | ExtraView から送信される電子メールの送信<br>先電子メール・アドレス。通常、これは、管理<br>者の電子メール・アドレスまたは管理者のエ<br>イリアスになります。                                                                                                    |
| [メール]        | EMAIL_FROM_USER_ID          | ExtraView から送信される電子メールに表示<br>される、送信者のアドレスを指定します。 例え<br>ば、 support@myco.com のように指定します。                                                                                                    |

| 設定メニュー | 設定                     | 説明                                                                                                    |
|--------|------------------------|----------------------------------------------------------------------------------------------------|
| [メール]  | EMAIL_SUBJECT_TEMPLATE | この設定により、レコード内のフィールドを、<br>作成された電子メールの件名に挿入できま<br>す。挿入するフィールドは、\$\$と\$\$で囲みま<br>す。例えば、issueのタイトルは<br>\$\$SHORT_DESCR\$\$のようになります。次の<br>ように指定するとします。 |
|        |                        | ExtraView Notification [\$\$ID\$\$]:<br>\$\$STATUS\$\$ - \$\$SHORT_DESCR\$\$                                                                      |
|        |                        | この場合、電子メールの件名は次のようにな<br>ります。                                                                                                    |
|        |                        | ExtraView Notification [12345]:<br>Open - Report of a failure                                                                                     |
| [会社情報] | COMPANY_NAME           | 自社の会社名を指定します。                                                                                                    |

## グローバリゼーション・ファイルの構造

ユーザ・インタフェースの変更、画像セットの追加、またはヘルプ・ページのカスタマイズ を行う場合は、変更またはローカライズが可能なファイルが、ExtraView ではどこに保存 されているかを理解することが重要です。変更可能なファイルの種類は次のとおりです。

- 画像ファイル 会社ロゴのファイルはその他の画像と扱いが異なることに注意してください。
- ヘルプ・ファイル

下の図のツリー構造は、ディレクトリの場所を示しています。

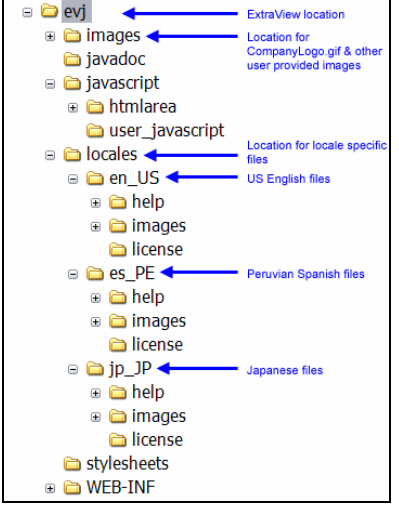

ディレクトリ構造

 会社ロゴの画像は、named /images というディレクトリに保存されています。ファ イル名は CompanyLogo.gif です。会社のロゴのファイルは一つのインスタン スに対し、一つしか設定できません。

- /images ディレクトリには、/tab\_corners というディレクトリがあります。ここに はExtraView で表示されるタブの構成に使用される画像が格納されます。
- /locales ディレクトリにはロケール固有の画像およびヘルプ・ファイルがすべて 格納されます。ExtraView の出荷時には常に少なくとも一つのファイル・セットが このディレクトリに存在します。これは/en\_US と名づけられており、アメリカ英語の 画像とヘルプ・ファイルが格納されています。 /en\_US はインストールのデフォル トのロケールです。その他にロケール固有のディレクトリを作成することができ、そこ に該当する画像とヘルプが格納されます。

#### ユーザ・インタフェースの修正

管理者は、ExtraView のユーザ・インタフェース のさまざまな要素を修正することができ ます。ExtraView の管理セクションで、背景やテキストの色を変更できます。メイン・メニ ューの位置や向きも変更できます。オペレーティング・システムのレベルでは、すべての ボタンの画像を、独自に作成した gif ファイルに置き換えることができます。

#### Web カスケード・スタイル・シート

各ユーザは、3 つのフォント・サイズから 1 つをパーソナル・オプションとして選択できま す。フォント・サイズには、small、medium、large があります。ユーザがいずれかを選択 すると、ExtraView では対応するカスケード・スタイル・シート(CSS)が読み込まれます。 ExtraView にインストールされたスタイル・シートは、Web サーバ環境で /stylesheets というディレクトリに置かれます。このディレクトリには、次の例の medium.css スタイル・シートのように、フォント・サイズやその他のスタイル・パラメータ などの複数のセクションがあります。

独自にスタイル・シートを作成する場合は、インストール内に新しいディレクトリを作成し、 CSS\_HOME 動作設定でこのディレクトリをポイントするように設定することをお勧めしま す。これにより、作成したファイルが将来の ExtraView のアップグレードによって上書き されなくなります。ディレクトリには次のファイルを置く必要があります。

- o small.css
- o medium.css
- o large.css

別のスタイルを作成するために使用可能なオプションの詳細については、適切な HTML マニュアルまたは Cascading Style Sheet マニュアルを参照してください。

```
/*-- All textarea input boxes --*/
textarea
                                font-size : 10pt;
                       {
                              font-family : Arial, Helvetica, sans-serif}
/*-- Class for text labels on data entry screens
                                                       __*/
/*-- Mainly used on layouts and most common text strings --*/
.text
                           font-size : 10pt}
.text:hover
                                color : #CC0000;
                          text-decoration : underline;}
/*-- Class for small text (make 2 points smaller than .text) --*/
.small_text
                              font-size : 8pt}
.small_text:hover
                               color : #CC0000;
                          text-decoration : underline; }
                                             __*/
/*-- Class for text on report screens
/*-- Mainly used on reports and report screens --*/
.report text
                            font-size : 10pt}
                        {
.report text:hover
                                color : #CC0000;
                          text-decoration : underline;}
/*-- Class for title text at top left of each screen --*/
/*-- Note that this is white text, assuming the --*/
                                                    __*/
/*-- background gif is colored
.title text
                              font-family : Arial, Helvetica, sans-serif;
                                font-size : 14pt;
                                   color : #FFFFF;
                               font-style : italic;
                              font-weight : bold}
/*-- Class for user options at top right of each screen --*/
/*-- Note that this is white text, assuming the
                                                       __*/
                                                       __*/
/*-- background gif is colored
                              font-family : Arial, Helvetica, sans-serif;
.small title text
                       {
                                font-size : 8pt;
                                   color : #FFFFFF;}
.small_title_text:hover {
                              font-family : Arial, Helvetica, sans-serif;
                                font-size : 8pt;
                          text-decoration : underline; }
P.main
                        {
                                font-size : 10pt;
                                   color : black}
Н1
                        {
                               font-size : 14pt;
                               font-style : italic;
                                   color : red}
H2
                        {
                                font-size : 10pt;
                                   color : red}
                                font-size : 8pt;
HЗ
                                   color : black}
                                font-size : 10pt;
Α
                          text-decoration : none}
```

| hr | {    | color : #888888; |  |
|----|------|------------------|--|
|    |      | width : 100%;    |  |
|    | text | -align : left;   |  |
|    | ]    | height : 2px}    |  |

### メニューの方向

これは、[ADMIN] メニューの [レイアウトおよび表示] タブにある [表示の設定] 画面の 動作設定 MENU\_DIRECTION で変更できます。有効な値は VERTICAL および HORIZONTAL です。

| ExtraView - Microsoft Intern      | vet Explorer                                                                                                    |                                                                                                    |                           |                       |                       | . OX |
|-----------------------------------|----------------------------------------------------------------------------------------------------|----------------------------------------------------------------------------------------------------|---------------------------|-----------------------|-----------------------|------|
| 7ァイル(2) 編集(2) 表示(2)               | お気に入り(金) ツール① へ                                                                                                    | 157B)                                                                                               |                           |                       |                       | 16   |
| ◇戻る・⇒・② ② ③ ③                     | ③検索 国お知に入り (学)                                                                                                    | 917 3 B- 3 3 .                                                                                      | i 10                      |                       |                       |      |
| Your Logo                         | View#-L                                                                                                    | 7カウント: Dil Smith (                                                                                  | ロール: Administrator レビジネスエ | ロッア および プロジェクト        | : 不具合 および Deta   関係者り | 17.F |
|                                   |                                                                                                    |                                                                                                    | Res                       | sources & Documentati | on                    | _    |
| My Home                           | ExtraView                                                                                                    |                                                                                                    | GHA SHICKS & ARARMAN      |                       | Liter S mile          |      |
| Add                               | Your Process, Your Biolifices.                                                                                                    |                                                                                                    | Administrative Collide    |                       | CULATIONS             |      |
| Search - Report                   |                                                                                                    |                                                                                                    |                           |                       |                       | - 1  |
| Administration                    | Edminister ACCE, Bill Smith                                                                                                    |                                                                                                    |                           |                       |                       |      |
| Helo                              | 2005年5月25日(水湖日)15時33                                                                                                    | 91519 PDT                                                                                           |                           |                       |                       |      |
| Rice Off                          |                                                                                                    |                                                                                                    |                           |                       |                       |      |
| j algin on                        | Assigned to you<br>IN 15 df                                                                                                    | 制品化                                                                                                 | 7                         |                       | <b>A</b> 34           | _    |
|                                   | RE Solth                                                                                                    | Tracker                                                                                             |                           | _                     | 0.01                  | 2    |
|                                   |                                                                                                    | Tracker Enterprise                                                                                  | オーザン                      |                       |                       | 2    |
| 01                                |                                                                                                    | nacio di scipitori                                                                                  | 20-1                      |                       |                       | -    |
|                                   |                                                                                                    |                                                                                                    |                           |                       |                       | 2    |
|                                   |                                                                                                    | Tracker Life                                                                                        |                           |                       |                       | 3    |
|                                   | <b>A</b> .M                                                                                                    |                                                                                                    |                           | ä                     |                       | 10   |
| ExtraView                         | ###                                                                                                    |                                                                                                    |                           | ä                     |                       | 74   |
| Nur Process, Nur Blutiefen.       |                                                                                                    |                                                                                                    |                           |                       |                       | _    |
|                                   | Copyright ● <u>Exitabless</u> Copyright ● <u>Exitabless</u> Copyright<br>Superior Software Corp につうすり<br>間境、パージョン Sarguagement<br>Report problems and request ent | 20. 1999 - 2005. All rights rese<br>ンス液み<br>er - Bete 4.3.2<br>ancements at the <u>Extraview su</u> | ved.<br>aport ske         |                       |                       |      |
| (a) http://support.extraview.net/ |                                                                                                    |                                                                                                    |                           |                       | <b>1</b> /9-29        |      |

[Vertical Navigation]  $X \equiv I = -$ 

|                                                                                      |                                                                                          | and response provincian anon p             | melp   org             | nom               | Your Process. Non                 |
|--------------------------------------------------------------------------------------|------------------------------------------------------------------------------------------|--------------------------------------------|------------------------|-------------------|-----------------------------------|
| View未—ム                                                                              | ללד                                                                                      | 가 : Dill Smith ( 다ㅡ)나: Administrator       | ビジネスエリア および サ          | ロジェクト: 不具合 および De | ta (開任相り                          |
| Entralficant                                                                         |                                                                                          | Reso                                       | ources & Documentation |                   |                                   |
| Exuaview                                                                             |                                                                                          | OTEX SECTOR D. ADDRESSES<br>ADDRESSES GROU |                        | CULEARIGHT        |                                   |
| EdraView へようこそ、1<br>2005年5月25日(小明日<br>Assigned to you                                | 08 Smbh<br>3) 158943392289 POT                                                           |                                            |                        |                   |                                   |
| DdraView ヘようこそ、1<br>2005年5月25日(小剛日<br>Assigned to you<br>担当者                         | DN Smbh<br>3) 19부43分22원 POT<br>80월 48                                                    | ステータス                                      |                        | 승과                |                                   |
| DdmWew ~ 사진근 편, 1<br>2005年5月25日 (사태)<br>Assigned to you<br>원 발생<br>Dil Smth          | DB Smbh<br>3) 15부속3(922년) FOT<br>80(문, 4)<br>Tracker                                     | 27-92                                      |                        | 승과                | 2                                 |
| EdmitView 소송으로, E<br>2005年5月25日 (카페日<br>Assigned to you<br>환当者<br>Dill Smth          | DBI Smith<br>3) 19443992249 POT<br>B003.45<br>Tracker<br>Tracker<br>Tracker              | <b>ステータス</b><br>-<br>オーブン                  |                        | 승과                | 2 2                               |
| ExtraView ~ 노감고죽, I<br>2005年5月25日 (차례日<br>Assigned to you<br>현물왕<br>Dill Smith       | DBI Smith<br>3) 1944392269 POT<br>B000.45<br>Tracker<br>Tracker<br>Tracker Enterprise    | <b>ステータス</b><br>-<br>オーブン<br>グローズ          | 000                    | 승과                | 2 2 1 2                           |
| ExtraView ~ 남고운 (水和日<br>2005年5月25日 (水和日<br>Assigned to you<br>担当者<br>DB Smith        | Di Snith<br>) 1944/39226 Por<br>BMAL44<br>Tracker<br>Tracker Enterprise<br>Tracker Lite  | <b>ステータス</b><br>-<br>オーブン<br>グローズ<br>-     | 00000                  | 승과                | 2 2 1 3                           |
| Data Yew へとなこそ。1<br>2005年5月25日(小明日<br>Assigned to you<br>担当者<br>DB Smith             | Di Snith<br>3) 1944/39226 Por<br>BILL 4<br>Tracker<br>Tracker Enterprise<br>Tracker Lite | <b>ステータス</b><br>-<br>オープン<br>グローズ<br>-     | 00000                  | 6H                | 2<br>2<br>1<br>2<br>3             |
| Data Yew ~ 는 22 근 두, 비<br>2005年5月25日(小明日<br>Assigned to you<br>원일왕<br>DB Smith<br>요즘 | Di Snah<br>3) 1944/39226 ror<br>Blasker<br>Tracker<br>Tracker Enterprise<br>Tracker Lite | <b>ステータス</b><br>-<br>オーザン<br>クローズ<br>-     | 000000                 | 승과                | 2<br>2<br>1<br>2<br>3<br>10<br>10 |

[Horizontal Navigation]  $X \Box \Box -$ 

#### メニューのサイズ

メニュー・ナビゲーション・パネルの高さまたは幅(ピクセル)は、[レイアウトおよび表示] 管理タブの [表示の設定] メニューにある、動作設定 MENU\_SIZE で定義されていま す。入力可能な数値は最小 130 ピクセルです。

#### タイトル・バー

タイトル・バーには、現在の画面名のほかに、次の場所へのリンクが表示されます。

- ユーザのアカウント情報
- ユーザが現在の役割を変更する画面へのリンク
- ユーザが現在のビジネス・エリアおよびプロジェクトを変更する画面へのリンク
- ユーザが各自のパーソナル関係者リストを管理できる画面へのリンク

タイトル・バーの高さは、[レイアウトおよび表示] 管理タブの [表示の設定] メニューにあ る、動作設定 TITLE\_HEIGHT で定義されています。入力可能な数値は最小 35 ピク セルです。

次のセキュリティ許可キーにより、ユーザがタイトル・バーのオプションに対するアクセス 権を編集/変更する権限を制御できます。

| タイトル・バーのエントリ       | 制御内容                                                                                                    |
|--------------------|----------------------------------------------------------------------------------------------------|
| [アカウント]            | CF_PERSONAL_OPTIONS により、ユーザのアカウントの詳細<br>へのアクセスを制御します。ユーザがこのキーに対する読み取<br>リアクセス権だけを持つ場合は、ユーザ名がタイトル・バーに表<br>示されますが、パーソナル・オプション画面を参照することはで<br>きません。パーソナル・オプション画面を参照するには、書き込<br>み許可が必要です。 |
| [ロール]              | 1 つの役割だけが定義されているユーザの場合は、このタイト<br>ル・バーのエントリは表示されません。2 つ以上の役割が定義<br>されたユーザの場合はこのエントリが表示され、ユーザは現在<br>の役割を変更する画面にアクセスできます。                                                               |
| [Area and Project] | CF_AREA および CF_PROJECT というセキュリティ許可キーに<br>より、現在のビジネス・エリアおよびプロジェクトを変更するユー<br>ザの権限が制御されます。                                                                                              |
| [関係者リスト]           | PR_RESOLUTION.INTEREST_LIST というセキュリティ許可<br>キーにより、ユーザのタイトル・バーにこのエントリが表示される<br>かどうかが制御されます。この場所から関係者リストにアクセス<br>するには、読み取り/書き込み権限が必要です。                                                 |

### メニューのテキストの色

メインのナビゲーション・メニューに表示されるテキストには、コントラストが明瞭な色を定 義できるようにすることが重要です。これは、動作設定 MENU\_TEXT\_COLOR で定義 します。

#### 背景およびテキストの色

次のスクリーン・ショットは、[ADMIN]の [レイアウトおよび表示] セクション内の [フォント と色の設定] 画面で変更可能な、動作設定の名前を示しています。

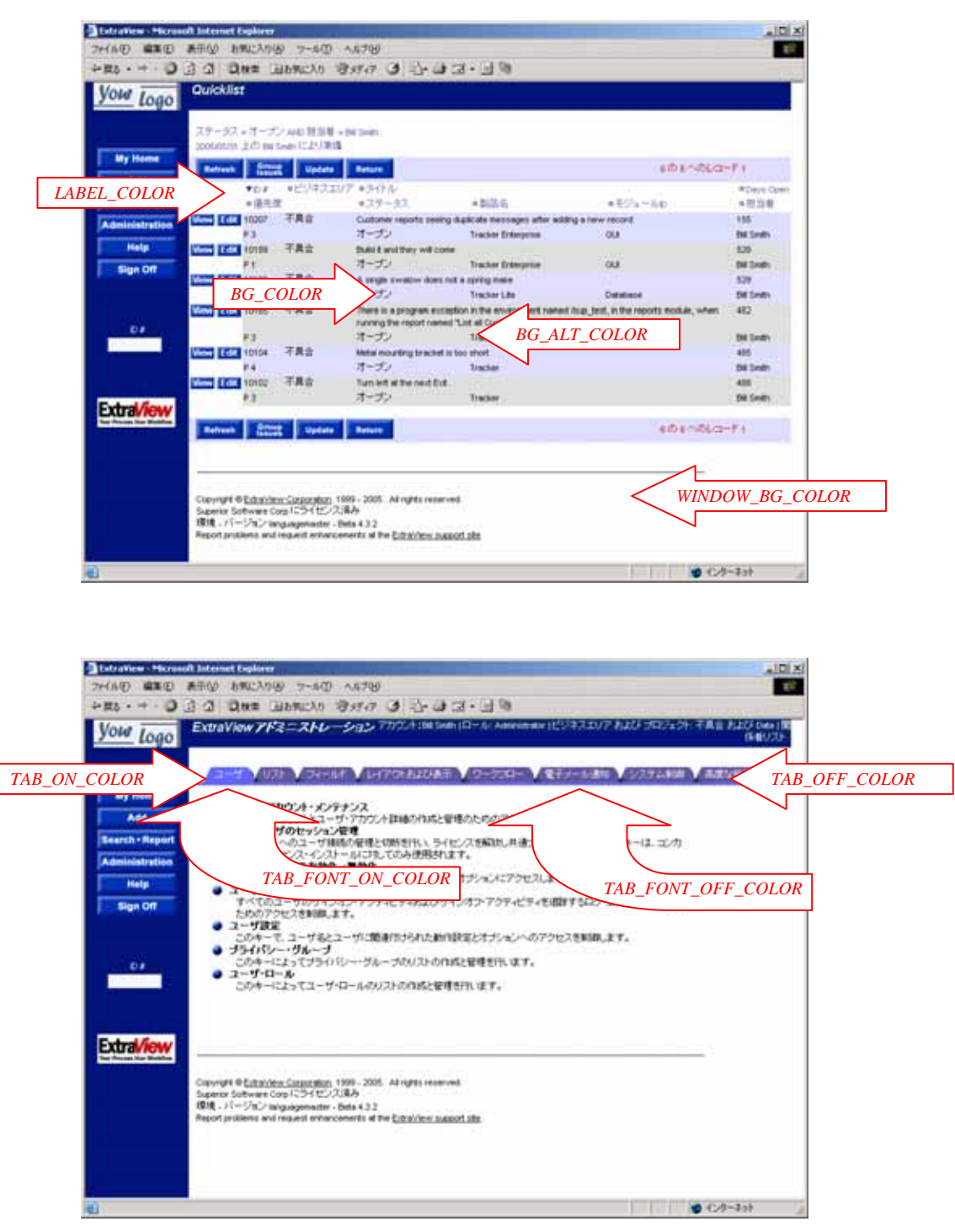

色の名前

#### ボタンおよび画像

ExtraView のメニュー・ボタンは gif ファイルとして作成および保存されます。これらのフ ァイルは、インストール設定で定義した画像ディレクトリ、または IMG\_HOME 動作設定 で定義したパスに置かれます。gif ファイルはいずれも別のファイルに置き換えることが できます。また、新たにディレクトリを作成して、必要な画像を保存することもできます。 新しいディレクトリへのパスは、動作設定 IMG\_HOME で定義します。ただし、プラウザ の表示に不具合が発生する場合があるため、あまり大きいサイズの gif ファイルは使用 しないようにしてください。次の表に、ユーザが変更可能な標準的な gif ファイル、およ び推奨されるサイズ(幅 x 高さ)を示します。MENU\_DIRECTION の動作設定に従って、 異なるサイズの gif が使用される場合は、縦長および横長の画像の両方について、最 適なサイズが示されます。

| サンプル画像          | ファイル名                | サイズ          | 用途                          |
|-----------------|----------------------|--------------|-----------------------------|
| My Home         | bHomeOff.gif         | 縦 = 100 x 25 | オフ状態のホーム・ページ・ボタン            |
|                 |                      | 横 = 80 x 30  |                             |
| My Home         | bHomeOn.gif          | 縦 = 100 x 25 | オン状態のホーム・ページ・ボタン            |
|                 |                      | 横 = 80 x 30  |                             |
| Administration  | bSystemConfigOff.gif | 縦 = 100 x 25 | オフ状態の [Administration] ボタン  |
|                 |                      | 横 = 80 x 30  |                             |
| Administration  | bSystemConfigOn.gif  | 縦 = 100 x 25 | オン状態の [Administration] ボタン  |
|                 |                      | 横 = 80 x 30  |                             |
| Add Problem     | bAddProblemOff.gif   | 縦 = 100 x 25 | オフ状態の [Add Problem] ボタン     |
|                 |                      | 横 = 80 x 30  |                             |
| Add Problem     | bAddProblemOn.gif    | 縦 = 100 x 25 | オン状態の [Add Problem] ボタン     |
|                 |                      | 横 = 80 x 30  |                             |
| Search + Report | bSearchOff.gif       | 縦 = 100 x 25 | オフ状態の [Search + Report] ボタン |
|                 |                      | 横 = 80 x 30  |                             |
| Search + Report | bSearchOn.gif        | 縦 = 100 x 25 | オン状態の [Search + Report] ボタン |
|                 |                      | 横 = 80 x 30  |                             |
| Help            | bHelpOff.gif         | 縦 = 100 x 25 | オフ状態の [Help] ボタン            |
|                 |                      | 横 = 80 x 30  |                             |
| Help            | bHelpOn.gif          | 縦 = 100 x 25 | オン状態の [Help] ボタン            |
|                 |                      | 横 = 80 x 30  |                             |

| サンプル画像   | ファイル名              | サイズ          | 用途                                      |
|----------|--------------------|--------------|-----------------------------------------|
| Sign Off | bLogoffOff.gif     | 縦 = 100 x 25 | オフ状態の [Sign Off] ボタン                    |
|          |                    | 横 = 80 x 30  |                                         |
| Sign Off | bLogoffOn.gif      | 縦 = 100 x 25 | オン状態の [Sign Off] ボタン                    |
|          |                    | 横 = 80 x 30  |                                         |
| Add      | AddButton.gif      | 30 x 15      | 一般的に使用される追加ボタン                          |
| Del      | DeleteButton.gif   | 30 x 15      | レイアウト・エディタ画面またはレポート<br>で使用される削除ボタン      |
| Edit     | EditButton.gif     | 30 x 15      | 一般的に使用される編集ボタン                          |
| Hist     | HistoryButton.gif  | 30 x 15      | レポートから履歴へのアクセスに使用                       |
| Ins      | InsertButton.gif   | 30 x 15      | レイアウト・エディタ画面で使用される挿<br>入ボタン             |
| List     | ListButton.gif     | 30 x 15      | 一般的に使用されるリストボタン                         |
| Run      | RunButton.gif      | 30 x 15      | レポート画面からのレポート実行に使用<br>するボタン             |
| Updt     | UpdateButton.gif   | 30 x 15      | メタデータ画面の更新ボタン                           |
| View     | ViewButton.gif     | 30 x 15      | 詳細レポートの表示に使用するボタン                       |
| Remove   | RemoveButton.gif   | 50 x 15      | 関係グループからの issue の削除に使<br>用              |
| •        | NextButton.gif     | 20 x 20      | レポートの次のページの選択に使用す<br>るボタン               |
| ₩        | PreviousButton.gif | 20 x 20      | レポートの前のページの選択に使用す<br>るボタン               |
| Close    | bCloseOff.gif      | 80 x 25      | 複数のウィンドウでウィンドウを閉じるた<br>めに使用するボタン        |
| Return   | bReturnOff.gif     | 80 x 25      | 複数のウィンドウで前の画面に戻るため<br>に使用するボタン          |
| Cancel   | CancelButton.gif   | 80 x 25      | 操作のキャンセルに使用するボタン                        |
| Clear    | ClearButton.gif    | 80 x 25      | issue の追加画面および検索画面のす<br>べての値の消去に使用するボタン |

| サンプル画像             | ファイル名                  | サイズ     | 用途                                |
|--------------------|------------------------|---------|-----------------------------------|
| Delete             | DeleteReportButton.gif | 80 x 25 | レポートの削除に使用するボタン                   |
| Detailed<br>Report | DetailedReport.gif     | 80 x 25 | 詳細レポートの実行に使用するボタン                 |
| Layout             | LayoutButton.gif       | 80 x 25 | レポートのレイアウト・エディタへのアク<br>セスに使用するボタン |
| Print              | PrintButton.gif        | 80 x 25 | レポートの印刷に使用するボタン                   |
| Quicklist          | Quicklist.gif          | 80 x 25 | クイックリスト・レポートへのアクセスに使<br>用するボタン    |
| Run Report         | RunReportButton.gif    | 80 x 25 | レポートの実行に使用するボタン                   |
| Save As            | SaveAsButton.gif       | 80 x 25 | レポートを別名で保存するボタン                   |
| Save               | SaveButton.gif         | 80 x 25 | レポートの保存に使用するボタン                   |
| Group<br>Issues    | bGroupIssues.gif       | 60 x 25 | レポートの issue のグループ化に使用             |
| Return             | bReturnButton.gif      | 60 x 25 | 前の画面に戻るためのボタンとして使<br>用            |
| Clear              | ClearSearch.gif        | 60 x 25 | 検索画面で選択したフィルタの消去に<br>使用           |
| Expanded           | ExpandedSearch.gif     | 60 x 25 | 標準検索モードから拡張検索モードへ<br>の切り換えに使用     |
| External           | External.gif           | 60 x 25 | ExtraView 外部のレポートとのリンクの<br>定義に使用  |
| Find               | FindButton.gif         | 60 x 25 | ポップアップ・リストでワイルドカード検<br>索の結果の表示に使用 |
| Group              | GroupButton.gif        | 60 x 25 | レポートの issue のグループ化に使用             |
| New<br>Chart       | newchart.gif           | 60 x 25 | 新しいグラフの作成に使用するボタン                 |
| New Link<br>Report | NewLinkReport.gif      | 60 x 25 | リンクされるレポートを定義する画面へ<br>のアクセスに使用    |

| サンプル画像         | ファイル名              | サイズ     | 用途                                      |
|----------------|--------------------|---------|-----------------------------------------|
| New<br>Report  | NewReport.gif      | 60 x 25 | 新しい表形式のレポートの作成に使用<br>するボタン              |
| New<br>Summary | NewSummary.gif     | 60 x 25 | 新しいサマリ・レポートの作成に使用す<br>るボタン              |
| Internal       | Internal.gif       | 60 x 25 | ExtraView の URL 構造内のレポートと<br>のリンクの定義に使用 |
| Refresh        | RefreshButton.gif  | 60 x 25 | レポートのページの更新に使用するボ<br>タン                 |
| Search Off     | SearchOff.gif      | 60 x 25 | レポート画面で検索フィルタをオフにす<br>るために使用            |
| Search On      | SearchOn.gif       | 60 x 25 | レポート画面で検索フィルタをオンにす<br>るために使用            |
| Standard       | StandardQuery.gif  | 60 x 25 | 拡張クエリ・モードから標準クエリ・モー<br>ドへの切り換えに使用       |
| Update         | Update.gif         | 60 x 25 | レポート画面で一括更新機能にアクセ<br>スするために使用           |
|                | Calendar.gif       | 20 x 18 | カレンダーへのアクセスに使用するボタ<br>ン                 |
| <del>(</del>   | MoveLeft.gif       | 20 x 18 | レポートで列の選択解除に使用するボ<br>タン                 |
| $\Rightarrow$  | MoveRight.gif      | 20 x 18 | レポートで列の選択に使用するボタン                       |
| <u></u>        | MoveRightAsc1.gif  | 20 x 18 | レポートでの昇順のソートで列の選択に<br>使用するボタン           |
| \$ <u>\$</u>   | MoveRightDesc1.gif | 20 x 18 | レポートでの降順のソートで列の選択に<br>使用するボタン           |
| <b>e</b>       | LinkButton.gif     | 20 x 18 | 画面上での他の機能へのリンクに使用<br>するボタン              |
| P              | QmarkButton.gif    | 20 x 18 | ポップアップ検索リストへのアクセスに<br>使用するボタン           |
| <u>R</u>       | UsersButton.gif    | 20 x 18 | ユーザのポップアップ・リストへのアクセ<br>スに使用するボタン        |
| R              | ChartIcon.gif      | 15 x 15 | レポートがグラフであることを示すアイコ<br>ン                |
| Ē              | ReportIcon.gif     | 15 x 15 | レポートが表形式のレポートであること<br>を示すアイコン           |

| サンプル画像  | ファイル名                | サイズ                         | 用途                                                |
|---------|----------------------|-----------------------------|---------------------------------------------------|
| Σ       | SummaryReport.gif    | 15 x 15                     | レポートがサマリ・レポートであることを<br>示すアイコン                     |
|         | BannerBackground.gif | 縦 = 130 x 妥<br>当な任意のサ<br>イズ | メイン・メニューの背景画像                                     |
|         |                      | 横 = 妥当な任<br>意のサイズ x<br>85   |                                                   |
|         | drill-down.gif       | 22 x 20                     | サマリ情報からレポートを参照するため<br>のボタン                        |
| sessame | CompanyLogo.gif      | 120 x 妥当な任<br>意のサイズ         | メイン・メニューに表示されるロゴ                                  |
| ٥       | GrowButton.gif       | 10 x 10                     | 編集時にテキスト・エリアの拡大に使用<br>するボタン                       |
| •       | ShrinkButton.gif     | 10 x 10                     | 編集時にテキスト・エリアの縮小に使用<br>するボタン                       |
| •       | smallbullet.gif      | 10 x 10                     | 多目的に使用可能なボタン                                      |
| -       | ArrowSelectOff.gif   | 12 x 12                     | ソート可能なレポートの列を示すために<br>使用されるアイコン                   |
| •       | ArrowSelectOn.gif    | 12 x 12                     | レポートの降順ソート・キーとして現在<br>使用されている列を示すために使用さ<br>れるアイコン |
| •       | ArrowSelectOn2.gif   | 12 x 12                     | レポートの昇順ソート・キーとして現在<br>使用されている列を示すために使用さ<br>れるアイコン |
| 0       | B0.gif b9.gif        | 18 x 18                     | さまざまな場所で使用される、0 ~ 9 の<br>番号が付いた gif ファイルを示します。    |

### 色および画像のテーマ

ExtraView のインストールには、複数のセットのメニュー画像が用意されています。これらを選 択するには、[高度な管理] タブにある [環境設定] メニューの動作設定 IMG\_HOME を変更 します。次のような動作設定があります。

| 色設定     | 画像セット                                                                                                    |                                                                                                    |               |
|---------|----------------------------------------------------------------------------------------------------|----------------------------------------------------------------------------------------------------|---------------|
| デフォルト設定 | ExtraView のデフォルト設定です                                                                                                    | <b>ナ</b> 。                                                                                                    |               |
|         | ▲ EntraView - Microsoft Internet Explorer<br>ファイルの 編集の 表示公 お死に入り込 ツールロ ヘルフ級<br>ションス・マ・・ ③ 引 引 ④ 印また 国日本に入り ③カチク                                                                                                    | (d) D                                                                                                    |               |
|         | Your Logo ExtraViewElssue                                                                                                    |                                                                                                    | -             |
|         | LUgo     My Home     Add     Search = Report     Administration     Help     Sign Orr     C     C | 2支援         32.2 ケアーサポート         経営法院支援           175.5 (10.5 m)         22.5 m)           東京市 (10.5 m)         第2.2 m)           東京市 (10.5 m)         第2.2 m)           東京市 (10.5 m)         第2.2 m)           東京市 (10.5 m)         第2.2 m)           東京市 (10.5 m)         第2.2 m)           アイレーティングジンステム         「10.5 m)           1 パレーティングジンステム         「10.5 m)           2 パル名         サイズ           2 アイル名         サイズ           2 Partice         2 m)           2 Part/和名         サイズ           2 Part/和名         1 m) |               |
|         | 7                                                                                                    | ニューー クリア                                                                                                    | -1            |
|         | Q                                                                                                    |                                                                                                    | + <i>I</i> I. |
|         | 設定                                                                                                    | 値                                                                                                    |               |
|         | IMG_HOME                                                                                                    |                                                                                                    |               |
|         | BG_ALT_COLOR                                                                                                    | #CCCCCC                                                                                                    |               |
|         | BG_COLOR                                                                                                    | #DCDCDC                                                                                                    |               |
|         | BORDER_COLOR                                                                                                    | #CCCCFF                                                                                                    |               |
|         | LABEL_COLOR                                                                                                    | #615499                                                                                                    |               |
|         | MENU_TEXT_COLOR                                                                                                    | #FFFFFF                                                                                                    |               |
|         | TAB_FONT_OFF_COLOR                                                                                                    | #FFFFFF                                                                                                    |               |
|         | TAB_FONT_ON_COLOR                                                                                                    | #FFFFFF                                                                                                    |               |
|         | TAB_OFF_COLOR                                                                                                    | 615499                                                                                                    |               |
|         | TAB_ON_COLOR                                                                                                    | 6666FF                                                                                                    |               |
|         | WINDOW_BG_COLOR                                                                                                    | #FFFFFF                                                                                                    |               |
|         | MENU_DIRECTION                                                                                                    | VERTICAL                                                                                                    |               |
|         | MENU_SIZE                                                                                                    | 130                                                                                                    |               |
|         | TITLE_HEIGHT                                                                                                    | 35                                                                                                    |               |

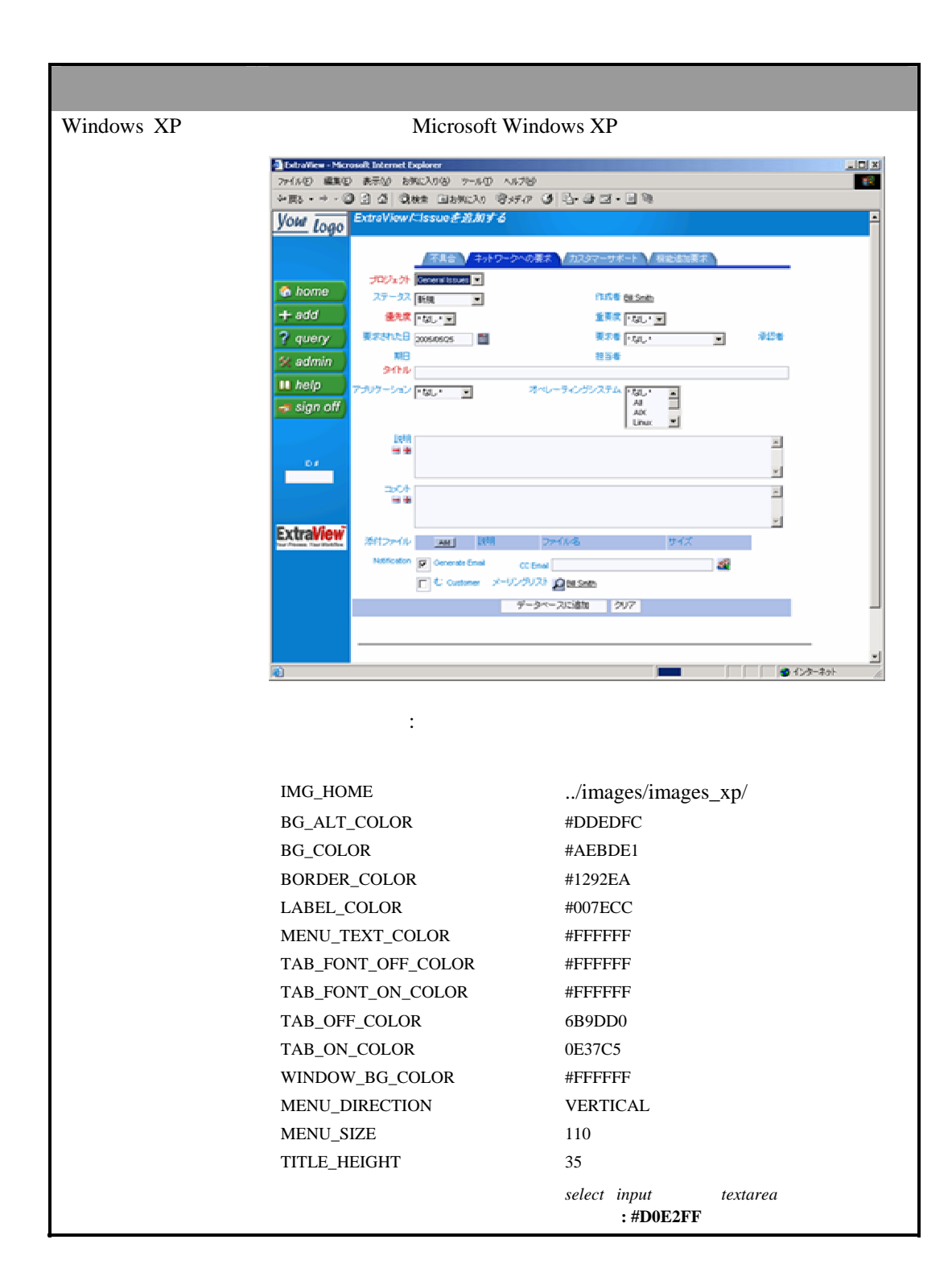

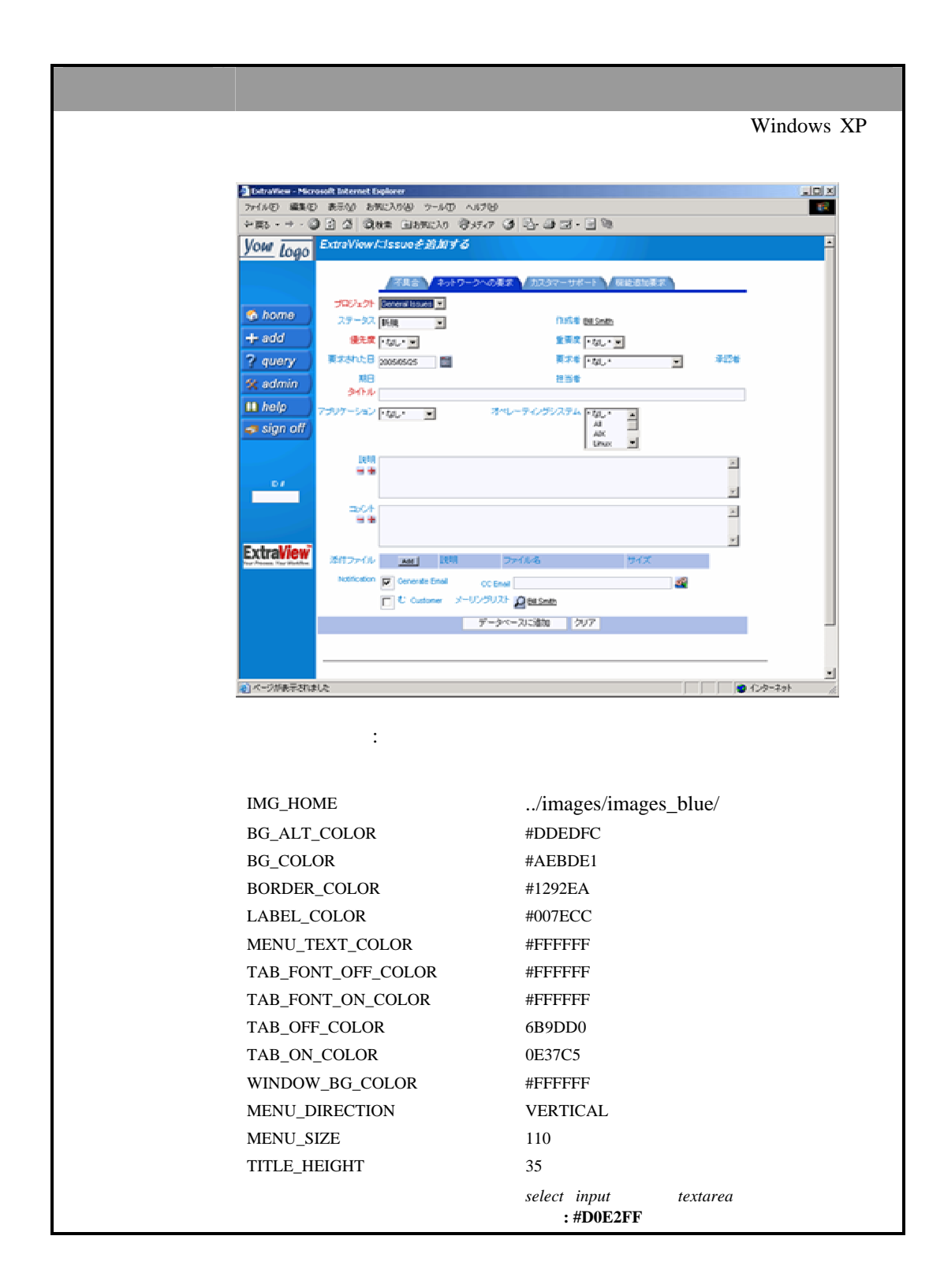

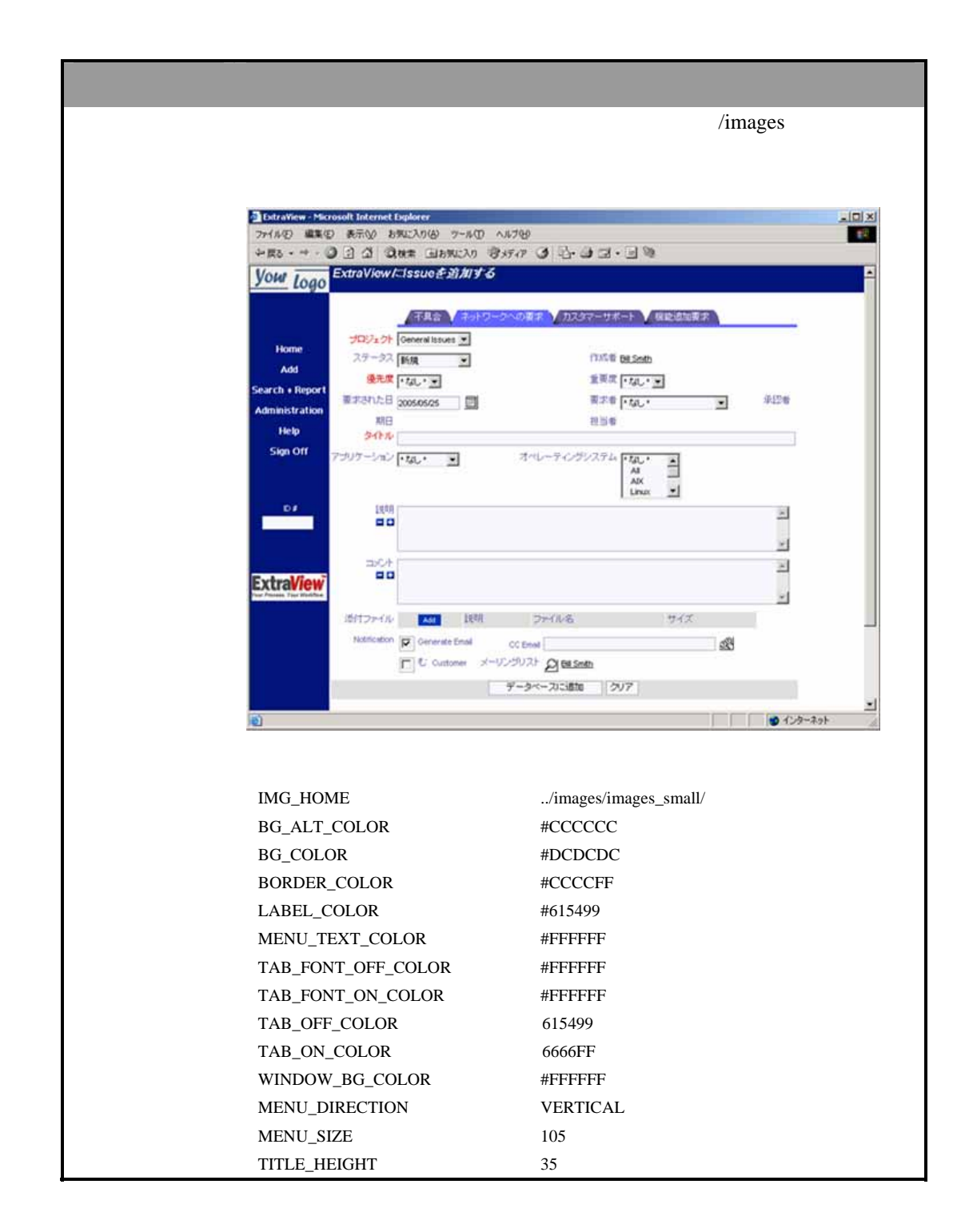

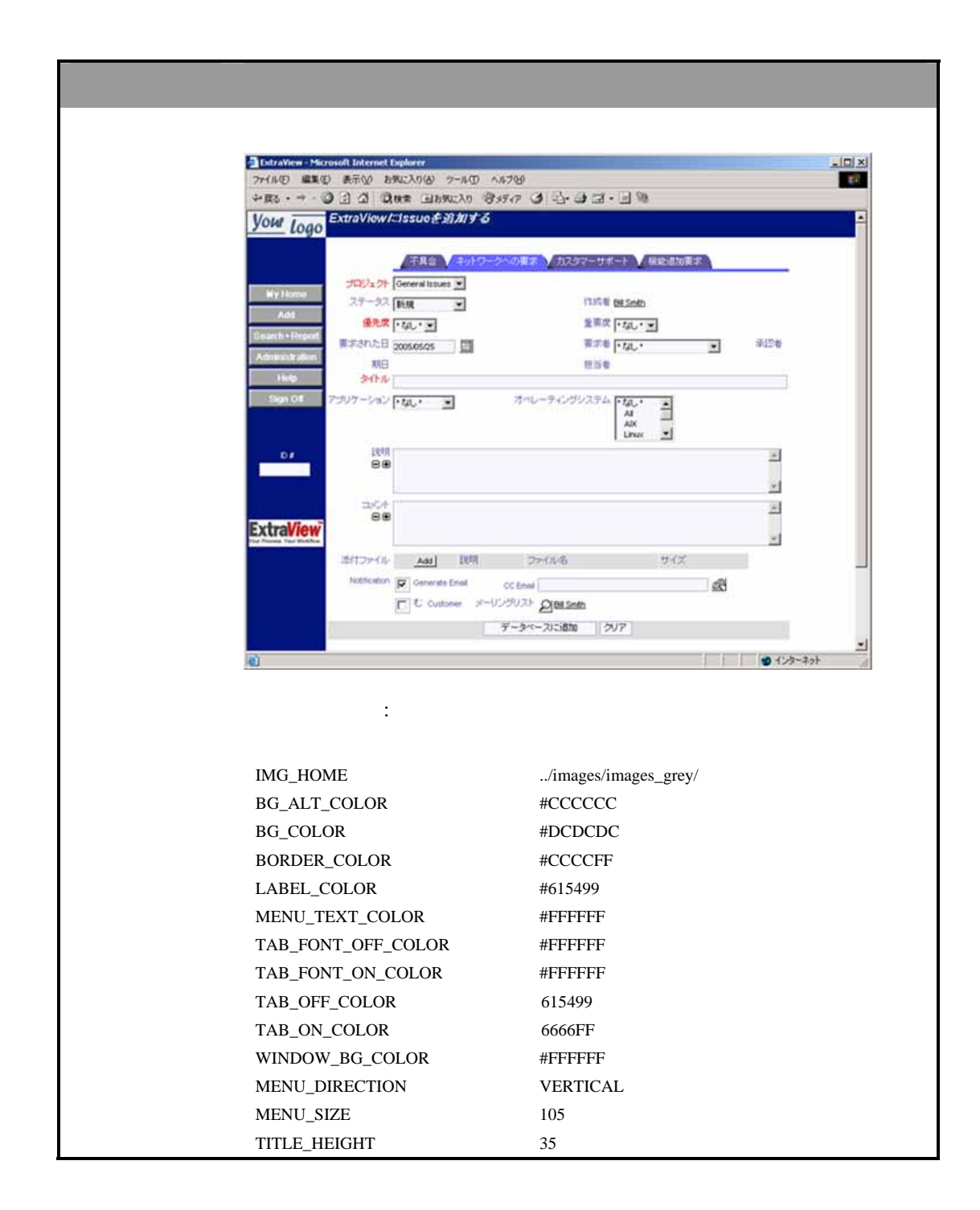

| 色設定         | 画像セット                                             |                                               |
|-------------|---------------------------------------------------|-----------------------------------------------|
| 水平ストライプ画像 こ | れらの画像により、メニュー・シ                                   | ステムが水平方向で表示されます。                              |
| 9           | Extraitiew - Microsoft Internet Explorer          |                                               |
| 71          | MAD 編集日 表示的 お気に入り出 ウール田 へんがせ                      | a R. a z. B S                                 |
| L C         |                                                   |                                               |
| <u>y</u>    | OW LOGO                                           |                                               |
| ε           | xtraViewにIssueを追加する                               | <u>ـ</u>                                      |
|             | 不良会 キットワークへの要求 カスタマーサ                             | オート 保証法が要求                                    |
|             | プロジェクト (Material Status) ■<br>ステータス (Kitt) ■ flux | E Bill Snith                                  |
|             | ◆先文 · なし・■ 重要                                     | × + tµ, +                                     |
|             | 東京された日 2005/05/25 🔤 東京                            | * · tau · · · · · · · · · · · · · · · · · · · |
|             | 期日 - 2015<br>タイトル                                 | •                                             |
| 7:          | がケーション・ロレ・ ヨー オペレーティングシステ                         | L - 10                                        |
|             |                                                   | AK<br>Likur                                   |
|             | 1648                                              | *                                             |
|             |                                                   | <u>×</u>                                      |
|             | 304                                               | -                                             |
|             |                                                   | ×                                             |
|             | 2付ファイル AN R用 ファイル名                                | XYA                                           |
|             | CC Enal                                           | &                                             |
| 1           |                                                   |                                               |
| +#          | 海されて言い                                            |                                               |
| J⊞<br>I     | 突される設定:                                           | 店                                             |
|             | 设定                                                |                                               |
| I           | MG_HOME                                           | /images/images_horiz_stripe/                  |
| E           | 3G_ALT_COLOR                                      | #DDDDDD                                       |
| E           | 3G_COLOR                                          | #AEBDE1                                       |
| E           | BORDER_COLOR                                      | #1292EA                                       |
| I           | LABEL_COLOR                                       | #3366CC                                       |
| Ν           | MENU_TEXT_COLOR                                   | #3366CC                                       |
| Г           | TAB_FONT_OFF_COLOR                                | #FFFFF                                        |
| Т           | TAB_FONT_ON_COLOR                                 | #FFFFF                                        |
| Г           | TAB_OFF_COLOR                                     | 6B9DD0                                        |
| Г           | TAB_ON_COLOR                                      | 0E37C5                                        |
| v           | WINDOW_BG_COLOR                                   | #FFFFF                                        |
| Ν           | MENU_DIRECTION                                    | HORIZONTAL                                    |
| Ν           | MENU_SIZE                                         | 75                                            |
| Г           | TITLE_HEIGHT                                      | 20                                            |

| 色設定       | 画像セット                                                                                                    |                                                                                                    |
|-----------|----------------------------------------------------------------------------------------------------|----------------------------------------------------------------------------------------------------|
| 垂直ストライプ画像 | これらの画像により、メニュー・シ                                                                                                    | ノステムが垂直方向で表示されます。                                                                                                    |
|           | Cataview - Normal Enternet Explorer                                                                                                    |                                                                                                    |
|           | +#5+++ 0 3 3 Q MAR DEMOND 3450                                                                                                    | 0 &-2 = - 3 %                                                                                                    |
|           | Your Logo                                                                                                    | -                                                                                                    |
|           | A 40-5-4                                                                                                    | AND AND ADDRESS AND ADDRESS ADDRESS AD |
|           | 29-92 Nig                                                                                                    | COULD BE LINED                                                                                                    |
|           | ADMEN (1) #FERILE SUSSALS                                                                                                    | 重新度 * 440 * 10<br>第27年 * 440 * 10<br>第27年 * 440 *                                                                                                    |
|           | SILK OFF                                                                                                    | H2W                                                                                                    |
|           | 7907-040 (44.4 )                                                                                                    | オーレーティングルステム F&L+ A<br>AN                                                                                                    |
|           | Less .                                                                                                    |                                                                                                    |
|           | Contractory of Contractory of Contra | 21                                                                                                    |
|           | ExtraView                                                                                                    | 2                                                                                                    |
|           | 1012-04 LML 1000                                                                                                    | 2H46 947                                                                                                    |
|           | Reference (C) Online to Low (C)                                                                                                    | tent 2                                                                                                    |
|           | Y-                                                                                                    | -9-1-21:18th [9/7]                                                                                                    |
|           | ě.                                                                                                    | ● 45.8-371 A                                                                                                    |
|           | 推奨される設定:                                                                                                    |                                                                                                    |
|           | 設定                                                                                                    | 値                                                                                                    |
|           | IMG_HOME                                                                                                    | /images/images_vert_stripe/                                                                                                    |
|           | BG_ALT_COLOR                                                                                                    | #D1EBD1                                                                                                    |
|           | BG_COLOR                                                                                                    | #EBF6EB                                                                                                    |
|           | BORDER_COLOR                                                                                                    | #1292EA                                                                                                    |
|           | LABEL_COLOR                                                                                                    | #60831E                                                                                                    |
|           | MENU_TEXT_COLOR                                                                                                    | #60831E                                                                                                    |
|           | TAB_FONT_OFF_COLOR                                                                                                    | #FFFFF                                                                                                    |
|           | TAB_FONT_ON_COLOR                                                                                                    | #FFFFF                                                                                                    |
|           | TAB_OFF_COLOR                                                                                                    | 99CC99                                                                                                    |
|           | TAB_ON_COLOR                                                                                                    | 60831E                                                                                                    |
|           | WINDOW_BG_COLOR                                                                                                    | #FFFFFF                                                                                                    |
|           | MENU_DIRECTION                                                                                                    | VERTICAL                                                                                                    |
|           | MENU_SIZE                                                                                                    | 110                                                                                                    |
|           | TITLE_HEIGHT                                                                                                    | 35                                                                                                    |
|           | スタイル・シート                                                                                                    | select、input、および textarea の各スタイルに<br>背景色 : #DFEFDF を追加します。                                                                                                    |

#### サインオン・ページ

サインオン・ページは、ユーザのサインオンとサインオフの場所を提供するのが目的で す。ExtraViewのエントリ・ポイントとして、画像やリンクを含む追加のHTMLをページに 配置できます。

追加の HTML は、PROMO というデータ辞書から得られます。これはデータ辞書の画 面セクションにあります。有効な HTML は [表示するタイトル] に配置できます。このフ ィールドの最大長は 120 文字であるため、JavaScript 機能を使用して、適切な場所に保 存されている別のユーザ定義の JavaScript 機能をポイントすることができます。詳細に ついては、JavaScript カスタム・コーディングに関するセクションを参照してください。

例えば、次のようにエントリをフィールドのタイトルに配置します。

<script>document.write('<br><img src=../images/ExtraViewLogo.gif>

<br>');</script>

これにより、次のスクリーン・ショットのようにサインオン画面に ExtraView のロゴが配置されます。

| ExtraView - Microsof | t Internet Explorer                                                                                                    |     |
|----------------------|----------------------------------------------------------------------------------------------------|-----|
| ファイル(E) 編集(E) ま      | 表示(v) お気に入り(a) ツール(I) ヘルプ(d)                                                                                                    | 10  |
| ◆戻5・→・② 3            | - 3 - 3kk素 自われに入り 谷メディア 3 - 3- 3- 3- 3 - 1 - 1 - 1 - 1 - 1 - 1                                                                                                    |     |
| You Logo             | Copyright @ ExterName Concertion. 1990 - 2005. All rights reserved.                                                                                                 |     |
|                      | Loombool to subjector Software Comp<br>Environment - Version languagementer - Beta 4.3.2<br>Report problems and request enhancements at the ExtraVomy support site. |     |
| <b>8</b>             | <b>  @</b> 129-291                                                                                                    | li. |

PROMO データ辞書のエントリの使用

### ユーザ管理

#### 概念

このセクションでは、ユーザ管理のあらゆる側面を扱います。ユーザを作成し維持する 方法、ユーザに関係する主要な動作設定を変更する方法について説明します。

また、ExtraView のコンカレント・ユーザ・セッションのライセンスがある場合はユーザ・ セッションの管理方法、さらに ExtraView にアクセスしたユーザに関する詳細について、 サインオン・ログを調べる方法についても説明します。

プライバシー・グループは、特定のユーザ・グループに対する issue (案件、問題)の表示方法を制御するために使用されます。ユーザは任意の数のプライバシー・グループ に属することができます。例えば、特定の顧客を 1 つのプライバシー・グループに配置 すると同時に、内部スタッフがすべてのプライバシー・グループにアクセスできるように設 定できます。

ユーザの役割は、ExtraViewの中心的な機能です。役割の数は任意に設定できます。 各役割には、すべてのフィールドについてそれぞれ独自の画面レイアウトとアクセス権 を設定することが可能です。

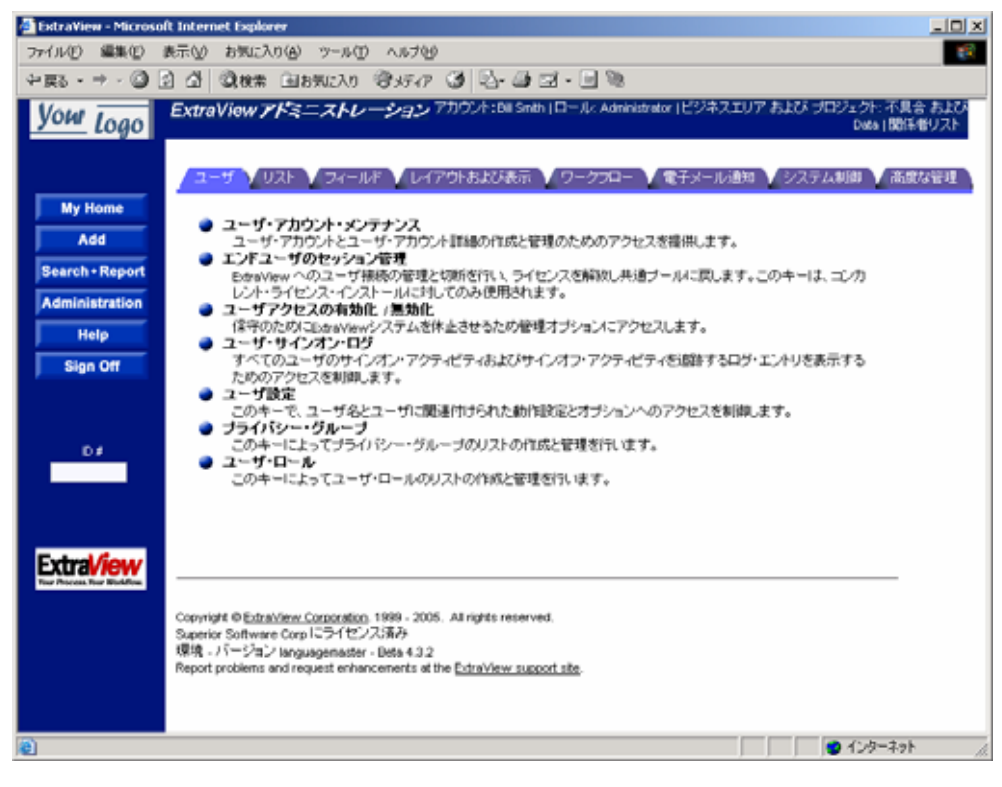

ユーザ管理画面

### ユーザ・アカウントの保守

#### 新規ユーザの追加

必要なユーザの役割を作成したら、管理者はシステム内で有効な任意の役割に新しい ユーザを追加できます。ユーザには、一度に複数のグループに対する権限を割り当て ることが可能です。

[Administration]メニューの [**ユーザ**]タブで、[**ユーザ・アカウント・メンテナンス**] リンクを クリックします。

次の画面が表示されます。

| 1ーザ・アカウント・メンテナンス 70                                       | 0.4100 Sett (D+4/ American (294320) | アオコンドウロジョウト・不見合オコンドロロシー酸体化りつと |
|-----------------------------------------------------------|-------------------------------------|-------------------------------|
| 現在 13人の有効なうイビンスネルユーザがいます。<br>このインストールは、20ユーザにライビンスされています。 | Bellarit                            |                               |
| ●●● ●●・・・・・・・・・・・・・・・・・・・・・・・・・・・・・・・・                    |                                     |                               |
| 有効なステータスまたはロールを提択し、ドリルダウンする文字                             | 地産提供するかユーザ 6 を入力してくだあし ユーザ          | ロフィール行内で・モワイルドカードとして使用できます。   |
| 有効化ステータスまたはコールでユーザを選択                                     | ******                              | ]                             |
| ユーザでドリルダウンする文字を重訳する                                       | AIBICIDIEIQIIIJIMIG                 | 212111元20世1                   |
| ユーザルで秋雨                                                   | 潮む                                  |                               |
|                                                           |                                     |                               |

ユーザ・アカウント画面

新しいユーザを追加するには、[Add] ボタンをクリックします。次の画面が表示されます。

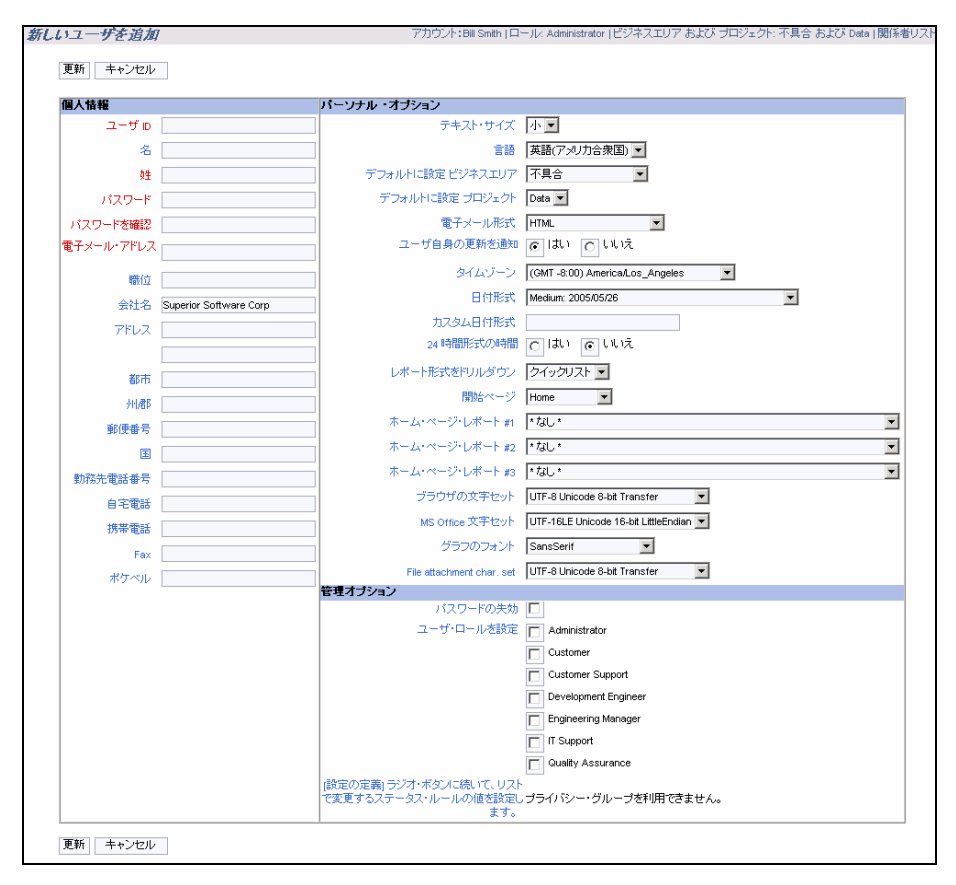

新規ユーザの追加画面

ユーザに(システムへのログインに使用する)ユーザ ID を割り当て、すべての必須フィールド、さらに入力が必要なオプション・フィールドに情報を入力します。

| 個人情報フィールド             | 説明                                                                                  |
|-----------------------|-------------------------------------------------------------------------------------|
| [ユーザ ID]              | 新しいユーザがシステムへのログインに使用する名前(必須)。<br>ユーザ名には次の文字、数字、記号を使用します。                            |
| r <b>47</b> 1         |                                                                                     |
| [名]                   | ユーザの名削                                                                              |
| [姓]                   | ユーザの姓(必須)                                                                           |
| [パスワード]               | ユーザのパスワード(必須)                                                                       |
| [パスワードを確認]            | ユーザのパスワードの再入力(必須)                                                                   |
| [電子メ <b>ール</b> ・アドレス] | 自動電子メール通知が送信される電子メール・アドレス<br>EMAIL_NOTIFICATION という動作設定が YES に設定されて<br>いる場合にのみ必須です。 |
| ユーザ・プロファイル・<br>フィールド  | 適切なユーザ・プロファイルと連絡先情報を入力します。                                                          |

| [会社名] | 内部ユーザについては、インストール設定の<br>COMPANY NAMEと同じ値が使用されます。このフィールド |
|-------|---------------------------------------------------------|
|       | は、プライバシー・グループの設定に役立ちます。したがって、<br>正確な情報を入力することが重要です。     |

| パーソナル・<br>オプション・フィールド | 説明                                                                                                    |
|-----------------------|----------------------------------------------------------------------------------------------------|
| [テキスト・サイズ]            | ユーザの表示画面で使用されるフォントのサイズに応じて、リスト<br>から [小]、 [中]、または [大] を選択します。                                                                                                    |
| [言語]                  | 使用可能な言語のリストから選択します。 これにより ExtraView<br>のユーザ・インタフェースには、 使用可能なローカライズされた<br>メッセージが表示されます。                                                                                                    |
| [Default Area]        | ユーザがセッションを開始するビジネス・エリア。                                                                                                    |
| [Default Project]     | ユーザがセッションを開始するビジネス・エリア内のプロジェクト。                                                                                                    |
| [電子メール形式]             | [HTML]、[プレーン・テキスト(要約)]、または [プレーン・テキスト<br>(全文)]。 要約 オプションでは、issue を簡単に説明する少数のフ<br>ィールドだけを使用できます。                                                                                                    |
| [ユーザ自身の更新を<br>通知]     | 有効 自動電子メール通知を受信します。<br>無効 自動電子メール通知を受信しません。                                                                                                    |
| [タイムゾーン]              | 選択した時間帯がシステム全体のユーザに適用されます。                                                                                                    |
| [日付形式]                | 選択した日付形式が新しいユーザに適用されます。ユーザに<br>データが表示されるすべての画面でこの形式が使用されます。<br>あるいは、カスタム日付マスクを設定した場合は、要求される仕<br>様に合わせた日付形式を使用します。                                                                                                    |
| [カスタム日付形式]            | 日付マスクを使用することで、組み込みの形式がニーズに合わ<br>ない場合に、日付形式を設定することができます。カスタム日付<br>形式の詳細については、付録 A を参照してください。                                                                                                    |
| [24 時間形式の時間]          | はいまたはいいえを指定します。                                                                                                    |
| [レポート形式をドリル<br>ダウン]   | クイックリストまたは詳細レポート                                                                                                    |
| [開始ページ]               | ユーザは開始ページを選択することができます。これは<br>ExtraView に最初にサインオンしたときにユーザに表示される<br>ページです。デフォルトではホームページですが、このリストにあ<br>る使用可能な開始ページの一覧から選択することも可能です。<br>USER_DEFINED_START_PAGE という動作設定により、このオ<br>プションを完全に無効にすることもできます。管理者は、「ユーザ<br>に使用可能な開始ページのリストを管理」という高度な管理機能<br>を使って開始ページを追加することが可能です。ユーザに開始<br>ページを見る権限を与える前に、そのページを使用する権限を<br>与えなければなりません。この機能が有効な場合に使用可能な<br>初期値は、[ホームページ]、[検索/レポートページ]、[issue<br>の追加画面]、「システム管理画面」です。 |
| パーソナル・<br>オプション・フィールド | 説明                                                                                                    |
|-----------------------|----------------------------------------------------------------------------------------------------|
| [ホーム・ページ・レ<br>ポート #2] | ユーザのホーム・ページに2番目に表示させるレポートを選択し<br>ます。このオプションは、ユーザ・アカウントを編集する場合のみ<br>表示されます。                                                                                                    |
| [ホーム・ページ・レ<br>ポート #3] | ユーザのホーム・ページに3番目に表示させるレポートを選択し<br>ます。このオプションは、ユーザ・アカウントを編集する場合のみ<br>表示されます。                                                                                                    |
| [ブラウザの文字セット]          | ユーザの表示画面で使用する文字を選択します。 通常は UTF-<br>8 Unicode 8-bit Transfer に設定します。                                                                                                    |
| [MS Office 文字セット      | ExtraView から Microsoft Office 製品に情報をエクスポートする<br>場合に使用する文字を選択します。デフォルトは UTF-16LE<br>Unicode 16-bit LittleEndian です。この設定は、Microsoft<br>Office 製品のほとんどの言語バージョン(およびすべての英語<br>バージョン)に適用できます。Microsoft Excel またはその他の<br>Office 製品にエクスポートされたレポートに読みづらい文字があ<br>る場合、ユーザは使用中の Microsoft 製品の文字設定を調べ<br>て、このリストの設定を同じにする必要があります。 |
| [添付ファイル文字セッ<br>ト]     | ユーザが issue の管理を行う場合にアップロードする添付ファ<br>イルのデフォルト文字セット。デフォルトの初期値は<br>DEFAULT_ATTACHMENT_CHARSET という動作設定により提供され<br>ます。                                                                                                    |
| [電子メール文字セット]          | ユーザへの電子メール送信に使用されるデフォルトの文字セッ<br>ト。 デフォルトは UTF-8 です。 EMAIL_CHARSET という動作設<br>定により、 デフォルトを変更することができます。                                                                                                    |
| [グラフのフォント]            | ユーザ・プロファイルに保存されているグラフ・フォントは、ユーザ<br>設定のロケールで有効なフォントでなければなりません。有効で<br>ない場合は、DEFAULT_CHART_FONTの動作設定を調べま<br>す。デフォルトのグラフ・フォントが有効でない場合は、アプリ<br>ケーション・サーバで使用可能なフォントのリストの、最初の有効<br>なフォントが使用されます。<br>修正されたフォント名は管理画面に表示されます。                                                                                                 |

| 管理オプション・<br>フィールド    | 説明                                                                                                    |
|----------------------|----------------------------------------------------------------------------------------------------|
| [パスワードの失効]           | 管理者がこのオプションを選択すると、ユーザのパスワードが直<br>ちに失効します。ユーザが次にサインオンを試みると、パスワー<br>ドの変更が求められます。このオプションは、LDAP サーバが<br>ユーザ認証を制御している場合は表示されません。                                                                                                    |
| [パスワード期限切れま<br>での日数] | このフィールドのラベルにも、パスワード期限切れまでのおおよ<br>その日数が表示されます。このフィールドに任意の日数を設定<br>して、新しい有効期限を指定することができます。この設定を有<br>効にするには[Expire Password] チェックボックスにチェックを入<br>れる必要があります。この値に0を設定すると、パスワードは直ち<br>に期限切れとなり、ユーザは次回のサインオンの際に新しいパ<br>スワードを設定しなければなりません。 |
| [ユーザ・ロール]            | 各メンバーが同じ権限のセットを持つ機能別チーム。                                                                                                    |
| [プライバシー・グルー<br>プ]    | プライバシー・グループを設定することで、ExtraView 内の特定<br>のグループが、issue を [PUBLIC] (すべてのユーザが issue を<br>表示可能)または [PRIVATE] (内部ユーザだけが issue を表示<br>可能)に設定することなく、個別の issue のセットを見ることができ<br>ます。                                                           |

入力が終了したら、[更新] ボタンをクリックします。

**注**:各ユーザに複数の役割が割り当てられている場合は、[ユーザ・ロール] リンクをクリックして使用可能なグループ指定を切り替えるようユーザに通知します。

注:新しいユーザが作成され、いずれかのユーザの役割に追加されていない場合、 ExtraView ではユーザが自動的に動作設定 IGNORE\_USER\_GROUP で定義された役割 に割り当てられます。これは一般的に顧客またはゲスト・ユーザの役割になります。

**注**:新しいユーザを作成した場合、リスト・ボックスに表示されるホーム・ページ・レポートは公開レポートだけです。

#### ユーザ・アカウントの編集

ExtraView には、システム内のユーザ・アカウントを簡単に検索して情報を編集できる、 多数の機能があります。

[ADMIN] メニューの[**ユーザ**] タブで、**ユーザ・アカウント・メンテナンス**リンクをクリックします。

次の画面が表示されます。

| A 11110 101100 1100                                      | A1865660 (D-1): Assessment (E943,107 8,205 | コロリェクト:不具合 および Data (関係者リスト |
|----------------------------------------------------------|--------------------------------------------|-----------------------------|
|                                                          | Return                                     |                             |
| 現在13人の有効なライセンス済みユーザが、ほす。<br>このインストールは、20ユーザミライセンスされています。 |                                            |                             |
| AME 「新しん いユーザ を活わり                                       |                                            |                             |
| 有効なステータスまたはロールを選択し、ドリルダウンする文子を                           | 運営するのユーザ b を入力してください ユーザ b フィー             | ルド内で・モワイルドカードとして使用できます。     |
| 教幼化ステータスまたはロールでユーザを確認                                    | * #19/2.3 - 1/*                            |                             |
| ユーザで行いんがウンチを文字を確認する                                      | 618151818191141M191511                     | ( 北京)                       |
| 79-2 D CAR                                               | 1                                          |                             |
| ユーザの ユーザギ 史社 展開アクセス 作成 単日                                | R.W.W.17                                   |                             |
|                                                          | #####                                      |                             |

ユーザ・アカウント画面

- ユーザ ID の最初の文字、または特定のユーザ ID を使用して [ユーザ・ロール] で データベースにフィルタをかけて、編集する特定のユーザ・アカウントを検索します。 この場合、ID の最初の文字が A で同時にエンジニアであるすべてのユーザを検索 するなど、フィルタを組み合わせて使用することができます。
- 2. [有効化ステータスまたはロールでユーザを選択] ピック・リストからユーザの役割を 選択すると、[Choose a Letter] エリアに、選択したグループ内の既存の有効な全メ ンバーの、最初の文字が表示されます。特定の文字で始まる ID を持つユーザが存 在しない場合は、その文字はリストに表示されません。
- いずれかの文字をクリックすると、ユーザのリストが下に表示され、編集モードに移動できる [Edit] ボタンがユーザごとに表示されます。ユーザ ID を [ユーザ ID] テキスト・フィールドに入力した場合にも、リスト項目とそれに対応する [Edit] ボタンが表示されます。
- 4. ID の検索にはワイルドカードを使用できます。例えば、ID が MA で始まるすべて のユーザを検索する場合は、「MA\*」または「ma\*」と入力します。

| ユーザ   | ・アカウン                         | ト・メンテナ        | <b>ンス</b> アカ           | ウント: Bill Smith | ロール: Administr              | rator  ビジネスエ                | リア および ブロジェクト: 不具合 および Data   関係者リスト   |
|-------|-------------------------------|---------------|------------------------|-----------------|-----------------------------|-----------------------------|----------------------------------------|
|       |                               |               |                        |                 | Return                      |                             |                                        |
| 現在 13 | 人の有効なう                        | ライセンス済みユ      | ーザがいます。                |                 |                             |                             |                                        |
| このイン  | このインストールは、20ユーザにライセンスされています。  |               |                        |                 |                             |                             |                                        |
| Add   | 新しいユーザ                        | を追加           |                        |                 |                             |                             |                                        |
|       |                               |               |                        |                 |                             |                             |                                        |
| 有効なス  | マテータスまた                       | はロールを選択       | し、ドリルダウンする文字           | を選択するかユー        | -ザ Ⅳ を入力して                  | ください。 ユーキ                   | f ID フィールド内で * をワイルドカードとして使用できます。<br>─ |
| 有効化ス  | ステータスまた                       | はロールでユー       | ザを選択                   | •               | 有効なユーザ*                     |                             | -                                      |
| ユーザー  | でドリルダウン                       | する文字を選択       | する                     | A               | BICIDIE                     | <mark>⊆</mark>  ! J M       | Q S I  <u>その他</u>                      |
| ユーザ   | Dで検索                          |               |                        |                 |                             | 進む                          |                                        |
|       |                               |               |                        |                 |                             |                             |                                        |
|       | ユーザル                          | ユーザ名          | 会社                     | 最終アクセス          | 作威                          | 最終更新日                       |                                        |
| Edit  | GRATHER                       | Gary Rather   | Superior Software Corp | 2005/04/19      | Gary Rather<br>2005/04/19   | Gary Rather<br>2005/04/19   |                                        |
| Edit  | GREG                          | Greg Goldberg | Superior Software Corp | 2005/01/08      | Greg Goldberg<br>2005/01/08 | Greg Goldberg<br>2005/01/11 |                                        |
| Edit  | GUEST                         | Guest User    | Superior Software Corp | 2004/06/30      | ExtraView<br>2003/10/01     | ExtraView<br>2003/10/01     |                                        |
|       | 3 のうちの 3 の 1 の レコード<br>Return |               |                        |                 |                             |                             |                                        |

最初の文字がG であるエンジニアのユーザID の検索

5. 特定のユーザ・アカウントに対応する [Edit] ボタンをクリックすると、次のような画面 が表示されます。

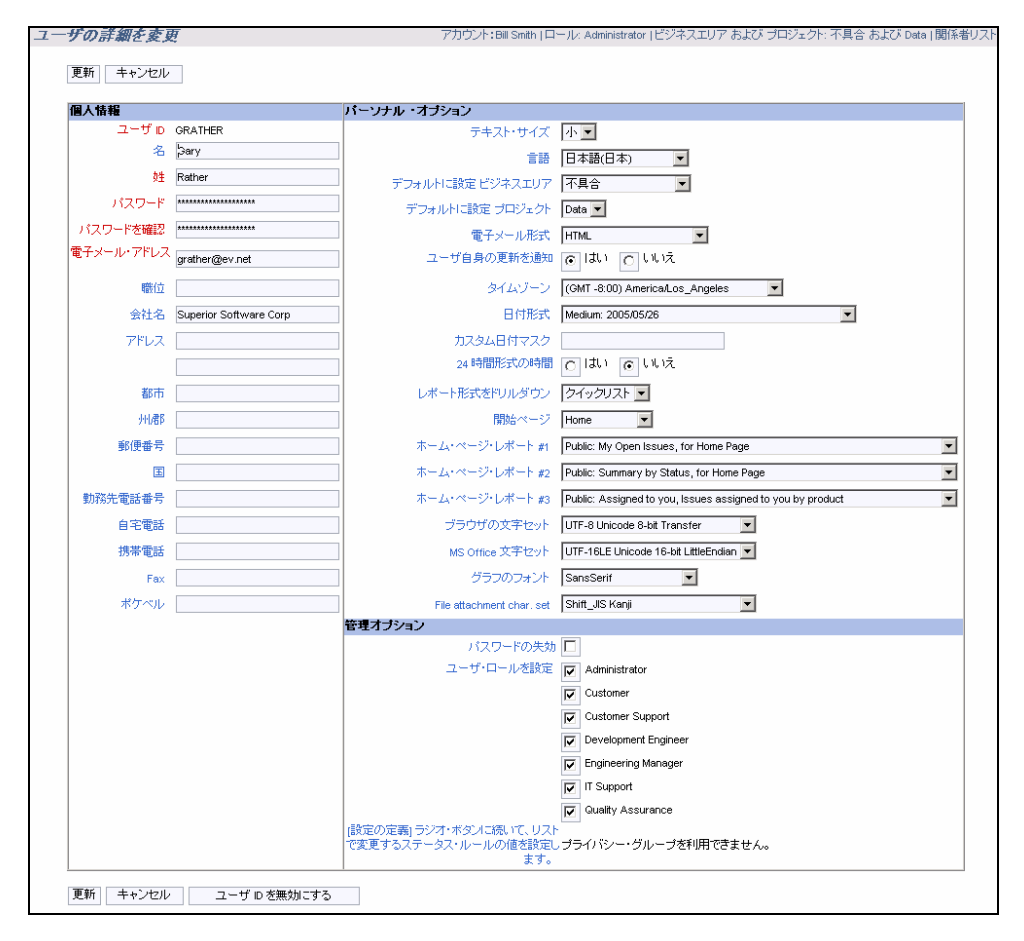

[ユーザの詳細を変更] 画面

- 6. 必要に応じてユーザ情報を編集して、[更新]ボタンをクリックします。
- ユーザのアカウント情報を編集する場合は、画面の下部にあるリストから最大 3 つのレポートを選択して、ユーザのホーム・ページに追加するレポートを選択できます。この場合、公開レポートまたはユーザのパーソナル・レポート、いずれからも選択できます。

**注**:ユーザ・アカウントを無効にするには、[**ユーザ ID を無効にする**] ボタンをクリックします。 アカウントを無効にすると、そのユーザはシステムにログインできなくなり、ユーザ ID が [担 当者] または [所有者] ピック・リストなどに表示されなくなります。ユーザ・アカウントを再度有 効にするには、[Edit User Accounts] 画面の [Select User Role] ピックリストから [\*無効な ユーザ\*] を選択します。無効なアカウントを特定したら、[ユーザの詳細を変更] 画面に表示 される [ユーザ ID の再有効化] ボタンをクリックします。

注:動作設定 ENFORCE\_DETAILED\_USER\_INFO を Yes にすると、入力が必要なフィー ルドが追加されます。これらのフィールドは、システムに自己登録するユーザにさらに詳細な 個人情報を入力させる場合に使用します。 注:特定の役割に対するユーザのアクセス権を変更または無効にした場合、変更内容は次回そのユーザがサインオンを行う場合に適用されます。アクセス権を変更したときにすでに ユーザがサインオンしていた場合は、サインオフするまで変更内容は適用されません。

注:ユーザは ExtraView から物理的に削除されるわけではありません。これは、ほとんどの ユーザは一度 ExtraView を使用すると、issue に対する所有者、担当者、またはその他の役 割が割り当てられるためです。データの整合性を保持するために、ExtraView ではその後シ ステムを使用しないユーザを含め、すべてのユーザの詳細情報が必要になります。

### エンドユーザのセッション管理

**注**:この機能は、ExtraView のコンカレントライセンスを購入している場合のみ有効になります。ネームド・ユーザ・ライセンスを購入している場合は有効になりません。ネームド・ユーザ・ ライセンスではこの機能は不要であるためです。

この機能により、管理者は現時点でシステムにサインオンしているすべてのユーザを確 認することができます。この機能を使用する権限を持つ管理者は、任意にユーザをサイ ンオフさせることが可能です。この権限は、ユーザ数がユーザ・ライセンスの最大数に達 している場合に、特定のユーザをサインオフさせて、他のユーザがシステムにアクセスで きるようにする場合に必要になります。

アクティビティがない状態のまま個別のユーザのセッションが実行される時間は、動作設定 SESSION\_EXPIRE\_TIME\_HOURS で指定されます。この動作設定は、[システム制御] タブの [セキュリティとセッションの設定] 管理メニューで設定できます。管理者はこの時間を調整して、ユーザのセッションの失効、他のユーザが使用可能なライセンスの維持、およびセキュリティのバランスをとります。

さらに、接続している任意のユーザの IP アドレス を確認することもできます。これは、IP アドレスが何らかの目的で変換されるネットワークでのトラブルシューティングに役立ちま す。ExtraView では、[セキュリティとセッションの設定] セクションに、セッション中にクラ イアント接続で一定の IP アドレスを維持する必要があるかどうかを指定する動作設定が あります。これは動作設定 CLIENT\_IP\_ADDRESS\_CHECK です。通常これは YES に 設定しますが、使用中のサーバがプロキシ・サーバからアクセスされ、個別のユーザの IP アドレスが変更されることがある場合は NO に設定します。

そのほかにも、ユーザが最後に開いているウィンドウを閉じるかブラウザを閉じる場合に、 ExtraView が最後に開いているウィンドウになったときの、ExtraView の動作を指定する 動作設定もあります。動作設定 AUTO\_SIGNOFF\_ON\_USER\_EXIT を NO (デフォル ト) に設定すると、ExtraView ではサインオンしていることがセッション・クッキーを使用し て記憶され、オープン・ライセンスが保持されます。YES に設定した場合は、ユーザが ブラウザの [戻る] ボタンを押して(またはその他の方法で)ExtraView セッションに戻る には、新しいライセンスで再度サインオンする必要があります。

| エンドユーザのセッ                                                               | <b>ドユ<i>ーザのセッション管理</i> アカウント:Bill Smith   ロール: Administrator   ビジネスエリア および ブロジェクト: 不具合 および Data   関係者リスト</b>                                                                                                    |        |            |                       |            |  |  |
|-------------------------------------------------------------------------|----------------------------------------------------------------------------------------------------|--------|------------|-----------------------|------------|--|--|
| このインストールは、20 ユーザにライセンスされています。 Currently, there are 1 license(s) in use. |                                                                                                    |        |            |                       |            |  |  |
| The following users are cu<br>Once you disconnect users                 | The following users are currently signed on to ExtraView. Check the box against any user you want to disconnect, to release the license back to the common pool.<br>Once you disconnect users, they will need to sign on again before using ExtraView. |        |            |                       |            |  |  |
| 切断したことをチェックろ                                                            | <b>f</b>                                                                                                    | ューザル   | ユーザ名       | セッション終了時間             | IP アドレス    |  |  |
|                                                                         |                                                                                                    | BSMITH | Bill Smith | 2005-05-27 10:53:09.0 | 172.22.1.5 |  |  |
|                                                                         |                                                                                                    | BSMITH | Bill Smith | 2005-05-26 14:00:27.0 | 172.22.1.5 |  |  |
|                                                                         |                                                                                                    | BSMITH | Bill Smith | 2005-05-26 13:40:24.0 | 172.22.1.5 |  |  |
|                                                                         |                                                                                                    | BSMITH | Bill Smith | 2005-05-26 15:41:28.0 | 172.22.1.5 |  |  |
|                                                                         |                                                                                                    | BSMITH | Bill Smith | 2005-05-26 15:48:55.0 | 172.22.1.5 |  |  |
| Disconnect                                                              |                                                                                                    |        |            |                       |            |  |  |
| Return                                                                  |                                                                                                    |        |            |                       |            |  |  |

接続しているユーザの管理画面

#### ユーザの切断

- [ADMIN] メニューの[ユーザ] タブにある[エンドユーザのセッション管理] リンクをク リックします。
- 2. ExtraView 内のアクティブなセッションから切断するユーザに対応する、チェックボックスをクリックします。
- 3. [Disconnect] ボタンをクリックします。これによって、選択したユーザ・セッションが失 効して並行ライセンスが解放され、他のユーザがアクセスに使用できるようになりま す。

# ユーザのサインオン・ログ

管理者はユーザのサインオン・ログによって、ユーザによるすべてのサインオン、サイン オフ、および失敗したアクセスを確認できます。サインオン・ログにアクセスすると、フィル タを選択できます。

デフォルトのフィルタを選択すると、前月に行われたすべてのユーザの全エントリのリスト が表示されます。あるいはログのエントリ・タイプ(サインオン、サインオフ、失敗したサイ ンオン)、単一のユーザ、または任意の日付の範囲でフィルタをかけることができます。

| ユーザ・サインオン・ログ                      | アカウント:Bill Smith   ロール: Administrator   ビジネスエリア および ブロジェクト: 不具合 および Data   関係者 |
|-----------------------------------|--------------------------------------------------------------------------------|
| リストから表示したいエントリ<br>日付範囲は最近 30 日間です | タイブと、単一のユーザ ID または全ユーザを選択してください。任意の日付範囲を指定できます。デフォルトの<br>-。<br>-               |
| ログ・エントリ・タイプを選択                    | * すべてのエントリ * ▼                                                                 |
| ユーザ iD                            | *すべて*                                                                          |
| 開始日を入力します。                        | 2005/04/26                                                                     |
| 終了日を入力します。                        | 2005/05/26                                                                     |
|                                   | 検索キャンセル                                                                        |

サインオン・ログ画面でのフィルタの選択

サインオン・ログの例を以下に示します。このリストは、[Log entry #]、[Date]、[User ID]、 [Entry type]、[Log entry]、[IP address]、[Active Users]、または [Unlicensed Active Users] のうち任意の列によってソートできます。ヘッダをクリックして、列をソートします。 矢印は現在ソートに使用されている列を示します。選択されている列をクリックするとレ ポートが再度ソートされますが、昇順ではなく降順でソートされます。

この [Active Users] 列には、サインオンが行われた時点に接続されているユーザ数が 表示され、ExtraView に接続されているユーザ数を継続的に監視できます。これは容量 計画に役立ちます。

USERNAME\_DISPLAY の動作設定によってユーザIDフィールドの表示が異なる場合 があるため注意してください。この動作設定が POPUP の場合、 USERNAME\_DISPLAY で設定された形式に従ってユーザIDフィールドに名前を入力 するか、フィールドの横にあるボタンをクリックして選択したいユーザ名またはユーザID を探すための検索機能を使用することができます。

|             |            |         |                |           | Return               |              |                         |
|-------------|------------|---------|----------------|-----------|----------------------|--------------|-------------------------|
| Log Entry # | Date       | User ID | ≡ <i>Typ</i> e | Log Entry | IP Address           | Active Users | Unlicensed Active Users |
| 8098        | 2005/05/12 | BSMITH  | System Signon  | Success   | 68.189.106.16        | 1            | 0                       |
| 8103        | 2005/05/12 | BSMITH  | System Signoff | Success   | 68.189.106.16        | 1            | 0                       |
| 8108        | 2005/05/12 | τογο    | System Signon  | Success   | 202.232.197.33       | 1            | 0                       |
| 8113        | 2005/05/12 | τογο    | System Signoff | Success   | 202.232.197.33       | 1            | 0                       |
| 8123        | 2005/05/16 | ADMIN   | System Signon  | Success   | 10.0.0.36            | 0            | 1                       |
| 8128        | 2005/05/16 | ADMIN   | System Signon  | Success   | 10.0.0.36            | 0            | 1                       |
| 8133        | 2005/05/16 | ADMIN   | System Signoff | Success   | 10.0.0.36            | 0            | 1                       |
| 8138        | 2005/05/16 | ADMIN   | System Signon  | Success   | 10.0.0.36            | 0            | 1                       |
| 8143        | 2005/05/16 | ADMIN   | System Signoff | Success   | 10.0.0.36            | 0            | 1                       |
|             |            |         | 合計 9 니         | コードから選択   | された 9 レコード<br>Return |              |                         |

[ExtraView サインオン・ログ]

権限のないアクセス

ユーザが繰り返しサインオンを試みて失敗すると、ExtraView ではセキュリティ対策としてそのユーザのアカウントを無効にします。この機能の設定は、管理画面の[システム制御]メニューの[セキュリティとセッションの設定]メニューで行います。

| 動作設定                    | デフォルト値 | 説明                                                                                                    |
|-------------------------|--------|----------------------------------------------------------------------------------------------------|
| [MAX_SIGNON_ATTEMPTS]   | 3      | 個別のユーザが連続してサインオン<br>を試みることができる最大回数。これ<br>を超えると、そのユーザのアカウントが<br>無効になります。許可される失敗の回<br>数は、SIGNON_PERIOD_MINUTES<br>で定義される期間内で測定されます。 |
| [SIGNON_PERIOD_MINUTES] | 5      | パスワードが無効であるためにユーザ<br>がサインオンに失敗した場合は、この<br>期間内に<br>MAX_SIGNON_ATTEMPTS で設定<br>されている回数までサインオンを試み<br>ることができます。                       |

ユーザのアカウントが無効になると、システム管理者に電子メールで通知されます。ある ユーザが特定の IP アドレスから、上記の設定に基づいて同じアドレスから繰り返しサイ ンオンを試み失敗した場合にも、システム管理者に通知されます。

通知に関する設定は、[電子メール通知]の [メール設定] メニューで行います。次の設定があります。

| 動作設定                              | 説明                                                                                                    |
|-----------------------------------|----------------------------------------------------------------------------------------------------|
| [EMAIL_ADMINISTRATOR<br>_NAME]    | ExtraView 管理者の電子メール・アドレスまたはエイリア<br>ス。ExtraView で自動的に作成される電子メールは、こ<br>の名前が送信元になります。例としては、ユーザの自己<br>登録時、または権限のないアクセス時に送信される電子<br>メールなどがあります。 |
| [EMAIL_ADMINISTRATOR<br>_USER_ID] | ExtraView から送信される電子メールの、送信先電子<br>メール・アドレス。通常、これは、管理者の電子メール・ア<br>ドレスまたは管理者のエイリアスになります。                                                      |

# ユーザアクセスの有効化/無効化

例えば、新しい画面レイアウトまたはビジネス・ルールを作成する場合、あるいは多数の issue の一括更新を行う場合などに、管理者が ExtraView に対するユーザのアクセスを 禁止することがあります。この要求に効率的に対応するために、管理メニューの [ユー ザ]から [ユーザアクセスの有効化 / 無効化] 機能を使用できます。

| ユーザアクセン                                                           | <b>スの有効化 / 無効化</b> アカウント                                                                                                    | : Bill Smith   ロール: Administrator   ビジネスエリア および コ | プロジェクト: 不具合 および Data   関係者リスト |  |  |  |
|-------------------------------------------------------------------|----------------------------------------------------------------------------------------------------|---------------------------------------------------|-------------------------------|--|--|--|
| This feature allows<br>maintain access for<br>will see the messag | This feature allows the administrator to disable and enable users from accessing ExtraView. This is used if you want to shut the system down for maintenance, but still<br>maintain access for administrators. Only users who currently have administrative privileges will be able to sign into ExtraView, until access is re-enabled. All other users<br>will see the message you enter below. |                                                   |                               |  |  |  |
| ExtraView^                                                        | のアクセスは、現在すべての二                                                                                                    | ューザに対して有効です。                                      |                               |  |  |  |
| このインストールは                                                         | 、20 ユーザにライセンスされています。現れ                                                                                                    | 生、2 人のユーザが接続しています。                                |                               |  |  |  |
| ューザル                                                              | ユーザ名                                                                                                    | ライセンス有効期間                                         | IP TFLZ                       |  |  |  |
| ADMIN                                                             | System Administrator                                                                                                    | 2005-05-27 14:04:33.0                             | 172.22.1.5                    |  |  |  |
| BSMITH                                                            | Bill Smith                                                                                                    | 2005-05-27 14:04:39.0                             | 172.22.1.5                    |  |  |  |
| τογο                                                              | toyo                                                                                                    | 2005-05-27 14:05:17.0                             | 172.22.1.5                    |  |  |  |
| ExtraView にサイン                                                    | オンするユーザに次のメッセージが表示さ                                                                                                    | nます。                                              |                               |  |  |  |
| ExtraView I                                                       | はシステム管理者によってロックされていま                                                                                                    | × •                                               |                               |  |  |  |
| Disable Access                                                    |                                                                                                    |                                                   |                               |  |  |  |

ユーザ・アクセスの有効/無効の切り替え

この機能を使用すると、管理者には現在サインオンしているすべてのユーザのリストが 表示され、アクティビティのレベルを把握することが可能です。

ここでは、サインオンしたときにユーザに表示されるメッセージを定義できます。このメッセージには、サービスの復旧予定を含めることを推奨します。

システムを無効にすると、その旨の確認メッセージが表示されます。管理者がアクセスを 再度可能にするまで、エンド・ユーザのアクティビティは禁止され、サインオンを試みると、 定義したメッセージが表示されます。

その間も、動作設定 ADMIN\_BYPASS\_GROUP で定義されたグループのメンバーで ある管理者には、アクセスが許可されます。

この機能へのアクセスは、セキュリティ・キーによって制御されます。このセキュリティ・ キーは CF\_ENABLE\_DISABLE\_USER\_ACCESS です。

**注**: ADMIN\_BYPASS\_GROUP のメンバーである管理者以外には、この機能の使用を s 許可しないようにしてください。

### セキュリティ許可の付与

この設定によって、管理者はユーザの動作のあらゆる側面を含め、すべてのフィールド と画面に対するアクセス権を変更できます。入力した値は [フィールド] 管理タブに複製 され、内容が表示されます。この機能の詳細については、[フィールド] セクションの記載 を参照してください。

# ユーザ設定

このエリアには、管理メニューの [ユーザ] タブの [ユーザ設定] リンクからアクセスできます。動作設定は、ユーザの使用状況とユーザ情報の表示に関する内容について行います。可能な設定とその説明を次に示します。

| [ユーザ] メニュー – [ユーザ設定]             | 標準的な値      | 説明                                                                                                    |
|----------------------------------|------------|----------------------------------------------------------------------------------------------------|
| [ALLOW_PASSWORD_CHG_AT_SIGNON]   | YES        | この設定では、ユーザ・サインオン画面の [Change<br>Password] リンクの表示を制御します。 値を YES にす<br>るとリンクが表示され、 値を NO にするとリンクが非表<br>示になります。                                                                                             |
| [CHECK_EMAIL_ADDRESS_FORMAT]     | YES        | YES に設定すると、ユーザ・アカウント画面に入力された電子メール・アドレスについて、完全修飾ドメインを持つ有効な形式であるかどうかが確認されます。<br>NO に設定すると、電子メール・アドレスの形式は確認されません。                                                                                          |
| [ENABLE_PRIVACY_GROUPS]          | YES        | プライバシー・グループ機能のオン/オフを切り替えま<br>す。 有効な値は YESとNO です。 NO に設定すると、<br>ユーザ管理画面でユーザのプライバシー・グループ<br>の設定、つまりプライバシー・グループの作成および<br>保守ができなくなります。                                                                      |
| [ENFORCE_DETAILED_USER_INFO]     | NO         | ユーザ・アカウント画面の必須フィールドにフィールド<br>が追加されます。 有効な値は YES と NO です。                                                                                                    |
| [IGNORE_DEACTIVATED_USER_FIELDS] | ORIGINATOR | 区切り記号を含む、表示タイプが USER のフィールド<br>のリスト。このリストにある、非アクティブ化されたユーザ<br>がいるフィールドを含む issue を編集しても、ユーザに<br>警告は出されません。このリストに表示されていない<br>USER フィールドに非アクティブ化されているユーザが<br>いる場合は、issue を編集する場合にユーザに警告が<br>出されます。         |
| [OMITTED_IMPORT_USER_COLUMNS]    |            | security_userというテーブル内の列名のカンマ区切り<br>リスト。XML エクスポート・ファイルを作成した場合、こ<br>こに表示された列のリストが除外され、ExtraViewの別<br>のインスタンスにインポートされます。したがって<br>SECURITY_PASSWORD など、ユーザによって頻繁<br>に変更されるフィールドは、データのインポート時には<br>上書きされません。 |
| [USER_DEFINED_START_PAGE]        | YES        | YES に設定すると、ユーザは ExtraView へのアクセ<br>ス時に、ホーム・ページ、[Issue を追加] 画面、または<br>[検索/レポート] 画面など、よく使用するページをス<br>タート・ページとして設定できます。これは各ユーザの<br>パーソナル設定ページで設定されます。                                                      |
| [USERNAME_DISPLAY]               | FIRST      | 選択可能なユーザ名(ID、FIRST、LAST)が表示され<br>ます。例えば、ユーザの名前が Mary Smith でユーザ<br>ID が msmith である場合、ID には msmith、FIRST に<br>は Mary Smith、LAST には Smith, Mary と表示されま<br>す。                                              |
| [USER_LIST_DISPLAY]              | LIST       | POPUP または LIST と表示されます。POPUP の場合<br>は、ユーザはポップアップ・ウィンドウから issue を追加<br>および更新します。LIST の場合は、ユーザ名は選択<br>したリストに表示されます。一般的に、多数のユーザが<br>いる場合は、POPUP を使用します。                                                    |

| [ユーザ] メニュー – [ユーザ設定]     | 標準的な値 | 説明                                                                                                    |
|--------------------------|-------|----------------------------------------------------------------------------------------------------|
| [USER_SELF_REGISTRATION] | YES   | これにより、ユーザはサインオン画面から自己登録す<br>ることができます。有効な値は YES と NO です。自己<br>登録したユーザには、IGNORE_USER_GROUP で指<br>定されたユーザの役割に応じた権限だけが与えられ<br>ます。 |

# プライバシー・グループ

プライバシー・グループは、issue が属するプライバシー・グループのメンバー以外の ユーザについて、issue の表示を制限するものです。

例えば、会社に6つの部門があり、ExtraViewを使用して issue のレポートを行っている とします。ここで他の部門と共有されない、各部門のプライベート issue をレポートする構 造を設定する場合があります。最上位のレイヤには、issue の作成元の部門に関わらず すべての issue へのアクセスが可能な、管理または監督機能が配置されます。この機能 は、ExtraView で部門ごとのプライバシー・グループを設定することで実行されます。そ れにより、部門の各メンバーが自身の部門(プライバシー・グループ)の issue だけにアク セスを制限されるとともに、管理機能からはすべてのプライバシー・グループにアクセス できるようになります。

ExtraView のインスタンスでプライバシー・グループを有効にするには、動作設定 ENABLE\_PRIVACY\_GROUPS を使用します。この動作設定は、[ユーザ] 動作設定メ ニューで行います。

注:ENABLE\_PRIVACY\_GROUPS を NO に設定すると、issue のマーキングは PUBLIC ま たは PRIVATE だけになります。ENABLE\_PRIVACY\_GROUPS を YES に設定すると、 issue は PUBLIC、PRIVATE、または作成したプライバシー・グループのメンバーとしてマー キングされます。プライバシー・グループのメンバーの場合は、次のセクションで説明するよう に、PUBLIC および PRIVATE のいずれかまたは両方をリストから削除することができます。

プライバシー・グループに関連する issue の処理に関する詳細なルールを次に示します。

- プライベート issue, issue がプライベート issue としてマーキングされると、ユーザ・アカウントの会社名の設定が動作設定 COMPANY\_NAME と同じであるユーザだけが、issue の表示と更新を行うことができます。[Issueを編集] 画面にプライバシー・フィールドが表示されない場合、ExtraView では [PRIVACY] フィールドが、データ辞書(通常 PRIVATE)で指定されたデフォルト値に自動的に設定されます。デフォルト値がない場合は、ExtraView では値が PRIVATE に設定されます。個別のフィールド、画面、機能のセキュリティ許可設定が引き続き適用されます。特定の状況では、動作設定 ENABLE\_COMPANY\_NAME\_ACCESS が、この動作に優先する場合があります。詳細については、本書の会社名のセキュリティに関するセクションを参照してください。
- パブリック issue、issue がパブリック issue としてマーキングされると、有効なア カウントを持つユーザは issue の表示と更新が可能になります。レコード全体ま たは個別のフィールドを表示および更新できる特定の許可は、各オブジェクト のセキュリティ許可に従って与えられます。

プライバシー・グループ内の issue。ユーザとしてレコードを表示および更新するには、特定のプライバシー・グループのメンバーになる必要があります。この場合も、すべてのオブジェクトに関するセキュリティ許可が適用されます。

#### PUBLIC および PRIVATE の表示設定(任意)

プライバシー・グループを使用する場合には、PUBLIC および PRIVATE で入力した値 が追加、編集、検索の各画面の選択リスト・ボックスにも表示されるかどうかを設定でき れば便利です。

例えば、あるプライバシー・グループが例外なくすべての issue で選択されるように設定 するとします。

その場合は、次のようにセキュリティ許可キーを設定します。これらの設定は、標準的な セキュリティ許可方法で、ExtraView内の各ユーザの役割に対して設定できます。

| セキュリティ許可キー                                      | 説明                                                                                                    |
|-------------------------------------------------|----------------------------------------------------------------------------------------------------|
| PR_ADD_PROBLEM.<br>SHOW_PRIVATE_IN_PRIVACY_LIST | このセキュリティ許可に対する書き込み許可は、追<br>加画面の [Privacy] フィールドの選択リストで<br>Private を設定するために必要です。このキーを N<br>に設定すると、ユーザの役割で各 issue をプライ<br>ベート issue としてマーキングできません。                            |
| PR_ADD_PROBLEM.<br>SHOW_PUBLIC_IN_PRIVACY_LIST  | このセキュリティ許可に対する書き込み許可は、追<br>加画面の [Privacy] フィールドの選択リストで<br>Public を設定するために必要です。このキーを N<br>に設定すると、ユーザの役割で各 issue をパブリッ<br>ク issue としてマーキングできません。                              |
| PR_RESOLUTION.<br>SHOW_PRIVATE_IN_PRIVACY_LIST  | このセキュリティ許可に対する書き込み許可は、<br>issue の編集画面および検索画面にある<br>[Privacy] フィールドの選択リストで Private を設定<br>するために必要です。このキーをNに設定する<br>と、ユーザの役割で各 issue をプライベートまたは<br>検索済みの issue としてマーキングできません。 |
| PR_RESOLUTION. SHOW_PUBLIC_IN_PRIVACY_LIST      | このセキュリティ許可に対する書き込み許可は、<br>issue の編集画面および検索画面にある<br>[Privacy] フィールドの選択リストで Public を設定<br>するために必要です。このキーをNに設定する<br>と、ユーザの役割で各 issue をパブリックまたは検<br>索済みの issue としてマーキングできません。   |

# 新しいプライバシー・グループの作成

[ADMIN] メニューの[ユーザ] タブで、[プライバシー・グループ] ボタンをクリックします。

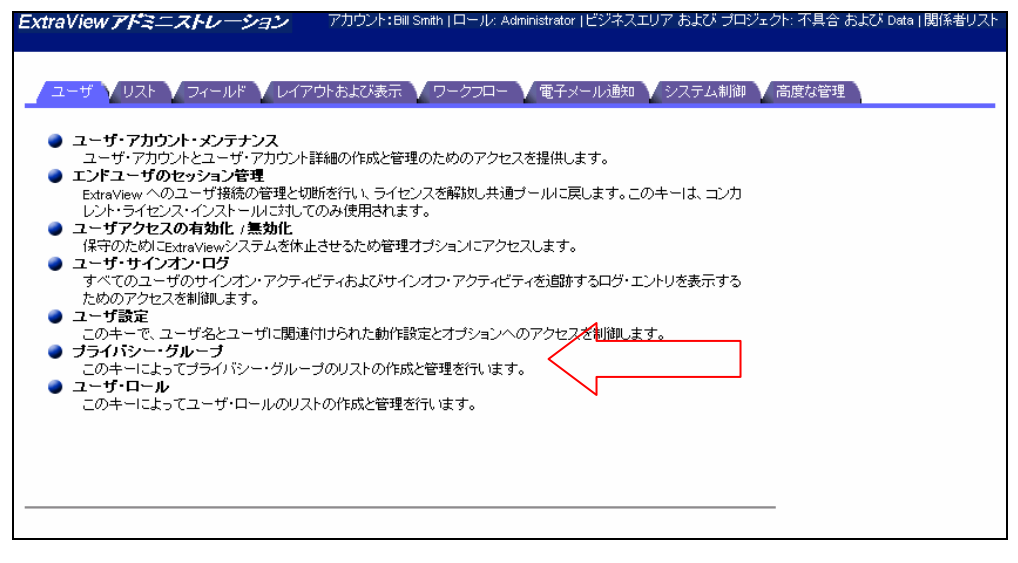

管理メニュー画面

次のような画面が表示されます。

| プライル | ベシー・グループ         | アカウント: Bill S | imith   ロール: Administrator   ビジネスエリア および ブロジェクト: 不具合 お。 |
|------|------------------|---------------|---------------------------------------------------------|
|      |                  |               | Return                                                  |
|      | Add 新しいブライバシー・グル | ーブを追加         |                                                         |
|      | ■ プライバシー・グループ名   | ■ 表示するタイトル    |                                                         |
| Edit | CUSTOMER_1       | Customer 1    |                                                         |
| Edit | CUSTOMER_2       | Customer 2    |                                                         |
| Edit | PROJECT_A        | Project A     |                                                         |
| Edit | PROJECT_X        | Project X     |                                                         |
|      |                  | 合計 4 レコ・      | -ドから選択された 4 レコード<br>Return                              |

[プライバシー・グループ] 画面

新しくプライバシー・グループを作成するには、[Add] ボタンをクリックします。

次の画面が表示されます。

| 新しいプライバシー・グル             | ープを追加    | アカウント:Bill Smith   ロール: Administrator   ビジネスエリア ( | եւ |
|--------------------------|----------|---------------------------------------------------|----|
| 固定データベース名<br>画面に表示するタイトル | 更新 キャンセル |                                                   |    |

新規グループ追加画面

データベース名(スペースまたは特殊文字は使用しない)と表示名を入力して、[更新] ボタンをクリックします。

プライバシー・グループ が作成されると、管理者ユーザは [ユーザの詳細を変更] 画面 で適切なチェック・ボックスを選択して、個々のユーザをグループに割り当てることができ ます。

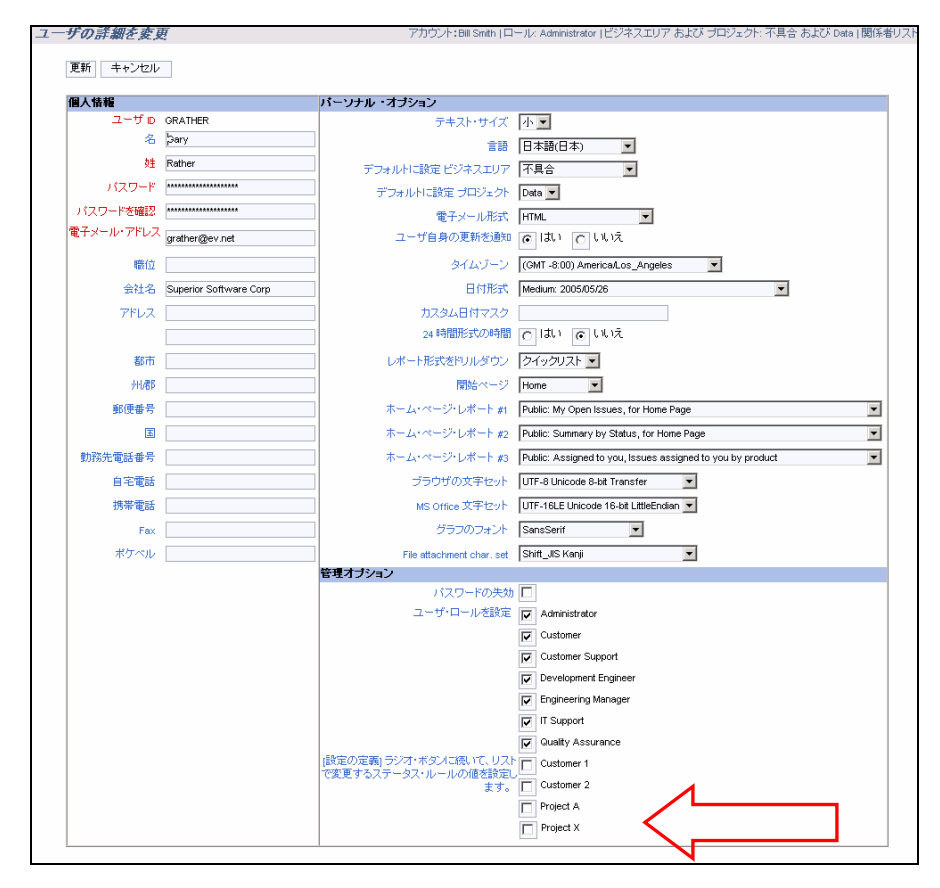

[ユーザの詳細を変更] 画面とプライバシー・グループ

## ユーザの役割

ユーザの役割は、会社または外部ユーザによる、ExtraViewを使用する機能別チーム を表します。ユーザの役割は、各ユーザに表示および実行を許可する限度に応じて割 り当てられた、特定の権限です。ユーザの役割としては次のようなものがあります。

- 管理者
- 顧客
- エンジニア
- 品質保証
- マネージャ

ExtraView システム内には、ユーザの役割を無制限に設定できます。新しいユーザの 役割を作成して、いつでも追加することが可能です。個々のユーザが属することができ るユーザの役割の数も、無制限に設定できます。複数のユーザの役割に属する権限を 与えられたユーザには、現在の役割を示すリンクが画面のタイトル・バーに自動的に表 示されます。リンクを選択することで、役割を変更することができます。ユーザは、issue の追加/編集プロセス、またはレポートの準備プロセスでは各自の役割を変更できませ ん。ここで役割を変更すると、許可の内容が大幅に変わり、予期しない動作が起きる可 能性があるためです。

#### 現在のユーザの役割の変更

ユーザは複数の役割に属している限り、役割を変更することが可能です。これにより ユーザはシステム内での立場を変えることができます。選択した役割に応じて、実行で きる機能も異なります。例えば、1人のユーザが Administrator と QA Engineer の両方の 役割を持つことができます。

| ExtraView - Microsoft Inter | net Explorer                                       |                         |                                            | i Dia                                                                                                  |
|-----------------------------|----------------------------------------------------|-------------------------|--------------------------------------------|----------------------------------------------------------------------------------------------------|
| ファイル(E) 編集(E) 表示(V)         | お気に入り(4) ツール(1) ヘル                                 | 7B                      |                                            | 19                                                                                                    |
| ÷#82 • → - ② 🕃 🖉            | ③秋索 回お死に入り ③火                                      | FAP 3 🔂 🔂 🗃             | - 🖃 🥘                                      |                                                                                                    |
| You Logo                    | aViow未一么                                           | 7カウント:845               | nith   미ㅡ///: Administrator   ピ)           | 「キスエリア および プロジェクト: 不具合 および Deta  関係者リスト                                                                |
|                             |                                                    |                         | $\wedge$                                   |                                                                                                    |
| Ny Home                     | Endered Course                                     |                         | 4 2                                        | Resources & Documentation                                                                              |
|                             | Text Process, New Workfree                         |                         | ON REPORT OF THE ADDRESS                   | In Introducto                                                                                          |
| Add                         |                                                    |                         | OWNERSTAN                                  | VANA OF DATABLE                                                                                        |
| Search • Report             |                                                    |                         |                                            |                                                                                                    |
| Administration              | Edm/New へようこそ、Bit Smith<br>2005年5月26日 (木和日) 14年455 | enate pot               |                                            |                                                                                                    |
| Sign Off                    | My Open Issues                                     |                         |                                            |                                                                                                    |
|                             | D# 製品名                                             | モジュールの 最終修正日            | 優先度 重要度 タイトル                               |                                                                                                    |
| 0.4                         | View Edit 10209 Tracker Lite                       | Installation 2005/01/08 | P 2 fft. If you return to<br>unhandled exc | on the Admin screen to the Home Page, the log file shows an<br>option                                  |
|                             | View Edit 10208 Tracker<br>Enterprise              | Processor 2005/01/05    | P 2 低 Nova Computin                        | g report an extra message when adding a record                                                         |
|                             | View Edit 10205 Tracker<br>Enterprise              | API 2005/01/08          | P 2 (D) When the user<br>seconds to res    | presses the Go button on the Confirm screen, the software takes 2<br>pond before you see the next page |
| Extral/iew                  | View Edit 10203 Tracker<br>Enterprise              | Processor 2005/01/08    | P 2<br>When the user<br>seconds to res     | presses the Go button on the Confirm screen, the software takes 2 pond before you see the next page    |
| 8                           |                                                    |                         |                                            | ● 1ンターネット //                                                                                           |

ホーム・ページ画面

- 1. 現在の役割を変更するには、[**ロール**:] というラベル、またはメイン・ウィンドウのヘッ ダに表示されている現在の役割をクリックします。
- 任意のユーザの役割に対応するラジオ・ボタンで目的の役割を選択し、[選択]ボタンをクリックします。これでユーザの役割が変更され、変更内容が権限に反映されます。左のナビゲーション・バーにあった一部のボタンが消えたり、追加/編集画面でフィールドが表示されなくなったり、画面によってはボタンやフィールドが追加される場合があります。これは役割の変更によるものです。
- 3. ユーザの役割を変更すると、ExtraView では、その役割用にカスタマイズされたさま ざまな画面やレポートが自動的に表示されます。

| 許可したいロールを選択する          | アカウント:Bill Smith   ロール: |
|------------------------|-------------------------|
| /                      |                         |
| Administrator          |                         |
| C Customer             |                         |
| C Customer Support     |                         |
| O Development Engineer |                         |
| C IT Support           |                         |
| C Quality Assurance    |                         |
| 選択 キャンセル               |                         |
|                        |                         |
|                        |                         |
|                        |                         |

ユーザの役割画面

# ユーザの役割の追加

1. [ADMIN] メニューの [ユーザ] タブにある [ユーザ・ロール] をクリックします。

| ExtraViewアドミニストレーション                                                                                                  | アカウント:Bill Smith   ロール: Administrator   ビジネスエリア および ブロジェクト: 不具合 および Data   関係者リ |
|----------------------------------------------------------------------------------------------------|---------------------------------------------------------------------------------|
| ┛┓ーヸ ┓┛┓Ⴝト ┓ ユーヸ ┓ ロスト                                                                                                | ちょび表示 🔰 ワークフロー 💙 電子メール通知 💙 システム制御 🂙 高度な管理 🔪                                     |
| <ul> <li>ユーザ・アカウント・メンテナンス<br/>ユーザ・アカウントとユーザ・アカウント詳細の</li> <li>エンドユーザのセッション管理<br/>ExtraView へのユーザ提続の管理と切断を行</li> </ul> | の作成と管理のためのアクセスを提供します。<br>行い、ライセンスを解飲し共通ブールに戻します。このキーは、コンカ                       |
| レント・ライセンス・インストールに対してのみ<br>・ ユーザアクセスの有効化 / 無効化<br>保守のためにExtravlewシステムを休止させ<br>・ ユーザ・サインオン・ログ                           | 使用されます。<br>るため管理オブションにアクセスします。                                                  |
| すべてのユーザのサインオン・アクティビティ<br>ためのアクセスを制御します。<br>ユーザ設定<br>このキーで、ユーザ名とユーザに関連付けが<br>コーニィンド・・・ゲリー・ゴ                            | (およいサインオフ・アクティビティを)与跡するロク・エントリを表示する<br>られた動作設定とオブションへのアクセスを制御します。               |
| <ul> <li>フライバシー・グループ</li> <li>このキーによってブライバシー・グループの!</li> <li>ユーザ・ロール</li> <li>このキーによってユーザ・ロールのリストのf</li> </ul>        | Jストの作成と管理を行います。<br>作成と管理を行います。                                                  |
|                                                                                                    |                                                                                 |
| 答理画面                                                                                                    |                                                                                 |

2. [ユーザ・ロール] 画面で [Add] ボタンをクリックします。

| 0        | ユーザ  | ·□—//             | アカウント:Bill Smith   ロー | -ル: Administrator   ビジネスエリア および プロジェ |
|----------|------|-------------------|-----------------------|--------------------------------------|
|          |      | Add 新しいユーザ・ロールを追加 |                       | Return                               |
|          |      | ■ ユーザ・ロール・データベース名 | ■ 画面に表示するタイトル         |                                      |
| rt       | Edit | ADMIN             | Administrator         |                                      |
| <b>n</b> | Edit | GUEST             | Customer              |                                      |
| -        | Edit | CSR               | Customer Support      |                                      |
|          | Edit | DEV_ENGINEER      | Development Engineer  |                                      |
|          | Edit | ENG_MANAGER       | Engineering Manager   |                                      |
|          | Edit | ΙТ                | IT Support            |                                      |
|          | Edit | DEV_QA            | Quality Assurance     |                                      |
| 2        |      |                   | 合計 7 レコードから選択さ        | れた 7 レコード<br>Return                  |

ユーザの役割のサマリ画面

- 1. 決められたデータベース名を入力し、タイトルとして使用する名前に関連する名前 にします。
- 2. すべての画面やレポートに表示させるタイトルを入力します。
- 既存の別のユーザの役割からセキュリティ権限を複製するか、または [セキュリティ 権限の付与] で最初に [\* create with no permissions \*] を選択して独自にセキュリティ 権限を設定します。ユーザの役割の複製は、既存の役割に類似した役割を新た に作成する場合に便利です。権限を複製した場合は、[セキュリティ権限の付与] 画 面で、新しい役割に必要な変更を加えることができます。

| 5 | 新しいユーザ・ロールを追加 アカウント:Bill Smith   ロール: Administrator   ビジネスエリア および ブロ: |
|---|-----------------------------------------------------------------------|
|   |                                                                       |
|   |                                                                       |
| - | 固定データベース名                                                             |
|   | 画面に表示するタイトル                                                           |
|   | このロールからセキュリティ許可をすべてコピーします。 🔭 create with no permissions * 💌           |
|   |                                                                       |
|   | 更新 キャンセル                                                              |
|   |                                                                       |
|   |                                                                       |

ユーザの役割の追加画面

4. 終了したら [更新] ボタンをクリックします。

# 会社名のセキュリティ

管理画面の [システム制御] タブにある[会社情報の設定] に、COMPANY\_NAME と いう設定があります。ExtraView では、この設定がメインの会社名として認識されます。し たがって、COMPANY\_NAME に対応するフィールドの値と異なる会社名で新しいユー ザが追加されると、同じ会社のユーザによって提示された PRIVATE issue を見ることが できません。この機能は、特にシステムを利用している顧客に対して、issue の表示につ いて限定された権限だけを与える場合に有益です。

ユーザまたは顧客に ExtraView への自己登録を許可している場合は、ExtraView にサ インオンすると、DEFAULT\_USER\_GROUP として入力されているユーザの役割に、各 自が自動的に割り当てられます。DEFAULT\_USER\_GROUP は [ワークフローの設定] 管理メニューで設定します。このグループは通常、最小のユーザ権限を持ちます。この 役割に割り当てられたユーザは、システム管理者によってさらに 1 つまたは複数の役割 に割り当てられるまで、PUBLIC レコードだけを表示できます。

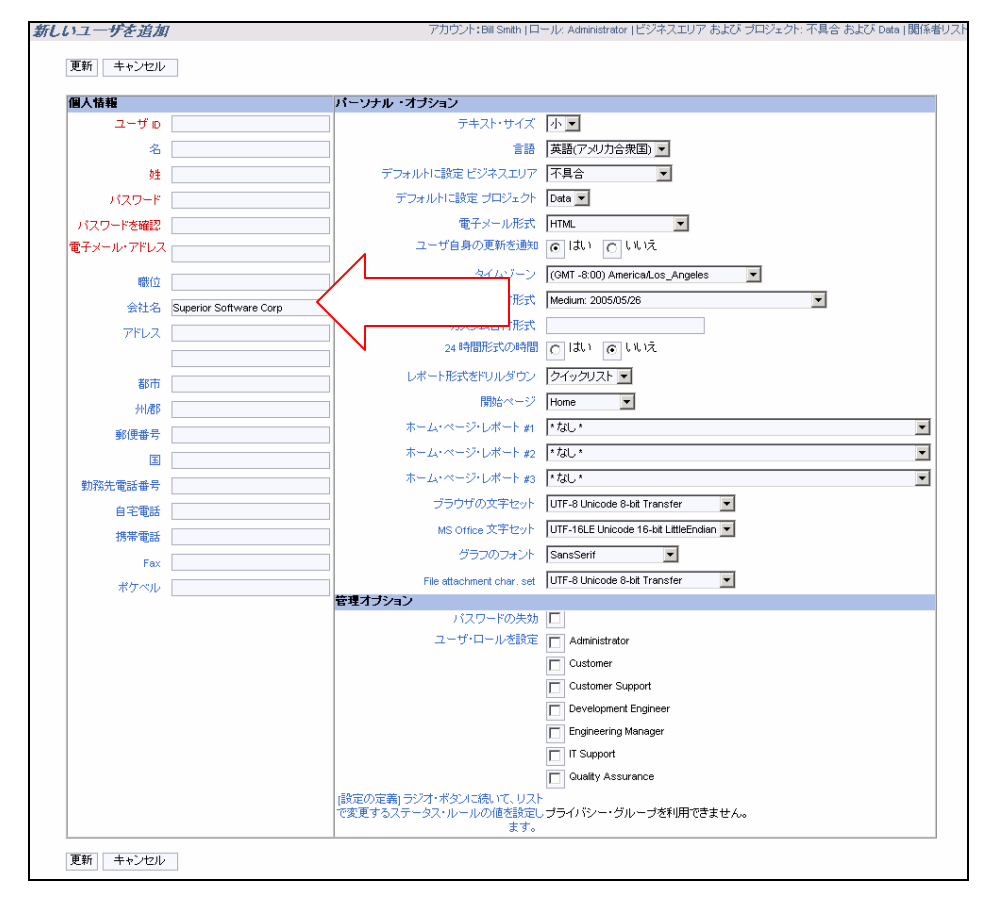

[新しいユーザを追加] 画面

注:会社名をセキュリティとして使用している場合に、あるユーザが1つの会社から別の会社 に移り、管理者が新しい会社名でそのユーザのレコードを更新すると、移動したユーザが元 の会社で入力した issue が、新しい会社に属するすべてのユーザに表示されてしまいます。 これを防ぐには、新しいユーザに新しい会社の新しいユーザ ID を与えるか、または元の issue をすべて確実に更新して、移動したユーザが参照できないようにする必要があります。 **注**:ユーザ ID admin でサインオンする場合は、会社名によるセキュリティはバイパスされます。 admin ユーザはすべてのレコードを参照することが可能です。

#### issue の会社名とプライバシー

管理メニューの [システム制御] にある [会社情報の設定] タブには、issue のプライバ シーと異なる会社の異なるユーザとの相互関係を制御する動作設定があります。これは ENABLE\_COMPANY\_NAME\_ACCESS という動作設定です。これを YES に設定す ると、同じ会社名を持つ異なるユーザが、その会社の任意のメンバーが入力したすべて の issue を見ることができます。この設定は、PRIVATE のプライバシー設定に優先しま す。ENABLE\_COMPANY\_NAME\_ACCESS を NO に設定すると、プライバシー設定 が動作設定に優先し、すべての issue が厳密に PRIVATE に維持されます。詳細につ いてはプライバシーに関するセクションで説明します。

一般にこの設定は、顧客に対して ExtraView へのアクセスを許可し、顧客の任意のメン バーが、他のメンバーが入力したすべての issue を見ることができるようにする場合に使 用します。

注:ユーザ自身が作成した issue については、会社名に関わらずいつでも見ることができます。

#### 会社名とプライバシー・グループ

[ENABLE\_COMPANY\_NAME\_ACCESS] で設定する会社名によるセキュリティとプラ イバシー・グループによるセキュリティは、ExtraViewの別個の機能ですが、組み合わせ て使用することもできます。次の例で、会社名によるセキュリティとプライバシー・グルー プの、動作と相互関係を示します。

#### プライバシー・グループの例

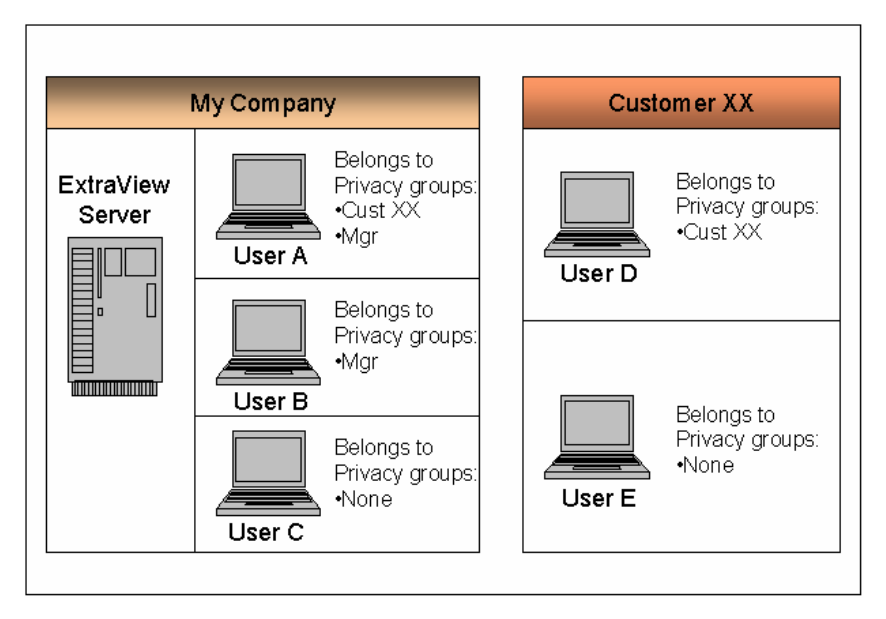

issue のプライバシー

- [COMPANY\_NAME] 動作設定は My Company に設定
- [ENABLE\_COMPANY\_NAME\_ACCESS] は YES に設定
- [ENABLE\_PRIVACY\_GROUPS] が有効
- Cust XXと Mgr というプライバシー・グループを作成

### <u>ユーザ A</u>

- ユーザAは My Company の従業員(ユーザ画面上の会社名は My Company に設定)
- プライバシー・グループ Cust XX のメンバー
- プライバシー・グループ *Mgr* のメンバー

#### <u>ユーザ B</u>

- ユーザ B は My Company の従業員
- プライバシー・グループ *Mgr* のメンバー

#### <u>ユーザ C</u>

- ユーザCは My Company の従業員
- いずれのプライバシー・グループにも属さない

#### <u>ユーザD</u>

- ユーザ D は Customer XX の従業員で、My Company の ExtraView へのア クセス権限が与えられている
- プライバシー・グループ Cust XX のメンバー

#### <u>ユーザ E</u>

- ユーザ E は Customer XX の従業員で、My Company の ExtraView へのア クセス権限が与えられている
- いずれのプライバシー・グループにも属さない

どのユーザがどこまで issue を見ることができるでしょうか。次の表は、異なるプライバ シー・グループで作成された issue と、それらの issue を見ることができるユーザを示して います。「Y」は、該当する issue をそのユーザが見ることができることを示します。プライ バシー・フィールドの表示や変更が可能なユーザは、セキュリティ許可設定とデフォルト 設定によって指定できます。

|                     | My Company |       |      | Customer XX |       |
|---------------------|------------|-------|------|-------------|-------|
| プライバシー・グルー<br>プ∖ユーザ | ユーザA       | ユーザ B | ユーザC | ユーザD        | ユーザ E |
| PUBLIC              | Y          | Y     | Y    | Y           | Y     |
| PRIVATE             | Y          | Y     | Y    | -           | -     |
| Cust XX             | Y          | -     | -    | Y           | -     |
| Mgr                 | Y          | Y     | -    | -           | -     |

この場合、issue を作成したのがユーザ D またはユーザ E であり、issue が PRIVATE の ままである場合は、上記のシナリオの**すべての**ユーザが issue を参照できます(ただしそ の他の会社に属するユーザは参照できません)。

これは、[ENABLE\_COMPANY\_NAME\_ACCESS] が YES に設定されていることにより ます。

# リスト管理

## 概念

リスト管理は、ExtraView 内のメタデータ値を構成するすべてのリストを操作できる、中心 的な管理セクションです。例えばここでは、製品、モジュール、およびその他さまざまな 項目のリストを管理します。これには、ユーザ定義フィールドとして作成するすべてのリストが含まれます。

便宜上、この画面の項目のリストには、プライバシー・グループとユーザ・ロール(役割) が含まれます。これらのリストは、この管理セクションとユーザ・セクションの両方で表示 および変更できます。

この画面に表示されるメタデータ・フィールド・リストには、データ辞書の表示タイプが List および Tab であるすべてのフィールドが含まれています。

リストの値は、他のリストの値によって異なる場合があります。これは許容値と呼ばれます。 詳細については、本書の「フィールド管理」のセクションで説明しています。

関係者リストも、リスト管理の中のフィールド値として保守されています。例えば、特定の 製品に関する関係者リスト、または優先度1のissue (案件、問題)の関係者リストを保 守する場合は、各リストの追加および編集機能を使用します。

### リストのソート

リスト管理内のエントリにソート順を割り当てることで、各リスト・フィールドについて、追加、 編集、検索の各画面内でフィールド・リストをソートできます。ソート順は、数字または文 字列で表されます。有効なソート順は次のような形になります。

23 2 a 2a open

ソート順を指定しない場合は、リストはフィールドのタイトルを使用してアルファベット順に ソートされます。ソート順を指定した場合は、リストに入力された項目は ASCII ソート順 でソートされます。

リストのソート順は、後で新しい値を挿入できるように設定することをお勧めします。これ によってリストを柔軟に使用できます。例えば 5 つの値でリストを作成して、以後エントリ が追加される場合は、次のようなソート順を使用します。

010 020 030 040 050

これにより、後で必要に応じて各エントリの間に新しく値を挿入できるようになります。

### 関係者リスト

関係者リストは、フィールドのデータ辞書の定義によって、各フィールドで有効になります。リストが有効になると、リストの各項目について、それぞれの追加画面と編集画面に 表示されます。このプロンプトには関係者リスト というラベルが付いています。このボタ ンをクリックすると、次のような画面が表示されます。

| 関係者リスト                    | - アカウント:Bill Smith   ロール: Administrator   ビジネスエリア および プロジェクト: 不具 |
|---------------------------|------------------------------------------------------------------|
| Add 関係者リストに新しいメンバーを追加     | Return                                                           |
| 管理したい関係者リストのタイプを選択する カテゴリ |                                                                  |
| = ユーザ名 = 剤除したことをチェックする =  | - ティー                                                            |
|                           | 合計 0 レコードから選択された 0 レコード<br>Return                                |

関係者リストの定義

[Add] ボタンをクリックすると、関係者リストに追加できるユーザのリストが表示されます。 いくつかのユーザを追加すると、リストは次のようになります。

| 関係者リスト        |                                   | アカウント:Bill Smith   F           | コール: Administrator  ビジネ. | スエリア および プロジェクト |
|---------------|-----------------------------------|--------------------------------|--------------------------|-----------------|
| Add 関         | 「孫者リストに新しいメンバーを)                  | 追加                             | Return                   |                 |
| 管理したい関係者      | リストのタイプを選択する 力き<br>ド <sup>コ</sup> | テゴリ(CATEGORY) 🔽<br>キュメンテーション 💌 | 1                        |                 |
| ■ ユーザ名        | ■ 剤除したことをチェックす                    | †る ■ 会社                        | ■ 圓標者リストのタイプ             | ■ カテゴリ          |
| Allan Rofer   |                                   | Superior Software Corp         | カテゴリ                     | ドキュメンテーション      |
| Bill Smith    |                                   | Superior Software Corp         | カテゴリ                     | ドキュメンテーション      |
| Greg Goldberg |                                   | Superior Software Corp         | カテゴリ                     | ドキュメンテーション      |
| チェックした項       | 目を削除                              |                                |                          |                 |
|               |                                   | 合計 3 レコードから選択                  | はれた 3 レコード<br>Return     |                 |

3 人のメンバーを加えた関係者リスト

この画面で、すべてのフィールドの関係者リストを管理できます。選択リストを使用して、 関係者リストと値を選択します。

注:関係者リストに追加できるのは、ExtraViewの正規のユーザだけです。ライセンス契約書の条項により、関係者リストには、動作設定 IGNORE\_USER\_GROUP だけに属するゲストおよびその他のユーザを追加することはできません。

# リストへのエントリの追加および編集

[ADMIN] メニューから、[**リスト**] タブをクリックします。 編集可能なすべてのリストが、 次のような画面に表示されます。

| >  | ExtraView アドミニストレーション アカウント:Bill Smith (ロール: Administrator ) ビジネスエリア および ブロジェクト: 不具合 および Data )         |
|----|----------------------------------------------------------------------------------------------------|
|    | / ユーザ ◇ リスト ◇ フィールド ◇ レイアウトおよび表示 ◇ ワークフロー ◇ 電子メール通知 ◇ システム制御 ◇ 高度な管理                                    |
| 1  | Palesce Found                                                                                           |
|    | Create control manage the list of product releases for the inbuilt repeating row record RELEASE_FOUND   |
| rt | ● Resolutions<br>事前定義の [RESOLUTION] フィールドの値のリストを保守します。                                                  |
| 1  | アプリケーション<br>影響をうけたアプリケーションです。                                                                           |
|    | ● オペレーティングシステム<br>このissueが発生したすべてのオペレーティングシステムです。                                                       |
|    | カテゴリー<br>あ前完美の10115005017レールドの中テゴルの117トを保守します。                                                          |
|    |                                                                                                    |
|    | 毎期定義の[STATUS] パールドの1回のリンドではすします。   ● タブ                                                                 |
|    | ● テストフィールド                                                                                              |
|    | Fキュメントの修正が必要<br>このissuelによってドキュメントまたはリリースノートの変更が必要かどうかです。                                               |
|    | ● ビジネスにおける優先度                                                                                           |
|    | <ul> <li>ビジネスエリア<br/>事前定義のJAREAIフィールドのビジネス・エリアのリストを保守します。</li> </ul>                                    |
|    | ● ブラットフォーム<br>この不見合が発見されたブラットフォームです。                                                                    |
|    | ● プロジェクト<br>ビジネス・エリア(AREA)内のプロジェクト(OPOLECT)のリストにアクセロして保守します。                                            |
|    |                                                                                                    |
|    |                                                                                                    |
|    | <ul> <li>● 再現性</li> </ul>                                                                               |
|    | issuelこ再現性があるときはこのチェックボックスをチェックします。チェックすると、問題を再現させるテストケースを<br>入力するための、新しいテキストフィールドが現れます。                |
|    | ● 再現頻度<br>この不具合の再現頻度です。                                                                                 |
|    | ● 客先案件<br>二の次陥に開すべ客先での客件です。                                                                             |
|    |                                                                                                    |
|    | ###JL:tato/product_NAmej 24 T/D/V/IEV/2人I*21本TUE 3 %<br>● 製品ライン<br>・・・・・・・・・・・・・・・・・・・・・・・・・・・・・・・・・・・・ |
|    | 争制定義の [PRODUCT_LINE] ノイールドの他のリストを採守します。                                                                 |

リスト管理画面

リストを編集するには、パストの名前または横のボタンをクリックします。次の画面に、OS というユーザ定義フィールドの例を示します。これは依存関係のない単純なリストです。

|     | -タス           |                | アカウント: 811 5  | Smith   ロール              | : Administrator   ビジネ              |
|-----|---------------|----------------|---------------|--------------------------|------------------------------------|
|     | Add データベースに新し | ん リフィール K を入自加 | I             | Return                   |                                    |
|     | ■ 固定データベース名   | = 表示するタイトル     | = ソート・シーケンス   | = 作成                     | ■ 最終更新日                            |
| dit | NEW           | 新規             | 1             | ExtraView<br>2003/10/01  | toyo<br>2005/04/21                 |
| dit | OPEN          | オーブン           | 3             | Extra∀iew<br>2003/10/01  | System Administrator<br>2005/01/24 |
| dit | FIXED         | Fixed          | 5             | ExtraView<br>2003/10/01  | System Administrator<br>2005/01/24 |
| dit | CLOSED        | クローズ           | 7             | ExtraView<br>2003/10/01  | System Administrator<br>2005/01/24 |
| dit | DUPLICATE     | デュプリケート        | 8             | Extra∀iew<br>2003/10/01  | System Administrator<br>2005/01/24 |
| dit | NOT_FOUND     | Not Found      | 9             | Bill Smith<br>2005/01/01 | System Administrator<br>2005/01/24 |
|     |               | 合計             | 6 レコードから選択された | 6レコード<br>Return          |                                    |

値のリスト

見出しに ■ 記号が付いている列見出しをクリックすると、リストをソートできます。昇順で ソートされ、▼ が表示されている列見出しをクリックすると、ソート記号が ▲ に変わり、リス トがその列の降順でソートされます。

リストにエントリを追加するには、[Add] ボタンをクリックします。エントリを編集するには、 編集する値の [Edit] ボタンをクリックします。

| 編集 ステータス                           | アカウント:Bill Smith   ロール: Administrator   ビジネスエレ |
|------------------------------------|------------------------------------------------|
| 固定データベース名<br>表示するタイトル<br>ソート・シーケンス | NEW<br>新規 ローカライズ<br>1                          |
|                                    | 更新 削除 キャンセル 関係者リスト                             |

リストのエントリの編集

この画面で、表示するタイトル、この値の所有者(issue でエントリが更新されると通知される)、およびこの値のソート順を編集できます。

値を変更したら、[更新]をクリックして保存します。

#### 大きなリストの管理

[レイアウトおよび表示] という管理タブの [表示の設定] というエントリに、ADMIN \_LIST\_SIZE というエントリがあります。このエントリで、大きなリストの動作を制御します。 HTML ブラウザでは、(一般的に 200 行以上のデータを表示する)大きなリストの処理 は比較的遅くなります。処理中のリストに ADMIN\_LIST\_SIZE で指定した値よりも多い エントリがある場合、リストの動作が変わり、検索機能とドリルダウン機能を使用できるよう になります。次のスクリーン・ショットはこの機能を示しています。

| ユー:<br>プラッ | <b>ザ定義フィールド・リスト</b> アカウント: Bill Smith   ロール: Adm<br><b>トフォーム</b> | ninistrator  ビジネスエリア および ブロジェクト: 不具合 および Data  関係者リスト                                                                |  |  |  |
|------------|------------------------------------------------------------------|----------------------------------------------------------------------------------------------------|--|--|--|
|            | ▲                                                                | Return                                                                                                    |  |  |  |
| リストの       | N文字は選択したフィルタ列の最初の文字を示しています。最初に、                                  | フィルタとして使用する列を選択してください。、次に、これらの項目だけのリストを                                                                              |  |  |  |
| 作成す        | るために文字をクリックするか、またはワイルドカード(*)などの検索/                               | パターンを入力します。                                                                                                    |  |  |  |
| 1          | レポートの列を選択                                                        | 表示するタイトル ▶                                                                                                    |  |  |  |
| 2          | 文字をクリックします。                                                      | $\underline{L} \mid \underline{M} \mid \underline{S} \mid \underline{U} \mid \underline{W} \mid \underline{<} all >$ |  |  |  |
|            | または検索バターンを入力して、Enter キーを押してくたさい                                  |                                                                                                    |  |  |  |
|            | ■ 表示するタイトル ■ 所有者 ■ ソート・シーケンス ■ 作成 ■ 最終更新日                        |                                                                                                    |  |  |  |
|            | 合計 10 レコードから選択された 0 レコード<br>Return                               |                                                                                                    |  |  |  |
|            |                                                                  |                                                                                                    |  |  |  |

大きなリストの最初の入力画面

で表示される選択リストは、結果リストに表示されるどの列が検索用フィルタとして使用されるかを示しています。

どの列がフィルタとして使用されるかを指定したら、次にある文字をクリックしてその文字 で始まるすべてのエントリを表示するか、<all>をクリックしてすべてのエントリを表示する か、またはテキスト・ボックスにパターン検索を入力します。検索パターンでは、「\*」をワ イルドカードとして使うことができます。

リストにエントリがある文字だけが表示されるため、空のリストが表示されることはありません。次の画面は、大きなリストで「S」を選択した場合の、ドリルダウンの結果を示しています。

| ユーザ<br>プラット                         | 定義フィー                    | ルド・リスト    | アカウント: Bill Sr | ith   ロール: Ac          | Iministrator           | リビジネスエリア                 | ' および プロジェクト: 不具                                | l合 および Data   関係者 |
|-------------------------------------|--------------------------|-----------|----------------|------------------------|------------------------|--------------------------|-------------------------------------------------|-------------------|
| 2778                                | 29 - A                   |           |                |                        |                        |                          |                                                 |                   |
|                                     | Add リストロ                 | 新しいエントリを  | 追加             |                        |                        | Return                   |                                                 |                   |
|                                     |                          |           |                | ++ 8.400-              |                        | ·                        |                                                 | 「わらの酒日だけの」」       |
| 作成する                                | 文手は進かした<br>あために文字を:      | クリックするか、ま | またはワイルドカート     | ぼり。 取 が に<br>で(*)などの検索 | ミバターンを                 | して使用する外<br>毛入力します。       | 241000000000000000000000000000000000000         | . 241/30/48/2000/ |
| 1                                   | レポートの列を                  | 選択        |                |                        |                        | 表示する                     | タイトル 💌                                          |                   |
| ~                                   |                          |           |                |                        |                        |                          |                                                 |                   |
| 2                                   | 文字をクリック                  | します。      |                |                        |                        | LIMIS                    | <u>U</u>   <u>₩</u>   <u><alb< u=""></alb<></u> |                   |
|                                     | または検索バ                   | ターンを入力して  | 、Enter キーを押し1  | てください                  |                        |                          |                                                 |                   |
|                                     | <ul> <li>表示する</li> </ul> | タイトル 三 所  | 右者 ニソート・       | シーケンス                  | 作成                     | - 最终更近月                  | 7                                               |                   |
| Edit                                | Windows 200              | D         |                | 2                      | 005/01/04              | 2005/01/04               |                                                 |                   |
|                                     |                          |           |                | B                      | ill Smith              | Bill Smith               |                                                 |                   |
| Edit                                | VVIndows 98              |           |                | 21<br>B                | UUS/U1/U4<br>ill Smith | 2005/01/04<br>Bill Smith |                                                 |                   |
| Edit                                | Windows ME               |           |                | 21<br>B                | 005/01/04<br>ill Smith | 2005/01/04<br>Bill Smith |                                                 |                   |
| Edit                                | Windows NT               |           |                | 2<br>B                 | 005/01/04<br>ill Smith | 2005/01/04<br>Bill Smith |                                                 |                   |
| Edit                                | Windows Serv             | /er       |                | 21<br>B                | 005/01/04<br>ill Smith | 2005/01/04<br>Bill Smith |                                                 |                   |
| Edit                                | Windows XP               |           |                | 21<br>B                | 005/01/04<br>ill Smith | 2005/01/04<br>Bill Smith |                                                 |                   |
| 合計 10 レコードから選択された 10 レコード<br>Return |                          |           |                |                        |                        |                          |                                                 |                   |

大きなリストでのドリルダウン

**注**:大きなリストを分割して検索する機能は、[Administration] 内のすべてのリストで使用でき ます。ADMIN\_LIST\_SIZE の値に従って、この機能が使われる場所としては、ほかにデータ 辞書があります。

### エントリのリストと許容値

許容値の関係で子であるリストの編集については、多少違いがあります。以下のスクリーン・ショットのように、親になりうる項目が、それぞれチェックボックスが付いて表示されます。また、ビジネス・エリアとプロジェクトが有効になっている場合は、許容値を設定する ビジネス・エリアとプロジェクトを選択する必要があります(次のセクションを参照)。

この子を関連付けることができる親の値をそれぞれクリックします。この例では、カテゴリ が属する product\_name フィールドと category フィールド間の、許容値の関係を示し ています。

| エントリを製品に変更                                                                              | アカウント: Bill Smith   ロール: Administrator   ビジネスエリア および ブロジェクト: 不具合 およひ |
|-----------------------------------------------------------------------------------------|----------------------------------------------------------------------|
| <b>固定データベース名</b> AAA<br>表示するタイトル Tracker<br>ソート・シーケンス<br>電子メール・アドレス<br>有効 <b>()</b> Yes | ローカライズ<br>0<br>0 №                                                   |
| 許容値のリスト<br>このフィールドは親子許容値<br>べての親値をチェックします。<br>ビジネスエリア を選択<br>ブロジェクト を選択                 | 間系の子です。レコードを挿入または更新するときに許容値リストにこの項目を表示させたいす<br>アを選択・<br>ジェクトを選択・ ▼   |
| カテゴソリスト 📄 Packagin<br>📄 Software<br>🥅 ドキュメン                                             | g<br>。<br>ノテーション                                                     |
| 更新 削除 キャンセル                                                                             | InterestList                                                         |

許容値の関係は子のリストでも保持される

この画面では、1 つの画面の 1 つの親について、許容値の子の変更が可能になっています。これは既存の関係を変更する場合に最適です。異なる親について一連の許容値の関係を追加する場合は、管理画面の [許容値タイプ] を使用するのが便利です。どちらの方法でも同じ変更を行えますが、「ボトムアップ」よりも「トップダウン」のアプローチの ほうが便利な場合があります。

### ビジネス・エリアと許容値の関係

ビジネス・エリアとプロジェクトを有効にすると、設定する許容値は選択したビジネス・エリアとプロジェクトだけに適用されます。これは、次のように保守画面にプロンプトを追加することで制御できます。

| エントリを製品に変更                                                                                      | アカウント: Bill Smith   ロール: Administrator   ビジネスエリア および プロジェクト: 不具合 および |
|-------------------------------------------------------------------------------------------------|----------------------------------------------------------------------|
| <mark>固定データベース名</mark> AAA<br>表示するタイトル Tracker<br>ソート・シーケンス<br>電子メール・アドレス<br>有効 € Yes           | □-カライズ<br>□-カライズ<br>□ No                                             |
| 許容値のリスト<br>このフィールドは親子許容値関<br>べての親値をチェックします。<br>ビジネスエリア を選択 <b>不具合</b><br>ブロジェクト を選択 <b>Data</b> | 係の子です。レコードを挿入または更新するときに許容値リストにこの項目を表示させたいす                           |
| カテゴリリスト 📄 Packaging<br>Software<br>ロドキュメン                                                       | テーション                                                                |
| 更新 削除 キャンセル                                                                                     | InterestList                                                         |

エリアとプロジェクトを有効にした場合の許容値の関係

各ビジネス・エリアとプロジェクトについて、許容値の関係を設定する必要があります。

注:ビジネス・エリア・フィールドが許容値の関係で親フィールドである場合は、ビジネス・エリ アに対する許容値の相互関係に注意する必要があります。その場合、許容値の関係の子が、 現在選択されているビジネス・エリアに属するかどうかだけを定義できます。その子を他のビ ジネス・エリアで選択可能にする理由はありません。したがって、現在選択されているビジネ ス・エリアだけが、チェックボックスが付いた可能な許容値のリストとして表示されます。

## エイリアス・リスト

データ辞書の中に、他のフィールドの別名であるフィールドを作成することができます。 ExtraView は2つ(またはそれ以上)のリストの値を同期させて保持します。ただし、編集 できるのは元のリストの値のみです。あるフィールドに別名が付けられたフィールドが存 在する場合は、リストの編集時に次のようなメッセージが表示されます。

このフィールドは '顧客'、 OEM顧客 の別名になっています。このリストの値を変更すると、すべてのリストにあるすべての値が変更されます。

フィールドが他のフィールドの別名である場合は、その値は編集できません。次のような メッセージが表示されます。

このフィールドは '顧客' フィールドの別名です。 このフィールドのリストの値を編集 することはできません。このリストのエントリを変更するには、エイリアスリストに進ん でください。

表示タイプが[リスト]、[ポップアップ]、[タブ]であるフィールドに対し、別名リストが作成で きます。

# 特別なプロパティのあるリスト

#### ビジネス・エリア

ビジネス・エリアは、その他のあらゆるリストと同様のリストとして作成されます。管理者の 観点からは、ビジネス・エリアはその他のあらゆるリストと同様に作成されます。内部的に は、新たに追加されたビジネス・プロセスに ExtraView が対応するために、さまざまな処 理が行われます。要約すると次のようになります。

- DISALLOW\_AREA\_0\_DATA と DISALLOW\_PROJECT\_0\_DATA を YES に設定 すると、新しいエリア内に 1 つまたは複数のプロジェクトを作成する必要がある旨 の警告が表示されます。DISALLOW\_PROJECT\_0\_DATA を YES に設定すると、 表記規則では「new\_area\_name Defaults」に類似した名前で最初のプロジェクトが 作成されます。
- 各ユーザ・ロールの新しいビジネス・エリアについて、セキュリティ許可キーが作成されます。これにより、ExtraView内の各ユーザ・ロールについて、ビジネス・エリアを有効または無効にすることができます。これらのセキュリティ許可キーは、[セキュリティ権限の付与] 画面で、次のような表記規則に従って名前が付けられます。

AREA.id (area\_title)

ここで、*id* はビジネス・エリアの内部 ID で、*area\_title* はビジネス・エリアのタイトルを表します。

ユーザ・ロールに対するセキュリティ許可キーの効果は、すべての追加、編集、ク エリ機能でビジネス・エリアの表示および選択を行う、特別なロール内のユーザの 許可を有効または無効にすることです。この機能を持つビジネス・エリアから、任 意のユーザ・ロールを締め出すことができます。

- レイアウト・エディタにより、新しいエリアで新しいレイアウトを作成できるようになり ます。新しいエリアで新しいレイアウトを作成するまでは、マスター・エリアからレイ アウトが継承されます。
- 新しいエリアはステータス・ルール管理画面で使用可能になり、新しいエリアのス テータス・ルールを設定できます。新しいエリアでステータス・ルールを作成する までは、マスター・エリアからルールが継承されます。
- 管理機能にアクセス可能な、複数のロールを定義できます。ただしこれら各ロールには、特定の組み合わせのビジネス・エリアの表示だけが許可されます。

注:あるユーザ・ロールがビジネス・エリアを表示する許可を持たない場合でも、その ロールでそのエリアからレコードを取得することができます。例えば、ビジネス・エリア の種類に関らず、表示する許可がないエリアからのレコードを含め、すべての「オー プン」な issue を取得することを求めるクエリなどが、その役割を持ちます。この動作は、 クエリ・レイアウトのレイアウト・セル属性の値を「Remove \* None \*」に設定することで 防止できます。これによりユーザは、クエリの一部としてアクセス可能な、1 つまたは複 数のエリアの選択を強制されます。

### プロジェクト・リストにリンクされているビジネス・エリア

ビジネス・エリアは、プロジェクトと相互にリンクされています。この関係では、多数のプロ ジェクトが1つのビジネス・エリアに属しています。

ExtraView Corporation では、マスター・ビジネス・エリア(内部 ID が 0 であるビジネス・ エリア)をデータの保存に使用することは推奨していません。マスター・ビジネス・エリア は、システム全体のデフォルトとして使用されるセキュリティ許可や、システム全体で共 通のレイアウトなど、主にインストールに関するメタデータの保存に使用します。この手 順により、複数のトラッキング目的に使用される場合に、ExtraView のインストールが容 易になります。

同じ原則が各ビジネス・エリア内のマスター・プロジェクトにも適用されるため、データの 保存に使用することは推奨しません。

ただし、ExtraView を単一のトラッキング機能として使用する場合は不便であるため、この動作は変更することも可能です。この違いに対応するため、[Administration]の[ワークフローの設定]メニューには2つの動作設定が用意されています。

| 設定名                     | デフォルト値 | 説明                                                                                                    |
|-------------------------|--------|----------------------------------------------------------------------------------------------------|
| DISALLOW_AREA_0_DATA    | YES    | NO に設定すると、issue データが AREA 0 に入<br>力されます。これにより、バージョン 4.2 より前の<br>インストールとの下位互換性が得られます。バー<br>ジョン 4.2 以上で作成されたインストールでは、<br>issue データを AREA 0 に置くことはできません。<br>4.2 以上のインストールでは、YES に設定する必<br>要があります。      |
| DISALLOW_PROJECT_0_DATA | YES    | NO に設定すると、issue データが PROJECT 0<br>に入力されます。これにより、バージョン 4.2 より<br>前のインストールとの下位互換性が得られます。<br>バージョン 4.2 以上で作成されたインストールで<br>は、issue データを PROJECT 0 に置くことはでき<br>ません。4.2 以上のインストールでは、YES に設<br>定する必要があります。 |

DISALLOW\_AREA\_0\_DATA が YES またはプロジェクト(0)、あるいはDISALLOW \_PROJECT\_0\_DATA が YES である場合、リスト変更画面のデフォルトのビジネス・エリ アとプロジェクト・リストには、マスター・エリア(0)へのエントリは含まれません。

さらに、エリアを追加または編集する場合に、DISALLOW\_PROJECT\_0\_DATA が YES で、追加または変更されたエリアにマスター・プロジェクトよりほかにプロジェクトが ない場合は、警告が出されます。

### 製品ラインリスト

製品ライン(product\_line フィールド)は、製品(product\_name フィールド)と特別な関係が設定されています。1つの製品が属する製品ラインの数は、無制限に設定できます。

| エントリを製品ラインに変き                      | Ð                  | アカウント:Bill Smith   ロール: Administrator   ビジネスエリア ま |
|------------------------------------|--------------------|---------------------------------------------------|
| 固定データペース名<br>表示するタイトル<br>ソート・シーケンス | PLA<br>製品ラインA      | ローカライズ                                            |
| この製品ラインに属する製品                      | Tracker            |                                                   |
|                                    | Tracker Enterprise |                                                   |
|                                    | Tracker Lite       |                                                   |
|                                    | 更新 削除 キャンセル        |                                                   |

1 つの製品を1 つ以上の製品ラインに追加する

製品ラインを追加または編集する場合には、それぞれチェックボックスが付いたすべて の製品のリストが表示されます。製品ラインに製品を追加するには、チェックボックスをク リックします。

追加画面または編集画面に製品ラインと製品フィールドの両方を配置すると、次のよう に動作します。

| 状態                        | 動作                           |
|---------------------------|------------------------------|
| product_name フィールドに       | 製品ラインを選択すると画面が更新され、製品リストに製品  |
| 許容値がない                    | ラインのリスト内の製品の値が反映されます。        |
| 許容値の関係で                   | 関係の中の製品ラインまたは親フィールドが選択されると、画 |
| <i>product_name</i> が子になっ | 面が更新され、表示される製品リストは、製品ラインに属する |
| ている                       | とともに、許容値の関係で子である製品のリストになります。 |

#### 製品名リスト

製品名リスト(product\_name)には、その他ほとんどのリストにはない属性があります。この属性により、製品を無効にすることが可能になります。ある製品を無効にすると、その 製品は追加画面および編集画面の選択画面に表示されなくなります。ユーザが無効な 製品で issue を編集すると、その製品が無効になっていることを示す警告が出されます。 ユーザは無効な製品で issue を更新するか、有効な製品を新しく選択できます。

| エントリを製品に変す                                       | アカウント: Bill Smith   ロール: Administrator   b      |
|--------------------------------------------------|-------------------------------------------------|
| 固定データベース名<br>表示するタイトル<br>ソート・シーケンス<br>電子メール・アドレス | BBB<br>Tracker Enterprise ローカライズ                |
| 有効                                               | Yes C No     The Feature Structure InterestList |

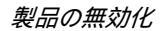

### モジュール名リスト

モジュール名は、他のリストとは多少異なる方法で管理します。これは、product\_name と module\_id との間に定義済みの関係があるためです。ExtraView では、モジュール 名の管理に許容値の関係を使用しません。

*モジュール*を追加または変更するには、[リスト] タブの [モジュール名] をクリックします。 次の画面が表示されます。

| モジュール名                              | アカウント:Bill Smith   ロール: Administrator   ビジネスエリア および プロジェクト: 不具合 |
|-------------------------------------|-----------------------------------------------------------------|
| Add 新しいモジュールを追加<br>製品名 * 選択 製品名 * 💌 | Return                                                          |
| ■ モジュール名 名前 ■ モジュール名 タイトル           | ■ ソート・シーケンス ■ 所有者 ■ モジュール・タイプ ■ 作成 ■ 最終更新日                      |
| 습량                                  | + 0 レコードから選択された 0 レコード<br>Return                                |

[モジュール名] 画面

新しいモジュール名を作成するには、[Add] アイコンをクリックします。*モジュールは製 局*に依存するため、適切な*製品*をドロップダウン・リストから選択し、新しい*モジュール*に 関連付ける必要があります。適切なフィールドに入力して、[**更新**] ボタンをクリックします。

| モジュール名にエントリを追加            | アカウント:Bill Smith   ロール: Administrator   ビジネスエリア および : |
|---------------------------|-------------------------------------------------------|
| 製品名 Tracker 💌             |                                                       |
| モジュール名固定名                 |                                                       |
| モジュール名タイトル                |                                                       |
| モジュール名タイプ *なし* 💌          |                                                       |
| ユーザ ID を選択 🚺 * ユーザを選択 * 📃 |                                                       |
| ソート・シーケンス                 |                                                       |
| 更新 キャンセル                  |                                                       |

モジュール名の追加

既存の モジュール名を変更するには、[ADMIN] メニューに戻り、[リスト] タブに戻り、[モ ジュール名] を選択します。編集する モジュールに関係する 製品を選択します。

| Statration - Normalit I           | internet                                           | Explorer                                                                                             |                                                                   |                |               |                                    | ele.                               |
|-----------------------------------|----------------------------------------------------|----------------------------------------------------------------------------------------------------|-------------------------------------------------------------------|----------------|---------------|------------------------------------|------------------------------------|
| 20140 ME 0 M                      | P40 X                                              | 1962X7(8) 7~141                                                                                      | D ~44798                                                          |                |               |                                    | _                                  |
| +#5 · + · @ []                    | 0 0                                                | 教教堂 国政制定入的                                                                                           | · 1955年 (1) 19-19 日本                                              |                |               |                                    |                                    |
| Your Logo                         | 191-                                               | -A-E                                                                                                 | 7//27/100 Set 10-                                                 | I. Adversiting | 15343203 1970 | 2022年2月1日月1日日                      | 1205 Des 1901 0025                 |
| My Home<br>Add<br>Search - Report | 1                                                  | nn IRA IRA I                                                                                         | n tilm                                                            | fura           |               |                                    |                                    |
| Administration                    |                                                    | Tracker Dramping                                                                                     | R = 833-AE917A = Y-+-5-922                                        | - #48          | * #32-4-947   |                                    |                                    |
| Sign Off                          | 100                                                | cu                                                                                                   | α.                                                                | James Duncari  |               | Mary Brown<br>2004/01/22           | Mary Brown<br>2004/01/23           |
| 17                                | 1.00                                               | DATABASE                                                                                             | Defatives                                                         | Bill Sindh     |               | 04 Smb1<br>300413/04               | Int Sem<br>2004/12/24              |
| 08                                | ter                                                | ou.                                                                                                  | 0.0                                                               | Mary Brown     |               | Mary Drown<br>2004/01/23           | Mary Brown<br>3004/01/23           |
|                                   | Tat                                                | PROCESSOR                                                                                            | Processor                                                         | Mary Drown     |               | EN Smith<br>2004/12/04             | 09 Seets<br>2004/12/04             |
|                                   | 1.00                                               | TEST_MOD                                                                                             | サストのモジュール                                                         |                |               | System Administrator<br>2005/04/12 | System Administrator<br>2005/04/12 |
| Extraview                         |                                                    |                                                                                                    | AN ALCO-YD-SERVICE AL                                             | rar f          |               |                                    |                                    |
| O S E R                           | Copyright<br>Superior 5<br>RHL - / 1<br>Report pro | 0 <u>E-b sView</u> Carporatio<br>Interare Carp 123-115<br>~7%2 languagement<br>Elema and request ent | gg (1999 - 2000, Al rights reserved.<br>1/2/845<br>Dets 4.3.2<br> |                |               |                                    |                                    |
| 9                                 |                                                    |                                                                                                    |                                                                   |                |               | FILT                               | 123-231                            |

既存のモジュールの編集

変更する モジュールの横の [Edit] ボタンをクリックします。表示される画面で値を編集して、レコードを更新します。

### [検出リリース] および [Release Fixed] リスト

| Releas                                                                        | e Found        |          | アカウント: 811           | Smith  ロール:              | Administrator  ビジネスエ | リア および ブロジェクト: 不具合 お | ちよび Data   関係者リスト |
|-------------------------------------------------------------------------------|----------------|----------|----------------------|--------------------------|----------------------|----------------------|-------------------|
| Return<br>私は データベースにIff(しいフィールドを)訪加<br>製品名 Tracker Enterprise I [] 無効なリリースを表示 |                |          |                      |                          |                      |                      |                   |
|                                                                               | Release record | = 有務 = リ | リリース・タイプ = ソート・シーケンス | : 作成                     | ■ コード・フリーズ ■         | RQA = 最初の顧客への出募      | ■ ダウンロード可能        |
| Edit                                                                          | 1.0            | Y        |                      | Bill Smith<br>2004/12/25 |                      |                      | Ν                 |
| Edit                                                                          | 1.1            | Y        |                      | Bill Smith 2004/12/25    |                      |                      | N                 |
| Edit                                                                          | 1.2            | Y        |                      | Bill Smith<br>2004/12/25 |                      |                      | N                 |
| Edit                                                                          | 1.3            | Y        |                      | Bill Smith<br>2004/12/25 |                      |                      | N                 |
|                                                                               |                |          | 合計 4 レコードから選択された。    | 4 レコード<br>Return         |                      |                      |                   |

[検出リリース] および [Release Fixed] 保守画面

これらのリストには、次のようないくつかの特別なプロパティがあります。

- 2 つの事前定義フィールド [RELEASE\_FOUND] および [RELEASE\_FIXED] に 関するプロパティです。
- これらのフィールドは、リピーティング行のレコードに属します。リピーティング行の レコード以外のレイアウトでは使用できません。RELEASE\_FOUND または RELEASE\_FIXED の機能を追加または編集などのレイアウトで1 つまたは複数 のフィールドを使用する場合は、UDFを定義してこれらを使用します。
- これらのフィールドでは PRODUCT\_NAME が親の値として使用されるため、システム内の各製品について個別のリストを定義できます。
- どちらのリストでも同じ値が使用され、リスト保守画面内の1つの場所で保持されます。
- リリースが無効になる場合があります。無効になると、issue を追加または更新して もリストに表示されません。ただし、検出されたリリースまたは修正されたリリースが 無効である場合に issue を編集すると、警告が表示されますが、これは無視する ことができます。
- 通常のフィールド [名前]、[タイトル]、および [ソート・シーケンス] のほかに、リリースでは [コード・フリーズ]、[Release to QA (RQA)]、[最初の顧客への出荷]、[ダウンロード可能]、[リリース・ディレクトリ] などの他のフィールドにも値を入力することができます。ただし、これらのフィールドを ExtraView 内で使用するには、カスタム・コードが必要になります。
- [検出リリース] および [Release Fixed] リストは、昇順または降順でソートできます。
   これは [ワークフローの設定] 管理メニューの動作設定 RELEASE\_SORT
   \_ORDER で制御します。

| Release Foundに新しいエン | ントリを追加    | アカウント:Bill Smith   ロール: Administr |
|---------------------|-----------|-----------------------------------|
|                     |           |                                   |
| 製品名 *なし*            | •         |                                   |
| リリース名               |           |                                   |
| リリース・タイトル           |           |                                   |
| 有効 💽 はい             | ○ いいえ     |                                   |
| コード・フリーズ            |           |                                   |
| RQA                 |           |                                   |
| 最初の顧客への出荷           |           |                                   |
| ダウンロード可能 💽 はい       | ເ ເປັນເຊັ |                                   |
| リリース・ディレクトリ         |           |                                   |
| リリース・ファイル           |           |                                   |
| ソート・シーケンス           |           |                                   |
| 更新                  | キャンセル     |                                   |

リリース・リストに新しいエントリを追加する

#### ステータス・リスト

ステータス・リストはワークフローを稼動させるものですが、このガイドの『ワークフローの 設定』というタイトルのセクションで詳しく説明します。リストにはワークフローの稼動の他 に、以下に示すような特殊な性質があります。

- ステータス・リストの各エントリに対し、セキュリティ許可キーが作成されます。これにより、完全な形でユーザ・ロールごとのリスト・エントリに対しステータス・エントリの可視/不可視を制御することができます。
- STATUS\_CLOSED\_NAME という動作設定が用意されています。これはお使いのインストール内で「クローズ済」を意味する値を表すステータス名に設定してください。通常は CLOSED ですが、必要に応じて変更することができます。ただしこの値は本番システムでは変更すべきではありません。issue がクローズされた日付に関係する履歴の追跡ができなくなるからです。この値は実装時にのみ設定してください。
- ステータス・リストの値は[ワークフローの設定]セクションで設定されたルールに 従って、追加画面と編集画面で入力されます。基本的には、ワークフローはビジネス・エリア、プロジェクト、ユーザ・ロール、製品の組み合わせにより別々に 設定することも、同一に設定することもできます。

#### ステータス名および値の削除

すべてのフィールド同様に、ステータス名および値を削除する前には依存するデータす べてを削除または除去する必要があります。以下にステータス名とその値を削除する際 に推奨される順序を示します。

最初に、そのステータス値を持つissueが存在しないことを確認してください。空のデータベースの場合、何もする必要はありません。値が存在する場合、レポートで提供されている一括更新機能を使用して削除したい値を持つすべて
のレコードを選択し、その値を作成した新しい値に変更するか、既存のステータ ス値の一つに変更します。

- 次に、削除したい値を使用しているすべてのステータス変更ルールを削除しなければなりません。このバージョンでは、これらを別々に削除する必要があります。将来のバージョンでは簡素化される予定です。
- 削除しようとする値が STATUS\_CLOSED\_NAME という動作設定の値ではな いことを確認します。
- 削除しようとする値がデータ辞書の STATUS フィールドのデフォルト値ではないことを確認します。
- 最後に、[ステータス・リスト保守]画面からステータス値を削除します。

# フィールド管理

## 概念

ExtraView のすべてのフィールドと動作の設計では、フィールド・エリア管理セクションが 中心になります。データ辞書ではフィールドの保守を行い、新しくユーザ定義フィールド を定義し、すべてのフィールドの動作を制御します。

[セキュリティ権限の付与] 画面では、すべてのユーザ・ロール(役割)について、システム内のすべてのフィールドへのアクセス権をカスタマイズします。アクセス権としては、完全な読み取り/書き込みアクセス権、読み取り専用アクセス権、またはアクセス権なしを設定できます。

[許容値タイプ] では、フィールド間の親子関係を設定できます。ExtraView には固有の アーキテクチャがあります。新しく設定された関係は、データベースに新しいメタデータ としてのみ反映され、データベース自体には反映されません。これにより高度な柔軟性 が得られ、データベースのスキーマや内部の動作についての知識がなくても、アプリ ケーションを大幅に変更できます。

フィールドを使用するには、多数のプロパティについて理解する必要があります。それら のプロパティについて、次の表で簡単に説明します。さらにこのセクションで詳細に説明 します。

| フィールドのプロパティ    | 説明                                                                       |
|----------------|--------------------------------------------------------------------------|
| 名前             | システム内で使用されるフィールドの固定名。                                                    |
| タイトル           | レポートや画面フォームに表示されるフィールドのタ<br>イトル。 このタイトルはシステムの動作を中断すること<br>なく変更できます。      |
| タイプ            | フィールドが、事前定義フィールド、ユーザ定義フ<br>ィールド、ラベル、画面、またはその他のフィールド<br>のどれであるかを示すインジケータ。 |
| 表示タイプ          | フィールドの外観や動作を設定するデータ・タイプ。<br>表示タイプの例としては、テキスト、数字、チェック<br>ボックス、日付などがあります。  |
| Alias Of       | 既存の別のリストまたはポップアップ・フィールドのエ<br>イリアスとして、リスト・フィールドを定義できます。                   |
| デフォルト値         | 新しく issue (案件、問題)が追加されたときにフィー<br>ルドに入力されるデフォルト値。                         |
| URL リンク        | フィールドを他のアプリケーションにリンクする、オプ<br>ションの URL。                                   |
| 「URL として表示」フラグ | URL リンクのオン/オフを切り替えるスイッチ。                                                 |
| ヘルプ URL        | フィールドのユーザ定義のヘルプ・ページにリンク<br>する、 オプションの URL。                               |

| フィールドのプロパティ           | 説明                                               |
|-----------------------|--------------------------------------------------|
| ヘルプ・テキスト              | ユーザのヘルプ用に使用されるツールチップ・ヘル<br>プ。                    |
| 「レポート上での選択を許可」フラ<br>グ | フィールドをレポートで選択できるかどうかを指定す<br>るスイッチ。               |
| 「フィルタ基準」フラグ           | フィールドをクエリのフィルタとして使用できるように<br>するスイッチ。             |
| 「関係者リストを有効にする」フラグ     | フィールドの関係者通知リストを有効にするスイッ<br>チ。                    |
| 「ソート可能」フラグ            | レポートの出力でそのフィールドによるソートができ<br>るかどうかを示すスイッチ。        |
| 「最後の値を記憶」フラグ          | 追加画面で使用された最後の値を、全ユーザ用に<br>フィールドが記憶するかどうかを示すスイッチ。 |
| 「複数値」フラグ              | 表示タイプがリストであるフィールドで、複数の値を<br>選択可能にするかどうかを示すフラグ。   |

## 表示タイプ

ExtraView の各フィールドには、事前定義フィールドかユーザ定義フィールドかにかかわらず、追加画面と編集画面の入力モードおよびレポート出力の両方で、フィールドの表示および動作を制御する表示タイプがあります。設定可能な表示タイプの範囲は次のとおりです。

## ボタン

現時点では、表示タイプが「ボタン」の UDF を作成することはできません。これらの UDF がリストに含まれているのは、システム内で作成された、ラベルとして定義されるボ タンで使用されるためです。事前定義の [View]、[Edit]、[History]、および [Delete] フ ィールドは、ボタン・タイプとして定義され、レポートから適切な機能にアクセスするため に使用されます。

## チェックボックス

これにより、画面上にチェックボックスが 1 つ作成されます。管理者はフィールドのタイト ルを設定するほかに、ボックスのチェックの有無によってレポートに表示される値を選択 できます。デフォルトでは、ボックスがチェックされている場合には Y が、チェックされて いない場合には N が表示されます。これらの値は、Yes/No や On/Off など、その他のタ イトルに変更できます。

### カスタム

このフィールドでは、ExtraView のユーザ・カスタム・コードによってフィールドの内容と 管理方法が指定されるため、新しいカスタム表示オブジェクトによって ExtraView の機 能を拡張できます。フィールドのタイトルは、通常どおりオブジェクトのタイトルを使用し て付けられます。コードを得るためのユーザ・カスタムに対するメソッド呼び出しは次のと おりです。

(

ucValue

Z.userCustom.ucRenderEmbeddedObject dbconn, session, layoutType, dde, ddName, selectedVals, selectedVal, multipleVals, attributes, prefix, le, row, styleVal, doHiddenInput) ;

これによって返される値 ucValue は文字列です。この表示タイプの詳細については、 「User Custom Guide」を参照してください。ただし、この表示タイプを使用することで、ほ とんどどのようなコードでもレイアウトに表示することができます。

### 日付

このフィールドでは、日付を入力して保存できます。日付フィールドでは、それぞれの追加フォームまたは編集フォームで、自動的にポップアップ・ボタンが設定されます。この ボタンにより、カレンダーへのアクセスが可能になります。

日付は、ユーザのロケールに合わせて設定されます。例えばロケールが [US English] である場合、日付 1/5/05 は 2005 年 1 月 5 日と解釈され、ロケールが [GB English] である場合は、日付 1/5/05 は 2005 年 5 月 1 日と解釈されます。

日付はすべて時間コンポーネントと合わせて保存されます。ユーザのタイムゾーンが動 作設定 DB\_TIMEZONE に保存されているタイムゾーンと異なる場合は、ユーザが入力 する時間と日付は、DB\_TIMEZONE の対応する値に変換されて保存されます。同じ ユーザがその日付にアクセスして表示すると、そのユーザのタイムゾーンに変換されて 再表示されます。ユーザのタイムゾーンが、日付と時間を入力したユーザのタイムゾー ン、および DB\_TIMEZONE と異なる場合、日付と時間はそれぞれのタイムゾーンに変 換されて表示されます。

いずれかのユーザが日付フィールドを表示すると、日付はそのユーザ固有の日付形式 で表示されます。

### 日数

日数フィールドは、日付表示タイプのフィールドとは動作が異なります。第1 に時間コン ポーネントがなく、画面またはレポートには日付だけが表示されます。

第2に、日付はユーザのローカルのタイム・ゾーンから DB\_TIMEZONE に変換されません。日付は入力されると同時に保存され、タイムゾーンの種類にかかわらず、保存された値と同じ形式ですべてのユーザに表示されます。

ただし日付は、選択した日付形式で各ユーザに表示されます。

#### HTML エリア

この表示タイプでは、HTML エディタでテキストを入力および編集できます。現時点で は、このフィールド・タイプを使用して HTML を表示できるのは Microsoft Internet Explorer ブラウザだけです。今後のバージョンでは他のブラウザもサポートされる予定で す。使用しているブラウザが Microsoft Internet Explorer でない場合は、このフィールド はテキストとして表示されるため、HTML がソース形式で表示されます。

#### ラベル

ラベルは表示項目としてのみ使用されます。ラベルに対してデータを保存することはで きません。通常、ラベルにはデータ辞書のデフォルト値フィールドの値が与えられ、画面 に読み取り専用モードで表示されます。一部の事前定義ラベルは ExtraView 内部でも 使用され、顧客インストールで「problem」などの用語を ExtraView で使用される用語に 変換するための手段として使用されます。

### リスト

値のリストです。リスト表示タイプのフィールドでは、管理画面の[リスト] セクションに入力 されます。このセクションで、リスト項目の追加または削除ができます。リストは多くの場合 許容値と合わせて使用され、データ入力モードで個々の項目の有無を制御します。同 じ値のリストを 2 つ以上のフィールドに入力する場合は、[Alias Of] 機能を使用して 2 番目以降のフィールドを作成できます。値のリストは作成した最初のフィールドに保存 され、ExtraView ではエイリアス・リストが自動的に最新に維持されます。これによって 手間が省かれるとともに、同一のリストどうしを常に一致させることができます。同時に、 各フィールドについて、個別の許容値のエントリを定義できます。

#### ログ・エリア

このフィールドは、フィールドに対する連続的なテキスト・エントリのログとして機能します。 PR\_RESOLUTION.EDIT\_LOGAREA\_FIELDS というセキュリティ許可キーに対するア クセス権がないユーザは、以前のエントリの編集または削除はできず、エントリの追加だ けが可能です。各エントリについては、ユーザ名とタイムスタンプが表示されます。ログ・ エリア・フィールドには、最大 32k のテキストを入力できます。フィールドを更新できる場 合は、テキスト・エリアを拡大および縮小するためのボタンが 2 つ、フィールドの横に表 示 さ れ ま す 。 [Administration] の [表示の設定] エ リ ア に、 LOG\_AREA\_DISPLAY\_CHARS という動作設定があります。この動作設定は、編集画 面に表示される古いエントリのサイズを短縮するために使用されます。このフィールドを 短縮すると、最後に「詳細…」が表示され、これをクリックすると画面にエントリ全体が表 示されます。ログ・エリア・フィールドは、リピーティング・レコードのレイアウトに配置する ことはできません。

注:ユーザがセキュリティ許可キー PR\_RESOLUTION.ASSIGNED\_TO に対する読み取り 許可を持たない場合は、ログ・エリアへの入力を行ったユーザ名を見ることはできません。こ れは、顧客またはゲストに、入力したユーザを知らせずにコメントを参照させる場合に便利で す。

### 数字

これは数字の入力と保存だけが可能なフィールドです。数字には小数点を使用できま すが、他の形式を使用することはできません。NUMBER データ・タイプに使用される内部 データ・タイプは double で、精度は十進数でおおよそ16桁(0から 9007199254740992)まで許容されます。これより大きい数値を入力すると、精度と正確さ が失われることになります。

### ポップアップ

リスト表示タイプと同様ですが、別に可能な値のリストのポップアップ・ウィンドウが開きま す。ユーザはエントリをフィールドに直接入力するか、またはポップアップ・ウィンドウのリ ストから値を選択します。ポップアップ・ボックスは検索が容易であるため、このフィール ドは、リストの項目数が多い場合(エントリ数が100を超える場合など)に便利です。動作 設定 POPUP\_LIST\_SIZE で定義された項目数よりもリストのエントリ数が多い場合は、 ポップアップ・リストに検索ボックスとデータ・エントリの最初の文字のリスト(通常は A ~ Z)が表示され、リストの検索を容易に行うことができます。表示タイプがリストであるフ ィールドと同様に、マスター・リストのエイリアスとしてポップアップ・リスト・フィールドを作 成して、メンテナンスの必要を軽減できます。

### 出力テキスト

テキスト・エリア・タイプのフィールドと似ていますが、フィールドの表示に固定幅フォント が使用されます。このタイプは、フィールドに +----+ などの文字で描かれた図が 頻繁に入力され、図中の正確な間隔を保持したい場合に使用できます。出力テキスト・ フィールドには一度に最大 32k のテキストを入力できます。編集モードの場合には、テ キスト入力エリアを拡大または縮小できるボタンが 2 つ、フィールドの横に表示されます。 出力テキストのテキスト出力フィールドによるレポートでは、データ内のスペースや改行 を含め、フィールドを作成したときのスペースが正確に保持されます。入力された状態 が保持されることで、詳細レポートなどのレポートが表示される幅が通常より広くなる場 合があります。

## タブ

このフィールドは表示タイプ・リストと同様に機能しますが、値のリストがタブのセットとして 画面全体に表示されます。通常このフィールドは、選択したタブによってその後表示さ れるフィールドが変わる場合など、画面上で高度な選択を可能にするために使用されま す。この表示タイプは、表示されるリストに画面内に収まらないほどのエントリ数がある場 合は使用できません。

### テキスト・フィールド

これは単一行のテキスト・フィールドです。テキスト・フィールドには最大 255 文字まで入 力できます。テキスト・フィールドが使用される各レイアウト内でデータを入力するテキス ト・ボックスの幅は、レイアウト・セル属性 [Size] を使用して調節できます。

### テキスト・エリア

これは複数行のテキスト・フィールドです。テキスト・エリア・フィールドには、最大 32kの テキストを入力できます。フィールドが編集モードである場合は、テキスト入力エリアを拡 大または縮小するためのボタンが 2 つ、フィールドの横に表示されます。テキスト・エリ ア・フィールドにはタブ文字を入力することはできません。

#### ユーザ

ユーザ・フィールドには、事前定義フィールドの [担当者]、[作成者]、[所有者]、[連絡 先] があります。これらのフィールドが表示されるユーザ・リストには、動作設定の USERNAME\_DISPLAY プロパティに従い、名、姓、またはユーザ ID が表示されます。

ユーザ定義フィールドは、ユーザ表示タイプで定義できます。これにより、システム内で 有効なユーザのリストが作成されます。

## ユーザ定義フィールド(UDF)

ユーザ定義フィールド(UDF)は、出荷時の製品には含まれていない、ExtraView のイン ストールに独自に設定されるフィールドです。ニーズに合わせてサイトをカスタマイズし、 特定の適切なフィールドを設定したい場合に、UDF を利用できます。これは非常に効 率的で拡張性が高いメカニズムです。UDF は制限なく作成することができます。UDF は、データ辞書で作成および保持されます([ADMIN] メニューの [フィールド] タブの [データ辞書]を参照)。

UDF は、*テキスト、数字、*または*日付*など、多数の表示タイプのいずれかを使用して入力します。さらに、*リスト・タイプ*の UDF には同時に複数の値を入力して、値をリスト全体の個別のメンバーとすることができます。

ExtraView では、[description]、[comments]、[email\_address] という 3 つの UDF が事 前設定されています。[description] UDF は、テキスト・エリア・タイプのフィールドです。 [comments] フィールドはログ・エリア・タイプのフィールドです。[email\_address] はテキス ト・フィールドです。

UDF の名前はインストール内で固有でなければならず、データ辞書に保存されている 他の名前と競合しないようにする必要があります。UDF の名前では、A ~ Z、0 ~ 9、 「\_」、「.」以外の文字は使用できません。最初の文字はアルファベットにする必要があり、 最大 30 文字まで使用できます。

さらに、UDF 名として使用できない除外用語があります。除外用語は、 ACTION、CALLED\_FROM、CHILD、CUSTOM\_URL、FROM\_ACTION、 FROM\_OPTION、LAYOUT\_SESSION\_TAG、NEW\_REPORT、OPTION、 PAGE\_LENGTH、PAGE\_SIZE、PARENT、RECORD\_COUNT、RECORD\_START、 REPORT\_DESC、REPORT\_ID、REPORT\_OWNER、REPORT\_TITLE、 SEARCH\_ATTACH\_SIZE、SELECTED、SELECTEDSO、SHOW\_EXPANDED、 SOURCE、SOURCESO、TEMPLATE\_EXPANDED、UDF です。

## UDF の作成および使用

このプロセスには3つの手順があり、作成する新しいユーザ定義フィールドそれぞれについて実行する必要があります。

- 1. データ辞書で UDF を作成します([フィールド] メニュー)。
- 2. フィールドに各ユーザ・ロールに対する適切な許可が設定されるように、セキュリティ・キー許可を設定します([フィールド]メニュー)。
- 適切な画面とレポート・レイアウトに UDF を配置します([レイアウトおよび表示] メニュー)。

| データ辞書     | <u>ア</u> カウン           | 小:Bill Smith   ロール: Ac | Iministrator   ビジネスエリア および プロジェク               | ト: 不具合 および Dat          | a 関係者リスト           |
|-----------|------------------------|------------------------|------------------------------------------------|-------------------------|--------------------|
| 事前定義フ     | ィールド 🗸 ラベル 💙 画面 🔪      | ◆ セッション変数 ▼ 特          | 殊変数 VDF                                        |                         |                    |
| Add       | Add データベースに新しいフィールドを追加 |                        |                                                |                         |                    |
|           | ■ 固定データベース名            | ■ 表示するタイトル             | = ヘルプのヒント                                      | = 作成                    | = 最終更<br>新日        |
| Edit      | COMMENTS               |                        | このissuelに関するコメントです。これ以前<br>のコメントを編集することはできません。 | 2003/10/01<br>ExtraView | 2005/01/24<br>toyo |
| Edit      | CSR_CUST_CONTACT       | 問い合わせ元                 | このissuelこついて問い合わせた人です。                         | 2003/10/01<br>ExtraView | 2005/01/24<br>toyo |
| Edit      | CSR_CUST_CONTACT_EMAIL | メールアドレス                | 顧客の連絡先メールアドレスです。                               | 2003/10/01<br>ExtraView | 2005/01/24<br>toyo |
| Edit      | CSR_CUST_CONTACT_PHONE | 電話番号                   | 連絡先の電話番号です。                                    | 2003/10/01<br>ExtraView | 2005/01/24<br>toyo |
| Edit List | CSR_CUST_SEVERITY      | 顧客重要度                  |                                                | 2003/10/01<br>ExtraView | 2005/01/19<br>toyo |
| Edit List | CUSTOMER               | 顧客名                    |                                                | 2003/10/01<br>ExtraView | 2005/01/19<br>toyo |

ユーザ定義フィールド画面

## ユーザ定義フィールドの追加

- 1. [Administration] メニューから [フィールド] タブを選択し、[データ辞書] ボタンをク リックします。
- 2. 新しく UDF を追加するには、[Add] ボタンをクリックします。次の画面が表示された ら、必要な値を入力します。
- 3. 画面上のフォームに入力したら、[更新] ボタンをクリックします。

| データ辞書に新しいフィー | ルドを追加 アカウント: Bill Smith   ロール: Administrator   ビジネスエリア および プロジェクト: 不具合 および |
|--------------|----------------------------------------------------------------------------|
|              |                                                                            |
| フィールド所属先     |                                                                            |
| 固定データベース名    |                                                                            |
| 表示するタイトル     |                                                                            |
| タイプを表示       | *リストから表示タイプを選択* 💌                                                          |
| Alias of     | * Select alias of *                                                        |
| レポート上での選択を許可 | Clati Cluž                                                                 |
| 最後の値を記憶      | C lati C litiz                                                             |
| 関係者リストを有効にする | Oltu Oluž                                                                  |
| 複数値          | Oltu Oluž                                                                  |
| フィルタ基準       | C Iti C UNA                                                                |
| ソート可能です。     | C Iti C LUA                                                                |
| URL として表示    | C Itu                                                                      |
| URL          |                                                                            |
| ヘルプ・テキスト     | <u>A</u>                                                                   |
|              | <b>Y</b>                                                                   |
| ヘルプ URL      |                                                                            |
|              | 更新 キャンセル                                                                   |

ユーザ定義フィールド追加画面

## データ辞書フィールドのプロパティ

#### フィールド所属先

[フィールド所属先] プロンプトに対して UDF が関連付けられるレコード・タイプを入力します。この場合、2 つの選択肢があります。

*Issue レコード* – UDF が、データベース内の各 issue のメイン・レコードに関連付けられることを示します。

*リピーティング・レコード* – UDF が、メインの issue に追加される各リピーティング行に関 連付けられることを示します。 リピーティング行では issue と多対一の関係が保持される ため、 作成する UDF は、メインの issue に追加される各リピーティング行レコードで使用 できます。

#### 名前

フィールドの決められたデータベース名です。このフィールドは必須です。名前の長さは1~30文字とし、次の文字以外は使用できません。

A ~ Z 0 ~ 9 \_

#### タイトル

タイトルは画面やレポートに表示されます。タイトルの長さは 1 ~ 100 文字とします。 このフィールドは必須です。 どのような文字でも使用できます。 複数のロケールが有効になっている場合、 このフィールドは任意の有効な言語に変換されます。

#### 表示タイプ

有効な表示タイプについては、このガイドの前のセクションで説明しています。

#### Alias Of

別のフィールドのエイリアスになることができるフィールドは、表示タイプがリスト、ポップ アップ、またはタブであるフィールドに限定されています。この設定でフィールドを作成 すると、フィールドの値のリストは維持されませんが、選択リストのエイリアスで選択するフ ィールドの値のリストを使用して、フィールドが作成されます。これは、元のリストを1つの 場所に置いたまま、そのリストと同じ値のリストを持つ複数のフィールドを作成する場合 に、便利な方法です。例えば、製品リリースのリストを作成して、[検出リリース] と [Release Fixed] の 2 つのフォームで使用する場合などです。1 つの場所でこれらのフ ィールドを管理しながら、両方のフィールドを1 つの編集画面に配置して、各フィールド を個別に更新することができます。

別のフィールドのエイリアスであるフィールドは、独自の許容値リストで管理できます。これにより、ベースとなる1 つのリストからさまざまなリストを作成して、各エイリアス・リストを マスター・リストのサブセットにすることができます。

#### レポート上での選択を許可

レポートで使用できないフィールドを指定することができます。例えば、特定のインスト レーションで使用できないフィールドを指定して、それらのフィールドを非表示にすること で、ユーザは有効なフィールドをより簡単かつ明確に選択できるようになります。また データ辞書には画像、ボタン、画面など、レポートでの選択に適さないフィールドが多数 あるため、この設定が有益です。

#### 最後の値を記憶

このオプションを設定すると、[Issueを追加] および [検索] 画面で個々のユーザが入力 または選択した最後の値が記憶されます。これにより、頻繁に変更されない値を記憶す ることができます。例えばこれにより、多数のユーザが同じ*製品*を長期間使用することが できます。

#### 複数値

UDF で複数の値を入力するには、表示タイプ LIST を使用する必要があります。UDF で複数の値を入力できるようにすると、ユーザは有効なエントリとして、任意の数の項目 をリストから選択できます。例えば、issue に記録されるであろう OS のリストを設定すると します。issue が一部の OS だけに含まれるようにするには、該当するエントリをリストから 選択します。ただし、複数の値に対応する UDF は ExtraView の別のフィールドの親に なることはできません。また、フィールド上で [URL として表示] オプションを使用できな いようにする必要があります。複数の値を持つフィールドには次のような制限があります。

- 複数の値を持つ UDF は ExtraView の別のフィールドの親になることはできま せん。
- 複数の値を持つフィールドでは、[URL として表示]オプションを使用できないようにする必要があります。
- 複数の値を持つフィールドは、この時点ではリピーティング行レコードではサポートされていません。

#### フィルタ基準

このオプションにより、フィールドがクエリ・フィルタ・レイアウトで検索基準として選択可能 になります。この項目にチェックを入れた場合のみ、フィールドをフィルタ画面レイアウト に配置して、クイック検索、列レポート、サマリ・レポート、グラフが可能になります。

#### 関係者リストを有効にする

データ辞書項目内のこのフラグにより、フィールドの特定の値についての関係者リストの 通知が可能になります。例えば、*重要度レベル*が critical である issue に基づく関係者リ ストを作成する場合があります。重要度レベルに基づく関係者リストを有効にすると、管 理者は重要度レベル関係者リストの critical のリスト項目を編集して、関係者リスト内の ユーザ名リストを保守できます。

#### ソート可能

このオプションを Yes に設定すると、レポート作成画面でフィールドがソート順リストに表示されます。次のような表示タイプの一般的なフィールドに、ソート可能/不可のフラグを付ける必要があります。

| ソート可能    | ソート不可      |
|----------|------------|
| チェックボックス | ボタン        |
| 日付       | カスタム       |
| 日数       | HTML エリア   |
| リスト      | ラベル        |
| 数字       | ログ・エリア     |
| ポップアップ   | 出力テキスト     |
| タブ       | テキスト・フィールド |
| ユーザ      | テキスト・エリア   |

#### URL として表示

このオプションは、どの UDF の場合にも必須ではありません。フィールドに関連する名前または値を、作成する URL の一部として使用できます。これにより、フォームのフィールド値を任意のリモート・アプリケーション(または URL でアクセス可能な事前定義の ExtraView 機能)にリンクして、フォームの値を使用して別のアプリケーションにパラメータとして渡すことが可能です。

- a. URL へのリンクを設定してフィールドを有効にするには、[URL として表示] ラジ オ・ボタンを Yes に設定します。
- b. [URL として表示] ラジオ・ボタンの下のフィールドに、適切な URL を入力します。
- c. 定義するデータ辞書フィールドから、またはフォームの他のフィールドから値を 渡すことができます。パラメータとして渡すことができる値のフォームには、次の ものがあります。

| パラメータ                             | 説明                                                                                                    |
|-----------------------------------|----------------------------------------------------------------------------------------------------|
| \$\$VALUE\$\$                     | フィールドの現在の値をリクエストのパラメータとして渡します。                                                                                                    |
| \$\$ <i>DDNAME.</i><br>VALUE\$\$  | DDNAME フィールドの現在の値をリクエストのパラメータとして渡します。                                                                                                    |
| \$\$ <i>DDNAME.</i><br>NAME\$\$   | DDNAME フィールドの項目名を、データベースに保存されるパラメータ<br>として渡します。例えば、STATUS というフィールドに FIXED と名前が<br>付けられ、値が Fixed の場合は、\$\$STATUS.NAME\$\$ はパラメータと<br>して FIXED を渡します。                                              |
| \$\$ <i>DDNAME</i> .T<br>ITLE\$\$ | DDNAME フィールドの項目のタイトルを、データベースに保存されるパ<br>ラメータとして渡します。例えば、STATUS というフィールドに FIXED と<br>名前が付けられ、値が Fixed の場合は、\$\$STATUS.TITLE\$\$ はパラ<br>メータとして Fixed を渡します。これは \$\$DDNAME.VALUE\$\$ パラメー<br>タと同等です。 |

- d. エントリ末尾の \$\$ は任意です。
- e. 実行中の ExtraView のインスタンスに現在のパスを含めるには、タグ \$\$APP\_HOME\$\$ を使用します。
- f. DDNAME がデータ辞書の特殊変数(SYSDATE など)である場合、渡される 値は特殊変数の値です。
- g. DDNAME がデータ辞書のセッション変数(USER など)である場合、渡される 値はセッション変数の値です。
- h. ExtraView のその他の機能を呼び出して、適切な動作を実行することができま す。例えば、検索機能を使用し、クイックリスト・レポートに結果を表示するリンク をフィールドに設定できます。

例1-リモート・アプリケーションにパラメータとして値を渡します。

http://search.yahoo.com/search?p=\$\$VALUE\$\$

これによりフィールドの現在の値が Yahoo に渡され、値の検索が実行されます。 検索結果は新しいウィンドウに表示されます。

例2-ユーザの詳細を示すウィンドウが表示されます。

\$\$APP\_HOME\$\$ExtraView?p\_action=showUserDetails&
p\_option=admin.UserAccountsDisplay&p\_user\_id=\$\$NAME\$\$

これにより、ユーザの詳細について、ExtraViewのポップアップ表示が参照されます。このURLは、ユーザ表示タイプ・フィールドと合わせて使用します。

例3-キーワードで検索を行い、結果をクイックリストで表示します。

?p\_action=doRunQuicklist&p\_option=search.SearchDisplay &searchword=\$\$VALUE&product\_name=\$\$PRODUCT\_NAME &assigned\_to=\$\$ASSIGNED\_TO

この例は、searchword フィールドの URL に置かれます。これにより、表示フィー ルド searchword の値と [product\_name] および [assigned\_to] フィールドの現在 の値を使用して、ExtraView の検索クラスにアクセスすることで、クイックリスト・レ ポートが作成されます。

### デフォルト値

フィールドのデフォルト値を入力すると、新しい issue を追加したときに、指定した値が自動的に選択されます。フィールドに設定した最後の値が記憶されている場合は、デフォルト値に優先してその最後の値が使用されます。

デフォルト値は、レイアウト上でフィールドが表示されているかどうかにかかわらず、レ コード内のフィールドの入力に使用されます。これには、次の例に示すように非常に重 要な利点があります。カスタマー・ユーザ・ロールの [Issueを追加] レイアウトを作成し、 レイアウトにステータス・フィールドが表示されていない場合でも、カスタマーがサブミット した issue に対して自動的にステータス unassigned が与えられるようにするには、デフォ ルト値を使用します。カスタマーが使用する [Issueを追加] レイアウトにはステータス・フ ィールドを設定しないか、または顧客がフィールドでの読み取りまたは書き込みができな いように、ステータス・フィールドのセキュリティ・キーを設定します。

注:表示タイプが[チェックボックス]、[リスト]、[ポップアップ]、[タブ]、[ユーザ]であるフィールドのデフォルト値は デフォルトを選択 ボタンを使用して入力する必要があります。 これらのフィールドのボックスにテキストを入力しても機能しません。その理由は、 ExtraView が表示される値だけではなくこれらのフィールドの内部 IDを知る必要がある からです。[テキスト]など、上記以外の表示タイプの場合は、直接テキストを入力すること ができます。

| Display as URL 💈 🜔 Yes 💽 No     |                |
|---------------------------------|----------------|
| URL 2                           |                |
| Default value 🕐                 | Select default |
| Help text The list of customers | Localize       |

デフォルト値の入力

### ヘルプ・テキスト

このフィールドに入力することで、フィールドの横にあるラベルの上にマウスを置くと表示 される、ツール・チップ・メッセージを設定できます。ツール・チップには、最大 500 文字 まで指定できます。

#### ヘルプ URL

ヘルプ URL は、作成したオンライン・ヘルプ・システムのブックマークまたはページにリ ンクすることができます。お客様の ExtraView が ExtraView Corporation によってホスト されている場合、この URL を当社のサーバに設定する必要はありません。これらのファ イルは、インターネット上の任意の場所に保存してアクセスできます。

注:UDF(またはその他のフィールド)を上記のように作成した場合は、ユーザの画面上には まだ表示されません。表示するには、さらに 2 つの手順を実行する必要があります。フィー ルドを作成したら、[セキュリティ権限の付与] 画面で適切なユーザ・ロールでフィールドを表 示可能にし、目的の場所にあるすべての画面およびレポート・レイアウトに、新しいフィール ドを配置する必要があります。

**注**:UDF の表示タイプがリストまたはタブである場合は、管理画面の [リスト] タブにエントリが 表示され、リストに表示される項目を追加および編集できます。

### 既存のユーザ定義フィールドの編集

データ辞書の [UDF] タブで、 変更する UDF の横にある [Edit] アイコンをクリックします。

次のような画面が表示されます。

| データ辞書 エントリを変良 | 夏 アカウント:Bill Smith   ロール: Administrator   ビジネスエリア および ブロジェクト: 不具合 および Data |
|---------------|----------------------------------------------------------------------------|
|               |                                                                            |
| フィールド所属先      | Issue レコード                                                                 |
| 固定データベース名     | COMMENTS                                                                   |
| 表示するタイトル      | コメント ローカライズ                                                                |
| タイプを表示        | □Ĵ·IJ7                                                                     |
| レポート上での選択を許可  | C Iti C Uliz                                                               |
| 最後の値を記憶       | C LULIZ                                                                    |
| 関係者リストを有効にする  |                                                                            |
| ?复娄灯值         | C lati C titz                                                              |
| フィルタ基準        | C lati C titz                                                              |
| ソート可能です。      | C lati C titz                                                              |
| URL として表示     | C lati C titiz                                                             |
| URL           |                                                                            |
| デフォルト値        |                                                                            |
| ヘルプ・テキスト      | このissuelご関するコメントです。これ以前のコメントを編集                                            |
|               | 9 SECIA (CAR EX.)                                                          |
| ヘルプ URL       | helpGlossary.html#comments                                                 |
|               | 更新 削除 キャンセル                                                                |

[データ辞書 エントリを変更] 画面

必要な変更を行い、[更新]ボタンをクリックします。

# データ辞書

データ辞書は、すべてのフィールド定義が一括して格納され保持される場所です。 データベース定義、ラベル(メタデータを含まないフィールドの画面名)、UDF(ユーザ定 義フィールド)などが定義されます。データ辞書は、[フィールド]管理メニューにあります。

データ辞書の情報を変更するには、多くの場合 ExtraView スキーマの知識が必要にな ります。詳細については、ExtraView Corporation にお問い合わせください。

| データ辞書                  | アカウント:Bill Smith   ロール: Administrator   ビジネスエリア および ブロジェクト: 不具合 および Data   関係者リスト |
|------------------------|-----------------------------------------------------------------------------------|
| ▲ 事前定義フィールド ▲ ラベル ▲ 画面 | ▼ セッション変数 ▼ 特殊変数 ▼ UDF                                                            |

[データ辞書] 画面のタブ

事前定義フィールド

事前定義フィールドは、ExtraViewの基本製品の一部として用意されているフィールドです。管理者はこのセクションでフィールドを追加または削除する必要はありません。ただし、事前定義フィールドのタイトルなどの属性はここで変更できます。

#### ラベル

このセクションでは、データベース・フィールドではないフィールド画面の要素を定義ま たは変更できます。この場合も、管理者がこのセクションからフィールドを削除することは ほとんどありません。またラベルはユーザ定義フィールドとしても追加できるため、管理 者がデータ辞書のこのセクションにフィールドを新しく追加することは稀です。

#### 画面

これらのキーは、ExtraViewの事前定義画面で使用されます。このエリアには、画面表示を変更できるいくつかのサポート・フィールドがあります。管理者は、このセクションからエントリを追加または削除する必要はありませんが、インストール内の個々の画面の名前を変更することができます。

#### セッション変数

このエリアのキーは、ユーザの現在の有効な ExtraView セッションのオプションに関連しています。

#### 特殊変数

一般にこれらのキーは、内部のデータ/タイム・スタンプ機能などの計算機能を管理する ために使用します。

#### UDF

このエリアでは、主に管理者が ExtraView の拡張や変更を行います。ここでは新しいフィールドの定義や保守を行うことができます。インストールは、システムの内部構成の一部として作成される、少数のユーザ定義フィールドから開始します。

### データ辞書の主な使用方法

ExtraView のこのコア・コンポーネントでは、各フィールドの次のような多数の属性が制御されます。

- 各フィールドの表示タイプ
- 各フィールドの表示タイトル。すべての画面ラベルで使用されるタイトルは、各フィールドで任意に変更できます。
- レポートでフィールドが選択可能かどうか
- フィールドがリストの場合に、入力に使用する SQL
- フィールドの依存関係の設定
- デフォルト値
- ヘルプ・テキスト

## データ辞書項目の編集

(a) [Administration] メニューで、[フィールド] をクリックします。

| ExtraViewアドミニストレーション アカウント:Bill Smith   ロール: Administrator                                                                                                    | ビジネスエリア および プロジェクト: 不具合 および Data   関係者リスト   |
|----------------------------------------------------------------------------------------------------|---------------------------------------------|
| 🧧 ユーザ 💙 リスト 💙 フィールド 🂙 レイアウトおよび表示 💙 ワークフロー 💙 電子                                                                                                    | メール通知 💙 システム制御 🂙 高度な管理                      |
| <ul> <li>テーク辞書<br/>フィールドのタイトル、表示タイプ、基本動作、およびデフォルト値の修正など事前<br/>ールド、およびその他のオブジェクトの作成および保守を行うためのデータ辞書へ</li> <li>Grant Security Privileges<br/>このキーで、インストール内のセキュリティ許可キーを更新するためのアクセスを<br/>grouped by function, or individually updated</li> <li>許容値タイプ<br/>2つのフィールド間の親子階層関係の定義と指定を行います。</li> </ul> | 記載フィールド、ユーサ<br>カアクセス。<br>IV御します。Keys can be |

[ExtraView アドミニストレーション] 画面

(b) [データ辞書] メニューのエントリをクリックします。

次のような画面が表示されます。

| データ辞書     | דד                     | コウント:Bill Smith   ロール | <ul> <li>Administrator  ビジネスエリア および プロジェク</li> </ul> | ト: 不具合 および Data         | 関係者リスト             |
|-----------|------------------------|-----------------------|------------------------------------------------------|-------------------------|--------------------|
| 事前定義フィ    | ィールド 🗸 ラベル 🗸 画面 🔪      | セッション変数 💙 特別          | 味変数 UDF                                              |                         |                    |
| Add       | データベースに新しいフィールドを       | 彩色加                   |                                                      |                         |                    |
|           | ■ 固定データベース名            | ■ 表示するタイトル            | = ヘルプのヒント                                            | = 作成                    | = 最終更<br>新日        |
| Edit      | COMMENTS               |                       | このissuelに関するコメントです。これ以前のコメ<br>ントを編集することはできません。       | 2003/10/01<br>ExtraView | 2005/01/24<br>toyo |
| Edit      | CSR_CUST_CONTACT       | 問い合わせ元                | このissuelこついて問い合わせた人です。                               | 2003/10/01<br>ExtraView | 2005/01/24<br>toyo |
| Edit      | CSR_CUST_CONTACT_EMAIL | メールアドレス               | 顧客の連絡先メールアドレスです。                                     | 2003/10/01<br>ExtraView | 2005/01/24<br>toyo |
| Edit      | CSR_CUST_CONTACT_PHONE | 電話番号                  | 連絡先の電話番号です。                                          | 2003/10/01<br>ExtraView | 2005/01/24<br>toyo |
| Edit List | CSR_CUST_SEVERITY      | 顧客重要度                 |                                                      | 2003/10/01<br>ExtraView | 2005/01/19<br>toyo |
| Edit List | CUSTOMER               | 顧客名                   |                                                      | 2003/10/01<br>ExtraView | 2005/01/19<br>toyo |
| Edit      | CUSTOMER_COMMENTS      | 顧客コメント                |                                                      | 2003/10/01<br>ExtraView | 2005/01/19<br>toyo |
| Edit      | DESCRIPTION            | 説明                    | このissuelこついての記述です。                                   | 2003/10/01<br>ExtraView | 2005/04/10<br>tovo |

[データ辞書] 画面

変更する項目の横の [Edit] ボタンをクリックします。 編集画面で [更新] をクリックすると、 変更が保存されます。

次の画面例のように、この画面で多数の異なる機能の追加または変更を行うことができます。

**注**: ADMIN ユーザ ID でサインオンしていない限り、このスクリーン・ショットに示すすべての フィールドが表示されるわけではありません。これらのフィールドの多くは変更する必要がほ とんどなく、不用意に変更されるのを防ぐためです。

| データ辞書 エントリを変良         | 夏 アカウント:System Administrator   ロール: Ad                                        | ministrator | ビジネスエリア および プロシ |
|-----------------------|-------------------------------------------------------------------------------|-------------|-----------------|
| コムルド部屋生               |                                                                               |             |                 |
| フィールFが構定<br>固定データベース名 | CATEGORY                                                                      |             |                 |
| 表示するタイトル              | カテゴリ                                                                          |             | ローカライズ          |
| データ・テーブル名             | ITEM                                                                          |             |                 |
| データ列名                 | CATEGORY                                                                      |             |                 |
| 参照テーブル                | CATEGORY                                                                      |             |                 |
| 参照キー                  | NAME                                                                          |             |                 |
| リスト参照テーブル             | CATEGORY                                                                      |             |                 |
| リスト参照キー               | NAME                                                                          |             |                 |
| 最初の参照列                | TITLE                                                                         | <u>^</u>    |                 |
| 2 番目の参照列              |                                                                               |             |                 |
|                       |                                                                               | <u>-</u>    |                 |
| 3 番目の参照列              |                                                                               | A           |                 |
|                       |                                                                               |             |                 |
| 80                    |                                                                               | V           |                 |
| 親テーブル                 |                                                                               |             |                 |
| 親牛一                   |                                                                               |             |                 |
| 子キー                   | ITEM_ID                                                                       |             |                 |
| タイプを表示                |                                                                               |             |                 |
| レポート上での選択を許可          |                                                                               |             |                 |
| 最後の値を記憶               |                                                                               |             |                 |
| 関係者リストを有効にする          |                                                                               |             |                 |
| フィルタ基準                |                                                                               |             |                 |
| ソート可能です。              |                                                                               |             |                 |
| URL として表示             | O lath 💿 tituz                                                                |             |                 |
| URL                   |                                                                               |             |                 |
| デフォルト値                |                                                                               |             | デフォルトを選択        |
| プライマリ SqL<br>■ 1      | select category.name, category.title, category.title_map_key<br>from category | 4           |                 |
| 依存 SQL                |                                                                               | A<br>       |                 |
| 最初の親フィールド名            |                                                                               |             |                 |
| 最初の親 SQL              |                                                                               | <b>A</b>    |                 |
| 80                    |                                                                               | $\nabla$    |                 |
| 2番目の親フィールド名           |                                                                               |             |                 |
| 2 番日の親 SQL            |                                                                               | 4           |                 |
| SQL による注文<br>国 1      | order by CATEGORY.sort_seq, CATEGORY.title                                    | 4           |                 |
| ヘルプ・テキスト              | The category of the issue                                                     |             | コーカライズ          |
| ヘルプ URL               | helpGlossary.html#category                                                    |             |                 |
|                       | 更新 削除 キャンセル                                                                   |             |                 |

データ辞書項目の編集画面 – 事前定義フィールド

| 1000           | 1-SAL SPIERS                                                                                                    | 2777071085881141-02-American (CO+31072                                                                          | 220 255 27 1 4 8 220 DM (BIRROS |
|----------------|----------------------------------------------------------------------------------------------------|----------------------------------------------------------------------------------------------------|---------------------------------|
|                | フィッムと作業式<br>田安ダータマース系                                                                                                    | Inter LOP-P                                                                                                    |                                 |
| My Horse       | Bilt toth                                                                                                    | 30C#                                                                                                    | D-10-10                         |
| Add.           | 917889                                                                                                    | P3-207 •                                                                                                    |                                 |
| earch + Report | 1.#一十上15月40月19月                                                                                                    | 8 32 (2) (C) (S)                                                                                                |                                 |
| dministration  | Risconsta                                                                                                    | C 1211 1 10 1 4 12                                                                                              |                                 |
| Help           | 第5年(パ)を知らにする                                                                                                    | (* 131) (# 1612                                                                                                 |                                 |
| Sign Off       | 10111                                                                                                    | [27] (R.) [10] L K. (1                                                                                          |                                 |
|                | 7(6-26.9                                                                                                    | C IS & LEVE                                                                                                    |                                 |
|                | いート可能です。                                                                                                    | (C) the glant                                                                                                   |                                 |
|                | (INT.15.m)                                                                                                    | C IA & Leve                                                                                                    |                                 |
|                | UPL                                                                                                    |                                                                                                    |                                 |
|                | 774510                                                                                                    |                                                                                                    |                                 |
| xtraView       | -5/7-74.7/                                                                                                    | このmana/C部するコジナです。これ以前のコジナを編集 当<br>することまできません。                                                                   | D-754X                          |
|                | A PROPERTY AND A PROPERTY AND A PROPERTY | Contraction of the second second second second second second second second second second second second second s |                                 |

データ辞書項目の編集画面 – ユーザ定義フィールド

| フィールド名          | ADMIN の<br>場合のみ<br>表示 | 説明                                                                                                    |
|-----------------|-----------------------|----------------------------------------------------------------------------------------------------|
| [フィールド所属<br>先]  |                       | 値は [Issue レコード] または [リピーティング・レコード] になります。 この値により、<br>フィールドがメインの issue レコードまたはリピーティング・レコードのどちらに属す<br>るかが決定されます。レコードがリピーティング・レコード・フィールドの親である場<br>合、リピーティング・レコードはレコードの階層構造に属します。                                                                               |
|                 |                       | 項目タイプが issue レコードの UDF を作成すると、フィールドはメインの issue に<br>属し、任意のエリアおよびプロジェクトの issue レコードの一部として、レイアウトに<br>配置できます。UDF の項目タイプがリピーティング・レコードである場合は、フィー<br>ルドはリリース・レイアウト(RELEASE.LAYOUT)などのレイアウトで使用されま<br>す。新しいリリース行が issue に追加されると、追加された行に RELEASE タイプ<br>が自動的に入力されます。 |
| [固定データ<br>ベース名] |                       | ExtraView データベース内のフィールドの固定名。一度作成すると、フィールドの<br>データベース名を変更することはできません。データベース名には、A ~ Z、O ~<br>9、「_」、「.」以外の文字は使用できません。最初の文字はアルファベットにする必<br>要があり、最大 30 文字まで使用できます。                                                                                                |
| [表示するタイト<br>ル]  |                       | ExtraView システム内のフィールドの画面タイトル。フィールドにタイトルを入力し<br>て更新します。フィールド名は、ExtraView のすべての画面とレポートで直ちに更<br>新されます。 画面タイトルの長さは、最大 40 文字までとします。                                                                                                    |
|                 |                       | タイトルには、フォーマット用に HTML を使用することができます。 ただし、 API ま<br>たは CLI を通じてフィールドにアクセスすると、 HTML はその後で出力に渡され<br>ます。                                                                                                    |

| フィールド名          | ADMIN の<br>場合のみ<br>表示 | 説明                                                                                                    |
|-----------------|-----------------------|----------------------------------------------------------------------------------------------------|
| [データ·テーブ<br>ル名] | ✓                     | データ辞書の要素が置かれるデータベース・テーブル名。既存のフィールドにつ<br>いて、このデータを変更する理由はありません。またこの情報は、ExtraView に<br>よってユーザ定義フィールドに自動的に与えられます。ExtraView の事前定義フ<br>ィールドが保存されるデータベース・テーブルは、ITEM と呼ばれます。                                                   |
| [データ列名]         | ~                     | このデータ辞書の要素が保存される場所に関連する列名。この列名は、上記の<br>データ・テーブルに保存されます。既存のフィールドについて、このデータを変更<br>する理由はありません。通常これは、ITEM テーブルの列名です。                                                                                                    |
| [参照テーブル]        | ✓                     | 通常、ExtraView内の情報はデータ・テーブルに固定名で保存されます。 これは<br>ユーザにとって必ずしも意味のある情報ではありません。 参照 テーブルは、エン<br>ド・ユーザが情報のアクセスに使用するテーブルです。 例えば、 データ・テーブル<br>の主要な値が ID である場合には、 参照テーブルでは姓と名などその他の情報<br>が得られます。                                     |
|                 |                       | 例:[assigned_to] フィールドの参照テーブルは、[security_user] というデータ・テー<br>ブルです。                                                                                                    |
|                 |                       | 例:[priority] フィールドの参照テーブルは、[priority] というデータ・テーブルで<br>す。                                                                                                    |
|                 |                       | ExtraView 以外のデータ・テーブルに、値のリストを検索するデータ・ソースとして<br>アクセスし、ExtraView のリスト・ボックスにデータ検証の目的で入力することがで<br>きます。この強力な機能により、管理者は同じデータベース・テクノロジを使用して<br>テーブルを直接読み込み、ExtraView と他のシステムを統合できます。ただしそ<br>の際は、許容値が外部テーブルには適用されないことに注意してください。 |
| [参照キー]          | ✓                     | このキーは、参照 テーブルのプライマリ・キーです。許容値を設定する場合は、<br>参照キーと最初の参照列を設定する必要があります。ほとんどの ExtraView テー<br>ブルで、これらは通常 NAME と TITLE のペアになります。これにより、固定され<br>たデータベース名ではなく、ユーザが理解可能な有意の情報が許容値のリストに<br>入力されます。                                   |
|                 |                       | 例:security_user データ·テーブルの参照キーは、security_user_id という名前で<br>す。                                                                                                    |
|                 |                       | 例:priority データ・テーブルの参照キーは、name という名前です。                                                                                                    |
| [最初の参照列]        | √                     | 参照テーブルから返される最初の項目です。 参照の結果として、 最大 3 つの参<br>照値が返されます。                                                                                                    |
|                 |                       | 例:[assigned_to] フィールドの最初の参照列は [first_name] です。                                                                                                    |
|                 |                       | 例:[priority] フィールドの最初の参照列は [title] です。                                                                                                    |

| フィールド名         | ADMIN の<br>場合のみ<br>表示 | 説明                                                                                                    |
|----------------|-----------------------|----------------------------------------------------------------------------------------------------|
| [2 番目の参照<br>列] | $\checkmark$          | 参照テーブルから返される2番目の項目(ある場合)です。                                                                                                    |
|                |                       | 例:[assigned_to] フィールドの 2 番目の参照列は [last_name] です。                                                                                                    |
| [3 番目の参照<br>列] | $\checkmark$          | 参照テーブルから返される3番目の項目(ある場合)です。                                                                                                    |
|                |                       | 例:[assigned_to] フィールドの 3 番目の参照列は [email] です。                                                                                                    |
| [親テーブル]        | ✓                     | このデータ辞書項目の親テーブルです。ExtraView では、ITEM テーブルがほとん<br>どのフィールドの親になります。この親テーブル・フィールドは、データ・テーブル名<br>が ITEM でない場合のみ入力されます。入力された場合は、そのデータ辞書項目<br>が ITEM テーブルに含まれず、別のテーブルから読み込まれることを示します。 |
| [親キー]          | ✓                     | 親テーブルのキーです。 ほとんどのフィールドで、 このキーは ID フィールドになり<br>ます。 このフィールドも、 値がデフォルト値と異なる場合のみ入力されます。                                                                                           |
| [子キー]          | $\checkmark$          | データ・テーブルの外部キーです。これにより、親とデータ・テーブルとの関係が明<br>示的に定義されます。依存関係にあるフィールドの設定、およびデータ・エントリと<br>データ更新画面における画面の更新に使用されます。この関係はオプションです。                                                     |

| フィールド名  | ADMIN の<br>場合のみ<br>表示 | 説明                                                                                                    |
|---------|-----------------------|----------------------------------------------------------------------------------------------------|
| [表示タイプ] |                       | a. ボタン。ExtraView で使用されるデータ辞書のラベルをサポートします。この<br>時点で、ボタンタイプのデータ辞書項目を作成することはできません。                                                                                                    |
|         |                       | <ul> <li>b. チェックボックス。これにより、画面上にチェックボックスが1つ作成されます。<br/>管理者はフィールドのタイトルを設定するほかに、ボックスのチェックの有無に<br/>よってレポートに表示される値を選択できます。デフォルトでは、ボックスがチ<br/>ェックされている場合にはYが、チェックされていない場合にはNが表示さ<br/>れますが、これらは他のタイトルに変更できます。</li> <li>c. カスタム。この表示タイプにより、管理者はユーザ・カスタム・コードから直接フ<br/>ィールドに入力できます。</li> </ul>                                                                                                    |
|         |                       | このフィールド表示タイプは、高度な使用方法のみに対応するもので、すべ<br>てカスタム・コードを使用して内容が表示されます。 これは ExtraView に新し<br>いフィールド・タイプを設定できる、 強力なメカニズムです。                                                                                                    |
|         |                       | コードでは、EmbeddedObjectというデータ・タイプが使用されます。<br>ExtraView でこのタイプのフィールドが作成されると、getEmbeddedObjectという UserCustom メソッドが EmbeddedObjectDataType.renderR から呼び出され、内容が入力されます。このメソッドにより文字列が返されます。パラメータは dbconn、session、selectedVals、ddName、および attributes です。                                                                                                    |
|         |                       | 詳細については、「User Custom Guide』を参照してください。                                                                                                    |
|         |                       | d. 日付。このフィールドでは、日付を入力して保存できます。<br>。 HTML エリア この表示タイプでけ、HTML エディタでテキストを入力お上び。                                                                                                    |
|         |                       | e. Infinit エッチ。とのスペットンとは、Infinit エッチャンピュキストを大力あなび<br>編集できます。現時点では、このフィールド・タイプを使用して HTML を表示<br>できるのは Microsoft Internet Explorer ブラウザだけです。今後のバージョン<br>では他のブラウザもサポートされる予定です。使用しているブラウザが<br>Microsoft Internet Explorer でない場合は、このフィールドはテキストとして表<br>示されるため、HTML がソース形式で表示されます。                                                                                                    |
|         |                       | この表示タイプを使用してフィールドの入力または更新を行うと、メニュー・バー<br>からワード・プロセッサのようなフォーマットを選択できます。表示タイプが<br>HTML エリアであるフィールドを出力するレポートを作成すると、HTML は通常<br>のプラウザと同様の形式で表示されます。このタイプのフィールドは、追加画面<br>または編集画面に 1 つだけ配置できます。ExtraView 全体の HTML エリアの<br>行の高さは、動作設定 HTMLAREA_ROW_HEIGHT で設定できます。                                                                                                    |
|         |                       | f. ラベル。単純な形式のラベルです。ラベルに対してデータは保存されません。                                                                                                    |
|         |                       | g. リスト。値のリストです。リスト表示タイプのフィールドでは、管理画面の [Field<br>List Maintenance] セクションに入力されます。このセクションで、リスト項目の<br>追加または削除ができます。                                                                                                    |
|         |                       | <ul> <li>h. ログ・エリア。このフィールドは、フィールドに対する連続的なテキスト・エントリのログとして機能します。PR_RESOLUTION.EDIT_LOGAREA_FIELDSというセキュリティ許可キーに対するアクセス権がないユーザは、以前のエントリの編集または削除はできず、エントリの追加だけが可能です。各エントリについては、ユーザ名とタイムスタンプが表示されます。ログ・エリア・フィールドには、最大 32kのテキストを入力できます。フィールドを更新できる場合は、テキスト・エリアを拡大および縮小するためのボタンが2つ、フィールドの横に表示されます。[Administration]の[表示の設定]エリアに、LOG_AREA_DISPLAY_CHARSという動作設定があります。この動作設定は、編集画面に表示される古いエントリのサイズを短縮するために使用されます。このフィールドを短縮すると、最後に「詳細…」が表示され、これをクリックすると画面にエントリ全体が表示されます。ログ・エリア・フィールドは、リピーティング・レコードのレイアウトではサポートされていません。</li> </ul> |
|         |                       | 注:ユーリかゼキュッティ計画キー PR_RESOLUTION.ASSIGNED_TO に対<br>する読み取り許可を持たない場合は、ログ・エリアへの入力を行ったユーザ名<br>を見ることはできません。これは、顧客またはゲストに、入力したユーザを知ら<br>せずにコメントを参照させる場合に便利です。                                                                                                    |

| フィールド名 | ADMIN の<br>場合のみ<br>表示 | 説明                                                                                                    |
|--------|-----------------------|----------------------------------------------------------------------------------------------------|
|        |                       | <ul> <li>i. 数字。これは数字の入力と保存だけが可能なフィールドです。数字には小数<br/>点を使用できますが、他の形式を使用することはできません。</li> <li>j. ポップアップ.リスト表示タイプと同様ですが、可能な値のリストのウィンドウが別<br/>に開きます。ユーザがリストから選択すると、ウィンドウが閉じて、選択した値が<br/>このフィールドに入力されます。ポップアップ・ボックスは検索が容易であるた</li> </ul>                                                                               |
|        |                       | め、このフィールドは、リストの項目数が多い場合(エントリ数が 100 を超える<br>場合など)に便利です。例えば、権限のあるユーザのリストに使用できます。<br>k. 出力テキスト・テキスト・エリア・タイプのフィールドと似ていますが、フィールド<br>の表示に固定幅フォントが使用されます。このタイプは、フィールドに +<br>+ などの文字で描かれた図が頻繁に入力され、図中の正確な間隔を保<br>持したい場合に使用できます。出力テキストフィールドには、一度に最大 32k                                                                 |
|        |                       | がサイストをパクにとより。シュールトを受新してき場合は、サイストンサイ<br>拡大および縮小するためのボタンが2つ、フィールドの横に表示されます。<br>出力テキストのテキスト出力フィールドによるレポートでは、データ内のスペー<br>スや改行を含め、フィールドを作成したときのスペースが正確に保持されま<br>す。入力された状態が保持されることで、詳細レポートなどのレポートが表示<br>される幅が通常より広くなる場合があります。                                                                                        |
|        |                       | <ol> <li>タブ。画面上でタブのセットとして表示される値のリスト。通常このフィールドは、選択したタブによってその後表示されるフィールドが変わる場合など、画面上で高度な選択を可能にするために使用されます。この表示タイプは、サポートするリストに6項目を超えるエントリがある場合は使用できません。</li> </ol>                                                                                                    |
|        |                       | m. デキスト・エリア。これは複数11のデキスト・フィールトとり。フィールトが更新<br>可能なモードである場合は、ユーザが拡大および縮小でき、最大 32k のテキ<br>ストを入力できます。                                                                                                    |
|        |                       | <ul> <li>n. デキスト・フィールド。これは単一行のデキスト・フィールドです。デキスト・フィールドには最大 255 文字まで入力できます。</li> <li>o. ユーザ。これはユーザ・ベースの要素だけに割り当てることができます。これらのフィールドは、[assigned_to]、[originator]、[owner]、[contact] です。これらのフィールドが表示されるユーザ・リストには、[Default Application Settings] 管理画面の USERNAME_DISPLAY プロパティの設定に従い、名、姓、またはユーザ ID が表示されます。</li> </ul> |
|        |                       | 表示タイプとして User を選択している場合は、参照列に特定の列を設定する<br>必要があります。設定しない場合は、レポートやその他のレイアウトが正しく機<br>能しません。次の列を設定する必要があります。                                                                                                    |
|        |                       | 第1の参照列 = first_name<br>第2の参照列 = last_name<br>第3の参照列 = email                                                                                                    |
|        |                       | ユーザ・フィールド [originator] と [contact] は、フィールド [assigned_to] および [owner] とわずかに動作が異なります。[originator] と [contact] にはすべてのユーザのリストが含まれますが、[assigned_to] および [owner] フィールドには、動作設定 IGNORE_USER_GROUP で定義されたユーザ・ロール以外にもロールが割り当てられたユーザのリストだけが含まれます。この動作は、社内のユーザと顧客などが区別されるリストを作成する場合に役立ちます。                                 |

| フィールド名             | ADMIN の<br>場合のみ<br>表示 | 説明                                                                                                    |
|--------------------|-----------------------|----------------------------------------------------------------------------------------------------|
| Alias of           |                       | このフィールドは、新しいフィールドを作成する場合、または表示タイプがリスト、<br>ポップアップ、タブのいずれかであるフィールドを編集する場合のみ表示されま<br>す。このオプションは、同じタイプのフィールドを作成する場合のみ有効になりま<br>す。新しいフィールドを作成する場合には、それを別のリスト・フィールドにポイント<br>させることで、新しいフィールドが、ポイントしたフィールドのエイリアスになります。<br>エイリアスになったフィールドは、常に元のフィールドとの同期がとられます。 |
|                    |                       | 別のフィールドのエイリアスになっている既存のエントリを編集する場合は、フィー<br>ルドを個別に機能させることにした時点で、エイリアス・エントリを削除できます。                                                                                                    |
| [レポート上での<br>選択を許可] |                       | これにより、レポートで特定のフィールドを選択できるようになります。レポートで使用できないフィールドを指定することもできます。例えば、ExtraViewのインストール内の一部のフィールドを使用せず、ユーザのビューで非表示にすることができます。またデータ辞書には、レポートで選択不可にする必要がある画像、ボタン、画面などのフィールドがあります。                                                                             |
|                    |                       | 使用しないフィールドはすべて No に設定することを強くお勧めします。                                                                                                    |
| [最後の値を記<br>憶]      |                       | この値を Yes に設定すると、[Issue を追加] および [検索] 画面で個々のユーザ<br>が入力または選択した最後の値が記憶されます。 これにより、頻繁に変更しない<br>値を記憶しておくことができます (多数のユーザが同じ製品を長期間使用する場<br>合がある)。                                                                                                    |
| [関係者リストを<br>有効にする] |                       | Yes を選択すると、そのフィールドの [Field List Maintenance] で、特定の値に基<br>づく関係者リストのエントリを作成できます。例えば、重要度レベルが critical であ<br>る issue に基づく関係者リストを作成する場合があります。重要度レベルに基づく<br>関係者リストを有効にすると、重要度レベル・リストの critical のリスト項目を編集し<br>て、関係者リストにユーザ名を追加できます。                           |
|                    |                       | ただし、表示タイプによっては関係者リストを有効にできない場合もあります。表<br>示タイプがラベル、画像、テキスト、テキスト・エリア、ログ・エリア、出力テキストの<br>フィールドは、関係者リストとして使用することができません。さらに、関係者リスト<br>がない事前定義フィールドもあります。例えば、ユーザ・フィールドは関係者リスト<br>を持つことができません。                                                                 |
|                    |                       |                                                                                                    |

| フィールド名   | ADMIN の<br>場合のみ<br>表示 | 説明                                                                                                    |
|----------|-----------------------|----------------------------------------------------------------------------------------------------|
| [複数値]    |                       | このオプションは、表示タイプがリストのフィールドだけに表示されます。Yes を選<br>択すると、使用可能なすべてのエントリのリストにある複数の値をフィールドに保<br>存できます。ユーザが選択可能な多数のオプションがある場合に、複数の値のリ<br>ストを選択して、ユーザにリスト内の任意の数の項目を選択させることができます。<br>このオプションは、表示タイプがリストの UDF でのみ使用できます。 |
|          |                       | 例:<br>オペレーティングシステム<br>All<br>AlX<br>+ Linux<br>+ Mac<br>Solaris<br>マ                                                                                                    |
| [フィルタ基準] |                       | 検索画面の検索基準として要素を選択できます。この項目を選択しないと、該当<br>するフィールドを検索画面のレイアウトに配置することができなくなります。                                                                                                    |
|          |                       | ただし、フィルタ基準として使用できない表示タイプもあります。表示タイプがラベ<br>ル、画像、テキスト・エリア、ログ・エリア、出力テキストのフィールドは、フィルタ基<br>準として使用することができません。                                                                                                   |
|          |                       | フィルタ基準として使用されるフィールドは、ソート可能にする必要はありません。                                                                                                    |

| フィールド名          | ADMIN の<br>場合のみ<br>表示 | 説明                                                                                             |                                                                                                    |
|-----------------|-----------------------|------------------------------------------------------------------------------------------------|----------------------------------------------------------------------------------------------------|
| [URL として表<br>示] |                       | このオプションは、どの UDF の<br>する名前または値を、作成する<br>ォームのフィールド値を任意の<br>可能な事前定義の ExtraView<br>アプリケーションにパラメータと | D場合にも必須ではありません。 フィールドに関連<br>5 URL の一部として使用できます。 これにより、フ<br>りモート・アプリケーション (または URL でアクセス<br>機能) にリンクして、フォームの値を使用して別の<br>して渡すことが可能です。                                                                   |
|                 |                       | a. URL へのリンクを設定して<br>ジオ・ボタンを Yes に設定                                                           | フィールドを有効にするには、[URL として表示] ラ<br>します。                                                                                                    |
|                 |                       | b. [URL として表示] ラジオ・カ<br>す。                                                                     | ドタンの下のフィールドに、 適切な URL を入力しま                                                                                                    |
|                 |                       | c. 定義するデータ辞書フィー<br>を渡すことができます。パラ<br>次のものがあります。                                                 | ・ルドから、またはフォームの他のフィールドから値<br>ラメータとして渡すことができる値のフォームには、<br>                                                                                                    |
|                 |                       | パラメータ                                                                                          | 説明                                                                                                    |
|                 |                       | \$\$VALUE\$\$                                                                                  | フィールドの現在の値をリクエストのパラメータと<br>して渡します。                                                                                                    |
|                 |                       | \$\$DDNAME.VALUE\$\$                                                                           | DDNAME フィールドの現在の値をリクエストの<br>パラメータとして渡します。                                                                                                    |
|                 |                       | \$\$ <i>DDNAME</i> .NAME\$\$                                                                   | DDNAME フィールドの項目名を、データベース<br>に保存されるパラメータとして渡します。例え<br>ば、STATUS というフィールドに FIXED と名前<br>が付けられ、値が Fixed の場合は、<br>\$\$STATUS.NAME\$\$ はパラメータとして<br>FIXED を渡します。                                            |
|                 |                       | \$\$ <i>DDNAME</i> .TITLE\$\$                                                                  | DDNAME フィールドの項目のタイトルを、デー<br>タベースに保存されるパラメータとして渡しま<br>す。例えば、STATUS というフィールドに<br>FIXED と名前が付けられ、値が Fixed の場合<br>は、\$\$STATUS.TITLE\$\$ はパラメータとして<br>Fixed を渡します。これは<br>\$\$DDNAME.VALUE\$\$ パラメータと同等です。 |
|                 |                       | <ul> <li>d. URL へのパスは、相対パン</li> <li>ルドへの入力値が http:// カ<br/>入力値による絶対パスが設め</li> </ul>            | スまたは絶対パスのどちらも設定できます。フィー<br>から始まり、有効な URL で終わる場合には、その<br>設定されます。入力値が http:// で始まらない場合<br>たパスが元のパスの相対パスであると目なされま                                                                                        |
|                 |                       | は、LAUGVICW CB/())<br>す。<br>a 実行中の Fytra Viany のイン                                              | ノフタンフに泪在のパフを今めるにけ タガ                                                                                                    |
|                 |                       | 5. 211 TO Extraview 012<br>\$\$APP_HOME\$\$ を使用し                                               |                                                                                                    |
|                 |                       | t. DDNAME がテータ辞書の<br>値は特殊変数の値です。                                                               | D特殊 変数(SYSDATE など)である場合、渡される                                                                                                    |
|                 |                       | g. DDNAME がデータ辞書の<br>値はセッション変数の値で                                                              | Dセッション変数(USER など)である場合、渡される<br>す。                                                                                                    |

| フィールド名  | ADMIN の<br>場合のみ<br>表示 | 説明                                                                                                    |
|---------|-----------------------|----------------------------------------------------------------------------------------------------|
|         |                       | h. ExtraView のその他の機能を呼び出して、適切な動作を実行することができます。例えば、検索機能を使用し、クイックリスト・レポートに結果を表示するリンクをフィールドに設定できます。                                                                                  |
|         |                       | 例1–絶対パスを使用して、値をリモート·アプリケーションにパラメータとして渡し<br>ます。                                                                                                    |
|         |                       | http://search.yahoo.com/search?p=\$\$VALUE\$\$                                                                                                    |
|         |                       | これによりフィールドの現在の値が Yahoo に渡され、値の検索が実行されます。<br>検索結果は新しいウィンドウに表示されます。                                                                                                    |
|         |                       | 例 2 - \$\$APP_HOME\$\$ タグで定義されたパスを使用して、ウィンドウにユーザ<br>の詳細を表示します。                                                                                                    |
|         |                       | \$\$APP_HOME\$\$ExtraView?p_action=<br>showUserDetails&p_option=<br>admin.UserAccountsDisplay&<br>p_user_id=\$\$NAME\$\$                                                         |
|         |                       | これにより、ユーザの詳細について、ExtraViewのポップアップ表示が参照されま<br>す。この URL は、ユーザ表示タイプ・フィールドと合わせて使用します。<br>例 3 – キーワードによる検索を行い、ExtraViewの現在の場所に対する相対パ<br>スを使用して、クイックリストに結果を表示します。                      |
|         |                       | <pre>?p_action=doRunQuicklist&amp;p_option=search.SearchDisplay&amp;searchword=\$\$VAL<br/>UE<br/>&amp;product_name=\$\$PRODUCT_NAME<br/>&amp;assigned_to=\$\$ASSIGNED_TO</pre>  |
|         |                       | この例は、searchword フィールドの URL に置かれます。これにより、表示フィー<br>ルド searchword の値と [product_name] および [assigned_to] フィールドの現在の<br>値を使用して、ExtraView の検索クラスにアクセスすることで、クイックリスト・レ<br>ポートが作成されます。      |
| [ソート可能] |                       | このフィールドを Yes に設定すると、レポート作成画面でフィールドがソート順リス<br>トに表示されます。 通常、表示タイプがリスト、タブ、ポップアップのフィールドでは<br>ユーザのソートが可能で、表示タイプがラベル、ログ・エリア、数字、出力テキス<br>ト、テキスト・エリア、テキスト・フィールド、画像のフィールドではソートができませ<br>ん。 |
|         |                       | ソート可能なフィールドもフィルタ基準にする必要があります。                                                                                                    |

| フィールド名           | ADMIN の<br>場合のみ<br>表示 | 説明                                                                                                    |
|------------------|-----------------------|----------------------------------------------------------------------------------------------------|
| [デフォルト値]         |                       | この値は、 [Issue を追加] 画面の空のフィールドへの入力に使用されます。 この場<br>合、フィールドの値ではなく、フィールド名または ID を使用します。 [最後の値を<br>記憶] をオンにしている場合は、 デフォルト値に優先して最後の値が使用されま<br>す。                                                                                                    |
|                  |                       | デフォルト値は、フォーム上でフィールドが表示されているかどうかにかかわら<br>ず、レコード内のフィールドの入力に使用されます。これには、次の例に示すよう<br>に非常に重要な利点があります。例えば、customer というユーザ・ロールについ<br>て [Issue を追加] 入力フォームを作成し、顧客がサプミットした issue に自動的に<br>ステータス unassigned が与えられるようにし、同時に [ステータス] というフィールド<br>が ExtraView 内にあることが顧客にはわからないようにするとします。この場合は<br>デフォルト値を使用します。顧客が使用する [Issue を追加] 画面にはステータス・<br>フィールドを設定しないか、または顧客がフィールドでの読み取りまたは書き込み<br>ができないように、ステータス・フィールドのセキュリティ・キーを設定します。 |
|                  |                       | データ辞書の STATUS フィールドには、 重要なルールが 1 つあります。 動作設<br>定 ENFORCE_STATE_CHANGE_RULES を Yes に設定した場合は、<br>[STATUS] フィールドにデフォルト値を指定する必要があります。                                                                                                    |
| [プライマリ<br>SQL]   | ~                     | このフィールドの内容を変更できるのは admin ユーザだけです。これは、データ<br>辞書の要素にデータを入力する場合に使用される SQL です。例えば項目がリス<br>トである場合、この SQL 文はリスト・ボックスの入力に使用されます。これにより、さ<br>らに高度なカスタマイズが可能になります。リストの入力には、特定の要件(日付<br>の範囲、「より大きい」)を満たす項目だけが使用されます。                                                                                                    |
| [依存 SQL]         | √                     | このフィールドの内容を変更できるのは admin ユーザだけです。 このフィールド<br>は、ユーザが変更すべきではありません。                                                                                                    |
| [最初の親フィー<br>ルド名] | ✓                     | このフィールドの内容を変更できるのは admin ユーザだけです。許容値リストを作<br>成する場合、このフィールドは、親データ辞書の要素が更新された場合に、画面<br>の更新が行われるトリガとして機能します。詳細については、許容値についての<br>セクションを参照してください。                                                                                                    |
| [最初の親 SQL]       | ✓                     | このフィールドの内容を変更できるのは admin ユーザだけです。 このフィールドを<br>修正することはできません。 通常は、 画面のレンダリング要素としてのみ使用され<br>ます。                                                                                                    |
| [2 番目の親<br>SQL]  | ✓                     | このフィールドの内容を変更できるのは admin ユーザだけです。 このフィールドを<br>修正することはできません。 通常は、 画面のレンダリング要素としてのみ使用され<br>ます。                                                                                                    |
| [ヘルプ・テキス<br>ト]   |                       | フィールドの横にあるラベルの上にマウスを置くと表示される、ツール・チップ・メッ<br>セージです。 ツール・チップには、 最大 500 文字まで指定できます。                                                                                                    |

| フィールド名    | ADMIN の<br>場合のみ<br>表示 | 説明                                                                                                    |
|-----------|-----------------------|----------------------------------------------------------------------------------------------------|
| [ヘルプ URL] |                       | 作成したオンライン・ヘルプ・システムのプックマークまたはページにリンクすること<br>ができます。お客様の ExtraView が ExtraView Corporation によってホストされて<br>いる場合、この URL を当社のサーバに設定する必要はありません。これらのファ<br>イルは、インターネット上の任意の場所に保存してアクセスできます。 |

## テキスト・エリア、出力テキスト、ログ・エリアの各フィールドの特別なプロパティ

HTML は、表示タイプがテキスト・エリア、出力テキスト、またはログ・エリアのいずれかで あるレポート上のフィールドで表示することができます。これは、通常 HTML を使用する フィールドである、表示タイプが HTML エリア であるフィールドの機能とは異なります。 テキスト・エリア、出力テキスト、ログ・エリアの各フィールドの通常の動作では、 ExtraView ブラウザのレポートに HTML が送信されません。例えば、これらのタイプの フィールドに送信される HTML はソース形式で表示され、ブラウザ内では HTML 形式 では表示されません。ExtraView は HTML コードによる不具合やバグのトラッキングに 使用されるため、これが通常モードの動作になります。状況によっては、テキスト・フィー ルド内でコードを実際に HTML として表示する場合もあります。その場合は、作成する テキスト・フィールドに次のテキストを入力します。

<!-- generated valid html - don't escape! -->

これに続くフィールド内のコードはすべて、変換されてブラウザ上に表示されます。ユー ザは、上記のテキストに続くコードを有効な HTML にし、適切に表示されるようにする必 要があります。さらにこの機能を使用することで、フィールド内にボタン、フォーム、 JavaScript が用意された完全なプログラムを作成することも可能です。

フィールドには、ユーザ・カスタム・ルーチン内のコードを使用して入力できます。例えば、 追加画面または編集画面内のフィールドには、クエリのすべての結果をレポート・フォー マットで表示することができます。

## 特別な目的のデータ辞書フィールド

データ辞書内のほとんどのフィールドは、追加レイアウト、編集レイアウト、検索レイアウト、 またはレポート・レイアウト内のフィールドを参照します。例えば、[PRODUCT\_NAME] や [ID] などの事前定義フィールド、または [COMMENTS] や [DESCRIPTION] などの UDF があります。ただし、目的によってさらに詳細な説明が必要なフィールドもあります。

#### 日付フィールド

次に示すデータ辞書内の日付フィールドでは、issue が最初に作成された日付から計算 された、issue についての情報を表示できます。

| フィールド名    | タイトル    | 定義                                                                                                    |
|-----------|---------|----------------------------------------------------------------------------------------------------|
| DAYS_OPEN | オープンの日数 | issue がオープンな(クローズされていない)状態で経過した日数。クロー<br>ズ・ステータスは、動作設定 STATUS_CLOSED_NAME で定義します。<br>結果の値は最も近い日付に切り上げられます。 |

| フィールド名      | タイトル    | 定義                                                                                                    |
|-------------|---------|----------------------------------------------------------------------------------------------------|
| WEEKS_OPEN  | オープンの週  | issue がオープンな(クローズされていない)状態で経過した週数。 クロー<br>ズ・ステータスは、動作設定 STATUS_CLOSED_NAME で定義します。<br>結果の値は最も近い週に切り上げられます。                                                                            |
| MONTHS_OPEN | オープンの月数 | issue がオープンな(クローズされていない)状態で経過した月数。 クロー<br>ズ・ステータスは、動作設定 STATUS_CLOSED_NAME で定義します。<br>結果の値は最も近い月に切り上げられます。                                                                            |
| SYSDATE     | 現在の日付   | これは特殊変数フィールドです。このフィールドが \$\$SYSDATE\$\$ の形<br>式でクエリ内の日付フィールドに表示されると、ExtraView では現在の日<br>付がすべて現在の時間と合わせて置換されます。これによりユーザは、<br>現在の日付に関連付けられたクエリを作成して保存できます。                              |
| SYSDAY      | 現在の日付   | これは特殊変数フィールドです。このフィールドが \$\$\$\$Y\$DAY\$\$ の形<br>式でクエリ内の日付フィールドに表示されると、ExtraView では現在の日<br>付が時間表示なしで置換されます。時間は 00:00 に設定されます。これ<br>によりユーザは、現在の日付(午前 0 時以後)に関連付けられたクエリを<br>作成して保存できます。 |

## 日付範囲フィールド

ExtraView データベース内の日付フィールドには、日付と連動したデータ辞書で定義されるフィールドが追加されています。この追加フィールドは ExtraView レポート画面のフィルタとして機能し、特定の日付からの日数に基づく結果が選択されるレポートを定義できます。

日付フィールドと追加フィールドには、次のものがあります。

| データ辞書のメイン・フィールド             | データ辞書の追加フィールド                     | コメント                       |
|-----------------------------|-----------------------------------|----------------------------|
| DATE_CREATED                | DATE_CREATED_SINCE                | issue の作成後に経過した日数          |
| TIMESTAMP                   | TIMESTAMP_SINCE                   | issue の更新後に経過した日数          |
| DATE_LAST_STATUS_<br>CHANGE | DATE_LAST_STATUS_<br>CHANGE_SINCE | issue のステータス変更後に経過した<br>日数 |
| DATE_CLOSED                 | DATE_CLOSED_SINCE                 | issue のクローズ後に経過した日数        |

## 添付ファイル

| フィールド名                 | タイトル       | 定義               |
|------------------------|------------|------------------|
| ATTACHMENT_ID          | 添付 ID      | 添付ファイルの内部 ID     |
| ATTACH_CONTENT_TYPE    | 添付ファイルのタイプ | 添付ファイルの MIME タイプ |
| ATTACH_CREATED_BY_USER | 添付ファイル作成者  | 添付ファイルの作成者       |
| ATTACH_DATE_CREATED    | 添付された日付    | 添付ファイルが作成された日付   |
| ATTACH_FILE_DESC       | 添付ファイルの説明  | 添付ファイルの説明        |
| ATTACH_FILE_NAME       | 添付ファイルの名前  | 添付ファイルのファイル名     |

| フィールド名           | タイトル                 | 定義                 |
|------------------|----------------------|--------------------|
| ATTACH_FILE_SIZE | Attachment File Size | 添付ファイルのファイル・サイズ    |
| ATTACH_PATH      | Attachment Path      | 添付ファイルが保存されていた元のパス |

## 電子メール・フィールド

| フィールド名         | タイトル               | 定義                                                                                                    |
|----------------|--------------------|----------------------------------------------------------------------------------------------------|
| MAILING_LIST   | メーリングリス<br>ト       | このフィールドは、セキュリティ許可と合わせて使用して、追加画面お<br>よび編集画面上のメーリング・リストを見ることができるユーザ・ロールを<br>定義します。                                                                                                    |
| CC_EMAIL       | CCメール              | このフィールドは、セキュリティ許可と合わせて使用して、追加画面お<br>よび編集画面上の CC 電子メール・リストを表示して使用することがで<br>きるユーザ・ロールを決定します。                                                                                                    |
| GENERATE_EMAIL | メールを生成             | このフィールドはセキュリティ許可と合わせて、追加画面および編集画<br>面の [メールを生成] チェックボックスの表示の制御に使用します。許<br>可がない場合、このチェックボックスは表示されません。                                                                                                    |
| CUSTOM_EMAIL   | カスタム<br>Email      | このフィールドはセキュリティ許可と合わせて、編集画面内のアクション・<br>バーにある [電子メール] ボタンの表示の制御に使用します。許可がある<br>場合、そのユーザ・ロールでカスタム電子メールを送信することができま<br>す。                                                                                                    |
| EMAIL_ADDRESS  | 電 子 メ ー ル・<br>アドレス | このフィールドは、レイアウト上に置くことができます。これは特別な目<br>的に使用されます。ユーザが編集画面からカスタム電子メール機能に<br>アクセスして、アドホックな電子メールの送信や、定義済みのテンプ<br>レートによる電子メールの作成を行う場合、このフィールドを使用する<br>ことで、電子メールが送信されるアドレスが自動的に入力されます。こ<br>れによって、issueのレポート時に電子メール・アドレスを入力するユー<br>ザなどとの通信が容易になります。このフィールドに保存されている値<br>によって、自動的に返信用アドレスが得られます。 |

## ユーザ・フィールド

これらのフィールドは、[OWNER]、[ORIGINATOR]、[CONTACT]、[ASSIGNED\_TO] の標準的なユーザ・フィールドに加えて使用されるフィールドです。

| フィールド名           | タイトル            | 定義                                                                                               |
|------------------|-----------------|--------------------------------------------------------------------------------------------------|
| LAST_CHANGE_USER | 最後の変更者          | 最後に issue を更新したユーザのユーザ ID。                                                                       |
| USER             | * 現在のユー<br>ザ名 * | このフィールドの値には、\$\$USER\$\$ が使用されます。<br>ExtraView では、この値が、現在のセッションにサインオンした<br>ユーザのユーザ ID として解釈されます。 |

# 履歴フィールド

| フィールド名             | タイトル                     | 定義                                                               |
|--------------------|--------------------------|------------------------------------------------------------------|
| PRODUCT_NAME_HIST  | 過去の製品リ<br>ファレンス          | このフィールドでは、issue の監査履歴内の製品名<br>(PRODUCT_NAME)が参照されます。             |
| RELEASE_FOUND_HIST | 過 去 のリリー<br>スのリファレン<br>ス | 履歴は、ExtraView 内のリピーティング・レコードで保持されて<br>います。このフィールドでは、その履歴が参照されます。 |
| STATUS_HIST        | 過去のステー<br>タス             | issue に対するステータス変更の履歴がすべて保持されていま<br>す。このフィールドでは、そのステータス履歴が参照されます。 |

# 関係グループ・フィールド

| フィールド名                     | タイトル                   | 定義                                                                                                    |
|----------------------------|------------------------|----------------------------------------------------------------------------------------------------|
| RELATIONSHIP_GROUP_ID      | 関係グループ                 | 関係グループの内部 ID。このフィールドに対して<br>管理者が行う重要な変更は、「関係グループ」の<br>タイトル変更だけです。                                        |
| RELATIONSHIP_GROUP_OWNER   | 関 係 グ ル ー プ<br>の所有者    | このフィールドは、関係グループの所有者のユー<br>ザ ID の指定に使用します。このフィールドに対し<br>て管理者が行う重要な変更は、「関係グループの<br>所有者」のタイトル変更だけです。        |
| RELATIONSHIP_GROUP_TITLE   | 関係グループ<br>のタイトル        | このフィールドは、関係グループのタイトルの指<br>定に使用します。このフィールドに対して管理者<br>が行う重要な変更は、「関係グループのタイトル」<br>のタイトル変更だけです。              |
| RELATIONSHIP_GROUP_TYPE    | 関 係 グ ル ー プ<br>のタイプ    | このフィールドは、関係グループのタイプの指定<br>に使用します。このフィールドは、ExtraView 内部<br>でのみ使用します。                                      |
| RELATIONSHIP_GRP_PARENT_ID | 関 係 グ ル ー プ<br>の親の ID# | このフィールドは、関係グループの親である issue<br>の ID の指定に使用します。このフィールドに対し<br>て管理者が行う重要な変更は、「関係グループの<br>親の ID#」のタイトル変更だけです。 |

# 事前定義リピーティング行フィールド

| フィールド名              | タイトル         | 定義                                                                                                    |
|---------------------|--------------|----------------------------------------------------------------------------------------------------|
| RELEASE             | リリース         | リピーティング・レコードに画面上のタイトルを付けるための<br>主要なフィールド。このフィールドのセキュリティ許可によっ<br>て、追加画面および編集画面上のリピーティング・レコード<br>の有無を制御します。 |
| RELEASE_ASSIGNED_TO | リリースの担<br>当者 | [リリースの担当者] にタイトルを付けるために使用します。 こ<br>のフィールドのセキュリティ許可により、 値に対するアクセス<br>が制御されます。                              |

| フィールド名             | タイトル                   | 定義                                                                              |
|--------------------|------------------------|---------------------------------------------------------------------------------|
| RELEASE_FIXED      | Release Fixed          | [Release Fixed] にタイトルを付けるために使用します。この<br>フィールドのセキュリティ許可により、値に対するアクセスが<br>制御されます。 |
| RELEASE_FOUND      | 検出リリース                 | [検出リリース] にタイトルを付けるために使用します。このフ<br>ィールドのセキュリティ許可により、値に対するアクセスが制<br>御されます。        |
| RELEASE_FOUND_HIST | 過去のリリー<br>スのリファレン<br>ス | 履歴は、ExtraView 内のリピーティング・レコードで保持され<br>ています。このフィールドでは、その履歴が参照されます。                |
| RELEASE_OWNER      | リリースの所<br>有者           | [リリースの所有者] にタイトルを付けるために使用します。こ<br>のフィールドのセキュリティ許可により、値に対するアクセス<br>が制御されます。      |
| RELEASE_PRIORITY   | リリースの 優<br>先度          | [リリースの優先度] にタイトルを付けるために使用します。こ<br>のフィールドのセキュリティ許可により、値に対するアクセス<br>が制御されます。      |
| RELEASE_PRODUCT    | リリースの製<br>品            | [リリースの製品] にタイトルを付けるために使用します。この<br>フィールドのセキュリティ許可により、値に対するアクセスが<br>制御されます。       |
| RELEASE_RESOLUTION | リリースの解<br>決策           | [リリースの解決策] にタイトルを付けるために使用します。こ<br>のフィールドのセキュリティ許可により、値に対するアクセス<br>が制御されます。      |
| RELEASE_SEVERITY   | リリースの重<br>要度           | [リリースの重要度] にタイトルを付けるために使用します。こ<br>のフィールドのセキュリティ許可により、値に対するアクセス<br>が制御されます。      |
| RELEASE_STATUS     | リリー ス の ス<br>テータス      | [リリースのステータス] にタイトルを付けるために使用しま<br>す。このフィールドのセキュリティ許可により、値に対するア<br>クセスが制御されます。    |

## ボタン・フィールド

| フィールド名         | タイトル   | 定義                                                     |
|----------------|--------|--------------------------------------------------------|
| DELETE_BUTTON  | 削除ボタン  | 項目の削除ボタン。 このボタンに対するセキュリティ許可により、<br>ユーザが issue を削除できます。 |
| EDIT_BUTTON    | 編集ボタン  | レポートおよび電子メールで使用される、ドリルダウン編集ボタン。                        |
| HISTORY_BUTTON | 履歴ボタン  | 編集画面またはレポートから履歴にアクセスするためのボタン。                          |
| VIEW_BUTTON    | ビューボタン | issue についての詳細なレポートを表示するためのドリルダウン・ボ<br>タン。              |

## [KEYWORD]フィールド

[KEYWORD] フィールドは検索レイアウト上で使用され、ExtraView データベースの キーワード検索を行うためのテキスト入力ボックスが表示されます。このフィールドには、 PR\_RESOLUTION.KEYWORD という通常のセキュリティ許可キーが関連付けられてい ます。ただし、PR\_RESOLUTION.ATTACH\_TEXT という第 2 のセキュリティ許可キー もあります。このキーも、[KEYWORD] データ辞書フィールドに適用されます。あるユー ザ・ロールがこのキーを読み取るための許可を持つ場合は、[KEYWORD] フィールドの 下にチェックボックスが表示されます。このチェックボックスを使用することで、クエリの一 部としての添付ファイル検索が可能になります。

### [FILTER\_CHILD\_VALUES] フィールド

[FILTER\_CHILD\_VALUES] フィールドでは、クエリによってすべての子レコードが返さ れるかどうかを制御します。このフィールドを検索レイアウトに配置すると、チェックボック スが表示されます。チェックボックスをオンにすると、リピーティング行レコードを生成する クエリによって、issue 内のすべてのリピーティング行が返されます。チェックボックスをオ フにすると、クエリ内の残りのフィルタに適合するリピーティング行レコードだけが、クエリ によって返されます。

### [PROMO] フィールド

[PROMO] フィールドは、ExtraView のサインオン画面内にあります。フィールドのタイト ルを使用して、JavaScript を含む HTML を保存します。HTML は、サインオン・ページ のユーザ名とパスワードの上に表示されます。HTML には JavaScript を使用することが でき、またユーザ定義の JavaScript 関数を呼び出すこともできます。データ辞書内のタ イトル・フィールドには 100 文字の制限があるため、単純な入力以外では、多くの場合 ユーザ定義の JavaScript 関数が必要になります。

## セキュリティ権限の付与

[セキュリティ権限の付与] では、ExtraView のすべてのフィールド、ボタン、機能に対する、 各ユーザ・ロールのアクセス権を制御します。許可の設定では、システム管理者がこの ような項目について、読み取り/書き込み専用、読み取り/書き込み可能、非表示などの 設定を行うことができます。

ExtraView のこの機能は、エリアやプロジェクトが有効になっている場合、わずかに作用 が異なります。セキュリティ・システムでは、継承の概念が適用されます。各エリアおよび プロジェクトは、各キーに対して異なるセキュリティ許可を持つ場合があります。ただし、 エリア・レベルでなんらかの設定が行われない場合は、マスター・レベルのキーの値が 使用されます。同様に、プロジェクト・レベルで値が設定されていない場合は、キーに対 してエリア・レベルの値が設定されます。これにより、マスター・レベルと異なるセキュリテ ィ・キーだけに値を設定する場合に、ExtraViewを効率的に管理できます。

1 つまたは複数のセキュリティ許可キーを更新すると、許可の変更は変更を行った管理 ユーザについて直ちに有効になります。その他すべてのユーザについては、動作設定 SECURITY\_CACHE\_MINUTES で定義された時間によって各ユーザのセキュリティ・ キャッシュが更新された時点で、変更が有効になります。この場合のデフォルトの時間 は 30 分であるため、サインオンしているユーザに対してはこの時間内に変更結果が表 示されます。新たにサインオンしたユーザに対しては、更新された許可が直ちに表示さ れます。

## セキュリティ権限の編集

1. [Administration] メニューの [フィールド] タブで、[**セキュリティ権限の付与**] をクリック します。

| -     | Fxtral/jew アドミニ ストレーション アカウント:Bill Smith Iロール: Administrator Iビジネスエリア および プロ                                                                                                    |
|-------|----------------------------------------------------------------------------------------------------|
| 0     |                                                                                                    |
| D ort | <ul> <li>ユーザ リスト フィールド レイアウトおよび表示 ワークフロー 電子メール通知 システム制御 高度な管理</li> <li>データ辞書<br/>フィールドのタイトル、表示タイブ、基本動作、およびデフォルト値の修正など事前定義フィールド、ユーザ定義フィ<br/>ールド、およびその他のオブジェクトの作成および保守を行うためのデータ辞書へのアクセス。</li> <li>Grant Security Privilege<br/>このキーで、インストール内のセキュリティ許可キーを更新するためのアクセスを制御します。 Keys can be<br/>grouped by function, or individually updated</li> </ul> |
|       | ● 計谷道21フ<br>2つのフィールド間の親子階層関係の定義と指定を行います。                                                                                                    |

管理画面

次の画面が表示されます。

| 編集したいセキュリティ許可を選択してください。ロール・リストやセキュリティ・キー・リスト上で、CTRL キーを押しながらクリックすることで、複<br>ュリティ・キーを選択することができます。                                                                                                    | 数のロールまたは複数のセキ |
|----------------------------------------------------------------------------------------------------|---------------|
|                                                                                                    |               |
| 1 つ以上のユーザ・ロールを選択します。<br>Administrator<br>Customer Support<br>Development Engineer ▼                                                                                                    |               |
| 選択 ビジネスエリア Master Area                                                                                                    |               |
| 選択 プロジェクト Master Project 💌                                                                                                    |               |
| <ul> <li>一般力テゴリを1つと1つ以上の/個別の<br/>セキュリティ・キーを選択します。</li> <li>・すべての 画面へのアクセスキー・</li> <li>・すべての レコードの追加キー・</li> <li>・すべての レコードが追びションキー・</li> <li>・すべての レコードが追びションキー・</li> <li>・すべての レコードが追びションキー・</li> <li>・すべての セキュリティ・アクセスキー・</li> <li>・すべての マテータスキー・</li> <li>・すべての マテータスキー・</li> <li>AREA (イットワークへの要求)</li> <li>AREA (イットワークへの要求)</li> <li>AREA (機能追加要求)</li> </ul> | ×             |

[セキュリティ権限の付与] 画面

- 2. この画面では、すべてのシステム・セキュリティ・キーに対するユーザ・ロール許可を 変更できます。次のようなオプションがあります。
  - [すべての画面へのアクセスキー]
  - [All adding issue keys]
  - [すべてのレコードの追加 キー]
  - [すべての管理オプションキー]
  - [すべてのレコードおよびクエリの編集 キー]
  - [すべてのセキュリティ・アクセスキー]
- 個別のセキュリティ・キー、または個別のセキュリティ・キーのグループ
- 1 つまたはすべてのユーザ・ロール、セキュリティ・キーのカテゴリ、または個別のセキュリティを選択したら、[選択したキーの許可を設定] ボタンをクリックします。キーボードの Ctrl キーと Shift キーの標準的な組み合わせとマウス・ボタンを使用して、 複数のキーを選択できます。この場合のキーの組み合わせは、ブラウザのタイプや OS によって異なります。プラウザのマニュアルを参照してください。

ビジネス・エリアとプロジェクトを使用しない場合は、次のような画面が表示されます。

| Security Privi             | leges                  |                                          |                    | アカウント:Bil   | I Smith   ロール | < Administrator |
|----------------------------|------------------------|------------------------------------------|--------------------|-------------|---------------|-----------------|
| X_LYF: Waster              | Area & ブロジェクト: Waste   | er Project                               |                    |             |               |                 |
| <b>⊨</b>                   |                        |                                          |                    |             |               |                 |
| Y=はい <sup>N=ししい</sup><br>え |                        |                                          |                    |             |               |                 |
| 更新 キャンセル                   |                        |                                          |                    |             |               |                 |
|                            | Administrator Customer | Customer                                 | Development        | Engineering | п             | Quality         |
|                            | Support                |                                          | Engineer           | Manager     | Support       | Assurance       |
| カスタマーサポート                  | 読み 書き 読み 書き            | 読み 書き                                    | 読み 書き              | 読み 書き       | 読み 書き         | 読み 書き           |
|                            | 取나 达み 取け 込み            | 取り込み                                     | 取り込み               | 取り 込み       | 取り込み          | い 取り込み          |
| AREA.5                     |                        | Y O Y O                                  | YO YO              | Y O Y O     | Y O Y O       | Y O Y O         |
|                            |                        | NONO                                     |                    | NONO        | NONO          | NONO            |
| ネットワークへの要求                 | 読み書き 読み書き              | 読み 書き                                    | 読み 書き              | 読み書き        | 読み 書き         | 読み 書き           |
| ARFA 4                     |                        |                                          |                    |             | 10 100        |                 |
|                            |                        |                                          |                    |             |               |                 |
|                            |                        |                                          |                    |             |               |                 |
| 不具合                        | 読み書き 読み書き              | 読み 書き                                    | 読み 書き              | 読み書き        | 読み書き          | 読み書き            |
| AREA 1                     |                        | - 朝史J 込み                                 | - 取り 込み<br>- Xの Xの |             | - 朝史 込み       |                 |
|                            |                        |                                          |                    |             |               |                 |
|                            |                        |                                          |                    |             |               |                 |
| 機能追加要求                     | 読み書き 読み書き              | 読み 書き                                    | 読み 書き              | 読み書き        | 読み書き          | 読み 書き           |
| AREA 6                     | 4X9 XA 4X9 XA          | 10 10 10 10 10 10 10 10 10 10 10 10 10 1 | 10 XO              | 10 XO       | 110 XO        |                 |
|                            |                        |                                          |                    |             |               |                 |
|                            |                        | NONO                                     | NONO               |             | NONO          |                 |
| 更新 キャンセル                   |                        |                                          |                    |             |               |                 |
|                            |                        |                                          |                    |             |               |                 |
|                            |                        |                                          |                    |             |               |                 |
|                            |                        |                                          |                    |             |               |                 |

[セキュリティ権限の付与] 画面

ビジネス・エリアとプロジェクトを使用する場合は、上記のように画面が修正され、個々の キーに対するセキュリティ許可の継承先、および上書き先を確認できます。次のスクリー ン・ショットに例を示します。

### フィールドまたはオプションを読み取り専用にする

- 1. 権限を変更するユーザ・ロールの列見出しを特定します。
- 2. そのユーザ・ロールについてのみ、[読み取り] ボックスのラジオ・ボタンをクリックしま す。
- 3. [更新] ボタンをクリックします。

### フィールドまたはオプションを書き込み専用にする

1. 権限を変更するユーザ・ロールの列見出しを特定します。

- 2. そのユーザ・ロールについてのみ、[書き込み] ボックスにチェック・マークを入れま す。
- 3. [**更新**] ボタンをクリックします。

## 特定のユーザ・ロールに対してフィールドまたはオプションを読み取り/書き込み 可能にする

- 1. 権限を変更するユーザ・ロールの列見出しを特定します。
- そのユーザ・ロールについてのみ、両方のボックスにチェック・マークを入れます(読み取り/書き込み)。
- 3. [更新] ボタンをクリックします。

#### 特定のユーザ・ロールに対してフィールドを非表示にする

- 1. 権限を変更するユーザ・ロールの列見出しを特定します。
- 2. そのユーザ・ロールについて、両方のボックスのチェック・マークを外します(読み取 り/書き込み)。
- 3. [更新] ボタンをクリックします。

# 許容値タイプ

[許容値リスト] では、特定のフィールド・リストとその値が、他のリストのフィールドの値に 依存するように設定できます。例えば、接続されている親製品を最初に選択した場合、 特定のプラットフォームのリストのみが表示されるように設定できます。次に示す親 → 子 の関係を設定することで、Mac 製品の場合 OS 9 または 10 プラットフォームのみが表 示され、Linux の場合 Red Hat のみが表示されるようにすることができます。

| 集川 |    |
|----|----|
| 老  | 88 |

Macintosh クライアント Macintosh クライアント Linux クライアント Windows クライアント Windows クライアント

| プラットフォーム   |
|------------|
| OS 9.x     |
| OS 10.x    |
| Red Hat    |
| Windows 98 |
| Windows XP |

上記の例では、Macintosh クライアントという製品を選択すると、ExtraView の [Issueを追加] または [Issueを編集] 画面が更新され、[*プラットフォーム*] というタイトルのフィールド に OS 9.x と OS 10.x の 2 つの値が表示されます。

この機能を使用することで、入力されたデータの有効性と、最小限の検索でデータの入 力が行われることが確保されます。許容値を関連付けることで、値のセットをカスケード することができます。一般的な許容値の例は次のとおりです。

- 1. 製品名 モジュール
- 2. モジュール 所有者
- 3. カテゴリ モジュール リリース(カスケード・リストの例)
- 4. カテゴリ 製品名

フィールドの組み合わせによっては、許容値として作成できないものもあります。例えば、 MODULE\_ID または MODULE\_NAME と PRODUCT\_NAME の組み合わせで、許容 値を作成することはできません。この組み合わせを処理する事前定義のメカニズムが別 にあるためです。

### 新しい許容値タイプの作成

1. [Administration] メニューの [フィールド] タブで、[許容値タイプ] をクリックします。

| 許容値タイ.    | Ĵ          |          |                                              | アカウント:Bill Smith   ロール: A  |
|-----------|------------|----------|----------------------------------------------|----------------------------|
| Add       | 新山、許容値関係   | をデータベースに | 动自力的                                         | Return                     |
|           | = タイトル     | ■ 親タイトル  | <i>■                                    </i> | ■ JavaScript を使用して値を更新します。 |
| Edit List | 優先度 - カテゴリ | 優先度      | カテゴリ                                         | Y                          |
| Edit List | 製品名 - 重要度  | 製品名      | 重要度                                          | Y                          |
|           |            |          | 合計 2 レコードな                                   | Nら選択された 2 レコード<br>Return   |

次の画面が表示されます。

[許容値タイプ] 画面

カテゴリと 優先度 間の親子依存関係(サンプル・タイトル Test」を使用)は、次のように 設定します。

- 1. タイトルは、許容値タイプ用に任意の値を指定します。
- 親データベースの名前として、親子関係で親になっているフィールドを選択します。
   次に、選択した親の値に依存する子データベースの名前を選択します。
- [JavaScript を使用して値を更新]を選択すると、クライアント・ブラウザでは許容値リストの更新に JavaScript が使用されます。許容値リストが非常に長い場合を除き、これによって、親の値が変更されたときにサーバを使用してリストの値を保持する場合に比べ、パフォーマンスが大幅に向上します。

注:あるフィールドが複数の許容値の関係で親になっている場合は、[JavaScript を使用して 値を更新]を使用することはできません。

注:親フィールドが、複数の値が設定された UDF である場合は、[JavaScript を使用して値を 更新]を使用することはできません。

| 追加: 許容値タイプ                          | アカウント: Bill Smith   ロール: Admi |
|-------------------------------------|-------------------------------|
|                                     |                               |
|                                     |                               |
| タイトル                                |                               |
| 親データベース名 *なし*                       | V                             |
| 子のデータベース名 *なし*                      | V                             |
| JavaScript を使用して値を更新します。 💽 はい 🖸 いいえ |                               |
|                                     |                               |
| 更新 キャンセル                            |                               |

新しい許容値タイプ

4. [更新] ボタンをクリックします。

# 許容値の入力

許容値タイプを作成したら、[Administration] メニューの [フィールド] タブにある [許容値タイプ] に移動します。

次の画面にメタデータが表示されます。

| 「客値タイ」    | 7          |           |                 | アカウント:Bill Smith   ロール: A  |
|-----------|------------|-----------|-----------------|----------------------------|
| Add       | 新山、許容値関係   | をデータベース!: | 动自力口            | Return                     |
|           | = 91H      | = 数タイトル   | <i>■ 子のタイトル</i> | ■ JavaScript を使用して値を更新します。 |
| Edit List | カテゴリ - 所有者 | カテゴリ      | 所有者             | Y                          |
| Edit List | 優先度 - カテゴリ | 優先度       | カテゴリ            | Y                          |
| Edit List | 製品 - カテゴリ  | 製品名       | カテゴリ            | Ν                          |
| Edit List | 製品名 - 重要度  | 製品名       | 重要度             | Ν                          |
|           |            |           | 合計 4 レコードた      | から選択された 4 レコード<br>Return   |

[許容値タイプ]

上記の依存関係を設定すると、関係の詳細を表示または指定できるようになります。例 えば、選択した*カテゴリ*に基づくリスト・ボックスに、*所有者*のどの値が表示されるかを確 認または変更できます。これを行うには、該当する許容値のタイトルの横にある [List] ア イコンをクリックします。ビジネス・エリアとプロジェクトについてのプロンプトは、これらの 項目がシステムで有効になっている場合のみ表示されます。

| Select the ビジネスエリア and | ロジェクト to view the allowed value | s currently in place for the co | mbination. Press the Edit button to modify | y the allo |
|------------------------|---------------------------------|---------------------------------|--------------------------------------------|------------|
| Edit Modify the all    | ved value list                  |                                 |                                            |            |
| ビジネスエリア を選択 Ma:        | r Area                          |                                 |                                            |            |
| プロジェクト を選択 Ma:         | r Project                       |                                 |                                            |            |
|                        |                                 |                                 |                                            |            |
|                        | 合計                              | 0 レコードから選択された 0                 | 1Va-K                                      |            |

[許容値リスト]

ビジネス・エリアとプロジェクトのいずれかまたは両方が有効になっている場合は、リストから任意の組み合わせを選択して、その許容値の関係について定義されているすべての値のリストを表示できます。

許容値リストを変更するには、[Edit] ボタンをクリックします。ビジネス・エリアとプロジェクトのいずれかまたは両方が有効になっている場合は、マスター・エリアとマスター・プロジェクトの値を定義するか、または選択したビジネス・エリアとプロジェクト内だけで有効な値を定義できます。

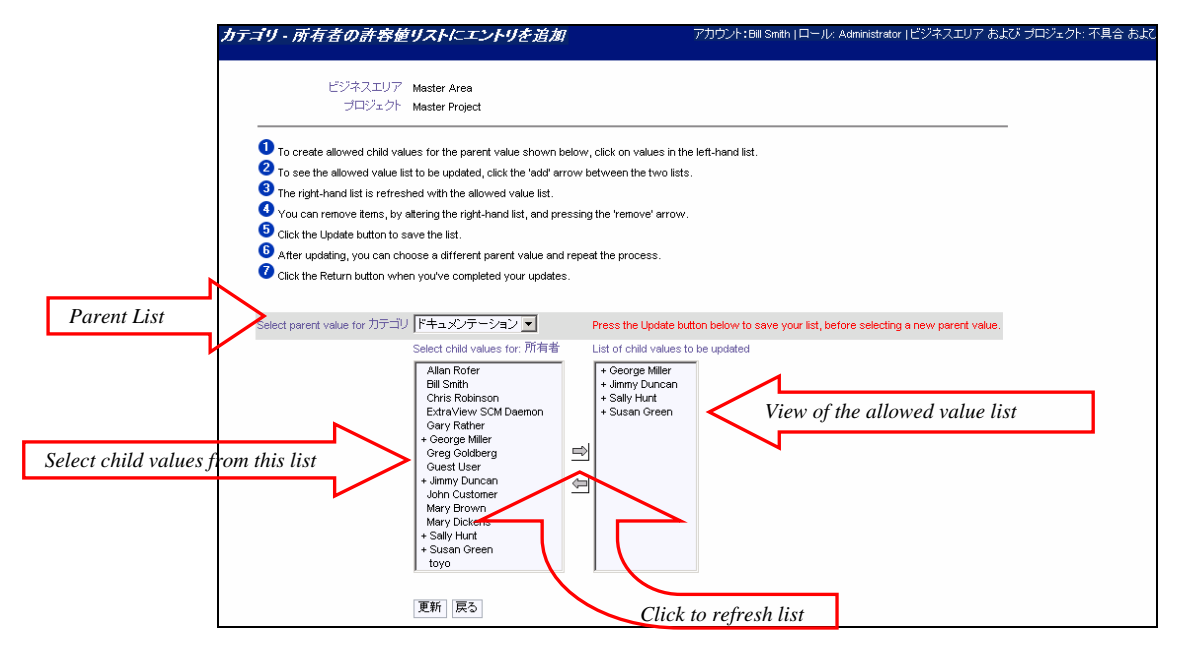

許容値リストの管理

許容値リストを変更する場合、画面は上の例のようになります。親リストで親の値を選択 して、選択する子の値を左側のリストでクリックします。親フィールドが AREA である場 合は、この画面で親リストの値を修正することができないので、前の画面に戻って選択し 直す必要があります。左側のリストで、子の有効なリストとして値を選択したら、矢印をク リックして右側のリストを更新します。値は右側のリストに表示される場合のみ更新されま す。

リストを変更したら、[更新] ボタンをクリックして変更内容をデータベースに反映させる必要があります。必要に応じて他の親を選択して子を変更するか、[戻る] をクリックして前の画面に戻ります。

**注**:親の値が [AREA] フィールドまたは [PROJECT] フィールドである場合は、値は前の許 容値リストからのみ選択できます。

注:許容値の保守は、リストの保守画面で行うこともできます。リスト・フィールドの値が許容値 の関係で子である場合は、リストの保守画面で、子が属する親を選択します。許容値の保守 を行うには、2 つの補完的な方法があります。ここで説明する方法は、親フィールドから入力 する場合に便利ですが、リストの保守画面で使用可能な方法は、子フィールドで変更を行う 場合に便利です。

### [\* Default \*] 親許容値

親許容値にはそれぞれ [\* Default \*] というエントリがあります。このエントリによって、親 に他の許容値のセットがない場合に、デフォルトとして使用する子許容値を設定できま す。これにより、親の値が多数あり、そのうちの多くが同じセットの子の値を必要とし、少 数の親だけが独自の子の値のセットを必要とする場合に、効率的に許容値を設定でき ます。

特定の値のセットを必要とする親について、許容値を設定します。次に、[\* Default \*] の親について子の値を設定します。これにより、その他すべての親の値に [\* Default \*] の子の値が適用されます。また、子フィールドの追加画面および編集画面で [\* なし \*] を指定すると、デフォルトの子が使用されます。

#### 許容値のカスケード

「カスケードする」許容値の関係を設定することができます。この場合は、1 つのフィールドのペアについて親子関係を定義し、次に第 1 の関係で親であるフィールドが子になる、 第 2 の親子関係を定義します。これにより、3 つのフィールド間で祖父 - 親 - 子の関係が設定されます。この方法にはいくつかの制限事項があります。

- すべてのフィールドのデータ辞書の表示タイプは、[リスト]、[ポップアップ]、または[タブ]のいずれかにする必要があります。他の表示タイプは機能しません。
- 表示タイプが [ポップアップ] または [タブ] である場合は、それぞれの許容値の 関係について、JavaScript による更新を [No] に設定する必要があります。

子フィールドの選択リストには、祖父の値と親の値を選択するまで、可能な値として常に [\* なし\*] だけが表示されます。

レコードを編集すると子のレコードが無効になるように、許容値を関連付けているメタ データを変更すると、ExtraView では子の値が無効になったことをユーザに通知する警 告が表示されます。ただし、無効な値はこの時点でもまだ表示されています。ユーザが 祖父または親の値を変更すると、子フィールドの無効な値は表示されなくなります。

#### 許容値の制限事項

許容値の関係では、有効な組み合わせにならないフィールドの親子関係もあります。有効な組み合わせには次のようなものがあります。

| 親表示タイプ | 有効な子表示タイプ                  |
|--------|----------------------------|
| リスト    | リスト<br>ポップアップ<br>タブ<br>ユーザ |
| ポップアップ | リスト<br>ポップアップ<br>タブ<br>ユーザ |

| 親表示タイプ | 有効な子表示タイプ                  |
|--------|----------------------------|
| タブ     | リスト<br>ポップアップ<br>タブ<br>ユーザ |
| ユーザ    | リスト<br>ポップアップ<br>タブ<br>ユーザ |

注:複数値 UDF リスト・フィールドは、許容値の関係で親にだけなることが可能で、子になる ことはできません。

**注**:その他の表示タイプ(チェックボックス、日付、ログ・エリア、数字、出力テキスト、テキスト・ エリア、テキスト・フィールド)は、許容値の関係ではサポートされていません。

### 許容値およびリピーティング行レコード

リピーティング行レコードで許容値の関係を使用するには、いくつかの制限事項がありま す。次のようなものがあります。

- 許容値の関係について、JavaScriptの更新は No に設定する必要があります。この場合は、子リストで正しく子の値が入力されるように、画面を更新する必要があります。
- 親フィールドと子フィールドはいずれも UDF でなければなりません。
- 許容値権限によるリピーティング行フィールド内の一括更新機能は、この時点ではサポートされていません。

# レイアウトおよび表示

## 概念

レイアウト・エディタ を使用することで、ExtraView で独自にカスタマイズした画面やレ ポートを作成できます。特定のユーザ・ロール(役割)についてフィールドを追加および 削除したり、デフォルトでフィールドを追加して、[セキュリティ権限の付与] でユーザのア クセスを制御できます。

ExtraView には、インストール内に常に用意されている、デフォルトのシステム・レイアウトが多数あります。これらのレイアウトについては以下に示します。ただし、管理者はレイアウトを追加で作成して、デフォルトのシステム・レイアウトに埋め込むことができます。例えば、issueの追加画面および編集画面で常に同じ順序で表示するフィールドのブロックがある場合は、用意されているレイアウトにこれらのフィールドを組み込んで、そのレイアウトをデフォルトのフォームで簡単に使用できます。埋め込みのレイアウトのもう1つの使用方法は、特定のフィールドの値に依存してフォームに条件付きで含まれる、フィールドのブロックを作成することです。例えば、不具合のトラッキング・システムに、ユーザがソフトウェア、ノードウェア、またはドキュメントのどのカテゴリを選択したかによって、異なるフィールドのブロックを表示して情報を記録する場合があります。この場合、検索フィルクおよびレポート・レイアウトでは組み込みレイアウトはサポートされません

特定の階層内に画面レイアウトを作成することで、システムの設計に従って、多数の異なるレイアウトが表示されるようにすることができます。

- 次の画面やレポートに対するデフォルトのレイアウトが常に用意されています。これらのレイアウトは ExtraView のデフォルトのインストールに含まれており、特定のニーズに合わせて変更することができます。ただし削除することはできません。
  - o [Issue を追加] 画面
  - o [Issue を編集] 画面
  - [Brief Email Notification] レイアウト
  - [Full Email Notification] レイアウト
  - ・ 関係グループ電子メール・フィルタ
  - ・ 関係グループ・フィルタ(関係グループ管理用)
  - [Embedded Repeating Record] レイアウト
  - [Detailed Report] レイアウト
  - [History Report] レイアウト
  - [Quicklist Report] レイアウト
  - o [Full Search filter] 画面

- [Quick Search filter] 画面
- o [Chart Filter] 画面
- これらのレイアウトは、ExtraView ではすべてレイアウト・タイプとして記述されています。それぞれの標準レイアウトについて、異なるレイアウト・タイプが用意されていますが、異なるビジネス・エリア、プロジェクト、またはユーザ・ロールについてレイアウトが作成されている場合は、同じレイアウト・タイプが使用されます。
- 新しくレイアウト・タイプを作成することができます。例えば、新しい埋め込みのレ イアウトが必要な場合は、特定のレイアウト・タイプを作成して、異なるビジネス・エ リア、プロジェクト、ユーザ・ロールの一部として、またはフィールドの値に従って 選択される異なるレイアウトとして、必要に応じて再利用できます。
- インストール内の各ユーザ・ロールについて、上記のものと異なるレイアウトを定義できます。この場合も、別のレイアウトを定義しない限り、デフォルトのレイアウトが継承されて使用されます。
- インストール内でエリアやプロジェクトが使用されている場合は、エリアおよびプロジェクトの両方のレベルで、上記の各レイアウトについて異なるレイアウトを指定できます。別のレイアウトを定義しない限り、デフォルトのレイアウトが継承されて使用されます。
- インストールでエリアやプロジェクトが使用されている場合は、ユーザ・ロールごと に別のレイアウトを定義できます。これにより、それぞれのユーザ・ロール、プロジェクト、エリアについて、別のレイアウトを定義できます。
- すべてのフィールドに対して設定されたセキュリティ権限は、レイアウト上のフィールドの配置に優先します。これにより、多数のユーザ・ロールで同じレイアウトを使用しながら、すべてのフィールドの表示と使用を、セキュリティを確保しながら簡単に制御できます。

注:ExtraView のインストールでは、すべての画面とレポート用に、事前定義の標準レイアウトが用意されています。これらは組織のニーズに応じて変更できます。

### エリアおよびプロジェクトのレイアウト

この項目は、ビジネス・エリアとプロジェクトがシステム内で有効になっている場合のみ適 用されます。これらが有効になっている場合は、最初はシステム内のマスター・ビジネ ス・エリアだけにレイアウトが設定されます。さらにレイアウトを作成しない場合、これらの レイアウトがすべてのビジネス・エリアとプロジェクトで使用されます。このデフォルトのレ イアウトは、選択したプロジェクト・レベルで使用される別のレイアウトを作成することで、 システム内の任意のレベルで無効にすることができます。

#### 継承

原則として、各プロジェクトではそれぞれ特定のレイアウトが使用されます。特定のレイ アウトがない場合は、次の方法でレイアウトが<u>継承</u>されます。

 特定のビジネス・エリアやプロジェクト用のレイアウトがある場合は、そのレイアウト が使用されます。

- 特定のレイアウトがない場合は、ビジネス・エリアとそのマスター・プロジェクト用の レイアウトがあれば、それが使用されます。
- そのレイアウトもない場合は、マスター・レベル用の事前定義のレイアウトが継承 されて使用されます。

継承は重要な原則で、これによって ExtraView 内の各目的に応じて選択されるレイアウトが決定されます。さらに、新しく作成したビジネス・エリア内の [Add] 画面など、特定の目的のためにレイアウトを作成する場合には、検索フィルタや電子メールのレイアウトなどその他すべてのレイアウト・タイプについて、必ずしもレイアウトを作成する必要はありません。各レイアウトは個別に継承されるため、大幅な柔軟性が得られ、また必要な設定も少なくてすみます。

#### 継承とユーザ・ロールのレイアウト

レイアウトは、システム内で作成した各ユーザ・ロールについて定義できます。これについては、以下で詳細に説明します。なお、ユーザ・ロール、ユーザ・ロール内のビジネス・エリア、ビジネス・エリア内のプロジェクトに対するレイアウトの定義は、組み合わせることができます。例えば、Customer Calls というビジネス・エリアがある場合は、個別のプロジェクトに分割される場合を含め、Technical Support や Managers などの異なるユーザ・ロールに対して、異なるレイアウトを定義できます。

#### レイアウト間の issue データの記憶

レイアウト上にタブとして表示されるビジネス・エリアまたはプロジェクトをユーザが(エリ アまたはプロジェクトの表示タイプをデータ辞書で タブ に設定して)変更すると、 REMEMBER\_BETW\_TABS の動作設定に従って、次のように動作します。

- エリアまたはプロジェクトにタブを設定し、REMEMBER\_BETW\_TABS を NO に 設定すると、値は追加画面または編集画面上の各ビジネス・エリアまたはプロジェクト間のユーザ・タブとして保持されません。
- エリアまたはプロジェクトにタブを設定し、REMEMBER\_BETW\_TABSのデフォ ルトが YES に設定されている場合は、値が追加画面または編集画面上の各ビジ ネス・エリアまたはプロジェクト間のユーザ・タブとして保持されます。ほとんどのア プリケーションで、この動作が必要になります。
- エリアまたはプロジェクトが変更され、エリアにタブが設定されていない場合は、 エリアまたはプロジェクトが変更されていれば、値がタブ間で保持されます。

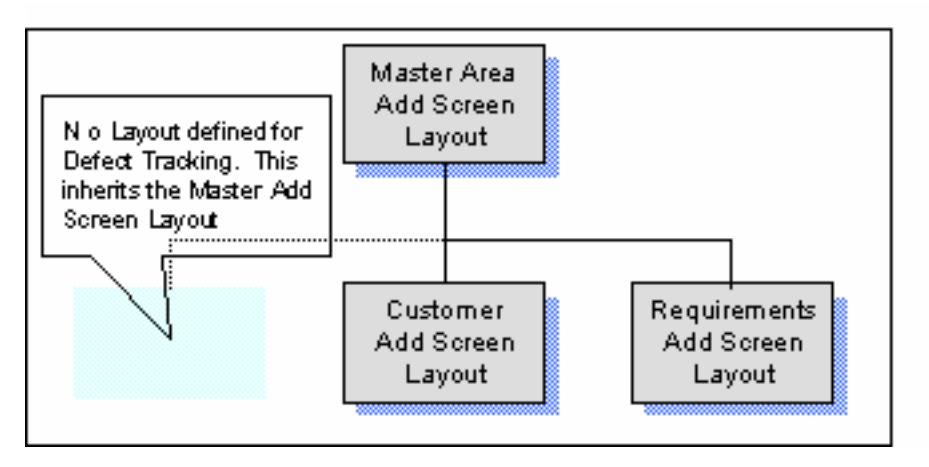

レイアウトの継承

注:ビジネス・エリアとプロジェクト・フィールドの両方について、表示タイプが タブ に設定され ていれば、データ辞書のデフォルト値に設定する必要があります。ただし、[最後の値を記 憶] の設定がこれに優先します。データ辞書のビジネス・エリアとプロジェクトの一方または両 方に対してこの値が設定されている場合は、[Issue を追加] 画面の入力によって表示される タブは、デフォルト値ではなく、最後に使用されたタブになります。

#### ユーザ・ロールのレイアウト

各ユーザ・ロールについて、異なるレイアウトを設定することができます。例えば、*顧客* ロールのレイアウトでは限定された数のフィールドを表示し、エンジニアリングおよび QA ユーザ・ロールではすべてのフィールドが表示されるレイアウトを共有するなどが可能で す。インストール内のエリアとプロジェクトを使用する場合は、各エリアおよびプロジェクト 内で必要に応じてレイアウトを設定できます。

#### 埋め込みレイアウト

追加画面と編集画面のフォームで、他のレイアウトに埋め込まれる新しいレイアウトを作 成できます。例えば、わずかに異なるレイアウトを多数作成し、そのうち多くのフィールド に共通の特性がある場合は、1 つのレイアウトを定義して他の多数のレイアウトに埋め 込むことができます。

また、あるレイアウトを他のレイアウトに埋め込むと同時に、メイン・レイアウトのフィールド の値に応じてランタイムに表示される別のレイアウトを定義できます。例えば、メイン・レ イアウト上のフィールド内でユーザが選択したノ(ードウェア、ソフトウェア、またはドキュメ ントに従って、ハードウェアとソフトウェアについてのデータのコレクションに関係するフ ィールドがある、異なるレイアウトを埋め込む場合があります。ユーザがこのフィールドを 選択すると、画面が更新されて、適切な埋め込みレイアウトが作成されます。

注:レイアウトおよび埋め込みレイアウト上に、同じフィールドを配置しないようにしてください。 同じフィールドを配置すると、予期しない結果やエラーが発生することがあります。埋め込み レイアウトはレイアウトから独立して作成でき、また交換可能であるため、この状態は ExtraView では画面表示のコードを実行する前にチェックされません。

**注**:同じタイプの別の埋め込みレイアウト上に、同じフィールドを配置しないでください。埋め 込みレイアウト上のフィールドは、使用されているレイアウト・タイプ固有です。 **注**:1 つのタイプのレイアウトは、すべて埋め込みレイアウトのテンプレートが作成された同じ ビジネス・エリアとプロジェクト内で使用する必要があります。例えば、同じフィールドに従属 する、選択可能な一連の埋め込みレイアウトを作成する場合、これらの埋め込みレイアウトは すべて同じビジネス・エリアとプロジェクト内に置かれなければなりません。

注:許容値の関係の子フィールドが外部のレイアウトに含まれる場合、埋め込みレイアウトに は、その親フィールドを含めることはできません。親フィールドと子フィールドの両方を同じレ イアウトに置くか、または親フィールドを最も外側のレイアウトに置き、子フィールドを埋め込 みレイアウト内に置くようにします。

注:詳細レポートまたはクイックリストなどのレポート・レイアウト上に、レイアウトを埋め込むこと はできません。ただし、レポート上のすべてのフィールドを表示し、また動作設定 REPORT\_SUPPRESS\_BLANK\_LINESを使用して、レポート上の値が含まれないフィールドの グループを非表示にすることができます。

注: 一般的に、他の組み込みレイアウトの中に組み込みレイアウトを含めないようにすべき です。またレイアウトの中に決してそのレイアウト自体を組み込まないでください。反復または 無限ループとなる条件が発生します。ExtraView は実行時までこの条件を検出できないた め、重大なシステムおよび動作上の問題を引き起こす可能性があります。

#### 埋め込みレイアウトと条件フィールド

埋め込みレイアウト、または "visible if" というレイアウト・セル属性の条件付きで表示されるフォーム上の複数のフィールドを使用しても、同様の効果を得ることができます。レ イアウト・セル属性については、以下で詳細に説明します。

例えば、リスト・ボックスで選択された値に従って、レイアウト上に 3 つのセルを表示させるとします。これは埋め込みレイアウトを使用して設定するか、または 3 つのセルそれぞれにレイアウト・セル属性 "visible if"を指定することで設定できます。

最も効果的な方法を選択するには、次のことを考慮する必要があります。

- いくつかのまたは多数のフィールドを表示する場合には、埋め込みレイアウトの処理が多少高速になるため、エンド・ユーザのパフォーマンスが向上します。
- 埋め込みレイアウトの設定にはいくらか手間がかかるため、条件属性を使用する ほうが設定と保守が簡単です。
- 埋め込みレイアウトは、一度設定すると追加画面と編集画面の両方で再利用できますが、条件属性の場合はレイアウトごとに設定する必要があります。

### リピーティング行のレイアウト

これについては後に詳しく説明します。リピーティング行のレイアウトの基本原理は、フィールドのリピーティング・ブロックを提供し(ユーザが実行時に各ブロックを追加可能)、 画面上に追加フィールドを作成するということです。例えば、サブissueを参照するフィー ルドを持つ行を作成して、issueの一部を個人に割り当てたい場合があるかもしれません。 必要な限りの数の行を作成して、issueの別々の部分を異なる人々に割り当てることがで きます。各行は RELEASE\_STATUS というフィールドを持つことができ、それを使用して 作成したワークフローを追跡することができます。

### レイアウトの選択方法

レイアウトを継承するだけでなく、ユーザ・ロール、ビジネス・エリア、プロジェクトを任意 に組み合わせて個別にレイアウトを定義または追加できるため、システム内に多数のレ イアウトが作成される可能性があります。継承によって、ユーザが表示する個別のレイア ウトが選択されるかまたは継承されるかを厳格に制御することができます。次の表に、 ExtraView で選択されるレイアウトがどのように解決されるかを示します。

| Order | Role      |              | Ar         | ea         | Pro        | Project |           | ctionary<br>me | Data Dictionary<br>Value |      |
|-------|-----------|--------------|------------|------------|------------|---------|-----------|----------------|--------------------------|------|
|       | A<br>Role | All<br>Roles | An<br>Area | Area-<br>O | A<br>Proj. | Proj-0  | A<br>name | None           | A<br>value               | None |
| 1     | ~         |              | ~          |            | *          |         | *         |                | *                        |      |
| 2     | ×.        |              | ~          |            |            | *       | *         |                | *                        |      |
| 3     | ~         |              | ~          |            |            | ~       | *         |                |                          | *    |
| 4     | ~         |              | ~          |            |            | ~       |           | ~              |                          | *    |
| 5     | ~         |              |            | ~          |            | ~       | ~         |                | ~                        |      |
| 6     | ~         |              |            | ~          |            | ~       | *         |                |                          | *    |
| 7     | ~         |              |            | ~          |            | ~       |           | ~              |                          | ~    |
| 8     |           | ~            | ~          |            | ~          |         | ~         |                | ~                        |      |
| 9     |           | ~            | ~          |            |            | ~       | ~         |                | ~                        |      |
| 10    |           | ~            | ~          |            |            | ~       | *         |                |                          | ~    |
| 11    |           | ~            | ~          |            |            | ~       |           | ~              |                          | ~    |
| 12    |           | ~            |            | ~          |            | ~       | ×         |                | ~                        |      |
| 13    |           | ~            |            | ~          |            | ~       | ~         |                |                          | ~    |
| 14    |           | ~            |            | ~          |            | ~       |           | ~              |                          | ~    |

レイアウトの選択

ExtraView では、この表の上から順に、ユーザと現在のロールについて管理者が定義した条件を満たすレイアウトを探していきます。表の最後の2列は、埋め込みレイアウトを選択する場合のみ使用されます。ここでは次のように選択が行われます。

複数のレイアウトがある場合は、以下の基準を順番に適用して選択されます。

- ユーザ・ロール
- ビジネス・エリア
- プロジェクト
- データ辞書名
- データ辞書名ごとの値

さらに以下の基準が適用されます。

- 追加レイアウトと編集レイアウトは、上記すべての基準に基づいて選択されます。
- クイックリスト・レポートと詳細レポートは、ユーザ・ロールとエリアだけに基づいて 選択されます。プロジェクトは選択に影響しません。
- 電子メール通知レイアウトでは、ユーザ・ロール、ビジネス・エリア、プロジェクトが 使用されます。データ辞書内のフィールドに基づく選択は行われません。

- レイアウトが上記の表の複数行に適合する場合もあります。この表では、ユーザの現在の設定に適合する最初の行が使用されます。
- 表の最後の2列は、埋め込みレイアウトを選択する場合のみ使用されます。

# レイアウトの管理

# 既存のレイアウトの追加と更新

[ExtraView アドミニストレーション] 画面で、[レイアウトおよび表示] タブの [スクリーンと レポートのレイアウト・エディタ] を選択します。

| ExtraViewアドミニストレーション                                                                                                    | アカウント:Bill Smith   ロール: Administrator   ビジネスエリア および プロジェクト: 不具合 および      |
|----------------------------------------------------------------------------------------------------|--------------------------------------------------------------------------|
| / ユーザ ✔ リスト ✔ フィールド ✔ レイアウトおよび表示                                                                                                    | ▶ ワークフロー 💙 電子メール通知 💙 システム制御 💙 高度な管理                                      |
| <ul> <li>スクリーンとしボートのレイアウト・エディタ<br/>すべての面面とレボートのレイアウトの作成と変更を行い</li> <li>レボートとクエリの設定<br/>このキーで、レボートとクエリに影響する動作設定を変〕</li> <li>サインオン・メッセージ<br/>すべてのユーザのホーム・ページに表示されるサインオ</li> <li>フォントと色の設定<br/>Extraviewの画面とレイアウト内で使用されるフォントとき<br/>表示の設定</li> </ul> | , lます。<br>更する許可を付与します。<br>でン・メッセージを変更するためのアクセスを提供します。<br>色の動作設定にアクセスします。 |
| 画面とレイアウトの表示方法に影響する動作の制御と影<br>レイアウト・タイブの作成 / 変更<br>定義できる画面とレポートのレイアウトのタイブのリストマ                                                                                                    | 定を行います。<br>を保守します。                                                       |

[ExtraView アドミニストレーション] 画面

次の画面が表示されます。

- 個別のユーザ・ロールのレイアウトを表示または更新する場合は、選択リスト [ユーザ・ロールを選択]からロール(役割)を選択します。すべてのロールにつ いてデフォルトのレイアウトを選択すると、特定のユーザ・ロールに固有のロール が設定されていない限り、使用されるレイアウトが表示されます。
- ビジネス・エリアとプロジェクトを選択するプロンプトは、これらがシステム内で有効になっている場合に限り表示されます。
- 選択リスト [システム全体に新しいレイアウトを追加] では、エリア、プロジェクト、 およびユーザ・ロールの個々の組み合わせについて、使用可能なレイアウトのリ ストから新しいレイアウトを追加できます。この組み合わせのためのレイアウトが すでにある場合、そのレイアウトは選択リストには表示されず、画面の下部に [Edit] ボタンと合わせて表示されます。
- 4. [Edit] ボタンをクリックすると、レイアウトを変更することができます。

注:レイアウトは、管理者が独自に作成したものでも、また ExtraView によって作成されたものでも、編集機能によって削除することができます。ただし、ExtraView によって作成された レイアウトは削除しないでください。削除すると、ExtraView が正常に機能しなくなります。

| スクリ  | リーンとレポー               | トのレイアウト・エ                      | <b>ディタ</b> アカウント:Bill Smith             | ロール: Administrator  ビジネスエリア および プロジ.                | ェクト: 不具合 および Data   関係者リスト |
|------|-----------------------|--------------------------------|-----------------------------------------|-----------------------------------------------------|----------------------------|
| 0    | レイアウトが属す              | る特定のユーザ・ロールを                   | 選択します。ユーザ・ロールにレイアウトを                    | 指定していない場合は、すべてのユーザ・ロールにデ                            | ー<br>フォルトのレイアウトが使用されます。    |
|      |                       | ユーザ・ロールを選択                     | * 全ユーザ・ロールのデフォルト・レイアウ                   | h ∧ ▼                                               |                            |
| 2    | レイアウトが属す              | る ビジネスエリア および                  | ブロジェクト を選択します。                          |                                                     |                            |
|      | I                     | ビジネスエリア を選択                    | Master Area                             |                                                     |                            |
|      |                       | プロジェクト を選択                     | Master Project                          |                                                     |                            |
| 8    | 以下は、選択した<br>1 つで編集ボタン | :ユーザ・ロールに現在定章<br>を押して、そのレイアウトを | 息されているすべてのレイアウトのリストで<br>更新できます。         | す。上で選択したユーザ・ロールに追加する新規レイア                           | ウトを選択するか、既存のレイアウトの         |
|      | システム全体に詳              | 新しいレイアウトを追加                    | *追加するレイアウト・タイプを選択 * 💌                   |                                                     |                            |
|      | = Layout ID           | = レイアウト・タイプ                    | = 91×1                                  | ■ 説明                                                | ■ フィールドで選択 ■ 値で選択          |
| Edit | 4                     | Add Problem Screen             | Default Add / Edit Screen               | Default Add / Edit Screen                           |                            |
| Edit | 7                     | Edit Problem Screen            | Default Add / Edit Screen               | Default Add / Edit Screen                           |                            |
| Edit | 427                   | Email Body - brief             | Email Body - brief                      | Default layout for Brief Email                      |                            |
| Edit | 432                   | Email Body - full              | Default Add / Edit Screen               | Default Add / Edit Screen                           |                            |
| Edit | 492                   | Email Filter                   | Email Filter                            | Display Filters for Relationship Group Email        |                            |
| Edit | 493                   | Relationship Group Filter      | Manage Relationship Group Filter Screen | Display Filter Screen for Manage Relationship Group |                            |
| Edit | 10                    | Release Record                 | Repeating Record                        | Default layout for Release Record                   |                            |
| Edit | 9                     | Report - Detailed              | Report - Detailed                       | Default layout for Detailed Report                  |                            |
| Edit | 462                   | Report - History               | Default Add / Edit Screen               | Default Add / Edit Screen                           |                            |
| Edit | 457                   | Report - Quicklist             | Report - Quicklist                      | Default layout for Quicklist                        |                            |
| Edit | 5                     | Search - Full Search           | Search - Full Search                    | Default layout for Search / Query Screen            |                            |

画面およびレポートのレイアウト

# 特定のユーザ・ロールのレイアウト作成

- 画面最上部にある選択リストから、レイアウトを適用するユーザ・ロールを選択します。 さらに、デフォルトのレイアウトを使用して、[ExtraView アドミニストレーション] 画面の[セキュリティ権限の付与] セクションでユーザ・ロール画面とフィールドへのアク セスを制御できます。
- 2. 既存のレイアウトを編集して新しいユーザ・ロールに変更し、レイアウトを保存することで、新しいユーザ・ロールのためのレイアウトを複製できます。
- (同じタイプの既存のレイアウトがある場合に)レイアウトを追加するには、使用する 既存のレイアウト・タイプの例の横にある [Edit] ボタンをクリックします(使用可能な タイプのレイアウトがない場合は、[Add new layout drop down]メニューから必要な レイアウト・タイプを選択します)。

[Edit] ボタンをクリックすると、次のような画面が表示されます。

| 画面およびレポートのレイアウト                | アカウント:Bill Smith   ロール: Administrator  ビジネスエリア および ブロジェクト: 不具合 および Data   関係者リスト                                                                                                    |
|--------------------------------|----------------------------------------------------------------------------------------------------|
| タイトル Default Add / Edit Screen | 説明 Default Add / Edit Screen ローカライズ                                                                                                    |
| ビジネスエリア Master Area            | プロジェクト Master Project 💌                                                                                                    |
| タイプ Add Problem Screen 💌       | ユーザ・ロール * 全ユーザ・ロールのデフォルト・レイアウト * 💌                                                                                                    |
|                                | Ins         Del         Ins         Del           Col 1         Col 2         Col 3                                                                                                    |
| Ins Del Row                    | ID CATE_CREATED CONTINUESTAMP CONTINUESTAMP                                                                                                    |
| Ins Del Row                    | P STATUS (CRIGINATOR ) LAST_CHANGE_USER (CRIGINATOR )                                                                                                    |
| Ins Del Row                    | 3 PRIORITY ASSIGNED_TO                                                                                                    |
| Ins Del Row                    | BHORT_DESCR                                                                                                    |
| Ins Del Row                    | PRODUCT_NAME                                                                                                    |
| Ins Del Row                    | BESCRIPTION CONTRACT CONTRACT |
| Ins Del Row                    | COMMENTS (COMMENTS)                                                                                                    |
| 行 1 🔽 🧕                        | 」 1 	 フィールド名 「リストからフィールドまたはレイアウトを選択・ ▼                                                                                                    |
| 行間隔 1 💌 列間和                    |                                                                                                    |
| 必須 Yes C No C 拡張               | al v タブ順序 列 •                                                                                                    |
| セルを更新 セルを削                     | 除してアウトを保存してイアウトのクリアレイアウトを削除                                                                                                    |
|                                |                                                                                                    |
|                                | Return                                                                                                    |

[画面およびレポートのレイアウト] 画面

 新しいフィールドを表示する行と列の位置を、画面下部にあるツールバーのカウン タを使用して選択します。セルがすでにある場合は、それをクリックすると行と列が自 動的に設定されます。

| 画面およびレ  | ポートのレイアウ                                                                                                    | לד <b>אל</b>                                                                  | りウント:Bill Smith   I                                        | <b>□</b> ,                                                                             | レ: Administrator   ビジネス                                                                                                    | エリア および プロジェクト                                        | :不具 | 見合 および Dat |
|---------|----------------------------------------------------------------------------------------------------|-------------------------------------------------------------------------------|------------------------------------------------------------|----------------------------------------------------------------------------------------|----------------------------------------------------------------------------------------------------|-------------------------------------------------------|-----|------------|
| タイトル    | Repeating Record                                                                                                    |                                                                               | 記印 C                                                       | efaul                                                                                  | t layout for Release Record                                                                                                    | k                                                     |     | ーカライズ      |
| ビジネスエリア | Master Area                                                                                                    | •                                                                             | ブロジェクト 🛛                                                   | Maste                                                                                  | r Project 💌                                                                                                    |                                                       |     |            |
| タイプ     | Release Record                                                                                                    | •                                                                             | ユーザ・ロール 🗗                                                  | ·全口                                                                                    | Lーザ・ロールのデフォルト                                                                                                    | ・レイアウト * 💌                                            |     |            |
|         |                                                                                                    | Ins Del<br>Col 1                                                              | Ins Del<br>Col 2                                           |                                                                                        | Ins Del<br>Col 3                                                                                                    | Ins Del<br>Col 4                                      |     |            |
|         | Ins Del Row 1                                                                                                    | RELEASE_FOUND 📾                                                               | RELEASE_FIXED                                              |                                                                                        | RELEASE_STATUS                                                                                                    | RELEASE_RESOLUTION                                    |     |            |
|         | 行<br>行間隔<br>で<br>で<br>り<br>で<br>り<br>で<br>り<br>で<br>し<br>、<br>で<br>の<br>で<br>り<br>で<br>の<br>の<br>の<br>の<br>の<br>の<br>の<br>の<br>の<br>の<br>の<br>の<br>の<br>の<br>の | 列 1<br>列間隔 1<br>・<br>・<br>・<br>・<br>・<br>・<br>・<br>・<br>・<br>・<br>・<br>・<br>・ | <ul> <li>フィールド名</li> <li>タブ順序</li> <li>・イアウトを保存</li> </ul> | *UZ<br>ATTA<br>CC_E<br>DELE<br>EDIT_<br>EMAI<br>FILE_<br>FILE<br>GENE<br>HIST(<br>KEY) | トからフィールドまたはし-<br>トからフィールドまたはし-<br>CHMENT(添付ファイル)<br>MAL(CC Enail)<br>EUTTON(編集ポタン)<br>BUTTON(編集ポタン)<br>に電子タール・アドレス)<br>SIZE(ファイル・サイズ)<br>R_CHILD_VALUES(Filter C<br>RATE_EMAL(Generate En<br>RY_BUTTON(History Butt<br>VORD(Keywords) | (アウトを選択・<br>「アウトを選択・<br>ー<br>hildren)<br>nall)<br>マロ) |     |            |

フィールド名選択メニュー

5. [フィールド名] メニューから、目的のデータベース・フィールド名を選択します。 ExtraView では、このレイアウト用に選択可能なすべてのフィールドがリストに表示されます。  フィールドの上にカーソルを置くと、サイズ制限や、特定のビジネス・ルールに従うか どうかなど、そのフィールドの属性を示すツール・チップが表示されます。

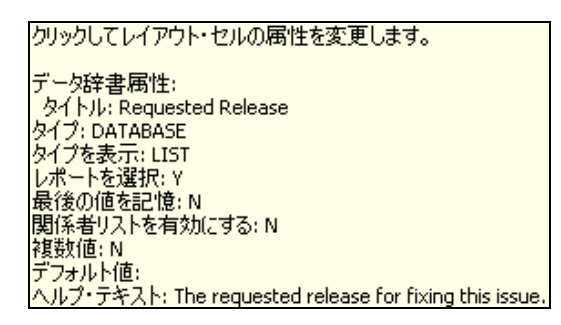

ツール・チップ・ヘルプ

- 7. レイアウト上のセルに新しい値を入力したら、[セルを更新] ボタンをクリックします。
- この画面には、そのほかにもオプションがあります。例えば、必要なフィールドを設定して、さらにフォームにデータが入力された場合のカーソルの動作を指定するフォーム内のタブの順序を設定できます。この設定は行ごとまたは列ごとに行います。
- データ入力時の表示または機能の制御に使用する、各セル内の属性を設定できます。これらの属性は、下部にある [レイアウト・セル属性] セクションで指定します。
- 10. 新しいレイアウトが作成されたら、[セルを更新] ボタンをクリックします。

注:レイアウトからセルを編集または削除する際に、最初に有効なフィールド名を選択する必要があることを知らせる警告が表示されることがあります。これは、セルの編集または削除を 行う前にレイアウト上のフィールドをクリックしていないためです。

### レイアウト内の既存のフィールドの再配置

- 適切な列および行を選択して、特定のフィールドを配置する場所を指定します。例 えば、[タイトル]フィールド(データベース名は SHORT\_DESCR)を現在の場所から 同じ行の別のセル(上の第3列)に移動するには、[SHORT\_DESCR](赤で強調表 示される)をクリックします。次に、該当するドロップ・ダウン・メニューの[行]、[列]、 [行間隔]、[列間隔]の値を変更して、目的の場所を指定します。
- 2. 値を指定したら、[**更新**] ボタンをクリックします。
- 3. フィールドを元の場所から削除します。

注:目的のセルのスペースを作成するために新しい行や列を作成する場合は、必要に応じて [Insert] ボタンをクリックします。

# レイアウト・セル属性

レイアウト・セル属性により、レイアウト内のフィールドの表示または機能を変更できます。 これには、フィールド間の依存関係の設定も含まれます。

#### セルに属性を指定する方法

- 1. フィールド内の [link] アイコンをクリックします。
- 現在そのフィールドに設定されている属性のリストが表示されます。ここで属性を入力または変更できます。その場合は、次の画面が表示されます。

| しい属性をレイアウトのセル                           | <b>に追加 - Requested Release</b> アカワント:Bill Smith   ロール: Administrator   ビンネスエリア およ                            | こび プロジェクト: |
|-----------------------------------------|----------------------------------------------------------------------------------------------------|------------|
|                                         |                                                                                                    |            |
| ASTEC/34 / ALTER                        | WATE FIELD TITLE - このレイアリドロのみ与えつれます。                                                                         | <u> </u>   |
| 値表示し                                    | NATEFIELDITTE:このレイアウトにのみ与えられます。<br>フォーマット・フィールドの表示フォーマットを表示されるとおりに変更します。<br>防後使用したりでださい。許容値は運業検索両面では適用されません。 | <b></b>    |
| FIELD                                   | HIGHLIGHTED IF - フィールドを他のフィールドの値に応じてハイライト色を使うように設定します。<br>RFADONI V IF - 他のフィールドの値に基づいて一のフィールドを読み取り専用に設定します。 |            |
| FIELD  <br>FIELD                        | REGUIRED IF - 他のフィールドの値に基づいて、このフィールドを必須に設定します。<br>VISIBLE IF - 他のフィールドの値に基づいて、このフィールドの表示を設定します。              |            |
| HTML                                    | MODIFIER - HTML タグにフィールドのその他の属性を追加します。                                                                       |            |
| MAXLE<br>IUスト                           | ENGTH - テキスト・フィールドおよび「数子フィールドで許容される文子の最大数<br>1 および 「ユーザ」 フィールドから (* Any *] エントリを削除してください - 検索レイアウトに適用します。    |            |
| opyright @ExtraView Corporation. 1 ルスト  | ) および [ユーザ] フィールドから [* None *] エントリを削除してください - 検索レイアウトに適用します。                                                | •          |
| iperior Software Corp にライセンス済み          |                                                                                                    |            |
| 境 - バージョン languagemaster - Beta 4.3     | 3.2                                                                                                    |            |
| eport problems and request enhancements | at the ExtraView support site.                                                                               |            |

レイアウト要素属性画面

属性タイプは、各セルに適用する、異なるクラスの識別子です。次のようなタイプがあります。

a. [ALTERNATE FIELD TITLE]。これにより、フィールド・エントリ内の フィールドについて、データ辞書内の画面タイトルをフィールドの値に 変更できます。画面レイアウトで使用する場合は、変更するタイトルに HTML を含めることができます。変更するタイトルに HTML を含める場 合は、動作設定 LABEL\_WRAP\_POSITION が無視されます。これに より、レイアウト内のラベルのフォーマットをすべて管理できます。ただ し、API または CLI を通じてフィールドにアクセスしている場合、HTML はその後で出力されます。

変更したフィールド・タイトルのテキストが、フォームが表示されたときの HTML 内でダブル・クオーテーション(")で囲まれている場合は、変更 されたフィールド・タイトルでは使用できません。ただしシングル・クオー テーション(')は使用でき、通常これらは置換可能です。

**例**:組織の内部では issue (案件、問題)に *Defects* というラベルを付け、 顧客に対しては同じ issue に *Issues* というラベルを付けることができま す。その場合は新しい属性フォームで、[Alternate field name] を [*Issue*] に設定します。

**例**:フォーム上のあるフィールドに「*Target Software Release*」という長い タイトルが付けられており、動作設定 LABEL\_WRAP\_POSITION で設 定したシステムのデフォルトでは、見づらい形で折り返されてしまいま す。分割される場所を「Target<BR>Software<BR>Release」のような形で指定することができます。

b. [DISPLAY FORMAT]。これにより、ユーザ定義のフォーマットに従って、項目の値の表示が変更されます。このフォーマットは、テキストや他のフィールドの値を含むことができます。

**例**:[*ID*] フィールドは、*PROJECT* + '.' + *ID* などの特定の形式で表示 されるように変更できます。*ID* が標準のシーケンスですが、 *MyProj.12345* のような値が表示されます。

- c. [DO NOT USE ALLOWED VALUES]。これは、[Quick Search]、 [Full Search]、または [Chart filter] レイアウトなど、検索フィルタ・レイア ウト上のフィールドだけに適用されます。このレイアウト・セル属性を設 定し、許容値の関係でそのフィールドが子である場合、子リストはその 親によるフィルタがかけられず、可能なすべての値が表示されます。
- d. [FIELD HIGHLIGHTED IF]。これにより、別のフィールドの値に応じて、フィールド値が別の色で強調表示されます。この場合の色は、動作設定 HIGHLIGHT\_COLOR の値によって選択されます。[FIELD READONLY IF] 属性は、1 つのフィールドに複数設定することができます。

**例:** issue の優先度が P1 である場合に、issue が割り当てられたユーザ を強調表示します。それには、[優先度] フィールドの値が P1 になった 場合の [担当者] フィールドの [Highlighted] の要素属性を設定します。

e. [FIELD READONLY IF]。この属性は、別のフィールドの値に基づい て、フィールド値が読み取り専用モードでレイアウトに表示されることを 示します。[FIELD READONLY IF] 属性は、1 つのフィールドに複数 設定することができます。

**例:** 顧客がすでに追加されていてフィールドの値がない場合に、ユー ザが顧客名を入力できるようにフィールドを読み取り/書き込み可能に するために、編集レイアウトの [顧客] というフィールドに顧客名を表示 します。その場合は、[FIELD READONLY IF Customer is not null] 属 性を追加します。

f. [FIELD REQUIRED IF]。あるフィールド値が、別のフィールドの値に 応じて必要になるかどうかを示します。

[Field Required If] による依存関係は、表示タイプがリストであるフィー ルドに対してのみ機能します。さらにこの依存関係は、フィールドが データ辞書で複数値リストとして定義されている場合、またはフィールド がポップアップ・リストである場合には機能しません。[FIELD REQUIRED IF] 属性は、1 つのフィールドに複数設定することができま す。 **例:**フォーム上で、CUSTOMER\_ISSUE というフィールドの値が Yes で ある場合には、CUSTOMER\_NAME というフィールドが必要になります。 その場合は、CUSTOMER\_NAME フィールドにレイアウト要素の属性 を追加します。値は Yes、フィールド名は CUSTOMER\_ISSUE、同値 は equals に設定します。

g. [FIELD VISIBLE IF]。ある要素が、それ自体の値を含め、なんらかの 要素の値によって表示されるかどうかを示します。[FIELD VISIBLE IF] 属性は、1 つのフィールドに複数設定することができます。

あるフィールドによって [Field Visible If] 依存関係の階層が制御され、 非表示になった場合、依存関係ツリーで下位にあるフィールドも、それ ぞれの条件に従ってすべて非表示になります。

[Field Visible If] 依存関係は、表示タイプがリストであるフィールドに対してのみ機能します。さらにこの依存関係は、フィールドがデータ辞書で複数値リストに設定されている場合、またはフィールドがポップアップ・リストである場合には機能しません。

h. [HTML MODIFIER]。これによりユーザは、HTML タグ内で属性を 追加することができます。セル上には任意の数の HTML 修飾子属性 を指定できます。

例:属性に DISABLED HTML 修飾子を指定することで、フィールドが 無効になります。この場合ほとんどのブラウザで、このフィールドが薄い グレーで表示されます。

例:HTML 修飾子を使用してユーザ定義の JavaScript 関数を呼び出 すか、または ExtraView で定義済みの JavaScript 関数を呼び出しま す。この関数はサーバ上に置かれ、レイアウト用に作成された HTML に自動的に挿入されます。HTML 修飾子内で指定された、ユーザ定 義の JavaScript 関数を呼び出すための構文は、次のようになります。

onclick=myFunction(param1, param2)

詳細については、『ExtraView User Custom Guide』を参照してください。

レイアウトの要素にスタイル属性を追加する場合は、(HTML 修飾子の 属性ではなく)スタイルを使用します。スタイルを使用しないと、要素に 2 つのスタイル属性が指定されることになり、HTML 構文として無効に なります。Netscape 4.x では、多数のスタイル属性はサポートされてい ません。http://css.nu/pointers/bugs-nn.html に、有効なスタイルを示すド キュメントが用意されています。

 IMAXLENGTH]。これにより、フィールドの HTML 表示タグに MAXLENGTH=nnn 属性が追加されます。属性が設定されていない場 合のデフォルトは 50 文字です。 **例**:フィールドで属性 MAXLENGTH を 25 に設定すると、フィールドに 入力可能な文字数が 25 文字に制限されます。

- j. リストとユーザ・フィールドから [\* Any \*] エントリを削除。この属性によ り、レイアウトが追加画面または編集画面として使用される場合に、選 択したリストの [\* Any \*] エントリが表示されなくなります。これにより、 ユーザがリストから必ず値を選択するようになります。レイアウト上でフ ィールドを必須入力にするのと同様の効果があります。
- k. リストとユーザ・フィールドから [\* None \*] エントリを削除。この属性により、検索画面の選択リストの [\* None \*] エントリが削除され、エンド・ユーザが少なくとも1 つのエントリを選択するようになります。
- [SELECTED]。タブまたはリスト値に応じて、画面上でどの埋め込み レイアウトを使用するかを示します。このメカニズムにより、ExtraView で はタブまたはリスト・フィールドの値に応じて別のレイアウトが表示されま す。

**例**:ユーザが*ソフトウェア*または*ハードウェア*のどちらの**カテゴ**リを選択 するかによって、異なるフィールド・セットを持つ異なるレイアウトを編集 フォームに埋め込みます。

埋め込みレイアウトを導入するために必要な正確な手順は、[埋め込み レイアウトの追加]という次のセクションに記載されています。

m. [SIZE]。これにより、フィールドの HTML 表示タグに SIZE=nnn 属性が 追加されます。属性が設定されていない場合のデフォルトは 11 文字 です。

**例**:画面上のテキスト・ボックスの幅を変更して狭くします。それには、 SIZE=30 などの要素属性を指定します。

n. [STYLE]。要素のフォント・スタイルを示します。他のフィールドに依存 する場合もあります。

レイアウトの要素にスタイル属性を追加する場合は、(HTML 修飾子の 属性ではなく)スタイルを使用します。スタイルを使用しないと、要素に 2 つのスタイル属性が指定されることになり、HTML 構文として無効に なります。Netscape 4.x では、多数のスタイル属性はサポートされてい ません。http://css.nu/pointers/bugs-nn.html に、有効なスタイルを示すド キュメントが用意されています。

**例**:レポート上のフィールドの*優先度*の値が *P1* になった場合に、そのフィールドを赤で表示します。

 例: データベースに issue が追加された後にのみ(つまり、ユーザが [add verification] 画面を開いたときにのみ)、[Issueを追加] 画面に
 [ID] フィールドを表示するようにしたいとします。その場合、属性タイプ は [Field Visible If] に、フィールドは ID に、同値は [null でない] に設 定します。これにより、[ID] フィールドは [Add Issue verification] 画面 にのみ表示されます。

 o. [VALIDATE HIDDEN FIELD]。この属性は、動作設定 REMEMBER\_BETW\_TABS と合わせて機能します。タブ間の検証に より、ExtraView のレイアウトにある必須フィールドの存在が、画面に表 示されていない場合でも検証されます。非表示になるのは、画面レイア ウトが、全レコードの一部が選択した各タブに表示されるように設定さ れている場合などです。この機能は、現在選択しているタブに表示さ れているフィールドだけでなく、全レコードにわたるフィールドに値が存 在することを検証する目的で使用されます。 [REMEMBER\_BETW\_TABS]を[YES]に設定すると、任意のフィー ルドまたはレイアウト全体について[Validate Hidden]の属性が設定さ れ、現在表示されている画面にフィールドが表示されているかどうかに かかわらず、ユーザが必須フィールドに値を入力するようになります。こ れは多くの場合、レコードをサブミットする前に、ユーザが画面上の複 数のタプに値を入力することを意味します。

レイアウト全体についての属性設定は、従属する(埋め込み)レイアウト が埋め込まれたレイアウトで行います。

[LAYOUT.embedded\_layout\_name] フィールドを選択します。この フィールドに [Validate Hidden] レイアウト・セル属性を追加すると、レイ アウト内のすべてのフィールドがチェックされます。

埋め込みレイアウト内の個別のフィールドの属性を設定するには、レイ アウト内のフィールドに属性を追加します。

**注**: [Validate Hidden] と、[Visible If] 属性を持つフィールドとの間には、重要な相互関係があります。レイアウト要素に VISIBLE\_IF 条件が設定され、 REMEMBER\_BETW\_TABS が [YES] に設定され、要素に VALIDATE\_HIDDEN 属性が設定されている場合は、タブ間の検証を実 行する必要があります。ExtraView では、このチェックが自動的に実行され ます。

**注**: [Field Required] や [Field Visible If] などの条件属性は、1 つのフィールドに複数回適 用できます。この機能を使用する場合、検証では 'OR' ロジックが使用されます。例えば、次 のような 2 つの [Field Visible If] ルールを設定できます。

(a) [ステータス] が [未解決] である場合に、[action] というフィールドが表示される。

(b) [ステータス]が [修正済み]である場合に、[action] というフィールドが表示される。

このルールでは、(a) または (b) のいずれかが真であれば [action] フィールドが表示されます。

# レイアウトの消去および削除

| 行 📘 💌         | 列 1 💌   | フィールド名 刺ストカ | らフィールドまたはレ- | イアウトを選択* | • |
|---------------|---------|-------------|-------------|----------|---|
| 行間隔 1 💌       | 列間隔 1 💌 |             |             |          |   |
| 必須 Yes O No C | 拡張 なし 💌 | タブ順序 列 💌    |             |          |   |
| セルを更新         | セルを削除した | イアウトを保存     | レイアウトのクリア   | レイアウトを削除 |   |
|               |         |             |             |          |   |
|               |         | Return      |             |          |   |

[画面およびレポートのレイアウト] 画面

#### レイアウトの消去

- 1. レイアウトを消去するには、[レイアウトのクリア]ボタンをクリックします。
- 2. 表示される警告メッセージの指示に従います。
- 3. [**レイアウトを保存**] をクリックします。

#### レイアウトの削除

- 1. [**レイアウトを削除**] ボタンをクリックします。
- 2. 表示される警告メッセージの指示に従います。
- 3. [レイアウトを保存]をクリックします。

### 埋め込みレイアウトの追加

この機能により、管理者は一連のレイアウトを設計して、追加画面や編集画面などのマスター・レイアウトで使用することができます。これらのレイアウトは、トリガ・フィールドの 値に基づいています。例えば、追加する issue のカテゴリに従って、レイアウト内で一連 のフィールドを設定するとします。[Issue Type]というタイトルの [ISSUE\_TYPE] UDF フィールドの異なる値として、*ソフトウェア、ハードウェア、ドキュメント*ごとに異なる埋め込み レイアウトを表示する場合は、[Issue Type]フィールドを選択します。

- 最初に、異なる埋め込みレイアウトを表示するトリガとして使用されるフィールドを決定します。例えば、[Issue Type] フィールドの異なる値として、ソフトウェア、ハードウェア、ドキュメントごとに異なる埋め込みレイアウトを表示する場合は、[Issue Type] フィールドを選択します。
- [ExtraView アドミニストレーション] 画面で、[レイアウトおよび表示] タブの [レイアウト・タイプの作成 / 変更] を選択します。

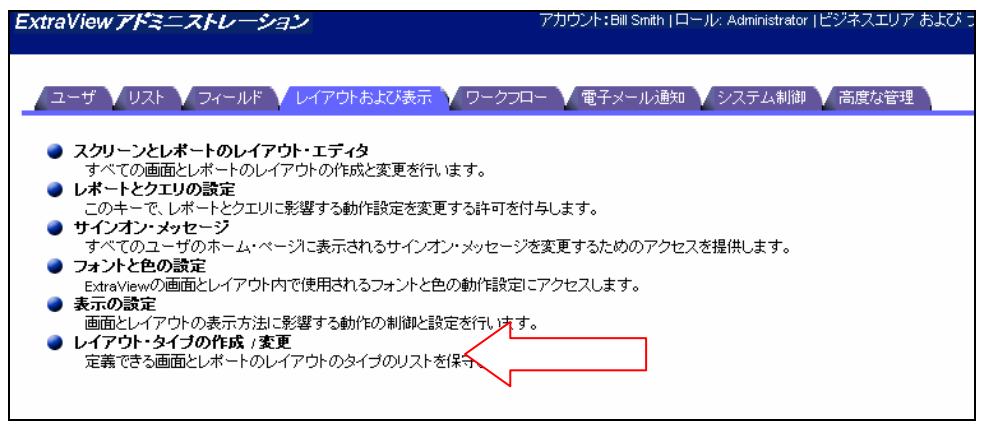

[ExtraView アドミニストレーション] 画面

| Add データベースに新しい      | ルイアウト・タイプを追加              |        |                          | Return                   |
|---------------------|---------------------------|--------|--------------------------|--------------------------|
| ■ 名前                | = 91+1b                   | ■ 使用   | = 作成                     | ■ 最終更新日                  |
| EMAIL_BRIEF         | Email Body - brief        | REPORT | 2003/10/01<br>ExtraView  | 2003/10/01<br>ExtraView  |
| ADD_PROBLEM         | Add Problem Screen        | SCREEN | 2003/10/01<br>ExtraView  | 2003/10/01<br>ExtraView  |
| EDIT_PROBLEM        | Edit Problem Screen       | SCREEN | 2003/10/01<br>Extra∀iew  | 2003/10/01<br>Extra∀iew  |
| SEARCH_QUICKLIST    | Report - Quicklist        | REPORT | 2003/10/01<br>Extra∀iew  | 2003/10/01<br>ExtraView  |
| SEARCH_DETAILED     | Report - Detailed         | REPORT | 2003/10/01<br>Extra∀iew  | 2003/10/01<br>ExtraView  |
| RELEASE             | Release Record            | SCREEN | 2003/10/01<br>Extra∀iew  | 2003/10/01<br>ExtraView  |
| SEARCH_EXPANDED     | Search - Full Search      | SEARCH | 2003/10/01<br>ExtraView  | 2003/10/01<br>ExtraView  |
| SUMMARY_REPORT      | Report - Summary          | REPORT | 2003/10/01<br>ExtraView  | 2003/10/01<br>ExtraView  |
| SIMPLE_COL_SELECT   | Standard Column Layout    | REPORT | 2003/10/01<br>ExtraView  | 2003/10/01<br>ExtraView  |
| SEARCH_QUICK        | Search - Quick Search     | SEARCH | 2003/10/01<br>Extra∀iew  | 2003/10/01<br>ExtraView  |
| EMAIL_FULL          | Email Body - full         | REPORT | 2003/10/01<br>Extra∀iew  | 2003/10/01<br>ExtraView  |
| HISTORY             | Report - History          | REPORT | 2003/10/01<br>Extra∀iew  | 2003/10/01<br>ExtraView  |
| SEARCH_EMAIL        | Email Filter              | SEARCH | 2003/10/01<br>ExtraView  | 2003/10/01<br>ExtraView  |
| SEARCH_RGFILTER     | Relationship Group Filter | SCREEN | 2003/10/01<br>Extra∀iew  | 2003/10/01<br>ExtraView  |
| SEARCH_CHART_REPORT | Search Chart Report       | SEARCH | 2003/10/01<br>ExtraView  | 2003/10/01<br>ExtraView  |
| DEV_SELECT_TABS     | Select tabs for bugs area | SCREEN | 2005/01/04<br>Bill Smith | 2005/01/04<br>Bill Smith |

次の画面が表示されます。

画面およびレポートのレイアウト・タイプ

- 3. ボタンをクリックすると、新しいレイアウト・タイプが ExtraView に追加されます。この レイアウトには、トリガ・フィールドの固定データベース名を付けます。この例では、 [ISSUE\_TYPE] になります。タイトルは [Issue Type] で、タイプは [画面] になります。
- 4. [アドミニストレーション] セクションの [レイアウトおよび表示] タブに移動します。
- 5. [スクリーンとレポートのレイアウト・エディタ] をクリックします。
- 次に、[システム全体に新しいレイアウトを追加] 選択リストから、作成したレイアウト・ タイプを選択します。この場合も、名前は [Issue Type] になります。
- この新しいレイアウトにタイトルを付け、説明を加えます。このレイアウトは、異なる埋め込みレイアウトを作成するための参照用としてのみ使用されます。このレイアウトにフィールドを追加する必要はありません。レイアウトをそのまま保存します。これは、以後作成する埋め込みレイアウトのテンプレートになります。
- [Issue Type] フィールド(この例では*ソフトウェア、/Iードウェア、ドキュメント*)のそれ ぞれの値について、手順9~12を繰り返します。これらの値それぞれについて、 手順7で作成したテンプレートから埋め込みレイアウトを作成して保存します。
- 9. 埋め込みレイアウトを追加画面に追加する場合は、該当する追加画面を編集します。 まだ設定していない場合は、[Issue Type] フィールドをレイアウトに配置します。
- 10. ここで画面上に埋め込みレイアウトを置きます。この例では、レイアウトの名前は [LAYOUT.ISSUE\_TYPE] です。埋め込みレイアウトには、マスター・レイアウト内 の適切な列間隔を指定します。
- 11 [LAYOUT.ISSUE\_TYPE] エントリの横にある属性アイコンをクリックします。このア イコンは <sup>11</sup> のように表示されます。[Issue Type] フィールドにレイアウト要素属性 [Selected] を追加し、適切な値を選択します。例えば、この埋め込みレイアウトが*ソフ トウェア*の値で使用される場合は、(*ソフトウェア*)を選択してレイアウトに戻ります。
- レイアウトを保存します。レイアウトは、選択した他のレイアウト要素属性を追加する 前の、この時点で保存する必要があります。新しいレイアウトがレイアウトのリストに表 示されます。[Select by] フィールドには [Issue Type] の値が入力され、[Select by Value] には (ソフトウェア) が値として入力されます。
- 他のそれぞれの値([ドキュメント] と [ハードウェア])について、手順9~12を繰り 返します。各レイアウトを保存すると、[LAYOUT.ISSUE\_TYPE] フィールドのレイア ウト要素属性の編集に直接移行して、選択した値を変更し、レイアウトを保存できま す。この手順のそれぞれの値について、新しい埋め込みレイアウトが自動的に作成 されます。

### リピーティング・レコード・レイアウトの作成

リリース・レイアウトなどのリピーティング・レコードは、特殊なケースです。これらのレコードは個別の画面ではなく、他の画面レイアウトに埋め込まれている画面レイアウトです。 これにより、例えば各 issue 内に複数のリリース・レコードがある issue を設定するシステムを作成できます。異なる複数のレイアウトを設計して、必要に応じて追加画面と編集画面の両方に埋め込むことができます。 この場合、レイアウト自体にレイアウトを埋め込んで再帰が発生しないように注意してくだ さい。1 つのリピーティング行レコードしか使用しない(各 issue について 1 つのリリース が固定されている)システムを必要とする場合は、リピーティング行レコードを使用する べきではありません。他のすべてのフィールドと同様に、適切な画面レイアウトおよびレ ポート・レイアウトに、単純に適切なリリース・フィールドを埋め込む方法をとってください。 この方法のほうが効率的で、またリリース・フィールドの追加を許可するプロンプトが画面 に表示されることもありません。

リピーティング・レコードには、次の名前とデフォルトの画面タイトルを持つフィールドがあります。

| RELEASE_FOUND          | Version Found |
|------------------------|---------------|
| RELEASE_FIXED          | Version Fixed |
| RELEASE_SEVERITY_LEVEL | 重要度レベル        |
| RELEASE_PRIORITY       | 優先度           |
| RELEASE_STATUS         | ステータス         |
| RELEASE_OWNER          | 所有者           |
| RELEASE_ASSIGNED_TO    | 担当者           |
| RELEASE_RESOLUTION     | 解決策           |

これらの各フィールドは、セキュリティ許可キー(追加画面用に1つ、編集および検索画 面用に1つ)で保護されています。これらのセキュリティ許可キーは、「Grant Security Permissions」セクションで説明したように、標準的な方法で操作されます。

# 注:セキュリティ許可キーには、PR\_ADD\_PROBLEM.RELEASE と PR\_RESOLUTION.RELEASE という 2 つの種類があります。これらのキーによってリピーティング・レコード全体の存在が制御され、個別のユーザ・ロールについて、構造全体の有効 または無効が切り換えられます。リピーティング・レコード全体に対するアクセスの有効/無効 を切り換えるには、*書き込み*権限を使用します。

メインの issue レコードに追加されるのではなく、リピーティング・レコードに添付される UDF を作成することもできます。ただしその場合は注意が必要です。例えば、リピーティ ング・レコードの各行にログ・エリアなどのフィールド表示タイプを追加することは、ユー ザにとって、またレポート作成にとって問題になります。したがって、ログ・エリア・フィー ルドはリピーティング・レコード・レイアウトではサポートされていません。リピーティング・ レコードに添付される UDF など、UDF の設定方法については、データ辞書に関するセ クションで説明されています。

ExtraView では、issue が issue レベルだけでなくリピーティング・レコード・レベルでもト ラッキングされるため、リピーディング・データは、メインの issue データの下の説明のよう な、長いテキスト・エリアの上に標準のレイアウトでグループ化されます。単一行のリピー ティング・レコード・レイアウトを作成すると、[セキュリティ権限の付与] で設定した許可に 従って、これらのフィールドが追加画面と編集画面に表示されます。これについては、 次のセクションで詳細に説明します。

### リピーティング行レイアウトのフィールド制限

リピーティング行のレイアウトでは、次のフィールドはサポートされていません。

- ログ・エリア表示タイプのフィールド
- 複数値表示タイプのフィールド
- [フィールド所属先]の値が [リピーティング・レコード] に設定されていないデータ 辞書フィールド

### リピーティング・レコード・レイアウトの作成

- [Administration] メニューの [レイアウトおよび表示] タブで、[スクリーンとレポートの レイアウト・エディタ] をクリックします。
- 2. 画面上のリストの [Edit] ボタンをクリックします。

次の画面が表示されます。

| 画面およびレ  | ボートのレイアウ         | <b>ン}-</b> アカウント:Bill: | Smith   ロール: Administ | rator  ビジネスエリア およ)           | び プロジェクト: 不具合 およて | メ Data   関係者リスト |
|---------|------------------|------------------------|-----------------------|------------------------------|-------------------|-----------------|
| タイトル    | Repeating Record |                        | 説明 Defau              | It layout for Release Record | d                 | ローカライズ          |
| ビジネスエリア | Master Area      | •                      | プロジェクト Mast           | er Project 💌                 |                   |                 |
| タイプ     | Release Record   | •                      | ユーザ・ロール 💽 🛨           | ューザ・ロールのデフォルト                | ・・レイアウト * 💌       |                 |
|         |                  | Ins Del<br>Col 1       | Ins Del<br>Col 2      | Col 3                        | Col 4             |                 |
|         | Ins Del Row 1    | RELEASE_FOUND          | RELEASE_FIXED         | RELEASE_STATUS               |                   | 1               |
|         | 行 📘 💌            | 列 1 💌                  | フィールド名 🖅              | へわからフィールドまたはレ-               | イアウトを選択*          |                 |
|         | 行間隔 1 💌          | 列間隔 1 💌                | [                     |                              |                   |                 |
|         | 必須 Yes 🔿 M       | lo 💿 拡張 なし             | タブ順序 列                | •                            |                   |                 |
|         | セルを更新            | セルを削除し                 | イアウトを保存               | レイアウトのクリア                    | レイアウトを削除          |                 |
|         |                  |                        | Return                |                              |                   |                 |

リリース・レイアウトの追加

- 3. ExtraView の特定のインスタンスに適するフィールドを次の中から選択して追加します。
  - a. RELEASE\_FOUND
  - b. RELEASE\_FIXED
  - c. RELEASE\_ASSIGNED\_TO
  - d. RELEASE\_OWNER
  - e. RELEASE\_PRIORITY
  - f. RELEASE\_SEVERITY\_LEVEL
  - g. RELEASE\_STATUS このフィールドはワークフロー・ステータス・ルールで設 定されたワークフロー・ルールに従うことに注意してください
  - h. RELEASE\_OWNER

さらに、リピーティング・レコード・タイプである、作成した任意の UDF を選択できます。

4. [レイアウトを保存]ボタンをクリックして、現在のレイアウトを保存します。

## 適切な画面へのリピーティング・レコード・レイアウトの追加

1. [Administration] 画面で [スクリーンとレポートのレイアウト・エディタ] をクリックします。

- 2. 行のドロップダウン・リストから行を選択するか、新しい行を挿入する [Insert] ボタン をクリックして、リピーティング行情報を追加する行を選択します。
- 3. 追加画面と編集画面の両方で、ドロップダウン・リストから [LAYOUT.RELEASE] を 選択します。
- 4. 変更を保存して結果を表示します(レイアウト内にレイアウトを埋め込む)。

| イトル Default Add | /Edit Screen  | B                | 相目 Default Add / Edit S | creen                 |       | ーカライズ |
|-----------------|---------------|------------------|-------------------------|-----------------------|-------|-------|
| リア Master Are   | a 🔽           | プロジェ:            | 가 Master Project 💌      |                       |       |       |
| イプ Edit Problem | n Screen 💌    | ユーザ・ロー           | ・ル * 全ユーザ・ロール           | <i>、</i> のデフォルト・レイアウト | * * • |       |
|                 |               | Ins Del<br>Col 1 | Ins Del<br>Col 2        | Ins Del<br>Col 3      |       |       |
|                 | Ins Del Row 1 | D m              | DATE_CREATED            | TIMESTAMP             |       |       |
|                 | Ins Del Row 2 | STATUS 📾         |                         | LAST_CHANGE_USER      |       |       |
|                 | Ins Del Row 3 |                  | ASSIGNED_TO             |                       |       |       |
|                 | Ins Del Row 4 | SHORT_DESCR      |                         |                       |       |       |
|                 | Ins Del Row 5 | PRODUCT_NAME     | CATEGORY 💼              |                       |       |       |
|                 | Ins Del Row 6 | LAYOUT.RELEASE   |                         |                       |       |       |
|                 | Ins Del Row 7 | DESCRIPTION      |                         |                       | e 7   |       |
|                 | Ins Del Row 8 | COMMENTS         |                         |                       | -     |       |
| 行 6             | ▼ 列           | 1 🔽 フィールド名       | *リストからフィールド             | またはレイアウトを選択・          | *     |       |
| 行間隔 1           | ▼ 列間隔         | 1 💌              |                         |                       |       |       |

[画面およびレポートのレイアウト] 画面

# 履歴レイアウト

履歴レイアウトでは、プロセス全体で行われた、issue の各フィールドに対するすべての 変更が表示されます。レポート – 履歴レイアウトには、監査証跡プロセスの一部として表 示させたいフィールドが表示されます。履歴レイアウトには、次のような重要なポイントが あります。

 監査証跡は、レイアウト上のフィールドだけでなく、すべてのフィールドについて 保持されます。したがって、レイアウトにはいつでもフィールドを追加でき、新しい フィールドには issue の作成時に遡って監査証跡が表示されます。  チェックボックス・フィールドが編集レイアウトにあって追加レイアウトになく、issue を最初に更新したときにフィールドの値を変更していない場合、このフィールドに は変更の状態が [N] (またはデータ辞書で定義したオフを示すタイトル)と表示さ れます。これは、ExtraView では、フィールドが追加画面における null 状態から 編集画面における N に変更されたと解釈されるためです。これを防ぐには、フ ィールドのデフォルト値をデータ辞書で [N] に定義します。

### レイアウトの添付ファイル

以下に示すセキュリティ許可により、追加画面および編集画面のレイアウトからファイル を添付する許可を管理できます。これらのセキュリティ許可は、PR\_ADD\_PROBLEM お よび PR\_RESOLUTION の両方のキーのセットそれぞれに対応するものがあります。

| フィールド/セキュリティ許可キー       | 説明                                                                                                    |
|------------------------|----------------------------------------------------------------------------------------------------|
| ATTACHMENT             | このキーで、添付ファイルを作成する機能全体を制御します。こ<br>のキーに対する書き込み許可は、添付ファイルの作成または保<br>守を行うユーザ・ロールで必要になります。読み取り許可がない<br>場合は、レイアウトに添付ファイル・レコードが配置されません。<br>このフィールドは、詳細レポートなどの添付ファイルを表示する場<br>合に、レポートに配置する唯一のフィールドです。添付ファイル用<br>の残りのフィールドは、フィールドに読み取り許可があるかどうか<br>に従い、ExtraView によってレポート上に配置されます。<br>レポート上の添付ファイルに対する読み取り許可がある場合は、<br>レポートに [View attachment] ボタンが自動的に配置され、これ<br>によって issue のすべての添付ファイルの内容を直接表示できま<br>す。 |
| ATTACHMENT_ID          | ExtraView で使用される内部 ID です。 どのようなユーザ・ロール<br>に対しても、 このキーについての許可を与えることはほとんどあり<br>ません。                                                                                                    |
| ATTACH_CONTENT_TYPE    | 添付ファイルの MIME コンテンツ・タイプです。 このキーの表示<br>は、 読み取り許可で管理できます。 このフィールドに書き込むこと<br>はできません。                                                                                                    |
| ATTACH_CREATED_BY_USER | 添付ファイルを作成したユーザ名です。 この場合もフィールドに<br>書き込むことはできず、 表示および非表示は読み取りフラグに<br>よって管理します。                                                                                                    |
| ATTACH_DATE_CREATED    | 添付ファイルが作成された日付です。この場合もフィールドに書<br>き込むことはできず、表示および非表示は読み取りフラグによっ<br>て管理します。                                                                                                    |
| ATTACH_FILE_DESC       | ユーザが入力する、添付ファイルについての説明です。このフ<br>ィールドでは、読み取りと書き込みの両方を許可できます。                                                                                                    |

| フィールド/セキュリティ許可キー | 説明                                                                                                    |
|------------------|----------------------------------------------------------------------------------------------------|
| ATTACH_FILE_NAME | issue に添付されているファイルの名前です。この場合もフィール<br>ドに書き込むことはできず、表示および非表示は読み取りフラグ<br>によって管理します。                            |
| ATTACH_FILE_SIZE | 添付ファイルのサイズ(バイト数)です。 この場合もフィールドに書<br>き込むことはできず、 表示および非表示は読み取りフラグによっ<br>て管理します。                               |
| ATTACH_PATH      | ファイル作成者のコンピュータのローカル・ファイル・システムにある、ファイルの元の保存場所へのパスです。この場合もフィールド<br>に書き込むことはできず、表示および非表示は読み取りフラグに<br>よって管理します。 |

ユーザ・ロールに許可が与えられている場合、issue には、追加画面と編集画面の両方 から複数のファイルを添付することができます。ただし、issue の追加画面から添付ファイ ルを削除することはできません。ユーザが issue 追加プロセスで誤ってファイルを添付し た場合は、そのまま続行し、issue をデータベースに追加し、issue を編集してから添付フ ァイルを削除します。

issue の更新時に issue に添付ファイルを追加すると、issue 自体が直ちに更新されます。

| 80           |             |                         |                           |            |        |            |
|--------------|-------------|-------------------------|---------------------------|------------|--------|------------|
| スペルチェック      | 8           |                         |                           |            |        |            |
|              | 添付と通知       |                         |                           |            |        |            |
|              | Add         | 説明                      | ファイル名                     | 所有者        | サイズ    | 更新済み       |
| 添付ファイル       | View Desc   | issueのイメージ              | bear.jpg                  | Bill Smith | 117048 | 2005/05/27 |
|              | View Desc   | この問題の解決策                | security_permission_2.xls | Bill Smith | 40960  | 2005/05/24 |
| Notification | Generate En | nail CC Email           | ₫.                        |            |        |            |
|              | E Custome   | er メーリングリスト 🔎 Mary Brow | 'n                        |            |        |            |
|              |             | 更新                      | 削除 複製 関係者リスト 履歴           | 閉じる        |        |            |
|              |             |                         |                           |            |        |            |

編集画面の添付ファイル表示部分

| 2005/05/30 <u>COVO</u><br>ID # 10217 cloned from ID #<br>添付フライル | 10216                     |        |                                 |   |
|-----------------------------------------------------------------|---------------------------|--------|---------------------------------|---|
| 説明                                                              | ファイル名                     | サイズ    | 更新者                             |   |
| View issueのイメーン                                                 | bear.jpg                  | 117048 | <u>Bill Smith</u><br>2005/05/27 |   |
|                                                                 | security_permission_2.xis | 40960  | <u>Bill Smith</u><br>2005/05/24 |   |
|                                                                 |                           |        |                                 |   |
| Refresh Return                                                  |                           |        | 1 の 1 へのレコード                    | 1 |
|                                                                 |                           |        |                                 |   |

詳細レポートの添付ファイル表示部分

# レイアウト内のフィールド制限

フィールドはあらゆるレイアウトに無制限に追加できるわけではありません。また、リピー ティング・レコード・レイアウトに多数のフィールドを配置することには制限があります。次 の表に、すべての事前定義フィールドとそれらの使用に関する制限事項を示します。そ のフィールドがデータ辞書のエントリで正しく定義されている限り、ユーザ定義フィールド はすべてのレイアウトに配置することができます。

| データ辞書のフィールド名 –<br>DATABASE フィールド・タイプ | 説明                                                                                                    |
|--------------------------------------|----------------------------------------------------------------------------------------------------|
| ALT_ID                               | リピーティング・レコード・レイアウトを除くレイアウト                                                                                                    |
| AREA                                 | このフィールドは、追加レイアウトまたは編集レイアウト<br>に直接配置することはできません。ExtraView では、<br>ビジネス・エリアが有効になっている場合に、このフ<br>ィールドがレイアウト上に置かれます。リピーティング・<br>レコードでは使用不可 |
| ASSIGNED_TO                          | リピーティング・レコード・レイアウトを除くレイアウト                                                                                                    |
| ATTACHMENT_ID                        | 内部使用のみ                                                                                                    |
| ATTACH_CONTENT_TYPE                  | 添付ファイル・レコードの一部として、レイアウト上に自<br>動的に配置されます。セキュリティ許可により管理                                                                               |
| ATTACH_CREATED_BY_USER               | 添付ファイル・レコードの一部として、レイアウト上に自<br>動的に配置されます。セキュリティ許可により管理                                                                               |
| ATTACH_DATE_CREATED                  | 添付ファイル・レコードの一部として、レイアウト上に自<br>動的に配置されます。セキュリティ許可により管理                                                                               |
| ATTACH_FILE_DESC                     | 添付ファイル・レコードの一部として、レイアウト上に自<br>動的に配置されます。セキュリティ許可により管理                                                                               |
| ATTACH_FILE_NAME                     | 添付ファイル・レコードの一部として、レイアウト上に自<br>動的に配置されます。セキュリティ許可により管理                                                                               |
| ATTACH_FILE_SIZE                     | 添付ファイル・レコードの一部として、レイアウト上に自<br>動的に配置されます。セキュリティ許可により管理                                                                               |
| ATTACH_PATH                          | 添付ファイル・レコードの一部として、レイアウト上に自<br>動的に配置されます。セキュリティ許可により管理                                                                               |
| AVAILABLE_FOR_DOWNLOAD               | レイアウト上で使用不可                                                                                                    |
| CATEGORY                             | リピーティング・レコード・レイアウトを除くレイアウト                                                                                                    |
| CONTACT                              | リピーティング・レコード・レイアウトを除くレイアウト                                                                                                    |
| DATE_CLOSED                          | 編集画面での読み取り専用                                                                                                    |
| DATE_CLOSED_SINCE                    | レポート・フィルタのみ                                                                                                    |
| DATE_CODE_FREEZE                     | レイアウト上で使用不可                                                                                                    |

| データ辞書のフィールド名 –<br>DATABASE フィールド・タイプ | 説明                                             |
|--------------------------------------|------------------------------------------------|
| DATE_CREATED                         | 追加および編集画面での読み取り専用。リピーティン<br>グ・レコードでは使用不可       |
| DATE_CREATED_DAY                     | 追加および編集画面での読み取り専用。リピーティン<br>グ・レコードでは使用不可       |
| DATE_CREATED_MONTH                   | 追加および編集画面での読み取り専用。リピーティン<br>グ・レコードでは使用不可       |
| DATE_CREATED_SINCE                   | 追加および編集画面での読み取り専用。 リピーティン<br>グ・レコードでは使用不可      |
| DATE_CREATED_TRUNC                   | 追加および編集画面での読み取り専用。 リピーティン<br>グ・レコードでは使用不可      |
| DATE_CREATED_WEEK                    | 追加および編集画面での読み取り専用。 リピーティン<br>グ・レコードでは使用不可      |
| DATE_CREATED_YEAR                    | 追加および編集画面での読み取り専用。 リピーティン<br>グ・レコードでは使用不可      |
| DATE_FIRST_CUSTOMER_SHIP             | レイアウト上で使用不可                                    |
| DATE_LAST_STATUS_CHANGE              | 編集画面での読み取り専用。追加画面では使用不<br>可。リピーティング・レコードでは使用不可 |
| DATE_LAST_STATUS_CHANGE_SINCE        | レポート・フィルタのみ                                    |
| DATE_RELEASE_TO_QA                   | レイアウト上で使用不可                                    |
| DAYS_IN_STATUS                       | レポートのみ                                         |
| DAYS_OPEN                            | レポートのみ                                         |
| ID                                   | 追加および編集画面での読み取り専用。 リピーティン<br>グ・レコードでは使用不可      |
| ITEM_ID                              | レイアウト上で使用不可                                    |
| LAST_CHANGE_USER                     | 編集画面での読み取り専用。追加画面では使用不<br>可。リピーティング・レコードでは使用不可 |
| LAYOUT                               | レイアウト上で使用不可                                    |
| LAYOUT_TYPE                          | レイアウト上で使用不可                                    |
| MODULE_ASSIGNED                      | このフィールドは廃止されており使用できません。                        |
| MODULE_DATE_CREATED                  | このフィールドは廃止されており使用できません。                        |
| MODULE_ID                            | リピーティング・レコードでは使用不可                             |
| MODULE_NAME                          | レイアウト上で使用不可                                    |
| MODULE_PRODUCT                       | このフィールドは廃止されており使用できません。                        |
| MODULE_STATUS                        | このフィールドは廃止されており使用できません。                        |
| MODULE_TIMESTAMP                     | このフィールドは廃止されており使用できません。                        |

| データ辞書のフィールド名 –<br>DATABASE フィールド・タイプ | 説明                                                                                                    |
|--------------------------------------|----------------------------------------------------------------------------------------------------|
| MODULE_TITLE                         | レイアウト上で使用不可                                                                                                    |
| MODULE_TYPE                          | このフィールドは廃止されており使用できません。                                                                                                    |
| MODULE_VERSION                       | このフィールドは廃止されており使用できません。                                                                                                    |
| MONTHS_IN_STATUS                     | レポートのみ                                                                                                    |
| MONTHS_OPEN                          | レポートのみ                                                                                                    |
| ORIGINATOR                           | リピーティング・レコード・レイアウトを除くレイアウト                                                                                                    |
| OWNER                                | リピーティング・レコード・レイアウトを除くレイアウト                                                                                                    |
| PRIORITY                             | リピーティング・レコード・レイアウトを除くレイアウト                                                                                                    |
| PRIVACY                              | リピーティング・レコード・レイアウトを除くレイアウト                                                                                                    |
| PROBLEM_RELEASE_ID                   | レイアウト上で使用不可                                                                                                    |
| PRODUCT_LINE                         | リピーティング・レコード・レイアウトを除くレイアウト                                                                                                    |
| PRODUCT_NAME                         | リピーティング・レコード・レイアウトを除くレイアウト                                                                                                    |
| PRODUCT_NAME_HIST                    | レイアウト上で使用不可                                                                                                    |
| PROJECT                              | このフィールドは、追加レイアウトまたは編集レイアウト<br>に直接配置することはできません。ExtraView では、<br>ビジネス・エリアが有効になっている場合に、このフ<br>ィールドがレイアウト上に置かれます。リピーティング・<br>レコードでは使用不可 |
| RELATIONSHIP_GROUP_ID                | レイアウト上で使用不可                                                                                                    |
| RELATIONSHIP_GROUP_OWNER             | レイアウト上で使用不可                                                                                                    |
| RELATIONSHIP_GROUP_TITLE             | レイアウト上で使用不可                                                                                                    |
| RELATIONSHIP_GROUP_TYPE              | レイアウト上で使用不可                                                                                                    |
| RELATIONSHIP_GRP_PARENT_ID           | レイアウト上で使用不可                                                                                                    |
| RELEASE                              | レイアウト上で使用不可。[LAYOUT.RELEASE] フ<br>ィールドを追加および編集画面に埋め込んで、リピー<br>ティング・レコードに対応できます。                                                     |
| RELEASE_ASSIGNED_TO                  | リピーティング・レコードおよびレポートのみ                                                                                                    |
| RELEASE_DATE_CREATED                 | リピーティング・レコードおよびレポートのみ                                                                                                    |
| RELEASE_DIRECTORY                    | レイアウト上で使用不可                                                                                                    |
| RELEASE_DOC_FILENAME                 | レイアウト上で使用不可                                                                                                    |
| RELEASE_FIXED                        | リピーティング・レコードおよびレポートのみ                                                                                                    |
| RELEASE_FOUND                        | リピーティング・レコードおよびレポートのみ                                                                                                    |
| RELEASE_FOUND_HIST                   | レイアウト上で使用不可                                                                                                    |
| RELEASE_OWNER                        | リピーティング・レコードおよびレポートのみ                                                                                                    |

| データ辞書のフィールド名 –<br>DATABASE フィールド・タイプ | 説明                                        |
|--------------------------------------|-------------------------------------------|
| RELEASE_PRIORITY                     | リピーティング・レコードおよびレポートのみ                     |
| RELEASE_PRODUCT                      | リピーティング・レコードおよびレポートのみ                     |
| RELEASE_RESOLUTION                   | リピーティング・レコードおよびレポートのみ                     |
| RELEASE_SEVERITY                     | リピーティング・レコードおよびレポートのみ                     |
| RELEASE_STATUS                       | リピーティング・レコードおよびレポートのみ                     |
| RELEASE_TIMESTAMP                    | リピーティング・レコードおよびレポートで読み取り専用                |
| RELEASE_TYPE                         | 廃止 – 使用不可                                 |
| REL_GRP_DATE_CREATED                 | レイアウト上で使用不可                               |
| REL_GRP_TIMESTAMP                    | レイアウト上で使用不可                               |
| RESOLUTION                           | リピーティング・レコード・レイアウトを除くレイアウト                |
| SEVERITY_LEVEL                       | リピーティング・レコード・レイアウトを除くレイアウト                |
| SHORT_DESCR                          | リピーティング・レコード・レイアウトを除くレイアウト                |
| START_DATE                           | レポートのみ                                    |
| START_UPDATE                         | レポートのみ                                    |
| STATUS                               | リピーティング・レコード・レイアウトを除くレイアウト                |
| STATUS_HIST                          | レイアウト上で使用不可                               |
| STOP_DATE                            | レポートのみ                                    |
| STOP_UPDATE                          | レポートのみ                                    |
| TIMESTAMP                            | 追加および編集画面での読み取り専用。リピーティン<br>グ・レコードでは使用不可  |
| TIMESTAMP_DAY                        | 追加および編集画面での読み取り専用。リピーティン<br>グ・レコードでは使用不可  |
| TIMESTAMP_MONTH                      | 追加および編集画面での読み取り専用。 リピーティン<br>グ・レコードでは使用不可 |
| TIMESTAMP_SINCE                      | 追加および編集画面での読み取り専用。 リピーティン<br>グ・レコードでは使用不可 |
| TIMESTAMP_TRUNC                      | 追加および編集画面での読み取り専用。リピーティン<br>グ・レコードでは使用不可  |
| TIMESTAMP_WEEK                       | 追加および編集画面での読み取り専用。リピーティン<br>グ・レコードでは使用不可  |
| TIMESTAMP_YEAR                       | 追加および編集画面での読み取り専用。リピーティン<br>グ・レコードでは使用不可  |
| WEEKS_IN_STATUS                      | レポートのみ                                    |
| WEEKS_OPEN                           | レポートのみ                                    |

| データ辞書のフィールド名 –<br>LABEL フィールド・タイプ | 説明                                                                |
|-----------------------------------|-------------------------------------------------------------------|
| CC_EMAIL                          | レイアウト上で使用不可。このフィールドは、通知フ<br>ィールドと合わせて追加および編集レイアウトに自動<br>的に追加されます。 |
| DELETE_BUTTON                     | レポートのみ                                                            |
| EDIT_BUTTON                       | レポートのみ。このフィールドは、すべてのカスタム・レ<br>ポートに自動的に追加されます。                     |
| EMAIL                             | レイアウト上で使用不可                                                       |
| FILTER_CHILD_VALUES               | レイアウト上で使用不可                                                       |
| GENERATE_EMAIL                    | レイアウト上で使用不可。このフィールドは、通知フ<br>ィールドと合わせて追加および編集レイアウトに自動<br>的に追加されます。 |
| HISTORY_BUTTON                    | レポートのみ                                                            |
| KEYWORD                           | レポート・フィルタのみ                                                       |
| PROBLEM                           | レイアウト上で使用不可                                                       |
| RELATIONSHIP_GROUP_LINK           | レイアウト上で使用不可                                                       |
| REPORT                            | レイアウト上で使用不可                                                       |
| REPORT_BY                         | レイアウト上で使用不可                                                       |
| REPORT_NAME                       | レイアウト上で使用不可                                                       |
| REPORT_OUTPUT                     | レイアウト上で使用不可                                                       |
| REPORT_TYPE                       | レイアウト上で使用不可                                                       |
| SORT                              | レイアウト上で使用不可                                                       |
| VIEW_BUTTON                       | レポートのみ。このフィールドは、すべてのカスタム・レ<br>ポートに自動的に追加されます。                     |

| データ辞書のフィールド名 –<br>SCREEN フィールド・タイプ | 説明                                                                                                    |
|------------------------------------|----------------------------------------------------------------------------------------------------|
| ADD_PROBLEM                        | レイアウト上で使用不可                                                                                                    |
| ADD_PROBLEM_SUMMARY                | レイアウト上で使用不可                                                                                                    |
| ADMINISTRATION                     | レイアウト上で使用不可                                                                                                    |
| ATTACHMENT                         | 添付ファイル・レコードを追加および編集画面に配置<br>するフィールドです。 詳細レポートとクイックリストにも配<br>置することができますが、レポート・フィルタ・レイアウト<br>に置くことはできません。 [ATTACH_FILE_NAME] や<br>[ATTACH_FILE_SIZE] などの個別のフィールドにセ<br>キュリティ許可を設定して、表示を管理します。 |
| データ辞書のフィールド名 –<br>SCREEN フィールド・タイプ | 説明                                                                                                    |
|------------------------------------|----------------------------------------------------------------------------------------------------|
| BATCH_COMMANDS                     | レイアウト上で使用不可                                                                                                    |
| COMPANY_NAME                       | レイアウト上で使用不可                                                                                                    |
| CUSTOM_EMAIL                       | レイアウト上で使用不可                                                                                                    |
| HOME_PAGE                          | レイアウト上で使用不可                                                                                                    |
| PAGE_SIZE                          | レイアウト上で使用不可                                                                                                    |
| PROBLEM_RELEASE_DELETE             | レイアウト上で使用不可                                                                                                    |
| PROBLEM_SUMMARY_EDIT               | レイアウト上で使用不可                                                                                                    |
| PROMO                              | レイアウト上で使用不可。 このフィールドはサインオン<br>画面に自動的に含まれ、ページ内に表示されるフィー<br>ルドのタイトルに HTML を含めることができます。 この<br>HTML では画像や JavaScript を使用できます。 |
| QUICK_LIST                         | レイアウト上で使用不可                                                                                                    |
| RELATIONSHIP_GROUP                 | レイアウト上で使用不可                                                                                                    |
| SEARCH_REPORT                      | レイアウト上で使用不可                                                                                                    |
| SECURITY_GROUP                     | レイアウト上で使用不可                                                                                                    |
| SECURITY_KEYS                      | レイアウト上で使用不可                                                                                                    |
| SECURITY_PERMISSION                | レイアウト上で使用不可                                                                                                    |
| SIGN_ON                            | レイアウト上で使用不可                                                                                                    |
| STATUS_CHANGE                      | レイアウト上で使用不可                                                                                                    |
| SYSTEM_LOG_TYPE                    | レイアウト上で使用不可                                                                                                    |
| UDF                                | レイアウト上で使用不可                                                                                                    |
| USER_ACCOUNTS                      | レイアウト上で使用不可                                                                                                    |

| データ辞書のフィールド名 -<br>SESSION および SPECIAL フィールド・タイプ | 説明          |
|-------------------------------------------------|-------------|
| USER                                            | レイアウト上で使用不可 |
| SYSDATE                                         | レイアウト上で使用不可 |

# レポートおよびクエリ設定

これらの設定により、ExtraView 内のレポートとクエリの動作を制御します。これらの設定 は次のように変更できます。

| [レイアウトおよび表示] メニュー –<br>[レポートとクエリの設定] | 標準的な値                                        | 説明                                                                                                    |
|--------------------------------------|----------------------------------------------|----------------------------------------------------------------------------------------------------|
| ABBREVIATED_HISTORY                  | NO                                           | 値が YES の場合は、変更されたフィールドのみが履歴レ<br>コードに表示され、監査証跡を表示するためには履歴レイ<br>アウトは使用されません。値が NO の場合は、監査証跡の<br>表示に履歴レイアウトが使用されます。YES の場合には<br>NO の場合よりも結果が簡潔に表示されますが、変更を確<br>認するための特定のレイアウトはありません。 |
| ABBREVIATED_HOME_PAGE                | NO                                           | 値が NO の場合は、サインオン・メッセージと、最大 3 つの<br>ユーザ定義レポートが ホーム・ページ に表示されます。 値<br>が YES の場合は、サインオン・メッセージだけが表示され<br>ます。                                                                          |
| ALLOWED_ATTACH_SEARCH_FILE_EXT       | txt、html、doc、<br>htm、 application/<br>base64 | ユーザが [検索 添付ファイル?] ボックスにチェックを入れ<br>た場合に、このリストでキーワード検索の対象になる添付フ<br>ァイルの形式。検索されるリスト内で、これらの拡張子を持<br>たないファイルはスキップされます。この機能は、画像ファ<br>イルなどのファイル検索をスキップして、検索プロセスを効<br>率化するために使用されます。      |
| ALLOW_CHART_PRODUCT                  | YES                                          | PRODUCT に基づいてユーザがグラフを作成できます。<br>有効な値は YES と NO です。NO に設定すると、<br>PRODUCT に基づいてグラフを表示するオプションが表示<br>されません。                                                                           |
| ALLOW_CHART_RELEASE                  | YES                                          | RELEASE リピーティング・レコードに基づいてユーザがグ<br>ラフを作成できます。 有効な値は YES と NO です。 NO に<br>設定すると、 RELEASE に基づいてグラフを表示するオプ<br>ションが表示されません。                                                            |
| ALLOW_CHART_STATUS                   | YES                                          | STATUS に基づいてユーザがグラフを作成できます。 有<br>効な値は YES と NO です。 NO に設定すると、 STATUS<br>に基づいてグラフを表示するオプションが表示されませ<br>ん。                                                                           |
| ALLOW_SEARCH_TEXT_UDFS               | NO                                           | YES に設定すると、キーワード検索に表示タイプが Text<br>の UDF が含まれます。これは検索スピードに影響する場<br>合があります。有効な値は YESと NO です。                                                                                        |
| ALLOW_UNLIMITED_SEARCH               | YES                                          | 検索時のクエリで返される行数の制限の有無を指定しま<br>す。有効な値は YES と NO です。サイズの大きいデータ<br>ベースの場合、一般的にシステム管理者は、大量のリソー<br>スを消費するユーザのレポートの実行を禁止します。これ<br>は LIMIT_QUERY_ROWS と合わせて使用されます。                        |
| DEFAULT_SORT_ORDER                   | ID:DESC                                      | レポートのデフォルトのソート順。                                                                                                    |
| DEFAULT_TEXT_REPORT_DELIMITER        | :                                            | テキスト・レポートのデータ・フィールド間に置かれる単一<br>の文字。結果をテキスト・ファイルに出力する場合、または<br>API / CLI を通じて出力する場合は、この文字を使用して<br>個々のフィールドを区切ります。                                                                  |
| DRILLDOWN_ATTRIBUTE                  | ID                                           | 検索基準に使用するデータ辞書の入力名。これは一般的<br>に issue の ID が使用されますが、システム構成に従って<br>ALT_ID または別のフィールドになる場合があります。                                                                                     |
| EXCEL_CELL_CHAR_LIMIT                | 31000                                        | Excel の単一のセルにエクスポートされる文字数を指定し<br>ます。フィールドのテキスト長がこの数を超える場合は、余<br>分な文字が切り捨てられます。Excel では 1 つのセルで最<br>大 32,000 文字を使用できるため、この数値は小さくなりま<br>す。                                          |

| [レイアウトおよび表示] メニュー –<br>[レポートとクエリの設定] | 標準的な値 | 説明                                                                                                    |
|--------------------------------------|-------|----------------------------------------------------------------------------------------------------|
| FILL_IN_REPEATING_RECORDS            | YES   | テキスト形式および Microsoft Excel 形式のレポートで、空<br>白のリピーティング行を親データで埋めるかどうかを指定し<br>ます。NO を選択すると、各リピーティング行の子の値とし<br>て親データが反復されます。値は YES または NO になり<br>ます。                      |
| FOLD_TEXT_POSITION                   | 100   | テキスト・エリア および ログ・エリア・フィールドでテキスト行<br>を折り返す文字位置を指定します。65 未満の数値を指定<br>することはできません。99999 など大きい数値を指定する<br>と、入力されたテキストは折り返されません。                                          |
| FOLD_WORD_POSITION                   | 100   | テキスト・エリア および ログ・エリア・フィールドで文字数の<br>多い単語を分割する文字位置を指定します。65 未満の数<br>値を指定することはできません。99999 など大きい数値を<br>指定すると、文字数の多い単語が分割されません。                                         |
| HIGHLIGHT_LAST_CHANGE_USER           | YES   | YES に設定すると、電子メール通知や履歴レポートで、<br>LAST_CHANGE_USER フィールドが常に強調表示され<br>ます。有効な値は YESと NO です。                                                                            |
| HIGHLIGHT_TIMESTAMP                  | YES   | YES に設定すると、電子メール通知や履歴レポートで、<br>TIMESTAMP フィールドが常に強調表示されます。有効<br>な値は YESとNOです。                                                                                     |
| HOME_PAGE_REFRESH_SECONDS            | 900   | ホーム・ページ が自動的に更新される頻度を、秒数で指<br>定します。0を指定すると、ホーム・ページ は更新されませ<br>ん。これによって、新しい issue の発生と更新に従って<br>ホーム・ページ のレポートの情報が変更されるため、ユー<br>ザは常に更新されたデータを見ることができます。             |
| INSERT_REPORT_HEADERS                | YES   | この設定により、Microsoft Excel または Text で出力される<br>レポートにヘッダおよびフッタ情報を挿入するかどうかを制<br>御します。値は YES または NO を指定します。ヘッダおよ<br>びフッタは、常にプラウザおよび Microsoft Word へのレ<br>ポート出力用に生成されます。 |
| ITEM_TABLE_CARDINALITY               |       | 索引付けされたクエリの最適な順序。                                                                                                    |
| LIMIT_QUERY_ROWS                     | 10000 | 検索クエリによって返される最大行数。これは<br>ALLOW_UNLIMITED_SEARCHと合わせて使用され、ク<br>エリおよび MAX_UNLIMITED_ROW_COUNT によって<br>返される最大行数を指定します。                                               |
| LIMIT_WORD_DETAILED_RECORDS          | 10000 | MS Word レポートにおける詳細なレコードの最大数。<br>Microsoft Word で、サイズの大きい HTML レポートのダウ<br>ンロードまたは読み込み時にフリーズするバグが発生した<br>場合に使用します。                                                  |
| LIMIT_WORD_RECORDS                   | 25000 | MS Word レポートの検索で返される最大レコード数。大量<br>の HTML データの読み込み時に Word がフリーズするバ<br>グが発生した場合に、Word に送信される HTML データ<br>の量を制限するために使用します。                                           |
| LOG_AREA_DISPLAY_CHARS               | 250   | issue 編集画面で切り捨てられない、ログ・エリア・フィール<br>ドの最大文字数。切り捨てが行われると '詳細' という文字<br>が表示され、ユーザがこれをクリックすると残りのテキストが<br>表示されます。80 未満または 32000 を超える文字は設定<br>しないでください。                  |
| MENUBAR_SEARCH_TARGET_WIN            | main  | ナビゲーション・バーから issue に移動すると、メイン・ウィン<br>ドウのナビゲーション・バーの横に表示される値が MAIN<br>になります。値をBLANK にすると、新しいウィンドウが<br>表示されます。                                                      |

| [レイアウトおよび表示] メニュー –<br>[レポートとクエリの設定] | 標準的な値        | 説明                                                                                                    |
|--------------------------------------|--------------|----------------------------------------------------------------------------------------------------|
| MINIMUM_SEARCH_FIELDS                | 0            | キーワード検索を実行する前にさらに選択する必要がある<br>フィルタ数。リソースが多量に消費されるデータベース全<br>体に対する検索を、ユーザが行わないように指定するもの<br>です。小規模のインストールでは 0、中規模のインストール<br>では 1、大規模なインストールでは 2 以上を使用します。                                                            |
| MS_OFFICE_CHARSET                    | UTF-16LE     | Microsoft Office 製品に送信されるレポート用のデフォルト<br>の文字セット。デフォルト値は UTF-16LE です。 この値は、<br>MS Office の英語バージョン、およびその他ほとんどの各<br>国語バージョンに適します。                                                                                      |
| RECORDS_PER_PAGE                     | 20, 100, 500 | レポートでユーザが選択可能な、表示ページあたりのレ<br>コード数。これらの値が [検索/レポート] 画面のリスト・ボッ<br>クスに入力されます。<br>[ALLOWED_UNLIMITED_SEARCH] が YES の場合<br>は、値のリストに Unlimited が付加されます。                                                                  |
| REFRESH_LIST_MAX_SIZE                | 200          | リストがこのサイズより小さく、有効な値の関係についてリフ<br>レッシュ JavaScript オプションが選択されている場合に、<br>JavaScript を使用した高速の更新が行われます。管理者<br>はこの設定により、メタデータをブラウザに読み込んで高<br>速の更新を行うか、サーバからメタデータ・リストを更新す<br>るという時間がかかる方法をとるかという選択肢をユーザに<br>提供できます。        |
| REPORT_FILTER_BY_CURRENT_ROLE        | NO           | NO に設定すると、現在のロールに応じたレポートだけが、<br>ユーザの [検索/レポート] ページに表示されます。一般的<br>にはこの場合、パーソナル・レポート、公開レポート、およ<br>びその他現在のロールに応じたレポートが表示されます。<br>YES に設定した場合は、他のロールに対応するレポート<br>のうち表示可能なものも表示されます。                                    |
| REPORT_IN_NEW_WINDOW                 | NO           | NO に設定すると、ExtraView のメイン・ウィンドウに<br>[Quicklist]と[Detailed Report] が表示されます。YES に設<br>定すると、[Quicklist]と [Detailed Report] が新しいウィンド<br>ウに表示されます。                                                                       |
| REPORT_LABELS_POSITION               | ТОР          | レポート上のデータに対するラベルの位置を指定します。<br>有効な値は LEFT と TOP です。値を LEFT に設定する<br>と、目的に従って定義されたレイアウトが詳細レポートで使<br>用されます。値を TOP に設定すると、詳細レポートが 1 つ<br>の列で、ラベルが左に、値が上から下に表示されます。フ<br>ィールドの順序は詳細レポートのレイアウトに従って、左か<br>ら右、上から下の順序になります。 |
| REPORT_SUPPRESS_BLANK_LINES          | YES          | YES に設定すると、詳細レポートでデータ値がすべて null<br>であるすべての行が表示されなくなります。有効な値は<br>YES と NO です。これは、空白のセルを多く含むレポート<br>の長さを短縮するために使用します。                                                                                                |
| REPORT_WITH_FIXED_WIDTH_FONT         | NO           | YES に設定すると、表示タイプがテキスト・エリアおよびロ<br>グ · エ リ ア で あ る フ ィ ー ル ド の 内 容 が 、<br>FIXED_WIDTH_FONT で表示されます。NO に設定する<br>と、これらのフィールドの内容が DEFAULT_FONT を使用<br>して表示されます。この設定は、編集画面のログ・エリア・<br>フィールドの表示にも適用されます。                  |

| [レイアウトおよび表示] メニュー –<br>[レポートとクエリの設定] | 標準的な値    | 説明                                                                                                    |
|--------------------------------------|----------|----------------------------------------------------------------------------------------------------|
| RESTRICT_ROLE_BASED_REPORTS          |          | この設定は COMPANY_NAME の値をとるか、空白になり<br>ます。COMPANY_NAME に設定すると、特定のユーザ・<br>ロール用に保存されているレポートを見ることができるの<br>は、動作設定 DEFAULT_USER_GROUP で定義された<br>ロールを持ち、会社名がレポート作成者の会社名と一致<br>するユーザだけになります。COMPANY_NAME に設定し<br>ない場合は、ユーザの会社名にかかわりなく、あるユーザ・<br>ロール用に保存されているすべてのレポートを見ることが<br>できます。 |
| SEARCH_ATTACH_THRESHOLD              | 10000000 | パフォーマンスに影響する旨の警告が出されることなく<br>ユーザが検索可能な、添付ファイルのサイズを指定しま<br>す。検索される添付ファイルのサイズがこの値を超えると、<br>ユーザ画面にダイアログ・ボックスが表示され、検索を続行<br>するかどうかが確認されます。                                                                                                    |

## サインオン・メッセージ

多くの組織で、サインオン・メッセージ画面が、組織のメンバーに対するシステム全体に わたるメッセージングのための掲示板として使用されています。サインオン・メッセージは、 HTML のすべての機能を使用して独自にカスタマイズできます。

| ExtraViewアドミニストレーション                                                                                                    | アカウント: Bill Smith   ロール: Administrator   ビジネスエリア および ブロジェクト: 不具合 および |
|----------------------------------------------------------------------------------------------------|----------------------------------------------------------------------|
| ▲ ユーザ ▲ リスト ▲ フィールド ▲ レイアウトおよび表示                                                                                                    | ▶ ワークフロー ▶ 電子メール通知 ▼ システム制御 ▼ 高度な管理                                  |
| <ul> <li>スクリーンとレポートのレイアウト・エディタ<br/>すべての画面とレポートのレイアウトの作成と変更を行<br/>レポートとクエリの設定<br/>このキーで、レポートとクエリに影響する動作設定を変<br/>サインオン・メッセージ<br/>すべてのユーザのホーム・ページに表示されるサインプ<br/>フォントと色の設定<br/>ExtraViewの画面とレイアウト内で使用されるフォントと</li> </ul> | れます。<br>更する許可を付与します。<br>れン・メッセージを変更するためのアクセスを提供し、<br>色の動作設定にアクセスします。 |
| <ul> <li>まれの設定<br/>画面とレイアウトの表示方法に影響する動作の制御と</li> <li>レイアウト・タイブの作成 / 変更<br/>定義できる画面とレポートのレイアウトのタイブのリスト</li> </ul>                                                                                                    | 設定を行います。<br>を保守します。                                                  |
|                                                                                                    |                                                                      |

#### 管理画面

企業のサインオン・メッセージの作成または変更

[ExtraView アドミニストレーション] 画面の [レイアウトおよび表示] で、[サインオン・メッ セージ] をクリックします。次の画面が表示されます。

| インオン・メッセージ                     | アカウント:Bill Smith  ロール: Administrator  ビジネスエ | :リア および プロジェクト: 不具合 および Data   関係者リスト |
|--------------------------------|---------------------------------------------|---------------------------------------|
| のメッセージを編集し、更新ボタンを押して変更を保存してくださ | 虬 1。                                        |                                       |
| Arial 💽 1 (8 pt) 💌 B 🖌 🖳 🗮     | =   結目律律  ┺ 徳   一 ∞ 🖬 🗖 <                   | > 🛛 i                                 |
|                                | Resources & Do                              | ocumentation                          |
| Your Process. Your Workflow.   | Administration Gilde                        | CLIEAPIGINE                           |
|                                |                                             |                                       |
|                                |                                             |                                       |
|                                |                                             |                                       |
|                                |                                             |                                       |
|                                |                                             |                                       |
|                                |                                             |                                       |
|                                |                                             |                                       |
| 更新                             |                                             |                                       |
|                                |                                             |                                       |

[サインオン・メッセージ] 画面

ブラウザとして Internet Explorer を使用している場合は、[HTML エリア] ユーティリティ を使用してサインオン・メッセージの入力と編集を行います。このユーティリティを使用し てメッセージを編集する方法については、付録 F を参照してください。その他のブラウ ザを使用している場合は、表示される編集ボックスでメッセージの HTML を直接編集し ます。

サインオン・メッセージは、有効な HTML を使用してどのような表示にも変更できます。 この画面では、ページの最上部にあるホーム画面に HTML を表示できます。変更が終 了したら、[更新] ボタンをクリックします。サインオン・メッセージが表示されたホーム画 面の例を次に示します。

| _                                    |                                                            | Res                                                      | ources & Documentatio | n /      |                       |
|--------------------------------------|------------------------------------------------------------|----------------------------------------------------------|-----------------------|----------|-----------------------|
| Extra <b>View</b>                    |                                                            | $\underline{Q}$ (lick Start G (lide to Adm in is tration |                       | Uze      |                       |
| Your Process. Your Workflow.         |                                                            | Administration Guide                                     |                       | CLIEAPIG |                       |
|                                      |                                                            |                                                          |                       |          |                       |
| .005平57327日(亚唯                       | 는) 15백09772842 PD1                                         |                                                          |                       |          |                       |
| Assigned to you<br>相当去               | 田) 15*409万2842 PDT<br>朝日名                                  | フテータフ                                                    |                       | 스카       | _                     |
| issigned to you<br>但当者<br>Sill Smith | ロ) 1544093722812 PD1<br>製品名<br>Tracker                     | <u>,</u><br>-                                            |                       | 승計       | 2                     |
| ussigned to you<br>但当者<br>3))I Smith | 및 159409772842 PD1<br>製品名<br>Tracker<br>Tracker Enterprise | <b>ステータス</b><br>-<br>オープン                                |                       | 슴탉       | 2                     |
| issigned to you<br>但当者<br>Smith      | 왕급소<br>Tracker<br>Tracker Enterprise                       | <mark>ステータス</mark><br>-<br>オープン<br>グローズ                  |                       | 승하       | 2 2 1                 |
| issigned to you<br>면실者<br>301 Smith  | 왕급소<br>Tracker<br>Tracker Enterprise                       | <mark>ステータス</mark><br>-<br>オープン<br>グローズ<br>-             |                       | 승하       | 2<br>2<br>1<br>2      |
| issigned to you<br>면실者<br>에 Smith    | 왕급소<br>Tracker<br>Tracker Enterprise<br>Tracker Lite       | <mark>ステータス</mark><br>-<br>オーブン<br>グローズ<br>-             | 0000                  | 승하       | 2<br>2<br>1<br>2<br>3 |

ホーム・ページ画面

このサインオン・メッセージの最大長は 4000 文字に制限されています。この文字数は HTML タグおよび属性のすべてを含みます。これを越える文字数を入力しようとするとエ ラーが発生するため、メッセージのサイズを減らす必要があります。ただし、JavaScript 関数への参照をUserJavaScript.js に含めることが可能です。そこからdocument.write 文 を使用して追加の HTML を生成することができます。

サインオンタグ・ページに有効な HTML を挿入することは、管理者の責任です。システ ムからすべてのユーザを効果的にロックアウトするサインオン・メッセージを導入すること が可能です(例えば、対応する </A> タグがない <A...> タグを用いて)。この場合は、 admin ユーザ・アカウントとパスワードで ExtraView にサインオンする必要があります。こ れによってサインオン・メッセージがバイパスされ、メッセージを編集して、不具合のある HTML を削除することができます。

ここで、動作設定 SIGNON\_BORDER\_WIDTH を使用できます。これにより、ホーム・ページのサインオン・メッセージの周囲に、指定した幅の枠が付けられます。

### フォントと色の設定

フォントと色の設定により、ExtraView のルック・アンド・フィールを指定する動作設定を 行うことができます。これらの設定は、「初期設定および構成」セクションで説明されてい るように、ExtraView の CSS スタイル・シートと合わせて機能します。

| [レイアウトおよび表示] メニュー – [フォントと色の設定] | 標準的な値                                         | 説明                                                                                                    |
|---------------------------------|-----------------------------------------------|----------------------------------------------------------------------------------------------------|
| BG_ALT_COLOR                    | #DEF0F8                                       | 選択可能なテーブルの背景色を指定します。BG_COLOR<br>の補助色として使用されます。                                                                               |
| BG_COLOR                        | #ddddd                                        | テーブルの背景色を指定します。BG_ALT_COLOR の補助<br>色として使用されます。                                                                               |
| BORDER_COLOR                    | #C7C9C7                                       | [検索/レポート] ページの枠の色を指定します。                                                                                                    |
| DEFAULT_CHART_FONT              | SansSerif                                     | 表示されるグラフで使用するフォントを指定します。指定する<br>フォントは 1 つだけにして、また ExtraView の実行時にサー<br>バで使用できるようにします。                                        |
| DEFAULT_FONT                    | Arial,<br>Helvetica,<br>sans-serif            | ほとんどすべてのページの本文で使用されるフォントを指定<br>します。 プラットフォームが異なる別のブラウザではリスト内の<br>フォントの一部しか利用できない場合があるため、優先順位<br>に従って 3 つのフォントを指定するようにしてください。 |
| FIXED_WIDTH_FONT                | 'Lucida<br>Console',<br>Courier,<br>monospace | ユーザ定義フィールドの 出力テキストの表示に使用され、また REPORT_WITH_FIXED_WIDTH_FONT が YES である場合に、読み取り専用の説明フィールドと古いログ・エリア・フィールドで使用されるフォントを指定します。       |
| HIGHLIGHT_COLOR                 | #FF0000                                       | レイアウト要素の Highlight 属性を使用した場合に、 テープル<br>のセルの強調表示色を指定します。                                                                      |
| HIGHLIGHT_COLOR_ADD             | #FF0000                                       | 履歴通知および電子メール通知で、レコードの更新時点で<br>追加されている値を示す色を指定します。                                                                            |
| HIGHLIGHT_COLOR_DELETE          | #CCCCC                                        | 履歴通知および電子メール通知で、レコードの更新時点で<br>削除された値を示す色を指定します。                                                                              |
| HIGHLIGHT_COLOR_UPDATE          | #ff0000                                       | 履歴通知および電子メール通知で、更新された値を示す色<br>を指定します。                                                                                        |
| LABEL_COLOR                     | #0000FF                                       | 追加、編集、および検索画面のフィールド・ラベルの色                                                                                                    |

次のような動作設定があります。

| [レイアウトおよび表示] メニュー – [フォントと色<br>の設定] | 標準的な値                                                                                                    | 説明                                                                         |
|-------------------------------------|----------------------------------------------------------------------------------------------------|----------------------------------------------------------------------------|
| MENU_TEXT_COLOR                     | #FFFFFF                                                                                                    | ナビゲーション・バーのテキストの色を指定します。                                                   |
| RECORD_COUNTER_COLOR                | #CC0000                                                                                                    | レポートのレコード・カウンタの表示色を指定します。                                                  |
| SUPPORT_LINK                        | レポートに関す<br>る問題およびリ<br>クエストの拡張<br>機能について<br>は、 <a<br>href="http://sup<br/>port.extraview.<br/>net/"<br/>target="_blank"<br/>&gt;<font<br>class="small_te<br/>xt" face="arial,<br/>helvetica, sans-<br/>serif"<br/>&gt;<u>ExtraView<br/>サポート・サイト<br/></u>.</font<br></a<br> > に報告してく<br>ださい。 | この HTML 文は、各画面の著作権表示の末尾のリンクに使<br>用されます。通常、ユーザにサポートの問い合わせ先を示す<br>ために使用されます。 |
| TAB_FONT_OFF_COLOR                  | #44444                                                                                                    | タブ表示タイプによって生成され、管理エリア内に表示され<br>る、選択されていないタブのフォントの色を指定します。                  |
| TAB_FONT_ON_COLOR                   | #FFFFF                                                                                                    | 選択されているタブのフォントの色を指定します。 この設定<br>は、管理エリア内で表示タイプがタブであるフィールドで使用<br>されます。      |
| TAB_OFF_COLOR                       | CCCCFF                                                                                                    | Off 色は、タブ表示タイプによって生成され、管理エリア内に<br>表示される、選択されていないタブの色です。                    |
| TAB_ON_COLOR                        | 6666FF                                                                                                    | On 色は、選択されているタブの色です。この設定は、管理エ<br>リア内で表示タイプがタブであるフィールドで使用されます。              |
| TITLE_COLOR                         | #777777                                                                                                    | 各画面の上部にあるタイトル・バーのタイトルの色を指定しま<br>す。                                         |
| WINDOW_BG_COLOR                     | #ffffff                                                                                                    | ウィンドウの背景色を指定します。                                                           |

## 表示の設定

以下の設定により、ExtraView のさまざまな部分の動作設定を制御します。 [MENU\_DIRECTION] を除き、すべての設定は直ちに有効になります。 [MENU\_DIRECTION] は、次回 ExtraView にサインオンしたときに有効になります。

| [レイアウトおよび表示] メニュー –<br>[表示の設定] | 標準的<br>な値 | 説明                                                                                                    |
|--------------------------------|-----------|----------------------------------------------------------------------------------------------------|
| ADMIN_LIST_SIZE                | 400       | ExtraView で検索およびドリルダウン機能を使用するために必要な、管理画<br>面内のリストのレコード数を指定します。例えば、UDF リストのレコード数が<br>2,000 で、ADMIN_LIST_SIZE を 400 に設定すると、アルファベット順のドリ<br>ルダウンが画面に表示され、さらにリストの検索が可能になります。                                               |
| CACHE_AREA_PROJECT             | YES       | YES を指定すると、レイアウトから内部で作成されたテンプレートの内の、<br>[area / project] ドロップダウン・リストのキャッシュが可能になります。NO を指<br>定すると、各画面が追加モードまたは編集モードで更新されたときに、<br>[area/project] リストが動的に更新されます。この設定では、USER_CUSTOM<br>コードによる動的なリスト変更が行われない限り、YES を指定します。 |

| [レイアウトおよび表示] メニュー –<br>[表示の設定] | 標準的<br>な値          | 説明                                                                                                    |                                                                                                    |
|--------------------------------|--------------------|----------------------------------------------------------------------------------------------------|----------------------------------------------------------------------------------------------------|
| DB_TIMEZONE                    | PST                | データベース・サーバが属<br>現地時間が計算される基準<br>ル時に設定し、変更しない<br>すると、システム内のすべて<br>なる時間で表示されてしま<br>のサーバのシステム・クロッ                                 | するタイムゾーンと、各ユーザについてすべての<br>車を指定します。この値は ExtraView のインストー<br>ようにします。この設定を別のタイムゾーンに変更<br>てのタイムスタンプが、実際に作成された時間と異<br>います。通常のこのタイムゾーンは、インストール先<br>りと同じタイムゾーンに設定します。                                        |
| DEFAULT_DATE_FORMAT            | MEDI<br>UMD<br>ATE | システムのデフォルト<br>の日付形式。次のい<br>ずれかを指定します。<br>結果は例のように表示<br>されます。<br>SHORTDATE                                                      | 11/28/03                                                                                                    |
|                                |                    | MEDIUMDATE                                                                                                    | Nov 28, 2003                                                                                                    |
|                                |                    | LONGDATE                                                                                                    | November 28, 2003                                                                                                    |
|                                |                    | FULLDATE                                                                                                    | Friday, November 28, 2003                                                                                                    |
|                                |                    | SHORTDATETIME                                                                                                    | 11/28/03 7:20 AM                                                                                                    |
|                                |                    | MEDIUMDATETIME                                                                                                    | Nov 28, 2003 7:20:08 AM                                                                                                    |
|                                |                    | LONGDATETIME                                                                                                    | November 28, 2003 7:20:08 AM<br>WST                                                                                                    |
|                                |                    | FULLDATETIME                                                                                                    | Friday, November 28, 2003 7:20:08<br>AM WST                                                                                                    |
| FOLD_TEXT_POSITION             | 100                | 表示タイプがテキスト・エリフ<br>を折り返す文字位置を指定<br>ん。99999 など大きい数値<br>せん。ただし、この設定より<br>ます。                                                      | アおよびログ・エリアであるフィールドの、テキスト行<br>Eします。65 未満の数値を指定することはできませ<br>を指定すると、入力されたテキストは折り返されま<br>[FOLD_WORD_POSITION] の設定が優先され                                                                                    |
| FOLD_WORD_POSITION             | 100                | [テキスト・エリア]、[出力テ=<br>多い単語を分割する文字化<br>はできません。99999 など2<br>割されません。これは FOL<br>キスト・フィールドで頻繁に<br>[FOLD_WORD_POSITIO]<br>が複数行に分割されないよ | キスト]、および [ログ・エリア] フィールドで文字数の<br>立置を指定します。65 未満の数値を指定すること<br>大きい数値を指定すると、文字数の多い単語が分<br>.D_TEXT_POSITION.と合わせて使用できます。テ<br>長い URL を使用する場合は、<br>N] に大きい数値を設定します。これにより、URL<br>こうになり、ユーザが正しく URL をクリックできます。 |
| HTMLAREA_ROW_HEIGHT            | 10                 | 追加画面または編集画面 <sup>-</sup><br>表示される行数を指定しま                                                                                       | で、 表示タイプが HTML エリアであるフィールドに<br>す。                                                                                                    |
| LABEL_WRAP_POSITION            | 15                 | 追加/編集画面および検索i<br>定します。[Alternative Title]<br>にはこの設定は無視され、育                                                                     | 画面のラベル・テキストを折り返す文字の位置を指<br>フィールドでレイアウト要素の属性を設定した場合<br>管理者が独自にフィールドの形式を設定します。                                                                                                    |
| LOG_AREA_DISPLAY_CHARS         | 250                | issue 編集画面で切り捨てい<br>字数。切り捨てが行われる<br>れをクリックすると残りの<br>を超える文字は設定しない                                                               | られない、ログ・エリア・フィールドの最大文<br>ると「詳細」という文字が表示され、ユーザがこ<br>Dテキストが表示されます。80 未満または 32000<br>いでください。                                                                                                    |
| MANDATORY_FIELD_POST           |                    | 必須フィールド・ラベルの後<br>す。デフォルトでは HTML<br>HTML または文字で置換す                                                                              | をに配置する HTML タグまたは文字を指定しま<br>太字の終端タグが使用されますが、有効な<br>することができます。                                                                                                    |
| MANDATORY_FIELD_PRE            | <b></b>            | 必須フィールド・ラベルの育<br>す。 デフォルトでは HTML<br>たは文字で置換することが                                                                               | 1に配置する HTML タグまたは文字を指定しま<br>の太字タグが使用されますが、 有効な HTML ま<br>できます。                                                                                                    |
| MENU_DIRECTION                 | VERTI<br>CAL       | 画面上のメイン・ナビゲーミ<br>に設定します。                                                                                                    | νョン・バーを HORIZONTAL または VERTICAL                                                                                                    |

| [レイアウトおよび表示] メニュー –<br>[表示の設定] | 標準的<br>な値 | 説明                                                                                                    |
|--------------------------------|-----------|----------------------------------------------------------------------------------------------------|
| MENU_SIZE                      | 105       | MENU_DIRECTION の VERTICAL または HORIZONTAL の指定に従っ<br>て、 ナビゲーション・バーの幅または高さをピクセルで指定します。                                                                                                    |
| MULTI_VALUE_HIGHLIGHT_CHAR     | υ<br>4;   | この値は、UDF の複数値リスト・フィールドで選択した値の強調表示<br>に使用される文字を示します。デフォルトは ▶ です。単一の文<br>字、またはブラウザが単一の Unicode 文字として解釈できる文字列を<br>使用します。この文字が(Netscape Navigator 4.x のように)ユーザのブ<br>ラウザで表示されない場合は、+ などの ASCII 文字を選択します。 |
| NAV_BAR_GO_BUTTON              | NO        | これにより、ドリルダウン・ボックスの横のナビゲーション・バーに [Go]<br>ボタンが配置されます。有効な値は YES と NO です。                                                                                                    |
| POPUP_LIST_SIZE                | 100       | 項目のリスト自体から、A ~ Zの文字のリストを通じたアクセスに切り替<br>わる、ポップアップ・リストの最大項目数を指定します。                                                                                                    |
| SIGNON_BORDER_WIDTH            | 1         | ホーム・ページ に表示されるサインオン・メッセージの枠の幅を指定します。<br>デフォルトの値は 1 ですが、0(枠なし)以上の値を指定できます。                                                                                                    |
| TABS_PER_ROW                   | 10        | 追加画面や編集画面などのフォームのタブ数を、追加または編集画面に表<br>示される場合に 1 行に制限します。この数値を超える数を表示する必要があ<br>る場合は、別の行に配置されます。                                                                                                    |
| TEXTAREA_ROW_HEIGHT            | 4         | 表示タイプがテキスト・エリア、出力テキスト、ログ・エリアであるフィールドの追<br>加画面および編集画面に表示される、データ行数の初期設定。                                                                                                    |
| TITLE_HEIGHT                   | 35        | 画面タイトルとユーザ・オプションが表示されるタイトル・バーの高さ(ピクセル)<br>を指定します。                                                                                                    |

## レイアウト・タイプの作成 / 変更

レイアウト・タイプは、異なるタイプのレポートまたはレイアウトそれぞれに名前とラベルを 付けるために使用されます。これらは多くの場合、ExtraView で [Issueを追加] 画面や 検索フィルタなどの組み込み機能を記述するために使用されます。

レイアウト・タイプを使用することで、同じタイプの個別のレイアウトを作成できます。例え ば、システム全体のユーザ・ロール、エリア、プロジェクトそれぞれについて、[Issueを追 加] 画面を作成できます。

管理者がレイアウト・タイプを新たに作成するのは、多くの場合、新しい埋め込みレイア ウトを作成する必要があるときです。埋め込みレイアウトは、1 つまたは複数のレイアウト に含めることができます。一般的にこの機能は、[カテゴリ] などのフィールドの値に従っ て埋め込みレイアウトを選択するために使用されます。例えば Category = DOCUMENTATION と設定すると、埋め込みレイアウト上でドキュメントの issue に関す るフィールドが表示されます。Category = HARDWARE と設定すると、ハードウェアの issue に関するフィールドが表示されます。

### 新しいレイアウト・タイプの作成

新しいレイアウト・タイプを作成するには、[レイアウトおよび表示] という管理タブで、[レイ アウト・タイプの作成 / 変更] リンクをクリックします。

次の画面が表示されます。

| レイア  | ウト・タイプの作成(        | / 変更                   | アカウ    | 가:Bill Smith            | n   ロー ル: Administ      |
|------|-------------------|------------------------|--------|-------------------------|-------------------------|
|      | Add データベースに新し     | し レイアウト・タイプを追加         |        |                         | Return                  |
|      | = 名前              | = タイトル                 | ■ 使用   | ■ 作成                    | ■ 最終更新日                 |
| Edit | EMAIL_BRIEF       | Email Body - brief     | REPORT | 2003/10/01<br>Extra∀iew | 2003/10/01<br>Extra∀iew |
| Edit | ADD_PROBLEM       | Add Problem Screen     | SCREEN | 2003/10/01<br>Extra∀iew | 2003/10/01<br>Extra∀iew |
| Edit | EDIT_PROBLEM      | Edit Problem Screen    | SCREEN | 2003/10/01<br>Extra∀iew | 2003/10/01<br>Extra∀iew |
| Edit | SEARCH_QUICKLIST  | Report - Quicklist     | REPORT | 2003/10/01<br>Extra∀iew | 2003/10/01<br>Extra∀iew |
| Edit | SEARCH_DETAILED   | Report - Detailed      | REPORT | 2003/10/01<br>Extra∀iew | 2003/10/01<br>Extra∀iew |
| Edit | RELEASE           | Release Record         | SCREEN | 2003/10/01<br>Extra∀iew | 2003/10/01<br>Extra∀iew |
| Edit | SEARCH_EXPANDED   | Search - Full Search   | SEARCH | 2003/10/01<br>Extra∀iew | 2003/10/01<br>Extra∀iew |
| Edit | SUMMARY_REPORT    | Report - Summary       | REPORT | 2003/10/01<br>Extra∀iew | 2003/10/01<br>Extra∀iew |
| Edit | SIMPLE_COL_SELECT | Standard Column Layout | REPORT | 2003/10/01<br>ExtraView | 2003/10/01<br>Extra∀iew |
| Edit | SEARCH_QUICK      | Search - Quick Search  | SEARCH | 2003/10/01              | 2003/10/01              |

レイアウト・タイプの保守

レイアウト・タイプを新しく追加するには、[Add] ボタンをクリックして次の画面を使用します。

| 新しいレイアウト・タイプの | )作成   変更を追加 | アカウント:Bill Smith   ロール: Adm | inistrator   ビジネスエリア; |
|---------------|-------------|-----------------------------|-----------------------|
| 名前            |             |                             | ]                     |
| 表示するタイトル      |             |                             | ]                     |
| 使用            | 画面          |                             |                       |
|               | 更新キャンセル     |                             |                       |

レイアウト・タイプの保守

[使用] で選択可能な値には [画面]、[レポート]、[検索]、[ユーザ・レポート] があります。

注:レイアウト・タイプは、管理者が独自に作成したものでも、また ExtraView によって作成されたものでも、編集機能によって削除することができます。ただし、ExtraView によって作成 されたレイアウト・タイプは削除しないでください。削除すると、ExtraView が正常に機能しな くなります。

## ワークフローの設定および操作

### 概念

ExtraView ではユーザ管理とセキュリティ管理に加えて、システム管理者がステータス 変更ルールとステータス署名ルールを作成して実行することで、多数の動作設定によっ てワークフローとプロセスを管理できます。

またステータス変更ルールにより、ステータス間の有効な移行方法を決定できます。これは管理者が完全に管理することができ、ビジネス・エリア、プロジェクト、ユーザ・ロール(役割)ごとに個別に設定できます。

ステータス署名ルールに従い、ユーザは1つのステータスから別のステータスに移行す る際に、さらに検証が必要になります。ステータス移行についてルールが適用される場 合、ユーザはトランザクションを完了するためにユーザ ID とパスワードを入力する必要 があります。これは、米国政府の FDA 21 CFR Part 11 など、さまざまな法令上の順守要 件に準拠しなければならないシステムで必要です。

このセクションでは、関係グループの保守も可能です。関係グループにより、issue (案件、問題)を接続することができます。リンクされている場合に、issue の1 つに更新を適用すると、関係グループ内の他の issue にステータス更新とコメントを自動的に適用できます。

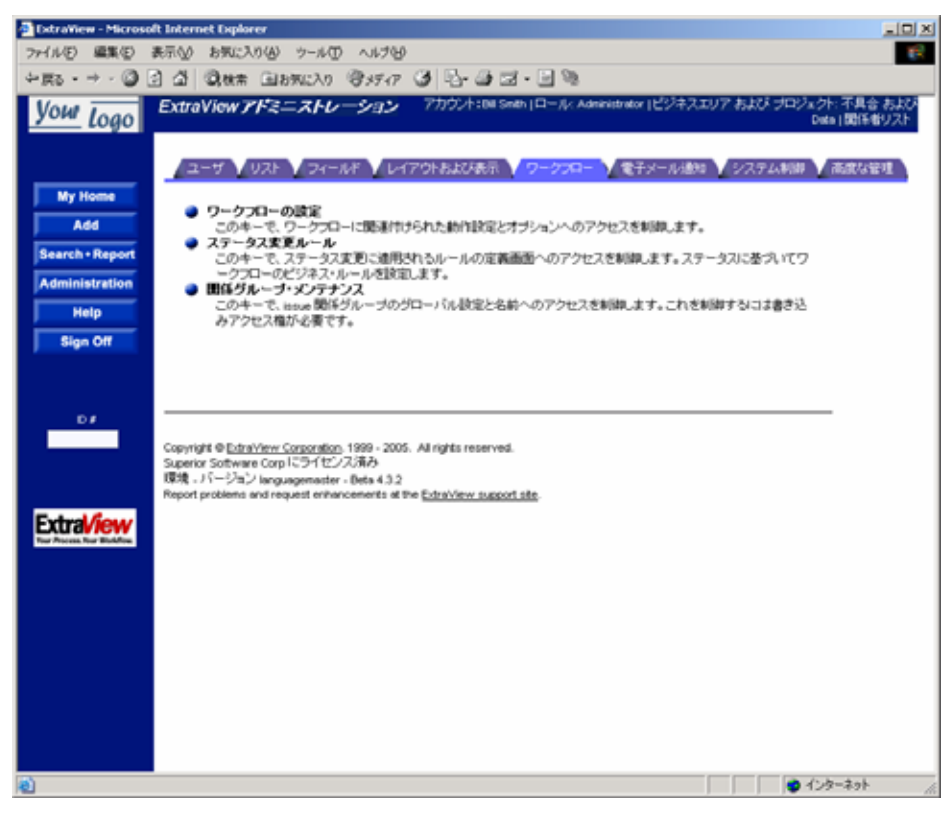

ワークフロー管理メニュー

## ワークフローの設定

[ワークフローの設定] は非常に重要なセクションです。これは、管理者が設定および保 守を行うワークフローの動作設定を制御するための、主要な場所になります。

[ワークフローの設定] にアクセスするには、[Administration] の [ワークフロー] タブで [ワークフローの設定] リンクをクリックします。次のような画面が表示されます。

| Workfl | ow Settings                    |             | アカウント: Bill Smith   ロール/ Administrator   ビジネスエリア および ブロジェクト: 不具合 および Data   関係者リスト                                                                                                    |
|--------|--------------------------------|-------------|----------------------------------------------------------------------------------------------------|
|        |                                |             | Return                                                                                                    |
|        | ■ データベース・フィールド名                | = <b>#</b>  | - 説明                                                                                                    |
| Edit   | ADMIN_BYPASS_GROUP             | ADMIN       | Name of role with state change override privileges. The status change rules are not obeyed for this user role                                                                                                    |
| Edit   | COPY_ATTACHMENT_ON_CLONE       | YES         | YES に設定すると、issue を複製した場合に添付ファイルが新しい issue にコピーされます。                                                                                                    |
| Edit   | DEFAULT_STATUS                 | UNASSIGNED  | Default Status if none visible. Note that this is normally set in the data dictionary. This value is used if the field does not exist on any add issue form                                                                                       |
| Edit   | DEFAULT_USER_GROUP             | GUEST       | 役割が与えられていはいユーザのデフォルトの役割。                                                                                                    |
| Edit   | DISALLOW_AREA_0_DATA           | YES         | NOに認定すると、Issue デーダが AFEAのに入力されます。パージョン42以前のパンストールに対する下位互換性として提供されています。パージョン42以上では、Issue デーダを AFEAの「配置するとは許可されません。42以上の場合は、この値を YFSに記述する必要があります。                                                                                                   |
| Edit   | DISALLOW_PROJECT_0_DATA        | YES         | NO に設定すると、issue データが PROJECT 0 に入力されます。バージョン 4 2 以前のインストールに対する下位<br>互換性として提供されています。バージョン 4 2 以上では、issue データを PROJECT 0 に配置することは許可さ<br>れません。4 2 以上の場合は、この値を YES に設定する必要があります。                                                                      |
| Edit   | ENABLE_COMPANY_NAME_ACCESS     | YES         | この動作設定を YES(デフォルト値)に設定すると、ユーザの会社名が issue のブライバシー設定に優先し、会<br>社名が同じである他のユーザが作成したすべてのレコードへのアクセスがユーザに許可されます。有効な値は<br>YES と No です。                                                                                                    |
| Edit   | ENFORCE_STATE_CHANGE_RULES     | YES         | ステータス変更ルールの実施を切り換えます。有効な値は YESと NO です。                                                                                                    |
| Edit   | ENFORCE_UNIQUE_RELEASES        | NO          | リビーティング・レコード行での RELEASE_FOUND の固有性を指定します。このデフォルト値が YES である場合<br>は、RELEASE_FOUND が null である場所にリリース行を追加することはできません。さみに、RELEASE_FOUND の<br>値は単一のレコードで複製されません。このデフォルト値が No である場合は、面面Lのリビーティング・レコー<br>ド行の書き込み可能フィールドが空白でない、ビデフォルト値を含む)場合に、リリース行が追加されます。 |
| Edit   | FILTER_CHILD_VALUES            | NO          | YES/NO/USER                                                                                                    |
| Edit   | FILTER_MODULE_BY_CATEGORY      | NO          | カテゴリによるモジュールのフィルタを可能にします。有効な値は YES と NO です。                                                                                                    |
| Edit   | IGNORE_USER_GROUP              | GUEST       | この役割には issue を割り当てることはできません。これは一般的にゲストまたは顧客ユーザの役割になります。                                                                                                    |
| Edit   | LINK_MODULE_USER               | ASSIGNED_TO | モジュール所有者フィールドと指定されたユーザ・フィールドとのリンクを設定します。(歯は [ASSIGNED_TO]、<br>[CONTACT]または [OWNER] になります。                                                                                                    |
| Edit   | MULTIPLE_FIELD_SEPARATOR       | -/-         | 子レベルの複数値 UDF の区切り文字として使用されます。                                                                                                    |
| Edit   | RELATIONSHIP_GROUP_EMAIL_LIMIT | 30          | 関係グループ内の issue のステータスを更新すると、各 issue には標準の通知プロセスが適用されます。グル<br>ープ内に [RELATIONSHP_GROUP_EMAIL_LIMT] を超える入力があった場合、通知は親 issue のユーザにのみ送<br>られ、この情報についてのコメントが issue に挿入されます。                                                                             |
| Edit   | RELATIONSHIP_GROUP_MAX_DISPLAY | 0           | 関係グルーブ画面の issue の最大数を指定します。0 は無制限を意味します。                                                                                                    |
| Edit   | RELATIONSHIP_LINK_DISPLAY      | SELECT      | 編集画面の関係グループ・インジケータの表示を選択します(LINK または SELECT)。                                                                                                    |

ワークフローの動作設定

次のような設定があります。

| [ワークフロー] メニュー – [ワークフローの設定] | 標準的な値 | 説明                                                                                                    |
|-----------------------------|-------|----------------------------------------------------------------------------------------------------|
| ADMIN_BYPASS_GROUP          | ADMIN | 複数のセキュリティ制御をバイパスし、特殊なプロパティを<br>持つユーザ・ロール名。現在のロール(役割)としてこの名<br>前を指定されているユーザには、次のプロパティがありま<br>す。                                                                                                    |
|                             |       | <ul> <li>ステータス変更の優先権限。ステータス変更ルールは、<br/>このユーザ・ロールには適用されません。これが、ユー<br/>ザ・ロール ADMIN_BYPASS_GROUP が通常の操作で<br/>は使用されない大きな理由です。</li> </ul>                                                                                                    |
|                             |       | <ul> <li>ロール ADMIN_BYPASS_GROUP を持つすべての<br/>ユーザが、権限のないアクセスについて、「ExtraView<br/>に対するログインが X 分間に Y 回試みられ、失敗しま<br/>した」などのメッセージを内容とする電子メール通知を受<br/>け取ります。これらのユーザには、攻撃者の IP アドレス<br/>も通知されます。</li> </ul>                                                                                                    |
|                             |       | <ul> <li>セキュリティ・キー CF_SECURITY_ROLES および<br/>CF_PRIVACY_GROUPS、さらにバイパス・グループに<br/>よって、他のユーザのプライバシー・グループやユーザ・<br/>ロールの表示および編集に必要なユーザ・ロールが決<br/>定されます。例えば、ロール ADMIN が読み取り/書き込<br/>み権限を持ち、SUPPORT が<br/>ADMIN_BYPASS_GROUP のユーザ・ロールである場<br/>合、ユーザ・ロールが ADMIN であるメンバーは、プライ<br/>バシー・グループと、ADMIN のその他のユーザ・ロール<br/>だけを編集できます。ADMIN_BYPASS_GROUP の<br/>ユーザ・ロールが ADMIN である場合、ADMIN のメン<br/>バーはプライバシー・グループと、すべてのユーザ・ロー<br/>ルを編集できます。</li> </ul> |
|                             |       | <ul> <li>ExtraViewのアクセスが管理者によって無効になっている場合は、ExtraViewへのアクセスが回復するまで、ユーザ・ロール ADMIN_BYPASS_GROUPのメンバーだけが ExtraView にアクセスできます。</li> </ul>                                                                                                    |
| COPY_ATTACHMENT_ON_CLONE    | YES   | YES に設定すると、issue を複製した場合に添付ファイルが<br>新しい issue にコピーされます。                                                                                                    |
| DEFAULT_USER_GROUP          | GUEST | ロールが与えられていないユーザのデフォルトのロール。                                                                                                    |
| DISALLOW_AREA_0_DATA        | NO    | NO に設定すると、issue データが AREA 0 に入力されま<br>す。これにより、バージョン 4.2 より前のインストールとの下<br>位互換性が得られます。バージョン 4.2 以上で作成された<br>インストールでは、issue データを AREA 0 に置くことはでき<br>ません。4.2 以上のインストールでは、YES に設定する必要<br>があります。                                                                                                    |
| DISALLOW_PROJECT_0_DATA     | NO    | NO に設定すると、issue データが PROJECT 0 に入力され<br>ます。これにより、バージョン 4.2 より前のインストールとの<br>下位互換性が得られます。バージョン 4.2 以上で作成され<br>たインストールでは、issue データを PROJECT 0 に置くこと<br>はできません。4.2 以上のインストールでは、YES に設定す<br>る必要があります。                                                                                                    |
| ENABLE_COMPANY_NAME_ACCESS  | YES   | この動作設定を YES(デフォルト値)に設定すると、ユーザ<br>の会社名が issue のプライバシー設定に優先し、会社名が<br>同じである他のユーザが作成したすべてのレコードへのア<br>クセスがユーザに許可されます。有効な値は YESと NOで<br>す。                                                                                                    |
| ENFORCE_STATE_CHANGE_RULES  | NO    | ステータス変更ルールの実施を切り換えます。有効な値は<br>YESとNOです。                                                                                                    |

| [ワークフロー] メニュー – [ワークフローの設定] | 標準的な値       | 説明                                                                                                    |
|-----------------------------|-------------|----------------------------------------------------------------------------------------------------|
| ENFORCE_UNIQUE_RELEASES     | YES         | リピーティング・レコード行での RELEASE_FOUND の固有<br>性を指定します。このデフォルト値が YES である場合は、<br>RELEASE_FOUND が null である場所にリリース列を追加<br>することはできません。さらに、RELEASE_FOUND の値は<br>単一のレコードで複製されません。                                                                                                    |
|                             |             | このデフォルト値が NO である場合は、画面上のリピーティ<br>ング・レコード行の書き込み可能フィールドが空白でない<br>(デフォルト値を含む)場合に、リリース列が追加されます。                                                                                                    |
| FILTER_CHILD_VALUES         | NO          | YES、NO、USER のいずれかを指定します。この設定はク<br>エリ・フィルタにリピーティング行の値が含まれる場合の検<br>索の動作を制御します。YES に設定すると、検索基準に一<br>致する行のみが検索結果として返されます。NO に設定す<br>ると、少なくとも一行が検索基準に一致する issue のすべて<br>の行が返されます。USER に設定すると、検索画面に表示<br>されるチェックボックスによりこの動作が制御されます。                                            |
| FILTER_MODULE_BY_CATEGORY   | NO          | カテゴリによるモジュールのフィルタを可能にします。有効<br>な値は YES と NO です。                                                                                                    |
|                             |             | これにより、 <b>モジュール・タイプとカテゴリ</b> の両方に基づいて<br>モジュールのサブセットを選択できます。[カテゴリ]を選択<br>すると、追加画面および編集画面のモジュールの選択<br>リストで、対応するモジュール・タイプだけが有効な<br>選択として表示されます。                                                                                                    |
|                             |             | 例えば、製品にハードウェア、ソフトウェア、ドキュメントの各<br>モジュールがあるとします。issue がソフトウェアに関連する<br>場合は、ソフトウェアのモジュールだけが選択可能になりま<br>す。                                                                                                    |
|                             |             | この機能は、項目レコードの [ <b>カテゴ</b> J] フィールドを<br>使用して、 <b>モジュール・タイプ</b> の値を保存します。<br>FILTER_MODULE_BY_CATEGORY を YES に設定す<br>ると、 CATEGORY に入力した値は、製品<br>([PRODUCT_NAME] フィールド)を親の第1の値と<br>して使用する場合と同様に [MODULE_TYPE] の値を<br>設定することで、モジュール([MODULE_ID] フィー<br>ルド)で親の第2の値として使用されます。 |
|                             |             | この場合、[CATEGORY] と [MODULE_TYPE] の両方<br>で同じ列挙値を使用する必要があります。                                                                                                    |
|                             |             | [MODULE_ID] フィールドのデータ辞書設定で、次の<br>ように設定します。                                                                                                    |
|                             |             | [First Parent Field Name] = PRODUCT_NAME                                                                                                    |
|                             |             | [First Parent SQL] = and product_name                                                                                                    |
|                             |             | [Second Parent Field Name] = CATEGORY                                                                                                    |
|                             |             | [Second Parent SQL] = where module.category<br>データ辞書でこれらの変更を行うには、ExtraView に<br>admin ユーザ・アカウントでサインオンする必要があ<br>ります。                                                                                                    |
| IGNORE_USER_GROUP           | GUEST       | このロールには issue を割り当てることはできません。 これは<br>一般的にゲストまたは顧客ユーザ・ロールになります。                                                                                                    |
| LINK_MODULE_USER            | ASSIGNED_TO | モジュール所有者フィールドと指定されたユーザ・フィール<br>ドとのリンクを設定します。値は [ASSIGNED_TO]、<br>[CONTACT] または [OWNER] になります。                                                                                                    |
| MULTIPLE_FIELD_SEPARATOR    | -/-         | 子レベルの複数値 UDF の区切り文字として使用されま<br>す。                                                                                                    |

| [ワークフロー] メニュー – [ワークフローの設定]    | 標準的な値      | 説明                                                                                                    |
|--------------------------------|------------|----------------------------------------------------------------------------------------------------|
| RELATIONSHIP_GROUP_EMAIL_LIMIT | 30         | 関係グループ内の issue のステータスを更新すると、各<br>issue には標準の通知プロセスが適用されます。グループ<br>内に [RELATIONSHIP_GROUP_EMAIL_LIMIT] を超え<br>る数のエントリがあった場合、通知は親 issue のユーザにの<br>み送られ、この情報についてのコメントが issue に挿入され<br>ます。               |
| RELATIONSHIP_GROUP_MAX_DISPLAY | 0          | 関係グループ画面の issue の最大数を指定します。0 は無<br>制限を意味します。                                                                                                    |
| RELATIONSHIP_LINK_DISPLAY      | SELECT     | 編集画面の関係グループ・インジケータの表示を選択しま<br>す(LINK または SELECT)。                                                                                                    |
| RELEASE_SORT_ORDER             | DESCENDING | ASCENDING または DESCENDING                                                                                                    |
| REMEMBER_BETW_TABS             | YES        | 追加画面および編集画面のタブ間の値を記憶します。                                                                                                    |
| SAVE_AREA_PROJECT_CHANGES      | NO         | この動作設定が YES の場合、ユーザが issue の追加/更新<br>時にビジネス・エリアおよび/またはプロジェクトを変更する<br>と、その変更が現在のセッションとユーザのパーソナル・デ<br>フォルトの両方に反映されます。NO の場合、ビジネス・エリ<br>アおよび/またはプロジェクトに対する変更はユーザのパー<br>ソナル設定または現在のセッションでの値には影響しませ<br>ん。 |
| SEPARATE_WORK_FLOW             | PRODUCT    | USERGROUP(ロール)、PRODUCT、または NONE ごとに<br>異なるワークフローを許可します。                                                                                                    |
| SHOW_CLOSED_REL_GROUPS_PERIOD  | 0          | 関係グループの項目リストが、この値によって指定した最小<br>日数ですべての issue が解決するまで表示されます。有効<br>な値は 0 以上の数値です。0 は、関係グループ内のすべ<br>ての項目が STATUS_CLOSED_NAME で指定されたス<br>テータスになると、関係グループのリストに表示されなくなる<br>ことを意味します。                       |
| STATUS_CLOSED_NAME             | CLOSED     | issue が解決したステータスのデータ辞書名。この値は通常<br>新しいシステムの構成時に設定されますが、それ以降は変<br>更しないでください。値を変更して異なる値を使用すると、<br>履歴が保持されず、過去の issue がいつクローズされたか<br>を知ることができなくなります。                                                     |
| STATUS_SIGNATURES              | NO         | ステータス・ルールの変更に電子署名が必要かどうかを決<br>定します。有効な値は YES と NO です。YES に設定する<br>と、ステータス変更が承認されるためには、ユーザはユーザ<br>ID とパスワードの再認証を受ける必要があります。                                                                           |

## ステータス変更ルール

ステータス変更ルールにより、管理者は issue のステータスを変更するプロセスを制御で きます。自社のワークフローに適合するために、ExtraView では次の 3 つの異なるワー クフロー・フォーマットに基づいて、ステータス変更ルールを作成できます。

- I. **デフォルト・フォーマット**:すべてのユーザが、すべての異なる製品、プロジェクト、 カテゴリ、モジュールなどについて、同じルールに従う必要があります。
- II. **ユーザ・ロール・フォーマット**:会社内の異なるユーザ・ロールに対して、異なるス テータス変更ルールが適用されます。

III. **製品フォーマット**:特定の製品について、他の製品に適用されるステータスと異なるステータスに変更できます。

ステータス変更ルールは、動作設定 ENFORCE\_STATE\_CHANGE\_RULES によって 一括してオンまたはオフに切り換えることができます。

さらに、ビジネス・エリアやプロジェクトを使用している場合は、ステータス変更ルールを 組み合わせごとに個別に設定できます。これにより、エリア、プロジェクト、ユーザ・ロー ル、またはエリア、プロジェクト、製品の任意の組み合わせに対して、柔軟にステータス 変更ルールを設定できるようになります。ステータス変更ルールにより、1 つのデータ ベース内で、独自のプロセスとワークフローを持つ多様なトラッキング・システムを設定で きます。

ステータス変更ルールには、継承という重要な概念があります。ユーザ・ロールまたは製品と合わせてビジネス・エリアとプロジェクトの組み合わせを定義すると、継承によって、 階層の任意のポイントのワークフローを定義し、すべての従属ポイントで同じワークフ ローが継承されます。これにより、ビジネス・エリア、プロジェクト、ユーザ・ロール、プロジ ェクトのすべての組み合わせについてワークフローを設定することなく、ワークフローを 効率的に定義できます。

**注**:階層の任意のレベルでワークフロー・マトリックスに1つでも値を入力すると、すべてのレベルのワークフローで使用されます。

#### ステータス変更ルールの有効化

- [Administration] メニューの [ワークフロー] タブで、[ワークフローの設定] をクリック します。
- ENFORCE\_STATE\_CHANGE\_RULES のデフォルト値の横にある [Edit] ボタンを クリックします。
- 値を NO から YES に変更して、[更新] ボタンをクリックします(値がすでに YES で ある場合はそのままにします)。

#### ADMIN\_BYPASS\_GROUP 動作設定との相互関係

ステータス変更ルールは、現在のロールが動作設定 ADMIN\_BYPASS\_GROUP で設定されたロールであるユーザには適用されません。したがって、現在のロールが管理者であるユーザは、一般的に issue のステータスをある値から別の値に任意に変更できます。この場合も、issue の監査証跡には移行が表示されます。

#### 自社のワークフロー・プロセスの選択

注:この手順では、自社に最適なワークフローを決定する必要があります。この場合は(上記のように)、DEFAULT、PRODUCT、USERGROUPから選択できます。

注:この設定は、ステータス署名ルールと共有されます。

- 1. [Administration] の [ワークフロー] タブで、[ワークフローの設定] をクリックします。
- SEPARATE\_WORK\_FLOW のデフォルト値の横にある [Edit] ボタンをクリックしま す。この設定は、ステータス署名ルールを定義する機能と共有されます。同じ設定 が、ステータス変更ルールでも使用されます。
- 3. 値を DEFAULT、USERGROUP、または PRODUCT に変更して、[更新] ボタンをク リックします。

### ステータス変更ルールのカスタマイズ

[Administration] メニューの [ワークフロー] タブで、[ステータス変更ルール]をクリックします。選択したワークフロー・フォーマットに基づいて、次の3つの画面の1つが表示されます(各画面はここに示すものとわずかに異なる場合がありますが、機能は同じです)。

表の行と列の [移行先ステータス] と [移行元ステータス] では、値 [\* なし\*] が使用され ます。異なる値間での issue の移動を制御するほかに、[\*なし\*] を許容値にするかどう かも指定できます。[\*なし\*] は、データ辞書のステータス・フィールドのデフォルト値とし て設定できます。

| us Cha                                       | nge Rules                                                                                |                                                                                              |                                                                        | Account:                                                                              | System Administrator                                | Role: Administrator                        |
|----------------------------------------------|------------------------------------------------------------------------------------------|----------------------------------------------------------------------------------------------|------------------------------------------------------------------------|---------------------------------------------------------------------------------------|-----------------------------------------------------|--------------------------------------------|
| Status ch<br>changes<br>Remembe<br>Settings" | ange rules can be<br>you want to allow r<br>er that the rules car<br>administration scre | defined for one Busine<br>users to make.<br>h be switched off or o<br>gen. The current value | ess Area by filling in t<br>n altogether using the<br>of ENFORCE_STATE | the matrix.To fill out the matrix.To fill out the ENFORCE_STATE_C<br>ECHANGE_RULES is | ne matrix, check the b<br>CHANGE_RULES setti<br>NO. | oxes of the status<br>ing in the "Workflow |
| View All                                     | View Disallov                                                                            | ved 🗖 View Unperr                                                                            | mitted                                                                 | To Status                                                                             |                                                     |                                            |
|                                              |                                                                                          | Unassigned                                                                                   | Open                                                                   | Fixed                                                                                 | Closed                                              | * None *                                   |
|                                              | Unassigned                                                                               |                                                                                              |                                                                        |                                                                                       |                                                     |                                            |
| From                                         | Open                                                                                     |                                                                                              |                                                                        |                                                                                       |                                                     |                                            |
| Status                                       | Fixed                                                                                    |                                                                                              |                                                                        |                                                                                       |                                                     |                                            |
|                                              | Closed                                                                                   |                                                                                              |                                                                        |                                                                                       |                                                     |                                            |
|                                              | * None *                                                                                 |                                                                                              |                                                                        |                                                                                       |                                                     |                                            |

すべてのissue に対するステータス変更ルールの適用

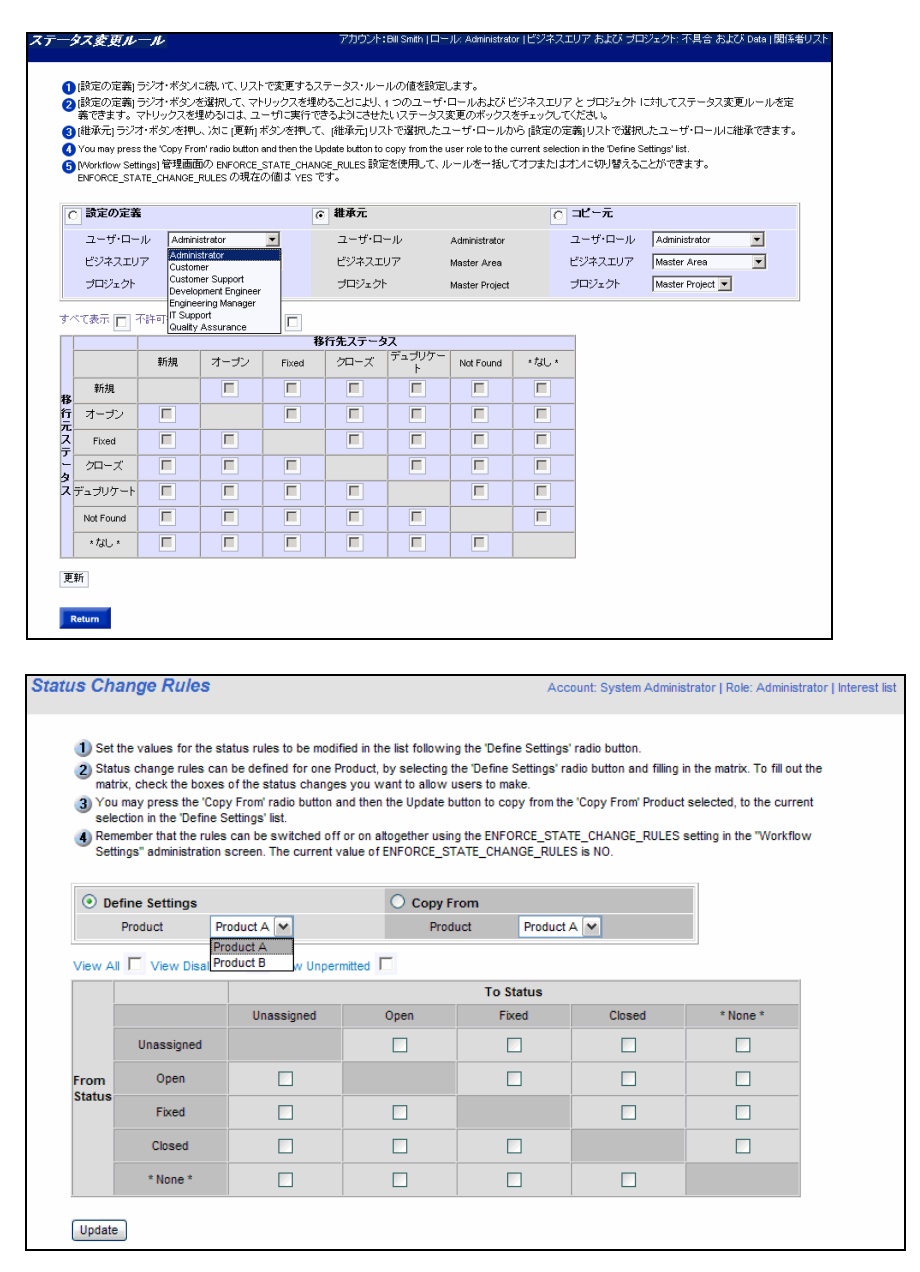

異なる製品に対するステータス変更ルールの適用

### ステータス変更ルールの適用

- 製品またはユーザ・ロールのワークフローについて、[設定の定義] リストにあるドロップダウン・リストから製品またはユーザ・ロールを選択します。
- 最初に [移行元ステータス](左側)から [移行先ステータス](上部)の各チェック・ ボックスをクリックします。ステータス移行を許可する、[移行元ステータス]と [移行先 ステータス] の交点にあるボックスをクリックします。
- [移行元ステータス] と [移行先ステータス] の値を決定したら、[更新] ボタンをクリックします。

- リストから別の製品またはユーザ・ロールを選択し、上記の3つの手順に従います。
   この手順を各製品またはユーザ・ロールについて繰り返します。
- 任意の製品またはユーザ・ロールの設定を、異なる製品またはユーザ・ロールからコ ピーすることができます。次の手順に従います。
  - [設定の定義]リストで、定義する製品またはユーザ・ロールを選択します。
  - [コピー元]リストから、設定をコピーする製品またはユーザ・ロールを選択します。
  - [コピー元] ラジオ・ボタンをクリックします。

コピーした値が配置されて画面が更新されます。

最後の更新の後で、ステータス変更ルールが完全に導入されます。これにより、issue を 編集してステータスを変更し、機能をテストすることができます。どの時点でも、issue の 現在のステータスに従って、リストにはステータスの移動先として有効なステータスだけ が表示されます。

### エリアとプロジェクトに対するステータス変更ルールの適用

上記のように、継承の原則を使用して、複数のユーザ・ロール、複数のエリア、複数のプロジェクトについて、ステータス変更ルールを管理できます。

| ータス変更ル                                                                                                    | -n                           |                              |                              | アカウント:Bill ?                       | Smith   ロール: .                | Administrator   b              | ごジネスエリア                     | および プロ                 | リジェクト: 不具合 および                   | Data   関係者 |
|----------------------------------------------------------------------------------------------------|------------------------------|------------------------------|------------------------------|------------------------------------|-------------------------------|--------------------------------|-----------------------------|------------------------|----------------------------------|------------|
|                                                                                                    |                              |                              |                              |                                    |                               |                                |                             |                        |                                  |            |
| 1 [設定の定義]                                                                                                    | ラジオ・ボタン                      | こ続いて、リスト                     | で変更するス                       | テータス・ルー                            | ルの値を設定し                       | します。                           |                             |                        |                                  |            |
| ② 酸定の定義) デジオ・ギジンを選択して、マトリックスを埋めることにより、1つのユーザ・ロールおよびビジネスエリアと プロジェクト に対してステータス変更ルール<br>を完美で考えす。ついしいクスを堪めたロゴー コードにつきたらにコサイト いうテータブを買のため・クマスチーング アンドボン・クスターング アンドボン |                              |                              |                              |                                    |                               |                                |                             |                        |                                  |            |
| ○ 推奨してきが、オリンノムを述めている、エーラに使用してきないのとしていかい、人気をかけノントをごよいのしいのです。                                                                                                    |                              |                              |                              |                                    |                               |                                |                             |                        |                                  |            |
| <b>ます。</b>                                                                                                    |                              |                              |                              |                                    |                               |                                |                             |                        |                                  |            |
| You may press Norkflow Sett                                                                                                    | stne Copy Fro<br>tings1 管理画师 | m radio button<br>前の ENFORCE | and then the U<br>STATE CHAN | potate button to<br>GF_RIIIES ಪే호회 | copy from the i<br>Fを使用して、 /i | user role to the (<br>レールを一括し) | current selectio<br>てオフまたはオ | n in the Def<br>ンパン切り替 | ine Settings list.<br>えることができます。 |            |
| ENFORCE_STA                                                                                                    | ATE_CHANGE_                  | RULES の現在                    | の値は YES で                    | です。                                |                               |                                |                             |                        |                                  |            |
|                                                                                                    | -                            |                              |                              |                                    |                               |                                |                             |                        |                                  |            |
| ○ 設定の定義                                                                                                    |                              |                              | e                            | <b>維</b> 承兀                        |                               |                                | o ⊐t                        | <u>-</u> т             |                                  |            |
| ユーザ・ロール                                                                                                    | Administ                     | rator                        | -                            | ユーザ・ロール                            | ν A                           | dministrator                   | ت                           | ザ・ロール                  | Administrator                    | -          |
| ビジネスエリア                                                                                                    | Master A                     | vrea                         | •                            | ビジネスエリア                            | ۳ Mi                          | aster Area                     | ビジュ                         | ネスエリア                  | Master Area                      | •          |
| ブロジェクト                                                                                                    | Master P                     | roject 💌                     |                              | プロジェクト                             | M                             | aster Project                  | プロジ                         | フェクト                   | Master Project 💌                 |            |
|                                                                                                    |                              |                              |                              |                                    |                               |                                |                             |                        |                                  |            |
| すべて表示 🔲 🤅                                                                                                    | 不許可を表示                       | 「二 不許可を」                     | 表示 🗖                         |                                    |                               |                                |                             |                        |                                  |            |
|                                                                                                    |                              |                              | 移                            | 8行先ステータ                            | ス                             |                                |                             | 1                      |                                  |            |
|                                                                                                    | 新規                           | オープン                         | Fixed                        | クローズ                               | テュラリケー<br>  ト                 | Not Found                      | *なし *                       |                        |                                  |            |
| 新規<br><b>移</b>                                                                                                    |                              |                              |                              |                                    |                               |                                |                             |                        |                                  |            |
| 行 オーブン<br>元                                                                                                    |                              |                              |                              |                                    |                               |                                |                             |                        |                                  |            |
| ス Fixed                                                                                                    |                              |                              |                              |                                    |                               |                                |                             |                        |                                  |            |
| - クローズ<br>タ                                                                                                    | Γ                            |                              |                              |                                    |                               |                                | Γ                           |                        |                                  |            |
| えデュプリケート                                                                                                    |                              |                              |                              |                                    |                               |                                |                             |                        |                                  |            |
| Not Found                                                                                                    |                              |                              |                              |                                    |                               |                                |                             |                        |                                  |            |
|                                                                                                    |                              |                              |                              |                                    |                               |                                |                             | 1                      |                                  |            |
| *736 *                                                                                                    |                              |                              |                              |                                    |                               |                                |                             |                        |                                  |            |
| *なし*<br>面新                                                                                                    |                              |                              |                              |                                    |                               |                                |                             | ]                      |                                  |            |

異なるエリアまたはプロジェクトからのステータス・ルールの継承

ユーザ・ロール、エリア、プロジェクトの階層のすべてのレベルで、デフォルトでは階層の 上位のレベルからステータス変更ルールが継承されます。詳細については、本書の「レ イアウト・エディタ」の継承のセクションで説明しています。

上のスクリーンショットは、マスター・レベルでのビューを示しています。このように、上位 のレベルからの継承はできません。マスター・エリアとマスター・プロジェクトの下位のレ ベルについて [設定の定義] を選択すると、値を継承できるレベルが [継承元] フォーム のセクションに表示されます。これを [設定の定義] のレベルの要件に適する値に変更 します。

また、異なる組み合わせのユーザ・ロールまたは製品、およびエリアとプロジェクトから、 [設定の定義]で設定した場所に設定をコピーすることもできます。

### ステータス変更ルールおよび許容値と許可の設定

ExtraView では、無制限にステータスを作成することができます。これにより、表示され るマトリックスの縦横の幅が非常に大きくなることで、ステータス変更ルールを 1 つの画 面で表示および設定するのがむずかしくなる場合があります。一般的に、ビジネス・エリ アでは許容値の関係で [AREA] フィールドが親になり、[STATUS] フィールドが同じ関 係で子になります。 [ステータス変更ルール] 画面では、現在のビジネス・エリアの子であるステータスだけが 表示されるように制限されます。これにより、画面がより使いやすくなります。

同時に、ユーザ・ロールとビジネス・エリアの任意の有効な組み合わせでセキュリティ許 可キーを使用し、ステータスを無効にすることができます。

有効なステータス変更の移行を制限し、セキュリティ許可を有効にするか、または許容された移行用に許容値を変更すると、画面上での移行についてチェックボックスが表示されなくなるため、問題が発生する場合があります。

これらの条件の下でメタデータの管理を容易にするため、ステータス変更ルール画面に は 3 つのチェックボックスがあり、これにより非表示になった移行を表示し、誤った設定 をチェックすることができます。

すべて表示 🔄 不許可を表示 🔄 不許可を表示 🔲

[**すべて表示**] – 許可や許容値にかかわりなく、すべてのチェックボックスが表示されます。

[不許可を表示] – 許容値の関係によって無効になっていたチェックボックスが表示されます。

[**不許可を表示**] - セキュリティ許可の設定によって無効になっていたチェックボックスが 表示されます。

#### issue のクローズ

ExtraView では、各 issue がクローズされた正確な日付のレコードが保持されます。これ は、issue がクローズ・ステータスに移行したときに、システムの現在のタイムスタンプが issue に挿入されることで可能になります。クローズ・ステータスは、動作設定 STATUS\_CLOSED\_NAME によって定義されます。デフォルト値は [クローズ] ですが、 これは管理者が変更することができます。

ただし、ワークフローによっては、クローズされた issue を再度オープンにすることができ ない場合もあります。データベースの [DATE\_CLOSED] の日付を設定するルールは次 のとおりです。値の変更は新しいシステムの実装中にのみ行うべきです。システムに データが蓄積された後にこの設定を変更すると、issueがクローズされた時点の履歴を 参照することができなくなります。

- [DATE\_CLOSED] の初期値は [NULL] です。issue のステータスを動作設定 [STATUS\_CLOSED\_NAME] の値に設定しない限り、[DATE\_CLOSED] は [NULL] になります。
- ステータスを [STATUS\_CLOSED\_NAME] に変更すると、現在の日付の値が [DATE\_CLOSED] に割り当てられます。
- ユーザがセキュリティ許可キー [PR\_RESOLUTION.ALLOW\_EDIT\_CLOSED] に対する書き込み許可を持つ場合に、[STATUS\_CLOSED\_NAME] 以外の値 にステータスを変更すると、issue が [STATUS\_CLOSED\_NAME] のステータス に再度変更されるまで、[DATE\_CLOSED] の設定が NULL に戻ります。

注:[DATE\_LAST\_STATUS\_CHANGE] フィールドの初期値は、常に issue が最初に作成 された日付に設定され、その後ステータスの値が変更された場合のみ変更されます。

### ステータス・ルールの変更例

会社には、次の図に示すように、不具合のトラッキング・システムについて設定された ルールがあります。この場合、会社内のすべてのユーザ・ロールで、同じルールが使用 されます(動作設定 SEPARATE\_WORK\_FLOW が NONE に設定)。

リストの上部の [\* **なし** \*] の値のないステータスリストにするためには、編集レイアウトに ある [ステータス] フィールド内のレイアウト・セル属性 [**Remove None**] を設定します。

| Rejected | * None * |
|----------|----------|
|          |          |
|          |          |
|          |          |
|          |          |
|          |          |
|          |          |
|          |          |
|          |          |
|          |          |

ステータス・ルールの例

この図で、編集画面の [ステータス] フィールドは、[ステータス] の値に従って次のようになります。

| ステータス            | [ステータス] リストの表示                                                                           |
|------------------|------------------------------------------------------------------------------------------|
| オープン             | Status Open  Open Released to Test Duplicate Rejected                                    |
| Released to Test | Status Released to Test<br>Released to Test<br>Verify Fixed<br>Verify Failed - re-opened |

| Verify Fixed  | Status Verify Fixed Verify Fixed Closed                  |
|---------------|----------------------------------------------------------|
| Verify Failed | Status Verify Failed The opened Verify Failed The opened |
| クローズ          | Microsoft Internet Explorer                              |

## ステータス署名ルールの作成

ステータス署名ルールにより、管理者は issue のステータス変更が行われた時点でユー ザの再認証を要求することで、プロセスを制御できます。これは例えば、21 CFAR Part 11 として知られる米国政府の FDA 規則に準拠するために、システムで要求される電子 署名ルールを適用する場合に使用できます。

自社のワークフローに適合するために、ExtraView では次の 3 つの異なるワークフ ロー・フォーマットに基づいて、ステータス署名ルールを作成できます。

- I. **デフォルト・フォーマット**:すべてのユーザが、すべての異なる製品、プロジェクト、 カテゴリ、モジュールなどについて、同じルールに従う必要があります。
- II. **ユーザ・ロール・フォーマット**:会社内の異なるユーザ・ロールに対して、異なるス テータス署名ルールが適用されます。
- III. **製品フォーマット**:ステータス署名ルールは、システム内の各製品について個別 に作成できます。

さらに、ビジネス・エリアやプロジェクトを使用している場合は、ステータス署名ルール を 組み合わせごとに個別に設定できます。

### ステータス署名ルールの有効化

- [Administration] メニューの [ワークフロー] タブで、[ワークフローの設定] をクリック します。
- 2. STATUS\_SIGNATURES のデフォルト値の横にある [Edit] ボタンをクリックします。
- 3. 値を NO から YES に変更して、[更新] ボタンをクリックします(値がすでに YES で ある場合はそのままにします)。

4. 動作設定 REAUTH\_URL(再認証が要求された場合の ExtraView のアクセス先を 指定)および REAUTH\_REDIRECT\_PARAM(再認証が完了した場合の ExtraView サーバのアクセス先を指定)の値を入力します。

### 自社のワークフロー・プロセスの選択

注:この手順では、自社に最適なワークフローを決定する必要があります。この場合は(上記のように)、DEFAULT、PRODUCT、USERGROUPから選択できます。

注:この設定は、ステータス変更ルールと共有されます。

- 1. [Administration] の [ワークフロー] タブで、[ワークフローの設定] をクリックします。
- SEPARATE\_WORK\_FLOW のデフォルト値の横にある [Edit] ボタンをクリックしま す。この設定は、ステータス署名ルールを定義する機能と共有されます。同じ設定 が、ステータス変更ルールでも使用されます。
- 3. 値を DEFAULT、USERGROUP、または PRODUCT に変更して、[更新] ボタンをク リックします。

### ステータス署名ルールのカスタマイズ

 [Administration] メニューの [ワークフロー] タブで、[ステータス署名ルール] をクリッ クします。選択したワークフロー・フォーマットに基づいて、次の3つの画面の1つ が表示されます(各画面はここに示すものとわずかに異なる場合がありますが、機能 は同じです)。

|      |            |        | To st | tatus |            |
|------|------------|--------|-------|-------|------------|
|      |            | Closed | Fixed | Open  | Unassigned |
|      | Closed     |        |       |       |            |
| From | Fixed      |        |       |       |            |
|      | Open       |        |       |       |            |
|      | Unassigned |        |       |       |            |

すべてのissue に対するステータス署名ルールの適用

| 適て | アクタイアル<br>用したいステータン<br>オフまたはオンにも | へ署名のチェック<br>ル)替えることが | ボックスをチェック<br>できます。 | UT(JEBUS M | orkflow Settings | 管理画面で、す^ | Data   関<br>Com署名を一括 | 係者リン |  |
|----|----------------------------------|----------------------|--------------------|------------|------------------|----------|----------------------|------|--|
| ň  | 選択ビジネスエリア Moster Area 🗾          |                      |                    |            |                  |          |                      |      |  |
| i  | 選択 ブロジェクト Master Project ▼       |                      |                    |            |                  |          |                      |      |  |
| -  | ユーザ・ロールを選択 Administrator 💌       |                      |                    |            |                  |          |                      |      |  |
|    |                                  |                      |                    | 移行先ス       | テータス             |          |                      |      |  |
|    |                                  | 新規                   | オーブン               | Fixed      | クローズ             | デュプリケート  | Not Found            |      |  |
| 移  | 新規                               |                      |                    |            |                  |          |                      |      |  |
| 行元 | オーブン                             |                      |                    |            |                  |          |                      |      |  |
| ステ | Fixed                            |                      |                    |            |                  |          |                      |      |  |
| ータ | クローズ                             |                      |                    |            |                  |          |                      |      |  |
| ス  | デュプリケート                          |                      |                    |            |                  |          |                      |      |  |
|    | Not Found                        |                      |                    |            |                  |          |                      |      |  |
| Τ  | 26                               |                      |                    |            |                  |          |                      |      |  |
| ×  | .471                             |                      |                    |            |                  |          |                      |      |  |
|    |                                  |                      |                    |            |                  |          |                      |      |  |

異なるユーザ・ロールに対するステータス署名ルールの適用

| Selec          | Product Pro | duct A |        |      |            |
|----------------|-------------|--------|--------|------|------------|
|                | Pro         | auct B | To sta | tus  |            |
|                |             | Closed | Fixed  | Open | Unassigned |
|                | Closed      |        |        |      |            |
| From<br>status | Fixed       |        |        |      |            |
|                | Open        |        |        |      |            |
|                | Unassigned  |        |        |      |            |

異なるユーザ・ロールに対するステータス署名ルールの適用

### ステータス署名ルールの適用

- 製品またはユーザ・ロールのワークフローについて、ドロップダウン・リストから製品またはユーザ・ロールを選択します。
- 2. 最初に [移行元ステータス](左側)から [移行先ステータス](上部)の各チェック・ ボックスをクリックします。ステータス移行を許可する、[移行元ステータス] と [移行 先ステータス] の交点にあるボックスをクリックします。
- 3. [移行元ステータス] と [移行先ステータス] の値を決定したら、[更新] ボタンをクリックします。
- 4. リストから別の製品またはユーザ・ロールを選択し、1 ~ 3 の手順に従います。この 手順を各製品またはユーザ・ロールについて繰り返します。

最後の更新の後で、ステータス署名ルールが完全に導入されます。これにより、issue を 編集してステータスを変更し、機能をテストすることができます。どの時点でも、issue の 現在のステータスに従って、リストにはステータスの移動先として有効なステータスだけ が表示されます。

### 関係グループ

関係グループにより、ExtraView のユーザは個別の issue を相互に関連付けることができます。関係グループは、多数の異なるタイプの動作について構築できます。事前定義による標準的な2層の関係グループには、次のような特性と動作があります。

- 1 つの issue がグループ内で親 issue になります。
- 関係グループには、子の issue を無制限に追加できます。
- ある関係グループに属する 1 つの issue を更新すると、グループ内の他の issue に同じステータスを適用し、更新されたすべての issue にコメントを付加する旨の プロンプトが表示されます。
- 各ユーザは関係グループ内の個々の issue を操作できるため、関係グループで issue を追加または削除することができます。
- 管理者はさらにすべての関係グループを管理し、すべてのグループの追加および削除を行うことができます。グループを削除しても、グループ内の issue は変更されません。
- レポートは、任意のフィルタを持つあらゆるユーザが作成することができます。また適切なセキュリティ許可により、ユーザは簡単な操作で issue をグループ化することができます。

#### 関係グループ用のセキュリティ・キー

| +-                                            | 説明                                                       |
|-----------------------------------------------|----------------------------------------------------------|
| CF_RELATIONSHIP_GROUP_VIEW_<br>PROBLEM_BUTTON | [関連する issue] 画面の [View] ボタンの外観を指定します。                    |
| PR_RESOLUTION.RELATIONSHIP_GROUP              | [関連する issue](編集画面上の ID の横にあるボタン)へのア<br>クセスを管理します。        |
| PR_RESOLUTION.RELATIONSHIP_<br>GRP_ADMIN      | 編集画面上の [Manage Relationship Group] ボタンの表示/非<br>表示を指定します。 |

#### 関係グループ用の動作設定

| +-                             | 説明                                              |
|--------------------------------|-------------------------------------------------|
| RELATIONSHIP_GROUP_MAX_DISPLAY | 関係グループ画面に表示される issue の最大数。0 は、制限がな<br>いことを示します。 |

| +-                        | 説明                                                                                                    |
|---------------------------|----------------------------------------------------------------------------------------------------|
| RELATIONSHIP_LINK_DISPLAY | データ辞書のエントリの RELATIONSHIP_GROUP_LINK が編集<br>画面レイアウトに配置されている場合は、タイトルの横にリンクまた<br>はリストが表示されます。フィールドの表示は、動作設定<br>RELATIONSHIP_LINK_DISPLAY によって制御します。このフ<br>ィールドの値には SELECT または LINK を指定します。<br>RELATIONSHIP_GROUP_LINK のエントリは、追加画面に配置<br>することはできません。                                                          |
|                           | 値が LINK の場合は、フィールドが編集画面にグループ内の<br>issue の数を指定するリンクとして表示されます。 このリンクをクリッ<br>クしてオンにすると、ユーザが [関連する issue] 画面にリダイレクト<br>されます。                                                                                                    |
|                           | 値が SELECT の場合、フィールドが選択リストとして表示されま<br>す。これにより、ユーザは、変更する issue をリストから選択してリン<br>ク・ボタンをクリックし、その issue の編集画面に移動できます。動<br>作設定 POPUP_LIST_SIZE で指定した数を超えるエントリがリスト<br>にある場合は、[* More *] というエントリがリストに追加されます。<br>ユーザがこの値を選択してリンク・ボタンをクリックすると、ユーザは<br>[関連する issue] 画面にリダイレクトされ、グループ化されているす<br>べての issue のリストを使用できます。 |

### 関係グループの使用

関係グループの詳細な使用方法については、<sup>®</sup>ExtraView User Guide』を参照してください。

注: 多くの企業がissueを関連付ける方法に対して、異なる動作を定義したいと考えて います。このセクションではExtraView に組み込まれている、関係グループを扱う一つ の方法が定義されています。この動作を変更し、企業のニーズに合わせてカスタマイズ することが、通常は容易にできます。詳細については ExtraView サポートにご連絡く ださい。

# 電子メール通知

### 概念

ExtraView には、グループ間、部門間、企業と顧客間の通信管理を最大限に効率化することを目的とした、多数の電子メール通知機能があります。通常のデフォルト設定で、 ExtraView は issue(案件、問題)を作成したユーザ、issue の担当ユーザ、issue の所有者として選ばれたユーザに電子メールを送信します。これらの設定は変更可能です。

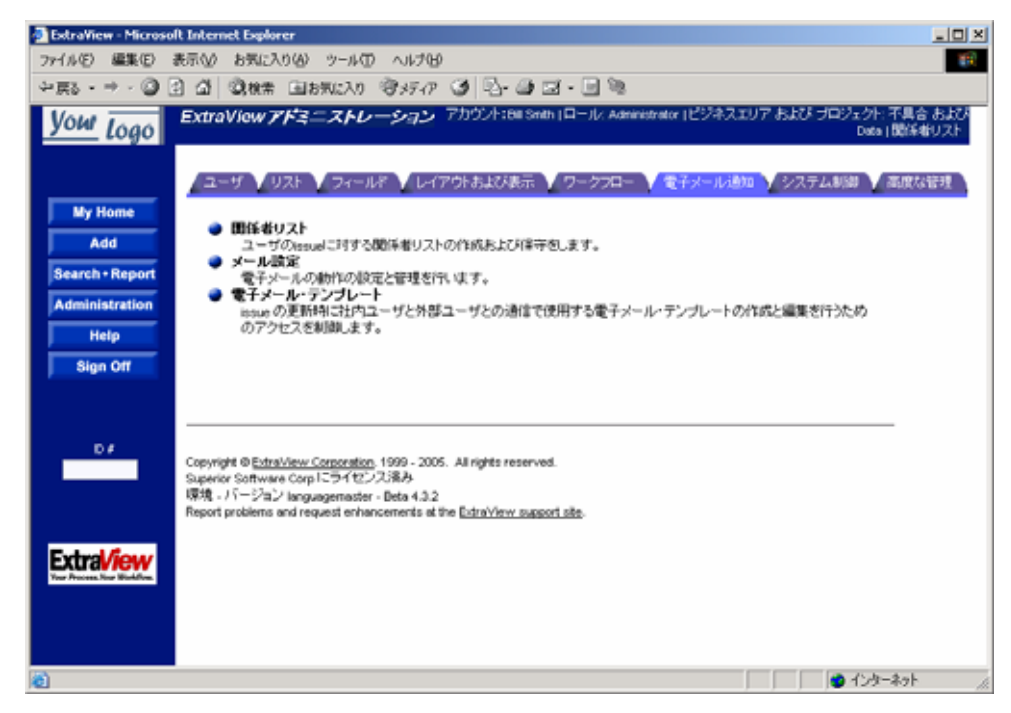

電子メール管理画面

### 管理者が制御する機能

- システム全体の電子メールを有効または無効にします。
- ユーザ・ロール(役割)のための電子メール作成を無効にします。
- 外部ユーザへの電子メールを有効または無効にします。
- 新しい issue または更新された issue の通知を自動受信するモジュール所有者を オプションで割り当てます。
- 新しい issue または更新された issue の製品マネージャを通知するための、製品の電子メール・アドレスをオプションで設定します。
- 現在の issue 内のテキストまたは任意のフィールドを入れて、電子メールの件名を カスタマイズできます。

- 電子メール受信者に対して通知先の CC リストをオプションで表示します。
- テキストまたは HTML で、電子メールのテンプレートを管理者が定義できます。 これらのテンプレートには、ExtraView ユーザに対する issue の標準通知に必要 な分だけのデータを入れることができます。
- 管理者は、現在の issue からのデータと事前定義のテキストを統合して、顧客またはユーザとの通信に使用できる電子メール・テンプレートの範囲をオプションで定義できます。これらのテンプレートは、ユーザ・ロールごとに使用できます。

### システム全体の電子メールを有効または無効にする

- 1. [Administration] メニューの [電子メール通知] タブで、[メール設定] をクリックします。
- 2. 下へスクロールして、EMAIL\_NOTIFICATIONを表示します。
- 3. [Edit] をクリックして、システム全体で電子メール通知を有効にするときは値を YES に変更し、無効にするときは値を NO に設定します。
- 4. [更新] ボタンをクリックします。

#### モジュール所有者を割り当てる

特定のモジュールの issue が変更された場合に、指定された所有者に自動的に電子 メール通知が送信されるように、システム管理者はモジュール所有者を指定できます。

さらに、[ワークフローの設定] 画面の LINK\_MODULE\_OWNER\_ASSIGNED\_TO と いう動作設定の値を YES に設定している場合、モジュール所有者を使用して [Issueを 追加] 画面の [担当者] フィールドに値を自動的に入力できます。それによって、リストか らモジュールを選択すると、担当者が自動的にモジュール所有者に設定されるように [Issueを追加] 画面を作成できます。

1. [Administration] メニューの [リスト] タブで [モジュール名] をクリックします。

| モジュール名 - エントリを変更                                                                 | アカウント: Bill Smith   ロール: |
|----------------------------------------------------------------------------------|--------------------------|
| 製品名 AAA<br>モジュール名 固定名 PROCESSOR<br>モジュール名 タイトル Processor<br>モジュール名 タイナ Packaging | <u> </u>                 |
| ユーザ ID を選択 Mary Brown 📝<br>ソート・シーケンス                                             |                          |
| [更新] [削除] キャンセ                                                                   | ال                       |

2. 所有者を割り当てるモジュールを特定し、関連する [Edit] ボタンをクリックします。

モジュール所有者の更新

- 該当ユーザのリストをスクロールするか、ポップアップ・テキスト・ボックスから所有者 を選択します。
- 4. [更新] ボタンをクリックします。

#### 製品の電子メールアドレスを設定する

管理者は、特定の*製品*の電子メール・アドレスを設定して、その*製品*に関連付けられた ExtraView ユーザが製品関連の issue に関する自動電子メール通知を受信できるよう にできます。これは、管理メニューの [**リスト**] タブにある [**製品**] のリストを使って行います。

| エントリを製品に変更                                                    | <b>夏</b> アカウント:8     | iill Smith   ロール: Administrator |
|---------------------------------------------------------------|----------------------|---------------------------------|
| <b>固定データベース名</b><br>表示するタイトル<br>ソート・シーケンス<br>電子メール・アドレス<br>有効 | AAA Tracker Ves C No | ローカライズ                          |
|                                                               | 更新 削除 キャンセル Interes  | tList                           |

### 電子メール通知の件名をカスタマイズする

ExtraView では、issue の挿入や更新が行われると自動的に送信される電子メールの件 名を管理者がカスタマイズできます。

- [Administration] メニューで [電子メール通知] タブをクリックし、[メール設定] をク リックします。
- 下へスクロールして、EMAIL\_SUBJECT\_TEMPLATE という動作設定を表示し、関 連する [Edit] ボタンをクリックします。
- 3. 表示するフィールド名を入力します。電子メールの件名には、ExtraView で設定されている任意のフィールドを入れてカスタマイズできます。この値は、特定の issue に基づき動的に生成されます。
- 4. 電子メールの件名に値を入れる場合は、その値を "\$\$" で囲みます。 通常の静的な 値が入力されます。 以下の例をご覧ください。

| サンプル・テキスト                                                                      | 件名の出力結果                                 |
|--------------------------------------------------------------------------------|-----------------------------------------|
| \$\$ID\$\$ - \$\$SHORT_DESC\$\$                                                | 12345 – リスト・エントリの問題                     |
| \$\$ASSIGNED_TO\$\$  (\$\$PRODUCT_NAME\$\$;<br>\$\$MODULE_ID\$\$) - これは電子メールです | rlloyd (製品 X; モジュール Y) - これは電子メー<br>ルです |

#### サンプル・テキスト

件名の出力結果

Issue # \$\$ID\$\$ - これは \$\$ASSIGNED\_TO\$\$ に Issue # 12345 - これは rlloyd に割り当てられます 割り当てられます

#### CC メール機能

この機能を使うと、特定の issue に直接関係していない人たちに電子メールを1回限りの 送信することができます。

この機能は、以下に示すセキュリティ権限設定によって制御します。システム内のユー ザ・ロールごとに異なる設定を使用できます。

| セキュリティ・キー名                           | 説明                                                                                             |
|--------------------------------------|------------------------------------------------------------------------------------------------|
| [PR_RESOLUTION.CC_EMAIL]             | [Issue を編集] 画面の [CC メール] 入力ボックスの外観を定<br>義します。                                                  |
| [PR_ADD_PROBLEM.CC_EMAIL]            | [Issue を追加] 画面の [CC メール] 入力ボックスの外観を定<br>義します。                                                  |
| [PR_RESOLUTION.CC_EMAIL_BU<br>TTON]  | [Issue を編集] 画面のユーザ・ポップアップ・ボタンの有無を<br>制御します。このボタンを使って、メールを送信できる<br>ExtraView のユーザのリストにアクセスできます。 |
| [PR_ADD_PROBLEM.CC_EMAIL_<br>BUTTON] | [Issue を追加] 画面のユーザ・ポップアップ・ボタンの有無を<br>制御します。このボタンを使って、メールを送信できる<br>ExtraView のユーザのリストにアクセスできます。 |

CCメール機能を活用するには、[CCメール] フィールドに電子メール・アドレスを入力 (カンマまたはセミコロンで区切る)してから issue を更新するか、はじめに人のアイコン をクリックして、リストから特定のユーザを選択します。

| 添打ファイル Add 説明 .                         | ファイル名 所有者               | 1                                                                                                    |
|-----------------------------------------|-------------------------|----------------------------------------------------------------------------------------------------|
| Notification 🔽 Generale Email 🔷 CC Emai |                         | ାୟା≮                                                                                                    |
| し む Customer メーリングリスト                   | Bill Smith ; Mary Brown |                                                                                                    |
|                                         | 更新 削除 複製 関係者            | わった しょうしょう しょうしょう しょう |

[追加]または[編集] 画面での電子メール通知

#### 自動電子メール作成を無効にする

issue を追加または編集するたびに、[追加] および [編集] 画面の一番下にある [メールを生成] チェックボックスのチェックを外すことにより、すべての電子メールの作成を停止することができます。

これは次のセキュリティ許可キーによって制御されます。

| セキュリティ・キー名                    | 説明                                             |
|-------------------------------|------------------------------------------------|
| [PR_RESOLUTION.EMAIL_SWITCH]  | [Issueを編集] 画面の [メールを生成] チェックボックスの表<br>示を制御します。 |
| [PR_ADD_PROBLEM.EMAIL_SWITCH] | [Issueを追加] 画面の [メールを生成] チェックボックスの表<br>示を制御します。 |

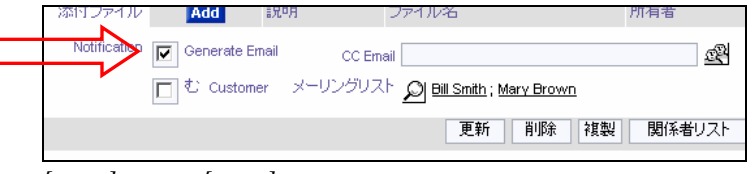

#### [追加]または[編集] 画面での電子メール通知

### 外部ユーザへの電子メール作成を無効にする

顧客が issue に入力する必要があっても、その issue のあらゆるステータス変更をその顧客には見せたくないという状況がしばしば発生します。 issue への追加や更新を行う際に、 オプションで外部ユーザへの電子メールを停止することができます。

これは、次のような各ユーザ・ロールのセキュリティ許可キーによって制御します。

| セキュリティ・キー名                       | 説明                                                      |
|----------------------------------|---------------------------------------------------------|
| [PR_RESOLUTION.EMAIL_CUSTOMER]   | [Issue を編集] 画面の [Include Guests] チェック<br>ボックスの表示を制御します。 |
| [PR_ADD_PROBLEM. EMAIL_CUSTOMER] | [Issue を追加] 画面の [Include Guests] チェック<br>ボックスの表示を制御します。 |

[追加] および [編集] 画面の一番下に、次のスクリーン・ショットのようなものが表示され ます。デフォルト設定では、外部ユーザに電子メールを送信しません。「Guests」という用 語は、各組織でゲストまたは顧客を表すのに使っていることばに置き換えられます。

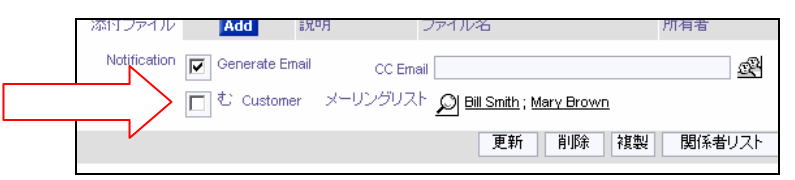

<sup>[</sup>追加]または[編集]画面での電子メール通知

外部ユーザも電子メールを受信できるようにする場合は、[通知リストに顧客ユーザを含める] チェックボックスをクリックして issue の更新を続行します。

### 電子メールテンプレート

この機能を使用すると、管理者は確実に標準の返信が返ってくる電子メール通知用として、標準の電子メール・テンプレートを作成できます。例えば、ベータ・テスト・グループのメンバーが入力した複数の issue が製品チームにあり、解決策があれば必ずグループ・メンバーに標準の確認を送信できるようにする場合、この機能を採用できます。もう 一つの例として、カスタマ・サポート担当者が、issue をレポートしている顧客への返信を、いくつかの標準の返信から選択できるということが挙げられます。このような返信により、 issue の受信確認、顧客に対する issue 解決に向けての進捗状況報告、または issue が 解決した旨の通知を連動して行うことができます。

[Administration] メニューの [電子メール通知] タブで、[電子メール・テンプレート] ボタ ンをクリックします。

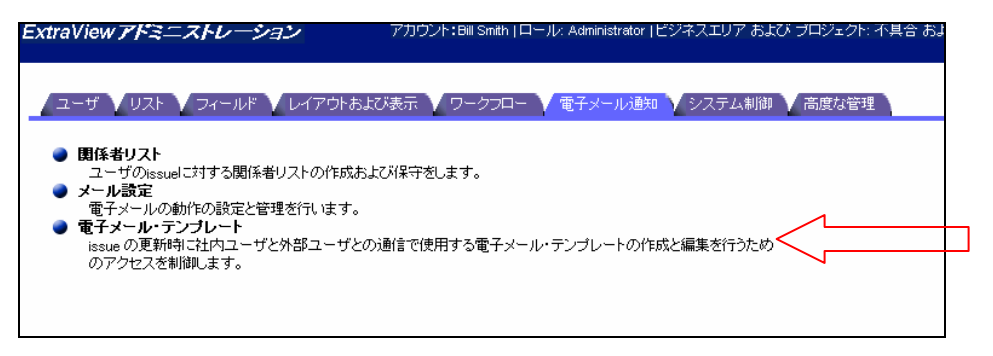

管理メニュー画面

次の画面が表示されます。

| 電子メ                               | ール・テニ    | レプレート                    | アカウント:Bill Smith              | ロール: Administrato | r  ビジネスエリア およひ        | ・プロジェクト                  | : 不具合 および Data           |
|-----------------------------------|----------|--------------------------|-------------------------------|-------------------|-----------------------|--------------------------|--------------------------|
| Return<br>Add データベースに新し、テンプレートを追加 |          |                          |                               |                   |                       |                          |                          |
|                                   | ■ 名前     | = タイトル                   | ■ 霊子メールの件名                    | ■ ビジネスエリア         | ■ プロジェクト              | = 作成                     | ■ 最終更新日                  |
| Edit                              | Thankyou | Thank you for submission | Thank you for your submission | 機能追加要求            | Feature Request Setup | Bill Smith<br>2004/12/27 | Bill Smith<br>2004/12/27 |
| 合計 1 レコードから選択された 1 レコード<br>Return |          |                          |                               |                   |                       |                          |                          |

[電子メール・テンプレート] 画面

新しい電子メール・テンプレートを追加するには、[Add] ボタンをクリックします。使用しているブラウザが Internet Explorer の場合、HTML エリア・ユーティリティを活用した画面により、電子メール・テキストの入力が楽になります。その他のブラウザでは、HTML またはプレーン・テキストを入力するための、テキスト入力ボックスが表示されます。ユーティリティの詳細については、付録 F を参照してください。次の画面が表示されます。

| 電子メール・テンプし                               | ✓──★ アカウント: Bill Smith   ロール/、Administrator   ビジネスエリア および ブロジェクト: 不具合 および Deta   関係者 |
|------------------------------------------|--------------------------------------------------------------------------------------|
| テンプレート名                                  |                                                                                      |
| テンプレート・タイトル                              |                                                                                      |
| 電子メールの件名                                 |                                                                                      |
| 電子メール本文にア<br>ップロードするファイ<br>ルを選択する<br>または |                                                                                      |
| 電子メール本文 を<br>入力にます。                      | Arial 🔽 1 (8 pt) 🗴 B Z U 副 書 書 🗄 註 譯 譯 🌆 🚱 — 🝩 🖬 🔿 🔯 1                               |
|                                          |                                                                                      |
|                                          | 更新 キャンセル                                                                             |

電子メール・テンプレート追加画面

- テンプレートの名前を入力します。
- テンプレートのタイトルを入力します。
- 送信する電子メールの件名を入力します。以下で説明しますが、ここには電子 メールを送信するときにフィールド値に置き換わるトークンを含めることができます。
- 送信する電子メールをテキスト・エリアで作成します。電子メールのテキストはプレーン・テキストでも HTML でもかまいません。

**注**: ExtraView では、<HTML> というタグがテキストの最初の行にあり、同じ行に他のタグやテキストがない場合にのみ、テキストが HTML で書かれていると認識します。

メールの件名および本文には、電子メールを送信するときに置き換えられるトーク ンを挿入することができます。これらのトークンは、メールの送信中に表示されて いるレコードのフィールドに関連付けられた値を表します。例えば、メールの issue ID を置き換える場合は \$\$ID\$\$ を使用します。issue ステータスを挿入するには、 \$\$STATUS\$\$ を使用します。有効なトークンは、データ辞書フィールド名、デー タ辞書 UDF、および \$\$SYSDATE\$\$ です。

本文の例:

\$\$CUSTOMER\_NAME\$\$ 様

\$\$DATE\_CREATED\$\$ 付けで貴殿から報告のありました issue については、現在早 急に対応しているところです。弊社の記録によると、貴殿からの issue の報告は以下 の内容となっています。

\$\$DESCRIPTION\$\$

貴殿の報告に対する解決策が見つかり次第、ご連絡いたします。

よろしくお願い申し上げます。

\$\$OWNER\$\$

これが次のような電子メールとして出力されます。

ブライアン・ジョーンズ様

12/11/2002 付けで貴殿から報告のありました issue については、現在早急に対応して いるところです。弊社の記録によると、貴殿からの issue の報告は以下の内容となって います。

電源キャビネット内の一番上の装置は、電源をオフにして電気を遮断した状態にしな ければ取り扱うことができません。このような変更は、機器の電源を切らなくても行える のではないかと思います。解決策を教えていただけますでしょうか?

貴殿の報告に対する解決策が見つかり次第、ご連絡いたします。

よろしくお願い申し上げます。

トニー・スミス

- 1. [更新] ボタンをクリックします。
- 与えられた issue の [編集] 画面から [電子メール] ボタンをクリックすると、テンプレートのドロップダウン・ボックスにユーザのためのテンプレートが表示されるようになりました。

注: EMAIL\_ADDRESS というフィールドは、表示タイプがテキストである UDF フィールドと して使用できます。このフィールドは、レイアウトの際に設定できます。これは特殊な用途に 使用します。編集画面からカスタム電子メール機能にアクセスして、アドホック電子メールま たは事前定義したテンプレートから作成した電子メールを送信するとき、ユーザはこのフィー ルドを使用して、メール送信先の電子メール・アドレスにデータを自動入力します。それに よって、例えば issue をレポートするときに電子メール・アドレスを入力するユーザとの通信が 簡単になります。このフィールドに保存された値は、自動的にアドレスを返します。

### 電子メール設定

ここまでに詳細を説明したすべての電子メール設定を以下に示します。

| [電子メール通知] メニュー –<br>[メール設定] | 標準的な値 | 説明                                                                                                    |
|-----------------------------|-------|----------------------------------------------------------------------------------------------------|
| [AD_HOC_EMAIL_FROM_ADDRESS] |       | テンプレートまたはアドホック・テキスト入力を使<br>用して送信されたすべての電子メールに、アドレ<br>スを返します。これらは、編集画面の [電子メー<br>ル] ボタンを使用して送信された電子メールで<br>す。       |
| [AD_HOC_EMAIL_FROM_SENDER]  |       | 編集画面の [電子メール] ボタンを使用してテンプ<br>レートおよびテキスト電子メールを送信した、すべて<br>のユーザのユーザ ID。ユーザの電子メール・アドレ<br>スは、ユーザのアカウント情報を基に決定されま<br>す。 |
| [電子メール通知] メニュー –<br>[メール設定]       | 標準的な値                                          | 説明                                                                                                    |
|-----------------------------------|------------------------------------------------|----------------------------------------------------------------------------------------------------|
| [CHECK_EMAIL_ADDRESS_FORMA<br>T]  | YES                                            | YES に設定すると、ユーザ・アカウント画面で入力<br>した電子メール・アドレスが、完全修飾ドメインを持<br>つ有効な形式であるかどうかがチェックされます。<br>NO に設定すると、電子メール・アドレスの形式はチ<br>ェックされません。                          |
| [DEFAULT_USER_FOR_EMAIL]          | ADMIN                                          | issue を割り当てられているユーザがない場合<br>に、ExtraView で電子メールを受信するユーザ<br>ID。これは、通知されずに issue が入力されること<br>がないようにするための代替策です。                                         |
| [EMAIL_ADMINISTRATOR_NAME]        | ExtraView 管理者                                  | ExtraView 管理者の電子メール・アドレスまたは<br>エイリアス。ExtraView で自動的に作成される電<br>子メールは、この名前が送信元になります。例と<br>しては、ユーザの自己登録時、または権限のない<br>アクセス時に送信される電子メールなどがありま<br>す。      |
| [EMAIL_ADMINISTRATOR_USER_ID<br>] | admin@my_company.com                           | ExtraView から送信される電子メールの、送信先<br>電子メール・アドレス。通常、これは、管理者の電<br>子メール・アドレスまたは管理者のエイリアスにな<br>ります。                                                           |
| [EMAIL_CHARSET]                   | UTF-8                                          | ExtraView サーバにより電子メール通知が送信さ<br>れる際、 各ユーザが使用するデフォルト文字セッ<br>ト                                                                                         |
| [EMAIL_BCC_ARCHIVE]               |                                                | テンプレートとアドホック電子メールのコピーが<br>BCCとして送信される電子メール・アドレス。                                                                                                    |
| [EMAIL_CUSTOMER_BOX]              | UNCHECKED                                      | この設定では CHECKED または UNCHECKED<br>を指定します。CHECKED を指定すると、<br>IGNORE_USER_GROUP のユーザ(主に顧客)<br>を制御する、追加画面および編集画面のチェック<br>ポックスが、デフォルトでチェックされます。           |
| [EMAIL_DIRECTORY]                 | /usr/local/extraview/BatchMail<br>/<br>mailbox | 送信されるメッセージが保存される電子メール・<br>ディレクトリを指定します。これは、バッチメール・<br>プロセスで、送信するメールをプロセスがサーバ<br>上で特定する場所です。                                                         |
| [EMAIL_FROM_USER_ID]              | support@yourcompany.dom                        | ExtraView から送信されるすべての電子メールの<br>アドレスを返します。これにより電子メールの受信<br>者は電子メールに返信することができ、有効な宛<br>先があることを認識できます。                                                  |
| [EMAIL_FROM_USER_NAME]            |                                                | 電子メールの送信元になる実際のユーザ名のエ<br>イリアス。 送信される通知のヘッダ情報に挿入さ<br>れます。                                                                                            |
| [EMAIL_MODULE_OWNER_ALWAY<br>S]   | YES                                            | issue に割り当てられているかどうかにかかわら<br>ず、電子メール・モジュールの所有者。 有効な値<br>は YES と NO です。                                                                              |
| [EMAIL_NOTIFICATION]              | YES                                            | 変更に関する電子メール通知のオン/オフを切り<br>換えます。有効な値は YES と NO です。これは、<br>電子メールの有効と無効を切り換えるマスター・コ<br>ントロールになります。NO に設定すると、ユーザ<br>の作成または編集時に電子メールアドレスが必<br>須ではなくなります。 |

| [電子メール通知] メニュー –<br>[メール設定] | 標準的な値                                                                           | 説明                                                                                       |
|-----------------------------|---------------------------------------------------------------------------------|------------------------------------------------------------------------------------------|
| [EMAIL_SUBJECT_TEMPLATE]    | .text {font-size :<br>10pt} .report_text {font-size :<br>10pt}                  | HTML 電子メールのスタイル。ユーザが電子メー<br>ルを読むときにサーバにアクセスする必要がない<br>ように、これは送信される電子メール通知の本文<br>に挿入されます。 |
| [EMAIL_SUBJECT_TEMPLATE]    | ExtraView Notification<br>[\$\$ID\$\$]: \$\$STATUS\$\$ -<br>\$\$SHORT_DESCR\$\$ | 電子メールの件名行のフォーマット。\$\$ 記号間の<br>トークンは、現在のレコードの実際の値によって<br>置換されます。                          |
| [GENERATE_EMAIL_BOX]        | CHECKED                                                                         | 追加画面および編集画面の [Generate Email]<br>ボックスのデフォルト値。 有効な値は CHECKED<br>と UNCHECKED です。           |
| [SET_EMAIL_ENCRYPTION]      | NO                                                                              | アドホック電子メール画面の暗号化オプションを<br>表示します。 有効な値は YESと NO です。                                       |

### ユーザが制御する通知機能

- ユーザ自身の更新通知を有効または無効にします。
- 受信電子メールの表示形式をテキストと HTML から選択します。
- テキストを受信する際の通知形式を全文と要約から選択します。
- 自動電子メール作成を無効にします。
- CCメール
- 顧客その他のユーザへ情報を送る際に、管理者が設定したテンプレートを使用して、事前定義した形式の電子メールを送信します。

注:本書では、ユーザが制御する電子メール機能を管理者機能とともに説明します。この機能をおさらいしておくことで、ExtraViewの電子メール機能をより確実に把握できます。

### ユーザ自身の更新の通知

この機能により、個々のユーザは、issue を追加または更新するとユーザ自身に送られてくる自動電子メールを無効にすることができます。管理者がこのオプションをユーザに 代わって適用することも可能です。

 個別のユーザとして、タイトル・バーにあるアカウント名をクリックし、アカウントの詳細 を編集するか、[Administration] メニューの [ユーザ] タブで [ユーザ・アカウント・メ ンテナンス] オプションをクリックし、アカウントを変更したいユーザを編集します。

次のような画面が表示されます。

| ザの詳細を変す    | Į                      | アカウント: Bill Smith   ロ     | ール: Administrator   ビジネスエリア および ブロジェクト: 小具合 および Data   脚!  |
|------------|------------------------|---------------------------|------------------------------------------------------------|
| 更新 キャンセル   | ユーザ ID を無効にする          |                           |                                                            |
| 個人情報       |                        | パーソナル・オブション               |                                                            |
| ユーザル       | BSMITH                 | テキスト・サイズ                  | 小 ▼                                                        |
| 名          | Bill                   | 言語                        | 日本語(日本)                                                    |
| 女生         | Smith                  | デフォルトに設定 ビジネスエリア          | 不具合                                                        |
| パスワード      | *****                  | デフォルトに設定 プロジェクト           | Data 💌                                                     |
| パスワードを確認   | *****                  | 雷子メール形式                   |                                                            |
| 電子メール・アドレス | bill@extraview.com     | ユーザ自身の更新を通知               |                                                            |
| 職位         | Development Engineer   | タイムゾーン                    | (GMT -8:00) America/Los_Angeles                            |
| 会社名        | Superior Software Corp | 日付形式                      | Long: 2005/05/27                                           |
| アドレス       |                        | カスタム日付マスク                 |                                                            |
|            |                        | 24時間形式の時間                 |                                                            |
| 都市         |                        | レポート形式をドリルダウン             | クイックリスト 💌                                                  |
| 州相降        |                        | 開始ページ                     | Home                                                       |
| 郵便番号       |                        | ホーム・ページ・レポート #1           | * tal. *                                                   |
| Ξ          |                        | ホーム・ページ・レポート #2           | *&U*                                                       |
| 動務先電話番号    |                        | ホーム・ページ・レポート #3           | Public: Assigned to you, Issues assigned to you by product |
| 自宅電話       |                        | ブラウザの文字セット                | UTF-8 Unicode 8-bit Transfer                               |
| 携帯電話       |                        | MS Office 文字セット           | UTF-16LE Unicode 16-bit LittleEndian                       |
| Fax        |                        | グラフのフォント                  | SansSerif                                                  |
| ポケベル       |                        | File attachment char. set | Shift_JIS Kanji                                            |
|            |                        | 管理オブション                   |                                                            |
|            |                        | パスワードの失効                  |                                                            |
|            |                        | ユーザ・ロールを設定                | Administrator                                              |
|            |                        |                           | Customer                                                   |
|            |                        |                           | Customer Support                                           |
|            |                        |                           | Development Engineer                                       |
|            |                        |                           | Engineering Manager                                        |
|            |                        |                           | IT Support                                                 |

[ユーザの詳細を変更] 画面

- 2. [ユーザ自身の更新を通知] ラジオ・ボタンをクリックして、オプションのオン/オフを切り替えます。
- 3. [更新] ボタンをクリックします。

#### 電子メール形式の選択

この機能により、個々のユーザは、受信通知の電子メールの形式をテキストと HTML の どちらかから選ぶことができます。管理者がこのオプションをユーザに代わって適用する ことも可能です。受信電子メールの表示形式を HTML、プレーン・テキスト(全文)およ びプレーン・テキスト(要約)の3 種類の形式から選択します。プレーン・テキスト(全文) は電子メールの全文を表示し、プレーン・テキスト(要約)は issue がわかるように数行だ けを表示します。

 個別のユーザとして、タイトル・バーにあるアカウント名をクリックし、アカウントの詳細 を編集するか、[Administration] メニューの [ユーザ] タブで [ユーザ・アカウント・メ ンテナンス] オプションをクリックし、アカウントを変更したいユーザを編集します。

次のような画面が表示されます。

| 更新 キャンセル   | ユーザ ID を無効にする          | 2                         |                                                            |
|------------|------------------------|---------------------------|------------------------------------------------------------|
| 個人情報       |                        | バーソナル・オブション               |                                                            |
| ユーザ D      | BSMITH                 | テキスト・サイズ                  | 小▼                                                         |
| 名 名        | Bill                   | 言語                        | 日本語(日本)                                                    |
| 姓          | Smith                  | デフォルトに設定 ビジネスエリア          |                                                            |
| パスワード      | *****                  | デフォルトに設定 プロジェクト           | Data                                                       |
| バスワードを確認   | *****                  | 電子シール形式                   |                                                            |
| 電子メール・アドレス | bill@extraview.com     | ユーザ自身の更新を通知               |                                                            |
| 職位         | Development Engineer   | タイムゾーン                    | (GMT -8:00) America/Los_Angeles                            |
| 会社名        | Superior Software Corp | 日付形式                      | Long: 2005/05/27                                           |
| アドレス       |                        | カスタム日付マスク                 |                                                            |
|            |                        | 24時間形式の時間                 | C Idu @ UUZ                                                |
| 都市         |                        | レポート形式をドリルダウン             | クイックリスト                                                    |
| 州間         |                        | 開始ページ                     | Home                                                       |
| 郵便番号       |                        | ホーム・ページ・レポート #1           | * t <sub>a</sub> L *                                       |
| Ξ          |                        | ホーム・ページ・レポート #2           | * <i>t</i> st. *                                           |
| 動務先電話番号    |                        | ホーム・ページ・レポート #3           | Public: Assigned to you, Issues assigned to you by product |
| 自宅電話       |                        | ブラウザの文字セット                | UTF-8 Unicode 8-bit Transfer                               |
| 携帯電話       |                        | MS Office 文字セット           | UTF-16LE Unicode 16-bit LittleEndian                       |
| Fax        |                        | グラフのフォント                  | SansSerif                                                  |
| ポケベル       |                        | File attachment char. set | Shift_JIS Kanji                                            |
|            |                        | 管理オブション                   |                                                            |
|            |                        | パスワードの失効                  |                                                            |
|            |                        | ユーザ・ロールを設定                | Administrator                                              |
|            |                        |                           | Customer                                                   |
|            |                        |                           | Customer Support                                           |
|            |                        |                           | Development Engineer                                       |
|            |                        |                           | Engineering Manager                                        |
|            |                        |                           | IT Support                                                 |

[ユーザの詳細を変更] 画面

- 2. デフォルトの電子メール形式は、HTML です。電子メール通知を別の形式で表示したい場合は、電子メール形式のリストから希望の形式を選択します。
- 3. [更新] ボタンをクリックします。

各種の電子メール形式の例を以下に示します。

| o: <u>"Robbie Ll</u>   | oyd" <rlloyd@sesame.co< th=""><th>om&gt;</th><th></th><th></th></rlloyd@sesame.co<> | om>            |                   |            |
|------------------------|-------------------------------------------------------------------------------------|----------------|-------------------|------------|
|                        | Due #                                                                               | Tille          |                   |            |
| Edit                   | Bug#                                                                                | The            |                   |            |
|                        | 12231                                                                               | test           |                   |            |
| Product                | Owner                                                                               | Created        | Last Modified     |            |
| NetOp                  | udele malabanan                                                                     | 08-MAR-2001    | 15-JUN-2001 16:51 |            |
| Category               | Assigned To                                                                         | View           | Alt ID            | Changed By |
| Hardware               | rob lloyd                                                                           | Private        |                   | ROB.LLOYD  |
| Severity               | Priority                                                                            |                |                   |            |
|                        | m2                                                                                  |                |                   |            |
| Module                 |                                                                                     |                |                   |            |
| PM                     |                                                                                     |                |                   |            |
| A Component            | Platforms                                                                           | OS             | Clarify ID        | Customer   |
|                        | 800 TDM                                                                             |                |                   |            |
| Test Case ID           | Test Case Location                                                                  |                |                   |            |
|                        |                                                                                     |                |                   |            |
| Version Open           | Status                                                                              | Version Closed | Disposition       |            |
| 1                      | Closed                                                                              |                |                   |            |
| Description            |                                                                                     |                |                   |            |
| test                   |                                                                                     |                |                   |            |
| Comments               |                                                                                     |                |                   |            |
| Workaround             |                                                                                     |                |                   |            |
|                        |                                                                                     |                |                   |            |
| Release Notes          |                                                                                     |                |                   |            |
| Enclosures             |                                                                                     | Attac          | nments            |            |
| Enclosures Attachments |                                                                                     |                |                   |            |

HTML の電子メール

| Subject: Open [#1943]: Category doesn't seem tied to Product anymore<br>Date: Open [2014] Date (2015) - 073 (PDT)<br>Date: "ExtraView" <extraview-user@customer.com><br/>To: <support@sesame.com></support@sesame.com></extraview-user@customer.com>                       |
|----------------------------------------------------------------------------------------------------|
| ExtraView Notification for Bug # 19419                                                                                                    |
| *Synopsis: Category doesn't seem tied to Product anymore                                                                                                    |
| Link: http://www.extraview.net/extraviewsql/SE_Signon.FrameSet?p_case_id=19419                                                                                                    |
| <pre>Product: Day Tools<br/>@Originator: rlloyd<br/>@Owner: rlloyd<br/>#Changed By: dwong<br/>#Priority: 1<br/>Severity: vate<br/>#Last Modified: 02-MAY-2001 13:57<br/>#Last Modified: 02-MAY-2001 13:57<br/>#Category: Software<br/>Alt ID:<br/>Created: 02-MAY-01</pre> |
| <pre>Module: ExtraView<br/>Component:<br/>*Platform: all<br/>OS:<br/>Clarify ID:<br/>Test Case ID:<br/>Test Case Location:<br/>Problem Reproducible in SQA:</pre>                                                                                                    |
| •Version Open: 3.1.2.1<br>•Status: Open<br>Version Closed:<br>Disposition:                                                                                                    |
| Description:<br>If you select Product=EV, Category=Software, you will see two modules called<br>"EV". Go into AdminModules and one is Hardware, one is Software.                                                                                                    |
| Conments:                                                                                                    |
| ExtraView - Copyright Sesame Technology 1999, 2000. All rights reserved.                                                                                                    |

*プレーン・テキスト(全文)* 

| <pre>Subject: Open [#19419]: Category doesn't seem tied to Product anymore<br/>Date: Wed, 2 May 2001 13:57:53 -0700 (PDT)<br/>From: "ExtraView" <extraview-user@customer.com><br/>To: <support@sesame.com></support@sesame.com></extraview-user@customer.com></pre> |
|----------------------------------------------------------------------------------------------------|
| ExtraView Notification for Bug # 19419                                                                                                    |
| *Synopsis: Category doesn't seem tied to Product anymore                                                                                                    |
| Link: http://www.extraview.net/extraviewsql/SE_Signon.FrameSet?p_case_id=19419                                                                                                    |
| *Product: Dev Tools<br>*Originator: rlloyd<br>*Owner: rlloyd<br>*Priority: 1<br>Severity:                                                                                                    |
| ExtraView - Copyright Sesame Technology 1999, 2000. All rights reserved.                                                                                                    |

プレーン・テキスト(要約)

**注**: これらの標準の電子メール形式は、レイアウト・エディタを使用して変更できます。

### 電子メール関係者リスト

ExtraView では、システム内のほぼすべてのフィールドの関係者リストにユーザが登録 することができます。関係者リストにより、システム内の特定のメタデータに関する電子 メールをユーザが受信できます。例えば、特定のユーザに対して、issue が [Critical] の 重要度や [オープン] のステータスになるたびに通知したいとします。関係者リストは、 製品、モジュール、ステータス、優先度、解決策、重要度、およびユーザ定義フィールド について作成できます。

以下に示す最初の例では、通常の構成項目(*製品、モジュール、優先度*など)の関係 者リスト・メンバーを追加したり管理する方法を示します。その次に、ユーザ定義フィール ド(ユーザ独自のフィールド)についての例を示します。

### データベース・フィールドの関係者リストを作成する

通常の構成項目には、*製品、モジュール、優先度*などの項目が含まれます。この例では*製品 (*PRODUCT\_NAME )を使用します。他の構成項目に関係者リストメンバーを追加する方法も同じです。

- 1. [Administration] メニューの [フィールド] タブで、[データ辞書] をクリックします。
- 2. [事前定義フィールド] タブをクリックします。
- 3. 下へスクロールして*製品*(PRODUCT\_NAME)を表示し、この値の横にある [Edit] ボタンをクリックします。

| データ辞書 エントリを変更                                     | Ŧ                                       | アカウント:Bill Smith   ロ | ヨール: Administrator   ビジネスエリア およて |
|---------------------------------------------------|-----------------------------------------|----------------------|----------------------------------|
| フィールド所属先<br>固定データベース名<br>表示するタイトル<br>タイブを表示       | Issue レコード<br>PRODUCT_NAME<br>製品名       |                      | ローカライズ                           |
| レポート上での選択を許可<br>最後の値を記憶<br>関係者リストを有効にする<br>フィルタ基準 |                                         |                      | ]                                |
| ソート可能です。<br>URL として表示<br>URL<br>デフォルト値            | © ໄປເ≀ ຼົດ ເປເ⊼<br>ຼົ່າໄປເ ຼົດ ເປເ⊼<br> |                      | デフォルトを選択                         |
| ヘルプ・テキスト<br>ロロ<br>ヘルプ URL                         | 製品名<br>helpGlossary.html#product        | ×                    | <u>ローカライズ</u>                    |
|                                                   | 更新 削除 キャンセル                             |                      |                                  |

関係者リストを有効にするオプション

- 4. [関係者リストを有効にする] オプションの [**はい**] ラジオ・ボタンにチェックを付けて、 このデータ辞書エントリの関係者リストを有効にします。
- 5. 画面の一番下にある [更新] ボタンをクリックします。
- 6. [Administration] メニューに戻り、[リスト] タブから [製品] リンクをクリックします。
- 7. 関係者リストのメンバーに対して追加を行う製品を1つまたは複数特定し、該当する [Edit] ボタンをクリックします。

次の画面が表示されます。

| エントリを製品に変更                                             |                          | アカウント:Bill Smith   ロール: Administrator   ビジネスコ |
|--------------------------------------------------------|--------------------------|-----------------------------------------------|
| 固定データベース名<br>表示するタイトル<br>ソート・シーケンス<br>電子メール・アドレス<br>有効 | AAA<br>Tracker           | ローカライズ                                        |
|                                                        | 更新 削除 キャンセル InterestList |                                               |

製品詳細の変更ページ

8. [Interest List] ボタンをクリックします。ポップアップ画面が現れ、現在画面に表示されている情報が保存されることを警告します。[OK] ボタンをクリックして続行します。

次の画面が表示されます。

| 関係者リスト         |               |                      | アカウント:Bill Smith   「   | コール: Administrator | ビジネスエ |
|----------------|---------------|----------------------|------------------------|--------------------|-------|
| Add 関          | 係者リストに新しいメンバー | - を追加                | Return                 |                    |       |
| 管理したい関係者       | リストのタイプを選択する  | 製品名(PRODUCT_NAME)    |                        |                    |       |
| = ユーザ名         | ■ 剤除したことをチェッ  | ゆする = 会社             | ■ 圓俵者リストのう             | マイブ = 製品名          |       |
| Chris Robinson |               | Superior Software Co | mp 製品名                 | Tracker            |       |
| Jimmy Duncan   |               | Superior Software Co | mp 製品名                 | Tracker            |       |
| Mary Dickens   |               | Superior Software Co | mp 製品名                 | Tracker            |       |
| チェックした項        | 目を削除          |                      |                        |                    |       |
|                |               | 合計 3 レコードから道         | 選択された 3 レコード<br>Return |                    |       |

製品の関係者リスト画面

9. [関係者リストに新しいメンバーを追加] ボタンをクリックすると、次の画面が表示されます。

| 新しい関係者リストエ                       | ントリを追加                                      | アカウント:Bill Smith   ロール: Administrate |
|----------------------------------|---------------------------------------------|--------------------------------------|
| 関係者リストのタイプ<br>関係者リスト項目<br>ユーザを選択 | 製品名<br>Tracker<br>Allan Rofer マ<br>更新 キャンセル |                                      |

[製品の関係者リストに新しいメンバーを追加] 画面

- 10. 上の画面から、*製品*関係者リストに追加する組織のメンバーを、ユーザ名を選択して選ぶことができます。
- 11. [更新] ボタンをクリックします。

関係者リストのすべてのメンバーには、その製品に関係した issue が発生するたびに電 子メールが自動送信されます。同じプロセスを他のデータベース・フィールドやユーザ 定義フィールド、例えば product\_name, module\_id, status, priority, resolution, priority, resolution, severity\_level などに適用できます。

#### パーソナル電子メール関係者リストの編集

パーソナル関係者リストを保守して、issue の所有者以外のユーザが issue の進捗を追跡できます。issue がパーソナル関係者リストに置かれると、ユーザはデータベース内の issue に変更が行われるたびに電子メールを受け取ります。

電子メールは、issue の所有者および入力された新しい issue の担当者に自動的に作成 されます。issue に関連するステータスまたはその他の情報を変更すると、issue の所有 者、作成者、および担当者に電子メールが送信されます。これらの値のいずれかが同 一の場合、1 ユーザにつき電子メールが 1 通だけ作成されます。さらに、ユーザはどの *issue* の関係者リストにも登録できます。

| 🎒 ExtraView - Microsof | ft Internet Explorer                                                    |                                                      |                           |
|------------------------|-------------------------------------------------------------------------|------------------------------------------------------|---------------------------|
| ファイル(2) 編集(2) 目        | 表示② お気に入り④ ツール① ヘルプゼ                                                    |                                                      |                           |
| 4- ₹5 • - 0 ₫          | 3 3 3株米 国お死に入り (アメディア                                                   | 3                                                    |                           |
| Your Logo              | ExtraView水—ム                                                            | アカウント:Bit Smith  ロール: Administrator  ビジネスエリア および ブロジ | ェクト: 不具合 および Deta (関係者リスト |
|                        |                                                                         |                                                      |                           |
|                        |                                                                         | Resources & Docum                                    | entation                  |
| My Home                | Extral/iew                                                              | Crist (dart)-ion to Adh bir taffex                   | UnerGebb                  |
| Add                    | Nur Process, Your Blokefox.                                             | Adh Shi Talko G+M                                    | CUIS AFIGHIB              |
| Search • Report        |                                                                         |                                                      |                           |
| Administration         | ExtraView へようこそ、Bill Smith                                              |                                                      |                           |
| Help                   | 200545/H30E (/HMEE) 10/918/9048                                         | POT                                                  |                           |
| Sion Off               |                                                                         |                                                      |                           |
|                        | Summary of Open Customer Issues<br>형의교송                                 | 승관                                                   |                           |
|                        | Tracker                                                                 | 1                                                    | 4                         |
|                        | \$H                                                                     | ā                                                    | 4                         |
|                        | Tracker Enterprise                                                      |                                                      | 1                         |
|                        | 12.ET                                                                   |                                                      | 1                         |
|                        | Tracker Lite                                                            |                                                      | 3                         |
| Extra form             | AH                                                                      |                                                      | 3                         |
| The Process For Budden | <b>A</b> 2.31                                                           |                                                      |                           |
|                        |                                                                         |                                                      |                           |
|                        | Consider & Eductions Conservation 199                                   | 0 900 Alicense                                       |                           |
|                        | Superior Software Corp IC3/12/23                                        | ity                                                  |                           |
|                        | 環境 - パージョン languagemaster - Bet<br>Report problems and request enhancem | ts 4.3.2<br>ents at the ExtraView support site.      |                           |
|                        |                                                                         |                                                      |                           |
|                        |                                                                         |                                                      |                           |
|                        | 4                                                                       |                                                      | ×                         |
| 8)                     |                                                                         |                                                      |                           |

ホーム・ページ画面

| 3ill S | ìmith の電子                    | <sup>∠</sup> メ−ル   | ·関係者リ              | スよ アカウント:Bill Smith   ロール: Administrator   ビジネスエリア および ブロジェクト: 不具合 および Data  <br>者り                                                                 |
|--------|------------------------------|--------------------|--------------------|----------------------------------------------------------------------------------------------------|
|        | この画面で特定の<br>スト」ボタンを使用<br>さい。 | の issue の<br>見てくだき | )関係者リスト)<br>い。他の関係 | から自分を削除できます。 自分自身を issue の関係者リストに追加するには、 issue を編集して (関係者リ<br>者リストに追加されたり、関係者リストから削除されたりしたくない場合は、 システム管理者に連絡してくだ                                    |
|        |                              | ID #               | ステータス              | \$1+w                                                                                                    |
|        | Edit                         | 10041              | 新規                 | Build it and they will come                                                                                                    |
|        | Edit                         | 10064              | Fixed              | Turn left at the next Exit                                                                                                    |
|        | Edit                         | 10075              | 新規                 | Turn left at the next Exit                                                                                                    |
|        | Edit                         | 10102              | Fixed              | Turn left at the next Exit                                                                                                    |
|        | Edit                         | 10127              | 新規                 | Metal mounting bracket is too short                                                                                                    |
|        | Edit                         | 10139              | クローズ               | Metal mounting bracket is too short                                                                                                    |
|        | Edit                         | 10165              | オーブン               | There is a program exception in the environment named /sup_test, in the reports module, when running the<br>report named "List all Customer Issues" |
|        | Edit                         | 10195              | クローズ               | Have wings will fly, that's what they say                                                                                                    |
|        | Edit                         | 10203              | オーブン               | When the user presses the Go button on the Confirm screen, the software takes 2 seconds to respond<br>before you see the next page                  |
|        | Edit                         | 10207              | オーブン               | Customer reports seeing duplicate messages after adding a new record                                                                                |
|        |                              |                    |                    | 10 records selected<br>Return                                                                                                    |

パーソナル電子メール関係者リストの画面

パーソナル関係者リストへの追加

- 1. 特定の[編集] 画面の一番下にある [関係者リスト] ボタンをクリックします。
- 2. [関係者リストに新しいメンバーを追加] ボタンをクリックして、関係者リストに自分自 身か他のユーザを追加します。
- 3. 表示されるリストからユーザの名前を選択します。
- 4. [**更新**] ボタンをクリックします。関係者リストから自分の名前を削除することは可能で すが、他の名前は削除できません。

| ID #10207 <i>の新しい</i> Is         | アカウント:Bill Smith   ロー                   |  |
|----------------------------------|-----------------------------------------|--|
| 関係者リストのタイブ<br>関係者リスト項目<br>ユーザを選択 | ID #<br>10207<br>Bill Smith<br>更新 キャンセル |  |

関係者リストへの追加

#### 関係者リストからユーザ自身を削除する

- 1. 画面のタイトル・バーにある [関係者リスト] ボタンをクリックします。
- 2. ユーザ自身を削除する issue 番号の横にある [Edit] アイコンをクリックします。次の 画面が表示されます。

| ) | Bill Smith の関係者リスト・エントリを削除アカウント:Bill Smith  ロール: Administrator  ビジネスエリア および ブロジェクト: 不具合 お<br>よび Data  関係者リスト                                                                                                    |
|---|----------------------------------------------------------------------------------------------------|
|   | D # の関係者リスト・エントリを<br>削除<br>ステータス オーゴン<br>タイトル<br>There is a program exception in the environment named /sup_test, in the reports module, when running<br>the report named "List all Customer Issues"<br>削除<br>キャンセル<br>Copyright s<br>Superior S<br>Superior S<br>Fight J, J, J<br>Planguagemaster - Beta 4.3.2<br>Report problems and request enhancements at the <u>ExtraView support site</u> . |

[関係者リスト・エントリを削除] 画面

3. [削除] ボタンをクリックすると、ユーザ自身が関係者リストから削除されます。

# システム制御

### 概念

[システム制御] は、全体の設定や環境に影響する ExtraView 内での動作設定です。その設定は、次のセクションに分かれています。

- [セキュリティとセッションの設定] システム全体の設定のタイミングとデフォルト。
- [会社情報の設定] 会社名、アドレス、連絡先の情報。
- [シングルサインオンとLDAPの設定] ExtraView を SSO および LDAP サーバ とともに動作するよう設定します。
- [API 設定] API を経由して ExtraView にアクセスするときのデフォルト。

また、[システム制御] 管理セクションでは、ExtraView の使用状況全般に関する情報が 提供されるとともに、システム・ログにアクセスすることもできます。システム・ログには個 別のユーザが行った操作が表示されるので、だれがいつ何を行ったかがわかります。

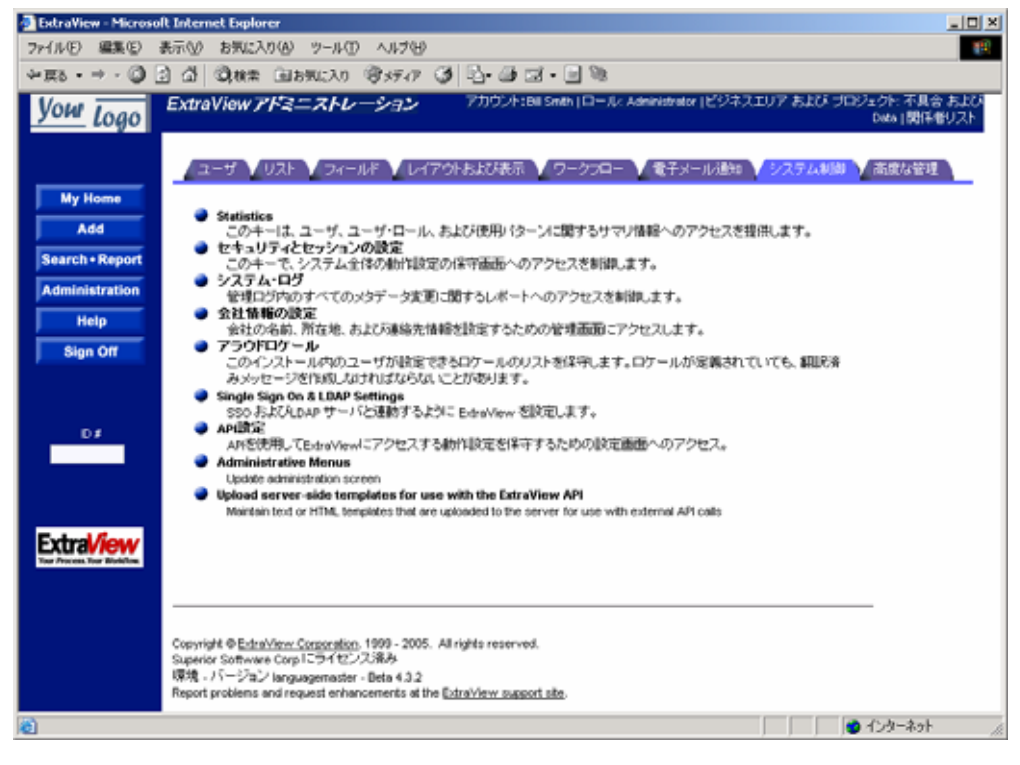

システム制御 管理メニュー

# セキュリティとセッションの設定

これらの動作設定では、セキュリティのアクセスおよびセッションの制限に影響する ExtraView へのアクセスを制御します。次のような設定があります。

| [システム制御] メニュー –<br>[セキュリティとセッションの設定] | 標準的な値               | 説明                                                                                                    |
|--------------------------------------|---------------------|----------------------------------------------------------------------------------------------------|
| [AUTO_SIGNOFF_ON_USER_EXIT]          | NO                  | YES または NO を指定して、ユーザが ExtraView の最後<br>のウィンドウを閉じた場合、または別のサイトに移動した場<br>合に、サインオフするかどうかを設定します。NO を指定す<br>ると、セッションの cookie が残り、ユーザはブラウザの [戻<br>る] ボタンを押して、ExtraView のセッションに戻ることがで<br>きます。YES を指定すると、ユーザが別のサイトに移動する<br>か、または ExtraView のウィンドウを閉じると、ユーザのセッ<br>ションが終了します。                                             |
| [CACHE_COHERENCY_POLL_TIME]          |                     | 更新されたキャッシュ情報がチェックされる間隔を示す秒<br>数。これは、複数のアプリケーション・サーバが同じ物理<br>データベースにアクセスしている場合に使用されます。稼<br>動しているアプリケーション・サーバが1台だけである場合<br>には使用されません。                                                                                                    |
| [CLIENT_IP_ADDRESS_CHECK]            | YES                 | YES または NO を指定して、セッション中にクライアント・<br>ワークステーションが一定の IP アドレス を保持していること<br>をチェックするかどうかを設定します。通常は YES に設定<br>しますが、サーバがプロキシ・サーバによってアクセスされ<br>る場合は、NO に設定します。                                                                                                    |
| [DEFAULT_TIMEZONE]                   | America/Los_Angeles | このタイムゾーンは、作成されたすべての新しいユーザの<br>デフォルトとして使用されます。 タイムゾーンのスペルが正<br>しいことを確認してください。 有効なタイムゾーンのリストに<br>ついては、付録 C を参照してください。                                                                                                    |
| [KEEP_FAMILY_SESSIONS_TIMEOUT]       | NO                  | この動作設定を NO にすると、ExtraView で新しいセッショ<br>ンを開始する各ウィンドウで、<br>SESSION_EXPIRE_TIME_HOURS に対する独自の測定<br>基準が設定されます。YES に設定すると、すべてのウィンド<br>ウのすべてのセッションで、1 つの<br>SESSION_EXPIRE_TIME_HOURS が共有されます。NO<br>に設定すると、サーバの使用メモリが効率化されます。ただ<br>し個別のユーザが開くウィンドウ数が多すぎると、そのユー<br>ザについて、ExtraView で予期しないセッションのタイムア<br>ウトが発生する場合があります。 |
| [MAX_SIGNON_ATTEMPTS]                | 3                   | 個別のユーザが連続してサインオンを試みることができる<br>最大回数。 これを超えると、そのユーザのアカウントが無効<br>になります。許可される失敗の回数は、<br>SIGNON_PERIOD_MINUTES で定義される期間内で測<br>定されます。                                                                                                    |

| [システム制御] メニュー –<br>[セキュリティとセッションの設定] | 標準的な値 | 説明                                                                                                    |
|--------------------------------------|-------|----------------------------------------------------------------------------------------------------|
| [NOSPILL_SESSION_COUNT]              | 500   | 2 つの数値を指定して、任意のある時点でメモリが許容す<br>るセッション数を定義します。                                                                                                    |
|                                      |       | - SPILL_SESSION_COUNT                                                                                                    |
|                                      |       | - NOSPILL_SESSION_COUNT                                                                                                    |
|                                      |       | セッションは、ユーザからのログインに応じて、または以前<br>に作成したセッションのサブセッションとして、メモリで作成<br>されます。これらのセッションでは、メモリのリソースで、個別<br>のユーザと ExtraView との対話のコンテクストが保持される<br>必要があります。セッション数が多くなりすぎると、メモリなど<br>のリソース消費量が過大になり、システムが連続して稼動す<br>ることがむずかしくなります。そのため、あふれた古いセッ<br>ションをディスクに移行させて、必要に応じて取り出すメカ<br>ニズムがあります。                                                                          |
|                                      |       | メモリ内のセッション数が NOSPILL_SESSION_COUNT の<br>数値以上になると、最も古い部類に入るセッションがデータ<br>ベースに書き込まれ、メモリから削除されます。この場合、<br>最も古いセッションとは、ユーザによって最も長い期間アク<br>セスされていなかったセッションです。ディスクへのセッショ<br>ン・データの書き込みはバックグラウンドのタスクとして行わ<br>れ、メモリ内のセッションの作成または使用には直接影響し<br>ません。反応性に影響があるのは、セッションのシリアル化<br>解除のために短い遅延を必要とし、データベースからメモリ<br>に再構成されるユーザのアクティビティによって、ディスク上<br>のセッションが実行される場合だけです。 |
|                                      |       | メモリ内のセッション数が SPILL_SESSION_COUNT の数<br>値に達すると、メモリ内のセッション・キャッシュが満杯にな<br>り、新しいセッションのリクエストは、古いセッションがデータ<br>ベースに書き込まれるまで待機しなければなりません。この<br>場合、ユーザは、古いセッションが書き込まれ、メモリ内の<br>セッション・スロットが使用可能になるまで待機する必要が<br>あるため、反応性に対する直接的な影響が発生します。多<br>くの場合、この遅延は認識できません。                                                                                                 |
|                                      |       | 別の面から見ると、システムは任意の時点で常に次の3つ<br>の状態のうちの1つになります(N_SESSIONSは、メモリ内<br>のセッション数を示す)。                                                                                                    |
|                                      |       | 1. あふれなし状態:<br>N_SESSIONS < NOSPILL_SESSION_COUNT<br>この状態では、データベースに書き込まれるセッションはな<br>く、新しいセッションが直接メモリに作成されます。                                                                                                    |
|                                      |       | <ol> <li>あふれ状態:</li> <li>SPILL_SESSION_COUNT &gt; N_SESSIONS &gt;=</li> <li>NOSPILL_SESSION_COUNT</li> <li>この状態では、バックグラウンド・タスクで最も古いメモリ内</li> <li>セッションがディスクに書き込まれ、新しいセッションが遅延<br/>なくメモリに作成されます。</li> </ol>                                                                                                    |
|                                      |       | <ol> <li>満杯状態:</li> <li>SPILL_SESSION_COUNT &lt;= N_SESSIONS</li> <li>この状態では、新しいセッションの作成リクエストは、少なくとも1つの古いセッションがディスクに書き込まれ、新しい<br/>セッション用のスロットが解放されるまで遅延されます。</li> </ol>                                                                                                    |
|                                      |       | どのような場合でも、NOSPILL_SESSION_COUNT <<br>SPILL_SESSION_COUNT になります。動作設定がこの不<br>変式に反する場合は、デフォルト値(480/500)が使用され<br>ます。                                                                                                    |
|                                      |       | また、これらの動作設定は ExtraView の起動時に設定する<br>必要があり、起動後に調べられることはありません。変更し<br>た設定を反映させるには、ExtraView アプリケーション・<br>サーバを再起動する必要があります。                                                                                                    |

| [システム制御] メニュー –<br>[セキュリティとセッションの設定] | 標準的な値 | 説明                                                                                                    |
|--------------------------------------|-------|----------------------------------------------------------------------------------------------------|
| [REAUTH_REDIRECT_PARAM]              |       |                                                                                                    |
| [REAUTH_URL]                         |       | ステータス署名ルールによる再認証を行う場合は、これが<br>再認証を行う URL になります。                                                                    |
| [REAUTH_REDIRECT_PARAM]              |       | ステータス署名による再認証後は、これが ExtraView が参<br>照する URL およびパラメータになります。                                                         |
| [SECURITY_CACHE_MINUTES]             | 30    | セッション・セキュリティ・キャッシュが行われるまでの分数。<br>セキュリティ許可設定の変更後に、このサイクルで設定が<br>自動的に更新されるまで待てない場合は、一度サインオフ<br>してからサインオンすることで更新されます。 |
| [SESSION_EXPIRE_TIME_HOURS]          | 24    | ユーザに再ログインが要求されるまでの、セッションの最大<br>アイドル時間を時間数で指定します。1 時間未満の時間設<br>定が必要な場合は、0.5 などの小数を使用できます。                           |
| [SIGNON_PERIOD_MINUTES]              | 5     | パスワードが無効であるためにユーザがサインオンに失敗<br>した場合は、この期間内に MAX_SIGNON_ATTEMPTS<br>で設定されている回数までサインオンを試みることができま<br>す。                |
| [SPILL_SESSION_COUNT]                | 1000  | [NOSPILL_SESSION_COUNT] の項目を参照してくださ<br>い。                                                                          |
| [SYSTEM_LOG_EXPIRE_TIME_DAYS]        | 30    | 入力した日数はシステム・ログ・テーブルに保存されます。                                                                                        |

## セッション失効コード

ユーザが [Session expired or removed] という警告を受けた場合、理由は次のうちの 1 つである可能性があります。

| 警告コード | 意味                                                                                                    |
|-------|----------------------------------------------------------------------------------------------------|
| RC1   | 最も考えられる理由は、管理者が [SESSION_EXPIRE_TIME_HOURS] の<br>動作設定で割り当てた時間よりも、ユーザが長くアイドル状態にあったことで<br>す。そのため、ExtraView はユーザをシステムからサインオフしました。この<br>状態は、ユーザが作業している最中に管理者がサーバを再起動することに<br>よっても起きる場合があります。                                                                                           |
| RC2   | ブラウザによって返される cookie がサーバに保持されているセッションの<br>cookie と一致しません。                                                                                                    |
| RC3   | フォアグラウンドでセッションの有効期限が切れました。                                                                                                    |
| RC4   | セッションが管理者によって削除されました。これは、管理者が [Manage<br>Connected Users] 管理機能を使用してユーザのセッションをキャンセルする<br>と起こります。                                                                                                    |
| RC5   | セッション中にユーザの IP アドレスが変更され、<br>[CLIENT_IP_ADDRESS_CHECK] が "YES" になっています。 通常、<br>ExtraView はセキュリティ目的で、ユーザの IP アドレスが一定であることを確<br>認するチェックを実行します。 ただし、ユーザの IP アドレスがなんらかの理<br>由で自動的に変更されるネットワークにユーザが加入している場合は、 この<br>チェックを無効にできます。 これは、プロキシ・サーバにより VPN 経由で会<br>社のネットワークにアクセスする場合によくあります。 |

### 統計情報

ExtraView は、重要な情報に関する統計情報を保持しています。統計情報には、 [Administration] メニューの [システム制御] タブからアクセスします。

[統計情報]をクリックすると、統計情報が表示されます。

このページは、[ユーザ統計情報]、[Issue統計情報]、[添付ファイル] という 3 つの主要 セクションに分かれています。.

| 準備済みレポート 2005/05/30                  |    |  |  |  |  |
|--------------------------------------|----|--|--|--|--|
| ユーザ統計情報                              |    |  |  |  |  |
| ユーザの合計数(有効および無効)                     | 16 |  |  |  |  |
| 有効なユーザ数                              | 15 |  |  |  |  |
| 有効な顧客ユーザ数                            | 2  |  |  |  |  |
| 内部ユーザ数(顧客以外)                         | 13 |  |  |  |  |
| ユーザ・ロール Administratorの有効なユーザ数        | 6  |  |  |  |  |
| ユーザ・ロール Customerの有効なユーザ数             | 7  |  |  |  |  |
| ユーザ・ロール Customer Supportの有効なユーザ数     | 6  |  |  |  |  |
| ユーザ・ロール Development Engineerの有効なユーザ数 | 9  |  |  |  |  |
| ユーザ・ロール Engineering Managerの有効なユーザ数  | 5  |  |  |  |  |
| ユーザ・ロール IT Supportの有効なユーザ数           | 6  |  |  |  |  |
| ユーザ・ロール Quality Assuranceの有効なユーザ数    | 7  |  |  |  |  |
|                                      |    |  |  |  |  |

[ユーザ統計情報] セクション

- [ユーザの合計数 (有効および無効)]。ExtraView のデータベースに保存されているユーザの総数。有効なユーザ・アカウントと無効なユーザ・アカウントの両方が含まれます。
- [**有効なユーザ数]。**有効なユーザ·アカウント数。無効なアカウントは除外されます。
- [有効な顧客ユーザ数]。[IGNORE\_USER\_GROUP]の動作設定で指定された ユーザ・ロール内で有効なユーザ数。
- [内部ユーザ数(顧客以外)]。[IGNORE\_USER\_GROUP] 以外のユーザ・グループに割り当てられたユーザの数。あるユーザに [IGNORE\_USER\_GROUP] とその他のグループが両方割り当てられている場合は、この合計で表示されます。
- [ユーザ・ロール group\_name の有効なユーザ数]。group\_name というユーザ・ ロール内の有効なユーザ数。

| 1 | Issue 統計情報             |     |
|---|------------------------|-----|
|   | データベース内の issue の合計数    | 208 |
|   | 今月の今日までに作成された issue 数  | 0   |
|   | 先月に作成された issue 数 (4月)  | 1   |
|   | 最近 30 日間に作成された issue 数 | 0   |
|   | 今月の今日までに適用された更新数       | 3   |
|   |                        | 25  |
|   | 最近 30 日間に適用された更新数      | 3   |
|   |                        |     |

[Issue 統計情報] セクション

| 添付ファイル           |     |
|------------------|-----|
| システム内の添付ファイル数    | 2   |
| 添付ファイルの平均サイズ(кв) | 77  |
| 添付ファイルの最大サイズ(KB) | 114 |

[添付ファイル] セクション

## システム・ログ

管理者はシステム・ログを使用することで、全ユーザによる重要なメタデータ・トランザク ションのすべてを、ユーザのサインオンとサインオフを除いて明らかにすることができま す。サインオンとサインオフの操作については、管理メニューの [ユーザ] タブにある [ユーザ・サインオン・ログ] ログで見ることができます。システム・ログにアクセスするとき には、フィルタを選択します。

デフォルトのフィルタを選択すると、前月に行われたすべてのユーザの全エントリのリスト が表示されます。あるいはログのエントリ・タイプ(サインオン、サインオフ、失敗したサイ ンオン)、単一のユーザ、または任意の日付の範囲でフィルタをかけることができます。

このオプションは、[Administration] の [システム制御] セクションの [システム・ログ] という見出しの下にあります。

| <i>システム・ログ</i> アカウント:Bill         | Smith   ロール: Administrator   ビジネスエリア および ブロジェクト: 小具合 および Data   閲<br>係者リスト |
|-----------------------------------|----------------------------------------------------------------------------|
| リストから表示したいエントリ・<br>を指定できます。デフォルトク | タイプと、単一のユーザ ID または全ユーザを選択してください。任意の日付範囲<br>)日付範囲は最近 30 日間です。               |
| ログ・エントリ・タイプを選択                    | *すべてのエントリ*                                                                 |
| ユーザ D                             | * All Users *                                                              |
| 開始日を入力します。                        | 2005/04/30                                                                 |
| 終了日を入力します。                        | 2005/05/30                                                                 |
|                                   | 検索キャンセル                                                                    |

システム・ログにアクセスするためのフィルタを選択する

システム・ログの例を以下に示します。このリストは、[Log entry #]、[Date]、[User ID]、 [Type]、[Log entry] のうち任意の列によってソートできます。ヘッダをクリックして、列を ソートします。矢印は現在ソートに使用されている列を示します。選択されている列をク リックするとレポートが再度ソートされますが、昇順ではなく降順でソートされます。

| システム          | 一口グ     |            |         | 7                             | 7カウント:Bill Smith   ロール: Administrator   ビジネスエリア および プロジ:                                                                                           | ะクト: 不具合 および Data   関係者リスト                                                        |
|---------------|---------|------------|---------|-------------------------------|----------------------------------------------------------------------------------------------------|-----------------------------------------------------------------------------------|
|               |         |            |         | R                             | keturn                                                                                                    |                                                                                   |
| リストの文         | :字 は選折  | したフィルタ     | 列の最初の文  | で字を示しています。 最初に、 フィルタとして       | で使用する列を選択してください。 次に、これらの項目だけのリストを作成                                                                                                    | するために文字をクリックするか、または、                                                              |
| 1             | レポート    | の列を選択      |         |                               |                                                                                                    | User ID                                                                           |
| 2             | 文字を分    | ウリックします    |         |                               |                                                                                                    | A   B   Q   I   <all></all>                                                       |
|               | または     | 検索バターン     | を入力して、E | Enter キーを押してください              |                                                                                                    |                                                                                   |
|               |         |            |         |                               |                                                                                                    |                                                                                   |
| = Lo <u>c</u> | entry # | Date Date  | User ID | Type                          | Log entry                                                                                                    |                                                                                   |
| 62393         |         | 2005/05/06 | QA      | Update Existing SECURITY_USER | update security_user set ADDRESS_LINE1 = ?, ADDRESS_LINE2 = ?, ALF<br>(","/America/Los_Angeles',11,"/SansSerif",",",",JP'/SYSTEM',2003-10-01       | HA_TIMEZONE = ?, AREA_ID = ?, CELL_PH<br>00:00:00.0'/MEDIUMDATE'/QUICKLIST'/qa(   |
| 62398         |         | 2005/05/06 | Q.A.    | Delete SECURITY_GROUP_USER    | <pre>delete from security_group_user where security_user_id = ? ('QA')</pre>                                                                       |                                                                                   |
| 62403         |         | 2005/05/06 | QA      | Add SECURITY_GROUP_USER       | Add to security_group_user, insert into security_group_user( security_us<br>('QA','ADMIN')                                                         | er_id, security_group_id ) values(?, ?)                                           |
| 62408         |         | 2005/05/06 | QA      | Add SECURITY_GROUP_USER       | Add to security_group_user, insert into security_group_user( security_us<br>('QA','ADMIN')<br>('QA','GUEST')                                       | <pre>ser_id, security_group_id ) values(?, ?)</pre>                               |
| 62413         |         | 2005/05/06 | QA      | Add SECURITY_GROUP_USER       | Add to security_group_user, insert into security_group_user( security_us<br>('QA','ADMIN')<br>('QA','GUEST')<br>('QA',DEV_ENGINEER')               | er_id, security_group_id ) values(?, ?)                                           |
| 62418         |         | 2005/05/06 | QA      | Add SECURITY_GROUP_USER       | Add to security_group_user, insert into security_group_user( security_us<br>('QA','ADMIN')<br>('QA','GUEST')<br>('QA','DEV_ENGINEER')<br>('QA','DE | ser_id, security_group_id ) values(?, ?)<br>V_QA')                                |
| 62423         |         | 2005/05/06 | QA      | Delete PRIVACY_GROUP_USER     | delete from privacy_group_user where security_user_id = ?<br>('QA')                                                                                |                                                                                   |
| 62428         |         | 2005/05/06 | QA      | Update Existing SECURITY_USER | update security_user set ADDRESS_LINE1 = ?, ADDRESS_LINE2 = ?, ALF<br>(",",'America/Los_Angeles',11',",'SansSerif',",","US','SYSTEM','2003-10-01   | HA_TIMEZONE = ?, AREA_ID = ?, CELL_PH<br>00:00:00.0','MEDIUMDATE','QUICKLIST','qa |
| 62433         |         | 2005/05/06 | QA      | Delete SECURITY_GROUP_USER    | <pre>delete from security_group_user where security_user_id = ?<br/>('QA')</pre>                                                                   |                                                                                   |
| 62438         |         | 2005/05/06 | QA      | Add SECURITY_GROUP_USER       | Add to security_group_user, insert into security_group_user( security_us<br>('QA','ADMIN')                                                         | <pre>ser_id, security_group_id ) values(?, ?)</pre>                               |
| 62443         |         | 2005/05/06 | QA      | Add SECURITY_GROUP_USER       | Add to security_group_user, insert into security_group_user( security_us<br>('QA','ADMIN')<br>dbr/('QA','GUEST')                                   | ser_id, security_group_id ) values(?, ?)                                          |
| 62448         |         | 2005/05/06 | QA      | Add SECURITY_GROUP_USER       | Add to security_group_user, insert into security_group_user( security_us<br>('QA','ADMIN')<br>('QA','GUEST')<br>('QA',DEV_ENGINEER')               | ser_id, security_group_id ) values(?, ?)                                          |
| 62453         |         | 2005/05/06 | QA      | Add SECURITY_GROUP_USER       | Add to security_group_user, insert into security_group_user( security_us<br>('QA','ADMIN')<br>('QA','GUEST')<br>('QA','DEV_ENGINEER')<br>('QA','DE | ser_id, security_group_id ) values(?, ?)<br>V_QA')                                |
| 62458         |         | 2005/05/06 | QA      | Delete PRIVACY_GROUP_USER     | delete from privacy_group_user where security_user_id = ?<br>('QA')                                                                                |                                                                                   |
| 62463         |         | 2005/05/08 | τογο    | Update Existing SECURITY_USER | update security_user set ADDRESS_LINE1 = ?, ADDRESS_LINE2 = ?, ALF                                                                                 | HA_TIMEZONE = ?, AREA_ID = ?, CELL_PH                                             |

[ExtraView サイン・オン・ログ]

ログ・エントリから、ExtraView データベースの更新で実際に使用した SQL がわかります。 SQL 文には疑問符が多数含まれています。各疑問符は、実行時に順次パラメータ・リストの値に置き換えられます。

## 会社情報の設定

[会社情報の設定]を使用して、管理者はユーザの企業名および所在地の詳細を設定 できます。これらの設定には、[Administration]の[システム制御] セクションの [会社情 報の設定] という見出しのページからアクセスします。

| Compa | any Information Settings <sup>7</sup> | ?カウント:Bill Sm                | ith   ロール: Administrator   ビジネスエリア および プロジェクト: 不具合 および Data   関<br>係者リスト                                                       |
|-------|---------------------------------------|------------------------------|----------------------------------------------------------------------------------------------------|
|       |                                       |                              | Return                                                                                                    |
|       | ■ データベース・フィールド名                       | - #                          | = 説明                                                                                                    |
| Edit  | COMPANY_ADDRESS1                      |                              | 会社の所在地                                                                                                    |
| Edit  | COMPANY_ADDRESS2                      |                              | 会社の所在地(2行目)                                                                                                    |
| Edit  | COMPANY_CITY                          |                              | 会社の所在地(都道府県)                                                                                                    |
| Edit  | COMPANY_EMAIL                         |                              | 会社の電子メール・アドレス                                                                                                    |
| Edit  | COMPANY_NAME                          | Superior<br>Software<br>Corp | 会社名                                                                                                    |
| Edit  | COMPANY_PHONE                         |                              | 会社の電話番号                                                                                                    |
| Edit  | COMPANY_STATE                         |                              | 会社の所在地(州)                                                                                                    |
| Edit  | COMPANY_ZIP                           |                              | 会社の郵便番号                                                                                                    |
| Edit  | ENABLE_COMPANY_NAME_ACCESS            | YES                          | この動作設定を YES(デフォルト値)に設定すると、ユーザの会社名が issue のブ<br>ライバシー設定に優先し、会社名が同じである他のユーザが作成したすべてのレ<br>コードへのアクセスがユーザに許可されます。有効な値は YES と NO です。 |
|       |                                       | 合計 91                        | レコードから選択された 9 レコード<br>Return                                                                                                   |

次のスクリーン・ショットのような画面が表示されます。

[会社情報の設定]

設定できる動作設定は次のとおりです。

| [システム制御] メニュー -<br>[会社情報の設定] | 標準的<br>な値 | 説明            |
|------------------------------|-----------|---------------|
| [COMPANY_NAME]               |           | 会社名           |
| [COMPANY_ADDRESS1]           |           | 会社の所在地        |
| [COMPANY_ADDRESS2]           |           | 会社の所在地(2行目)   |
| [COMPANY_CITY]               |           | 会社の所在地(都道府県)  |
| [COMPANY_STATE]              |           | 会社の所在地(州)     |
| [COMPANY_ZIP]                |           | 会社の郵便番号       |
| [COMPANY_PHONE]              |           | 会社の電話番号       |
| [COMPANY_EMAIL]              |           | 会社の電子メール・アドレス |

| [システム制御] メニュー –<br>[会社情報の設定] | 標準的<br>な値 | 説明                                                                                                    |
|------------------------------|-----------|----------------------------------------------------------------------------------------------------|
| [ENABLE_COMPANY_NAME_ACCESS] | YES       | この動作設定を YES(デフォルト値)に設定すると、ユー<br>ザの会社名が issue のプライバシー設定に優先し、会社<br>名が同じである他のユーザが作成したすべてのレコード<br>へのアクセスがユーザに許可されます。有効な値は<br>YESとNOです。 |

## 新しい会社ロゴ画像のアップロード

ナビゲーション・バーの左上に表示される会社ロゴを、ユーザ独自の画像に置き換える ことができます。これを行うには、[管理]メニューから [システム管理] タブをクリックし、 [ユーザの会社ロゴをアップロード] というリンクをクリックします。すると次のような画面が 表示されます。

| Upload your company logo                                                                                                    | Account Bill Smith   Role: Administrator   Business Area: Bugs   Interest List                                                                                                    |
|----------------------------------------------------------------------------------------------------|----------------------------------------------------------------------------------------------------|
|                                                                                                    | Return                                                                                                    |
| The image you upload should be of a suitable size. If you are using a vertical navi<br>MENU_SIZE. If you are using a horizontal navigation menu bar, its height should be<br>the size, please try a logo that is about 100 pixels wide, and 50 pixels high. Only i | igation menu bar, it should be no wider than the behavior setting named<br>e no more than the behavior setting named MENU_SIZE. If you are unsure of<br>images with a type of GIF can be uploaded. |
| After uploading your new logo, you may need to refresh your browser page before                                                                                                    | ore the new logo is displayed.                                                                                                    |
| Add Click the Add button to upload a new Company Logo to replace the one s                                                                                                    | shown below                                                                                                    |
| Your                                                                                                    |                                                                                                    |

会社ロゴのアップロード

追加 ボタンをクリックすると、ダイアログ・ボックスが表示され、ユーザのローカル・コンピュータからアップロードするファイルを選択することができます。

ExtraView ではアップロード可能なファイルの大きさに制限を設定していませんが、当然ながら、ロゴのバランスが不適切であるときれいに表示できません。 通常、幅が 100ないし 150 ピクセル、高さが 30 ないし 60 ピクセルのロゴが最適です。

gif タイプのファイルのみアップロードが可能です。

注:新しい会社ロゴの画像は(特に以前のものと大きさが同じロゴをアップロードする場合)、すぐに表示されないことがあります。その理由は、ブラウザは画像をキャッシュしており、新しいコピーをダウンロードする必要があることを常に検出するとは限らないためです。ブラウザの[**更新**] ボタンを押してブラウザのページを更新し、新しい画像を表示させてください。

注: ExtraView を 配備済み War ファイルから起動している場合、この機能を使用することはできません。

### 利用可能なロケール

この機能により、ユーザ管理画面の[言語]プロンプトによりユーザが選択可能なロケールを定義することができます。 このオプションを管理画面に表示するには、 MULTI\_LOCALE という動作設定を YES に設定し、CF\_ALLOWED\_LOCALES という セキュリティ許可キーに対する読み取りおよび書き込み権限がそのユーザに付与されて いなければなりません。

この機能への初回アクセスの際、設定されているロケールのリストが表示されます。[編 集] ボタンを押してこれらの設定を変更するか、新しいロケールを追加することができま す。

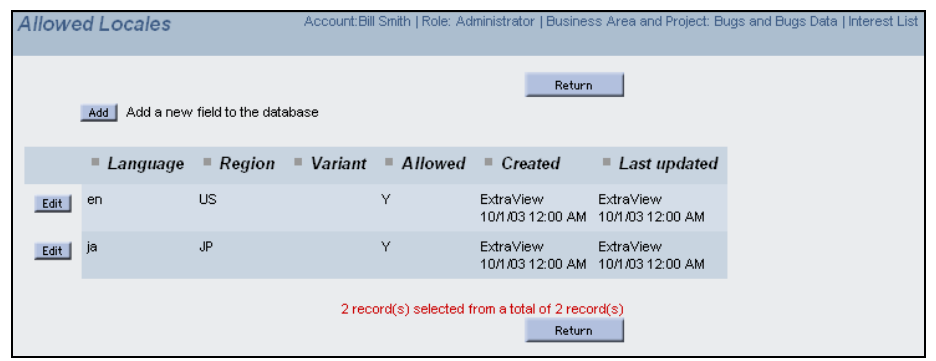

利用可能なロケールのリスト

新しい言語パッケージを追加するとき、直ちにユーザがその言語に切り替えられるように できますが、その言語用にローカライズされたメッセージが存在しない可能性があります。 [システム・メッセージおよびプロンプトを翻訳]、または定義した任意の新しい言語での メッセージを指定するために表示される[ローカライズ] ボタンを利用することができます。

新しいロケールを加えると、メッセージをその言語に翻訳する機能が利用できるようにな るだけではありません。 すべての日付形式とその他ロケール固有の機能で異なるデフ ォルトを使用できるようになります。 例えば、デフォルト・ロケールが en\_US (アメリカ英 語)であり、en\_GB というイギリス英語の新しいロケールを追加したいとします。 これを行う と、デフォルト日付形式は米国のユーザが通常使う従来の形式ではなく、英国のユーザ が通常使う形式になるでしょう。

利用可能なローカライズされたメッセージが存在しない場合、またはプログラムで特定 言語のローカライズされたメッセージが見つからない場合、ExtraView は DEFAULT\_LOCALE という動作設定の言語エントリを表示します。通常、これは en\_US です。英国などの国のユーザはいくつかのローカライズされたメッセージを置き換えて、 アメリカ英語のスペルを排除することができます。

### LDAP サーバと Single Sign On サーバ

ExtraView は、Lightweight Directory Access Protocol(LDAP)サーバと Single Sign On (SSO)サーバの両方で機能するように構成できます。

これらの機能を設定するには、LDAP(および必要であれば SSO も)の管理に長けたリ ソースにアクセスすることを強くお勧めします。 LDAP サーバに直接接続することも、SSO 経由で LDAP サーバに接続することも可能 です。一般に、LDAP サーバのみを構成するよりも、LDAP サーバと SSO サーバを組 み合わせて構成する方が少し簡単です。

このセクションでは、まず ExtraView を SSO と LDAP の両方に接続する方法を説明した後、SSO を介さずに LDAP と直接接続する方法を説明します。

#### ExtraView の動作設定

LDAPとSSOを有効にするには、次の動作設定を正しく設定します。

| 動作設定                    | 説明                                                                                                    |
|-------------------------|----------------------------------------------------------------------------------------------------|
| [CUSTOM_AUTHENTICATION] | 組み込みのユーザ認証方式ではなく、カスタマイズされた認証(LDAP または SSO など)<br>が使用されます。YES に設定すると、UserCustom ルーチンによって ExtraView ユーザの<br>認証が行われます。NO に設定すると、ExtraView に組み込まれている標準の認証方式が<br>使用されます。簡潔に言うと、UserCustom ルーチンは TRUE を応答として返すだけで、そ<br>れ以上の認証サービスを提供しませんが、必要な特定の認証を実行するようプログラムで<br>きます。 |
| [LDAP_DEFAULT_AREA]     | LDAP サーバから詳細を取得して新しいユーザを追加する場合に設定される、 デフォルトの area_id。                                                                                                    |
| [LDAP_DEFAULT_PROJECT]  | LDAP サーバから詳細を取得して新しいユーザを追加する場合に設定される、 デフォルトの project_id。                                                                                                    |
| [LDAP_HOST]             | LDAPサーバのURL(ldap://blah.com:389 など)。                                                                                                    |
| [LDAP_PSWRD]            | LDAP サーバへのパスワード。                                                                                                    |
| [LDAP_ROOT]             | LDAP サーバまたは検索ベースのルート・ディレクトリ(ou=blahWorker,<br>o=blah.com など)。                                                                                                    |
| [LDAP_USER_LOOKUP]      | この動作設定を YES に設定すると、あるユーザが別のユーザの詳細を検索した場合、<br>ExtraView では必要な情報が LDAP サーバから取得されます。これと同時に、ExtraView<br>内のユーザが取得する情報は、LDAP レコード内の情報と同期がとられます。                                                                                                    |
| [SSO_STATE]             | このインスタンスで [Single Sign On and LDAP] を有効にします (YES/NO)。                                                                                                    |

#### Single Sign On (SSO) 接続

Single Sign On 機能を使用すると、別のアプリケーションが ExtraView へのユーザ・アク セスを制御することができます。ExtraView の動作設定によってこの機能を有効にする と(上記を参照)、SSO アプリケーションが各ユーザの認証をすべて担当します。認証が 完了すると、SSO アプリケーションが認証情報を ExtraView へ転送し、ExtraView が自 動的にユーザをサインオンします。必要であれば、またライセンス上の制限によっては、 新しいユーザを ExtraView 内部で作成します。

ユーザ認証メカニズムとして SSO を使用するように ExtraView を構成するには、ブラウ ザを SSO サインオン・ページにポイントします。ExtraView はユーザ ID とその他の関連 データを HTTP リクエスト・ヘッダから抽出し、そのユーザを ExtraView へ自動的にログ インさせます。ExtraView のサインオン・ページは表示されません。サインオン処理の間 に、ExtraView は LDAP サーバが構成されているという前提で、このサーバ内にある ユーザの全情報にアクセスします。このユーザが存在しない場合は、新規の ExtraView ユーザが作成されます。このユーザが ExtraView データベースに存在する場合は、レ コードが更新されて LDAP サーバとの同期がとられます。

#### SSO ヘッダのマッピング

SSO からの "login" HTTP ヘッダには、認証を受けるユーザの情報が含まれます。 ExtraView 管理データで、ExtraView が使用するヘッダと、各フィールドが ExtraView のどこに保存されるかを定義します。これらのフィールドはすべて、ユーザ・データに マッピングされます。このマッピングは、LDAP ユーザ・データと併せて使用されるので、 管理者はこの情報を指定する新規のユーザを追加する必要がありません。

ExtraView の構成ファイル(Configuration.properties)では、これらのフィールド がホストのヘッダ・データと一致するようにマッピングされます。

| ## SSO HEADER MAPP                      | ING ##             |  |  |  |  |
|-----------------------------------------|--------------------|--|--|--|--|
| ####################################### | ########           |  |  |  |  |
| SSO_PRIMARYKEY                          | = USER_NAME        |  |  |  |  |
| SSO_SURNAME                             | = SURNAME          |  |  |  |  |
| SSO_GIVENNAME                           | = GIVEN_NAME       |  |  |  |  |
| SSO_EMAIL                               | = EMAIL_ADDRESS    |  |  |  |  |
| SSO_STREET                              | = STREET           |  |  |  |  |
| SSO_CITY                                | = CITY             |  |  |  |  |
| SSO_STATE                               | = STATE            |  |  |  |  |
| SSO_POSTALCODE                          | = POSTALCODE       |  |  |  |  |
| SSO_COUNTRY                             | = COUNTRY          |  |  |  |  |
| SSO_PHONE                               | = TELEPHONE_NUMBER |  |  |  |  |
| SSO_MOBILE                              | = MOBILE_NUMBER    |  |  |  |  |
| SSO_PAGER                               | = PAGER_NUMBER     |  |  |  |  |

#### SSO を使用した Lightweight Directory Access Protocol(LDAP)接続

ExtraView は、ユーザの詳細用として LDAP ディレクトリを使うように構成できます。これ はオプションであり、SSO が有効か無効か(SSO\_STATE)を表すのと同じ動作設定に よって制御されます。

#### LDAP サーバ情報

もう一度、接続を制御する上記の ExtraView の動作設定を確認してください。また、 ExtraView 構成ファイル Configuration.properties は、LDAP サーバへアク セスするのに必要なパラメータを指定します。

LDAP サーバが 1 つだけ構成されるということが前提になっています。以下の情報も、 管理者が LDAP サーバの構成を熟知していることが前提となります。

ExtraView の構成ファイルでは、以下のフィールドがホストの LDAP データ構造と一致 するようにマッピングされます。

| *****************                       |    |                   |  |  |  |  |
|-----------------------------------------|----|-------------------|--|--|--|--|
| ## LDAP SEARCH MAPPING ##               |    |                   |  |  |  |  |
| ####################################### | ## |                   |  |  |  |  |
| LDAP_PRIMARYKEY                         | =  | primary_key       |  |  |  |  |
| LDAP_SURNAME                            | =  | surname           |  |  |  |  |
| LDAP_GIVENNAME                          | =  | given_name        |  |  |  |  |
| LDAP_COMMONNAME                         | =  | common_name       |  |  |  |  |
| LDAP_DISTINGUISHEDNAME                  | =  | distinguishedname |  |  |  |  |
| LDAP_EMAIL                              | =  | email_address     |  |  |  |  |
| LDAP_STREET                             | =  | street_address    |  |  |  |  |
| LDAP_CITY                               | =  | city              |  |  |  |  |
| LDAP_STATE                              | =  | state             |  |  |  |  |
| LDAP_POSTALCODE                         | =  | postal_code       |  |  |  |  |
| LDAP_COUNTRY                            | =  | country_name      |  |  |  |  |
| LDAP_PHONE                              | =  | telephone_number  |  |  |  |  |
| LDAP_MOBILE                             | =  | mobile_number     |  |  |  |  |
| LDAP_PAGER                              | =  | pager_number      |  |  |  |  |
| LDAP_COMPANYNAME                        | =  | your_companyname  |  |  |  |  |

ExtraView によって以下の LDAP フィールドが使用されるよう構成され、LDAP にアクセス可能な場合、ExtraView はこれらのフィールドをマッピングします。

| ExtraView<br>フィールド | LDAP フィールド      | マッピン<br>グ済み | コメント                                                                                                    |
|--------------------|-----------------|-------------|----------------------------------------------------------------------------------------------------|
| [ユーザ ID]           | LDAP_PRIMARYKEY | Yes         | ログインおよびユーザ認証に使用されます。                                                                                                    |
| [名]                | LDAP_GIVENNAME  | Yes         |                                                                                                    |
| [姓]                | LDAP_SURNAME    | Yes         |                                                                                                    |
| [パスワード]            | LDAP_PRIMARYKEY | Yes         | ログインおよびユーザ認証に使用されます。 パス<br>ワードは、LDAP 接続によって新しいユーザを挿入<br>したとき、および [CUSTOM_AUTHENTICATION]<br>の動作設定が [NO] に設定されているときに限り使<br>用されます。 |
| [パスワードの失効]         | 該当なし            | No          |                                                                                                    |
| [ユーザ・ロール]          | 該当なし            | オプション       | このフィールドのマッピングにはルール・マッピング<br>を使用できます。                                                                                             |

| ExtraView<br>フィールド         | LDAP フィールド       | マッピン<br>グ済み | コメント                                 |
|----------------------------|------------------|-------------|--------------------------------------|
| [プライバシー · グ<br>ループ]        | 該当なし             | オプション       | このフィールドのマッピングにはルール・マッピング<br>を使用できます。 |
| [Set Default Area ]        | 該当なし             | オプション       | このフィールドのマッピングにはルール・マッピング<br>を使用できます。 |
| [Set Default Project]      | 該当なし             | オプション       | このフィールドのマッピングにはルール・マッピング<br>を使用できます。 |
| [電子メール・アドレ<br>ス]           | LDAP_EMAIL       | Yes         |                                      |
| [日付形式]                     | 該当なし             | No          |                                      |
| [24 時間形式の時間]               | 該当なし             | No          |                                      |
| [レポート形式をドリル<br>ダウン]        | 該当なし             | No          |                                      |
| [タイムゾーン]                   | 該当なし             | Yes         |                                      |
| [ユーザ自身の更新<br>を通知]          | 該当なし             | No          |                                      |
| [Job title]                | 該当なし             | Yes         |                                      |
| [会社名]                      | LDAP_COMPANYNAME | Yes         | これはマッピングに使用しません。                     |
| [アドレス]                     | LDAP_STREET      | Yes         |                                      |
| [都市]                       | LDAP_CITY        | Yes         |                                      |
| [州/郡]                      | LDAP_STATE       | Yes         |                                      |
| [郵便番号]                     | LDAP_POSTALCODE  | Yes         |                                      |
| [国]                        | LDAP_COUNTRY     | Yes         |                                      |
| [勤務先電話番号]                  | LDAP_PHONE       | Yes         |                                      |
| [自宅電話]                     | 該当なし             | Yes         |                                      |
| [携帯電話]                     | LDAP_MOBILE      | Yes         |                                      |
| [Fax]                      | LDAP_FAX         | Yes         |                                      |
| [ポケベル]                     | LDAP_PAGER       | Yes         |                                      |
| [Any UDF field]            | 識別名              | Yes         |                                      |
| [User Expired]             | 該当なし             | Yes         | 値は使用しますが、ExtraView 内には保存されま<br>せん。   |
| [Session expiration limit] | 該当なし             | No          |                                      |

注: 上記の表で太字で示したフィールドは、ExtraView では通常必須となっています。

注: ExtraView のフィールドのほとんどは、ユーザの管理画面からアクセス可能です。

注: ExtraView のユーザ・ロール情報は、LDAP サーバに保存されません。

#### Lightweight Directory Access Protocol (LDAP) の直接接続

ExtraView が直接 LDAP サーバと連動するように構成すると、ExtraView 内でまったく カスタム・プログラミングを行わなくても、以下の機能が有効になります。

- 無制限数の LDAP フィールドへのアクセス。
- ExtraViewの1つ以上のフィールドから1つ以上のLDAPフィールドへのマッピングをカスタマイズ。
- ExtraView の追加および編集画面上で、マップ済みのフィールドの事前データ 入力をカスタマイズ。
- ポップアップ・リンクによるフィールドの事前入力をカスタマイズ。
- 設定値に基づき、ExtraView ユーザ・テーブルへのデータの「upsert」が可能。 「upsert」とは、挿入(insert)と更新(update)を組み合わせたものです。レコードが 存在すれば更新し、存在しない場合は挿入します。

#### Configuration.properties ファイル内の LDAP フィールドの設定

アプリケーション・サーバの構成ファイル(Configuration.properties)には、 LDAP\_FIELDS というパラメータがあります。このパラメータは、LDAP とともに使用する マッピングのメタ名です。これらはカンマで区切り、1 行に表示します。

以下のフィールドは必須であり、upsert 操作のフィールドとして入力する必要があります。

LDAP\_FIELDS = LDAP\_PRIMARYKEY, LDAP\_SURNAME, LDAP\_GIVENNAME, LDAP\_COMMONNAME, LDAP\_EMAIL, LDAP\_STREET, LDAP\_STREET, LDAP\_CITY, LDAP\_STATE, LDAP\_POSTALCODE, LDAP\_COUNTRY, LDAP\_PHONE

他のフィールドも追加できます。同じ命名規則に従ってください。これらは、情報を取得 するフィールドを表しています。例えば、以下のようなフィールドを追加することができま す。

> LDAP\_MOBILE, LDAP\_PAGER, LDAP\_COMPANYNAME, LDAP\_DEPARTMENT, LDAP\_TITLE

#### LDAP\_FIELDS 内のフィールドを LDAP ディレクトリ内の値にマッピングする

これらのフィールドは、以下の例のように1対1の関係でマッピングされます。

| LDAP_PRIMARYKEY | = | employeenumber |
|-----------------|---|----------------|
| LDAP_SURNAME    | = | sn             |

| = | givenname       |
|---|-----------------|
| = | cn              |
| = | mail            |
| = | street          |
| = | l               |
| = | st              |
| = | postalcode      |
| = | postaladdress   |
| = | telephonenumber |
| = | mobile          |
| = | pager           |
| = | displayname     |
| = | department      |
| = | title           |
|   |                 |

#### LDAP\_FIELDS 内のフィールドを ExtraView の値にマッピングする

2 つ以上の ExtraView フィールドを 1 つの LDAP\_FIELD にマッピングできます。その 場合、LDAP フィールドのメタ名の先頭に EV\_という文字を付ける必要があります。例え ば、LDAP\_PRIMARYKEY は EV\_LDAP\_PRIMARYKEY とします。複数の値はカン マで区切ってください。

| EV_LDAP_PRIMARYKEY  | = | USR_ID               |
|---------------------|---|----------------------|
| EV_LDAP_SURNAME     | = | USR_LNAME            |
| EV_LDAP_GIVENNAME   | = | USR_FNAME            |
| EV_LDAP_COMMONNAME  | = | USR_NAME             |
| EV_LDAP_EMAIL       | = | USR_EMAIL            |
| EV_LDAP_STREET      | = |                      |
| EV_LDAP_CITY        | = | USR_CITY             |
| EV_LDAP_STATE       | = | USR_STATE            |
| EV_LDAP_POSTALCODE  | = |                      |
| EV_LDAP_COUNTRY     | = |                      |
| EV_LDAP_PHONE       | = | USR_PHONE,USR_PHONE2 |
| EV_LDAP_MOBILE      | = | USR_MOBILE           |
| EV_LDAP_PAGER       | = |                      |
| EV_LDAP_COMPANYNAME | = |                      |
| EV_LDAP_DEPARTMENT  | = | USR_DEPT             |
| EV LDAP TITLE       | = |                      |

#### [追加] 画面および [編集] 画面でフィールドを事前入力する

各フィールドはカンマで区切り、必ず1行で入力します。

ADD\_SCREEN\_LDAP\_FIELDS = USR\_NAME, USR\_TITLE, USR\_DEPT, USR\_EMAIL, USR\_PHONE, USR\_PHONE2, USR\_MOBILE, USR\_FAX, USR\_CITY, USR\_STATE,

#### USR\_BUILDING

EDIT\_SCREEN\_LDAP\_FIELDS = USR\_NAME, USR\_TITLE, USR\_DEPT, USR\_EMAIL, USR\_PHONE,

USR\_PHONE, USR\_PHONE2

#### ExtraView ユーザ情報を最新の LDAP サーバの情報に更新するかどうかを指定する

これを YES に指定した場合、各ユーザが ExtraView にサインオンすると、コードが LDAP ディレクトリから直接ユーザ情報を ExtraView ユーザ・テーブルに upsert します。

LDAP\_UPSERT = YES

### LDAP および SSO の接続例

以下は、LDAP サーバと SSO サーバの両方と接続するときの入力を示す Configuration.properties ファイルからの抜粋です。

|         | ####################################### |                                         |
|---------|-----------------------------------------|-----------------------------------------|
|         | ## SSO HEADER MAPPING ##                |                                         |
|         | ####################################### |                                         |
|         | SSO_PRIMARYKEY = SM_USEF                |                                         |
|         | SSO_SURNAME = SSO_SUR                   | NAME                                    |
|         | SSO_GIVENNAME = SSO_GIV                 | ENNAME                                  |
|         | SSO_EMAIL = SSO_MAI                     | L                                       |
|         | SSO_STREET = SSO_STR                    | EET                                     |
|         | SSO_CITY = SSO_CIT                      | Ŷ                                       |
|         | SSO_STATE = SSO_STA                     | TE                                      |
|         | SSO_POSTALCODE = SSO_POS                | TALCODE                                 |
|         | SSO_COUNTRY = SSO_COU                   | NTRY                                    |
|         | SSO_PHONE = SSO_TEI                     | EPHONENUMBER                            |
|         | SSO_MOBILE = SSO_MOB                    |                                         |
|         | SSO_PAGER = SSO_PAG                     | ER                                      |
|         |                                         |                                         |
|         |                                         |                                         |
| N       | LDAP_FIELDS =                           |                                         |
|         | LDAP_PRIMARYKEY,LDAP_SURNAN             | E, LDAP_GIVENNAME, LDAP_COMMONNAME, LDA |
| こわけ1行です | P_EMAIL,LDAP_STREET,LDAP_C              | TY, LDAP_STATE, LDAP_POSTALCODE, LDAP_C |
|         | OUNTRY,LDAP_PHONE,LDAP_MOB              | LE, LDAP_PAGER, LDAP_COMPANYNAME, LDAP_ |
|         | DEPARTMENT, LDAP_TITLE                  |                                         |
|         |                                         |                                         |
|         | ####################################### |                                         |
|         | ## LDAP SEARCH MAPPING ##               |                                         |
| ,       |                                         |                                         |
|         | LDAP_PRIMARYKEY = employee              | number                                  |
|         | LDAP_SURNAME = sn                       |                                         |
|         | LDAP_GIVENNAME = givennam               | e                                       |
|         | LDAP_COMMONNAME = cn                    |                                         |

```
= mail
LDAP EMAIL
                 = street
LDAP_STREET
LDAP_CITY = 1
LDAP_STATE = st
LDAP POSTALCODE = postalcode
LDAP_COUNTRY = postaladdress
LDAP_PHONE = telephonenumber
LDAP_MOBILE = mobile
LDAP_PAGER = pager
LDAP_COMPANYNAME = displayname
LDAP_DEPARTMENT = department
LDAP_TITLE
             = title
EV_LDAP_PRIMARYKEY = USR_ID
EV_LDAP_SURNAME = USR_LNAME
EV LDAP GIVENNAME = USR FNAME
EV_LDAP_COMMONNAME = USR_NAME
EV_LDAP_EMAIL = USR_EMAIL
EV_LDAP_STREET =
EV_LDAP_CITY = USR_CITY
EV_LDAP_STATE = USR_STATE
EV_LDAP_POSTALCODE =
EV LDAP COUNTRY =
EV_LDAP_PHONE = USR_PHONE,USR_PHONE2
EV_LDAP_MOBILE = USR_MOBILE
EV_LDAP_PAGER =
EV_LDAP_COMPANYNAME =
EV_LDAP_DEPARTMENT = USR_DEPT
EV_LDAP_TITLE
                      =
... ... ...
... ... ...
```

### ExtraView の [追加] および [編集] 画面のフィールドに事前入力する

上記の構成パラメータが設定済みであると仮定して、ExtraViewの[追加] 画面をロード すると、Configuration.properties の ADD\_SCREEN\_LDAP\_FIELDS に対して選択した フィールドに、Configuration.properties で構成した LDAP のマッピングに 従って LDAP ディレクトリからの値が事前入力されます。

以下の例の線で囲んだフィールドはすべて、現在のユーザ(Campbell, Rob)に基づき、 LDAP から事前入力されます。

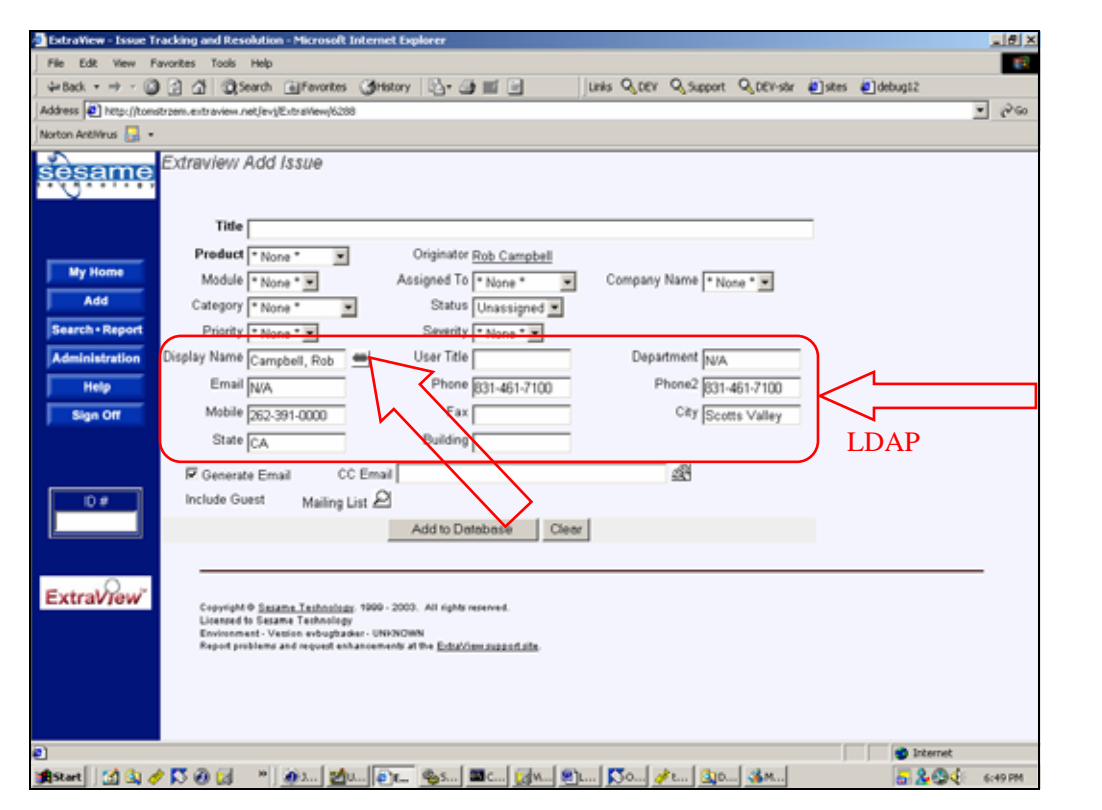

LDAP サーバから事前入力されたフィールドの例

#### ポップアップ・リンクの構成

[追加] 画面および [編集] 画面のレイアウトにどのフィールドを入れるかを決定したら、 そのうちの 1 つ(通常はユーザ名などの基本識別子)をピックアップして、その横に URL リンクのポップアップ・ウィンドウを設定することができます。このポップアップ・ウィン ドウにより、LDAP ディレクトリの動的検索が可能です。また、[追加] 画面および [編集] 画面の複数のフィールドに、基本識別子の値が入力されます。ExtraView のフィールド には、Configuration.properties で設定したマッピングに基づいて LDAP デ ィレクトリの値が入ります。

まず、データ辞書内で該当する URL のリンクを構成します。この方法についての詳細は、本書のデータ辞書に関するセクションをご覧ください。

| データ辞書 エントリを変き                     | アカウント:Bill Smith   ロール: Administrator   ビジネス:                 | エリア および プロジェクト: 不具合 および Data   関I |
|-----------------------------------|---------------------------------------------------------------|-----------------------------------|
| フィールド所属先<br>固定データベース名<br>表示するタイトル | Issue レコード<br>OWNER<br>所有者                                    | ローカライズ                            |
| タイプを表示<br>レポート上での選択を許可            | _ ユーザ<br>● はい ○ いいえ                                           |                                   |
| 最後の値を記憶                           |                                                               |                                   |
| フィルタ基準<br>ソート可能です。                |                                                               |                                   |
| URL として表示                         | ເປັນ<br>ເປັນ                                                  | <u> </u>                          |
| URL                               | ?p_action=doDisplay&p_option=security.SearchLDAPDisplay&FIELD | <                                 |
| デフォルト値                            |                                                               | デン・ルトを選択                          |
| ヘルプ・テキスト                          | issue の所有者                                                    | ローカライズ                            |
| ヘルプ URL                           | helpGlossary.html#owner                                       |                                   |
|                                   | 更新 削除 キャンセル                                                   |                                   |

ポップアップ・リンクを構成するデータ辞書の項目

- [URL として表示]を[はい]に設定します。
- URL の最初の部分を表示のとおりに入力します。フィールドの入力を完結させないでおいてください。

?p\_action=doDisplay&p\_option=security.SearchLDAPDisplay

この URL に、事前入力させたいフィールドのリストを以下のパターンで付け加えます。ただし、インストールで使っているフィールドを使用してください。

&FIELD=USR\_NAME&FIELD=USR\_TITLE&FIELD=USR\_DEPT &FIELD=USR\_EMAIL&FIELD=USR\_PHONE &FIELD=USR\_PHONE2&FIELD=USR\_MOBILE &FIELD=USR\_FAX&FIELD=USR\_CITY&FIELD=USR\_STATE &FIELD=USR\_BUILDING

各フィールドのパターンは & FIELD=DataDictionaryName です。

最終的に、URL は次のように表示されます。

?p\_action=doDisplay&p\_option=security.SearchLDAPDisplay &FIELD=USR\_NAME&FIELD=USR\_TITLE&FIELD=USR\_DEPT &FIELD=USR\_EMAIL&FIELD=USR\_PHONE &FIELD=USR\_PHONE2&FIELD=USR\_MOBILE &FIELD=USR\_FAX&FIELD=USR\_CITY&FIELD=USR\_STATE &FIELD=USR\_BUILDING

#### ポップアップ・リンクの使用

基本識別子の横にあるポップアップ・リンクをクリックすると、ExtraView は新しいウィンド ウを開きます。このウィンドウで検索基準を入力することにより、ユーザを検索できます。 以下のスクリーン・ショットにその画面を示します。

| ExtraView - Microso               | ft Internet Explorer                                                  | × O.                                                                                                    |
|-----------------------------------|-----------------------------------------------------------------------|----------------------------------------------------------------------------------------------------|
| 77イル(2) 編集(12)                    | 表示(2) お気に入り(3) ツール(1) ヘルブ(3)                                          | Extraview - Microsoft Internet Dolorer                                                                                                    |
| 4-≣2 • → • 🔘                      | a a area and an and an an an an an an an an an an an an an            | 参照ユーザ・アカウント・ディレクトリ                                                                                                    |
| Your Logo                         | ExtraViewにssueを追加する                                                   |                                                                                                    |
|                                   | ▲ 不具合 ▲ ネットワークへの要求                                                    | このフォームを使用してユーザのディレクトリを検索します。ユーザに関<br>する価格を入力します。入力する価格が多い1至と、探しているユーザをよ<br>り見つけやすくなります。                                                                                                    |
| My Home<br>Add<br>Search • Report | issue-インフォメーション<br>カテコノ ●なし・ ▼ ステー:<br>タイトル                           | このフィールド13%っている限りの名前を入力できます。たとえば、妹のフ<br>ィールドに Sare と入力すると、Saren Saren などが一致します。<br>林舎でいたワイバナル・ド・パターンとして使用できます。株舎では大文<br>芋と小文字が記録されません。                                                                                                    |
| Administration                    | 製造名 ・たは、・ 東 モジュー)                                                     |                                                                                                    |
| Help                              | 発見されたリリース 作家                                                          | 10 (2 (0), m)                                                                                                    |
| Sign Off                          | ┃148 ▼ ⇒の木 ▼ テストケース >                                                 | â                                                                                                    |
| 64                                | Insceeの(正結<br>12月月<br>21日                                             | ユーザロ シントを準 陸                                                                                                    |
|                                   | スペルチェック 💼                                                             | アカウントを検索 フォームのクリア キャンセン                                                                                                    |
| ExtraView                         | 添付2mイル<br>添付2mイル 1055 説明                                              | 教生結果                                                                                                    |
|                                   | Notification 🔽 Generate Enall CC Enal                                 | 現時点で表示する結果がありません。<br>検索基準を入力して、[アカウントを検索] ボタンを押してください。                                                                                                    |
|                                   | C customer 3=0.290.XF                                                 |                                                                                                    |
|                                   | Copyright @ <u>ExtraView Corporation</u> 1999 - 2005. All rights rese | Copyright © <u>ExtraView Corporation</u> 1999 - 2005. All rights reserved.<br>Superior Software Corp につうイセンス消み<br>(環境、) (ージョン targuagenaster - Bets 4.3.2<br>Report problems and request enhancements at the <u>ExtraView support</u><br><u>site</u> . |
| 8)                                | •                                                                     |                                                                                                    |

LDAP ディレクトリ内でユーザを検索する

検索基準を使用した後、ID フィールド内の結果の1 つをクリックします。親の[追加] 画 面や[編集] 画面のフィールドには、リクエストしたすべてのフィールドが入ります。

#### ExtraView ユーザ・テーブルの更新

LDAP\_UPSERT = YES 機能を Configuration.properties で設定すると、 ExtraView のユーザ情報が LDAP ディレクトリ内の最新情報に更新されます。これは、 ユーザ側が何の操作もしなくても、ユーザが ExtraView にサインオンすると自動的に行 われます。

この機能により、ExtraView 管理者は、LDAP ディレクトリ内の LDAP\_PRIMARYKEY と同じ固有の ID を使用して、新しいユーザのアカウントを作成するだけで済みます。 ユーザがサインオンした時点で、ExtraView 内のアカウント情報が更新されます。マッピ ングされたすべてのフィールドが更新され、その後も自動的に最新情報に保たれます。

注: ユーザは継続してユーザ・テーブルに新しいライセンスを追加できますが、この機能は ExtraView のコンカレント・ライセンスを使用している場合のみ使用できます。

### API 設定

この動作設定のセクションには、[Administration] メニューの [システム制御] タブからア クセスします。

| API Se | e <b>ttings</b> דאלטאי:Bi     | ll Smith | ロール: Administrator   ビジネスエリア および ブロジェクト: 不具合 および Data   関係者リスト                                                                                                    |
|--------|-------------------------------|----------|----------------------------------------------------------------------------------------------------|
|        |                               |          | Return                                                                                                    |
|        | ■ データベース・フィールド名               | - #      | ■ 説明                                                                                                    |
| Edit   | ALLOW_ANONYMOUS_API_ACCESS    | NO       | これを YES に設定すると、ユーザは有効なユーザ名とパスワードを持たなくでも API を呼び出すことができます。一般に、ExtraView を自社の Web サイトに統合したときに、外部ユ<br>ーザ(主に顧客)に ExtraView のユーザ IDを与えたくない場合に使用します。これは、<br>ANONYMOUS_API_USER_ID.と合わせて使用します。有効な値は YES と NO です。 |
| Edit   | ANONYMOUS_API_USER_ID         | guest    | [ALLOW_ANONYMOUS_API_ACCESS]を YES に設定している場合は、ORIGINATORの<br>issue で設定されているユーザ iD になります。                                                                                                    |
| Edit   | CLI_EDIT_MULTI_VALUE_FIELDS   | NO       | CLI から複数値 UDF を編集できるかどうかを示します。                                                                                                    |
| Edit   | DEFAULT_TEXT_REPORT_DELIMITER | :        | テキスト・レポートのデータ・フィールド間に置かれる単一の文字。結果をテキスト・ファイル<br>に出力する場合や、API/CLIを通じて出力する場合は、この文字を使用して個々のフィー<br>ルドを区切ります。                                                                                                   |
| Edit   | MULTI_RELEASE_XML             | NO       | API,から複数のリリースを XML に出力できるようにします。有効な値は YESと NO です。                                                                                                    |
|        |                               | ĩ        | 合計 5 レコードから選択された 5 レコード<br>Return                                                                                                    |

[API 設定] 画面

次のような設定があります。

| [システム制御] メニュー – [API 設定]        | 標準的な値 | 説明                                                                                                    |
|---------------------------------|-------|----------------------------------------------------------------------------------------------------|
| [ALLOW_ANONYMOUS_API_ACCESS]    | NO    | これを YES に設定すると、ユーザは有効なユーザ名とパス<br>ワードを持たなくても API を呼び出すことができます。一般に、<br>ExtraView を自社の Web サイトに統合したときに、外部ユーザ<br>(主に顧客)に ExtraView のユーザ ID を与えたくない場合に<br>使用します。これは、ANONYMOUS_API_USER_ID と合わせ<br>て使用します。有効な値は YES と NO です。 |
| [ANONYMOUS_API_USER_ID]         | guest | [ALLOW_ANONYMOUS_API_ACCESS] を YES に設定して<br>いる場合は、 issue で ORIGINATOR として設定されている<br>ユーザ ID になります。                                                                                                    |
| [CLI_EDIT_MULTI_VALUE_FIELDS]   | NO    | CLI から複数値 UDF を編集できるかどうかを示します。                                                                                                    |
| [DEFAULT_TEXT_REPORT_DELIMITER] | :     | テキスト・レポートのデータ・フィールド間に置かれる単一の文字。結果をテキスト・ファイルに出力する場合や、API/CLIを通<br>じて出力する場合は、この文字を使用して個々のフィールドを<br>区切ります。                                                                                                    |
| [MULTI_RELEASE_XML]             | NO    | API から複数のリリースを XML に出力できるようにします。 有<br>効な値は YESと NO です。                                                                                                    |

## 管理メニューのタイトルの変更

このオプションが使われることはあまりありませんが、これにより管理者がメニューのタイト ル変更やローカライズを行うことができます。このオプションを画面に表示させたくない 場合は、CF\_ADMIN\_MENUS というセキュリティ許可キーを使用して無効にすることが できます。

| Admir | nistra   | tion Menu Titles            |                     |                                 | Acco          |
|-------|----------|-----------------------------|---------------------|---------------------------------|---------------|
|       | Add      | Add a new field to the data | ibase               | Retu                            | rn            |
|       | <b>A</b> | dministration Menu Number   | Title to display    | Sort sequence                   |               |
| Edit  | 1        |                             | Users               | 1                               |               |
| Edit  | 5        |                             | Lists               | 2                               |               |
| Edit  | 3        |                             | Fields              | 3                               |               |
| Edit  | 8        |                             | Layouts & Display   | 4                               |               |
| Edit  | 7        |                             | Workflow            | 5                               |               |
| Edit  | 9        |                             | Email Notification  | 6                               |               |
| Edit  | 4        |                             | System Controls     | 7                               |               |
| Edit  | 6        |                             | Advanced            | 8                               |               |
|       |          |                             | 8 record(s) selecte | ed from a total of 8 re<br>Retu | cord(s)<br>rn |

管理画面のオプションのタイトルを変更

タイトルの変更やローカライズを行うには、この機能にアクセスし、編集ボタンをクリックします。ここでタイトルの変更またはローカライズされたタイトルを指定することができます。 タイトル変更後に更新を行うと、直ちに管理画面に新しいタイトルが表示されます。

## サーバ側テンプレートの管理

サーバ側テンプレートは、 API からクライアント・ブラウザまたはスクリプトへ返される情報をフォーマットするために使用されます。 例えば、新しい issue を API から ExtraView に入力する場合、コマンドにより返される情報(issue のID、またはコマンド失敗の場合はエラー)をテンプレートを使って、ユーザの企業のウェブサイトと同じ形式の出力にフォーマットすることができます。

このことは『ExtraView CLI & API Guide』に詳しく記述されています。通常テンプレート は WEB-INF/user\_templates というディレクトリに格納されます。 お使いのサーバのディ レクトリ構造にアクセスできない場合にサーバにテンプレートを格納するため、この管理 機能を使えばサーバ側テンプレートのアップロードおよび削除を行うことができます。 こ れらはユーザのクライアント・コンピュータ上で編集する必要があります。

この機能へのアクセスは、CF\_UPLOAD\_USER\_TEMPLATES というセキュリティ・キー によって制御されます。

管理メニューから、[システム管理] タブをクリックします。そして ExtraView API を使用す るため、 [サーバ側テンプレートをアップロード] というリンクをクリックします。 すると以下 のような画面が表示されます。

| Manage Server-Side Templates |                                      |           |
|------------------------------|--------------------------------------|-----------|
|                              | Add Upload a new template to the set | rver      |
|                              | File Name                            | File Size |
| Delete                       | ConnectionPoolMonTemplate.html       | 911       |
| Delete                       | tHeader.html                         | 783       |
| Delete                       | tHeaderMultiSelect.html              | 1631      |
|                              |                                      |           |

サーバ側テンプレートの管理

[追加] ボタンを使って新しいテンプレートを追加することができます。 テンプレートが サーバにアップロードされた後は、[削除] ボタンを使ってそれを削除することができます。

注: ExtraView を配備済み War ファイルから稼動している場合は、この機能を使用できません。

## 高度な管理設定

### 概念

このセクションでは、高度な管理機能について説明します。使用できる主要オプションでは、管理者がメタデータをインポートまたはエクスポートしたり、ExtraView 内部で基本 設定を表示したり変更することが可能です。

サポートおよびデバッグを目的としたオプションと動作設定があります。

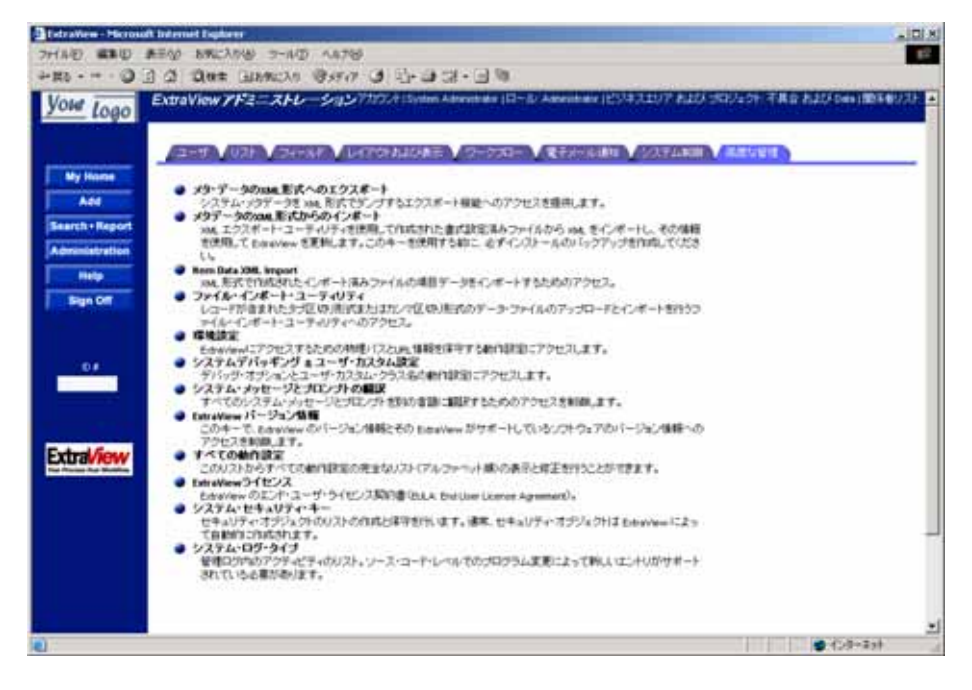

## XML のインポートとエクスポートの基本

メタデータのエクスポートとインポート

注: インポート機能を使用する前に、標準機能を使用してデータベース全体をバックアップ することを強くお勧めします。インポートしたメタデータ、レイアウト、レポート、およびユーザ・ データは元に戻せませんし、処理中に失敗が発生することもあるからです。

メタデータのエクスポートは、データベース全体のバックアップとは異なります。エクス ポートは、使用しているデータベースのベンダが提供するツールか、そのタスク専用に 開発されたサード・パーティのツールを使用して実行します。

ExtraView 内のデータは、メタデータと issue データの 2 つに分けられます。メタデータ は、製品の一部として提供される情報、使用できる製品名の全リストなどユーザが提供 するデータ、可能なステータス値の全リスト、およびユーザが設計した画面レイアウトな ど、アプリケーションのサポート・データです。issue データは、追跡する項目に関連した 物理データです。これには、issue (案件、問題)の ID、特定の製品名、現在割り当てら れている特定のステータス、および issue に関連するすべての履歴情報が含まれます。 ExtraView のインスタンス内でメタデータのみをエクスポートまたはインポートするのには、 次のようないくつかの理由があります。

- 復元できるフォームでメタデータの全部または一部のバックアップを作成するため。メタデータは XML 形式でエクスポートされるので、これはデータベース・インスタンスそのものをバックアップするのとは異なります。
- メタデータを試験または段階的環境から生産データベースへ転送するため。転送時には、更新だけを行うのか、更新と統合を一緒に行うのかを選択できます。
- 他のシステムとインタフェースできる標準形式(XML)でデータを取得するため。

強制はしませんが、メタデータ転送ユーティリティを使用する際に ExtraView のスキー マを理解しておくと役に立ちます。

エクスポートを実行するには、XML ファイルに送るテーブルのファミリを選択します。このファミリは、機能をサポートするのに必要な全データで構成されます。エクスポートされるファミリは以下のとおりです。

- Metadata 動作設定、データ辞書、ユーザ定義フィールドの定義、リスト値などの ExtraView メタデータをサポートするテーブルがすべて含まれます。
- Layouts すべての画面やレポートのレイアウトの定義と、それらのサポート情報 が含まれます。
- Reports すべてのパーソナル・レポートおよびパブリック・レポートの定義と、フィルタ設定およびソート順序が含まれます。
- Users システム内の各ユーザ・アカウントに関する情報と、個々のパーソナル設定が含まれます。

情報をエクスポートすると、そのファミリに関連付けられたすべてのテーブルとそれに付随する情報もエクスポートされます。情報をインポートするときには、次の2つのモードがあります。

- 更新-エクスポート・イメージと同じ名前およびタイプのオブジェクトがすでにあれば、エクスポート・イメージに置き換えます。
- 更新/マージ- 更新に加え、エクスポート・ファイルに新しいデータ項目があれば それを統合します。

**注**:一般的にインポートを行う際は更新/マージ機能を使用します。新しいデータは追加され、既存のデータは更新されるので、最も望ましい結果が期待されるからです。

保存されているディスク・イメージからオブジェクトをインスタンスにロードすると、必要な すべての参照整合性と固有性制限が維持されます。固有性制限の維持には、インスタ ンス内の特定オブジェクトの連続した値を適切に増やしたり、変更することが必要となり ます。参照整合性の維持では、複数のテーブルを更新することもありえます。新しい値 が依存する行があらかじめ存在していない場合、それらの行を追加する必要があるから です。

ターゲット・データベース内のオブジェクトを削除するときは、カスケード削除ポリシーを 使用してすべての参照整合性が維持されます。つまり、インポートによってオブジェクト
が削除される場合、そのオブジェクトを参照するメタデータ・オブジェクトも削除されるということです。この方針は、関連オブジェクトがインポート時に復元されることがあるため、 情報が失われないようにすることを目的としています。

新しいメタデータを追加する際には、ユーザの issue データの相互関係に対して、追加 のルールが適用されることがあります。その場合、既存の issue データすべてが新しい 関係についてチェックされます。

### ファミリ情報のエクスポート

| ファミリ     | エクスポートされるテーブル                                                                                                    |                                                                                                    |
|----------|----------------------------------------------------------------------------------------------------|----------------------------------------------------------------------------------------------------|
| Metadata | TITLE_MAP<br>AREA<br>PROJECT<br>SECURITY_GROUP<br>SECURITY_MODULE<br>SECURITY_PERMISSION<br>CATEGORY<br>CHART_PROPERTY_GROUP<br>CHART_TYPE<br>DATA_DICTIONARY<br>LAYOUT_TYPE<br>PRIORITY<br>PRIVACY_GROUP<br>PRODUCT<br>RESOLUTION<br>SECURITY_USER<br>SEVERITY_LEVEL<br>STATUS<br>CHART<br>FILTER_GROUP<br>LAYOUT | FILTER<br>ITEM_GROUP_TYPE<br>LAYOUT_ELEMENT<br>MODULE<br>STATUS_SIGNATURE PRODUCT_LINE<br>REPORT<br>SORT_ORDER<br>UDF_LIST<br>ALLOWED_VALUES<br>APPLICATION_DEFAULT<br>CALCULATED_FIELD<br>CHART_PROPERTY<br>CUSTOMER<br>EV_TEMPLATE<br>FILTER_CRITERIA<br>INTEREST_LIST<br>LAYOUT_ELEMENT_ATTRIBUTE<br>PRIVACY_GROUP_USER<br>PRODUCT_PRODUCT_LINE<br>PRODUCT_RELEASE<br>SECURITY_CROUP_USED |
|          | LAYOUT<br>MODULE_TYPE<br>UDF<br>ALLOWED_VALUE_TYPE                                                                                                    | SECURITY_GROUP_USER<br>SORT_ORDER_FIELD<br>STATUS_RULE                                                                                                    |
| Layout   | TITLE_MAP<br>AREA<br>PROJECT<br>SECURITY_GROUP<br>SECURITY_MODULE<br>SECURITY_PERMISSION<br>DATA_DICTIONARY                                                                                                    | LAYOUT_TYPE<br>LAYOUT<br>UDF<br>LAYOUT_ELEMENT<br>LAYOUT_ELEMENT_ATTRIBUTE<br>UDF_LIST                                                                                                    |

| ファミリ   | エクスポートされるテーブル        |                          |
|--------|----------------------|--------------------------|
| Report | TITLE_MAP            | LAYOUT                   |
|        | AREA                 | UDF                      |
|        | PROJECT              | CHART                    |
|        | SECURITY_GROUP       | FILTER                   |
|        | SECURITY_MODULE      | LAYOUT_ELEMENT           |
|        | SECURITY_PERMISSION  | SORT_ORDER               |
|        | DATA_DICTIONARY      | FILTER_CRITERIA          |
|        | LAYOUT_TYPE          | LAYOUT_ELEMENT_ATTRIBUTE |
|        | CHART_PROPERTY_GROUP | REPORT                   |
|        | CHART_TYPE           | SECURITY_USER            |
|        | FILTER_GROUP         | SORT_ORDER_FIELD         |
|        |                      |                          |
| User   | TITLE_MAP            | PROJECT                  |
|        | AREA                 | SECURITY_USER            |

### 項目データのインポート

XML 形式から項目データをインポートするときには、3 つのモードがあります。

- Batch Mode, このモードでは、XML 形式の入力ファイルが連続的に処理され、 ExtraView データベース内に新しい issue を作成します。これは管理画面から実行します。
- API Command、このモードでは、API コマンドを実行します。単一の issue を HTTP データ・ストリームの一部として ExtraView に渡します。この issue は処理 に成功するとデータベースに追加されます。API コマンドは成功のメッセージか 失敗のエラー・メッセージを返します。
- API Command with Input File, このモードでは、API コマンドを実行します。このコマンドは、ExtraView にインポートする1つ以上の issue のある入力ファイルを参照します。ファイルは処理され、その結果が呼び出しコマンドに返されます。

インポートする XML データは、以下に説明する Document Type Definition (DTD) に従 う必要があります。DTD は ExtraView とともに提供されるものであり、WEB-INF/data/xml\_dtd ディレクトリに格納されています。ユーザの XML インポート・ファイル またはデータ・ストリームから直接参照できます。命名されているファイル名は extraview\_item.dtd です。

```
date closed, release found, release fixed, contact,
              originator, item_id, item_udf*, item_release*, item_module*,
              item_attachment* )>
<!ELEMENT item udf (title specifier?, name specifier?, CDATA*)>
<!ELEMENT item_release (title_specifier?, name_specifier?,
              short descr, severity level, priority, status, product name,
              date_created, owner, timestamp, assigned_to, privacy,
              last_change_user, alt_id, area_id, project_id, category,
              resolution, product_line, date_last_status_change,
              date_closed, release_found, release_fixed, contact,
              originator, item_id, item_udf*)>
<!ELEMENT item module (title specifier?, name specifier?, assigned to,
              status, timestamp, rc version, last change user,
              item module id )>
<!ELEMENT title specifier (CDATA)>
<!ELEMENT name_specifier (CDATA)>
<!ELEMENT short_descr (CDATA) >
<!ELEMENT severity_level (CDATA) >
<!ELEMENT priority (CDATA) >
<!ELEMENT status (CDATA) >
<!ELEMENT product name (CDATA) >
<!ELEMENT date created (CDATA) >
<!ELEMENT owner (CDATA) >
<!ELEMENT timestamp (CDATA) >
<!ELEMENT assigned_to (CDATA) >
<!ELEMENT privacy (CDATA) >
<!ELEMENT last_change_user (CDATA) >
<!ELEMENT alt_id (CDATA) >
<!ELEMENT area_id (CDATA) >
<!ELEMENT project id (CDATA) >
<!ELEMENT category (CDATA) >
<!ELEMENT resolution (CDATA) >
<!ELEMENT product_line (CDATA) >
<!ELEMENT date_last_status_change (CDATA) >
<!ELEMENT date closed (CDATA) >
<!ELEMENT release_found (CDATA) >
<!ELEMENT release_fixed (CDATA) >
<!ELEMENT contact (CDATA) >
<!ELEMENT originator (CDATA) >
<!ELEMENT item_id (CDATA) >
<!ELEMENT rc_version (CDATA) >
<!ELEMENT item_module_id (CDATA) >
<!ELEMENT item_attachment (CDATA)>
 <!ATTLIST item_attachment file_desc CDATA #IMPLIED >
 <!ATTLIST item_attachment file_name CDATA #IMPLIED >
 <!ATTLIST item_attachment path CDATA #IMPLIED >
 <!ATTLIST item_attachment content_type CDATA #IMPLIED >
 <!ATTLIST item attachment file size CDATA #IMPLIED >
 <!ATTLIST item_attachment date_created CDATA #IMPLIED >
 <!ATTLIST item_attachment created_by_user CDATA #IMPLIED >
```

リピーティング・レコード、UDF、および添付ファイルなどの項目に関連するすべての データが DTD で記述されており、すべて ExtraView でインポートすることができます。

XML ファイルの例の一部を以下に示します。ここでは 2 つの issue をインポートします。 このファイルは上記の DTD を参照します。この例のインポート・ファイルでは、簡略化の ため添付ファイルを短縮しています。

項目のインポートに関して、以下の点に注意してください。

- DOCTYPE は DTD を参照しており、パスはユーザのサーバでこれが保存されているパスに対応しています。
- UDF は、NAME または TITLE によって参照できます。TITLE フィールドはイン ストール全体で固有とは限らないので、できるだけ NAME を使用することをお勧 めします。また、TITLE は DTD で指定したロケールによって変わることがありま す。各ロケールに対して別々の DTD を作成し、インポ トする XML ファイル内 でローカライズした TITLE を使用することができます。
- すべての文字データを CDATA タグに埋め込むことをお勧めします。
- XML では、Web インタフェース・ルールに従った構成が要求されます。例えば、 file-name-attribute は、必ず item-attachment-attribute のリストに表示されます。
- UserCustom メソッドの prAddPreInsert および prAddPostInsert は、各項目の挿入 で実行されます。
- このインタフェース経由でレコードをインポートする場合、フィールド間の許容値は無視されます。無効な親子関係を誤って作成した場合、Web インタフェース経由でレコードを更新しようとするとその誤りが指摘されます。
- ITEM\_ID は、XML 入力から読み取る issue を ExtraView コードが確認した時点 で新しい issue に割り当てられます。レコードがなんらかの理由で拒否されると、 ITEM\_ID は破棄され、この ID を持つ issue は今後作成されません。次にイン ポートするレコードには、すぐ次の数が割り当てられます。
- 追加画面のレイアウト(ユーザ・ロール(役割)、ビジネス・エリア、issue のプロジェ クトで定義)上で、あるフィールドが読み取り専用の場合は、項目インポート機能 を考慮しています。さらに、このフィールドにデータ辞書で定義したデフォルト値 がある場合、この値が挿入されます。
- 添付ファイルは、Base64 アルゴリズムを用いて暗号化する必要があります。
- その他の CDATA セクションの値は、必要に応じて Base64 に暗号化します。文字列が暗号化されているかどうかは、CDATA 文字列の先頭にあるセンチネル("%25S")によって示されます。暗号化は、以下のどれかが発生した場合に必要となります。
  - a. 文字列の値がセンチネル値("%25S")で始まっている場合。
  - b. 文字列の値に CDATA エンド·マーカ("]]>") が含まれている場合。
  - c. 文字列の値に非 CDATA 許容文字が含まれている場合。CDATA 許容 文字は、Webページ(http://www.w3.org/TR/REC-xml - NT-Char)から 取得した以下の Unicode 文字の値を使用して定義します。
     Char ::= #x9 | #xA | #xD | [#x20-#xD7FF] | [#xE000-#xFFFD] |

#### [#x10000-#x10FFFF]

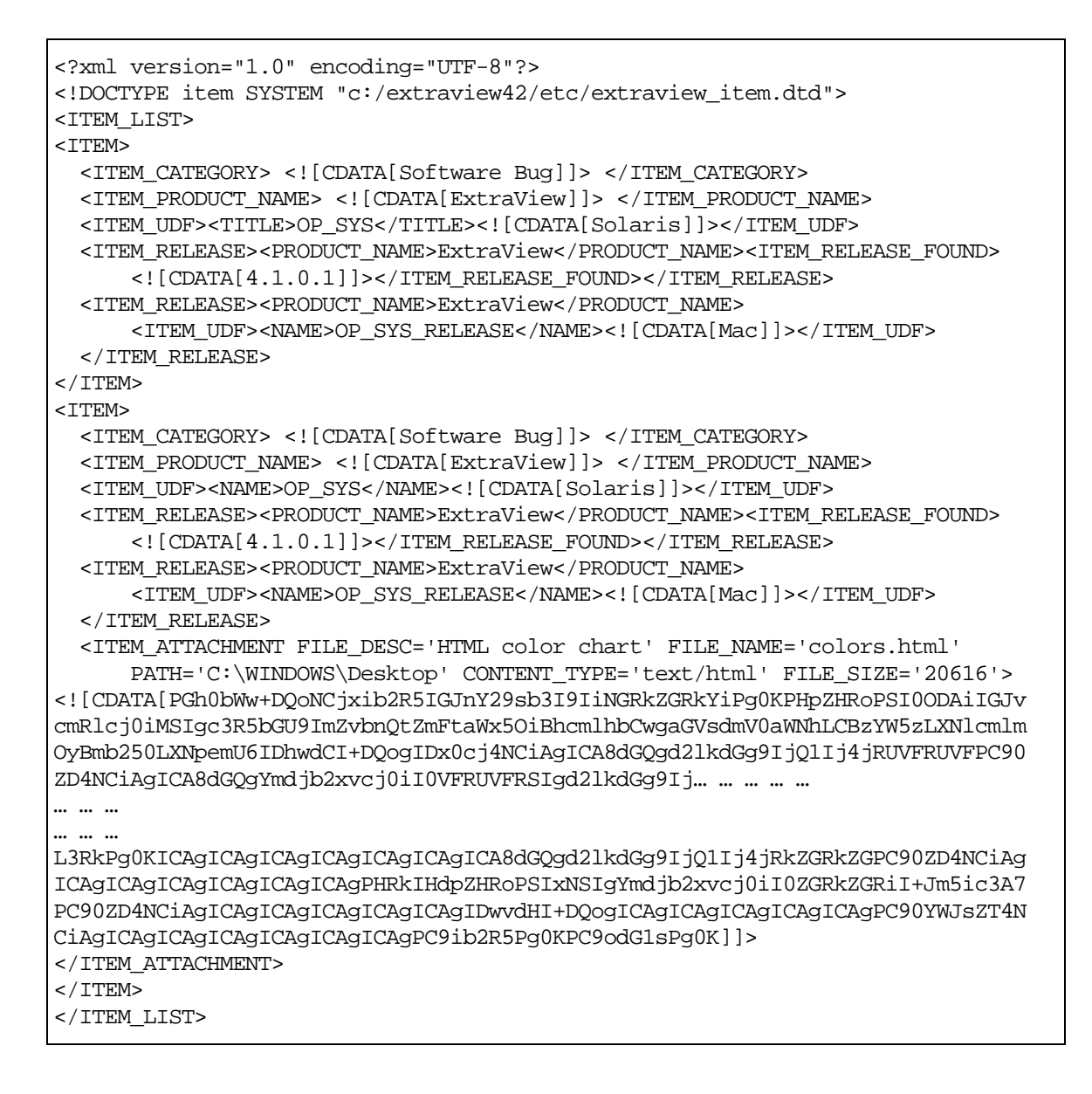

### 項目データのエクスポート

ExtraView のデータを XML 形式でエクスポートするには、コマンド・ライン・インタフェース(CLI)コマンドの evget および evsearch を使用します。これらのコマンドの詳細については、『ExtraView CLI and API Guide』を参照してください。

注: このバージョンの ExtraView では、前述のインポート機能とエクスポート機能で別々の DTD を使用します。したがって、ExtraView からエクスポートしたレコードは、ここで説明する 機能によって直接インポートすることができません。将来のバージョンでは、CLI を変更する ことにより、XML のインポート・データとエクスポート・データの間で互換性を持たせるように する予定です。

# メタ・データの XML 形式へのエクスポート

エクスポートにより、XML 形式のメタデータを含むフラット・ファイルが作成されます。このファイルは、異なるプラットフォームや ExtraView の異なるインスタンスの間でやりとりできます。ファイル内のオブジェクトの順序は、ユーザが定義するのではなく、 ExtraView の要件によって定義されます。データのエクスポートは、データのインポートを実行し、新しいオブジェクトを作成するための要件を満たすように定義されます。つまり、すべての関連データは依存するデータに従うことになります。

このオプションは、[Administration]の[高度な管理]タブから設定できます。

| メタ・データのXML形式へのエクン                                           | <b>スポート</b> アカウン                          | ト:Bill Smith   ロール: Administrator   ビジネスエリア およ | び ブロジェクト: 不具合 および Data   関係者リスト |  |
|-------------------------------------------------------------|-------------------------------------------|------------------------------------------------|---------------------------------|--|
| メタデータ・エクスポート・ユーティリティ                                        | こより、以下の目的のいずれかに必要なすべての:                   | メタデータを含むコンピュータ上に XML ファイルが作成                   | inita.                          |  |
| りの ExtraView インスタンスにイ<br>メタデータのバックアップとしてじ<br>データを別のシステムへのデー | 'ンポートする<br>使用する<br>タのインタフェースおよびソースとして使用する |                                                |                                 |  |
| メタデータがファミリにエクスポートされて<br>リックしてください。                          | います。各ファミリロは別のインスタンスでのファヨ                  | リの再構築に必要な全データが含まれています。下の                       | )ファミリのリストから、保存したいセットをク          |  |
| 1 ~ 2 分後にメタデータ・ファミリのセッ                                      | をクリックしてください。保存したテーブルのリスト                  | が表示されます。                                       |                                 |  |
| 出力をビジネスエリア またはビジネスエリア と プロジェクト でフィルタできます。                   |                                           |                                                |                                 |  |
| ビジネスエリア <b>・すべて・</b><br>プロジェクト ・すべて・                        | •                                         |                                                |                                 |  |
| Export all metadata tables                                  | Export layout and subordinate tables      | Export report and subordinate tables           | Export user profile information |  |
| Return                                                      |                                           |                                                |                                 |  |

ExtraView ファミリのエクスポート

エクスポートは簡単に実行できます。インストール全体のメタデータをエクスポートする (ビジネス・エリアとプロジェクトが有効なときは、選択リストから [\* **すべて** \*] オプションを 選択します)ことも、個々のビジネス・エリアやプロジェクトのメタデータをエクスポートする ことも可能です。

次に、以下のリストからオプションをクリックして、エクスポートするデータ・ファミリを選択します。

- すべてのメタデータ・テーブル
- すべてのレイアウトと付随する情報
- すべてのレポートと付随する情報
- すべてのユーザ・プロファイル情報

エクスポート・ファイルの名前を入力するよう要求されます。このファイルは、ユーザのク ライアント・コンピュータのローカル・ファイル・システムに保存されます。

システム内のメタデータの量により、エクスポートには時間がかかることがあります。メタ データの量により、作成されるファイルのサイズは、数メガバイトのこともあれば、50 メガ バイトを超えることもあります。

エクスポート・ファイルは、ExtraView の同じインスタンスや別のインスタンスにインポート できます。また、ファイルを他のアプリケーションに統合して使用することもできます。

### メタデータの XML 形式からのインポート

注: 繰り返しますが、インポート機能を使用する前に、データベースの標準機能を使用して データをバックアップすることを強くお勧めします。インポートしたメタデータ、レイアウト、レ ポート、およびユーザ・データは元に戻せませんし、処理中に失敗が発生することもあるから です。

インポート・メニューは、管理メニューの [高度な管理] タブの中にあります。管理者はそ こでロードするファイルを指定できます。

インポート機能は、XML 形式のフラットなイメージ・ファイルを読み取り、管理者が選択 したロードするオブジェクトの要求のとおりにテーブルを更新します。ユーティリティは依 存関係とすべての内部番号の付け直しを必要に応じて考慮し、整合性のある正確なイ ンスタンスの更新を行います。

データが新しいルールを遵守しているかどうかの妥当性チェックは、できるだけ早く行い ます。妥当性の障害によってインポートが終了しても、その影響を最小限にできるからで す。

ほとんどのインポートでは、[更新/マージ] 操作を使います。この操作では、すでに存在 するレコードは更新され、インポートする XML ファイルに含まれている新しいレコードは データベースに統合されます。

| メタデータのXML形式からのインポート                                                                                                    | アカウント:Bill Smith   ローリレ Administrator   ビジネスエリア および プロジェクト: 不具合 および Data   関係者リスト                                                                    |
|----------------------------------------------------------------------------------------------------|----------------------------------------------------------------------------------------------------|
| <ul> <li>指示</li> <li>① インボートを閉始する前にデータベース全体の最新のパッ</li> <li>② インボート・ファイルをマージまたは更新(マージするための</li> <li>③ インボート・ファイルと現在の宛先データベースで一致しな</li> <li>⑤ 理がすると、Extavisevil ジア・ジロードされたファイルを</li> <li>④ [Browsel 考少 2年]に、ア・ジロードされたファイルを</li> </ul> | ックアップを取ってあることを確認してください。<br>DistYを変現にます。<br>い リストのライトルを再マッピングするには、 [Map unnatched titles] のポックスをチェックにます。 タイトルの再マッピング<br>インボートする前に前処理します。<br>運想化てください。 |
| 5 ExtraView がファイルをアップロードするまでお待ちください<br>場合があります。                                                                                                    | い。ファイルがコンピュータからサーバにアップロードされ、データベースへのインボートが開始されるまでに数分かかる                                                                                              |
| <ul> <li></li></ul>                                                                                                    | まにして、新しいシーケンス番号を使って XML ファイル内の新し ルコードを追加します。<br>ミーマにレコードがある場合はそのレコードを更新し ない場合は新し ルコードを挿入します。<br>いゆイトルをマッピングしてください。                                   |
|                                                                                                    | 参照                                                                                                    |
| XML ファイルをアップロード                                                                                                    |                                                                                                    |
| Return                                                                                                    |                                                                                                    |

インポート・プロセスの開始

画面上の指示に従ってください。画面からわかるように、主なインポート方法は次の2つです。

- [マージ] ターゲット・スキーマ内の既存のレコードはそのままにして、イン ポートする XML ファイル内の新しいレコードを追加します。 ExtraView では、データベース内でその操作に対し新しい連続 番号を使用します。
- [更新/マージ] 更新と統合を組み合わせた操作であり、ターゲット・スキーマ内 にすでにあるレコードは更新され、インポートするレコードが存在 しない場合は新しいレコードとして挿入されます。

出力先データベース内のリストで、オブジェクトのタイトルなどのメタデータを変更し、これと同様のデータ変更を XML エクスポートを行ったソース・データベースで行っていない場合、ExtraView では、インポート・ファイルから新しいフィールドを作成して出力先データベースに挿入する代わりに、フィールドを再度マッピングする機会が与えられます。このチェックを実行するときは、[一致しないタイトルをマッピングしてください]のプロンプトにチェックが付いているかを確認してください。

チェックを実行するとき、インポートは2つの部分に分けられます。最初に、アップロード された XML ファイルが前処理され、インポート内の各リストの値と、ターゲットの出力先 データベースとが照合されます。出力先データベースに存在しない値がインポート・ファ イル内にある場合、インポート・ファイル内の値と一致する値がないということが表示され ます。ユーザは、インポート・ファイル内で指定された値を持たない値をターゲット・デー タベースから選択することができます。マッピングする値を選択した後で不一致がある場 合は、インポートの第2段階へ進みます。ファイルが再度処理され、出力先データベー スが更新され、選択したマッピングが適用されます。

| Metadata XML Impo       | π                                | Account: Carl Koppel               | Role: Admin. Level 1   Are | a and Project: Defects and Defects   Interest list |
|-------------------------|----------------------------------|------------------------------------|----------------------------|----------------------------------------------------|
|                         |                                  |                                    |                            |                                                    |
| Results of preproces    | sing                             |                                    |                            |                                                    |
| Update/Merge: Combines  | s update and merge, updates reco | rds if they exist in the target of | chema, and inserts new re  | cords if they do not.                              |
| Number of rows read     | 28,881                           |                                    |                            |                                                    |
| Number of rows inserted | d 0                              |                                    |                            |                                                    |
| Number of rows update   | d 0                              |                                    |                            |                                                    |
| Number of tables read   | 49                               |                                    |                            |                                                    |
|                         |                                  |                                    |                            |                                                    |
| Data Dictionary Title   | Data Dictionary Name             | Unmatched Import Title             | Target Title               |                                                    |
| BatchMail               | CLENT_BATCHMAIL_VERSION          | 4                                  | * None * 💌                 |                                                    |
| Application Server      | CLIENT_APP_SERVER                | Torncat 3.3                        | *None *                    |                                                    |
|                         |                                  |                                    |                            |                                                    |
| Proceed to              | import uploaded XML file with ma | ppings                             |                            |                                                    |
| Return                  |                                  |                                    |                            |                                                    |

インポート・ファイルの前処理結果

データの前処理中やインポート中には、次のようなステータス・バーが表示されます。

| Metadata XML Reader & Updater                             | Account: Carl Koppel   Role: Admin. Level 1 |
|-----------------------------------------------------------|---------------------------------------------|
| Executing database changes, processing row 1,438 of 5,733 |                                             |
| Do not interrupt this process                             | _                                           |

インポート処理中の進捗状況バー

注: データのインポートにはある程度時間がかかります。インストールの規模が小さい場合 は 10 分程度ですが、大規模なインストールの場合は 30 分以上かかることもあります。 ブラウ ザの性能の限界により、処理の初めの段階ではフィードバックがほとんどありませんが、その 間ブラウザはクライアント・マシンからサーバへインポート・ファイルをアップロードしています。 この作業の間、特にレイアウトをインポートしている場合は、各ユーザが ExtraView を使用で きないようにしておくことをお勧めします。データのインポート中に、ユーザをシステムから ロックアウトしておくことができます。これは、管理メニューの [**ユーザ**] タブにある [**ユーザアク** セスの有効化 / 無効化] を使って行います。

注: インポート・ファイルを ZIP 形式で圧縮しておくと、インポート操作の実行時間を短縮で きます。XML ファイルであれば、元のファイル・サイズの 10% 程度まで大幅に圧縮されます。 ただし、ZIP ファイルはアップロードする前に .xml という拡張子の名前に変更する必要があ ります。ExtraView はファイルが圧縮されていることを検出し、適切な処理を行います。

注: いったんインポート操作を開始したら、中断はしないでください。実際にインポートが開始すると、ユーザがブラウザを終了しても ExtraView はサーバ操作をキャンセルしません。

| etadata XML Reader & Updater |                |            | Account: Carl Koppel   Role: Admin. Level 1   Area: Defects   Interest lis          |
|------------------------------|----------------|------------|-------------------------------------------------------------------------------------|
|                              |                |            |                                                                                     |
| Results of update            |                |            |                                                                                     |
| UpdateMerge: Combines u      | pdate and merg | e, updates | records if they exist in the target schema, and inserts new records if they do not. |
| Number of rows read          | 5,733          |            |                                                                                     |
| Number of rows inserted      | 1              |            |                                                                                     |
| Number of rows updated       | 5,732          |            |                                                                                     |
| Number of tables read        | 4              |            |                                                                                     |
| Table PROJECT                | Updates 3      | inserts 0  | Errors 0                                                                            |
| Table AREA                   | Updates 3      | Inserts 0  | Errors 0                                                                            |
| Table TITLE_MAP              | Updates 5,568  | inserts 1  | Errors 0                                                                            |
| Table SECURITY LISER         | Updates 158    | inserts 0  | Errors 0                                                                            |

インポート・データのサマリ画面

#### インポート・プロセス内でのユーザ・データの取り扱い

ユーザは ExtraView を使用する際、頻繁にパーソナル設定を変更します。例えば、 ユーザはホーム・ページ・レポートや、タイムスタンプの表示形式、あるいはその他多く の属性の1つを変更することがあります。エクスポートする開発システムおよび本稼動シ ステムにインポートするメタデータは、最近変更したユーザ・データを無効にする可能性 があります。OMITTED\_IMPORT\_USER\_COLUMNS という動作設定により、管理者は 特定の列を無視できるように設定できます。このフィールドの値は、セキュリティ・ユー ザ・オブジェクトのインポート時に、更新から除外される列名のカンマ区切りリストです。こ のリストに追加できる値には、以下のようなものがあります。

| 列名                | 意味        |
|-------------------|-----------|
| LAST_NAME         | ユーザの姓     |
| FIRST_NAME        | ユーザの名前    |
| SECURITY_PASSWORD | ユーザのパスワード |
| JOB_TITLE         | ユーザの職位    |
| WORK_TELEPHONE    | 職場の電話番号   |

| 列名                    | 意味                                      |
|-----------------------|-----------------------------------------|
| HOME_TELEPHONE        | 自宅の電話番号                                 |
| CELL_PHONE            | 携帯電話の番号                                 |
| FAX                   | ファクス番号                                  |
| PAGER                 | ポケット・ベルの番号                              |
| COMPANY_NAME          | 会社名                                     |
| ADDRESS_LINE1         | 住所1行目                                   |
| ADDRESS_LINE2         | 住所2行目                                   |
| CITY                  | 都市名                                     |
| STATE                 | 州名                                      |
| POSTAL_CODE           | 郵便番号                                    |
| COUNTRY               | 国名                                      |
| LAST_ACCESS_DATE      | ユーザが最後に ExtraView にアクセスしたときのタ<br>イムスタンプ |
| EMAIL                 | 電子メール・アドレス                              |
| EMAIL_FORMAT          | 受信電子メールの形式                              |
| LANGUAGE              | 表示言語                                    |
| DATE_FORMAT           | 日付の表示形式                                 |
| TIMEZONE              | ユーザのタイムゾーン                              |
| NOTIFY_ON_OWN_UPDATES | 更新時のユーザへの通知                             |
| USER_ROLE             | ユーザの現在のロール(役割)                          |
| DRILLDOWN_REPORT      | ユーザがレポートをドリルダウンする場所                     |
| VARIANT               | ロケールのバリアント                              |
| REPORT_EXPANDED_QUERY | 標準または圧縮されたクエリ・フィルタ                      |
| AREA_ID               | ユーザの現在のエリア                              |
| PROJECT_ID            | ユーザの現在のプロジェクト                           |
| TWENTY_FOUR_HOUR_TIME | 12 時間または 24 時間形式で時刻を表示                  |
| REPORT_1_ID           | ホーム・ページ・レポート 1                          |
| REPORT_2_ID           | ホーム・ページ・レポート 2                          |
| REPORT_3_ID           | ホーム・ページ・レポート 3                          |
| HTTP_CHARSET          | ブラウザの文字セット                              |
| REGION                | ロケールの地域                                 |
| CHART_FONT            | グラフのフォント                                |
| STYLESHEET            | ブラウザ内のテキスト・サイズ                          |
| MS_OFFICE_CHARSET     | MS Office アプリケーションへの出力文字セット             |

### メタデータのインポート中のエラー・ログ

XML の更新が実行されると、エラーのテキスト・ログがサーバ上に作成されます。各エ ラー・エントリには、テーブル、行番号、その時点で使用していたデータ、および例外メッ セージなどの役立つ情報が可能な限り含まれます。このエラー・ログは、ブラウザのサマ リ画面に表示されます。

エラー・ファイルは、次の名前でシステムの一時ディレクトリに格納されます。

<time\_in\_ms>\_<user\_id>\_XML\_ERRORS.txt

以下に例を示します。

1026520070671\_JEFF.SYKES\_XML\_ERRORS.txt

エラー・メッセージはすべて、次の行で開始します。

::XML\_UPDATE\_ERROR::

その後新しい行が追加され、最後は次の行で終わります。

::END\_XML\_UPDATE\_ERROR::

この後に2つの改行文字が続きます。エラーの例を以下に示します。

::XML\_UPDATE\_ERROR:: An error occurred updating row 125 of ITEM\_MODULE with this data: {blah = blah, this = that, you = them} Exception: java.sql.SQLException: ORA-00904: invalid column name ::END\_XML\_UPDATE\_ERROR::

::XML\_UPDATE\_ERROR:: An error occurred updating row 126 of ITEM\_MODULE with this data: {blah = blah, this = those, you = me}

Exception: java.sql.SQLException: ORA-00904: invalid column name ::END\_XML\_UPDATE\_ERROR::

#### メタデータのインポート中に拒否されたレコードの取り扱い

ExtraView が XML インポート・ファイルを処理していて、更新ルーチンを開始すると、 更新を妨げるエラーが発生した場合、障害のある XML ノードのデータがキャプチャさ れ、新しい XML ファイルを作成するのに使用されます。このファイルは元のファイルと 同じ構造ですが、正常に更新できない項目が含まれています。更新処理中にエラーが 発生しなかった場合、このファイルは空なので、更新処理の終了時に削除されます。

このファイルは、次の名前でシステムの一時ディレクトリに保存されます。

<time\_in\_ms>\_<user\_id>\_XML\_REJECTS.xml

以下に例を示します。

1026520070671\_JEFF.SYKES\_XML\_REJECTS.xml

# 項目データの XML のインポート

#### **Batch Mode**

この機能は、[Administration] メニューの [高度な管理] タブにある [項目データのXML インポート] という機能で実行します。この機能にアクセスすると、次のような画面が表示 されます。

| Item Data XML Import                                                        | アカウント:System Administrator   ロール: Admi                    | iinistrator   ビジネスエリア および プロジェクト: 不具合 およひ | ド Data   関係者リスト |
|-----------------------------------------------------------------------------|-----------------------------------------------------------|-------------------------------------------|-----------------|
| 指示<br>① [Browse] ボタンを押して、アップロ<br>② ExtraView がファイルをアップロー<br>れるまでに数分かかる場合があり | ードする XML ファイルを選択してください。<br>ドするまでお待ちください。ファイルがコンピュー<br>ます。 | ータからサーバにアップロードされ、データベースへのインボ              | ートが開始さ          |
| <b>操作</b><br>© マージ:ターゲット・スキーマ内の!                                            | 既存のレコードはそのままにして、新しいシーク                                    | ケンス番号を使って XML ファイル内の新しいレコードを追加            | します。            |
| XML ファイルをアップロード                                                             |                                                           |                                           |                 |
| Return                                                                      |                                                           |                                           |                 |

XML 項目ファイルをロードするためのバッチ・インタフェース

現時点では、「マージ」機能でのインポートにしか対応しておりません。将来のバージョンでは、他の方法による項目データのインポートにも対応していく予定です。

[参照] ボタンを使用して、インポートする項目データを含む XML ファイルに移動します。 次に、[XMLファイルをアップロード] をクリックします。XML データ・ファイルがサーバに アップロードされるのを待ちます。ファイルのサイズによっては、少々時間がかかることがあ ります。

注: 大きなファイルのインポートにかかる時間を短縮するため、入力ファイルを ZIP 形式で 圧縮し、その ZIP ファイルをアップロードしてもかまいません。ExtraView では、アップロード された ZIP ファイルを自動的に解凍します。

| Item Data XML Import        | Account: Carl Koppel   Role: Admin. Level 1   Area: Defects   Interest                    |
|-----------------------------|-------------------------------------------------------------------------------------------|
|                             |                                                                                           |
| Results of update           |                                                                                           |
| Merge: Leaves existing reco | rds in the target schema alone and adds new ones from the XML using new sequence numbers. |
| Number of items inserted    | 136                                                                                       |
| Last item inserted          | 22892                                                                                     |
| Delawa                      |                                                                                           |
| Neturn                      |                                                                                           |
|                             |                                                                                           |
|                             |                                                                                           |

バッチ XML インポートの結果画面

ファイルの処理中には、進捗状況を知らせるステータス・バーが表示されます。処理が 完了すると、上のような画面が表示されます。インポート・ファイル内にエラーがあれば、 結果画面に表示されます。

#### API コマンド

このコマンドについては、『ExtraView CLI & API Guide』で詳細を説明しています。

xml\_insert という API 操作では、XML 形式の入力から、ExtraView データベース内に 新しいレコードを作成します。この入力は HTTP データ・ストリームの一部として作成さ れたものでも、あるいは XML 形式のファイルからの入力でもかまいません。

構文:

```
http://www.myserver.com/evj/ExtraView/ev_api.action?
user_id=username
&password=password
&statevar=insert_xml
&xml_file_name=filename | &xml_string=xml_data
&template_file=file.html
```

- xml\_file\_name または xml\_string のどちらかを入力しますが、両方は使用しないでください。コマンド実行時に存在するファイルからの入力であれば、xml\_file\_name を使用します。挿入するデータが HTTP リクエストの一部として提供される場合は、xml\_string を使用します。この文字列には、解析される XML データが含まれます。
- template\_file は、戻り値文字列の生成に使用するテンプレート名です。通常、このテンプレート・ファイルは、サーバの WEB-INF/user\_templates ディレクトリ内に格納されます。操作が正常に完了すると、このテンプレートのパラメータは以下の変数名に置き換えられます。

| タグ                    | 説明                  |
|-----------------------|---------------------|
| _ID_                  | 最後に挿入された項目の項目番号     |
| NUMBER_ITEMS_INSERTED | 挿入された項目の番号          |
| ITEM_TITLE            | ITEM_ID 辞書エントリのタイトル |

ユーザ・テンプレートの作成方法の詳細は、『ExtraView CLI & API Guide』の テンプレートに関するセクションを参照してください。

テンプレート・ファイルがリクエストされていない場合、コマンドは HTTP を経由 して呼び出しプログラムへ完了メッセージを返します。

エラーで完了したときに返される文字列には、次の形式の error.html ユー ザ・テンプレートに値が入れられたエラー・メッセージが含まれています。

error-message "at line=xxx and column number=yyy"

xxx および yyy は、XML 構文解析ツールによって返される値です。

一例として、次のメッセージが返されたとします。

"The end-tag for element type "ITEM" must end with a '>' delimiter at line=8 and column number=9"

API の 1 回の呼び出しでは、XML\_STRING に 1 つのレコードしか挿入できません。入力データが 1 つのファイル内にあるときは、1 回の操作でのレコード数に制限はありません。

# 項目データのインポート・エラー

| エラー・メッセージ                                            | 説明                                                                               |
|------------------------------------------------------|----------------------------------------------------------------------------------|
| Ambiguous Area title: <i>title</i>                   | XML 内のビジネス・エリアのタイトルがデータベー<br>ス内で固有ではありません。代わりにビジネス・エリ<br>アの名前を使用してください。          |
| Ambiguous Module title: <i>title</i>                 | そのタイトルを持つモジュールが固有ではありません。この場合は衝突を避けるためにモジュール名<br>を使用してください。                      |
| Ambiguous Project title: title                       | XML 内のプロジェクトのタイトルがデータベース内<br>で固有ではありません。 代わりにプロジェクトの名<br>前を使用してください。             |
| Ambiguous Repeating record title: title              | そのタイトルを持つリピーティング・レコードが固有<br>ではありません。この場合は衝突を避けるために<br>名前を使用してください。               |
| Ambiguous UDF title:title                            | そのタイトルを持つ UDF が固有ではありません。<br>この場合は衝突を避けるために UDF 名を使用し<br>てください。                  |
| Bad zip file or invalid XML tag at beginning of file | ExtraView が XML データを含む ZIP ファイルを<br>読み取ることができません。または、ファイルの先<br>頭にある XML タグが無効です。 |
| Cannot dereference list entry for ddname [value]     | データ辞書名の value に対応するリスト値がありま<br>せん。                                               |
| End Attachment tag outside Attachment                | 添付終了タグは添付データの最後に置く必要があ<br>ります。                                                   |
| End item tag outside item                            | 項目終了タグは項目データの最後に置く必要があ<br>ります。                                                   |
| End module tag outside module                        | モジュール終了タグはモジュール・データの最後<br>に置く必要があります。                                            |
| End name tag outside name                            | 名前終了タグは名前データの最後に置く必要があ<br>ります。                                                   |
| End Repeating record tag outside Repeating record    | リピーティング行終了タグは、リピーティング行デー<br>タの最後に置く必要があります。                                      |

| エラー・メッセージ                                                                        | 説明                                                                                |
|----------------------------------------------------------------------------------|-----------------------------------------------------------------------------------|
| End UDF tag outside UDF                                                          | UDF 終了タグは UDF データの最後に置く必要が<br>あります。                                               |
| Illegal NAME construct ignored                                                   | 有効な名前構造を使用してください。                                                                 |
| Invalid characters in the title value:[value]                                    | タイトルの値に不正な文字が含まれています。                                                             |
| No ddentry for dereferenced name: dd_name                                        | dd_name に対応するデータ辞書エントリがありません。                                                     |
| No Area with title: <i>title</i>                                                 | その <i>タイトル</i> を持つビジネス・エリアがデータベー<br>ス内に存在しません。                                    |
| No Module with title: <i>title</i>                                               | そのタイトルを持つモジュールが存在しません。                                                            |
| No product name for module: <i>name</i>                                          | モジュールを追加するときは、必ず XML 内の<br>product_name フィールドを使用する必要がありま<br>す。                    |
| No product name for release: <i>name</i>                                         | このフィールドに依存するリピーティング・レコード<br>を追加するときは、必ず XML 内の product_name<br>フィールドを使用する必要があります。 |
| No Project with title: <i>title</i>                                              | その <i>タイトル</i> を持つプロジェクトがデータベース内<br>に存在しません。                                      |
| No Repeating record with title: title                                            | そのタイトルを持つリピーティング・レコードが存在<br>しません。                                                 |
| No such XML file: <i>file_name</i>                                               | 入力した XML ファイルが存在しないことを示して<br>います。                                                 |
| No UDF with title: <i>title</i>                                                  | そのタイトルを持つ UDF がデータ辞書内に存在し<br>ません。                                                 |
| Nothing to convert from XML to DB; quitting                                      | 入力した XML ファイルが空のようです。                                                             |
| Unrecognized end element tag:name                                                | その名前の終了タグが、その名前の開始タグと一<br>致していません。                                                |
| Unrecognized start element tag:tag_name                                          | 要素タグ名が有効でありません。                                                                   |
| WARNING: this source locale: [ <i>locale</i> ] is not available in target system | ExtraView のインストール内に存在しないロケール<br>を使おうとしていることを DTD が指摘しました。                         |
| Validation exception: exception                                                  | 一般検証例外(exception を参照)。                                                            |

# ファイル・インポート・ユーティリティ

ファイル・インポート・ユーティリティを使用することにより、管理者はクライアント・コンピ ュータからタブ区切りファイルまたはカンマ区切りファイルをアップロードして、そのファイ ル内のフィールドや値を ExtraView の値にマッピングし、データを検証して最終的にそ のデータをインポートします。 一般に、インポートするファイルには他のシステムのデータが含まれています。 Microsoft Excel は、インポートに適した形式でデータを作成するのに役立つツールです。以下のプロセスを実行します。

- ファイルをインポートしたりアップロードするためのテンプレートを作成します。
- ExtraView は、アップロードするファイルと ExtraView データベースの両方にある フィールドに対して、自動的にマッピングを行います。
- ExtraView は、アップロードするファイルと ExtraView データベースの両方にある フィールド値に対して、自動的にマッピングを行います。
- マッピングの結果が表示されるので、フィールドまたはフィールド値のマッピング を修正します。
- このとき、アップロードされたデータを検証し、アップロード実行前のファイルにエ ラーがないことを確認します。
- エラーがある場合はそれを修正して、同じテンプレートにファイルを再度アップ ロードします。
- 最後に、インポートを実行してレコードを挿入します。

注: ExtraView では、データをインポートする際にフィールドが必須かどうかを区別しません。 また、データをインポートするときにフィールドの値が適切で許容される関係になっているか も見ません。ただし読み取り専用のフィールドについては無視しないので、編集画面のレイ アウトで読み取り専用になっているフィールドをインポートする方法について、このセクション で後ほど説明します。また、Web インタフェースまたは CLI を経由してこのようなレコードを 編集し更新しようとすると、適切な検証が実行されるので、その時点でこのタイプのエラーが あれば修正する必要があります。

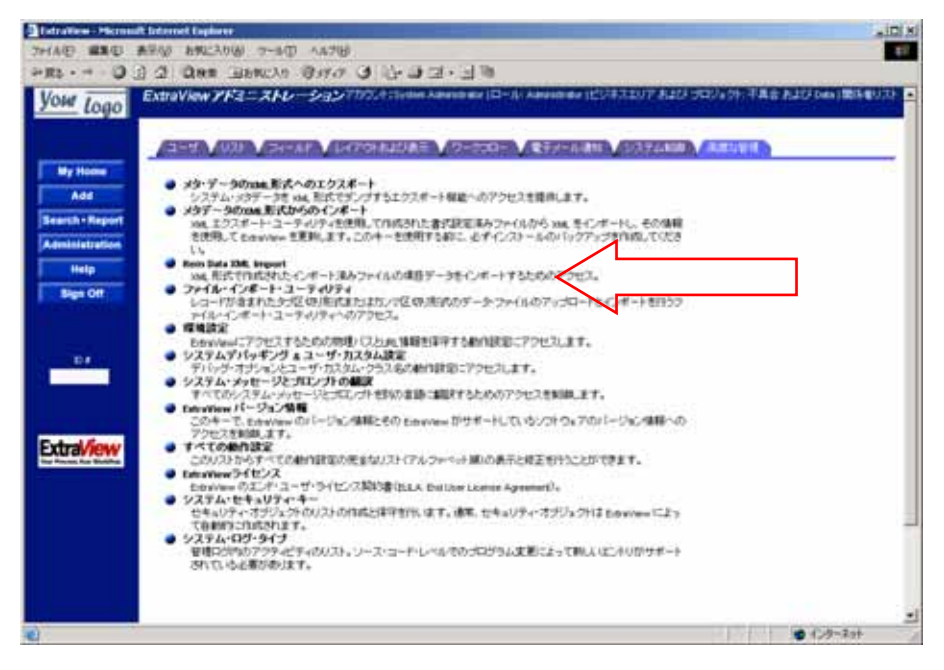

ファイル・インポート・メニュー

# アップロード・ファイルの作成

|     | and a second second second second second second second second second second second second second second second s | - 0-0 to  | - 8       |               |                     | × . 4 /2     | 12 12         | A . 3    |          | μ.                                                                                                    |             |           |       |
|-----|----------------------------------------------------------------------------------------------------|-----------|-----------|---------------|---------------------|--------------|---------------|----------|----------|----------------------------------------------------------------------------------------------------|-------------|-----------|-------|
| (m) | DB                                                                                                    | *         | . Jm Sm   | ithers        |                     |              |               | and DEP  |          | the state of the state of the s |             |           |       |
|     | A                                                                                                    | 1         | 1         |               | C                   | D            | E             | - 1      | .0       | H                                                                                                    | 1           | 100       | - IK- |
| 1   | sour #                                                                                                    | Category  |           | Tate          |                     | Assigned To  | Last Modified | Product  | Priority | Committee                                                                                                    | Customer    | Status    | 1     |
|     | 23768                                                                                                    | Feature E | shancemer | RELATIONS     | HP_GROUP HE         | Jon Greet    | 11/6/2003     | Global P | mP3      | 423                                                                                                    | Small Inc.  | Open      |       |
| 3   | 23768                                                                                                    | Product B | ug .      | Reformat the  | e Home Page HT      | Jim Smithers | 2/3/2004      | Galaxy   | P3       | 4.2.3                                                                                                    | Big Corp.   | Open      |       |
| 4   | 23767                                                                                                    | Fraduct B | uğ 👘      | STATUS fel    | d chariges when     | Jon Green    | 8/8/2003      | Galaxy   | P2       | 422                                                                                                    |             | Fixed     |       |
|     | 23766                                                                                                    | Fraduct B | 00        | MODULE_I      | cannot be set b     | Jon Green    | 1.6/2004      | Galaxy   | P3       | 42.3                                                                                                    |             | Open      |       |
| 6   | 23766                                                                                                    | Product B | 09        | Different top | orts in everyort th | Jen Smithers | 11/16/2003    | Global P | e+P3     | 422                                                                                                    | Middling In | Open      |       |
|     | 23764                                                                                                    | Product B | 09        | Prefixed in e | waddist not work    | Jon Green    | 26/2004       | Galaxy   | P3       | 422                                                                                                    |             | Open      |       |
|     | 23763                                                                                                    | Product B | ug        | Cavit use tit | ies with spaces i   | Jim Smithers | 10/3/2004     | Galaxy   | (P3      | 42.9                                                                                                    | ABC         | Not a Bug |       |
| 9   | 23762                                                                                                    | Product B | ug        | Assigning in  | walld user on eval  | Dave Elsion  | 1.5/2003      | Global P | mP3      | 42.2                                                                                                    |             | Open      |       |
| 10  | 23756                                                                                                    | Product B | ug .      | timezone vs.  | alpha timizone      | Ed Baumann   | 1.6/2004      | Galaxy   | P2       |                                                                                                    |             | Fixed     |       |
| 11  | 11                                                                                                    |           | 2.1       |               |                     |              |               |          |          |                                                                                                    |             |           |       |
| 12  | 2                                                                                                    |           |           |               |                     |              |               |          |          |                                                                                                    |             |           |       |
| 13  | 1                                                                                                    |           |           |               |                     |              |               |          |          |                                                                                                    |             |           | _     |
|     |                                                                                                    |           |           |               |                     |              |               |          |          |                                                                                                    |             |           |       |

Excel で作成したアップロード・ファイルの例

図の上の矢印は、スプレッドシートの1 行目を指しています。それぞれの列に、入力の 一部であるフィールド名が入っています。スプレッドシートの残りの行には、フィールド名 に対応するデータが含まれています。以下の点に注意してください。

- インポート・ファイル内のフィールドには、ExtraView内のフィールドと異なる名前が付いていることがあります。しかし、これらの名前が同じであれば(大文字・小文字を区別せずに比較した場合)、ExtraViewはインポート・ファイルのフィールドを固有のデータ辞書へ自動的にマッピングします。
- ExtraView は、表示タイプがリスト、タブ、ポップアップ、または ユーザ であるフィールド内の値を自動的にマッピングしようとします。このとき、大文字と小文字は区別しません。例えば、openという名前のインポート・ファイルのステータスは、Openという ExtraView のステータス値に自動的にマッピングされます。ExtraView によって値がマッピングできない場合は、レコードをアップロードする前にマッピングを行う必要があります。
- インポート・ファイル内の、表示タイプがリスト、タブ、ポップアップ、またはユー ザであるフィールド内の値は、データをインポートする前にExtraView内に存在 していなくてはなりません。ExtraViewがレガシー・システムから不具合のある データを受け継ぐおそれがあるため、ExtraViewは新しい値を自動的には作成し ません。ただし、ExtraViewでは存在しない値から有効な値へのマッピングを ユーザが行うことは可能です。
- あるフィールドのデフォルト値がデータ辞書で設定されている場合、インポート・ファイル内に値がなければ、そのデフォルト値がすべてのレコードの中に挿入されます。

スプレッドシートの作成が終わったら、Excelの[ファイル]、[名前を付けて保存]メニューで、テキスト(タブ区切りファイル)または CSV(カンマ区切りファイル)のどちらかをファイル・タイプとして選択し、保存します。

**注**: インポートできるファイルのサイズは 20,000,000 バイトまでです。インポートするデータ が非常に大きい場合は、複数のインポート・ファイルに分割して、個別に処理を行った方が 効率的です。

#### 複数値フィールド

インポートするフィールドが複数値タイプの場合は、インポート・ファイル内で特別な準備が必要です。インポートするすべての値は、ファイルの区切り文字(タブまたはカンマ)の間に存在する必要があります。ただし ExtraView では、異なる値の区別が可能です。これを行うには、DEFAULT\_TEXT\_REPORT\_DELIMITER という名前の動作設定で、システム全体の区切り文字を使用します。この設定のデフォルト値は":"です。この区切り文字を使用して値を区別します。例えば、Sun、Mon、Tue、Wed、Thu、Fri、Sat の曜日のリストがあるとします。レコード内で有効なデータ値を Tue、Fri、Sat と指定する必要がある場合は、スプレッドシートで Tue:Fri:Sat というエントリを使用します。

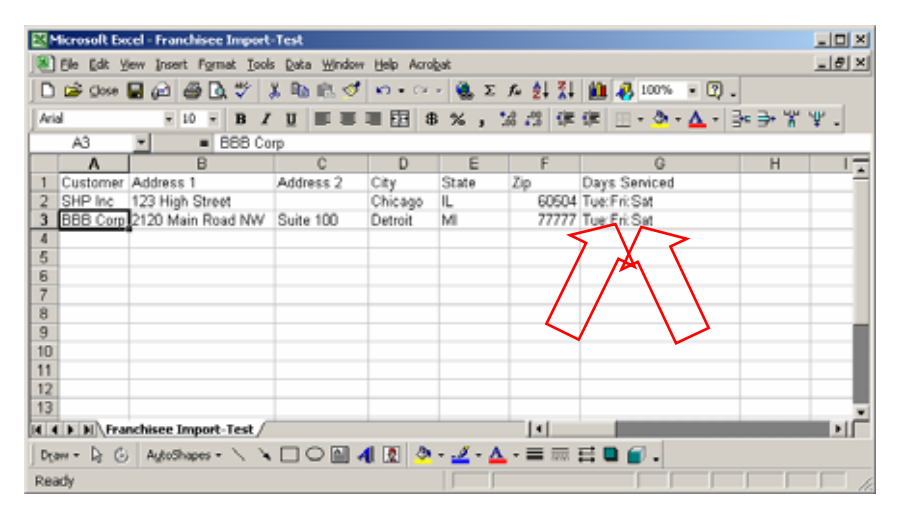

複数値フィールドのインポート

#### テキスト・フィールド

テキスト・エリア、ログ・エリア、出力テキストの表示タイプにマッピングされるフィールドに は、復帰文字(ASCII 13)を含む値をインポートできるようにするための特別な扱い方が あります。この文字は通常、1 行のデータの終了を示すために多くのアプリケーションで 使用されています。これは、復帰文字の後のデータが新しいレコードであることを意味し ています。残念ながら、Excel その他のアプリケーションからカンマ区切りファイルやタブ 区切りファイルをエクスポートすると、これらの復帰文字がレコードの終了として扱われま す。Excel と ExtraView のインポート機能の両方に対応した、この問題の是正方法は次 のとおりです。

- 復帰文字で区別された新しい行が、引用文字列(二重引用符のみ)の内側にある かを確認します。これらはそのままレコードに挿入されます。詳しく説明すると、復帰 文字は Unix ファイル内には存在せず、またブラウザは改行文字を受け取ったとき にのみ正しく動作するので、復帰文字は ExtraView によって破棄されます。
- タブ文字は、引用符で囲んだレコード(タブ区切りの場合)または別の場所(カンマ 区切りの場合)に挿入できます。これらはそのままレコードに挿入されます。
- 3. 二重引用符をフィールドに入れるには、この二重引用符を二重にします。つまり、"" が1つの引用文字を表します。ただし、1つの単語の中で二重引用符が最初の非 空白文字ではないのであれば、フィールドの中に二重引用符を入れることもできま す。したがって、abc"def は修正が不要ですが、"abcdef"は修正が必要となります。

### 最大フィールド・サイズ

インポートするフィールドには、フィールドのタイプに応じて次のような最大サイズの制限 があります。

| フィールド/フィールド・タイプ                   | 最大サイズ     |
|-----------------------------------|-----------|
| [List field titles] (メタデータとしてロード) | 100 バイト   |
| [ユーザ ID] (メタデータとしてロード)            | 30 バイト    |
| [ユーザ 名] (メタデータとしてロード)             | 128 バイト   |
| [ユーザ 姓] (メタデータとしてロード)             | 128 バイト   |
| [SHORT_DESCR]                     | 255 バイト   |
| [ALT_ID]                          | 30 バイト    |
| UDF テキスト・フィールドの表示タイプ              | 256 バイト   |
| UDF テキスト・エリア、ログ・エリア、出力テキストの表示タイプ  | 約 31k バイト |

### データのマッピングとインポートの実行

ExtraView の管理メニューからファイル・インポート・ユーティリティを起動します。次の画面が表示されます。

| 1)   | レ・インボート・ユーテ         | イリティ                               | アカウント:Bill Smit  | h   띠ㅡ Jl/: Administrato           | r  ビジネスエリア およ                      |
|------|---------------------|------------------------------------|------------------|------------------------------------|------------------------------------|
|      |                     | Longer and the state of the second |                  | Return                             |                                    |
|      | Add 124-P-£220-     | 一「UU#/IMLIF#%C Extrav              | 16W 100,000 100, | /yJu=r                             |                                    |
|      | = テンプレート・タイトル       | = ビジネスエリア                          | = プロジェクト         | = 作成                               | ■ 最終更新日                            |
| Edit | cs                  | カスタマーサポート                          | Calls            | System Administrator<br>2004/06/30 | System Administrator<br>2004/06/30 |
| Edit | Defects             | 不具合                                | Data             | System Administrator<br>2004/06/30 | System Administrator<br>2004/06/30 |
| Edit | Feature Requests    | 機能追加要求                             | Feature Requests | System Administrator 2004/06/30    | System Administrator 2004/06/30    |
| Edit | IT - Desktop        | ネットワークへの要求                         | Desktop          | System Administrator 2004/06/30    | System Administrator 2004/06/30    |
| Edit | IT - ERP Apps       | ネットワークへの要求                         | ERP Apps         | System Administrator<br>2004/06/30 | System Administrator<br>2004/06/30 |
| Edit | IT - General Issues | ネットワークへの要求                         | General Issues   | System Administrator 2004/06/30    | System Administrator<br>2004/06/30 |
| dit  | IT - Network        | ネットワークへの要求                         | Network          | System Administrator 2004/06/30    | System Administrator 2004/06/30    |
| Edit | IT - Telecom        | ネットワークへの要求                         | Telecom          | System Administrator 2004/06/30    | System Administrator 2004/06/30    |
| Edit | IT- Servers         | ネットワークへの要求                         | Servers          | System Administrator<br>2004/06/30 | System Administrator<br>2004/06/30 |
|      |                     | 合計 9                               | レコードから選択さ        | れた 9 レコード<br>Return                |                                    |

ファイル・インポート・ユーティリティ

新しいインポート・テンプレートを作成すると、次の画面が表示されます。テンプレート名 を入力し、アップロードするファイルを選択するだけです。インストールでビジネス・エリ アとプロジェクトを使用している場合は、これらの選択リストが画面に表示されます。いっ たん特定のビジネス・エリアとプロジェクト用のテンプレートを作成すると、変更はできま せん。

| ファイル・インポート・ユーティリ                                                                                                    | ティ アカウント:System Administrator (ロール Administrator ) ビジネスエリア および ブロジェクト:<br>Data |
|----------------------------------------------------------------------------------------------------|--------------------------------------------------------------------------------|
| ビジネスエリア を設定<br>プロジェクト を設定<br>タイトル                                                                                                    | 不見合 y<br>Data y                                                                |
| アップロートするプアイルを加速化する                                                                                                    | ▼ オー<br>テンブレートの作成 & ファイルのアップロード キャンセル                                          |
|                                                                                                    |                                                                                |
| Copyright © <u>ExtraView Corporation</u> , 1999 - 2<br>Superior Software Corp にライセンス済み<br>環境 - バージョン languagemaster - Beta 4.3<br>Report problems and request enhancements | 005. All rights reserved.<br>12<br>at the <u>ExtraView support ste</u> .       |

インポート・テンプレートの作成

### 次のようなインポートのメイン画面が表示されます。

|      | マッピングの更新相            | 横ファイルのアップロード                                                                               | インボート・ファ                                                            | イルを確認                                                                                                    | (ンポートを実行                                                        | テンプレート哲制部                                                   | 4+3-7216                 | 一般能小タン    |
|------|----------------------|--------------------------------------------------------------------------------------------|---------------------------------------------------------------------|----------------------------------------------------------------------------------------------------|-----------------------------------------------------------------|-------------------------------------------------------------|--------------------------|-----------|
|      | Banorrine<br>Tarrine | ジキスエリア キットワークへの東求<br>プロジェクト General Issues<br>タイトル IT - General Issues<br>アップロード           |                                                                     | 0-15-12                                                                                                    |                                                                 | <                                                           |                          | テンプレートの詳細 |
|      | 7956-766023940       | Date Created/Charged by<br>12/10/2003 CSR<br>12/20/2003 Test<br>12/27/2003 CSR<br>4        | Status Original<br>Fixed Guest<br>Unassigned Develo<br>Fixed Develo | tor Priority Seve<br>P.2 Medic<br>për P.3 High<br>për P.4 Medic                                                | rity Request De<br>an 12/18/2003<br>12/20/2003<br>an 12/27/2003 | 6e Requestor<br>Guest IT<br>Developer IT<br>Developer IT    | Apprix<br>1201<br>1301 - | サンプル・データ  |
| 3    | 「医物リフィールド 🔽          |                                                                                            |                                                                     |                                                                                                    |                                                                 |                                                             |                          |           |
| 7.   | ィールド・マッピング           | 各インボート・ファイル・フィールドで、ラ<br>ファイルがある場合、ExtraView はフィ<br>す。インボート・ファイルのフィールドを<br>マッピングの結果が表示されます。 | データをマッピングすう<br>ールド内の増きマッピ<br>マッピングしたくなしは                            | b ExtraView フィールド<br>つうします。代わりの、<br>#合けま ("None") を選択し                                                         | を選択します。インパ<br>パッピングを提供す<br>てくださしゅ[マッピ                           | ドート・ファイルと ExtraViev<br>おコま、[Map] ボタンをクリッ<br>ングの夏新」 ボタンをクリッ: | ルロロ);<br>クしま<br>7すると     |           |
| 77   | イル・フィールドをイン          | Baraviow 74-JoF                                                                            |                                                                     |                                                                                                    |                                                                 |                                                             |                          |           |
| 11   | Date Created         | ftist日時(DATE_CREATED)                                                                      | Map                                                                 |                                                                                                    |                                                                 |                                                             |                          |           |
| (2)  | Changed by           | Last Changed By(LAST_CHANCE_USE                                                            | R) MAD                                                              |                                                                                                    |                                                                 |                                                             |                          |           |
| 151  | Status               | ステータス(STATUS)                                                                              | Map                                                                 |                                                                                                    |                                                                 |                                                             |                          |           |
| [4]  | Originator           | PlaS@(ORIONATOR)                                                                           | Map                                                                 |                                                                                                    |                                                                 |                                                             |                          |           |
| 15]  | Priority             |                                                                                            | Map                                                                 | <                                                                                                    |                                                                 | <i></i> 71                                                  | ールド・マ                    | ッピング      |
| 16]  | Severity             | 重要度(SEVERITY_LEVEL)                                                                        | Map                                                                 |                                                                                                    |                                                                 |                                                             |                          |           |
| [7]  | Request Date         | 「要求された日(IT_DATE_REQUESTED)                                                                 | Map                                                                 |                                                                                                    |                                                                 |                                                             |                          |           |
| [8]  | Requestor            | 要求者(IT_REGUESTED_BY)                                                                       | Map                                                                 |                                                                                                    |                                                                 |                                                             |                          |           |
| m    | Approved by          | 承認者(IT_APPROVED_BY)                                                                        | Map                                                                 |                                                                                                    |                                                                 |                                                             |                          |           |
| [10] | Dueby                | 期日(DUE_DATE)                                                                               | Map                                                                 |                                                                                                    |                                                                 |                                                             |                          |           |
| [11] | Assigned To          | 担当者(ASSIONED_TO)                                                                           | Map                                                                 |                                                                                                    |                                                                 |                                                             |                          |           |
| [12] | Title                | S-Thukshort_DESOR                                                                          | · Map                                                               |                                                                                                    |                                                                 |                                                             |                          |           |
| 10   | Description          | IRER(DESCRIPTION)                                                                          | Map                                                                 |                                                                                                    |                                                                 |                                                             |                          |           |
| (14  | Internal Comments    | 二大小(COMMENTS)                                                                              | Mep                                                                 |                                                                                                    |                                                                 |                                                             |                          |           |
| [15] | Application          | アプリケーション(IT_APPLICATION)                                                                   | Map                                                                 |                                                                                                    |                                                                 |                                                             |                          |           |
| (16  | Operating System     | オペレーティングシステム(05)                                                                           | Map                                                                 |                                                                                                    |                                                                 |                                                             |                          |           |
| 7    | ッピング結果               | こここさは、データのマッピングの結果と<br>ファイルのフィールドで、下のフィール<br>たい場合は任意のヘッジをクリックしま                            | ExtraView でどのよ<br>が ExtraView フィー<br>す。マッピングを変更                     | うに表示されるかが表示<br>ルドです。入力ファイル<br>した(別よ、(更新)ボタン                                                                    | されます。テーブ/<br>からリストのほぞく<br>を押してください。                             | しの上のフィールド名はイン<br>ExtraViewの別の個にマッ                           | オート・<br>こングレ             |           |
|      |                      | フィールド値が ExtraView に挿入され                                                                    | ます。 フィールド                                                           | 創ま Extraview に挿入る                                                                                              | いません。                                                           |                                                             |                          |           |
| 行番号  | Date Created         | Changed by                                                                                 | Status<br>>>                                                        | Originator                                                                                                    | Priority                                                        | Severty<br>>>>                                              | Request Da               |           |
| 1    | 12/18/2003           | CSR                                                                                        | Fixed                                                               | Guest                                                                                                    | P 2                                                             | Medium                                                      | 12/18/203                |           |
|      |                      |                                                                                            |                                                                     |                                                                                                    |                                                                 |                                                             |                          | マッピンク結果   |
| 2    | 12/20/2003           | Test                                                                                       | Unessigned                                                          | Developer                                                                                                    | P 3                                                             | High                                                        | 12/20/2003               | 1         |
| 1    | 12/27/2003           | CSR                                                                                        | Food                                                                | Developer                                                                                                    | P 4                                                             | Medun                                                       | 12/27/2003               |           |
| 4    | 1/3/2004             | CSR                                                                                        | Fixed                                                               | Developer                                                                                                    | P 3                                                             | Medium                                                      | 1/3/2004                 |           |
|      |                      |                                                                                            |                                                                     |                                                                                                    |                                                                 |                                                             |                          |           |
| 2    | 1/5/2004             | Developer                                                                                  | Fixed                                                               | Developer                                                                                                    | P 3                                                             | High                                                        | 1/5/2004                 |           |
| 120  |                      |                                                                                            |                                                                     | and a second second second second second second second second second second second second second second second |                                                                 |                                                             |                          |           |

インポート画面

機能ボタン-以下の機能を実行します。

- [マッピングの更新] フィールド・マッピング・セクションでフィールドのマッピング を変更したり、[Map] ボタンを使用して値のマッピングを変更した場合、このボタ ンをクリックすると画面が更新され、結果セクションが改めて表示されます。
- [インポート・ファイルを確認] この機能は、インポート・ファイルの各行をチェックして、入力ファイル内のエラーを表示します。このエラーをソース・ファイルで修正し、インポートを実行する前に再度ファイルをアップロードします。この操作は、インポート画面を終了しなくても行えます。インポート・ファイルにエラーがまったくなくなるまで、必要があれば随時インポート・ファイルを検証し、ファイル内のエラーを修正し、再度ファイルをアップロードすることができます。
- [インポートを実行] マッピングが完了してデータが検証されたら、このボタンに よって最終検証を実行し、データを ExtraView にインポートします。ExtraView は、 新しい ID も含めて、アップロードした各行に対し新しい issue を作成します。
- [テンプレートを削除] 現在のテンプレートとすべてのマッピングを削除します。
- [キャンセル] テンプレートのリストを表示したファイル・インポートの初期画面に 戻ります。

テンプレートの詳細 – テンプレートのタイトルを表示するとともに、別のファイルをテンプ レートにアップロードすることができます。インストールでビジネス・エリアとプロジェクトを 使用している場合は、これらが現在のインポート・テンプレートとして表示されます。

**サンプル・データ** – このセクションには、アップロードしたファイルのデータ・サンプルが 表示されます。このテキスト・ボックス内でデータの編集はできませんが、ソース・データ に戻って修正を行う必要があります。

フィールド・マッピング – インポート・ファイル内の各フィールド・ヘッダの固定フィールド 名と、その列をマッピングできる ExtraView 内の使用可能な全フィールドを示した選択リ ストが表示されます。インポートに有効なフィールドであるためには、そのフィールドが追 加画面のレイアウトか、該当するビジネス・エリアおよびプロジェクトの埋め込みレイアウ トの 1 つ(インポートを実行しているユーザの現在のロールのために使用されている場 合)に存在していなければなりません。フィールドは、フィールドを更新できるようにセキ ュリティ許可を設定していることが条件です。また、ID フィールドへのマッピングはできま せん。ExtraView では ID フィールドが維持されるので、外部ソースからこのフィールド に値を割り当てることは絶対にできません。追加画面レイアウトでの読み取り専用フィー ルドの取り扱いについては、このセクションで後ほど説明します。

ExtraView では、インポート・ファイル内のフィールド名を編集画面レイアウト上のフィー ルドのデータ辞書タイトルと比較することにより、インポート・ファイル内のフィールドを編 集画面レイアウト上のフィールドとマッピングします。この比較では、大文字と小文字を 区別しません。一致が検出されると、ExtraView は ExtraView のフィールドをマッピング で選択されたフィールドとして設定します。この選択を無効にして、フィールドに合った 選択を自分で行うことができます。これには、フィールドを [\* なし \*] にマッピングして、 インポート中にこのフィールドをスキップすることも含まれます。

フィールドがマッピングされるのと同じ方法で、ExtraView は表示タイプがリスト、タブ、 ポップアップ、ユーザのどれかであるフィールドに値をマッピングしようとします。検証を 実行すると、どのフィールド値がマッピングされていないかがわかります。値をフィールド にマッピングするには、フィールドの右側にある [Map] ボタンをクリックします。表示され る画面は、次のようになります。

| 🖹 Extra¥iew - Microsoft Internet Explorer |                             |                                           |                    |   |  |  |  |  |
|-------------------------------------------|-----------------------------|-------------------------------------------|--------------------|---|--|--|--|--|
| ファイル                                      | ファイル・インポート・ユーティリティ          |                                           |                    |   |  |  |  |  |
|                                           |                             |                                           |                    |   |  |  |  |  |
|                                           |                             |                                           | 戻る                 |   |  |  |  |  |
|                                           | Add Add a new manning for a | value for the ExtraView field period "    | マテータフ <sup>。</sup> |   |  |  |  |  |
|                                           | Add a new mapping for a     | value for the Extra VIEW field fidtheur 2 |                    |   |  |  |  |  |
|                                           | Fetralliaw UZE-SALID        | ■ ファイル・タイトルをインポート                         | ■ 大文字小文字の区別あり      |   |  |  |  |  |
|                                           |                             |                                           |                    |   |  |  |  |  |
| Edit                                      | クローズ                        | Closed                                    | NO                 |   |  |  |  |  |
| Edit                                      | デュプリケート                     | Duplicate                                 | NO                 |   |  |  |  |  |
|                                           |                             |                                           |                    |   |  |  |  |  |
| Edit                                      | Fixed                       | Fixed                                     | NO                 |   |  |  |  |  |
| Edit                                      | 新規                          | New                                       | NO                 |   |  |  |  |  |
|                                           | +                           |                                           |                    |   |  |  |  |  |
| Edit                                      | オーラン                        | Open                                      | NO                 | - |  |  |  |  |

フィールド値のマッピング

[Add] をクリックして新しいマッピングを作成するか、既存のマッピングを編集します。 マッピングで大文字と小文字を区別するかしないかを選択します。

注意する点は、null値のフィールドをExtraViewの特定の値にマッピングしたり、値をデ フォルトとして設定されている以外の値にマッピングできることです。それによって、イン ポートするデータを柔軟に変更できます。

**注**: フィールド・マッピングはテンプレート内で保持されます。つまり、複数のマッピングを設定し、その設定を別のインポート・ファイルでも使用したい場合は、同じテンプレートを再利用すれば済みます。

マッピング結果 – 画面のこのセクションには、インポートを実行した際にどの値がどのレ コードに挿入されるかが表示されます。データをインポートする際にスキップされるフ ィールドや、ExtraView データベースの特定のフィールドに挿入される特定の値は、色 分けで表示されます。

### リピーティング行データのインポート

ご使用の ExtraView のインストールが、定義されたプロセス内でリピーティング行を使用 するように構成されている場合、入力ファイルの作成においてリピーティング行フィール ドを記述し、そのリピーティング行に対してデータを提供するよう、特別な配慮が必要で す。次の図に構造を示します。

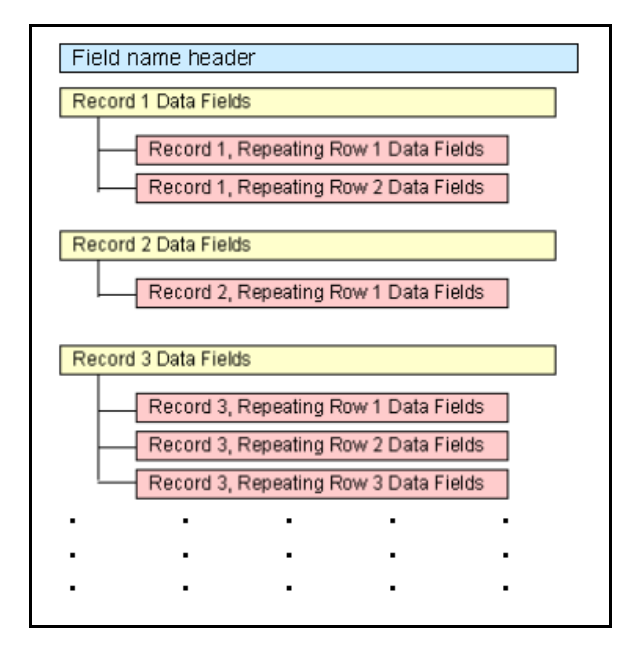

作成するインポート・ファイル内において、この構造はカンマ区切り値ファイルの作成に 使用する Excel で次のスクリーンショットのように反映されます。

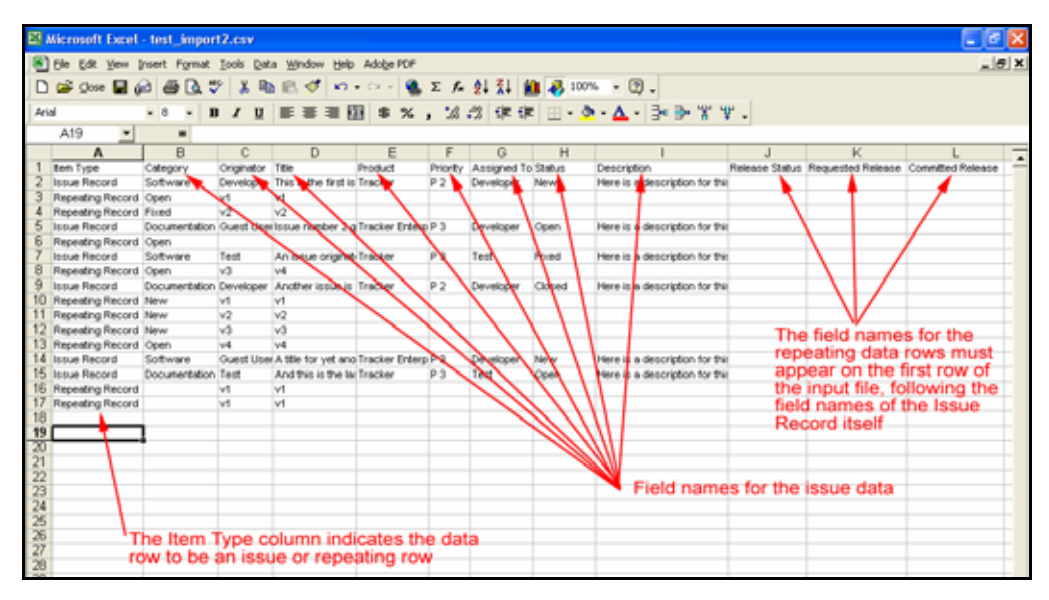

リピーティング行データのあるインポート・ファイル

リピーティング行を含むインポート・ファイルを作成するときは、以下の相違点に注意して ください。

- フィールド名の入るヘッダ行の最初の列の値は [Item Type] です。
- データの各行の最初は、その行のデータ・タイプです。有効なエントリは [Issue レ コード] または [リピーティング・レコード] のどちらかです。
- データの1行目の2列目以降には、[Issue レコード]データのフィールド名が入ります。

- 1 行目の最後の方の列には、リピーティング行データのフィールド名が入ります。
   これらの行の見出しの下には、必ずしも値があるとは限りません。
- [Issue レコード] タイプの各行には、フィールド名に対応する列見出しの下の各フィールドに値を入れます。
- [リピーティング・レコード] タイプの各行には、リピーティング行の値のすぐ後に、2 列目のデータから各フィールドの値を入れます。

### インポートの方針

#### レガシー・データの問題

レガシー・システムからデータをインポートする場合は、いくつかの理由により問題が発生することがしばしばあります。具体的な問題を以下に挙げます。

- レガシー・システム内のデータが「クリーン」であることは、ほぼありえません。例えば、ExtraViewのリスト値となるエントリを要求されているとします。データの手入力は間違いが起きることが多く、異なるエントリへのマッピングが困難になります。 ExtraViewでは、複数の入力値をリスト値にマッピングできます。
- すべてのユーザをレガシー・システムから ExtraView に移動させたくない場合も 考えられます。例えば、ExtraView の issue を作成した従業員がすでに退職して いる場合は、その人の分まで ExtraView のライセンスを購入したくないでしょう。 その場合は、ExtraView でユーザ・アカウントを作成してそのアカウントを無効に するか、ExtraView でユーザ名を別の人にマッピングします。
- ExtraView の優れた機能をフルに活用するには、ワークフローと取得したデータ 項目を、大幅に変更した方がよいかもしれません。すべてのレガシー・データがこ の環境下で値を持っているわけではありませんが、履歴のためにインポートした いこともあるでしょう。ExtraView ではそれが行えます。
- issue を更新するモードのときに読み取り専用データをインポートしたい場合は、 一時的にそのフィールドを読み取り/書き込み可能に変更し、データをインポート してから、そのフィールドを読み取り専用に再設定します。

#### ID フィールド

レガシー・システムからデータをインポートするときに特に注意が必要なフィールドが、 ID フィールドです。ExtraView のライセンシーには、レガシー番号をそのまま保持した いと考える人もいるかもしれません。ExtraView では、固有の連続番号を使用する必要 があります。この要件を容易に満たすには、ALT\_ID というテキスト・フィールドを ExtraView のデータ辞書で定義します。使用しているレガシー・フィールドを ExtraView のこのフィールドにマッピングして、移行を行っている間、レイアウト上に保持します。こ のフィールドは、最終的に ExtraView のレイアウトから削除してかまいません。

#### その他に特別な扱いが必要なフィールド

レコードを ExtraView に挿入したり、ExtraView によって更新する場合、自動的に維持 されるフィールドがいくつかあります。これらは、Web ベースのインタフェースである API や CLI を経由して挿入したり、更新することができません。しかし、レガシー・データをイ ンポートする際には、これらのフィールドから値をインポートする必要も出てきます。 ExtraView はこのようなニーズにも対応しています。ただし、そのフィールドが追加画面 レイアウト上にあり、インポート・ユーティリティに対応するための書き込みアクセス権を 持っていることが条件です。このようなフィールドの処理については、次の表のとおりで す。

| データ辞書フィールド名             | 処理                                                                                                    |
|-------------------------|----------------------------------------------------------------------------------------------------|
| DATE_CREATED            | これがインポート・ファイル内に存在しマッピングされると、入力さ<br>れた値が挿入されますが、そうでない場合は現在の日付と時刻<br>が使用されます。                                                             |
| DATE_CLOSED             | これがインポート・ファイル内に存在しマッピングされ、issue の<br>STATUS が STATUS_CLOSED_NAME という動作設定で定義<br>された STATUS と同じであれば、入力された値が挿入されます<br>が、そうでない場合は値が挿入されません。 |
| DATE_LAST_STATUS_CHANGE | これがインポート・ファイル内に存在しマッピングされると、入力さ<br>れた値が挿入されますが、そうでない場合は現在の日付と時刻<br>が使用されます。                                                             |
| LAST_CHANGE_USER        | これがインポート・ファイル内に存在しマッピングされると、入力さ<br>れた値が挿入されますが、そうでない場合は現在のユーザ ID<br>が使用されます。                                                            |
| ORIGINATOR              | これがインポート・ファイル内に存在しマッピングされると、入力さ<br>れた値が挿入されますが、そうでない場合は現在のユーザ ID<br>が使用されます。                                                            |
| TIMESTAMP               | これがインポート・ファイル内に存在しマッピングされると、入力さ<br>れた値が挿入されますが、そうでない場合は現在の日付と時刻<br>が使用されます。                                                             |

#### ビジネス・エリアとプロジェクト

インポート・ユーティリティは、1 つのビジネス・エリアおよびプロジェクトにしかデータをイ ンポートしません。複数のビジネス・エリアやプロジェクトにデータをマッピングしたりイン ポートすることはできません。また、メインの項目構造とリピーティング・レコード構造に対 して、同時にインポート機能を使用することもできません。複雑な構造を取り扱うための 方法は、ExtraView で別に用意されています。ここで説明するユーティリティは、単純構 造のインポートを目的としており(この方法によって、インポート全体の約 80% に対処で きます)、使用方法も迅速かつ簡単です。複雑なデータ移行を行う場合は、XML イン ポート・ユーティリティか、CLI の evimport 機能の使用を検討してください。

複数のエリアやプロジェクトにデータをインポートする際の方針としては、インポート・ファ イル内でデータをエリアやプロジェクトごとに分割し、個別にインポートします。

#### 読み取り専用フィールド

たいていの場合、インポートするデータは使用している追加画面レイアウト全体で書き 込み可能です。インポートに使用するレイアウトは以下によって定義されます。

- インポート・テンプレートによって定義されるビジネス・エリア(ご使用のインストー ルでビジネス・エリアを使用している場合)
- インポート・テンプレートによって定義されるプロジェクト(ご使用のインストールで ビジネス・エリアとプロジェクトを使用している場合)
- インポートを実行するユーザの現在のロール。通常これは、admin などの管理 ロールです。

#### インポートの方針

単純なファイルをインポートする場合は、作成済みの追加画面レイアウトを使用し、その 内容を反映したインポート・ファイルを作成するだけです。

しかし、管理ロールが追加画面のすべてのフィールドを持っているわけでなく、またすべ てが書き込み可能でない場合もあります。また、使用しているシステムが、複数のビジネ ス・エリアやプロジェクトがあるなど比較的複雑な場合もあります。このようなときは、以下 に示す方針に従うのが賢明です。特に、各 issue に関するメタデータが大量に含まれて いる高度なトラッキング・システムからデータをインポートする必要がある企業に適してい ます。

- *import* または同様の名前を付けた新しいユーザ・ロールを作成します。
- これに対して新しいユーザ・ロールが新しい追加画面レイアウトを作成します。これを最も手早く行うには、ロールの追加画面または編集画面のレイアウトで希望に近いものを選択し、そのレイアウトの編集画面上のユーザ・ロールを新しいユーザ・ロールに変更してから、レイアウトをこのロールの追加画面として保存します。
- この新しいレイアウトでフィールドが書き込み可能であることを確認します。
- 現在のロールを新しいユーザ・ロールに変更します。
- インポートを実行します。

### 環境設定

環境設定には、[Administration] メニューの [高度な管理] セクションからアクセスします。 環境設定は、インストールの基本属性です。初期インストールの完了後にこの設定を変 更することはあまりありません。

| environment Settings |                            |              | 1000-Line part (T-10 version of Control Level 200 200 300 404 Block Control (Miles)                                                                                                    |
|----------------------|----------------------------|--------------|----------------------------------------------------------------------------------------------------|
|                      |                            |              | Return                                                                                                    |
|                      | = データペース・フィールド名            | - #          | = रहेम                                                                                                    |
| Edit                 | APP_HOME                   |              | 値がシステムのデフォルト値でない場合のみ使用されます。これは ExtraView Java servlet へのパスになります。                                                                                                    |
| Edit                 | CSS_HOME                   |              | Only used if you want to override the inbuilt CSS stylesheets. If you provide a path for this setting (relative to the WEB-NF directory), then you must provide three stylesheets in the directory, named small.css, median css and large css.                                                                                                    |
| Edit                 | DEFAULT_ATTACHMENT_CHARSET | UTF-8        | The default character encoding for files being uploaded to ExtraView. This value is used to select the initial value presented to the administrator when creating a new user.                                                                                                    |
| Edit                 | DEFAULT_LANGUAGE           | en           | インストールでデフォルトで使用される意語。通常はEN(英語)になります。                                                                                                    |
| Edit                 | DEFAULT_REGION             | Les.         | Default region for the Installation. Unless you are using multiple locales in your installation, and have created other locales, yo<br>should not alter this setting. A locale for the DEFAULT_RECION must exist before you after this setting                                                                                                    |
| Edit                 | DEFAULT_VARIANT            |              | インストールでデフォルトで使用される別研究。通常は使用されません。                                                                                                    |
| Edit                 | DOMAIN                     |              | クッキーのドメイン。                                                                                                    |
| Edit                 | ENABLE_AREAS               | VES          | この験立に上り、検動のビジネス・エリアと騙一のビジネス・エリアのどちらた扱うかを指定できます。値は yes または wo<br>を指定します。                                                                                                    |
| Edit                 | ENABLE_PROJECTS            | YES          | この設定により、各ビジキス・エリアで視聴のプロジェクトを実行できるかどうかを指定します。有効な個は YESと No です。YESを指定した場合は、IFAALE_AKEASIも YESに設定する必要が取ります。                                                                                                    |
| Edit                 | HELP_HOME                  |              | 値がシステムのテフォルト値でない場合のみ使用されます。これは、ヘルプ・システムの APP_HOME に関連するバスにな<br>ります。                                                                                                    |
| Edit                 | HTTP_CHARSET               | UTF-8        | ユーザのブラウザで使用されるデフォルトの文字セットの名前。これは「UTF-BULIR定することを推発します。                                                                                                    |
| Edit                 | MO_HOME                    |              | 値がシステムのデフォルト値でない場合のみ使用されます。これは、画像ディレクトリの APP_HOMEに関連するパスにな<br>ります。                                                                                                    |
| Edit                 | LOCALIZE_TITLES            | YES          | Used to turn off and on the localization buttons within administration. This is used within you are using Exhaview's multiple<br>languages on the user interface. When this option is set to VES, a button with the title of Excellete R will appear beside all<br>metadata titles and values that can be localized into Softerst Insurages. You's values are VES and NO |
| Edit                 | MS_OFFICE_CHARSET          | UTF-<br>16LE | The default character set for reports sent to Microsoft Office Products. The default value is windows-1252, which is the<br>appropriate value for English language versions of MS Office                                                                                                    |
| Edit                 | MILTILOCALE                | YES          | ExtraView will behave as a single locale system, using the language specified in the behavior setting named<br>DEFAULT_LANCUAGE when this value is NO. When it is set to YSS, then the administrator may add additional language<br>locates to the system, and provide localized messages and incitidate for each locatio.                                               |
| Edit                 | SITE_URL                   |              | サイトの完全な URL (http://extraview.company_name.com など)。                                                                                                    |
|                      |                            | ÷            | 計 18 レコードから爆発された 16 レコード<br>Return                                                                                                    |

[*環境設定*]

次のような設定があります。

| [高度な管理]メニュー – [環<br>境設定]         | 標準的な値 | 説明                                                                                                    |
|----------------------------------|-------|----------------------------------------------------------------------------------------------------|
| [APP_HOME]                       |       | 値がシステムのデフォルト値でない場合のみ使用されます。これは ExtraView<br>Java servlet へのパスになります。                                                                                                    |
| [DEFAULT_ATTACHME<br>NT_CHARSET] | UTF-8 | ExtraView にアップロードされるファイルのデフォルトの文字エンコード。 新規<br>ユーザ作成時に管理者に示す初期値の選択に使用されます。                                                                                                    |
| [CSS_HOME]                       |       | これは ExtraView で、Web インタフェースのすべての画面で使用されるカスケー<br>ド・スタイル・シートが検索されるディレクトリです。値を設定しない場合、アクセス<br>されるディレクトリは IMG_HOME/stylesheets になります。ExtraView で独自のス<br>タイルシートを使用する場合は、別のディレクトリに保存して、この設定でディレク<br>トリを指定してください。それにより、インストールをアップグレードしても、独自に<br>作成したスタイルシートが無効になることを防止できます。 |
| [DEFAULT_LANGUAGE]               | En    | インストールでデフォルトで使用される言語。 通常は EN(英語)になります。                                                                                                    |
| [DEFAULT_REGION]                 | Us    | インストールでデフォルトで使用される地域設定。通常は US(米国)になります。                                                                                                    |
| [DEFAULT_VARIANT]                |       | インストールでデフォルトで使用される別形式。通常は使用されません。                                                                                                    |
| [DOMAIN]                         |       | cookie のドメイン。                                                                                                    |
| [ENABLE_AREAS]                   | YES   | この設定により、複数のビジネス・エリアと単一のビジネス・エリアのどちらを扱うか<br>を指定できます。 値は YES または NO を指定します。                                                                                                    |
| [ENABLE_PROJECTS]                | YES   | この設定により、各ビジネス・エリアで複数のプロジェクトを実行できるかどうかを<br>指定します。有効な値は YES または NO です。YES を指定した場合は、<br>[ENABLE_AREAS]も YES に設定する必要があります。                                                                                                    |

| [高度な管理]メニュー – [環<br>境設定] | 標準的な値    | 説明                                                                                                    |
|--------------------------|----------|----------------------------------------------------------------------------------------------------|
| [HELP_HOME]              |          | デフォルトは null で、その場合 ExtraView はデフォルトのロケールの/WEB-<br>INF/locales/en_US/help を参照します。ローカライズ版のヘルプは別の<br>locales/xx_XX ディレクトリの下に置くことができます。その場合、ExtraView はロ<br>ケールが作成されていると見なし、自動的にディレクトリを探します。また、<br>HELP_HOME に絶対 URL を設定することもできます。 値が「http://」、「https://」<br>または「file://」で始まる場合、その url の下にヘルプファイルが格納される「help」<br>ディレクトリがあると見なされます。 |
| [HTTP_CHARSET]           | UTF-8    | ユーザのブラウザで使用されるデフォルトの文字セットの名前。これは「UTF-8」<br>に設定することを推奨します。                                                                                                    |
| [IMG_HOME]               |          | 値がシステムのデフォルト値でない場合のみ使用されます。 これは、画像ディレ<br>クトリの APP_HOME に関連するパスになります。                                                                                                    |
| [LOCALIZE_TITLES]        | NO       | 管理画面のローカライズ・ボタンのオンとオフの切り替えに使用されます。ユー<br>ザ・インターフェイスで複数言語を使用している際に使われます。このオプション<br>が YES に設定されると、"Localize" というタイトルのボタンが、異なる言語への<br>ローカライズが可能なすべてのメタデータ・タイトルおよび値の横に表示されま<br>す。有効な値は YES または NO です。                                                                                                    |
| [MS_OFFICE_CHARSET]      | UTF-16LE | Microsoft Office 製品に送信されるレポート用のデフォルトの文字セット。 デフォ<br>ルト値は UTF-16LE です。 この値は、MS Office の英語バージョン、 およびその<br>他のほとんどの各国語バージョンに適します。                                                                                                    |
| [MULTI_LOCALE]           | NO       | この値が NO の場合、ExtraView は DEFAULT_LANGUAGE という動作設<br>定で指定された言語を使用して単一ロケールのシステムとして動作しま<br>す。YES に設定すると、管理者が別の言語ロケールをシステムに追加<br>し、ロケールごとにローカライズされたメッセージやメタデータを設定す<br>ることができます。                                                                                                    |
| [SITE_URL]               |          | サイトの完全な URL (http://extraview.company_name.com など)。この値の指定<br>は任意です。値を指定しない場合、ExtraView では、会社のネットワークで使用<br>される値、および外部に対して使用される値の2つの値が割り当てられます。                                                                                                    |
|                          |          | ExtraView アプリケーション・サーバが初期化されると、この動作設定の値が参照されます。 サーバを起動するリクエストを SSL セッションから受信した場合、 内部で設定される 2 つの値は例えば次のようになります。                                                                                                    |
|                          |          | サイトの URL: http://extraview.company_name.com/evj                                                                                                    |
|                          |          | サイトの EXT URL: https://extraview.company_name.com/evj                                                                                                    |
|                          |          | 設定した値はアプリケーション・サーバ・ログで確認できます。                                                                                                    |
|                          |          | サーバを起動するリクエストが標準の HTTP セッションから送信された場合は、2<br>つの URL が同じになります。                                                                                                    |
|                          |          | 管理者は状況によっては、異なる URL を設定する必要があります。その場合は、[SITE_URL] に URL を直接入力します。この設定が必要になる一般的な状況としては、ExtraView から受け取った電子メールに [Edit] ボタンがなく、URL が誤っている場合などがあります。                                                                                                    |
|                          |          | Web サーバで転送設定を行っている場合には、これらの URL が異なっているこ<br>とがあります。                                                                                                    |
|                          |          | 環境内で SSL が使用されており、ExtraView にアクセスする URL が https:// で<br>開始する場合は、電子メールやその他のリモート・アプリケーションからの参照が<br>正しく機能するように、SITE_URL を https://extraview.companyname.com/evj に<br>設定する必要があります。                                                                                                    |

# システムデバッギング&ユーザ・カスタム設定

この設定は、[Administration]の[高度な管理]メニューから行います。このオプションに アクセスすると、次のような画面が表示されます。

| Debug                             | Settings                   | アカウント:Bill Smith   ロール: Admi             | inistrator  ビジネスエリア および ブロジェクト: 不具合 および Data   関係者リスト                                                                                                    |
|-----------------------------------|----------------------------|------------------------------------------|----------------------------------------------------------------------------------------------------|
|                                   |                            | Re                                       | turn                                                                                                    |
|                                   | = データベース・フィールド名            | = <b>#</b>                               | = <i>説明</i>                                                                                                    |
| Edit                              | ALLOW_DEBUG_URL            | YES                                      | アブリケーション・サーバ・ログのデバッグ・レベルをユーザが設定できるよう<br>にします。有効な値」をちといってす。オブにすると、ユーザは URL を含む<br>ログのデバッグンレベルを変更できません。URL の形式は大次のよびではす。<br>す。http://server.estraview.domain.com ExtraView/ex/3gnon70EBU/3-6デバ<br>ッグ・シッセージのデフォルトのレベルは 6 です。有効な個は 1 ~ 12の数値<br>です。 |
| Edit                              | USER_CUSTOM_CLASSNAME      | com.extraview.usercustom.BestPractices43 | 完全修飾クラス名(com.extraview.usercustom.UserCustom など)を指定する<br>かまたは空白にします。                                                                                                    |
| Edit                              | USER_CUSTOM_ENABLE_METRICS | NO                                       | 各ユーザのカスタム・メソッドの呼び出しのログ・タイミング・データ。有効な値<br>は YES と NO です。                                                                                                    |
| 合計 3 レコードから選択された 3 レコード<br>Return |                            |                                          |                                                                                                    |

システムのデバッグとユーザのカスタム設定画面

設定とそれぞれの意味は次のとおりです。

| [高度な管理] メニュー – [システムデバッ<br>ギング & ユーザ・カスタム設定] | 標準的な値 | 説明                                                                                                    |
|----------------------------------------------|-------|----------------------------------------------------------------------------------------------------|
| [ALLOW_DEBUG_URL]                            | YES   | アプリケーション・サーバ・ログのデバッグ・レベルをユーザが設定<br>できるようにします。有効な値は YES または NO です。オフにする<br>と、ユーザは URL を含むログのデバッグ・レベルを変更できませ<br>ん。URL の形式は次のようになります。 |
|                                              |       | http:// server.extraview_domain.com /ExtraView/<br>evSignon?DEBUG=6                                                                |
|                                              |       | デバッグ・メッセージのデフォルトのレベルは6です。 有効な値は<br>1 ~ 12 の数値です。                                                                                   |
| [USER_CUSTOM_CLASSNAME]                      |       | 完全修飾クラス名(com.extraview.usercustom.UserCustom など)を<br>指定するかまたは空白にします。                                                               |
| [USER_CUSTOM_ENABLE_METRICS]                 | NO    | 各ユーザのカスタム・メソッドの呼び出しのログ・タイミング・データ。<br>有効な値は YESとNO です。                                                                              |

# システム・メッセージとプロンプトの翻訳

このオプションが有効な場合、エンド・ユーザはパーソナル設定として、操作時の言語を 選択できます。ローカライズしたメッセージを入力し、保持できる基本エリアが3つありま す。

- すべてのシステム・メッセージおよびプロンプトを含む ExtraView のユーザ・イン タフェース。一般に、これらのメッセージは ExtraView のすべてのインストールで 共通です。例えば、ExtraView ソフトウェアからの通知メッセージやエラー・メッ セージなどです。
- 管理者が提供するメタデータ値。これはインストールごとにローカルなものです。 例えば、管理者が所属する組織全体で使用する各ステータス値のタイトルを英語で作成し、それをフランス語、ドイツ語、日本語にローカライズする場合は、該当する翻訳を挿入できます。
- ユーザが提供するメタデータ値。これはインストールごとにローカルなものです。 例えば、ユーザが所属する組織全体で使用するレポートのタイトルを英語で作成 し、それをフランス語、ドイツ語、日本語にローカライズする場合は、そのユーザ か別のユーザが該当する翻訳を挿入できます。

これらのローカライズ・エリアは独立しており、互いに排他的に使用できます。

ローカライズ版の画像をサーバにインストールすることも可能です。詳しくは『初期設定 および構成』のセクションを参照してください。

注:特定の用語やメッセージが特定の言語に翻訳されていない場合、ExtraView はその項 目をデフォルトのロケールで表示するように選択します(通常はアメリカ英語)。これは、例え ばイギリス英語にローカライズする場合、アメリカ英語とスペルが異なるメッセージやメタデー タを翻訳するだけの作業で済むので便利です。

注: ユーザの言語設定がどのようになっていても、ユーザの文字セットやブラウザが必要な サポートを提供していれば、データの入力や更新に任意の言語を使用できます。このため ExtraView では、Oracle データベースのインストールで使用するデフォルトの文字セットは UTF-8、Microsoft SQL Server データベースの文字は UCS-2 を使用することを推奨していま す。

注: ローカライズを実行する前に、使用しているブラウザが UTF-8 の文字セットを使用する ように設定されているかを確認してください。これを怠ると、以前に保存したアクセント記号付 き文字や全角文字を含むメッセージが壊れてしまう可能性があります。ブラウザが適切に構 成されているかどうかが不明な場合は、データベースのバックアップを取ってから作業を開 始してください。

ExtraView のメタデータやプロンプトを他言語にローカライズする際、テストは非常に重要な作業です。本稼働環境への導入を行う前に、自分の行った作業を徹底的にチェックしてください。

### アクセント記号付き文字をローカライズ・システムに入力する

前述したように、ブラウザでは UTF-8 文字セットを使用するように設定します。

ただし、文字を入力する際に注意するいくつかの問題が残っています。最も問題となる 文字は、引用符(')と二重引用符(")です。その理由は、これらの文字がコンピュータ・ プログラム内で、ユーザ・インタフェースへ送られる文字列値を指定するのにしばしば使 用されるからです。例えば、次の文

document.write('Today is Wednesday')

が JavaScript 機能により画面に書き込まれます。これをフランス語に翻訳すると、次のように表示されます。

document.write('Aujourd'hui est mercredi')

テキストの途中に付け加えられた引用符は、ブラウザが文字を表示するときに構文エ ラーを発生します。このため、引用符の文字の値を次のように置き換える必要があります。

document.write('Aujourd&#39hui est mercredi')

または

document.write('Aujourd&#x27hui est mercredi')

最初の方法では引用符の10進値を、2つ目の方法では16進値を使用しています。

同じ原則がすべての文字に適用されます。付録 E の文字のリストに、それぞれの 10 進 値と 16 進値を記載していますので参照してください。ちなみに二重引用符は次のよう な形になります。

"

#### エンドユーザの言語選択

個々のユーザは、アカウント・オプションを更新することによって使用言語を選択できます。各画面の一番上にあるタイトル・バーから、[アカウント:] リンクをクリックし、パスワードを入力すると、次のような画面が表示されます。

[*言語*] のプルダウン・リストに、そのインストールで使用できる言語が表示されます。言語を選択すると、アカウントが更新され、すべてのシステム・メッセージ、プロンプト、およびメタデータの表示にその言語が使用されます。

| 更新 キャンセル   |                        |                           |                                                                                                    |
|------------|------------------------|---------------------------|----------------------------------------------------------------------------------------------------|
| 個人情報       |                        | バーソナル・オブション               |                                                                                                    |
| ユーザ ル      |                        | テキスト・サイズ                  | 小▼                                                                                                    |
| 名          |                        | 言語                        | 英語(アメリカ合衆国) 👤                                                                                                    |
| 姓          |                        | デフォルトに設定 ビジネスエリア          | 英語(アメリカ合衆国)                                                                                                    |
| パスワード      |                        | デフォルトに設定 プロジェクト           | Deta V                                                                                                    |
| バスワードを確認   |                        | 電子メール形式                   | HTML                                                                                                    |
| 電子メール・アドレス |                        | ユーザ自身の更新を通知               | C ILI C III                                                                                                    |
| 南北古        |                        | タイムゾーン                    | (GMT -8:00) America/Los_Angeles                                                                                                    |
| 1811고      | C                      |                           | Medium: 2005/05/30                                                                                                    |
| 2114       | Superior Software Corp |                           |                                                                                                    |
| PFUX       |                        | 24時間形式の時間                 | O 1211 C 11112                                                                                                    |
|            |                        | しポート形式をドリルダウン             | クイックリスト・                                                                                                    |
| 都市         |                        |                           | Home                                                                                                    |
| 州唐         |                        |                           | Dublic: Summary of Open Customer Jesues: By Product                                                                                                    |
| 郵便番号       |                        | * 24 × 5 U# + #           | the second second |
| Ξ          |                        |                           | - /aU ·                                                                                                    |
| 勤務先電話番号    |                        |                           |                                                                                                    |
| 自宅電話       |                        | フラリサの文子セット                | UTF-8 Unicode 8-bit Transfer                                                                                                    |
| 携帯電話       |                        | MS Office 文字セット           | UTF-16LE Unicode 16-bit LittleEndian                                                                                                    |
| Fax        |                        | グラフのフォント                  | SansSerif                                                                                                    |
| ポケベル       |                        | File attachment char. set | UTF-8 Unicode 8-bit Transfer                                                                                                    |
|            |                        | 管理オブション                   |                                                                                                    |
|            |                        | パスリードの実効                  |                                                                                                    |
|            |                        | ユーザ・ロールを設定                | Administrator                                                                                                    |
|            |                        |                           | Customer                                                                                                    |
|            |                        |                           | Customer Support                                                                                                    |
|            |                        |                           | Development Engineer                                                                                                    |
|            |                        |                           | Engineering Manager                                                                                                    |
|            |                        |                           | IT Support                                                                                                    |
|            |                        |                           | Quality Assurance                                                                                                    |
|            |                        | 「設定の定義」ラジオ・ボタンに続いて、       |                                                                                                    |
|            |                        | リストで変更するステータス・ルールの        | 、<br>Dブライバシー・グループを利用できません。                                                                                                    |

*ユーザ·アカウント画面* 

### システム・メッセージとプロンプトの翻訳

この機能には、[Administration]の[高度な管理]タブにある[システム・メッセージとプロンプトの翻訳]からアクセスします。このリンクを選択すると、次のような画面が表示されます。

| システム・メッセージとプロンプトの翻訳                                                                                             | アカウント:Bill Smith   ロール: Ad |
|----------------------------------------------------------------------------------------------------|----------------------------|
| メッセージをアメリカ英語から翻訳する言語を下のリストから選択してく                                                                               | ださい。                       |
| <ul> <li>宛先言語を選択</li> <li>宛先言語を選択</li> <li>宛先言語を選択</li> <li>英語(アメリカ合衆国)</li> <li>日本語(日本)</li> </ul>             |                            |
| Copyright @ <u>ExtraView Corporation</u> , 1999 - 2005. All rights reserved.<br>Superior Software Corp にライセンス済み |                            |

翻訳する言語の選択

ローカライズする言語を選択すると、画面が次のように更新されます。

| マステム・メッセージとプロンプトの構計、 アカウント:Bill Smith                              | +   ロール: Administrator   ビジネスエリア および プロジェクト:<br>Data | 不具合 およる<br>関係者リスト |
|--------------------------------------------------------------------|------------------------------------------------------|-------------------|
| メッセージをアメリカ英語から翻訳する言語を下のリストから選択してくださ                                | <i>غ</i> ر ۱۵                                        |                   |
| 宛先言語を選択 日本語(日本)                                                    |                                                      |                   |
| 英語                                                                 | 日本語                                                  |                   |
| (default is to send mail for the current issue only)               | (デフォルトでは、現在の issue についてのみメールを述                       | 送(言) 🛌            |
| fn=com/extraview/presentation/CustomEmail.java                     |                                                      | ~                 |
| * = wildcard                                                       | *= ワイルドカード                                           | <b>A</b>          |
| fn=com/extraview/presentation/HtmlAtoms.java                       |                                                      | <b>T</b>          |
| * All Entries *                                                    | * すべてのエントリ *                                         | -                 |
| fn=com/extraview/presentation/admin/SystemLogDisplay.java          |                                                      | ~                 |
| * All {0} keys *                                                   | * すべての {0} キー *                                      | <b>A</b>          |
| fn=com/extraview/presentation/admin/GrantSecPrivDisplay.java       |                                                      | -                 |
| * Layout changed *                                                 | * レイアウトは変更されています*                                    | <b>A</b>          |
| fn=com/extraview/presentation/fitool/DrawTool.java                 |                                                      | -                 |
| * Select Area *                                                    | * エリアを選択 *                                           | <b>A</b>          |
| fn=com/extraview/presentation/admin/AllowedValueDisplay.java       |                                                      | ~                 |
| * Select Interest List *                                           | * 関係者リストを選択 *                                        | <b>A</b>          |
| fn=com/extraview/presentation/admin/ManageInterestListDisplay.java |                                                      | ~                 |
| * Select Interest List Item *                                      | *関係者リストの項目を選択 *                                      | -                 |
| fn=com/extraview/presentation/admin/ManageInterestListDisplay.java |                                                      | ~                 |
| * Select Project *                                                 | * プロジェクトを選択*                                         | <u>^</u>          |
| fn=com/extraview/presentation/admin/AllowedValueDisplay.java       |                                                      | <b>Y</b>          |
| * Select a field or layout from this list *                        | *リストからフィールドまたはレイアウトを選択 *                             | -                 |
| fn=com/extraview/presentation/fitool/DrawTool.java                 |                                                      | <b>V</b>          |
| * Select display type from list *                                  | *リストから表示タイプを選択*                                      |                   |

メッセージのローカライズ画面

翻訳元の言語のメッセージがアルファベット順に表示されます。任意のメッセージまたは プロンプトを編集してから、画面の下にある更新ボタンをクリックします。

メッセージには、次のようにカッコで囲んだ数字が1つ以上含まれていることがあります。

Add entry to the  $\{0\}$  for  $\{1\}$ 

カッコで囲んだ数字は、ローカライズしたメッセージから削除しないでください。

カッコで囲んだ数字は、ローカライズしたメッセージのどこに置いてもかまいません。

• 次のような HTML 形式のタグがメッセージ内にある場合:

<i>ExtraView</i> will not function correctly without cookies.

HTML タグは任意で変更可能ですが、そのままにしておくことをお勧めします。

#### メタデータ値の翻訳

ExtraView のインストール内でローカライズを開始すると、管理セクション内のタイトルで ローカライズ可能なすべてのタイトルに [ローカライズ] という新しいボタンが表示されま す。例えば、リストの付いている項目のタイトルがローカライズ可能であれば、データ辞 書内のタイトルもローカライズできます。

繰り返しますが、ある値に対してローカライズした値を提供しない場合、ExtraView はデフォルト・ロケールの言語に表示を戻します。通常はアメリカ英語です。

| Edit Statuses                     | Account: ExtraView   Role: Quality Assurance   Interest list |
|-----------------------------------|--------------------------------------------------------------|
| Fixed database name               | OPEN                                                         |
| Title to display<br>Sort sequence | Open Localize                                                |
|                                   | Lindeta Dalata Canaal Interact List                          |
|                                   | Opdate Delete Cancel Interest List                           |
|                                   |                                                              |
|                                   |                                                              |

例えばステータス値を編集すると、画面は次のように表示されます。

メタデータの[ローカライズ] ボタン

[ローカライズ] ボタンを初めてクリックすると、次のような画面が表示されます。

| ExtraView - Is<br>Localize t | sue Tracking and Resolut<br><i>itles on fields</i> | ion - Microso | ft Int 💶 > |
|------------------------------|----------------------------------------------------|---------------|------------|
|                              | Locale                                             | Title field   |            |
| Edit Delete                  | English(United States)                             | Open          |            |
| Edit Delete                  | Japanese(Japan)                                    | Open          |            |
| Edit Delete                  | French(France)                                     | Open          |            |
|                              | 3 records sel                                      | ected         |            |
|                              |                                                    |               |            |
|                              |                                                    |               |            |

メタデータのローカライズ

この値に対するローカライズがまだ完了していないので、すべての対応言語の値も 「Open」と表示されています。日本語の値に編集すると、次のような画面が表示されます。

| ExtraView - Issue Tracking and Resolution - Microsoft Int I ×<br>Change a localized title for Statuses table A |
|----------------------------------------------------------------------------------------------------|
| Locale <sub>Japanese</sub> (Japan)<br>Title to<br>display 開いた                                                  |
| Update Cancel                                                                                                  |
|                                                                                                    |

日本語のステータス値の作成

ローカライズしたステータス・フィールドの値をすべて編集し終わると、この値の画面は 次のように表示されます。

| ExtraView - Is:<br>.ocalize ti | sue Tracking and Resoluti<br>itles on fields | ion - Microso | ft Int 💻 🗆 |
|--------------------------------|----------------------------------------------|---------------|------------|
|                                | Locale                                       | Title field   |            |
| Edit Delete                    | English(United States)                       | Open          |            |
| Edit Delete                    | Japanese(Japan)                              | 開いた           |            |
| Edit Delete                    | French(France)                               | Ouvert        |            |
|                                | 3 records sel                                | ected         |            |

ローカライズが完了したステータス値のテキスト

# ExtraView バージョン情報

この機能は [Administration] メニューの [高度な管理] タブにあり、システム・ユーザに 対して特定の ExtraView インストールの操作、メンテナンス、トラブルシューティングに 関する最重要情報を提供します。自社のサーバを ExtraView のホスト・コンピュータとし て使用している企業では、この機能を使用すると、ExtraView のビルド番号、サード・ パーティ・ソフトウェアのバージョン、オペレーティング・システムの詳細、Java 環境の詳 細など、環境に関する情報を容易に検索できます。

ExtraViewのバージョン情報を表示するには

[高度な管理] タブから、[ExtraView バージョン情報] ボタンをクリックします。

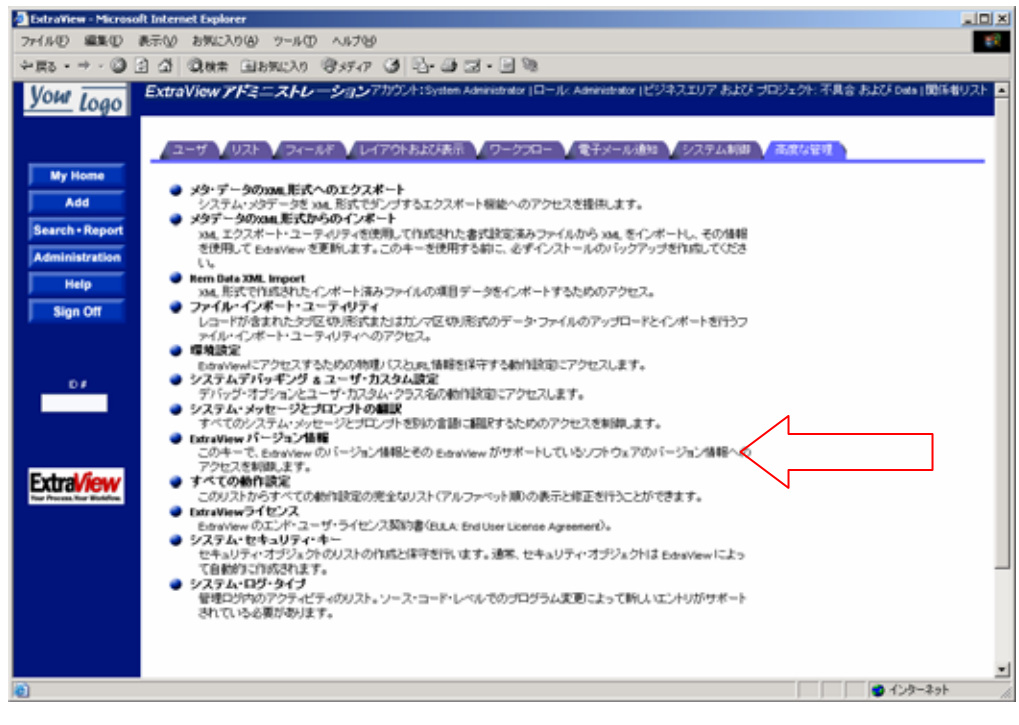

管理画面

次のような画面が表示されます。
| xtraView バージョン情報              | アカウント: Bill Smith   ロール: Administrator   ビジネスエリア および ブロジェクト: 不具合 および Data   関                                                                      |
|-------------------------------|----------------------------------------------------------------------------------------------------|
|                               |                                                                                                    |
| Build ラベル                     | Beta 4.3.2 Build 30                                                                                                    |
| Buildの日付                      | Thu 05/12/2005 10:38:08.25                                                                                                    |
| この Build の OS                 | Windows_NT                                                                                                    |
| この Build の DB ホスト             | 127.0.0.1                                                                                                    |
| この Build の DB SID             | evj                                                                                                    |
| この Build の DB ユーザ             | extraview                                                                                                    |
| この Build の DB URL             | jdbc:oracle:thin:@(DESCRIPTION=(ADDRESS=(HOST=127.0.0.1)(PROTOCOL=tcp)(PORT=1521))(CONNECT_DATA=(SID<br>=evj )))                                   |
| この Build のインスタンス              | /evj                                                                                                    |
| この Build のドメイン                | 172.18.10.89                                                                                                    |
| Build Connection Pool のサイズ    | 20                                                                                                    |
| Build Connection Pool の最大値    | 200                                                                                                    |
| Build Connection の使用力ウント      | 500                                                                                                    |
| Build Connection のタイムアウト      | 10                                                                                                    |
| Build Connection Pool のタイムアウト | 20                                                                                                    |
| ライセンス有効期限日/時                  | NEVER                                                                                                    |
| データベース製品名                     | Oracle                                                                                                    |
| データベース製品名                     | Oracle9I Enterprise Edition Release 9.2.0.1.0 - Production With the OLAP and Oracle Data Mining opti<br>ons JServer Release 9.2.0.1.0 - Production |
| JDBC バージョン                    | 92.0.3.0                                                                                                    |
| iava.runtime.name             | Java(TM) 2 Runtime Environment, Standard Edition                                                                                                   |
| sun.boot.library.path         | C:/Program Files/Java/j2re1.4.2_03/bin                                                                                                    |
| iava.vm.version               | 1.4.2_03-b02                                                                                                    |
| ava.vm.vendor                 | Sun Microsystems Inc.                                                                                                    |
| java.vendor.url               | http://java.sun.com/                                                                                                    |
| path.separator                | -<br>-<br>1                                                                                                    |
| ava.vm.name                   | Java HotSpot(TM) Client VM                                                                                                    |
| file.encoding.pkg             | sun.io                                                                                                    |
| user.country                  | JP                                                                                                    |
| sun.os.patch.level            | Service Pack 2                                                                                                    |
| ava.vm.specification.name     | Java Virtual Machine Specification                                                                                                    |
| user.dir                      | C://WINDOW/S/system32                                                                                                    |
| iava.runtime.version          | 1.4.2_03-b02                                                                                                    |
| java.awt.graphicsenv          | sun.awt.Win32GraphicsEnvironment                                                                                                    |
| java.endorsed.dirs            | C:/ExtraView/Tomcat4.1/common/endorsed                                                                                                    |
| os.arch                       | x86                                                                                                    |
| iava.io.tmpdir                | C://WINDOW/S/TEMP/                                                                                                    |

バージョン情報画面

この情報はサポートの際に役立ちます。ExtraView のサポート担当者は、デバッグ障害が発生した場合、この画面の情報を確認するようお願いすることがあります。

# すべての動作設定

[Administration] メニューの [高度な管理] セクションにあるこのメニュー項目は、動作設定の全リストをアルファベット順に表示します。これらはすべて、各管理タブにある個別の動作設定メニューから複製したものです。使い勝手を考えて、このように 1 カ所にまとめてあります。このメニューから任意の動作設定を編集するのは、専用のメニューからオプションを編集するのと結果的に同じです。

| ExtraView - Micros                       | oft Internet Explorer                                                                                                    | ١×  |
|------------------------------------------|----------------------------------------------------------------------------------------------------|-----|
| ファイルシ 編集①                                | 表示(1) お気に入り(8) ツール(1) ヘルプ(9)                                                                                                    | н., |
| 4-≣5 - → - 🔘                             | 2 4 Quer Gabricho 3777 3 C- 3 2 - 3                                                                                                    |     |
| Уош Годо                                 | ExtraView アドミニストレーションアガウト:System Administrator (ロール: Administrator (ビジキスエリア および プロジェクト: 不具合 および Data ) 数系者リスト                                                                                                    | f   |
|                                          | ▲ーザ ▼リスト ▼フィールド ▼レイアウトおよび表示 ▼ ワークプロー ▼ 電子メール通知 ▼ システム和助 ▼ 高度な変化                                                                                                    |     |
| Add<br>Search • Report<br>Administration | <ul> <li>         ・ダウ・データのxxxL形式へのエクスボート<br/>シンテル、シジテーシを xxxL形式でジンプするエクスボート複絵へのアクセスを提供します。         ・<br/>・メタデータのxxxL形式からのインボート<br/>xxxLコンスボート・ユーティリティを送用して作成された書式設定業みファイルから xxxL をインボートし、その情報<br/>を使用して boxVew を更新します。このキーを使用する新に、必ずインストールのバッグアップを作成してくださし<br/>し、     </li> </ul>                                                  |     |
| Help<br>Sign Off                         | <ul> <li>Rom Rule 204, Import<br/>204、形式で打成された・インボートト涌みファイルの項目データをインボートするためのアクセス。</li> <li>ア・イル・インボート・ユーラ・イルライ<br/>レコードが含まれたうご区切り形式またはおか、マ区切り形式のデータ・ファイルのアップロードとインボートを行うフ<br/>ッイル・インボート・ユーティリティへのアクセス。</li> <li>環境設定</li> </ul>                                                                                                    |     |
| 07                                       | <ul> <li>boavewit:アクセンチなんための特別(2と20,4年間をは守する新作品数面)にアクセスします。</li> <li>システムデバッチップジ ミューザ・カスタムは設定<br/>デバッグ・オブションとユーザ・カスタムの設定<br/>デバッグ・オブションとユーザ・カスタムの動作数面にアクセスします。</li> <li>システム・メッセージとブロンプトの意味<br/>すべてのシステム・シッセージとブロンプトを認め言語に提取するためのアクセスを制めします。</li> <li>EntryTeev パージョン装置</li> </ul>                                                 |     |
| Extral/iew                               | ンロイー ことはDiversion ロークコン理解をC to Estatives Artist = FO (1 マンノンドス FURT = 2 2 Funt = 0)<br>アクセスを削減します。<br>・ マイロの操作論集を<br>このリスをからすべての操作論集の完全なリスト (アルファーット類のの表示と解正を行うことができます・<br>・ Estatives のエンド ユーザ・ライセンス取録者(ELL A End User License Agreement)。<br>・ システム・セキュリティーキー<br>・ セキュリティーオンシュントのリストの作品と操作者当社 ます。通常、セキュリティ・オブジュク付き Estatives によっ |     |
|                                          | ○ 2天かいログライブ<br>● システム・ログライブ<br>管理に対映のアクティビティのリスト。ソース・コード・レベルでのプログラム実施によって新し、ビントリがサポート<br>されている必要が多ります。                                                                                                    | -   |
| 1                                        | •<br>• 1/9-291                                                                                                    | 1   |
|                                          |                                                                                                    |     |

動作設定の全リストへのアクセス

# ユーザ向け開始ページリストの管理

この機能を使用する前に、USER\_DEFINED\_START\_PAGE という動作設定を YES に しておかなければなりません。この機能により管理者は新規に開始ページを追加して有 効にすることができます。開始ページとは、ユーザがサインオンに成功した後に到達す るページです。利用可能なデフォルト・ページは、ホームページ、Issue の追加画面、検 索/レポート画面、管理画面です。 これ以外のページが必要となることはあまりありませ んが、必要に応じてこの画面を使って追加することができます。. 新しいエントリを追加 する前に、使用すべき呼び出し規則を知っておく必要があります。これらは ExtraView の内部にあり、Action および Option という用語で定義されます。 新しい開始ページが 必要な場合、ExtraView サポートと相談してこれらの値を定義することをお奨めします。

| Mar                                 | ag | e the list of s  | tart pages availat  | ole to user: | s Account:Smith,          | Bill   Role: Administra    | ator   Business Area a     | and |
|-------------------------------------|----|------------------|---------------------|--------------|---------------------------|----------------------------|----------------------------|-----|
| Add Add a new field to the database |    |                  |                     |              |                           |                            |                            |     |
|                                     |    | Title to display | Permission          | Action       | Option                    | Created                    | Last updated               |     |
| Ed                                  | it | Home             | MENU_HOME           | doDisplay    | HomeDisplay               | 10/1/03 12:00 AM<br>SYSTEM | 10/1/03 12:00 AM<br>SYSTEM |     |
| Ed                                  | it | Search/Report    | MENU_RESOLUTION     | doDisplay    | search.SearchDisplay      | 10/1/03 12:00 AM<br>SYSTEM | 10/1/03 12:00 AM<br>SYSTEM |     |
| Ed                                  | it | Add Issue        | MENU_ADD_PROBLEM    | doAddDisplay | Display                   | 10/1/03 12:00 AM<br>SYSTEM | 10/1/03 12:00 AM<br>SYSTEM |     |
| Ed                                  | it | Administration   | MENU_ADMINISTRATION | doDisplay    | admin.AdminDisplay        | 10/1/03 12:00 AM<br>SYSTEM | 10/1/03 12:00 AM<br>SYSTEM |     |
|                                     |    |                  |                     |              | 4 records selected Return | cted                       |                            |     |

開始ページのリスト

# ExtraView ライセンス

ExtraView エンド・ユーザ・ライセンス契約書(EULA)は、[Administration] メニューの [高度な管理] セクションで読むことができます。

# **System Security Keys**

ExtraView 内の各フィールド、ボタン、および機能には対応するシステム・セキュリティ・ キーがあります。[フィールド] タブの [セキュリティ権限の付与] セクションから、これらの キーによって管理される要素の表示を制御できるので、これらのフィールド、ボタン、機 能へのアクセスを制限できます。

注: システム・セキュリティ・キー・エリアの変更は、システム全体に関わります。ExtraView Corporation では、表示タイトル([セキュリティ権限の付与] 画面に表示)の編集以外でこの エリアを変更するときには、あらかじめ ExtraView のサポート窓口へ連絡してくださるよう強く お願いしております。新しいキーを作成する必要はまず考えられません。

| システ          | ム・セキュリティ・キー                                | アカウント:Bill Smith   ロ          | ール: Administrator   ピ     | ジネスエリア および プロジェクト: 不具合 および Data  関係者リスト                                                         |
|--------------|--------------------------------------------|-------------------------------|---------------------------|-------------------------------------------------------------------------------------------------|
|              |                                            |                               | Return                    |                                                                                                 |
|              | Add 新しいセキュリティ・キーを追加                        |                               |                           |                                                                                                 |
| リストの<br>るために | 文字は選択したフィルタ列の最初の文字<br>こ文字をクリックするか、またはワイルドカ | を示しています。 最初に<br>ード(*)などの検索バター | 、フィルタとして使用する<br>シを入力します。  | る列を選択してください。 次に、これらの項目だけのリストを作成す                                                                |
| 1            | レポートの列を選択                                  |                               | I                         | セキュリティ・キー固定名 💌                                                                                  |
| 2            | 文字をクリックします。                                |                               | 4                         | <u>A</u>   <mark>C</mark>   <u>M</u>   <u>P</u>   <u>S</u>   <u>≤all&gt;</u>                    |
|              | または検索バターンを入力して、Enter キ                     | ーを押してください                     |                           |                                                                                                 |
|              | ■ セキュリティ・キー固定名                             |                               | ■ <b>個</b> 面に表示する<br>タイトル | = <i>छेम</i>                                                                                    |
| Edit         | CF_ADMIN_MENU                              |                               | Administrative Menus      | Update administration screen                                                                    |
| Edit         | CF_ALLOWEDLOCALES                          |                               | アラウドロケール                  | このインストール内のユーザが設定できるロケールのリストを保<br>守します。ロケールが定義されていても、翻訳済みメッセージを<br>作成しなければならないことがあります。           |
| Edit         | CF_ALLOWEDVALUE_TYPE                       |                               | 許容値タイプ                    | 2つのフィールド間の親子階層関係の定義と指定を行います。                                                                    |
| Edit         | CF_ALLOWED_VALUES                          |                               | 許容値リスト                    | 許容地リストの保守のための画面へのアクセス。許容値リスト<br>の保守は、子リスト保守画面から個別に行うこともできます。                                    |
| Edit         | CF_ALL_BEHAVIOR_SETTINGS                   |                               | すべての動作設定                  | このリストからすべての動作設定の完全なリスト(アルファベット<br>順)の表示と修正を行うことができます。                                           |
| Edit         | CF_API_SETTINGS                            |                               | API設定                     | APIを使用してExtraViewにアクセスする動作設定を保守するた<br>めの設定画面へのアクセス。                                             |
| Edit         | CF_AREA                                    |                               | ビジネスエリア                   | 事前定義の[AREA]フィールドのビジネス・エリアのリストを保守し<br>ます。                                                        |
| Edit         | CF_CATEGORY                                |                               | カテゴリー                     | 事前定義の[CATEGORY]フィールドのカテゴリのリストを保守します。                                                            |
| Edit         | CF_COMPANY_SETTINGS                        |                               | 会社情報の設定                   | 会社の名前、所在地、および連絡先情報を設定するための管理<br>画面にアクセスします。                                                     |
| Edit         | CF_DATA_DICTIONARY                         |                               | データ辞書                     | フィールドのタイトル、表示タイプ、基本動作、およびデフォルト<br>値の修正など事前定義フィールド、ユーザ定義フィールド、およ<br>びその他のオブジェクトの作成および保守を行うためのデータ |

システム・セキュリティ・キーのサマリ画面

### 既存のセキュリティ・キーの編集

- 1. [ExtraView Administration] メニュー の [高度な管理] タブで、[システム・セキュリテ ィ・キー] オプションをクリックします。
- 2. [Edit]をクリックして、必要に応じて説明やタイトルを変更します。

# システムログ・タイプ

管理者がシステム・ログへのエントリ・タイプを追加したり変更する必要が発生することは、 あまりありません。各エントリは、個別のユーザによる ExtraView メタデータ変更の使用 状況を監視し、だれがどのメタデータを変更したかを監査するために使用されます。シ ステム・ログ自体は、[システム制御] 管理メニューから表示することができます。

# 管理レポート/クエリ・オプション

### 概念

このセクションでは、システムのユーザに許可されるレポート・オプションと許可されない レポート・オプションに関する情報を管理者に提供します。

### クイックリストと詳細レポート

クイックリストのレイアウトと詳細レポートのレイアウトに限り、システム内のビジネス・エリア ごとに定義できます。これらのレポートは、画面レイアウトを作成したり保守するのとまっ たく同じ方法で、レイアウト・エディタ内で定義します。実行時に作成されるクイックリスト や詳細レポートは、ユーザの現在のビジネス・エリアとプロジェクトに依存します。次のセ キュリティ許可キーを覚えておくと、クイックリストや詳細レポートを作成したり保守すると きに役立ちます。

| セキュリティ・キー               | 説明                                                                       |
|-------------------------|--------------------------------------------------------------------------|
| PR_RESOLUTION.QUICKLIST | ユーザ・ロール(役割)によるクイックリスト・レポート<br>へのアクセスを制御します。ほとんどのユーザ・<br>ロールにこの権限が与えられます。 |

レポート・レイアウトを作成するときに覚えておきたいいくつかのポイントがあります。

- レイアウト・リストに VIEW\_BUTTON というフィールドがあります。これを使用すると、詳細レポートへのドリルダウン・ボタンを画面上に置くことができます。クイックリストでは頻繁に使われますが、詳細レポートそのものにはまったく使用されません。
- レイアウト・リストに HISTORY\_BUTTON というフィールドがあります。これを使用 すると、履歴レポートへのドリルダウン・ボタンを画面上に置くことができます。この ボタンを画面上に置くには、PR\_RESOLUTION.MENU\_HISTORY セキュリティ・ キーの読み取り許可をユーザが持っていなくてはなりません。
- レイアウト・リストに EDIT\_BUTTON というフィールドがあります。これを使用すると、 issue 編集画面へのドリルダウン・ボタンを画面上に置くことができます。
- レイアウト・リストに DELETE\_BUTTON というフィールドがあります。これを使用すると、issue (案件、問題)の削除機能をレポート上に置くことができます。issue を削除するには、PR\_RESOLUTION.DELETE\_BUTTON セキュリティ・キーの権限をユーザが持っていなくてはなりません。
- レイアウト要素の Highlight 属性を使用して、一部のフィールドで表示色を変更 することができます。例えば、重要な issue を赤で表示することができます。これを 行う場合、使用する色は HIGHLIGHT\_COLOR という動作設定で定義します。

レイアウトの1つのフィールド内で、Highlight などレイアウト上の別のフィールドとの間に依存関係がある場合、両方のフィールドがそのレイアウト上になくてはなりません。

# ExtraView がフィルタ値を記憶する方法

セッションの間でも、ExtraView は詳細検索画面上のフィルタ値を記憶しています。 ユーザは ExtraView の使用を再開する際、中断した箇所に戻りたいことがしばしばある ので、これは時間を節約できる機能です。また、1 回のクリック操作だけでフィルタは消 去されます。

ただしこれは、フィルタをサポートしているメタデータを管理者が変更したり、あるユーザ のフィールドへのアクセスを管理者が削除することもありうるという点が問題です。この問 題に対処するため、管理者が検索レイアウトなどのメタデータを変更した場合には、記 憶したフィルタ値をすべて削除します。

# グラフ

[検索/レポート] 画面からグラフ作成へのアクセスや、個別のグラフ・タイプ作成へのアク セスを完全に制御できます。これらはすべて、次の表で説明するセキュリティ許可キー によって制御されます。

| セキュリティ・キー                  | 説明                                                                                                    |
|----------------------------|----------------------------------------------------------------------------------------------------|
| SR_PERSONAL_CHART          | このセキュリティ許可キーは、パーソナルな目的でグラ<br>フを作成し保存するためのアクセスを許可します。読み<br>取り許可が必要です。                                                                                                    |
| SR_PUBLIC_CHART            | このセキュリティ許可キーは、パブリックな目的でグラフ<br>を作成し保存するか、個別のユーザ・ロールで使用す<br>ることを目的に保存するためのアクセスを許可します。<br>読み取り許可が必要です。                                                                       |
| PR_RESOLUTION.STATUS       | issue のステータスに基づいてグラフを作成できるように<br>するには、このセキュリティ許可キーの読み取り許可が<br>必要です。                                                                                                    |
| PR_RESOLUTION.PRODUCT_NAME | issue の製品名フィールドに基づいてグラフを作成でき<br>るようにするには、このセキュリティ許可キーの読み取り<br>許可が必要です。                                                                                                    |
| PR_RESOLUTION.RELEASE      | リピーティング・レコードに基づいてグラフを作成できる<br>ようにするには、このセキュリティ許可キーの読み取り許<br>可が必要です。ご使用のインストールでリピーティング・<br>レコードを使用していない場合、またはリピーティング・<br>レコードの使用に基づいてグラフを作成する意味がな<br>い場合は、このキーの許可をNに設定します。 |

### ExtraView ホーム・ページ画面のカスタマイズ

ユーザは、ホーム・ページを自分用にカスタマイズできます。ホーム・ページは次のセク ションで構成されます。

- キー・オプションと、ユーザが ID を知っている issue にすばやくアクセスするための入力エリアがあるナビゲーション・バー。
- 画面のヘッダ・エリアにあるオプションのリスト。ユーザは、次の機能の一部または 全部にヘッダからアクセスできます。
  - [Account details] ユーザのアカウント設定とオプション。
  - [ユーザ・ロール] そのユーザのロール(役割)を変更するための画面を 表示します。これは、ユーザにロールを変更する権限がある場合にのみ表 示されます。
  - [ビジネスエリア および プロジェクト] 新しいデフォルトのエリアやプロジェクトを選択するための画面を表示します。これも、ビジネス・エリアまたは プロジェクトを変更する権限をユーザが持っている場合にのみ表示されます。
  - [Interest list access] ユーザがこれらにアクセスする許可を持っていることが前提です。
- システム管理者が事前定義したサインオン・メッセージ。
- ナレッジベースの任意指定の検索ボックス。KB\_ON\_HOME\_PAGE という動作 設定によりオンとオフを切り替えられます。
- 最大3つの事前定義したレポートのリスト。

**注**:ホーム・ページは、HOME\_PAGE\_REFRESH\_SECONDS という動作設定で定義した 時間(秒数)に応じて、自動的に更新されます。この設定は、[レポートとクエリの設定] 管理メ ニューの [レイアウトおよび表示] タブにあります。

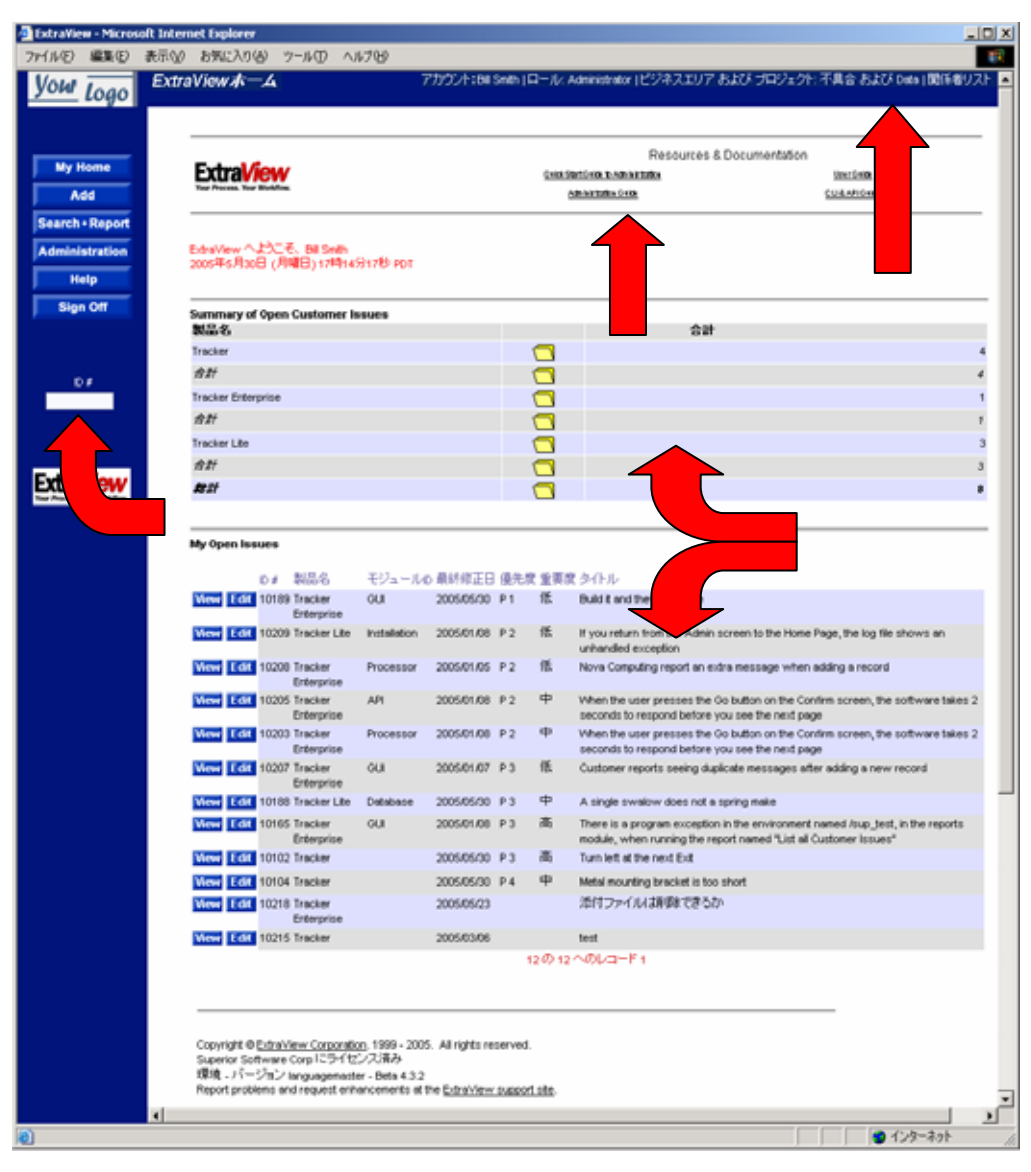

ホーム・ページ画面

### アカウントの詳細の編集

ユーザのアカウントの詳細を編集することにより、システムに日付を入力する方法、パス ワードの形式、他のユーザに対して表示されるユーザ情報、電子メールによる通知、1 ページに表示されるレコード数などの各種表示オプションを制御できます。

#### アカウントの詳細を編集するには

1. [**アカウント:**] リンクまたはユーザ名をクリックします。

次の画面が表示されます。

| ExtraView - Micro | psoft Internet Explorer                                                                                                    | l X |
|-------------------|----------------------------------------------------------------------------------------------------|-----|
| ファイル(E) 編集(E)     | 表示(V) お気に入り(A) ツール(T) ヘルブ(H)                                                                                                    |     |
| <u> Your</u> Logo | <i>パスワードを入力します。</i> アカウント:Bill Smith  ロール: Administrator  ビジネスエリア および<br>プロジェクト: 不具合 および Data  関係者リスト                                                                                                    | ×   |
| My Home<br>Add    | パスワード                                                                                                    |     |
| Search + Report   | サブミット キャンセル                                                                                                    |     |
| Administration    |                                                                                                    |     |
| Help              |                                                                                                    |     |
| Sign Off          |                                                                                                    |     |
| ID #              | Copyright @ <u>ExtraView Corporation</u> , 1999 - 2005. All rights reserved.<br>Superior Software Corp Iこライセンス済み<br>環境 - パージョン languagemaster - Beta 4.3.2<br>Report problems and request enhancements at the <u>ExtraView support site</u> . |     |

パーソナル・オプションの [パスワード] 画面

- 2. 使用しているパスワードを確認したら、[ユーザの詳細を変更] 画面に新しい情報を 入力します。
- 3. 入力が完了したら、[更新] ボタンをクリックします。

注:

- 太字のフィールドは必須です。
- 該当する権限を持っている管理者の場合、ロールの変更、プライバシー・グ ループへのアクセスの変更、デフォルトのビジネス・エリアおよびプロジェクトの 選択を行うための画面のエリアのみがユーザに対して表示されます。
- スタート・ページの変更オプションは、動作設定 USER\_DEFINED\_START\_PAGE が YES に設定されている場合のみ表示されます。これによってユーザは、ホーム・ページ、[Issue を追加] 画面、[レポート] 画面、[アドミニストレーション] 画面の中から、ExtraView にサインオンしたとき最初に表示される画面を選択できます。ただし画面が表示されるまでに、ユーザがこの画面にアクセスする許可を持っていることが条件です。
- ホーム・ページに表示されるレポートは3つまで選択できます。

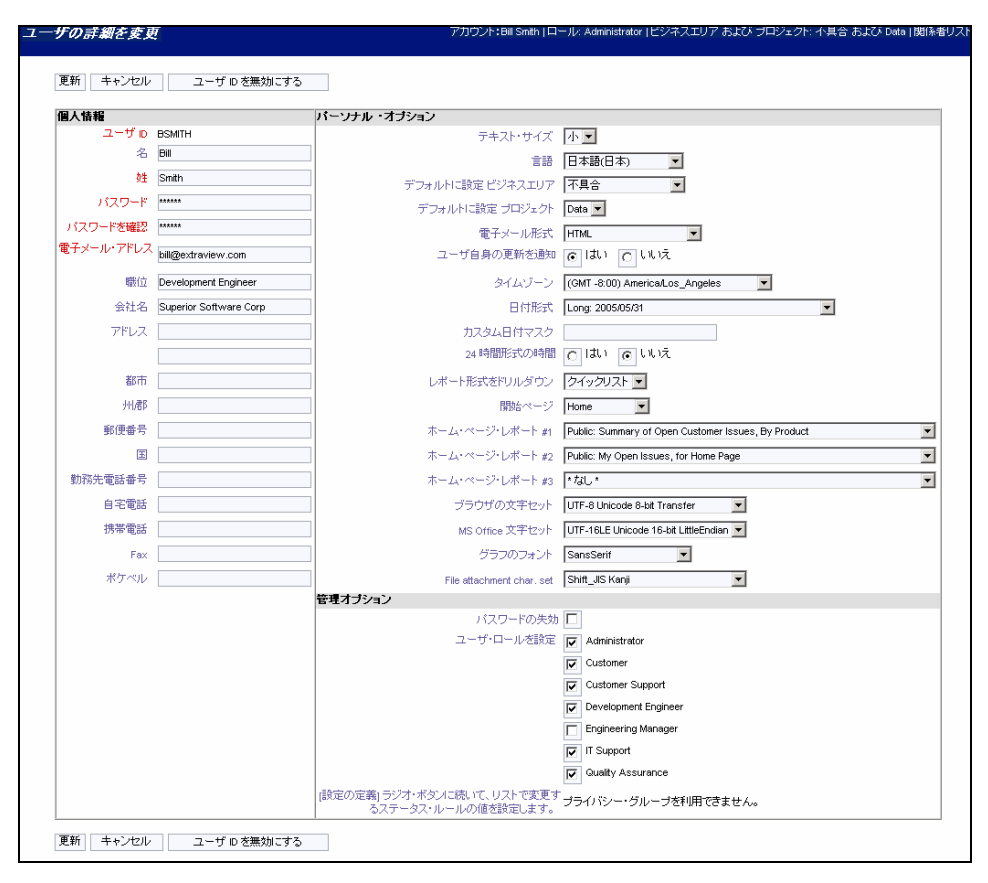

個人情報の変更画面

### レポートからの issue の一括更新

この機能は issue の一括更新を行うものなので、ユーザに対してこの機能へのアクセス 権を与えることはお勧めしません。この機能は、次のようなタスクで頻繁に使用されます。

- issue の担当者を別の担当者に割り当て直すとき。
- 「オープン」の issue をあるリリースから次のリリースへ割り当て直すとき。
- 多数の issue のフィールドを単一の特定値に設定するとき。

この機能へのアクセスは、動作設定 PR\_RESOLUTION.MASS\_UPDATE\_ISSUES に よって制御します。

この機能を使用できるように許可が設定されている場合、クイックリスト・レポート、詳細レ ポート、およびユーザが作成したカスタム・レポートに [Update] ボタンが表示されます。 このボタンにより、使用できるフィールドのリストをバッチまたは一括で更新できます。

この方法では更新できないフィールドもあります。更新できるのは、書き込みアクセス権 のあるフィールドおよび表示タイプが「リスト」、「ポップアップ」、「タブ」、「テキスト」および 「ユーザ」のフィールドだけです。それぞれの issue レコード内で複数のレコードを作成 できる ExtraView の機能を使用している場合、リピーティング・レコード上のフィールドを この機能によって更新することはできません。 この機能を使用するには、次の操作を実行します。

- まず、レポートを準備します。
- レポートのメニュー・バーの [Update] ボタンをクリックします。
- 提供されたリストから更新したいフィールドを選択します。
- フィールドに新しい値の入力を求めるプロンプトおよび更新されるすべての issue のリストが表示されます。このリストから更新の対象外としたい issue のチェックを 外すことができます。
- 各 issue が更新されたことを知らせる標準通知を送信したい場合は、[メールを 生成] ボタンをチェックする必要があります。更新とその電子メール通知の非常に 大きなリストを作成しなければならない可能性があるため、この設定はデフォルト では電子メールを送信しない設定にします。
- [Update] をクリックします。多数の issue を更新した場合、処理に少し時間がかか る場合があります。1つの issue につき1~3秒程度です。

**注**: 更新しているフィールドが多数の値を持つ複数値フィールドまたはリピーティング・レ コードの一部である場合、更新によって、更新するフィールドの値の既存のリストに新しい値 が追加されます。

注: フィールドの値を [\* なし \*] に更新しようとすると、ExtraView はこれが有効なエントリで あるかを、そのフィールドが必須かどうか、あるいは [Visible If] レイアウトのセル属性が適用 されるかどうかに基づいてチェックします。そのフィールドが必須の場合、[\* なし \*] は値のリ ストに表示されません。フィールドに [Visible If] 制限が適用される場合、ExtraView が [Visible If] ルールに違反する方法でフィールドを更新しようとすると、エラーになります。

注: この一括更新操作は取り消しできないため、[Update] ボタンを押す前によく検討してく ださい。

注: データベース・リソースを節約するため、ExtraView では一回の一括更新機能で更新で きる issue の数を 5,000 までとしています。これより多くの更新を行う必要がある場合は、複数 回に分けて更新を実行してください。

注: 更新しようとする値が処理を行うユーザの現在のユーザ・ロール、ビジネス・エリア、 プロジェクトの required および required if レイアウト・セル属性に違反しない限り、複数 のビジネス・エリアとプロジェクトにまたがって issue を更新することも可能です。また、 ユーザの現在のユーザ・ロール、ビジネス・エリア、プロジェクトにおける issue の許容値 の関係に違反することはできません。条件に違反した場合、issue が更新できない理由 を示すエラー・メッセージが表示されます。

**例:**この例では、特定の製品について「オープン」の issue をすべて、ある担当者から別の担当者に再割り当てできる方法を示しています。

[製品]、[担当者]、[ステータス] をフィルタとして使用するクイックリスト・レポートを用意します。結果のレポート出力から [Update] ボタンを押します。

次のような画面が表示されます。

| Mass Update of ID #           |   |
|-------------------------------|---|
| 更新するフィールドを選択 * Select Field * | V |
| Cancel                        |   |

更新するフィールドの選択

リストから [担当者] フィールドを選択すると、画面が更新され、次のような表示になります。

| Mass Update of ID #                                                             |                       |                                                                                                    |         |        |
|---------------------------------------------------------------------------------|-----------------------|----------------------------------------------------------------------------------------------------|---------|--------|
| ASSIGNED_TO(担当者)の新しい値<br>Bill Smith<br>Chris Robinson<br>ExtraView SCM Daemon ▼ |                       |                                                                                                    |         |        |
| 新しい値に更新したく                                                                      | ないレコードのチェックを外してくださ    | \$U %                                                                                                    |         | 0      |
| D#                                                                              | 現在の値 ASSIGNED_TO(担当者) |                                                                                                    | ビジネスエリア | フロジェクト |
| 10207                                                                           | <u>Bill Smith</u>     | Customer reports seeing duplicate messages after adding a new record                                                                                | 小具官     | Data   |
| View 🔽 10189                                                                    | Bill Smith            | Build it and they will come                                                                                                    | 不具合     | Data   |
| View 🔽 10188                                                                    | Bill Smith            | A single swalow does not a spring make                                                                                                    | 不具合     | Data   |
| View 🔽 10165                                                                    | Bill Smith            | There is a program exception in the environment named /sup_test, in the<br>reports module, when running the report named "List all Customer Issues" | 不具合     | Data   |
| View 🔽 10104                                                                    | Bill Smith            | Metal mounting bracket is too short                                                                                                    | 不具合     | Data   |
| View 🔽 10102                                                                    | <u>Bill Smith</u>     | Turn left at the next Exit                                                                                                    | 不具合     | Data   |
| ▶ リスト内                                                                          | のすべての issue をチェックまたはヲ | Fェック解除するにはここをクリックします。                                                                                                    |         |        |
| 6 選択されたレコード                                                                     |                       |                                                                                                    |         |        |
| Generate Email                                                                  | Update Cancel         |                                                                                                    |         |        |

一括更新画面

[Assigned Toの新しい値] というラベルの選択リストから、issue を割り当て直したい担当 者を選択します。更新に含めるかどうかを確認する issue を表示でき、さらに任意の issue のチェックを外すことができます。

更新しようとするフィールドが別のフィールドに依存する場合(例えば、[module] フィールドは [product] に依存する場合があります)、親フィールドの入力を求められた後、子フィールドの入力を求められ、両方の値の関係が損なわれないことが保証され、有効な組み合わせだけが保存されます。

子のレコードを無効にする親フィールドを更新しようとすると(例えば、[product] フィール ドに特定のモジュールにふさわしくない値を設定しようとする場合など)、その issue に関 するエラー・メッセージが表示され、issue は更新されません。

準備ができたら、[Update] ボタンを押すことができます。

issue を更新するかどうかの確認を求められます。

デフォルトでは、issue の一括更新を実行する際に電子メール通知は送信されません。 ただし [メールを生成] チェックボックスをクリックして有効にすれば、電子メール通知が 送信されるようになります。

# レポートのローカライズ

管理者であるユーザ(すなわちユーザの現在のロールは動作設定 ADMIN\_BYPASS\_GROUPで定義したロールと同じ)がローカライズを有効にすると、 次の画面のように [Custom Report]、[サマリ・レポート]、[グラフ] 画面の一番上にプロン プトが追加されます。

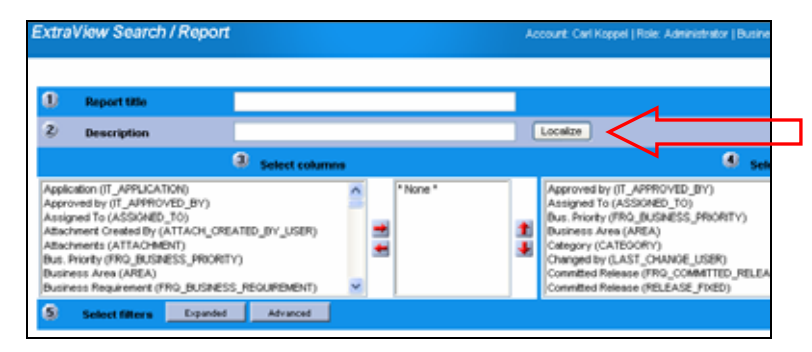

レポートの説明のローカライズ

[**ローカライズ**] ボタンは、ユーザが定義した各ロケールのレポートに関する説明をローカ ライズするのに使用できます。ただし、レポート・タイトルはローカライズできません。これ は、個々のレポート・タイトルがシステム全体で固有でなくてはならないためです。

# データ量の多い検索の制御

大容量のデータベースを使う場合、実行するレポートのデータ量を制御し、ユーザが何 十万というレコードを返すような検索を繰り返し実行するのを制限したいと考えるかもし れません。以下に示す動作設定を使って、適切な制限を設定することができます。

- ALLOW\_UNLIMITED\_SEARCH この動作設定を使用して、データベース 上で無制限の検索を実行できないようにすることができます。これを NO にする と、次の LIMIT\_QUERY\_ROWS と連動して使用されます。
- LIMIT\_QUERY\_ROWS 単一のユーザ検索により返される行の数の制限が 設定されます。ALLOWED\_UNLIMITED\_SEARCH が YES である場合、この 設定は影響しません。
- MINIMUM\_SEARCH\_FIELDS この設定は、ユーザ検索が実行される前に、 任意の数のフィルタを選択することをユーザに強制するために使用されます。 通常は2または3に設定することにより、一度にデータベースの小さいセクションのみが検索されるように制御することができます。

### キーワード検索

以下に示すアクションにより、キーワード検索を有効にすることができます。

- KEYWORD という組み込みフィールドをクエリ・フィルタ・レイアウト上に配置します
- これは通常の PR\_RESOLUTION.KEYWORD セキュリティ許可キーの対象で あるため、機能にアクセスできるロールを制御することができます。
- さらに、PR\_RESOLUTION.SEARCH\_ATTACHMENTS というセキュリティ許 可キーが用意されています。これがあるユーザ・ロールに対して有効な場合、 キーワード検索の下にチェックボックスが表示されます。このボックスにチェック を入れると、issueの添付ファイルに対しても入力されたキーワードが検索されま す。
- ALLOWED\_ATTACH\_SEARCH\_FILE\_EXT この動作設定では、検索対象の添付ファイルのタイプを制御します。例えば、データベースに容量の大きい 画像ファイルがある場合、キーワード検索の対象にするのは無意味です。
- ALLOW\_SEARCH\_TEXT\_UDFS これを YES に設定すると、表示タイプが TEXT であるすべてのユーザ定義フィールドがキーワード検索対象に含まれま す。
- SEARCH\_ATTACH\_THRESHOLD 添付ファイルのキーワード検索を利用 する際に大容量の検索を回避するための、もう一つの制御方法です。 ExtraView は初めにキーワード検索対象となる添付ファイルの総容量を計算し ます。サイズ(バイト単位)がこの設定値よりも大きい場合、ExtraView はユーザ に検索を実行したいかどうか確認します。

#### Microsoft ドキュメントのキーワード検索

Word や Excel などの Microsoft ドキュメントは UTF-16LE Unicode 16-bit LittleEndian という文字セットを使って格納されています。これらのドキュメントのキー ワード検索を行いたい場合は、アップロードの際に上記の文字エンコードを指定してドキュメントを保存してください。これはアジアの言語では非常に重要です。アルファベットでの検索の多くは、Microsoft ドキュメントで文字セットを正しく指定しなくても正しく動作します。

# ExtraView のカスタム・コーディング拡張

ExtraView の最も強力な機能の一つとして、ユーザ独自の"ユーザ・カスタム"コードを 追加することにより、ExtraView に組み込まれた機能を拡張したり変更できる点が挙げら れます。これについての詳細は、『ExtraView CLI and API Guide』に記載されています。 本書では簡単な説明だけを行います。

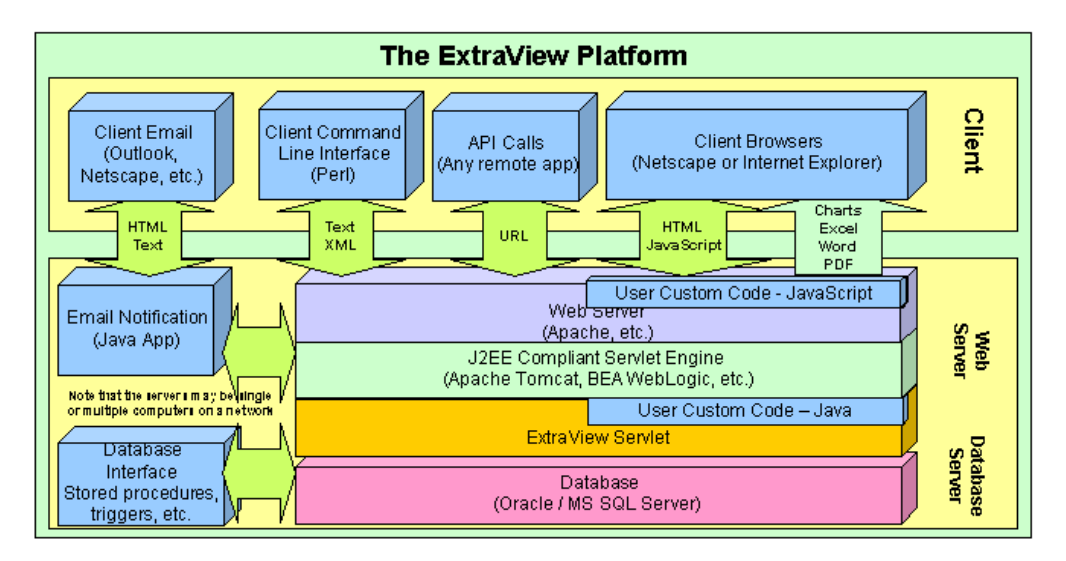

ExtraView のアーキテクチャ

# Java カスタム・コーディング

Java カスタム・コーディングは、標準の ExtraView コードの動作を補完したり変更するものです。ExtraView の多くの組み込み機能では、ユーザ・カスタム・モジュール内のメ ソッドへのコード終了が発生します。このメソッド内にユーザ・カスタム・コードが存在しない場合、ExtraView は動作を継続します。ユーザ・カスタム・コードがメソッド内に存在す る場合は、そのコードが実行されます。

ExtraView 内部で提供される UserCustom.java クラス内で、プログラマはこのクラスから 継承を行い、関係するメソッドに優先して使用することができます。

ユーザ・カスタム・コードを挿入できるのは、次のような位置です。

- オブジェクト(画面など)の表示の前後。
- オブジェクト(画面など)の画面更新の前後。
- データ・リストの内容の変更時。
- ボタン([関係グループ] ボタン、[削除] ボタン、[複製] ボタンなど)をクリックしたと きの機能の変更時。
- 電子メール通知機能の変更時。

- issue の更新の前後。
- issue の削除の前。
- API による関数呼び出し。

ユーザ・カスタムの Java コードを作成するには、完全な Java 開発環境と JDK が必要で す。さらに、Borland の JBuilder などの IDE を使用することをお勧めします。

注: ExtraView では、ユーザ・カスタム・コードを導入する際には弊社に相談していただくよう強くお願いしております。ExtraView の環境は複雑なので、Java 言語によるプログラミングの経験と、ExtraView の内部構造に関する十分な理解の両方が揃っていないと、ExtraView のユーザ・カスタム拡張の設計および構築はうまくいきません。

注: ユーザ・カスタム・コードをインストールした ExtraView 環境でエラーが発生する場合は、 その問題を ExtraView のサポートへ報告する前に、ユーザ・カスタム・コードを削除した状態 でもエラーが発生するかどうかを確認することをお勧めいたします。

# JavaScript カスタム・コーディング

JavaScript カスタム・コーディング関数は、一般に追加画面や編集画面の個別のフィー ルドから呼び出します。JavaScript には、次のような多くの機能があります。

- ユーザによるフィールド入力の検証。
- フォーム上の多数のフィールド値の比較を含む複雑な検証。
- 機能のロジックに従って、メッセージをポップアップすることにより、ユーザに警告を出します。

ユーザ・カスタムの JavaScript は、UserJavaScript.js という 1 つのファイルに入れられま す。このファイルは、ご使用の Web サーバのツリー構造にある /user\_javascript ディレク トリ内にあります。

JavaScript 関数は、ユーザの画面上にフォームが生成された時点でクライアント・ブラウ ザにダウンロードされます。ユーザが関数を呼び出すときにサーバの呼び出しが不要な ので、とても効率的です。コードはブラウザ内で実行されます。

ほとんどの JavaScript カスタム関数は、HTML MODIFIER を使用してフィールドのレイ アウト・セル属性内で定義されます。この HTML 変更子は、ユーザがサーバの特定の 場所に作成した JavaScript 関数を呼び出します。

例えば、編集画面上の product\_code というフィールドのエントリが、常に大文字でサーバへ送信されているかを確認したい場合は、次の操作を行います。

編集画面の product\_code フィールドで、レイアウト・セルの属性を定義します。タイプは HTML Modifier、値は次のとおりです。

onclick=checkUpperCase()

user\_javascript ファイル内で、次のようにユーザ・カスタムの JavaScript 関数を作成します。

function checkUpperCase() {
 var s = document.editForm.product\_code.value;
 document.editForm.product\_code.value = s.toUpperCase();
}

# ExtraView のヘルプ

# 組み込みのヘルプ・システム

ExtraView アプリケーションには、総合的な HTML ベースのヘルプ・システムが含まれ ており、ナビゲータ・フレームの [Help] ボタンをクリックすることにより、いつでもアクセス できます。さらに、アプリケーション全体にわたって、多くのツール・チップと状況依存の リンクが定義されています。

ツール・チップのある画面のラベルにマウス・カーソルを置くと、マウス・カーソルの横に このラベルの機能を定義した小さなウィンドウが表示されます。このようなラベルにより、 ユーザに対してヘルプのヒントを定義することができます。ラベルの上でマウス・ボタンを クリックすると、ヘルプ・システム内の特定のページに移動します。画面名の管理セク ションで特定のページを定義していない場合は、[Help Index] ページに移動します。こ のページは、システムの詳細情報へのリンクで構成されています。

# ExtraView ユーザ・ヘルプ索引

#### バージョン 4.3

これは、Extra View issue トラッキングおよびワークフロー管理システムのメインのヘルブ索引です。これらの リンクを使用して、ヘルブ・システム内のトビックをナビゲートします。トビックは、Extra View のさまざまなイン タフェース画面に表示されるフィールド名のリンクをクリックしてもアクセスできます。

こで説明する特長と機能は一般的なもので、画面の「ルック・アンド・フィール(見た目と操作感)」はユー ザ固有のインストールと一致しない場合があります。ご質問がある場合は、所轄のシステム管理者にお問い 合わせください。

#### ヘルプ・トピック・リスト

- 始める前に
   ユーザ・サインオン
   ホーム・ページおよびナビゲーション
   タイトル・バーからの個人オプションの変更
   タイトル・バーのなり
- ジイトル・ハーカックの川
   新し、issue の追加
   既存の issue の編集
   クエリおよびレボート
   拡張クエリ
   詳細クエリ

- ・ <u>電子メール通知機能</u>
   ・ フィールドタイプの動作
   ・

ExtraView のヘルプ画面

# 独自のヘルプ・システムの定義

ExtraView 内で独自のヘルプ・システムを開発するのは簡単です。ExtraView の組み 込みシステムと完全に分けることも、組み込みシステムと完全に置き換えることも可能で す。

### デフォルト・ヘルプ・システムのパス

標準ヘルプ・システムの HTML ファイルは、ExtraView がインストールされているインス トール・ディレクトリ内の en\_US/help というパス名のディレクトリに格納されています。 ヘルプ・システムの組み込み画像は、デフォルトで en\_US/images というパスに格納 されています。ヘルプ・システムのメニュー・ボタンは、システムの標準画像ディレクトリに 格納されていますので、注意してください。

#### 独自のヘルプ・システムにパスを定義する

ヘルプ・システム全体を開発する場合は、[管理] タブにある [すべての動作設定] で動作設定 HELP\_HOME を設定することをお勧めします。

次に、このディレクトリ内に通常の index.html ファイルを設定し、そこからシステム全体を セットアップすることができます。

メイン・メニューで [Help] ボタンをクリックすると、新しいウィンドウが開いてこのページに アクセスします。

### 独自のヘルプ・システムへのアクセス

ページを移動するための内部リンクを設定したヘルプ・ファイルを作成することができます。また、データ辞書の各フィールドでヘルプ URL を使用することにより、[*Issueを追加*] や [*Issueを編集*] などの各画面のそれぞれのフィールドに、状況依存のヘルプを表示することができます。

さらに、標準の HTML ブックマーク規則を使用して、データ辞書からヘルプ・ページ内の特定の場所ヘドリルダウンすることもできます。

# ExtraView のシステム・ログ

ExtraViewには、情報、アクティビティ、エラーを記録する4つの主要なログがあります。

- サインオン・ログ。すべてのサインオンおよびサインオフのアクティビティと、権限のないアクセスを記録します。このログの詳細と使用方法については、本書のユーザ管理に関するセクションを参照してください。
- システム・ログ。すべてのメタデータ・トランザクションを記録します。このログの詳細と使用方法については、本書のシステム・コントロールに関するセクションを参照してください。
- アプリケーション・サーバ・ログ。ExtraView servlet へのそれぞれのアクセスの開始と終了を記録します。このログには、だれがどのアクセスを実行し、アクセスにどれだけ時間がかかったかの記録が残されます。
- BatchMail ログ。ExtraView からの電子メール通知の送信状況を記録します。

# アプリケーション・サーバ・ログ

アプリケーション・サーバ・ログは ExtraView に常駐しておらず、また ExtraView からア クセスすることもできません。管理者は、サーバのファイル・システムからこのログにアク セスします。

ログ・ファイルへのパスは、ExtraView の Configuration.properties ファイルで指定します。 このファイルは通常、デフォルトで ExtraView の WEB-INF ディレクトリに格納されてい ます。パスは、LOG\_FILE\_PATH\_NAME というエントリで定義されます。例えば、 ExtraView の Apache Tomcat インストールのホーム・ディレクトリが /evj だとすれば、ロ グ・ファイルへのパスは /evj/tomcat/webapps/golden411/WEB-INF/logs のようになります。

Configuration.properties ファイル内で定義できるパラメータとそれぞれの意味のリストを以下に示します。

| パラメータ                       | 説明                                                          |
|-----------------------------|-------------------------------------------------------------|
| LOG_FILE_PATH_NAME_ABSOLUTE | 絶対フルパス名(ディレクトリとファイル名)                                       |
| LOG_FILE_PATH_NAME          | 相対パス名(ディレクトリとファイル名)                                         |
| LOG_FILE_DIR_ABSOLUTE       | 絶対ディレクトリ名(ディレクトリのみ)                                         |
| LOG_FILE_DIR                | 相対ディレクトリ名(ディレクトリのみ)                                         |
| LOG_FILE_NAME               | ログ・ファイルのファイル名。 何も指定していない場合、ロ<br>グ・ファイルの名前は error.log になります。 |
| WEB_SERVER_NAME             | インスタンス名(名前に .log が付きます)                                     |

| パラメータ                  | 説明                                                                                                    |
|------------------------|----------------------------------------------------------------------------------------------------|
| LOG_FILE_MAX_SIZE      | ログ・ファイルの最大サイズ(キロバイト数)。ログ・ファイ<br>ルがこのサイズを超えると自動的にアーカイブされ、新<br>たなログ・ファイルが作成されます。古いログには、<br>LOG_TIME_AT_CREATION で設定した規則によって<br>ファイル名が付けられます。クラスタ化したアプリケーショ<br>ン・サーバ環境で作業している場合、クラスタ上のすべ<br>てのノードが1 つのログ・ファイルを共有します。デフォ<br>ルトの最大サイズは20,000です。 |
| LOG_FILE_MAX_RETAINED  | 最も古いログ・ファイルが削除されるまで保持されるログ・<br>ファイルの最大数。 デフォルトは 10 です。                                                                                                    |
| LOG_FILE_MANAGE_SCRIPT | このスクリプトはログ・ファイルを削除する代わりに呼び出<br>されます。ログ・ファイルのスクリプトとファイル名は別の<br>プロセスで実行されます。ファイル名は単一のパラメータ<br>としてスクリプトに渡されます。                                                                                                    |
| XML_LOG_FLAG           | これが真の場合、ログは XML 形式になります。 デフォ<br>ルトは偽なので、ログ・ファイルはプレーン・テキストにな<br>ります。                                                                                                    |
| LOG_TIME_AT_CREATION   | これが真の場合、ログの名前に DATETIME スタンプが<br>付きます。作成時に名前の変更は行われません。 デフォ<br>ルトは偽です。                                                                                                    |
| DEFAULT_LOG_LEVEL      | 起動時に DEBUG_LEVEL を設定します。                                                                                                    |
|                        | ログに転送されるメッセージのレベルは、デバッグ・レベ<br>ルによって制御されます。これは1~12の数字であり、<br>数字が大きいほどログ・ファイルに多くの情報が書き込ま<br>れます。デフォルトは6です。この数字は理由もなく増<br>やしてはなりません。システム性能に影響があるととも<br>に、ログ・ファイルのサイズが急激に大きくなってしまうこ<br>とがあるからです。                                               |
|                        | ログに送られるメッセージのレベルは次の URL で制御<br>しますが、ドメインとアプリケーションの名前は該当する<br>名前に置き換えます。                                                                                                    |
|                        | http:// server.extraview_domain.com /ExtraView/<br>evSignon?DEBUG=6                                                                                                    |
|                        | [高度な管理] 管理メニューの [システムデバッギング &<br>ユーザ・カスタム設定] で動作設定<br>ALLOW_DEBUG_URL を YES に設定していない限<br>り、ユーザおよび管理者はこの URL にアクセスする権<br>限がありません。                                                                                                    |

**注**: LOG\_FILE\_PATH\_NAME\_ABSOLUTE、LOG\_FILE\_PATH\_NAME、 LOG\_FILE\_DIR\_ABSOLUTE、または LOG\_FILE\_DIR でパスを指定していない場合、ロ グ・ファイルの場所は java.tempdir になります。

アプリケーション・サーバ・ログ・ファイルの形式

#### プレーン・テキストのログ・ファイルは、一般に次のように表示されます。

2003-07-17 17:45:46 [ info ] ExtraView.,6544,Thread-31,>>>Entering service, security.LoginDisplay.getMenu,sc,0,tmem,126,fmem,75,,,,,uid,SHOYDIC,nid,http://avalon.extr aview.net/med ON WS\_A: 2003-07-17 17:45:46 Γ info 1 ExtraView.,6544,Thread-31,>>>Leaving service,security.LoginDisplay.getMenu ,sc,0,tmem,126,fmem,75,cc,22,time,20,uid,SHOYDIC,nid,http:// avalon.extraview.net/med ON WS\_A: info 2003-07-17 17:45:46 [ 1 ExtraView.,6544,Thread-21,>>>Entering service, security.LoginDisplay.getMain,sc,0,tmem,126,fmem,75,,,,,uid,SHOYDIC,nid,http://avalon.extr aview.net/med ON WS A: 2003-07-17 17:45:46 [ info 1 ExtraView.,6544,Thread-21,>>>Leaving service, security.LoginDisplay.getMain ,sc,0,tmem,126,fmem,75,cc,22,time,10,uid,SHOYDIC,nid,http:// avalon.extraview.net/med ON WS\_A: info ] 2003-07-17 17:45:46 [ ExtraView.,6544,Thread-31,>>>Entering service,Display.doEditDisplay.sc,0,tmem,126,fmem,75,,,,,uid,SHOYDIC,nid,http://avalon.extraview.ne t/med ON WS\_A: 2003-07-17 17:45:46 [ info ] ExtraView.,6547,Thread-29,>>>Leaving service,Display.evSignon action ,sc,1,tmem,126,fmem,72,cc,24,time,54,uid,SHOYDIC,nid,http://avalon.extraview.net/med ON WS A: 17:45:47 [ 2003-07-17 1 info ExtraView.,6547,Thread-15,>>>Entering service,security.LoginDisplay.getMenu,sc,1,tmem,126,fmem,82,,,,,uid,SHOYDIC,nid,http://avalon.extr aview.net/med ON WS A: info ] ExtraView.,6547,Thread-29,>>>Entering 2003-07-17 17:45:47 Γ service, security.LoginDisplay.getMain, sc, 2, tmem, 126, fmem, 82, , , , , uid, SHOYDIC, nid, http://avalon.extr aview.net/med ON WS\_A: info 2003-07-17 17:45:47 ſ ] ExtraView.,6547,Thread-29,>>>Leaving service, security.LoginDisplay.getMain ,sc,2,tmem,126,fmem,82,cc,24,time,10,uid,SHOYDIC,nid,http:// avalon.extraview.net/med ON WS\_A: 2003-07-17 17:45:47 [ info ExtraView.,6547,Thread-15,>>>Leaving 1 service, security.LoginDisplay.getMenu ,sc,1,tmem,126,fmem,82,cc,24,time,27,uid,SHOYDIC,nid,http:// avalon.extraview.net/med ON WS\_A: 2003-07-17 17:45:47 [ info ] ExtraView.,6547,Thread-15,>>>Entering service, Display.doEditDisplay, sc, 1, tmem, 126, fmem, 76, , , , , uid, SHOYDIC, nid, http://avalon.extraview.ne t/med ON WS\_A: 2003-07-17 17:45:48 info ExtraView.,6545,Thread-31,>>>Leaving [ 1 service,Display.doEditDisplay ,sc,0,tmem,126,fmem,74,cc,25,time,1842,uid,SHOYDIC,nid,http://avalon .extraview.net/med ON WS\_A: 2003-07-17 17:45:48 [ info 1 ExtraView.,6548,Thread-15,>>>Leaving service,Display.doEditDisplay ,sc,1,tmem,126,fmem,82,cc,25,time,1322,uid,SHOYDIC,nid,http://avalon .extraview.net/med ON WS\_A: 2003-07-17 17:45:48 [ info 1 ExtraView.,6544,Thread-21,>>>Entering service, security.LoginDisplay.doMenuLoadDone, sc,0,tmem,126,fmem,81,,,,,uid,SHOYDIC,nid,http://aval on.extraview.net/med ON WS\_A: 2003-07-17 17:45:48 [ info ] ExtraView.,6544,Thread-21,>>>Leaving service, security.LoginDisplay.doMenuLoadDone ,sc,0,tmem,126,fmem,81,cc,25,time,10,uid,SHOYDIC,nid, http://avalon.extraview.net/med ON WS\_A: 2003-07-17 17:45:49 [ info ExtraView.,6547,Thread-29,>>>Entering 1 service, security.LoginDisplay.doMenuLoadDone,sc,0,tmem,126,fmem,81,,,,,uid,SHOYDIC,nid,http://aval on.extraview.net/med ON WS\_A: 2003-07-17 17:45:49 [ info 1 ExtraView.,6547,Thread-29,>>>Leaving service, security.LoginDisplay.doMenuLoadDone ,sc,0,tmem,126,fmem,81,cc,25,time,10,uid,SHOYDIC,nid, http://avalon.extraview.net/med ON WS\_A: 2003-07-17 17:46:08 [ info ] ExtraView.,6537,Thread-24,>>>Entering service,search.SearchDisplay.doDisplay,sc,0,tmem,126,fmem,81,,,,,uid,SHOYDIC,nid,http://avalon.ext raview.net/med ON WS\_A: 2003-07-17 17:46:08 ] ExtraView.,6537,Thread-24,>>>Leaving info ſ service,search.SearchDisplay.doDisplay ,sc,0,tmem,126,fmem,77,cc,25,time,400,uid,SHOYDIC,nid,http: //avalon.extraview.net/med ON WS\_A:

- 各エントリはタイムスタンプから始まります。
- 「>>>Entering Service」の各メッセージには対応する「>>>Leaving Service」という ログ・エントリがあります。これによって、ExtraView への各リクエストを、リクエスト が出された時点からリクエストが処理され ExtraView がタスクを完了した時点まで 追跡することができます。

- 「>>>Leaving service」エントリには、サーバ上でリクエストを実行するのに要した時間が示されます。
- ファイルはカンマ区切りファイルです。ログ・ファイルの情報をソートおよび抽出して分析したい場合は、Microsoft Excel などのツールにログ・ファイルを簡単にインポートできます。

ファイルの形式は次のとおりです。

タイムスタンプ、ログ・エントリ・タイプ、servlet 名、セッション ID、スレッド #、開始/終了、 クラスと実行メソッド、サービス・カウント、サービス・カウント値、使用可能総メモリ量、使 用可能総メモリ量の値、[使用可能空きメモリ量、使用可能空きメモリ量の値、キャッシ ュ・カウント、キャッシュ・カウント値、時間、時間値]、ユーザ ID、ユーザ ID 値、ネット ワーク ID、ネットワーク ID 値

| パラメータ       | 説明                                                                                                    |
|-------------|----------------------------------------------------------------------------------------------------|
| タイムスタンプ     | エントリの日付と時刻。                                                                                                    |
| ログ・エントリ・タイプ | 通常のエントリは INFO と表示されます。ERROR や<br>WARNING などのエントリが表示されることもあります。                                                                                                    |
| servlet 名   | 常に ExtraView です。                                                                                                    |
| セッション ID    | セッションの固有の識別子。                                                                                                    |
| スレッド #      | このタスクが実行のために使用しているスレッド番号。                                                                                                    |
| 開始/終了       | タスクがこれから開始するのか終了するのかを示します。                                                                                                    |
| クラスと実行メソッド  | クラスのパスと、実行されているクラス内のメソッド。                                                                                                    |
| サービス・カウント   | このリクエストを受信した時点でサービスを待機しているプロセ<br>スの数。この数が小さいほど、システムの性能は向上します。<br>短時間でこの数字が5を超えることもありますが、これはユー<br>ザがタスクを実行するためにマシンのリソースを待っていること<br>を意味します。この数字が常時大きい場合は、複数のアプリ<br>ケーション・サーバを設定して負荷を分配するのがよい解決策<br>です。 |
| 使用可能総メモリ量   | このアプリケーション・サーバに割り当てられている総メモリ<br>量。通常は、管理者がアプリケーション・サーバの起動スクリプ<br>トで設定します。                                                                                                    |
| 使用可能空きメモリ量  | 未使用のメモリ量。この値が非常に低下した場合、メモリ不足<br>エラーが発生することがあります。このような状況になったら、<br>このアプリケーション・サーバに割り当てる総メモリ量を増やし<br>てください。                                                                                             |
| キャッシュ・カウント  | このリクエストを実行した時点でのキャッシュ内のユーザ・セッ<br>ションの総数。この時点でサインオンしているユーザ数とだい<br>たい同じです。                                                                                                    |
| 時間          | リクエストの実行に要した時間(ミリ秒)。                                                                                                    |
| ユーザ ID      | リクエストを出したユーザのユーザ ID。                                                                                                    |
| ネットワーク ID   | リクエストを出したアプリケーション・サーバ・クラスタ内のネット<br>ワーク ID とノード名。                                                                                                    |

#### アプリケーション・サーバ・ログ内のエラー

ログ内のエラーは、不測のイベントやプログラミング・エラーが発生した場合に ExtraView によって生成されます。すべてのエラーが致命的な訳ではありません。実際、 エラーを発生した ExtraView のユーザにまったく何の影響もないようなエラーもログの 中にはあります。しかし、ExtraView ではログの中にプログラミング・エラーや例外が発 生するのを最小限に抑えるよう努めています。ログの例外は次のようなエラーとして表示 されます。このエラーは、ExtraView のプレリリース版に含まれていたプログラミング・エ ラーによるものです。

```
2003-07-07 12:22:07 [ info ] ExtraView., 5388, Thread-15, >>>Entering
service,admin.LayoutDisplay.doEdit,sc,0,tmem,126,fmem,106,,,,,uid,ADMIN,nid,http://avalon.extravie
w.net/med ON WS A:
2003-07-07 12:22:09 [ ERROR] PSP: Invocation Target is: java.sql.SQLException: ORA-00001: unique
constraint (MED.PK_TITLE_MAP) violated
2003-07-07 12:22:09 [ ERROR] PSP: SQL was: insert into title_map (title_map_key, language,
region, variant, text , date_created, last_date_updated, last_updated_by_user, created_by_user)
values (?, ?, ?, ?, ?, SYSDATE , SYSDATE , ?, ?)
2003-07-07 12:22:09 [ ERROR] PSP: Bind Values are: '6436','ja','JP',' ','null','ADMIN','ADMIN'
2003-07-07 12:22:09 [ ERROR] PSP: SOL State is:23000
2003-07-07 12:22:09 [ ERROR] Exception = java.sql.SQLException: ORA-00001: unique constraint
(MED.PK TITLE MAP) violated
java.sql.SQLException: ORA-00001: unique constraint (MED.PK_TITLE_MAP) violated
            at oracle.jdbc.dbaccess.DBError.throwSqlException(DBError.java:180)
            at oracle.jdbc.ttc7.TTIoer.processError(TTIoer.java:208)
            at oracle.jdbc.ttc7.Oall7.receive(Oall7.java:543)
            at oracle.jdbc.ttc7.TTC7Protocol.doOall7(TTC7Protocol.java:1451)
            at oracle.jdbc.ttc7.TTC7Protocol.parseExecuteFetch(TTC7Protocol.java:862)
            at oracle.jdbc.driver.OracleStatement.executeNonQuery(OracleStatement.java:1839)
            at oracle.jdbc.driver.OracleStatement.doExecuteOther(OracleStatement.java:1764)
            at oracle.jdbc.driver.OracleStatement.doExecuteWithTimeout(OracleStatement.java:2354)
            at oracle.jdbc.driver.OraclePreparedStatement.executeUpdate
                       (OraclePreparedStatement.java:421)
            at sun.reflect.GeneratedMethodAccessor13.invoke(Unknown Source)
            at \verb"sun.reflect.DelegatingMethodAccessorImpl.invoke(DelegatingMethodAccessorImpl.java:25)" and a sun and a sun and a superscript straight of the superscript straight of the superscript straight o
            at java.lang.reflect.Method.invoke(Method.java:324)
            at com.extraview.util.PreparedStatementProxy.invoke(PreparedStatementProxy.java:91)
            at oracle.jdbc.driver.$Proxy1.executeUpdate(Unknown Source)
            at com.extraview.util.Message.insertOneTitle(Message.java:611)
            at com.extraview.util.Message.insertTitle(Message.java:580)
            \verb+at com.extraview.applogic.layout.LayoutElementAttribute.executeTransaction+
                          (LayoutElementAttribute.java:244)
            at com.extraview.applogic.layout.LayoutElement.insertAttributes(LayoutElement.java:495)
            at com.extraview.applogic.layout.LayoutElement.executeTransaction(LayoutElement.java:344)
            at com.extraview.applogic.layout.Layout.insertElements(Layout.java:1388)
            at com.extraview.applogic.layout.Layout.executeTransaction(Layout.java:1131)
            at com.extraview.applogic.fltool.LayoutDbMaster.executeSave(LayoutDbMaster.java:390)
            at com.extraview.applogic.fltool.LayoutDbMaster.saveLayout(LayoutDbMaster.java:303)
            at com.extraview.presentation.fltool.FlexibleLayout.service(FlexibleLayout.java:494)
            at com.extraview.presentation.admin.LayoutDisplay.doEdit(LayoutDisplay.java:362)
            at sun.reflect.GeneratedMethodAccessor24.invoke(Unknown Source)
            at sun.reflect.DelegatingMethodAccessorImpl.invoke(DelegatingMethodAccessorImpl.java:25)
            at java.lang.reflect.Method.invoke(Method.java:324)
            at ExtraView.service(ExtraView.java:250)
            at javax.servlet.http.HttpServlet.service(HttpServlet.java)
            at org.apache.tomcat.facade.ServletHandler.doService(Unknown Source)
            at org.apache.tomcat.core.Handler.invoke(Unknown Source)
            at org.apache.tomcat.core.Handler.service(Unknown Source)
            at org.apache.tomcat.facade.ServletHandler.service(Unknown Source)
            at org.apache.tomcat.core.ContextManager.internalService(Unknown Source)
            at org.apache.tomcat.core.ContextManager.service(Unknown Source)
            at org.apache.tomcat.modules.server.Ajp13Interceptor.processConnection(Unknown Source)
            at org.apache.tomcat.util.net.TcpWorkerThread.runIt(Unknown Source)
            at org.apache.tomcat.util.threads.ThreadPool$ControlRunnable.run(Unknown Source)
            at java.lang.Thread.run(Thread.java:536)
```

2003-07-07 12:22:10 [ info ] ExtraView.,5388,Thread-15,>>>Leaving service,admin.LayoutDisplay.doEdit ,sc,0,tmem,126,fmem,109,cc,1,time,2630,uid,ADMIN,nid,http://ava lon.extraview.net/med ON WS\_A:

ExtraView サポート・チームでは、ExtraView でエラー状態が発生したユーザに対して、 アプリケーション・サーバ・ログを調べてからサポート・チームにログを送信するようお願 いすることがあります。弊社のサポート・チームは、エラー・エントリからどこでエラーが発 生したかを特定できます。また、この情報を使ってプログラミング・エラーをデバッグし、 修正します。

### BatchMail ログ

BatchMail は、ご使用のサーバが起動すると同時に起動する別の Java プログラムです。 このプログラムには、ExtraView から電子メール通知が出力されるとその通知を処理す るコードが含まれています。ExtraView は、ユーザの SMTP メール・サーバには直接電 子メール通知を送信しません。これは、なんらかの理由でサーバがダウンしてしまった 場合、ExtraView がいつまでも応答を待つことになるからです。

そうならないように、ExtraView ではそれぞれの電子メール通知を一時ディレクトリに送り ます。BatchMail プログラムが常駐するメール・ディレクトリのパスは、ExtraView の Configuration.properties ファイルで指定します。このファイルは、ExtraView の WEB-INF ディレクトリに格納されています。パスは、MAILBOX というエントリで定義されます。 例えば、ExtraView の Apache Tomcat インストールのホーム・ディレクトリが /evj だとす れば、ログ・ファイルへのパスは /evj/tomcat/webapps/golden411/WEB-INF/BatchMail/logs のようになります。

BatchMail ログ·ファイルからの抜粋を以下に示します。

| 2003-07-18 15:47:52 [ ALERT] mail.send() executed ExtraView Notification [10000]: Unassigned-  |
|------------------------------------------------------------------------------------------------|
| Newly reported issue concerning XY module                                                      |
| to>ed@baumanns.org in 0 seconds                                                                |
| 2003-07-18 15:51:18 [ ALERT] mail.send() executed ExtraView Notification [10001]: Unassigned-  |
| bug created by swengl, assigned to qaengl                                                      |
| to>ed@baumanns.org in 0 seconds                                                                |
| 2003-07-18 15:56:15 [ ALERT] mail.send() executed ExtraView Notification [10001]: Unassigned-  |
| bug created by swengl, assigned to gaengl                                                      |
| to>ed@baumanns.org in 0 seconds                                                                |
| 2003-07-18 18:06:07 [ ALERT] mail.send() executed Open[19397]-[P 3]-[Admin Admin] overriding   |
| value for title                                                                                |
| to>leeann@extraview.com in 0 seconds                                                           |
| 2003-07-18 18:06:09 [ ERROR] Error Occured javax.mail.SendFailedException: Sending failed;     |
| nested exception is:                                                                           |
| javax.mail.SendFailedException: Invalid Addresses;                                             |
| nested exception is:                                                                           |
| javax.mail.SendFailedException: 550 unknown user                                               |
| 2002 07 10 10.06.00 [ EDDOD] Error Occurred proceeding file 1020711tm]0010E0E76762002 html for |
| 2003-07-18 18:00:09 [ EROK] ETOT OCCUTED PROCESSING THE 1939/HUMIQAT0585/0703923.INUMI TOT     |
| apurraeexcraview.com                                                                           |
| 2005-07-16 16:00:09 [ EARON] KEHAMINING                                                        |
| /USI/IOGAL/ARLEAVIEW/BACCIMATI/UMATION/1535/HUMIQATOSO/0/05253.HUMI                            |
| 2002 07 10 10/07/15 / AUTOMATI/MATI/MATI/AUTOX/_1939/RUMIQAT0303/0/03923.HUMI                  |
| zous-o/ris is-o/ris [ ALEKI] (all.Seld() executed Open[15556]-[P 5]-[Admin Admin] Overfiding   |
| to                                                                                             |
| 2002-07-10-10-07-15 [ ALEPT] mail aged() or guted Open[10208] [D 2] [Admin Admin] or or riding |
| zolus for tila                                                                                 |
| to                                                                                             |
| 2002-07-10-10-07-15 [ ALEPT] mail agod() or guited Open[10208] [D 2] [Admin Admin] every iding |
| zous for title                                                                                 |
| varue for crete                                                                                |
| toSupport@extraview.com in 0 seconds                                                           |

### BatchMail ログ内のエラー

エラーが発生した場合、ログに特定のエラーを表示します。上記のログに示したエラー では、ユーザが不明となっています。エラーが発生した場合、電子メール通知ファイル は名前が変更されてサーバに残ります。

変更後のファイル名は、元のメールの先頭に「\_\_」という文字を加えた名前になります。

#### 概要

ExtraView の各ユーザは、日付と時間の形式を設定できます。日付と時間の形式により、 出力テキストまたは HTML で日付と時間を表示する方法とユーザが入力したときに解 析する方法が決まります。ユーザは [パーソナル・オプション] 画面で自分の日付と時 間の形式を選択できます。内蔵の形式から1 つを選択するか、[日付形式] を [カスタム 日付マスク] の値に設定し、自分のマスクを [カスタム日付マスク] という名前のフィール ドに入力します。

#### ローカライズ可能な日付と時間の形式

日付と時間は世界中で表示が異なります。ExtraView ユーザは、使用するロケールに応じた日付/時間形式の1つを選択できます。下記の日付と時間の形式は、ユーザの現在のロケール設定により表示が変わります。次の表に、ExtraView で使用されている日付形式の名前と、[English/US]ロケールでの表示例を示します。

| 形式名                | 説明                    | 例                                |
|--------------------|-----------------------|----------------------------------|
| SHORT              | 時間を省略した短い<br>表示       | 12/30/02                         |
| MEDIUMDATE         | 時間を省略した中くら<br>いの長さの表示 | Dec 30, 2002                     |
| LONGDATE           | 時間を省略した長い<br>表示       | December 30, 2002                |
| FULLDATE           | 時間を省略した詳細<br>表示       | Monday December 30, 2002         |
| SHORTDATETIME      | 時間付きの短い表示             | 12/30/02 1:15 PM                 |
| MEDIUMDATETIM<br>E | 時間付きで中くらいの<br>長さの表示   | Dec 30, 2002 1:15 PM             |
| LONGDATETIME       | 時間付きの長い表示             | December 30, 2002 1:15 PM        |
| FULLDATETIME       | 時間付きの詳細表示             | Monday December 30, 2002 1:15 PM |

#### 標準日付/時間解析形式

特定の日付と時間の形式が日付の解析に使用するパターンとして、ExtraView に組み 込まれている場合があります。日付が標準形式の1つで入力された場合、エラーなしに 解析されます。カスタム日付マスクを使用して、日付/時間エントリをカスタム・マスク・パ ターンを含むように拡張します。

標準化された日付/時間解析形式を以下に示します。

| 形式                    | 例                       |
|-----------------------|-------------------------|
| MM/dd/yy              | 04/21/03                |
| dd/MM/yy              | 21/04/03                |
| MM/dd/yyyy            | 04/21/2003              |
| dd/MM/yyyy            | 21/04/2003              |
| dd-MMM-yy             | 21-April-03             |
| dd-MMM-yyyy           | 21-April-2003           |
| yyyy/MM/dd HH:mm:ss z | 2003/04/21 10:23:34 PST |
| yyyy/MM/dd HH:mm:ss   | 2003/04/21 10:23:34     |
| yyyy/MM/dd            | 2003/04/21              |
| yyyy-MM-dd HH:mm:ss   | 2003-04-21 10:23:34     |
| yyyy MM dd HH:mm:ss   | 2003 04 21 10:23:34     |
| MM-dd-yyyy HH:mm      | 04-21-2003 10:23        |
| yyyy-MM-dd            | 2003-04-21              |
| MM/dd/yy HH:mm        | 04/21/03 10:23          |
| MM/dd/yy HH           | 04/21/03 10             |
| yy-MM-dd              | 03-04-21                |
| MMM dd yyyy           | April 21 2003           |
| MMM dd, yyyy          | April 21, 2003          |
| MMM. dd yyyy          | Apr. 21 2003            |
| MMM. dd, yyyy         | Apr. 21, 2003           |

### カスタム日付マスク

カスタム日付マスクは、ExtraView ユーザに非常に高い柔軟性を提供しますが、カスタ ム日付マスクを使用する日付と時間の表示は、ユーザの現在のロケール設定に関係な く、同じようにフォーマットされます。表示内の月名や日などのテキスト文字列は、ロケー ルによって変わります。

フォームへの日付の値の入力では、ExtraView の標準日付形式の 1 つまたはカスタム 日付マスクを使用してユーザが定義した形式を使用できます。

カスタム日付マスクは、以下から選択した句読点またはパターン文字の連続で構成され ます。

| 文字 | 日付または時間コンポー<br>ネント | 表示   | 例             |
|----|--------------------|------|---------------|
| G  | 紀元                 | Text | AD            |
| У  | 年                  | Year | 1996;96       |
| М  | 月/年                | 月    | July; Jul; 07 |
| w  | 週/年                | 数字   | 27            |
| W  | 週/月                | 数字   | 2             |
| D  | 日/年                | 数字   | 189           |
| d  | 日/月                | 数字   | 10            |
| F  | 日/週/月              | 数字   | 2             |
| Е  | 日/週                | テキスト | Tuesday; Tue  |

| 文字 | 日付または時間コンポー<br>ネント  | 表示                 | 例                      |
|----|---------------------|--------------------|------------------------|
| a  | 午前/午後表示             | テキスト               | PM                     |
| Н  | 時間(0 ~ 23)          | 数字                 | 0                      |
| k  | 時間(1 ~ 24)          | 数字                 | 24                     |
| К  | 午前/午後の時間(0 ~<br>11) | 数字                 | 0                      |
| h  | 午前/午後の時間(1 ~<br>12) | 数字                 | 12                     |
| m  | 分                   | 数字                 | 30                     |
| s  | 秒                   | 数字                 | 55                     |
| S  | ミリ秒                 | 数字                 | 978                    |
| Z  | タイムゾーン              | 一般的なタイム<br>ゾーン     | 太平洋標準時; PST; GMT-08:00 |
| Z  | タイムゾーン              | RFC 822 タイム<br>ゾーン | -0800                  |

パターン文字は、その数字によって正確な表示が決まるため、通常繰り返されます。

- テキスト:フォーマットは、パターン文字の数が4以上の場合、フル・フォームが使用され、それ以外の場合は、短縮または省略フォームを使用できる場合は短縮または省略フォームが使用されます。解析する場合は、パターン文字の数に関係なく、両方のフォームが受け入れられます。
- 数字:フォーマットは、パターン文字の数は最小桁数となり、数がより少ない場合は、値に0が追加されます。解析する場合、パターン文字の数は、2つの隣り合うフィールドを区切るために必要な場合以外は無視されます。
- 年:フォーマットは、パターン文字の数が2つの場合、年は2桁に切り詰められ、 それ以外の場合、数字として解釈されます。解析する場合、パターン文字の数が 2より大きい場合、桁数にかかわらず、年は文字どおりに解釈されます。このため、 パターン「MM/dd/yyyy」、「01/11/12」を使用して解析すると、「Jan 11, 12 A.D」になります。

短縮した年のパターン(「y」または「yy」)で解析する場合、ExtraView はある世 紀に関連する短縮された年として解釈します。ExtraView では、ユーザ入力から 解析された日付の年は、1000 を超えているかどうかが必ず確認されます。1000 を超えていない場合は、その年に 1900 または 2000 を加えることで、より合理的 な値に調整されます。解析結果が現在の年以下である場合には 2000 が加えら れ、その他の場合は 1900 が加えられます。

例えば、パターン「MM/dd/yy」を使用すると、「01/01/97」と表示され、文字列 「01/11/03」は Jan 11, 2003 と解釈され、文字列「05/04/64」は May 4, 1964 と解釈されます。

**月**: パターン文字の数が 3 以上の場合、月はテキストとして解釈され、それ以外の場合は、数字として解釈されます。

一般的なタイムゾーン:タイムゾーンは、名前がある場合はテキストとして解釈されます。GMT オフセット値を表すタイムゾーンの場合、次の構文が使用されます。

```
GMTOffsetTimeZone:

GMT Sign Hours : Minutes

Sign: one of

-

Hours:

Digit

Digit Digit

Minutes:

Digit Digit

Digit : one of

0 1 2 3 4 5 6 7 8 9
```

Hours は、0 ~ 23 の間、Minutes は、0 ~ 59 の間でなければなりません。この形式は、ロケールに依存せず、数字は Unicode 標準の Basic Latin ブロックから取る必要があります。

解析する場合、RFC 822 タイムゾーンも受け入れられます。

• **RFC 822 タイムゾーン:** フォーマットは、RFC 822 の 4 桁タイムゾーン形式が使用されます。

RFC822TimeZone: Sign TwoDigitHours Minutes TwoDigitHours: Digit Digit

TwoDigitHours は、 $00 \sim 23$ の間でなければなりません。その他の定義は、 一般的なタイムゾーンと同じです。

解析する場合、一般的なタイムゾーンも受け入れられます。

# 付録 B – セキュリティ許可キー

| 許可キー                      | 説明                                                                                                    |
|---------------------------|----------------------------------------------------------------------------------------------------|
| CF_ALL_BEHAVIOR_SETTINGS  | このリストからすべての動作設定の完全なリスト(アルフ<br>ァベット順)の表示と修正を行うことができます。これを<br>制御するには書き込みアクセス権が必要です。                                                                             |
| CF_ALLOW_DEACTIVATE_USERS | Y に設定すると、管理者はユーザ・アカウント保守機能<br>によりユーザの無効化と再有効化を行うことができま<br>す。これは複数の管理者権限が定義されているサイト<br>で、すべての管理者にユーザを無効化する権限を与え<br>たくない場合に有用です。この機能を利用するには、<br>書き込みアクセス権が必要です。 |
| CF_ALLOWED_VALUES         | 許容値リストの保守のための画面へのアクセス。許容値<br>リストの保守は、子リスト保守画面から個別に行うことも<br>できます。                                                                                              |
| CF_ALLOWEDLOCALES         | このインストール内のユーザが設定できるロケールのリ<br>ストを保守します。ロケールが定義されていても、翻訳<br>済みメッセージを作成しなければならないことがありま<br>す。これを制御するには書き込みアクセス権が必要で<br>す。                                         |
| CF_ALLOWEDVALUE_TYPE      | 2 つのフィールド間の親子階層関係の定義と指定を行<br>います。 これを制御するには書き込みアクセス権が必<br>要です。                                                                                                |
| CF_API_SETTINGS           | APIを使用して ExtraView にアクセスする動作設定を<br>保守するための設定画面へのアクセス。これを制御す<br>るには書き込みアクセス権が必要です。                                                                             |
| CF_AREA                   | 事前定義の [AREA] フィールドのビジネス・エリアのリス<br>トを保守します。 これを制御するには書き込みアクセス<br>権が必要です。                                                                                       |
| CF_CATEGORY               | 事前定義の [CATEGORY] フィールドのカテゴリのリス<br>トを保守します。 これを制御するには書き込みアクセス<br>権が必要です。                                                                                       |
| CF_COMPANY_SETTINGS       | 会社の名前、所在地、および連絡先情報を設定するた<br>めの管理画面にアクセスします。これを制御するには書<br>き込みアクセス権が必要です。                                                                                       |
| CF_DATA_DICTIONARY        | フィールドのタイトル、表示タイプ、基本動作、およびデ<br>フォルト値の修正など、事前定義フィールド、ユーザ定<br>義フィールド、およびその他のオブジェクトの作成およ<br>び保守を行うためのデータ辞書へのアクセス。これを制<br>御するには書き込みアクセス権が必要です。                     |

| 許可キー                              | 説明                                                                                                    |
|-----------------------------------|----------------------------------------------------------------------------------------------------|
| CF_DEBUG_SETTINGS                 | デバッグ・オプションとユーザ・カスタム・クラス名の動作<br>設定にアクセスします。これを制御するには書き込みア<br>クセス権が必要です。                                                   |
| CF_DISPLAY_INFO                   | ExtraView の画面とレイアウト内で使用されるフォントと<br>色の動作設定にアクセスします。 これを制御するには書<br>き込みアクセス権が必要です。                                          |
| CF_DISPLAY_SETTINGS               | 画面とレイアウトの表示方法に影響する動作設定の制<br>御と設定を行います。これを制御するには書き込みアク<br>セス権が必要です。                                                       |
| CF_EMAIL_SETTINGS                 | 電子メールの動作設定の設定と管理を行います。これ<br>を制御するには書き込みアクセス権が必要です。                                                                       |
| CF_ENABLE_DISABLE_USER<br>_ACCESS | 保守のために ExtraView システムを休止させるための<br>管理オプションにアクセスします。 これを制御するには<br>書き込みアクセス権が必要です。                                          |
| CF_ENVIRONMENT                    | ExtraView にアクセスするための物理パスと URL 情報<br>を保守する動作設定にアクセスします。 これを制御する<br>には書き込みアクセス権が必要です。                                      |
| CF_EXPIRE_PASSWORD                | このキーで、管理者がユーザ・アカウント内のパスワード<br>を失効させることを可能にするためのアクセスを制御し<br>ます。これを制御するには書き込みアクセス権が必要<br>です。                               |
| CF_FILE_IMPORT                    | レコードが含まれたタブ区切り形式またはカンマ区切り<br>形式のデータ・ファイルのアップロードとインポートを行<br>うファイル・インポート・ユーティリティへのアクセス。これ<br>を制御するには書き込みアクセス権が必要です。        |
| CF_INSTALLATION_DETAILS           | ExtraView インストールの基本動作設定を設定します。<br>これを制御するには書き込みアクセス権が必要です。                                                               |
| CF_ITEMDATA                       | メタデータを XML 形式のファイルにエクスポートするた<br>めの管理機能にアクセスします。 このファイルは、別の<br>ExtraView スキーマへのインポートに使用できます。 こ<br>れを制御するには読み取りアクセス権が必要です。 |
| CF_LAYOUT                         | すべての画面とレポートのレイアウトの作成と変更を行<br>います。これを制御するには書き込みアクセス権が必<br>要です。                                                            |
| CF_LAYOUT_TYPE                    | 定義できる画面とレポートのレイアウトのタイプのリストを<br>保守します。これを制御するには書き込みアクセス権が<br>必要です。                                                        |
| CF_LICENSE                        | ExtraView のエンド・ユーザ・ライセンス契約書 (EULA:<br>End User License Agreement)。これを制御するには書<br>き込みアクセス権が必要です。                           |

| 許可キー                      | 説明                                                                                                    |
|---------------------------|----------------------------------------------------------------------------------------------------|
| CF_LOCALIZE               | このキーにアクセスすると、ロケール固有のタイトルをメ<br>タデータ・フィールド値に追加できます。これを制御する<br>には書き込みアクセス権が必要です。                                                                                       |
| CF_MANAGE_USER_CONNECTION | ExtraView へのユーザ接続の管理と切断を行い、ライ<br>センスを解放し共通プールに戻します。このキーは、コ<br>ンカレント・ライセンス・インストールに対してのみ使用さ<br>れます。これを制御するには書き込みアクセス権が必<br>要です。                                       |
| CF_METADATA               | システム・メタデータを XML 形式でダンプするエクス<br>ポート機能へのアクセスを提供します。 これを制御する<br>には読み取りアクセス権が必要です。                                                                                      |
| CF_METADATA_UPDATER       | XML エクスポート・ユーティリティを使用して作成され<br>た書式設定済みファイルから XML をインポートし、そ<br>の情報を使用して ExtraView を更新します。 このキー<br>を使用する前に、必ずインストールのバックアップを作<br>成してください。 これを制御するには書き込みアクセス<br>権が必要です。 |
| CF_MODULE                 | 製品(PRODUCT_NAME)内のモジュール<br>(MODULE_ID)のリストを保守するためのアクセス。こ<br>れを制御するには書き込みアクセス権が必要です。                                                                                 |
| CF_MODULE_TYPE            | モジュール・タイプのリストの作成と管理を行います。こ<br>のキーは、将来のリリースで廃止される予定です。これ<br>を制御するには書き込みアクセス権が必要です。                                                                                   |
| CF_OBJECT_IMPORT          | XML 形式で作成されたインポート済みファイルの項目<br>データをインポートするためのアクセス。これを制御する<br>には書き込みアクセス権が必要です。                                                                                       |
| CF_PERSONAL_OPTIONS       | このキーで、画面のタイトル・バーに表示される、各ユー<br>ザ・ロール(役割)のパーソナル・オプション・リンクへの<br>アクセスを制御します。これを制御するには書き込みア<br>クセス権が必要です。                                                                |
| CF_PRIORITY               | 事前定義の [PRIORITY] フィールドの値のリストを保守<br>します。 これを制御するには書き込みアクセス権が必要<br>です。                                                                                                |
| CF_PRIVACY_GROUPS         | このキーで、管理者が各ユーザ・アカウント内のプライ<br>バシー・グループのリストにアクセスして保守することが<br>できるかどうかを制御します。これを制御するには書き<br>込みアクセス権が必要です。                                                               |
| CF_PRODUCT                | 事前定義の [PRODUCT_NAME] フィールドの値のリス<br>トを保守します。 これを制御するには書き込みアクセス<br>権が必要です。                                                                                            |

| 許可キー                                                 | 説明                                                                                        |
|------------------------------------------------------|-------------------------------------------------------------------------------------------|
| CF_PRODUCT_LINE                                      | 事前定義の [PRODUCT_LINE] フィールドの値のリスト<br>を保守します。 これを制御するには書き込みアクセス権<br>が必要です。                  |
| CF_PROJECT                                           | ビジネス・エリア(AREA)内のプロジェクト(PROJECT)<br>のリストにアクセスして保守します。これを制御するには<br>書き込みアクセス権が必要です。          |
| CF_RELATIONSHIP_GROUP                                | このキーで、issue 関係グループのグローバル設定と名<br>前へのアクセスを制御します。 これを制御するには書き<br>込みアクセス権が必要です。               |
| CF_RELATIONSHIP_GROUP_DELETE<br>_BUTTON              | このキーで、関係グループから issue (案件、問題)を削<br>除するためのアクセスを制御します。これを制御するに<br>は書き込みアクセス権が必要です。           |
| CF_RELATIONSHIP_GROUP_EDIT                           | このキーで、ユーザ・ロールが issue の既存の関係グ<br>ループを修正できるかどうかを制御します。 これを制御<br>するには書き込みアクセス権が必要です。         |
| CF_RELATIONSHIP_GROUP_EDIT<br>_PROBLEM_BUTTON        | この許可キーで、関係グループ画面に [Edit issue] ボタ<br>ンを表示するかどうかを制御します。 これを制御するに<br>は書き込みアクセス権が必要です。       |
| CF_RELATIONSHIP_GROUP_PROBLEM_A<br>DD_PROBLEM_BUTTON | このキーで、ユーザ・ロールが issue の既存の関係グ<br>ループに issue を追加できるかどうかを制御します。 こ<br>れを制御するには書き込みアクセス権が必要です。 |
| CF_RELATIONSHIP_GROUP_VIEW<br>_PROBLEM_BUTTON        | この許可キーで、関係グループ画面に [View] ボタンを<br>表示するかどうかを制御します。 これを制御するには書<br>き込みアクセス権が必要です。             |
| CF_REPORT_SETTINGS                                   | このキーで、レポートとクエリに影響する動作設定を変<br>更する許可を付与します。これを制御するには書き込<br>みアクセス権が必要です。                     |
| CF_REPORT_USER                                       | 個別のユーザによって作成されたレポートの作成と管<br>理を行います。                                                       |
| CF_RESOLUTION                                        | 事前定義の [RESOLUTION] フィールドの値のリストを<br>保守します。 これを制御するには書き込みアクセス権が<br>必要です。                    |
| CF_SESSION_SETTINGS                                  | このキーで、システム全体の動作設定の保守画面への<br>アクセスを制御します。これを制御するには書き込みア<br>クセス権が必要です。                       |
| CF_SEVERITY                                          | 事前定義の [SEVERITY_LEVEL] フィールドの値のリ<br>ストを保守します。 これを制御するには書き込みアクセ<br>ス権が必要です。                |
| CF_SSO_SETTINGS                                      | SSO および LDAP サーバと連動するように ExtraView<br>を設定します。                                             |

| 許可キー                 | 説明                                                                                                    |
|----------------------|----------------------------------------------------------------------------------------------------|
| CF_STATISTICS        | このキーは、ユーザ、ユーザ・ロール、および利用パ<br>ターンに関するサマリ情報へのアクセスを提供します。<br>これを制御するには読み取りアクセス権が必要です。                                                                          |
| CF_STATUS            | 事前定義の [STATUS] フィールドの値のリストを保守し<br>ます。 これを制御するには書き込みアクセス権が必要<br>です。                                                                                         |
| CF_STATUS_RULES      | このキーで、ステータス変更に適用されるルールの定<br>義画面へのアクセスを制御します。ステータスに基づい<br>てワークフローのビジネス・ルールを設定します。これを<br>制御するには書き込みアクセス権が必要です。                                               |
| CF_STATUS_SIGNATURES | このキーで、規制順守のためのステータス署名変更に<br>適用されるルールの定義画面へのアクセスを制御しま<br>す。再認証のワークフローのビジネス・ルールを設定し<br>ます。これを制御するには書き込みアクセス権が必要<br>です。                                       |
| CF_SYSTEM_LOG        | 管理ログ内のすべてのメタデータ変更に関するレポート<br>へのアクセスを制御します。これを制御するには読み取<br>リアクセス権が必要です。                                                                                     |
| CF_SYSTEM_LOG_TYPE   | 管理ログ内のアクティビティのリスト。ソース・コード・レベ<br>ルでのプログラム変更によって新しいエントリがサポート<br>されている必要があります。                                                                                |
| CF_SYSTEM_SIGNON     | すべてのユーザのサインオン・アクティビティおよびサイ<br>ンオフ・アクティビティを追跡するログ・エントリを表示す<br>るためのアクセスを制御します。これを制御するには読<br>み取りアクセス権が必要です。                                                   |
| CF_TEMPLATE          | issue の更新時に社内ユーザと外部ユーザとの通信で<br>使用する電子メール・テンプレートの作成と編集を行う<br>ためのアクセスを制御します。                                                                                 |
| CF_TRANSLATOR        | すべてのシステム・メッセージとプロンプトを別の言語に<br>翻訳するためのアクセスを制御します。これを制御する<br>には書き込みアクセス権が必要です。                                                                               |
| CF_UDF_LIST          | ExtraView に保存されているユーザ定義フィールドの<br>値のリストを保守するためのアクセスを制御します。この<br>キーは全リストへのアクセスを制御する単一キーです。<br>リストの各メンバーには、個別のセキュリティ・キーもあり<br>ます。これを制御するには書き込みアクセス権が必要<br>です。 |
| CF_USER_GROUPS       | このキーは、ユーザ・アカウント保守画面でユーザ・ロー<br>ルを変更するための管理ユーザ・アクセスを提供しま<br>す。機能へのアクセスを一部のユーザ・ロールに限定し<br>て、管理ユーザ・ロールの階層の作成を可能にします。                                           |

| 許可キー                                      | 説明                                                                                                    |
|-------------------------------------------|----------------------------------------------------------------------------------------------------|
| CF_USER_SETTINGS                          | このキーで、ユーザ名とユーザに関連付けられた動作<br>設定とオプションへのアクセスを制御します。これを制<br>御するには書き込みアクセス権が必要です。                                 |
| CF_VERSION_INFO                           | このキーで、ExtraView のバージョン情報とその<br>ExtraView がサポートしているソフトウェアのバージョン<br>情報へのアクセスを制御します。これを制御するには読<br>み取りアクセス権が必要です。 |
| CF_WORKFLOW_DEFAULTS                      | このキーで、ワークフローに関連付けられた動作設定と<br>オプションへのアクセスを制御します。これを制御する<br>には書き込みアクセス権が必要です。                                   |
| MENU_ADD_PROBLEM                          | この設定で、メイン・ナビゲーション・バーの [Add] ボタ<br>ンからの [issue を追加] のレイアウトへのアクセスを制御<br>します。 これを制御するには書き込みアクセス権が必要<br>です。       |
| MENU_ADMINISTRATION                       | この設定で、メイン・ナビゲーション・バーの<br>[Administration] ボタンからの管理システムへのアクセ<br>スを制御します。これを制御するには書き込みアクセス<br>権が必要です。           |
| MENU_EDIT                                 | この設定で、 [編集] 画面の [更新] ボタンへのアクセス<br>を制御します。 これを制御するには書き込みアクセス権<br>が必要です。                                        |
| MENU_HOME                                 | このキーで、ナビゲーション・バーの [Home] ボタンへ<br>のアクセスを制御します。これを制御するには読み取り<br>アクセス権が必要です。                                     |
| MENU_INTEREST_LIST                        | このキーで、各ユーザ・ロールの画面のタイトル・バーに<br>表示される関係者リストへのアクセスを制御します。これ<br>を制御するには書き込みアクセス権が必要です。                            |
| MENU_RESOLUTION                           | このキーで、[クエリ]([検索/レポート])画面へのアクセ<br>スを制御します。これを制御するには読み取りアクセス<br>権が必要です。                                         |
| PR_ADD_PROBLEM.ALT_ID                     | 代替 ID                                                                                                    |
| PR_ADD_PROBLEM.AREA                       | ビジネス・エリア                                                                                                    |
| PR_ADD_PROBLEM.ASSIGNED_TO                | 担当者                                                                                                    |
| PR_ADD_PROBLEM.<br>ATTACH_CONTENT_TYPE    | このキーで、添付ファイル・レコードに内容タイプを表示<br>するかどうかを制御します。これは、読み取りアクセス権<br>を使用して表示できますが、書き込むことはできませ<br>ん。                    |
| PR_ADD_PROBLEM.<br>ATTACH_CREATED_BY_USER | このキーで、添付ファイルを作成したユーザの名前を表<br>示するかどうかを制御します。これは、読み取りアクセス<br>権を使用して表示できますが、書き込むことはできませ<br>ん。                    |
| 許可キー                                   | 説明                                                                                                    |
|----------------------------------------|----------------------------------------------------------------------------------------------------|
| PR_ADD_PROBLEM.<br>ATTACH_DATE_CREATED | このキーで、添付ファイルが作成された日付を表示する<br>かどうかを制御します。これは、読み取りアクセス権を使<br>用して表示できますが、書き込むことはできません。                                                                                            |
| PR_ADD_PROBLEM.<br>ATTACH_FILE_DESC    | このキーで、ユーザが添付ファイルにアップロードする<br>ファイル名を入力するときに添付ファイルの説明を表示<br>するかどうかを制御します。これを制御するには書き込<br>みアクセス権が必要です。                                                                            |
| PR_ADD_PROBLEM.<br>ATTACH_FILE_NAME    | このキーで、添付ファイル・レコードに添付ファイル名を<br>表示するかどうかを制御します。これは、読み取りアクセ<br>ス権を使用して表示できますが、書き込むことはできま<br>せん。                                                                                   |
| PR_ADD_PROBLEM.<br>ATTACH_FILE_SIZE    | このキーで、添付ファイル・レコードにファイル・サイズを<br>表示するかどうかを制御します。これは、読み取りアクセ<br>ス権を使用して表示できますが、書き込むことはできま<br>せん。                                                                                  |
| PR_ADD_PROBLEM.<br>ATTACH_PATH         | このキーで、添付ファイル・レコードに添付ファイルの元<br>のクライアント添付ファイル・パスを表示するかどうかを<br>制御します。これは、読み取りアクセス権を使用して表<br>示できますが、書き込むことはできません。                                                                  |
| PR_ADD_PROBLEM.<br>ATTACHMENT          | このキーは、添付ファイルの制御キーです。このキーに<br>対する読み取り/書き込み許可がない場合、添付ファイ<br>ルは [Issue を追加] 画面レイアウトに表示されません。<br>このキーによってユーザ・ロールに許可が付与される<br>と、残りの添付ファイル・キーによって個別のフィールド<br>に対する読み取り/書き込み許可が制御されます。 |
| PR_ADD_PROBLEM.<br>ATTACHMENT_ADD      | このキーで、添付ファイルの [Add] ボタンを制御しま<br>す。これを制御するには書き込みアクセス権が必要で<br>す。                                                                                                    |
| PR_ADD_PROBLEM.CATEGORY                | カテゴリ                                                                                                    |
| PR_ADD_PROBLEM.CC_EMAIL                | 追加画面に [CC メール] 入力ボックスを表示するかどう<br>かを制御します。ユーザがこの行に電子メール・アドレ<br>スを入力できるようにするには、ユーザ・ロールにこのフ<br>ィールドに対する読み取り/書き込み許可が設定されて<br>いる必要があります。                                            |
| PR_ADD_PROBLEM.<br>CC_EMAIL_BUTTON     | 追加画面の [CC メール] 入力ボックスの横にボタンを<br>表示するかどうかを制御します。[CC メール] ボックスに<br>追加できるユーザのリストをユーザがポップアップ表示<br>できるようにするには、ユーザ・ロールにこのフィールド<br>に対する読み取り許可が設定されている必要がありま<br>す。                     |
| PR_ADD_PROBLEM.COMMENTS                | コメント                                                                                                    |
| PR_ADD_PROBLEM.CONTACT                 | 連絡先                                                                                                    |

| 許可キー                                      | 説明                                                                                                    |
|-------------------------------------------|----------------------------------------------------------------------------------------------------|
| PR_ADD_PROBLEM.DATE_CREATED               | 作成日                                                                                                    |
| PR_ADD_PROBLEM.DESCRIPTION                | 説明                                                                                                    |
| PR_ADD_PROBLEM.EMAIL_CUSTOMER             | このフィールドに対する読み取り許可がユーザ・ロール<br>に設定されている場合、外部ユーザへの電子メールの<br>送信を可能にするチェックボックスが表示されます。                                                                                      |
| PR_ADD_PROBLEM.EMAIL_SWITCH               | このキーを使用して、ユーザ・ロールの [メールを生成]<br>チェックボックスを有効または無効にします。 このキーに<br>対する読み取りアクセス権がない場合、 [メールを生成]<br>チェックボックスは表示されず、 このチェックボックスの<br>設定は動作設定 GENERATE_EMAIL_BOX の値から<br>取得されます。 |
| PR_ADD_PROBLEM.ID                         | [ID] という名前の事前定義フィールドへのアクセスを制<br>御します。                                                                                                    |
| PR_ADD_PROBLEM.INTEREST_LIST              | このフィールドに対する書き込みアクセス権が付与され<br>ている場合、[Issue を追加] 確認画面に [関係者リスト]<br>ボタンが表示されます。                                                                                           |
| PR_ADD_PROBLEM.ITEM_ID                    | [ITEM_ID] という名前の事前定義フィールドへのアクセ<br>スを制御します。                                                                                                    |
| PR_ADD_PROBLEM.MAILING_LIST               | issue の配布電子メール・リストへのアクセスを制御しま<br>す。 この許可キーに対する読み取りアクセス権がある場<br>合、リストを更新するためのアイコンも使用可能になりま<br>す。                                                                        |
| PR_ADD_PROBLEM.MODULE_ID                  | モジュール ID - このキーはフォームの [Module] フィー<br>ルドの制御に使用されるメイン・キーです。                                                                                                    |
| PR_ADD_PROBLEM.ORIGINATOR                 | issueの作成者                                                                                                    |
| PR_ADD_PROBLEM.OWNER                      | issueの所有者                                                                                                    |
| PR_ADD_PROBLEM.PRIORITY                   | issueの優先度                                                                                                    |
| PR_ADD_PROBLEM.PRIVACY                    | issue のプライバシー                                                                                                    |
| PR_ADD_PROBLEM.<br>PROBLEM_RELEASE_DELETE | このキーで、現在の行を削除できるようにするチェック<br>ボックスをリピーティング行レコードに表示するかどうか<br>を制御します。このチェックボックスを制御するには書き<br>込みアクセス権が必要です。                                                                 |
| PR_ADD_PROBLEM.PRODUCT_LINE               | 製品ライン                                                                                                    |
| PR_ADD_PROBLEM.PRODUCT_NAME               | 製品名                                                                                                    |
| PR_ADD_PROBLEM.PROJECT                    | プロジェクト                                                                                                    |

| 許可キー                                            | 説明                                                                                                    |
|-------------------------------------------------|----------------------------------------------------------------------------------------------------|
| PR_ADD_PROBLEM.RELEASE                          | このキーは、リピーティング行レコードの制御キーです。<br>このキーに対する読み取り/書き込み許可がある場合、<br>ユーザ・ロールに対してリピーティング行構造全体が表<br>示され、リピーティング行構造の個別のフィールドへの<br>アクセスは各フィールドのセキュリティ許可キーによって<br>制御されます。 |
| PR_ADD_PROBLEM.<br>RELEASE_ASSIGNED_TO          | リリースの担当者                                                                                                    |
| PR_ADD_PROBLEM.<br>RELEASE_DATE_CREATED         | リリースの作成日                                                                                                    |
| PR_ADD_PROBLEM.RELEASE_FIXED                    | 修正済みリリース                                                                                                    |
| PR_ADD_PROBLEM.RELEASE_FOUND                    | 検出リリース                                                                                                    |
| PR_ADD_PROBLEM.RELEASE_OWNER                    | リリースの所有者                                                                                                    |
| PR_ADD_PROBLEM.<br>RELEASE_PRIORITY             | リリースの優先度                                                                                                    |
| PR_ADD_PROBLEM.<br>RELEASE_PRODUCT              | リリースの製品                                                                                                    |
| PR_ADD_PROBLEM.<br>RELEASE_RESOLUTION           | リリースの解決策                                                                                                    |
| PR_ADD_PROBLEM.<br>RELEASE_SEVERITY             | リリースの重要度                                                                                                    |
| PR_ADD_PROBLEM.RELEASE_STATUS                   | リリースのステータス                                                                                                    |
| PR_ADD_PROBLEM.<br>RELEASE_TIMESTAMP            | リリースのタイムスタンプ                                                                                                    |
| PR_ADD_PROBLEM.RESOLUTION                       | 解決策                                                                                                    |
| PR_ADD_PROBLEM.SEVERITY_LEVEL                   | 重要度レベル                                                                                                    |
| PR_ADD_PROBLEM.SHORT_DESCR                      | issueの簡単な説明またはタイトル                                                                                                    |
| PR_ADD_PROBLEM.<br>SHOW_PRIVATE_IN_PRIVACY_LIST | このキーに対する書き込みアクセス権をユーザ・ロール<br>に付与すると、ユーザはプライバシー・フィールドにプラ<br>イベート issue を入力できるようになります。                                                                       |
| PR_ADD_PROBLEM.<br>SHOW_PUBLIC_IN_PRIVACY_LIST  | このキーに対する書き込みアクセス権をユーザ・ロール<br>に付与すると、ユーザはプライバシー・フィールドにパ<br>ブリック issue を入力できるようになります。                                                                        |
| PR_ADD_PROBLEM.STATUS                           | ステータス                                                                                                    |
| PR_ADD_PROBLEM.TIMESTAMP                        | 最終修正日                                                                                                    |
| PR_RESOLUTION.<br>ALLOW_EDIT_CLOSED             | このキーへのアクセスによって、動作設定<br>STATUS_CLOSED_NAME での定義に従って、ユー<br>ザ・ロールが「クローズされた」 issue を編集できるかどう<br>かを制御します。                                                       |

| 許可キー                                     | 説明                                                                                                    |
|------------------------------------------|----------------------------------------------------------------------------------------------------|
| PR_RESOLUTION.ALT_ID                     | 代替 ID                                                                                                    |
| PR_RESOLUTION.AREA                       | ビジネス・エリア                                                                                                    |
| PR_RESOLUTION.ASSIGNED_TO                | 担当者                                                                                                    |
| PR_RESOLUTION.<br>ATTACH_CONTENT_TYPE    | このキーで、添付ファイル・レコードに内容タイプを表示<br>するかどうかを制御します。これは、読み取りアクセス権<br>を使用して表示できますが、書き込むことはできませ<br>ん。                                                                                      |
| PR_RESOLUTION.<br>ATTACH_CREATED_BY_USER | このキーで、添付ファイルを作成したユーザの名前を表<br>示するかどうかを制御します。これは、読み取りアクセス<br>権を使用して表示できますが、書き込むことはできませ<br>ん。                                                                                      |
| PR_RESOLUTION.ATTACH_DATE_CREAT<br>ED    | このキーで、添付ファイルが作成された日付を表示する<br>かどうかを制御します。これは、読み取りアクセス権を使<br>用して表示できますが、書き込むことはできません。                                                                                             |
| PR_RESOLUTION.<br>ATTACH_FILE_DESC       | このキーで、ユーザが添付ファイルにアップロードする<br>ファイル名を入力するときに添付ファイルの説明を表示<br>するかどうかを制御します。これを制御するには書き込<br>みアクセス権が必要です。                                                                             |
| PR_RESOLUTION.ATTACH_FILE_NAME           | このキーで、添付ファイル・レコードに添付ファイル名を<br>表示するかどうかを制御します。これは、読み取りアクセ<br>ス権を使用して表示できますが、書き込むことはできま<br>せん。                                                                                    |
| PR_RESOLUTION.ATTACH_FILE_SIZE           | このキーで、添付ファイル・レコードにファイル・サイズを<br>表示するかどうかを制御します。これは、読み取りアクセ<br>ス権を使用して表示できますが、書き込むことはできま<br>せん。                                                                                   |
| PR_RESOLUTION.ATTACH_PATH                | このキーで、添付ファイル・レコードに添付ファイルの元<br>のクライアント添付ファイル・パスを表示するかどうかを<br>制御します。これは、読み取りアクセス権を使用して表<br>示できますが、書き込むことはできません。                                                                   |
| PR_RESOLUTION.ATTACHMENT                 | このキーは、添付ファイルの制御キーです。このキーに<br>対する読み取り/書き込み許可がない場合、添付ファイ<br>ルは [Issue を編集] 画面レイアウトに表示されません。<br>このキーによってユーザ・ロールに許可が付与される<br>と、残りの添付ファイル・キーによって、個別のフィール<br>ドに対する読み取り/書き込み許可が制御されます。 |
| PR_RESOLUTION.ATTACHMENT_ADD             | このキーで、添付ファイルの [Add] ボタンを制御しま<br>す。これを制御するには書き込みアクセス権が必要で<br>す。                                                                                                    |
| PR_RESOLUTION.<br>ATTACHMENT_DELETE      | これは、添付ファイル削除ボタンの有効と無効を切り替<br>えるためのキーです。                                                                                                    |

| 許可キー                                  | 説明                                                                                                    |
|---------------------------------------|----------------------------------------------------------------------------------------------------|
| PR_RESOLUTION.ATTACHMENT_EDIT         | 以前にアップロードした添付ファイルの説明をユーザ・<br>ロールが編集できるかどうかを制御します。これを制御<br>するには書き込み許可が必要です。                                                                                 |
| PR_RESOLUTION.ATTACHMENT_VIEW         | 以前にアップロードした添付ファイルをユーザ・ロール<br>が表示できるかどうかを制御します。これを制御するに<br>は読み取り許可または書き込み許可が必要です。                                                                           |
| PR_RESOLUTION.CATEGORY                | カテゴリ                                                                                                    |
| PR_RESOLUTION.CC_EMAIL                | 編集画面に [CCメール] 入力ボックスを表示するかどう<br>かを制御します。ユーザがこの行に電子メール・アドレ<br>スを入力できるようにするには、ユーザ・ロールにこのフ<br>ィールドに対する読み取り/書き込み許可が設定されて<br>いる必要があります。                         |
| PR_RESOLUTION.CC_EMAIL_BUTTON         | 編集画面の [CC メール] 入力ボックスの横にボタンを<br>表示するかどうかを制御します。[CC メール] ボックスに<br>追加できるユーザのリストをユーザがポップアップ表示<br>できるようにするには、ユーザ・ロールにこのフィールド<br>に対する読み取り許可が設定されている必要がありま<br>す。 |
| PR_RESOLUTION.CLONE                   | 編集画面のツールバーに [複製] ボタンを表示するか<br>どうかを制御します。 issue を複製するには、書き込み許<br>可が必要です。                                                                                    |
| PR_RESOLUTION.COMMENTS                | コメント                                                                                                    |
| PR_RESOLUTION.CONTACT                 | 連絡先                                                                                                    |
| PR_RESOLUTION.DATE_CREATED            | 作成日                                                                                                    |
| PR_RESOLUTION.DELETE_BUTTON           | 編集画面に [削除] ボタンを表示するかどうかを制御し<br>ます。 このキーに対する書き込みアクセス権をユーザ・<br>ロールに付与すると、ユーザは issue を削除できるよう<br>になります。                                                       |
| PR_RESOLUTION.DESCRIPTION             | 説明                                                                                                    |
| PR_RESOLUTION.EDIT_BUTTON             | ユーザ・ロールがレポートおよび電子メール内の [Edit]<br>ボタンにアクセスできるかどうかを制御します。 これを制<br>御するには書き込みアクセス権が必要です。                                                                       |
| PR_RESOLUTION.<br>EDIT_LOGAREA_FIELDS | [COMMENTS] などの履歴ログ・エリアのフィールドの<br>編集をユーザ・ロールに許可するかどうかを制御しま<br>す。 通常は、 このキーに対する書き込みアクセス権に<br>よって、 管理者だけがこの制御を与えられます。                                         |
| PR_RESOLUTION.EMAIL_BUTTON            | ユーザ・ロールに対して [編集] 画面のツールバーに<br>[電子メール] ボタンを表示するかどうかを指定します。                                                                                                  |
| PR_RESOLUTION.EMAIL_CUSTOMER          | このフィールドに対する読み取り許可がユーザ・ロール<br>に設定されている場合、外部ユーザへの電子メールの<br>送信を可能にするチェックボックスが表示されます。                                                                          |

| 許可キー                                  | 説明                                                                                                    |
|---------------------------------------|----------------------------------------------------------------------------------------------------|
| PR_RESOLUTION.<br>EMAIL_FILTER_SCREEN | このキーに対する読み取り許可によって、アドホック電<br>子メールの検索フィルタ画面へのアクセスを制御しま<br>す。                                                                                                    |
| PR_RESOLUTION.EMAIL_SWITCH            | このキーを使用して、ユーザ・ロールの [メールを生成]<br>チェックボックスを有効または無効にします。 このキーに<br>対する読み取りアクセス権がない場合、[メールを生成]<br>チェックボックスは表示されず、 このチェックボックスの<br>設定は動作設定 GENERATE_EMAIL_BOX の値から<br>取得されます。 |
| PR_RESOLUTION.HISTORY_BUTTON          | このキーに対する読み取りアクセス権によって、issue の<br>履歴(監査証跡)へのアクセスを許可します。 編集画面<br>とレポートに [履歴] ボタンを配置することができます。                                                                           |
| PR_RESOLUTION.ID                      | [ID] という名前の事前定義フィールドへのアクセスを制<br>御します。                                                                                                    |
| PR_RESOLUTION.INTEREST_LIST           | 読み取りアクセス権と書き込みアクセス権の両方によっ<br>て、ユーザ・ロールがその関係者リストの表示と更新を<br>行うことができるかどうかを制御します。                                                                                         |
| PR_RESOLUTION.ITEM_ID                 | [ITEM_ID] という名前の事前定義フィールドへのアクセ<br>スを制御します。                                                                                                    |
| PR_RESOLUTION.KEYWORD                 | フィルタ・レイアウトの [KEYWORD] フィールドによっ<br>て、ユーザ・ロールがキーワードによる検索を実行でき<br>るかどうかを指定します。 読み取りアクセス権が必要で<br>す。                                                                       |
| PR_RESOLUTION.<br>LAST_CHANGE_USER    | issue を最後に更新したユーザ                                                                                                    |
| PR_RESOLUTION.MAILING_LIST            | issue の配布電子メール・リストへのアクセスを制御しま<br>す。 この許可キーに対する読み取りアクセス権がある場<br>合、リストを更新するためのアイコンも使用可能になりま<br>す。                                                                       |
| PR_RESOLUTION.<br>MASS_UPDATE_ISSUES  | レポート出力の [Mass Update] ボタンへのアクセスを制<br>御します。 一括更新を実行するには書き込み許可が必<br>要です。 通常、この機能は重要な社員にのみ提供され<br>ます。                                                                    |
| PR_RESOLUTION.MODULE_ID               | モジュール ID - このキーはフォームの [Module] フィー<br>ルドの制御に使用されるメイン・キーです。                                                                                                    |
| PR_RESOLUTION.MONTHS_IN_STATUS        | issue が現在のステータスにある月数                                                                                                    |
| PR_RESOLUTION.MONTHS_OPEN             | issue がオープンであった月数                                                                                                    |
| PR_RESOLUTION.OWNER                   | issue の所有者                                                                                                    |
| PR_RESOLUTION.PRIORITY                | issueの優先度                                                                                                    |
| PR_RESOLUTION.PRIVACY                 | issue のプライバシー                                                                                                    |

#### 許可キー

## PR RESOLUTION.

PR\_RESOLUTION.PRODUCT\_LINE

PR\_RESOLUTION.PRODUCT\_NAME

PR RESOLUTION.PROJECT

PR RESOLUTION. RELATIONSHIP\_GROUP

PR RESOLUTION. RELATIONSHIP\_GROUP\_ID

PR RESOLUTION. RELATIONSHIP\_GROUP\_OWNER

PR RESOLUTION. RELATIONSHIP\_GROUP\_TITLE

PR RESOLUTION. RELATIONSHIP GROUP TYPE

PR RESOLUTION. **RELATIONSHIP GRP ADMIN** 

PR RESOLUTION. RELATIONSHIP GRP PARENT ID

PR\_RESOLUTION.RELEASE

PROBLEM\_RELEASE\_DELETE

このキーで、現在の行を削除できるようにするチェック ボックスをリピーティング行レコードに表示するかどうか を制御します。このチェックボックスを制御するには書き 込みアクセス権が必要です。

製品ライン

説明

製品名

プロジェクト

[編集] 画面の関係グループ

編集画面に関係グループ ID を表示するかどうかを制 御します。

このキーに対する読み取りアクセス権によって、ユー ザ・ロールは関係グループの所有者を表示できます。

このキーに対する読み取りアクセス権によって、ユー ザ・ロールは関係グループのタイトルを表示できます。

このキーに対する読み取りアクセス権によって、ユー ザ・ロールは関係グループのタイプを表示できます。

このキーに対する書き込みアクセス権によって、管理者 は関係グループの制御にアクセスできます。

このキーに対する読み取りアクセス権によって、関係グ ループの親 issue を表示できます。

このキーは、リピーティング行レコードの制御キーです。 このキーに対する読み取り/書き込み許可がある場合、 ユーザ・ロールに対してリピーティング行構造全体が表 示され、リピーティング行構造の個別のフィールドへの アクセスは各フィールドのセキュリティ許可キーによって 制御されます。

| PR_RESOLUTION.<br>RELEASE_ASSIGNED_TO  | リリースの担当者 |
|----------------------------------------|----------|
| PR_RESOLUTION.<br>RELEASE_DATE_CREATED | リリースの作成日 |
| PR_RESOLUTION.RELEASE_FIXED            | 修正済みリリース |
| PR_RESOLUTION.RELEASE_FOUND            | 検出リリース   |
| PR_RESOLUTION.RELEASE_OWNER            | リリースの所有者 |
| PR_RESOLUTION.RELEASE_PRIORITY         | リリースの優先度 |
| PR_RESOLUTION.RELEASE_PRODUCT          | リリースの製品  |
| PR_RESOLUTION.<br>RELEASE_RESOLUTION   | リリースの解決策 |
| PR_RESOLUTION.RELEASE_SEVERITY         | リリースの重要度 |

| 許可キー                                           | 説明                                                                                                    |
|------------------------------------------------|----------------------------------------------------------------------------------------------------|
| PR_RESOLUTION.RELEASE_STATUS                   | リリースのステータス                                                                                                    |
| PR_RESOLUTION.<br>RELEASE_TIMESTAMP            | リリースのタイムスタンプ                                                                                                    |
| PR_RESOLUTION.RESOLUTION                       | 解決策                                                                                                    |
| PR_RESOLUTION.RG_EMAIL_BUTTON                  | [Relationship Group Filter] 画面の [電子メール] ボタン<br>へのアクセスを提供します。                                                                               |
| PR_RESOLUTION.RG_MERGE_BUTTON                  | [Relationship Group Filter] 画面の [マージ] ボタンへの<br>アクセスを提供します。                                                                                 |
| PR_RESOLUTION.RG_SPLIT_BUTTON                  | [Relationship Group Filter] 画面の [分割] ボタンへのア<br>クセスを提供します。                                                                                  |
| PR_RESOLUTION.<br>SEARCH_ATTACHMENTS           | このキーで、クエリ・フィルタ画面での添付ファイルの検<br>索を制御します。このキーに書き込みアクセス権がある<br>場合、[KEYWORD] フィールドの下にチェックボックス<br>が表示され、ユーザ・ロールは添付ファイルによる検索<br>を行うことができるようになります。 |
| PR_RESOLUTION.SEVERITY_LEVEL                   | 重要度レベル                                                                                                    |
| PR_RESOLUTION.SHORT_DESCR                      | issue の簡単な説明またはタイトル                                                                                                    |
| PR_RESOLUTION.<br>SHOW_PRIVATE_IN_PRIVACY_LIST | このキーに対する書き込みアクセス権をユーザ・ロール<br>に付与すると、ユーザはプライバシー・フィールドにプラ<br>イベート issue を入力できるようになります。                                                       |
| PR_RESOLUTION.<br>SHOW_PUBLIC_IN_PRIVACY_LIST  | このキーに対する書き込みアクセス権をユーザ・ロール<br>に付与すると、ユーザはプライバシー・フィールドにパ<br>ブリック issue を入力できるようになります。                                                        |
| PR_RESOLUTION.START_DATE                       | このキーによって、ユーザ・ロールは issue の検索時に<br>クエリ・フィルタに下限値として作成日を入力できるよう<br>になります。 通常は、PR_RESOLUTION.STOP_DATE<br>と合わせて使用されます。                          |
| PR_RESOLUTION.START_UPDATE                     | このキーによって、ユーザ・ロールは issue の検索時に<br>クエリ・フィルタに下限値として最終修正日を入力できる<br>ようになります。 通常は、<br>PR_RESOLUTION.STOP_UPDATE と合わせて使用さ<br>れます。                 |
| PR_RESOLUTION.STATUS                           | ステータス                                                                                                    |
| PR_RESOLUTION.STATUS_HIST                      |                                                                                                    |
| PR_RESOLUTION.STOP_DATE                        | このキーによって、ユーザ・ロールは issue の検索時に<br>クエリ・フィルタに上限値として作成日を入力できるよう<br>になります。 通常は、<br>PR_RESOLUTION.START_DATE と合わせて使用さ<br>れます。                    |

| 許可キー                      | 説明                                                                                                    |
|---------------------------|----------------------------------------------------------------------------------------------------|
| PR_RESOLUTION.STOP_UPDATE | このキーによって、ユーザ・ロールは issue の検索時に<br>クエリ・フィルタに上限値として最終修正日を入力できる<br>ようになります。通常は、<br>PR_RESOLUTION.START_UPDATE と合わせて使用<br>されます。 |
| PR_RESOLUTION.TIMESTAMP   | 最終修正日                                                                                                    |
| PR_RESOLUTION.VIEW_BUTTON | レポートに [View] ボタンを表示するかどうかを制御しま<br>す。 これを制御するには読み取りアクセス権が必要で<br>す。                                                          |
| SE_LOGIN_MESSAGE          | すべてのユーザのホーム・ページに表示されるサイン<br>オン・メッセージを変更するためのアクセスを提供しま<br>す。この機能には書き込みアクセス権が必要です。                                           |
| SE_PRIVACY_GROUP          | 書き込みアクセス権によって、プライバシー・グループ<br>のリストの作成と管理が可能になります。                                                                           |
| SE_SECURITY_GROUP         | このキーによってユーザ・ロールのリストの作成と管理を<br>行います。書き込みアクセス権が必要です。                                                                         |
| SE_SECURITY_MODULE        | セキュリティ・オブジェクトのリストの作成と保守を行いま<br>す。 通常、 セキュリティ・オブジェクトは ExtraView に<br>よって自動的に作成されます。 書き込みアクセス権が必<br>要です。                     |
| SE_SECURITY_PERMISSION    | このキーで、インストール内のセキュリティ許可キーを更<br>新するためのアクセスを制御します。書き込みアクセス<br>権が必要です。このキーに対するアクセス権がない場<br>合、セキュリティ許可を変更できません。                 |
| SE_SECURITY_USER          | ユーザ・アカウントとユーザ・アカウント詳細の作成と管<br>理のためのアクセスを提供します。 書き込みアクセス権<br>が必要です。                                                         |
| SR_PERSONAL_CHART         | 読み取りアクセス権によって、パーソナル・グラフを保存<br>して、個人的に作成されたグラフをユーザのホーム・<br>ページに配置するためのアクセスを制御します。                                           |
| SR_PERSONAL_REPORT        | パーソナル・レポートを作成して実行できるかどうかを指<br>定します。 読み取りアクセス権と書き込みアクセス権の<br>両方を使用して、必要な機能を指定することができま<br>す。                                 |
| SR_PUBLIC_CHART           | 読み取りアクセス権によって、パブリック・グラフを保存し<br>て、ユーザのホーム・ページにパブリック・グラフを配置<br>するためのアクセスを制御します。                                              |
| SR_PUBLIC_LINKED_REPORT   | 読み取りアクセス権によって、リンクされているレポート<br>機能へのアクセスを制御します。                                                                              |

| 許可キー                | 説明                                                                                                |
|---------------------|---------------------------------------------------------------------------------------------------|
| SR_PUBLIC_REPORT    | このキーで、パブリック・レポートへのアクセスを制御しま<br>す。読み取りアクセス権ではパブリック・レポートを実行<br>でき、書き込みアクセス権ではパブリック・レポートを作<br>成できます。 |
| SR_USERGROUP_CHART  | このキーに対する読み取りアクセス権によって、現在の<br>ユーザ・ロールに作成されたグラフを表示して実行でき<br>ます。書き込みアクセス権では、それらのグラフを作成<br>できます。      |
| SR_USERGROUP_REPORT | このキーに対する読み取りアクセス権によって、現在の<br>ユーザ・ロールに作成されたレポートを表示して実行で<br>きます。書き込みアクセス権では、それらのレポートを作<br>成できます。    |

## 付録 C – 言語およびロケール・コード

Java でサポートされている、すなわち ExtraView でサポートされている言語およびロ ケールのリストを次に示します。

| 言語          | 国       | ロケール ID  |
|-------------|---------|----------|
| アラビア語       | サウジアラビア | ar_SA    |
| 中国語(簡体字)    | 中国      | zh_CN    |
| 中国語(繁体字)    | 台湾      | zh_TW    |
| オランダ語       | オランダ    | nl_NL    |
| 英語          | オーストラリア | en_AU    |
| 英語          | カナダ     | en_CA    |
| 英語          | 英国      | en_GB    |
| 英語          | 米国      | en_US    |
| フランス語       | カナダ     | fr_CA    |
| フランス語       | フランス    | fr_FR    |
| ドイツ語        | ドイツ     | de_DE    |
| ヘブライ語       | イスラエル   | iw_IL    |
| ヒンズー語       | インド     | hi_IN    |
| イタリア語       | イタリア    | it_IT    |
| 日本語         | 日本      | ja_JP    |
| 韓国語         | 韓国      | ko_KR    |
| ポルトガル語      | ブラジル    | pt_BR    |
| スペイン語       | スペイン    | es_ES    |
| スウェーデン語     | スウェーデン  | sv_SE    |
| タイ語(アラビア数字) | タイ      | th_TH    |
| タイ語(タイ数字)   | タイ      | th_TH_TH |

次のリストに含まれる言語についても正常に機能すると思われますが、Sun による Java のリリースについてのテストには含まれていません。

| 言語     |        | ロケール ID |
|--------|--------|---------|
| アルバニア語 | アルバニア  | sq_AL   |
| アラビア語  | アルジェリア | ar_DZ   |
| アラビア語  | バーレーン  | ar_BH   |
| アラビア語  | エジプト   | ar_EG   |
| アラビア語  | イラク    | ar_IQ   |
| アラビア語  | ヨルダン   | ar_JO   |
| アラビア語  | クウェート  | ar_KW   |
| アラビア語  | レバノン   | ar_LB   |
| アラビア語  | リビア    | ar_LY   |

| 言語             |          | ロケール ID  |
|----------------|----------|----------|
| アラビア語          | モロッコ     | ar_MA    |
| アラビア語          | オマーン     | ar_OM    |
| アラビア語          | カタール     | ar_QA    |
| アラビア語          | スーダン     | ar_SD    |
| アラビア語          | シリア      | ar_SY    |
| アラビア語          | チュニジア    | ar_TN    |
| アラビア語          | アラブ首長国連邦 | ar_AE    |
| アラビア語          | イエメン     | ar_YE    |
| ブルガリア語         | ブルガリア    | bg_BG    |
| ベラルーシ語         | ベラルーシ    | be_BY    |
| カタロニア語         | スペイン     | ca_ES    |
| 中国語            | 香港       | zh_HK    |
| クロアチア語         | クロアチア    | hr_HR    |
| チェコ語           | チェコ共和国   | cs_CZ    |
| デンマーク語         | デンマーク    | da_DK    |
| オランダ語          | ベルギー     | nl_BE    |
| 英語             | インド      | en_IN    |
| 英語             | アイルランド   | en_IE    |
| 英語             | ニュージーランド | en_NZ    |
| 英語             | 南アフリカ    | en_ZA    |
| エストニア語         | エストニア    | et_EE    |
| フィンランド語        | フィンランド   | fi_FI    |
| フランス語          | ベルギー     | fr_BE    |
| フランス語          | ルクセンブルグ  | fr_LU    |
| フランス語          | スイス      | fr_CH    |
| ドイツ語           | オーストリア   | de_AT    |
| ドイツ語           | ルクセンブルグ  | de_LU    |
| ドイツ語           | スイス      | de_CH    |
| ギリシャ語          | ギリシャ     | el_GR    |
| ハンガリー語         | ハンガリー    | hu_HU    |
| アイスランド語        | アイスランド   | is_IS    |
| イタリア語          | スイス      | it_CH    |
| ラトビア語          | ラトビア     | lv_LV    |
| リトアニア語         | リトアニア    | lt_LT    |
| マケドニア語         | マケドニア    | mk_MK    |
| ノルウェー語 (ブークモー  | ノルウェー    | no_NO    |
|                | / U Å    | NO NY    |
| ノルワェー語(ニーノシュク) |          | no_NO_NY |
|                | ホーランド    | pl_PL    |
| ホルトカル語         | ホルトカル    | pt_P1    |
| ルーマニア語         | ルーマニア    | ro_KO    |
| ロシア語           | ロシア      | ru_RU    |

| 言語           | 国       | ロケール ID |
|--------------|---------|---------|
| セルビア語(キリル文字) | ユーゴスラビア | sr_YU   |
| セルビア・クロアチア語  | ユーゴスラビア | sh_YU   |
| スロバキア語       | スロバキア   | sk_SK   |
| スロベニア語       | スロベニア   | sl_SI   |
| スペイン語        | アルゼンチン  | es_AR   |
| スペイン語        | ボリビア    | es_BO   |
| スペイン語        | チリ      | es_CL   |
| スペイン語        | コロンビア   | es_CO   |
| スペイン語        | コスタリカ   | es_CR   |
| スペイン語        | ドミニカ共和国 | es_DO   |
| スペイン語        | エクアドル   | es_EC   |
| スペイン語        | エルサルバドル | es_SV   |
| スペイン語        | グアテマラ   | es_GT   |
| スペイン語        | ホンジュラス  | es_HN   |
| スペイン語        | メキシコ    | es_MX   |
| スペイン語        | ニカラグア   | es_NI   |
| スペイン語        | パナマ     | es_PA   |
| スペイン語        | パラグアイ   | es_PY   |
| スペイン語        | ペルー     | es_PE   |
| スペイン語        | プエルトリコ  | es_PR   |
| スペイン語        | ウルグアイ   | es_UY   |
| スペイン語        | ベネズエラ   | es_VE   |
| トルコ語         | トルコ     | tr_TR   |
| ウクライナ語       | ウクライナ   | uk_UA   |

ExtraView に実装されているタイムゾーンのリストを次に示します。

| GMT への     | タイムゾーン            |
|------------|-------------------|
| 補正値        |                   |
| GMT -12:00 | Etc/GMT +12       |
| GMT -11:00 | Etc/GMT+11        |
| GMT -11:00 | MIT               |
| GMT -11:00 | Pacific/Apia      |
| GMT -11:00 | Pacific/Midway    |
| GMT -11:00 | Pacific/Niue      |
| GMT -11:00 | Pacific/Pago_Pago |
| GMT -11:00 | Pacific/Samoa     |
| GMT -11:00 | US/Samoa          |
| GMT -10:00 | America/Adak      |
| GMT -10:00 | America/Atka      |
| GMT -10:00 | Etc/GMT+10        |
| GMT -10:00 | HST               |
| GMT -10:00 | Pacific/Fakaofo   |
| GMT -10:00 | Pacific/Honolulu  |
| GMT -10:00 | Pacific/Johnston  |
| GMT -10:00 | Pacific/Rarotonga |
| GMT -10:00 | Pacific/Tahiti    |
| GMT -10:00 | SystemV/HST10     |
| GMT -10:00 | US/Aleutian       |
| GMT -10:00 | US/Hawaii         |
| GMT -9:30  | Pacific/Marquesas |
| GMT -9:00  | AST               |
| GMT -9:00  | America/Anchorage |
| GMT -9:00  | America/Juneau    |
| GMT -9:00  | America/Nome      |
| GMT -9:00  | America/Yakutat   |
| GMT -9:00  | Etc/GMT+9         |
| GMT -9:00  | Pacific/Gambier   |
| GMT -9:00  | SystemV/YST9      |
| GMT -9:00  | SystemV/YST9YDT   |
| GMT -9:00  | US/Alaska         |

| GMT への<br>補正値 | タイムゾーン                |
|---------------|-----------------------|
| GMT -8:00     | America/Dawson        |
| GMT -8:00     | America/Ensenada      |
| GMT -8:00     | America/Los_Angeles   |
| GMT -8:00     | America/Tijuana       |
| GMT -8:00     | America/Vancouver     |
| GMT -8:00     | America/Whitehorse    |
| GMT -8:00     | Canada/Pacific        |
| GMT -8:00     | Canada/Yukon          |
| GMT -8:00     | Etc/GMT+8             |
| GMT -8:00     | Mexico/BajaNorte      |
| GMT -8:00     | PST                   |
| GMT -8:00     | PST8PDT               |
| GMT -8:00     | Pacific/Pitcairn      |
| GMT -8:00     | SystemV/PST8          |
| GMT -8:00     | SystemV/PST8PDT       |
| GMT -8:00     | US/Pacific            |
| GMT -8:00     | US/Pacific-New        |
| GMT -7:00     | America/Boise         |
| GMT -7:00     | America/Cambridge_Bay |
| GMT -7:00     | America/Chihuahua     |
| GMT -7:00     | America/Dawson_Creek  |
| GMT -7:00     | America/Denver        |
| GMT -7:00     | America/Edmonton      |
| GMT -7:00     | America/Hermosillo    |
| GMT -7:00     | America/Inuvik        |
| GMT -7:00     | America/Mazatlan      |
| GMT -7:00     | America/Phoenix       |
| GMT -7:00     | America/Shiprock      |
| GMT -7:00     | America/Yellowknife   |
| GMT -7:00     | Canada/Mountain       |
| GMT -7:00     | Etc/GMT+7             |
| GMT -7:00     | MST                   |

| GMT への<br>補正値 | タイムゾーン                      | ()<br>祥 |
|---------------|-----------------------------|---------|
| GMT -7:00     | MST7MDT                     | C       |
| GMT -7:00     | Mexico/BajaSur              | C       |
| GMT -7:00     | Navajo                      | C       |
| GMT -7:00     | PNT                         | C       |
| GMT -7:00     | SystemV/MST7                | C       |
| GMT -7:00     | SystemV/MST7MDT             | C       |
| GMT -7:00     | US/Arizona                  | C       |
| GMT -7:00     | US/Mountain                 | C       |
| GMT -6:00     | America/Belize              | C       |
| GMT -6:00     | America/Cancun              | C       |
| GMT -6:00     | America/Chicago             | C       |
| GMT -6:00     | America/Costa_Rica          | C       |
| GMT -6:00     | America/El_Salvador         | C       |
| GMT -6:00     | America/Guatemala           | C       |
| GMT -6:00     | America/Managua             | C       |
| GMT -6:00     | America/Menominee           | C       |
| GMT -6:00     | America/Merida              | C       |
| GMT -6:00     | America/Mexico_City         | C       |
| GMT -6:00     | America/Monterrey           | C       |
| GMT -6:00     | America/North_Dakota/Center | C       |
| GMT -6:00     | America/Rainy_River         | C       |
| GMT -6:00     | America/Rankin_Inlet        | C       |
| GMT -6:00     | America/Regina              | C       |
| GMT -6:00     | America/Swift_Current       | C       |
| GMT -6:00     | America/Tegucigalpa         | C       |
| GMT -6:00     | America/Winnipeg            | C       |
| GMT -6:00     | CST                         | C       |
| GMT -6:00     | CST6CDT                     | C       |
| GMT -6:00     | Canada/Central              | C       |
| GMT -6:00     | Canada/East-Saskatchewan    | C       |
| GMT -6:00     | Canada/Saskatchewan         | C       |
| GMT -6:00     | Chile/EasterIsland          | C       |
| GMT -6:00     | Etc/GMT+6                   | C       |
| GMT -6:00     | Pacific/Easter              | C       |
| GMT -6:00     | Pacific/Galapagos           | C       |
| GMT -6:00     | SystemV/CST6                | C       |
| GMT -6:00     | Mexico/General              | 0       |

| GMT -6:00SystemV/CST6CDTGMT -6:00US/CentralGMT -5:00America/BogotaGMT -5:00America/CaymanGMT -5:00America/Detroit |  |
|----------------------------------------------------------------------------------------------------|--|
| GMT -6:00US/CentralGMT -5:00America/BogotaGMT -5:00America/CaymanGMT -5:00America/Detroit                         |  |
| GMT -5:00America/BogotaGMT -5:00America/CaymanGMT -5:00America/Detroit                                            |  |
| GMT -5:00 America/Cayman<br>GMT -5:00 America/Detroit                                                             |  |
| GMT -5:00 America/Detroit                                                                                         |  |
|                                                                                                    |  |
| GMT -5:00 America/Eirunepe                                                                                        |  |
| GMT -5:00 America/Fort_Wayne                                                                                      |  |
| GMT -5:00 America/Grand_Turk                                                                                      |  |
| GMT -5:00 America/Guayaquil                                                                                       |  |
| GMT -5:00 America/Havana                                                                                          |  |
| GMT -5:00 America/Indiana/Indianapolis                                                                            |  |
| GMT -5:00 America/Indiana/Knox                                                                                    |  |
| GMT -5:00 America/Indiana/Marengo                                                                                 |  |
| GMT -5:00 America/Indiana/Vevay                                                                                   |  |
| GMT -5:00 America/Indianapolis                                                                                    |  |
| GMT -5:00 America/Iqaluit                                                                                         |  |
| GMT -5:00 America/Jamaica                                                                                         |  |
| GMT -5:00 America/Kentucky/Louisville                                                                             |  |
| GMT -5:00 America/Kentucky/Monticello                                                                             |  |
| GMT -5:00 America/Knox_IN                                                                                         |  |
| GMT -5:00 America/Lima                                                                                            |  |
| GMT -5:00 America/Louisville                                                                                      |  |
| GMT -5:00 America/Montreal                                                                                        |  |
| GMT -5:00 America/Nassau                                                                                          |  |
| GMT -5:00 America/New_York                                                                                        |  |
| GMT -5:00 America/Nipigon                                                                                         |  |
| GMT -5:00 America/Panama                                                                                          |  |
| GMT -5:00 America/Pangnirtung                                                                                     |  |
| GMT -5:00 America/Port-au-Prince                                                                                  |  |
| GMT -5:00 America/Porto_Acre                                                                                      |  |
| GMT -5:00 America/Rio_Branco                                                                                      |  |
| GMT -5:00 America/Thunder_Bay                                                                                     |  |
| GMT -5:00 Brazil/Acre                                                                                             |  |
| GMT -5:00 Canada/Eastern                                                                                          |  |
| GMT -5:00 Cuba                                                                                                    |  |
| GMT -5:00 EST                                                                                                    |  |
| GMT -5:00 EST5EDT                                                                                                 |  |

| GMT への<br>補正値 | タイムゾーン                |
|---------------|-----------------------|
| GMT -5:00     | Etc/GMT+5             |
| GMT -5:00     | Jamaica               |
| GMT -5:00     | SystemV/EST5          |
| GMT -5:00     | SystemV/EST5EDT       |
| GMT -5:00     | US/East-Indiana       |
| GMT -5:00     | US/Eastern            |
| GMT -5:00     | US/Indiana-Starke     |
| GMT -5:00     | US/Michigan           |
| GMT -4:00     | America/Anguilla      |
| GMT -4:00     | America/Antigua       |
| GMT -4:00     | America/Aruba         |
| GMT -4:00     | America/Asuncion      |
| GMT -4:00     | America/Barbados      |
| GMT -4:00     | America/Boa_Vista     |
| GMT -4:00     | America/Caracas       |
| GMT -4:00     | America/Cuiaba        |
| GMT -4:00     | America/Curacao       |
| GMT -4:00     | America/Dominica      |
| GMT -4:00     | America/Glace_Bay     |
| GMT -4:00     | America/Goose_Bay     |
| GMT -4:00     | America/Grenada       |
| GMT -4:00     | America/Guadeloupe    |
| GMT -4:00     | America/Guyana        |
| GMT -4:00     | America/Halifax       |
| GMT -4:00     | America/La_Paz        |
| GMT -4:00     | America/Manaus        |
| GMT -4:00     | America/Martinique    |
| GMT -4:00     | America/Montserrat    |
| GMT -4:00     | America/Port_of_Spain |
| GMT -4:00     | America/Porto_Velho   |
| GMT -4:00     | America/Puerto_Rico   |
| GMT -4:00     | America/Santiago      |
| GMT -4:00     | America/Santo_Domingo |
| GMT -4:00     | America/St_Kitts      |
| GMT -4:00     | America/St_Lucia      |
| GMT -4:00     | America/St_Thomas     |
| GMT -4:00     | America/St_Vincent    |

| GMT への<br>補正値 | タイムゾーン               |
|---------------|----------------------|
| GMT -4:00     | America/Thule        |
| GMT -4:00     | America/Tortola      |
| GMT -4:00     | America/Virgin       |
| GMT -4:00     | Antarctica/Palmer    |
| GMT -4:00     | Atlantic/Bermuda     |
| GMT -4:00     | Atlantic/Stanley     |
| GMT -4:00     | Brazil/West          |
| GMT -4:00     | Canada/Atlantic      |
| GMT -4:00     | Chile/Continental    |
| GMT -4:00     | Etc/GMT+4            |
| GMT -4:00     | PRT                  |
| GMT -4:00     | SystemV/AST4         |
| GMT -4:00     | SystemV/AST4ADT      |
| GMT -3:30     | America/St_Johns     |
| GMT -3:30     | CNT                  |
| GMT -3:30     | Canada/Newfoundland  |
| GMT -3:00     | AGT                  |
| GMT -3:00     | America/Araguaina    |
| GMT -3:00     | America/Belem        |
| GMT -3:00     | America/Buenos_Aires |
| GMT -3:00     | America/Catamarca    |
| GMT -3:00     | America/Cayenne      |
| GMT -3:00     | America/Cordoba      |
| GMT -3:00     | America/Fortaleza    |
| GMT -3:00     | America/Godthab      |
| GMT -3:00     | America/Jujuy        |
| GMT -3:00     | America/Maceio       |
| GMT -3:00     | America/Mendoza      |
| GMT -3:00     | America/Miquelon     |
| GMT -3:00     | America/Montevideo   |
| GMT -3:00     | America/Paramaribo   |
| GMT -3:00     | America/Recife       |
| GMT -3:00     | America/Rosario      |
| GMT -3:00     | America/Sao_Paulo    |
| GMT -3:00     | Antarctica/Rothera   |
| GMT -3:00     | BET                  |
| GMT -3:00     | Brazil/East          |

| GMT への<br>補正値 | タイムゾーン                 | GMT への<br>補正値 | タイムゾーン              |
|---------------|------------------------|---------------|---------------------|
| GMT -3:00     | Etc/GMT+3              | GMT +0:00     | Etc/UCT             |
| GMT -2:00     | America/Noronha        | GMT +0:00     | Etc/UTC             |
| GMT -2:00     | Atlantic/South_Georgia | GMT +0:00     | Etc/Universal       |
| GMT -2:00     | Brazil/DeNoronha       | GMT +0:00     | Etc/Zulu            |
| GMT -2:00     | Etc/GMT+2              | GMT +0:00     | Europe/Belfast      |
| GMT -1:00     | America/Scoresbysund   | GMT +0:00     | Europe/Dublin       |
| GMT -1:00     | Atlantic/Azores        | GMT +0:00     | Europe/Lisbon       |
| GMT -1:00     | Atlantic/Cape_Verde    | GMT +0:00     | Europe/London       |
| GMT -1:00     | Etc/GMT+1              | GMT +0:00     | GB                  |
| GMT +0:00     | Africa/Abidjan         | GMT +0:00     | GB-Eire             |
| GMT +0:00     | Africa/Accra           | GMT +0:00     | GMT                 |
| GMT +0:00     | Africa/Bamako          | GMT +0:00     | GMT0                |
| GMT +0:00     | Africa/Banjul          | GMT +0:00     | Greenwich           |
| GMT +0:00     | Africa/Bissau          | GMT +0:00     | Iceland             |
| GMT +0:00     | Africa/Casablanca      | GMT +0:00     | Portugal            |
| GMT +0:00     | Africa/Conakry         | GMT +0:00     | UCT                 |
| GMT +0:00     | Africa/Dakar           | GMT +0:00     | UTC                 |
| GMT +0:00     | Africa/El_Aaiun        | GMT +0:00     | Universal           |
| GMT +0:00     | Africa/Freetown        | GMT +0:00     | WET                 |
| GMT +0:00     | Africa/Lome            | GMT +0:00     | Zulu                |
| GMT +0:00     | Africa/Monrovia        | GMT +1:00     | Africa/Algiers      |
| GMT +0:00     | Africa/Nouakchott      | GMT +1:00     | Africa/Bangui       |
| GMT +0:00     | Africa/Ouagadougou     | GMT +1:00     | Africa/Brazzaville  |
| GMT +0:00     | Africa/Sao_Tome        | GMT +1:00     | Africa/Ceuta        |
| GMT +0:00     | Africa/Timbuktu        | GMT +1:00     | Africa/Douala       |
| GMT +0:00     | America/Danmarkshavn   | GMT +1:00     | Africa/Kinshasa     |
| GMT +0:00     | Atlantic/Canary        | GMT +1:00     | Africa/Lagos        |
| GMT +0:00     | Atlantic/Faeroe        | GMT +1:00     | Africa/Libreville   |
| GMT +0:00     | Atlantic/Madeira       | GMT +1:00     | Africa/Luanda       |
| GMT +0:00     | Atlantic/Reykjavik     | GMT +1:00     | Africa/Malabo       |
| GMT +0:00     | Atlantic/St_Helena     | GMT +1:00     | Africa/Ndjamena     |
| GMT +0:00     | Eire                   | GMT +1:00     | Africa/Niamey       |
| GMT +0:00     | Etc/GMT                | GMT +1:00     | Africa/Porto-Novo   |
| GMT +0:00     | Etc/GMT+0              | GMT +1:00     | Africa/Tunis        |
| GMT +0:00     | Etc/GMT-0              | GMT +1:00     | Africa/Windhoek     |
| GMT +0:00     | Etc/GMT0               | GMT +1:00     | Arctic/Longyearbyen |
| GMT +0:00     | Etc/Greenwich          | GMT +1:00     | Atlantic/Jan_Mayen  |

| GMT への<br>補正値 | タイムゾーン            | G<br>補 |
|---------------|-------------------|--------|
| GMT +1:00     | CET               | G      |
| GMT +1:00     | ECT               | G      |
| GMT +1:00     | Etc/GMT-1         | G      |
| GMT +1:00     | Europe/Amsterdam  | G      |
| GMT +1:00     | Europe/Andorra    | G      |
| GMT +1:00     | Europe/Belgrade   | G      |
| GMT +1:00     | Europe/Berlin     | G      |
| GMT +1:00     | Europe/Bratislava | G      |
| GMT +1:00     | Europe/Brussels   | G      |
| GMT +1:00     | Europe/Budapest   | G      |
| GMT +1:00     | Europe/Copenhagen | G      |
| GMT +1:00     | Europe/Gibraltar  | G      |
| GMT +1:00     | Europe/Ljubljana  | G      |
| GMT +1:00     | Europe/Luxembourg | G      |
| GMT +1:00     | Europe/Madrid     | G      |
| GMT +1:00     | Europe/Malta      | G      |
| GMT +1:00     | Europe/Monaco     | G      |
| GMT +1:00     | Europe/Oslo       | G      |
| GMT +1:00     | Europe/Paris      | G      |
| GMT +1:00     | Europe/Prague     | G      |
| GMT +1:00     | Europe/Rome       | G      |
| GMT +1:00     | Europe/San_Marino | G      |
| GMT +1:00     | Europe/Sarajevo   | G      |
| GMT +1:00     | Europe/Skopje     | G      |
| GMT +1:00     | Europe/Stockholm  | G      |
| GMT +1:00     | Europe/Tirane     | G      |
| GMT +1:00     | Europe/Vaduz      | G      |
| GMT +1:00     | Europe/Vatican    | G      |
| GMT +1:00     | Europe/Vienna     | G      |
| GMT +1:00     | Europe/Warsaw     | G      |
| GMT +1:00     | Europe/Zagreb     | G      |
| GMT +1:00     | Europe/Zurich     | G      |
| GMT +1:00     | MET               | G      |
| GMT +1:00     | Poland            | G      |
| GMT +2:00     | ART               | G      |
| GMT +2:00     | Africa/Blantyre   | G      |
| GMT +2:00     | Africa/Bujumbura  | G      |

| GMT +2:00Africa/CairoGMT +2:00Africa/GaboroneGMT +2:00Africa/HarareGMT +2:00Africa/JohannesburgGMT +2:00Africa/KigaliGMT +2:00Africa/LubumbashiGMT +2:00Africa/LusakaGMT +2:00Africa/MaputoGMT +2:00Africa/MaseruGMT +2:00Africa/TripoliGMT +2:00Africa/TripoliGMT +2:00Africa/TripoliGMT +2:00Asia/AmmanGMT +2:00Asia/Bairut  |
|----------------------------------------------------------------------------------------------------|
| GMT +2:00Africa/GaboroneGMT +2:00Africa/HarareGMT +2:00Africa/JohannesburgGMT +2:00Africa/KigaliGMT +2:00Africa/LubumbashiGMT +2:00Africa/LusakaGMT +2:00Africa/MaputoGMT +2:00Africa/MaseruGMT +2:00Africa/MaseruGMT +2:00Africa/TripoliGMT +2:00Africa/TripoliGMT +2:00Africa/TripoliGMT +2:00Asia/AmmanGMT +2:00Asia/Bairut |
| GMT +2:00Africa/HarareGMT +2:00Africa/JohannesburgGMT +2:00Africa/KigaliGMT +2:00Africa/LubumbashiGMT +2:00Africa/LusakaGMT +2:00Africa/MaputoGMT +2:00Africa/MaseruGMT +2:00Africa/MbabaneGMT +2:00Africa/TripoliGMT +2:00Asia/AmmanGMT +2:00Asia/Bairut                                                                      |
| GMT +2:00Africa/JohannesburgGMT +2:00Africa/KigaliGMT +2:00Africa/LubumbashiGMT +2:00Africa/LusakaGMT +2:00Africa/MaputoGMT +2:00Africa/MaseruGMT +2:00Africa/TripoliGMT +2:00Africa/TripoliGMT +2:00Asia/AmmanGMT +2:00Asia/Bairut                                                                                            |
| GMT +2:00Africa/KigaliGMT +2:00Africa/LubumbashiGMT +2:00Africa/LusakaGMT +2:00Africa/MaputoGMT +2:00Africa/MaseruGMT +2:00Africa/MbabaneGMT +2:00Africa/TripoliGMT +2:00Asia/AmmanGMT +2:00Asia/Bairut                                                                                                    |
| GMT +2:00Africa/LubumbashiGMT +2:00Africa/LusakaGMT +2:00Africa/MaputoGMT +2:00Africa/MaseruGMT +2:00Africa/TripoliGMT +2:00Africa/TripoliGMT +2:00Asia/AmmanGMT +2:00Asia/Bairut                                                                                                    |
| GMT +2:00Africa/LusakaGMT +2:00Africa/MaputoGMT +2:00Africa/MaseruGMT +2:00Africa/TripoliGMT +2:00Asia/AmmanGMT +2:00Asia/Bairut                                                                                                    |
| GMT +2:00Africa/MaputoGMT +2:00Africa/MaseruGMT +2:00Africa/MbabaneGMT +2:00Africa/TripoliGMT +2:00Asia/AmmanGMT +2:00Asia/Bairut                                                                                                    |
| GMT +2:00Africa/MaseruGMT +2:00Africa/MbabaneGMT +2:00Africa/TripoliGMT +2:00Asia/AmmanGMT +2:00Asia/Baimit                                                                                                    |
| GMT +2:00Africa/MbabaneGMT +2:00Africa/TripoliGMT +2:00Asia/AmmanGMT +2:00Asia/Bairut                                                                                                    |
| GMT +2:00Africa/TripoliGMT +2:00Asia/AmmanGMT +2:00Asia/Baimit                                                                                                    |
| GMT +2:00 Asia/Amman                                                                                                    |
| CMT 12:00 Asia/Daimat                                                                                                    |
| OMIT +2:00 ASIA/Bellut                                                                                                    |
| GMT +2:00 Asia/Damascus                                                                                                    |
| GMT +2:00 Asia/Gaza                                                                                                    |
| GMT +2:00 Asia/Istanbul                                                                                                    |
| GMT +2:00 Asia/Jerusalem                                                                                                    |
| GMT +2:00 Asia/Nicosia                                                                                                    |
| GMT +2:00 Asia/Tel_Aviv                                                                                                    |
| GMT +2:00 CAT                                                                                                    |
| GMT +2:00 EET                                                                                                    |
| GMT +2:00 Egypt                                                                                                    |
| GMT +2:00 Etc/GMT-2                                                                                                    |
| GMT +2:00 Europe/Athens                                                                                                    |
| GMT +2:00 Europe/Bucharest                                                                                                    |
| GMT +2:00 Europe/Chisinau                                                                                                    |
| GMT +2:00 Europe/Helsinki                                                                                                    |
| GMT +2:00 Europe/Istanbul                                                                                                    |
| GMT +2:00 Europe/Kaliningrad                                                                                                    |
| GMT +2:00 Europe/Kiev                                                                                                    |
| GMT +2:00 Europe/Minsk                                                                                                    |
| GMT +2:00 Europe/Nicosia                                                                                                    |
| GMT +2:00 Europe/Riga                                                                                                    |
| GMT +2:00 Europe/Simferopol                                                                                                    |
| GMT +2:00 Europe/Sofia                                                                                                    |
| GMT +2:00 Europe/Tallinn                                                                                                    |
| GMT +2:00 Europe/Tiraspol                                                                                                    |

| GMT への<br>補正値 | タイムゾーン               | GMT への<br>補正値 | タイムゾーン             |
|---------------|----------------------|---------------|--------------------|
| GMT +2:00     | Europe/Uzhgorod      | GMT +4:00     | Etc/GMT-4          |
| GMT +2:00     | Europe/Vilnius       | GMT +4:00     | Europe/Samara      |
| GMT +2:00     | Europe/Zaporozhye    | GMT +4:00     | Indian/Mahe        |
| GMT +2:00     | Israel               | GMT +4:00     | Indian/Mauritius   |
| GMT +2:00     | Libya                | GMT +4:00     | Indian/Reunion     |
| GMT +2:00     | Turkey               | GMT +4:00     | NET                |
| GMT +3:00     | Africa/Addis_Ababa   | GMT +4:30     | Asia/Kabul         |
| GMT +3:00     | Africa/Asmera        | GMT +5:00     | Asia/Aqtobe        |
| GMT +3:00     | Africa/Dar_es_Salaam | GMT +5:00     | Asia/Ashgabat      |
| GMT +3:00     | Africa/Djibouti      | GMT +5:00     | Asia/Ashkhabad     |
| GMT +3:00     | Africa/Kampala       | GMT +5:00     | Asia/Bishkek       |
| GMT +3:00     | Africa/Khartoum      | GMT +5:00     | Asia/Dushanbe      |
| GMT +3:00     | Africa/Mogadishu     | GMT +5:00     | Asia/Karachi       |
| GMT +3:00     | Africa/Nairobi       | GMT +5:00     | Asia/Samarkand     |
| GMT +3:00     | Antarctica/Syowa     | GMT +5:00     | Asia/Tashkent      |
| GMT +3:00     | Asia/Aden            | GMT +5:00     | Asia/Yekaterinburg |
| GMT +3:00     | Asia/Baghdad         | GMT +5:00     | Etc/GMT-5          |
| GMT +3:00     | Asia/Bahrain         | GMT +5:00     | Indian/Kerguelen   |
| GMT +3:00     | Asia/Kuwait          | GMT +5:00     | Indian/Maldives    |
| GMT +3:00     | Asia/Qatar           | GMT +5:00     | PLT                |
| GMT +3:00     | Asia/Riyadh          | GMT +5:30     | Asia/Calcutta      |
| GMT +3:00     | EAT                  | GMT +5:30     | IST                |
| GMT +3:00     | Etc/GMT-3            | GMT +6:00     | Antarctica/Mawson  |
| GMT +3:00     | Europe/Moscow        | GMT +6:00     | Antarctica/Vostok  |
| GMT +3:00     | Indian/Antananarivo  | GMT +6:00     | Asia/Almaty        |
| GMT +3:00     | Indian/Comoro        | GMT +6:00     | Asia/Colombo       |
| GMT +3:00     | Indian/Mayotte       | GMT +6:00     | Asia/Dacca         |
| GMT +3:00     | W-SU                 | GMT +6:00     | Asia/Dhaka         |
| GMT +3:30     | Asia/Tehran          | GMT +6:00     | Asia/Novosibirsk   |
| GMT +3:30     | Iran                 | GMT +6:00     | Asia/Omsk          |
| GMT +4:00     | Asia/Aqtau           | GMT +6:00     | Asia/Qyzylorda     |
| GMT +4:00     | Asia/Baku            | GMT +6:00     | Asia/Thimbu        |
| GMT +4:00     | Asia/Dubai           | GMT +6:00     | Asia/Thimphu       |
| GMT +4:00     | Asia/Muscat          | GMT +6:00     | BST                |
| GMT +4:00     | Asia/Oral            | GMT +6:00     | Etc/GMT-6          |
| GMT +4:00     | Asia/Tbilisi         | GMT +6:00     | Indian/Chagos      |
| GMT +4:00     | Asia/Yerevan         | GMT +6:30     | Asia/Rangoon       |

| GMT への<br>補正値 | タイムゾーン             | GMT への<br>補正値 | タイムゾーン                    |
|---------------|--------------------|---------------|---------------------------|
| GMT +6:30     | Indian/Cocos       | GMT +8:00     | Etc/GMT-8                 |
| GMT +7:00     | Antarctica/Davis   | GMT +8:00     | Hongkong                  |
| GMT +7:00     | Asia/Bangkok       | GMT +8:00     | PRC                       |
| GMT +7:00     | Asia/Hovd          | GMT +8:00     | Singapore                 |
| GMT +7:00     | Asia/Jakarta       | GMT +9:00     | Asia/Choibalsan           |
| GMT +7:00     | Asia/Krasnoyarsk   | GMT +9:00     | Asia/Dili                 |
| GMT +7:00     | Asia/Phnom_Penh    | GMT +9:00     | Asia/Jayapura             |
| GMT +7:00     | Asia/Pontianak     | GMT +9:00     | Asia/Pyongyang            |
| GMT +7:00     | Asia/Saigon        | GMT +9:00     | Asia/Seoul                |
| GMT +7:00     | Asia/Vientiane     | GMT +9:00     | Asia/Tokyo                |
| GMT +7:00     | Etc/GMT-7          | GMT +9:00     | Asia/Yakutsk              |
| GMT +7:00     | Indian/Christmas   | GMT +9:00     | JST                       |
| GMT +7:00     | VST                | GMT +9:00     | Japan                     |
| GMT +8:00     | Antarctica/Casey   | GMT +9:00     | Etc/GMT-9                 |
| GMT +8:00     | Asia/Brunei        | GMT +9:00     | Pacific/Palau             |
| GMT +8:00     | Asia/Chongqing     | GMT +9:00     | ROK                       |
| GMT +8:00     | Asia/Chungking     | GMT +9:30     | ACT                       |
| GMT +8:00     | Asia/Harbin        | GMT +9:30     | Australia/Adelaide        |
| GMT +8:00     | Asia/Hong_Kong     | GMT +9:30     | Australia/Broken_Hill     |
| GMT +8:00     | Asia/Irkutsk       | GMT +9:30     | Australia/Darwin          |
| GMT +8:00     | Asia/Kashgar       | GMT +9:30     | Australia/North           |
| GMT +8:00     | Asia/Kuala_Lumpur  | GMT +9:30     | Australia/South           |
| GMT +8:00     | Asia/Kuching       | GMT +9:30     | Australia/Yancowinna      |
| GMT +8:00     | Asia/Macao         | GMT +10:00    | AET                       |
| GMT +8:00     | Asia/Macau         | GMT +10:00    | Antarctica/DumontDUrville |
| GMT +8:00     | Asia/Makassar      | GMT +10:00    | Asia/Sakhalin             |
| GMT +8:00     | Asia/Manila        | GMT +10:00    | Asia/Vladivostok          |
| GMT +8:00     | Asia/Shanghai      | GMT +10:00    | Australia/ACT             |
| GMT +8:00     | Asia/Singapore     | GMT +10:00    | Australia/Brisbane        |
| GMT +8:00     | Asia/Taipei        | GMT +10:00    | Australia/Canberra        |
| GMT +8:00     | Asia/Ujung_Pandang | GMT +10:00    | Australia/Hobart          |
| GMT +8:00     | Asia/Ulaanbaatar   | GMT +10:00    | Australia/Lindeman        |
| GMT +8:00     | Asia/Ulan_Bator    | GMT +10:00    | Australia/Melbourne       |
| GMT +8:00     | Asia/Urumqi        | GMT +10:00    | Australia/NSW             |
| GMT +8:00     | Australia/Perth    | GMT +10:00    | Australia/Queensland      |
| GMT +8:00     | Australia/West     | GMT +10:00    | Australia/Sydney          |
| GMT +8:00     | CTT                | GMT +10:00    | Australia/Tasmania        |

| GMT への<br>補正値 | タイムゾーン               |
|---------------|----------------------|
| GMT +10:00    | Australia/Victoria   |
| GMT +10:00    | Etc/GMT-10           |
| GMT +10:00    | Pacific/Guam         |
| GMT +10:00    | Pacific/Port_Moresby |
| GMT +10:00    | Pacific/Saipan       |
| GMT +10:00    | Pacific/Truk         |
| GMT +10:00    | Pacific/Yap          |
| GMT +10:30    | Australia/LHI        |
| GMT +10:30    | Australia/Lord_Howe  |
| GMT +11:00    | Asia/Magadan         |
| GMT +11:00    | Etc/GMT-11           |
| GMT +11:00    | Pacific/Efate        |
| GMT +11:00    | Pacific/Guadalcanal  |
| GMT +11:00    | Pacific/Kosrae       |
| GMT +11:00    | Pacific/Noumea       |
| GMT +11:00    | Pacific/Ponape       |
| GMT +11:00    | SST                  |
| GMT +11:30    | Pacific/Norfolk      |

# 付録 E – 文字セットの値

次の表に、ASCII-ISO 8859-1 規格に定められている ISO Latin 1 Character Entities を 示します。

| 番号 | 記号 | HTML ⊐−ド | 番号  | 記号    | HTML ⊐ード |
|----|----|----------|-----|-------|----------|
| 32 |    |          | 143 |       |         |
| 33 | !  | !        | 144 |       |         |
| 34 | "  | "        | 145 | •     | ‘        |
| 35 | #  | #        | 146 | ,     | ’        |
| 36 | \$ | \$       | 147 | "     | “        |
| 37 | %  | %        | 148 | ,,    | ”        |
| 38 | &  | &        | 149 | •     | •        |
| 39 | '  | '        | 150 | _     | –        |
| 40 | (  | (        | 151 |       | —        |
| 41 | )  | )        | 152 | ~     | ˜        |
| 42 | *  | *        | 153 | TM    | ™        |
| 43 | +  | +        | 154 | š     | š        |
| 44 | ,  | ,        | 155 | >     | ›        |
| 45 | -  | -        | 156 | œ     | œ        |
| 46 |    | .        | 157 |       |         |
| 47 | /  | /        | 158 | ž     | ž        |
| 48 | 0  | 0        | 159 | Ÿ     | Ÿ        |
| 49 | 1  | 1        | 160 |       |          |
| 50 | 2  | 2        | 161 | i     | ¡        |
| 51 | 3  | 3        | 162 | ¢     | ¢        |
| 52 | 4  | 4        | 163 | £     | £        |
| 53 | 5  | 5        | 164 | ¤     | ¤        |
| 54 | 6  | 6        | 165 | ¥     | ¥        |
| 55 | 7  | 7        | 166 |       | ¦        |
| 56 | 8  | 8        | 167 | §     | §        |
| 57 | 9  | 9        | 168 |       | ¨        |
| 58 | :  | :        | 169 | ©     | ©        |
| 59 | ;  | ;        | 170 | а     | ª        |
| 60 | <  | <        | 171 | «     | «        |
| 61 | =  | =        | 172 | ٦     | ¬        |
| 62 | >  | >        | 173 |       | ­        |
| 63 | ?  | ?        | 174 | R     | ®        |
| 64 | @  | @        | 175 | -     | ¯        |
| 65 | А  | A        | 176 | 0     | °        |
| 66 | В  | B        | 177 | $\pm$ | ±        |

| 番号  | 記号 | HTML ⊐− k | 番号  | 記号  | HTML ⊐−ド |
|-----|----|-----------|-----|-----|----------|
| 67  | C  | C         | 178 | 2   | ²        |
| 68  | D  | D         | 179 | 3   | ³        |
| 69  | E  | E         | 180 | ,   | ´        |
| 70  | F  | F         | 181 | μ   | µ        |
| 71  | G  | G         | 182 | ¶   | ¶        |
| 72  | Н  | H         | 183 |     | ·        |
| 73  | Ι  | I         | 184 | د   | ¸        |
| 74  | J  | J         | 185 | 1   | ¹        |
| 75  | Κ  | K         | 186 | o   | º        |
| 76  | L  | L         | 187 | »   | »        |
| 77  | Μ  | M         | 188 | 1/4 | ¼        |
| 78  | Ν  | N         | 189 | 1/2 | ½        |
| 79  | 0  | O         | 190 | 3⁄4 | ¾        |
| 80  | Р  | P         | 191 | i   | ¿        |
| 81  | Q  | Q         | 192 | À   | À        |
| 82  | R  | R         | 193 | Á   | Á        |
| 83  | S  | S         | 194 | Â   | Â        |
| 84  | Т  | T         | 195 | Ã   | Ã        |
| 85  | U  | U         | 196 | Ä   | Ä        |
| 86  | V  | V         | 197 | Å   | Å        |
| 87  | W  | W         | 198 | Æ   | Æ        |
| 88  | Х  | X         | 199 | Ç   | Ç        |
| 89  | Y  | Y         | 200 | È   | È        |
| 90  | Z  | Z         | 201 | É   | É        |
| 91  | [  | [         | 202 | Ê   | Ê        |
| 92  | \  | \         | 203 | Ë   | Ë        |
| 93  | ]  | ]         | 204 | Ì   | Ì        |
| 94  | ^  | ^         | 205 | Í   | Í        |
| 95  | _  | _         | 206 | Î   | Î        |
| 96  | `  | `         | 207 | Ï   | Ï        |
| 97  | а  | a         | 208 | Ð   | Ð        |
| 98  | b  | b         | 209 | Ñ   | Ñ        |
| 99  | с  | c         | 210 | Ò   | Ò        |
| 100 | d  | d         | 211 | Ó   | Ó        |
| 101 | e  | e         | 212 | Ô   | Ô        |
| 102 | f  | f         | 213 | Õ   | Õ        |
| 103 | g  | g         | 214 | Ö   | Ö        |
| 104 | h  | h         | 215 | ×   | ×        |
| 105 | i  | i         | 216 | Ø   | Ø        |
| 106 | j  | j         | 217 | Ù   | Ù        |
| 107 | k  | k         | 218 | Ú   | Ú        |

| 番号  | 記号 | HTML ⊐−ド | 番号  | 記号 | HTML コード |
|-----|----|----------|-----|----|----------|
| 108 | 1  | l        | 219 | Û  | Û        |
| 109 | m  | m        | 220 | Ü  | Ü        |
| 110 | n  | n        | 221 | Ý  | Ý        |
| 111 | 0  | o        | 222 | Þ  | Þ        |
| 112 | р  | p        | 223 | ß  | ß        |
| 113 | q  | q        | 224 | à  | à        |
| 114 | r  | r        | 225 | á  | á        |
| 115 | S  | s        | 226 | â  | â        |
| 116 | t  | t        | 227 | ã  | ã        |
| 117 | u  | u        | 228 | ä  | ä        |
| 118 | v  | v        | 229 | å  | å        |
| 119 | W  | w        | 230 | æ  | æ        |
| 120 | Х  | x        | 231 | ç  | ç        |
| 121 | У  | y        | 232 | è  | è        |
| 122 | Z  | z        | 233 | é  | é        |
| 123 | {  | {        | 234 | ê  | ê        |
| 124 |    |          | 235 | ë  | ë        |
| 125 | }  | }        | 236 | ì  | ì        |
| 126 | ~  | ~        | 237 | í  | í        |
| 127 |    |         | 238 | î  | î        |
| 128 | €  | €        | 239 | ï  | ï        |
| 129 |    |         | 240 | ð  | ð        |
| 130 | ,  | ‚        | 241 | ñ  | ñ        |
| 131 | f  | ƒ        | 242 | ò  | ò        |
| 132 | "  | „        | 243 | ó  | ó        |
| 133 |    | …        | 244 | ô  | ô        |
| 134 | ţ  | †        | 245 | õ  | õ        |
| 135 | ‡  | ‡        | 246 | ö  | ö        |
| 136 | ^  | ˆ        | 247 | ÷  | ÷        |
| 137 | ‰  | ‰        | 248 | ø  | ø        |
| 138 | Š  | Š        | 249 | ù  | ù        |
| 139 | <  | ‹        | 250 | ú  | ú        |
| 140 | Œ  | Œ        | 251 | û  | û        |
| 141 |    |         | 252 | ü  | ü        |
| 142 | Ž  | Ž        | 253 | ý  | ý        |
| 143 |    |         | 254 | þ  | þ        |

## 付録 F – HTML エリア・ユーティリティ

HTML エリアは HTML のエディタとして使用でき、HTML コード・セットを知らなくても HTML を作成できます。ワープロに似た多くの機能を提供し、HTML を直接編集するように切り替えることもできます。

現在は、Internet Explorer ブラウザに使用が限定されていますが、将来的にはより広範 囲のブラウザの機能を提供する予定です。HTML エリアのツールバーは次のようになっ ています。

Arial 🔽 1 (8 pt) 🔽 B I U 三 三 三 三 三 二 二 二 二 二 🖓 🌆 — 🝩 📓 🗔 🗘 [ 2] i

機能 説明 使用できるフォントをリストから選択します。このリストは管理者がカスタマイ Arial ¥ ズできます。 フォント・サイズをリストから選択します。 1 (8 pt) ~ B 選択したテキストの太字表示を切り替えます。 I 選択したテキストの斜体表示を切り替えます。 U 選択したテキストの下線表示を切り替えます。 E 選択したテキストを左端揃えにします。 選択したテキストを中央揃えにします。 畺 選択したテキストを右端揃えにします。 ŧΞ 段落番号付きリストのオン、オフを切り替えます。 Ξ ビュレット付きリストのオン、オフを切り替えます。 • 選択したテキストのインデントを解除します。 • = 選択したテキストをインデントします。 T. 選択したテキストの色を選択します。 **0** 選択したテキストの背景色を選択します。 \_ 横罫線を入れます。 œ 選択したテキストのリンクを作成します。 画像にリンクを挿入します(サーバで画像を使用できる必要があります)

使い方は直感的ですが、念のため次の表で説明します。

| 機能         | 説明                                                   |
|------------|------------------------------------------------------|
|            | 定義したサイズの表を挿入します。                                     |
| $\diamond$ | HTML 編集モードとテキスト編集モードを切り替えます。                         |
|            | HTML を編集するために、サイズを変更できるポップアップ・ウィンドウを開<br>いたり閉じたりします。 |
| i          | HTML エリア・ユーティリティについての情報                              |

#### [

[Allowed Value Types]  $\cdot$  127 [Dependent Pick Lists]  $\cdot$  127 [FILTER\_CHILD\_VALUES]  $7 \cdot -J \lor F \cdot 124$ [KEYWORD]  $7 \cdot -J \lor F \cdot 123$ [PROMO]  $7 \cdot -J \lor F \cdot 124$ 

#### A

ABBREVIATED HISTORY  $\cdot$  14, 162 ABBREVIATED\_HOME\_PAGE  $\cdot$  14, 162 AD HOC EMAIL FROM ADDRESS  $\cdot$  23, 195 AD\_HOC\_EMAIL\_FROM\_SENDER  $\cdot$  23, 195 ADMIN\_BYPASS\_GROUP · 21, 64, 174, 177 ADMIN\_LIST\_SIZE · 18, 81, 82, 168 All Behavior Settings · 263 Allow selection on reports  $\cdot 114$ Allow Selection on Reports · 100 ALLOW\_ANONYMOUS\_API\_ACCESS · 28, 225 ALLOW\_CHART\_PRODUCT  $\cdot$  14, 162 ALLOW\_CHART\_RELEASE  $\cdot$  14, 162 ALLOW\_CHART\_STATUS · 14, 162 ALLOW\_DEBUG\_URL  $\cdot$  30, 256 ALLOW\_PASSWORD\_CHG\_AT\_SIGNON · 13, 65 ALLOW\_SEARCH\_TEXT\_UDFS · 14, 162 ALLOW\_UNLIMITED\_SEARCH · 14, 162 ALLOWED\_ATTACH\_SEARCH\_FILE\_EXT · 14, 162 Alternate field title · 143 ANONYMOUS\_API\_USER\_ID  $\cdot$  28, 225 API · iii, 8, 11, 14, 28, 109, 143, 145, 162, 206, 225, 229, 232, 240, 241, 251, 271, 272, 277, 278 APP\_HOME · 29, 103, 116, 117, 254 Attachments  $\cdot$  14, 162 AUTO\_SIGNOFF\_ON\_USER\_EXIT  $\cdot$  25, 61, 207

## B

BatchMail □ *J* · 282, 287 BG\_ALT\_COLOR · 17, 167 BG\_COLOR · 12, 17, 167 BORDER\_COLOR · 17, 167

#### С

CACHE\_AREA\_PROJECT · 18, 168

CACHE\_COHERENCY\_POLL\_TIME  $\cdot$  25, 207 CF ALL BEHAVIOR SETTINGS · 293 CF ALLOWED VALUES · 293 CF ALLOWEDLOCALES · 293 CF\_ALLOWEDVALUE\_TYPE · 293 CF API SETTINGS · 293 CF AREA · 293 CF CATEGORY · 293 CF COMPANY SETTINGS · 293 CF DATA DICTIONARY · 293 CF\_DEBUG\_SETTINGS · 293 CF DISPLAY INFO · 293 CF DISPLAY SETTINGS · 294 CF\_EMAIL\_SETTINGS · 294 CF ENABLE DISABLE USER · 294 CF ENVIRONMENT · 294 CF EXPIRE PASSWORD · 294 CF\_FILE\_IMPORT · 294 CF INSTALLATION DETAILS · 294 CF ITEMDATA · 294 CF LAYOUT · 294 CF\_LAYOUT\_TYPE · 294 CF LICENSE · 294 CF LOCALIZE · 294 CF\_MANAGE\_USER\_CONNECTION · 295 CF METADATA · 295 CF\_METADATA\_UPDATER · 295  $CF_MODULE \cdot 295$ CF MODULE TYPE · 295 CF\_OBJECT\_IMPORT · 295 CF\_PERSONAL\_OPTIONS · 38, 295 CF PRIORITY · 295 CF PRIVACY GROUPS · 295 CF PRODUCT · 295 CF PRODUCT LINE · 295 CF\_PROJECT · 296 CF\_RELATIONSHIP\_GROUP · 296 CF\_RELATIONSHIP\_GROUP\_DELETE · 296 CF\_RELATIONSHIP\_GROUP\_EDIT · 296 CF\_RELATIONSHIP\_GROUP\_PROBLEM\_A DD PROBLEM BUTTON · 296 CF\_RELATIONSHIP\_GROUP\_VIEW · 296 CF\_REPORT\_SETTINGS · 296 CF REPORT USER · 296 CF RESOLUTION · 296 CF SESSION SETTINGS · 296 CF\_SEVERITY · 296 CF SSO SETTINGS · 296 CF\_STATISTICS · 296 CF\_STATUS · 297

CF\_STATUS\_RULES · 297 CF STATUS SIGNATURES · 297 CF SYSTEM LOG · 297 CF SYSTEM LOG TYPE · 297 CF SYSTEM SIGNON · 297 CF TEMPLATE · 297  $CF\_TRANSLATOR \cdot 297$ CF\_UDF\_LIST · 297 CF\_USER\_GROUPS · 297 CF\_USER\_SETTINGS · 297 CF\_VERSION\_INFO · 298 CF WORKFLOW DEFAULTS · 298 Change Password · 13, 65 Child key · 111 CLI · iii, 8, 14, 28, 109, 143, 162, 225, 232, 240, 243, 252, 277 CLI\_EDIT\_MULTI\_VALUE\_FIELDS · 28, 225 CLIENT\_IP\_ADDRESS\_CHECK · 25, 60, 207 Company Information Settings · 10, 11, 12, 27, 74, 75, 206, 213 COMPANY\_NAME · 16, 21, 27, 32, 55, 66, 74, 75, 76, 77, 161, 165, 174, 213, 214, 237 configuration.properties · 287 COPY\_ATTACHMENT\_ON\_CLONE  $\cdot$  21, 174 CSS\_HOME · 29, 33, 254 CUSTOM\_AUTHENTICATION  $\cdot$  28, 214

## D

DATE CLOSED · 120 DATE\_CLOSED\_SINCE · 120 DATE CREATED · 120, 194  $DATE\_CREATED\_SINCE \cdot 120$ DATE\_LAST\_STATUS\_ · 120 DB TIMEZONE  $\cdot$  18, 169 Default Value · 118 DEFAULT\_CHART\_FONT · 17, 57, 167 DEFAULT\_DATE\_FORMAT · 19, 169 DEFAULT\_FONT  $\cdot$  17, 167 DEFAULT LANGUAGE  $\cdot$  29, 254 DEFAULT\_REGION  $\cdot$  29, 254 DEFAULT\_SORT\_ORDER  $\cdot$  14, 162 DEFAULT STATUS  $\cdot$  21, 174 DEFAULT\_TEXT\_REPORT\_DELIMITER · 14, 28, 162, 225, 245 Default\_timezone  $\cdot$  25, 207 DEFAULT\_USER\_FOR\_EMAIL · 23, 196 DEFAULT\_USER\_GROUP · 21, 74, 174 DEFAULT\_VARIANT  $\cdot$  29, 254 Dependent SQL · 118 Disable User Access  $\cdot$  63 DISALLOW\_AREA\_0\_DATA · 21, 85, 86, 174 DISALLOW\_PROJECT\_0\_DATA · 21, 85, 86, 174 Display as URL · 102, 116 Display format · 144

Display Settings · 11, 18, 37, 168 Display type · 112 Document Type Definition · 229 DOMAIN · 29, 254 DRILLDOWN\_ATTRIBUTE · 14, 162 DTD · 229, 231, 232, 242

#### E

Email · 11, 23, 24, 31, 32, 55, 56, 63, 121, 195 **Email Features** Disable Automatic Generation · 191 Disable for Extrnal Users · 192 Email Notification · 11, 23, 195 Email Templates · 193 EMAIL\_ADDRESS · 121, 195, 215 EMAIL\_ADMINISTRATOR\_NAME  $\cdot$  23, 31, 196 EMAIL\_ADMINISTRATOR\_USER\_ID  $\cdot$  24, 196 EMAIL\_BCC\_ARCHIVE  $\cdot$  24, 196 EMAIL\_CUSTOMER\_BOX  $\cdot$  24, 196 EMAIL\_DIRECTORY  $\cdot$  24, 196 EMAIL\_FROM\_USER\_ID  $\cdot$  24, 31, 196 EMAIL\_FROM\_USER\_NAME  $\cdot$  24, 196 EMAIL\_MODULE\_OWNER\_ALWAYS · 24, 196 EMAIL\_NOTIFICATION  $\cdot$  24, 189, 196 EMAIL\_SUBJECT\_TEMPLATE · 24, 32, 190, 196 Embedded Layouts · 146 Enable interest list  $\cdot$  114 Enable User Access  $\cdot$  63 ENABLE\_AREAS · 6, 29, 254 ENABLE\_COMPANY\_NAME\_ACCESS · 21, 27, 66, 75, 76, 77, 174, 214 ENABLE\_PRIVACY\_GROUPS · 13, 65, 66, 76 ENABLE PROJECTS · 6, 29, 254 ENFORCE\_DETAILED\_USER\_INFO · 13, 60, 65 ENFORCE STATE CHANGE RULES  $\cdot$  21, 31, 118, 175, 176, 177 ENFORCE\_UNIQUE\_RELEASES  $\cdot$  22, 175 Environment Settings · 10, 11, 29, 253, 254

### F

FDA 21 CFR Part 11 · 172 FILL\_IN\_REPEATING\_RECORDS · 14, 163 Filter criteria · 115 Filter Criteria · 101 FILTER\_CHILD\_VALUES · 22, 175 FILTER\_MODULE\_BY\_CATEGORY · 22, 175 FIXED\_WIDTH\_FONT · 17, 167 FOLD\_TEXT\_POSITION · 15, 19, 163, 169 FOLD\_WORD\_POSITION · 15, 19, 163, 169 Font and Color Settings · 17, 167

#### G

GENERATE\_EMAIL\_BOX  $\cdot$  24, 197

## H

Help Text · 118 Help URL · 119 HELP\_HOME · 29, 254, 281 HIGHLIGHT\_COLOR  $\cdot$  17, 167 HIGHLIGHT\_COLOR\_ADD  $\cdot$  17, 167 HIGHLIGHT COLOR DELETE  $\cdot$  17, 167 HIGHLIGHT\_COLOR\_UPDATE  $\cdot$  17, 167 HIGHLIGHT\_LAST\_CHANGE\_USER · 15, 163 HIGHLIGHT TIMESTAMP · 15, 163 HOME\_PAGE\_REFRESH\_SECONDS · 15, 163 HTML Area · 19, 166 HTML modifier · 145 HTML エリア表示タイプ・96 HTMLAREA\_ROW\_HEIGHT  $\cdot$  19, 112, 169 HTML エリア・112, 119, 169, 193, 323 HTML ベースのヘルプ・280 HTTP\_CHARSET  $\cdot$  29, 254

#### Ι

IGNORE\_DEACTIVATED\_USER\_FIELDS  $\cdot$  13, 65 IGNORE\_USER\_GROUP  $\cdot$  13, 22, 58, 66, 79, 113, 175, 210, 211 IMG\_HOME  $\cdot$  29, 40, 45, 254, 255 INSERT\_REPORT\_HEADERS  $\cdot$  15, 163 **Interest List**  $\cdot$  79, 202 IP address  $\cdot$  62 IP  $\mathcal{P} \not\models \lor \notinom{\lambda} \cdot 25$ , 60, 63 IP  $\mathcal{P} \not\models \lor \notinom{\lambda} \cdot 25$ , 60, 63 IP  $\mathcal{P} \not\models \lor \notinom{\lambda} \cdot 207$ Is sortable  $\cdot$  117 Is Sortable  $\cdot$  101 *Issue Records*  $\cdot$  100, 109 issue  $\mathcal{O} \notinom{\mu} - \notinom{\lambda} \cdot 181$ ITEM\_TABLE\_CARDINALITY  $\cdot$  15, 163

#### J

Java · 2, 3, 29, 254, 261, 277, 278, 287, 309 JavaScript · 2, 16, 52, 119, 124, 128, 131, 132, 145, 161, 164, 257, 278, 279 JavaScript Refresh · 128

#### K

**KEEP\_FAMILY\_SESSIONS\_TIMEOUT** · 25, 207

#### L

LABEL\_COLOR  $\cdot$  17, 167 LABEL\_WRAP\_POSITION · 19, 143, 169 Layout Types · 170 Layouts & Display · 11, 14, 17, 18, 37, 133, 139, 148, 162, 165, 167, 168, 170 LDAP · 2, 10, 11, 28, 57, 206, 214, 215, 216, 217, 218, 219, 220, 221, 222, 224, 296 LDAP\_DEFAULT\_AREA  $\cdot$  28, 214 LDAP\_DEFAULT\_PROJECT · 28, 214 LDAP\_HOST  $\cdot$  28, 214 LDAP\_MANAGER  $\cdot 28$ LDAP\_PSWRD  $\cdot$  28, 214 LDAP\_ROOT  $\cdot$  28, 214 LDAP\_USER\_LOOKUP  $\cdot$  28, 214 LIMIT\_QUERY\_ROWS · 15, 163 LIMIT\_WORD\_DETAILED\_RECORDS · 15, 163 LIMIT WORD RECORDS · 15, 163 LINK\_MODULE\_USER  $\cdot$  22, 175 Localization · 260 LOG AREA DISPLAY CHARS · 15, 19, 96, 112, 163, 169 lookup column  $\cdot$  110 Lookup key · 110 Lookup table · 110

#### М

MANDATORY\_FIELD\_POST · 19, 169 MANDATORY\_FIELD\_PRE · 19, 169 Mass Update · 304 MAX\_SIGNON\_ATTEMPTS · 25, 27, 63, 207, 209 Maxlength · 145 MENU ADD PROBLEM · 298 MENU\_ADMINISTRATION · 298 MENU\_DIRECTION · 19, 36, 40, 168, 169, 170 MENU EDIT · 298 MENU\_HOME · 298 MENU INTEREST LIST · 298  $MENU\_RESOLUTION \cdot 298$ MENU\_SIZE · 19, 37, 170 MENU\_TEXT\_COLOR  $\cdot$  17, 38, 167 MENUBAR\_SEARCH\_TARGET\_WIN · 15, 164 MINIMUM SEARCH FIELDS  $\cdot$  15, 164 MS OFFICE CHARSET · 16, 30, 164, 255 MULTI\_RELEASE\_XML  $\cdot$  28, 225 MULTI\_VALUE\_HIGHLIGHT\_CHAR · 20, 170 Multiple Value · 115 Multiple Values · 101 MULTIPLE\_FIELD\_SEPARATOR  $\cdot$  22, 175

#### N

NAV\_BAR\_GO\_BUTTON  $\cdot$  20, 170 NOSPILL\_SESSION\_COUNT  $\cdot$  26, 208

#### 0

OMITTED\_IMPORT\_USER\_COLUMNS · 13, 65, 236

## P

Parent Field Name · 118 Parent key · 111 Parent SQL · 118 Parent table · 111 POPUP\_LIST\_SIZE  $\cdot$  20, 170 PR ADD PROBLEM. · 298, 299, 300, 301 PR\_ADD\_PROBLEM.ALT\_ID · 298 PR ADD PROBLEM.AREA · 298 PR ADD PROBLEM.ASSIGNED TO · 298 PR\_ADD\_PROBLEM.CATEGORY · 299 PR ADD PROBLEM.CC EMAIL · 299 PR ADD PROBLEM.COMMENTS · 299 PR\_ADD\_PROBLEM.CONTACT · 299 PR ADD PROBLEM.DATE CREATED · 299 PR ADD PROBLEM.DESCRIPTION · 299 PR\_ADD\_PROBLEM.EMAIL\_CUSTOMER · 300 PR ADD PROBLEM.EMAIL SWITCH · 300 PR\_ADD\_PROBLEM.ID · 300 PR ADD PROBLEM.INTEREST LIST · 300 PR\_ADD\_PROBLEM.ITEM\_ID · 300 PR\_ADD\_PROBLEM.MAILING\_LIST · 300 PR ADD PROBLEM.MODULE ID · 300 PR\_ADD\_PROBLEM.ORIGINATOR · 300 PR\_ADD\_PROBLEM.OWNER · 300 PR ADD PROBLEM.PRIORITY · 300 PR ADD PROBLEM.PRIVACY · 300 PR ADD PROBLEM.PRODUCT LINE · 300 PR ADD PROBLEM.PRODUCT NAME · 300 PR ADD PROBLEM.PROJECT · 300 PR ADD PROBLEM.RELEASE · 300 PR ADD PROBLEM.RELEASE FIXED · 301 PR\_ADD\_PROBLEM.RELEASE\_FOUND · 301 PR\_ADD\_PROBLEM.RELEASE\_OWNER · 301 PR\_ADD\_PROBLEM.RELEASE\_STATUS · 301 PR ADD PROBLEM.RESOLUTION · 301 PR\_ADD\_PROBLEM.SEVERITY\_LEVEL · 301 PR ADD PROBLEM.SHORT DESCR · 301 PR\_ADD\_PROBLEM.STATUS · 301

PR\_ADD\_PROBLEM.TIMESTAMP · 301 PR RESOLUTION · 304, 306 PR RESOLUTION. · 301, 302, 303, 304, 305, 306 PR RESOLUTION.ALT ID · 301 PR RESOLUTION.AREA · 301 PR RESOLUTION.ASSIGNED TO · 301 PR\_RESOLUTION.ATTACH\_DATE\_CREAT ED · 302 PR\_RESOLUTION.ATTACH\_FILE\_NAME · 302 PR RESOLUTION.ATTACH FILE SIZE · 302 PR RESOLUTION.ATTACH PATH · 302 PR RESOLUTION.ATTACHMENT · 302 PR RESOLUTION.ATTACHMENT ADD · 302 PR\_RESOLUTION.ATTACHMENT\_EDIT · 302 PR RESOLUTION.CATEGORY · 303 PR\_RESOLUTION.CC\_EMAIL · 303 PR\_RESOLUTION.CC\_EMAIL\_BUTTON · 303 PR\_RESOLUTION.CLONE · 303 PR\_RESOLUTION.COMMENTS · 303 PR RESOLUTION.CONTACT · 303 PR\_RESOLUTION.DATE\_CREATED · 303 PR\_RESOLUTION.DELETE\_BUTTON · 303 PR RESOLUTION.DESCRIPTION · 303 PR\_RESOLUTION.EDIT\_BUTTON · 303 PR RESOLUTION.EMAIL BUTTON · 303 PR\_RESOLUTION.EMAIL\_CUSTOMER · 303 PR\_RESOLUTION.EMAIL\_SWITCH · 304 PR RESOLUTION.HISTORY BUTTON · 304 PR RESOLUTION.ID · 304 PR\_RESOLUTION.INTEREST\_LIST · 304 PR RESOLUTION.ITEM ID · 304 PR\_RESOLUTION.KEYWORD · 304 PR\_RESOLUTION.MAILING\_LIST · 304 PR RESOLUTION.MODULE ID · 304 PR\_RESOLUTION.MONTHS\_OPEN · 304 PR\_RESOLUTION.OWNER · 304 PR RESOLUTION.PRIORITY · 304 PR\_RESOLUTION.PRIVACY · 304 PR\_RESOLUTION.PRODUCT\_LINE · 305 PR RESOLUTION.PRODUCT NAME · 305 PR RESOLUTION.PROJECT · 305 PR RESOLUTION.RELEASE · 305 PR RESOLUTION.RELEASE FIXED · 305 PR RESOLUTION.RELEASE FOUND · 305 PR RESOLUTION.RELEASE OWNER · 305 PR\_RESOLUTION.RELEASE\_PRIORITY · 305 PR\_RESOLUTION.RELEASE\_PRODUCT · 305 PR\_RESOLUTION.RELEASE\_SEVERITY ·

305

PR\_RESOLUTION.RELEASE\_STATUS · 306 PR RESOLUTION.RESOLUTION · 306 PR RESOLUTION.RG EMAIL BUTTON · 306 PR RESOLUTION.RG MERGE BUTTON · 306 PR RESOLUTION.RG SPLIT BUTTON · 306 PR RESOLUTION.SEVERITY LEVEL · 306 PR\_RESOLUTION.SHORT\_DESCR · 306 PR\_RESOLUTION.START\_DATE · 306 PR\_RESOLUTION.STATUS · 306 PR RESOLUTION.STATUS HIST · 306 PR RESOLUTION.STOP DATE · 306 PR RESOLUTION.STOP UPDATE · 307 PR RESOLUTION.TIMESTAMP · 307 PR RESOLUTION.VIEW BUTTON · 307 Primary SQL · 118 Print Text display type · 167 Print Text 表示タイプ・17 PRIVATE · 57, 66, 68, 74, 75, 76, 77 PUBLIC · 57, 66, 68, 74, 76

#### R

REAUTH\_REDIRECT\_PARAM · 27, 183, 209 REAUTH\_URL · 27, 183, 209 RECORD\_COUNTER\_COLOR  $\cdot$  17, 167 RECORDS\_PER\_PAGE  $\cdot$  16, 164 REFRESH LIST MAX SIZE · 16, 164 RELATIONSHIP\_GROUP\_EMAIL\_LIMIT · 22, 176 RELATIONSHIP\_GROUP\_MAX\_DISPLAY · 23, 176, 186 RELATIONSHIP\_LINK\_DISPLAY · 23, 176, 187 RELEASE\_SORT\_ORDER  $\cdot$  23, 176 Remember last value · 114 Remember Last Value · 101, 118 REMEMBER\_BETW\_TABS · 23, 135, 147, 176 Repeating Records · 100, 109 Report and Query Settings · 14, 162 REPORT FILTER BY CURRENT ROLE · 16, 164 REPORT\_IN\_NEW\_WINDOW  $\cdot$  16, 164 REPORT\_LABELS\_POSITION · 16, 164 REPORT SUPPRESS BLANK LINES · 16, 136, 164 REPORT\_WITH\_FIXED\_WIDTH\_FONT · 16, 17, 164, 167

RESTRICT\_ROLE\_BASED\_REPORTS · 16, 165

#### S

SAVE\_AREA\_PROJECT\_CHANGES · 23, 176 SE\_LOGIN\_MESSAGE · 307 SE\_PRIVACY\_GROUP · 307 SE\_SECURITY\_GROUP · 307 SE\_SECURITY\_MODULE · 307

SE\_SECURITY\_PERMISSION · 307 SE SECURITY USER · 307 SEARCH\_ATTACH\_THRESHOLD · 17, 165 Security and Session Settings · 25, 60, 62, 206, 207 SECURITY\_CACHE\_MINUTES  $\cdot$  27, 209 Selected  $\cdot$  146 SEPARATE\_WORK\_FLOW · 23, 176, 177, 184 Session Management · 61 SESSION\_EXPIRE\_TIME\_HOURS · 27, 60, 209 SET\_EMAIL\_ENCRYPTION  $\cdot$  24, 197 SHOW\_CLOSED\_REL\_GROUPS\_PERIOD · 23, 176 SIGNON\_BORDER\_WIDTH  $\cdot$  20, 167, 170 SIGNON PERIOD MINUTES · 25, 27, 31, 63, 207, 209 Single Sign On · 10, 11, 28, 206, 214, 215 SITE URL  $\cdot$  30, 255 **Size** · 146 SPILL\_SESSION\_COUNT  $\cdot$  27, 209 SR\_PERSONAL\_CHART · 307 SR\_PERSONAL\_REPORT · 307 SR PUBLIC CHART · 307 SR\_PUBLIC\_LINKED\_REPORT · 307 SR PUBLIC\_REPORT · 308 SR USERGROUP CHART · 308 SR\_USERGROUP\_REPORT · 308 SSO · 2, 28, 206, 214, 215, 218 SSO\_STATE · 28, 214, 215 Statistics · 210 Status Change Rules · 178 STATUS\_CLOSED\_NAME  $\cdot$  23, 176 STATUS\_SIGNATURES · 23, 176, 183 **Style** · 146 SUPPORT\_LINK  $\cdot$  18, 31, 168 System Controls · 11, 25, 27, 28, 62, 74, 75, 206, 207, 210, 211, 213, 225, 265 System Debugging & User Custom Settings · 11, 30, 256 System Log · 211 SYSTEM\_LOG\_EXPIRE\_TIME\_DAYS · 27, 209

#### T

TAB\_FONT\_OFF\_COLOR  $\cdot$  18, 168 TAB\_FONT\_ON\_COLOR  $\cdot$  18, 168 TAB\_OFF\_COLOR  $\cdot$  18, 168 TAB\_OFF\_COLOR  $\cdot$  18, 168 TAB\_PER\_ROW  $\cdot$  20, 170 TEXTAREA\_ROW\_HEIGHT  $\cdot$  20, 170 TIMESTAMP  $\cdot$  120 TIMESTAMP\_SINCE  $\cdot$  120 TITLE\_COLOR  $\cdot$  18, 168 TITLE\_HEIGHT  $\cdot$  20, 37, 170

#### $\pmb{U}$

UCS-2 · 256 UDF · 98 User ID · 55, 60, 62, 216 User Interface Menu Orientation · 38 User Role  $\cdot$  57. 185 User Roles · 72 User Settings · 65 USER\_CUSTOM\_CLASSNAME · 30, 256 USER\_CUSTOM\_ENABLE\_METRICS · 30, 256 USER\_DEFINED\_START\_PAGE · 13, 57, 65, 270 USER\_LIST\_DISPLAY  $\cdot$  13, 65 USER\_SELF\_REGISTRATION · 13, 31, 66 UserCustom  $\cdot$  3, 30, 256 USERNAME\_DISPLAY · 13, 31, 65, 98, 113 UTF-8 · 29, 56, 229, 232, 254, 256, 257

#### V

#### Validate Hidden · 147

### W

WINDOW\_BG\_COLOR · 12, 18, 168 Workflow · 11, 21, 31, 173, 174, 177, 178, 183, 184 Workflow Settings · 21, 173, 174, 177, 183, 184

## X

XML · 28, 225, 226, 227, 233, 234, 238 xml\_insert · 240 XML のインポート · 234, 239 XML のエクスポート · 233

## Б

アクセント記号付き文字 · 257 アプリケーション・サーバ・ログ · 282 アプリケーション・プログラミング・インタフェース (API) · 8

#### 61

ー括更新 · 273 インポート · 226 インポートの方針 · 251

## え

エクスポート・226

### か

会社名のセキュリティ・74 会社ロゴ・4 カスタム・コーディング・277 カスタム日付マスク・290 カスタム表示タイプ・94 画面解像度・9 画面レイアウト・4,133 関係グループ・186 関係グループ・フィールド・122 関係者リスト・78,79,101,114,201,202,203, 204,205 UDF 関係者リスト・203 カンマ区切りファイル・242

#### ŧ

許容値 · 78, 82, 110, 118, 127, 128, 129, 131, 132, 231

#### 1

クッキー・10 埋め込みレイアウト・136, 137, 148, 170 グラフ・267

## H

継承・5,124,134,135,137,177,180 権限のないアクセス・62 言語およびロケール・コード・293,309

#### Ξ

項目データのインポート・229 項目データのインポート・エラー・241 コマンド・ライン・インタフェース・8,232

## t

サーバ・ログ · 282 サインオン・ページ · 52 サインオン・メッセージ・165 サインオン・ログ・61, 62, 66, 212, 282

#### L

システム・セキュリティ・キー・264 システムのデバッグとユーザのカスタム設定・ 255 システム・メッセージの翻訳・256 システム・ログ・265,282 出力テキスト表示タイプ・97,113,114,115,117, 132 除外用語・98

## す

数字表示タイプ・97 スタイル・シート・33 ステータス署名ルール・177, 183, 184, 185 ステータス変更ルール・178 ステータス変更ルール・176, 177, 179, 180, 184

## ŧ

製品の無効化・87 製品ライン・86 セキュリティ・4,72 セキュリティ・キー・5 セキュリティ許可・92,124 書き込み専用・126 セキュリティ許可キー・85,293 セキュリティ・モジュール・5 セッション管理・60 セッション失効コード・209 接続しているユーザの管理 ユーザの切断・61 設定および構成・1

## た

タイトル・バー · 37 タイムゾーン · 312 タブ · 132 タブ区切りファイル · 242 タブ表示タイプ · 97

## 5

チェックボックス表示タイプ・93,112,132

## τ

データ辞書・3.105 Labels · 106 Screens · 106 Session Variables · 106 Special Variables · 106  $UDF's \cdot 106$ データベース・フィールド・105 テキスト・エリア表示タイプ・97 テキスト・フィールド表示タイプ・97 デバッグ・レベル・283 デフォルト値 · 63, 103 電子メール·i, iv, 7, 24, 121, 133, 188, 189, 190, 191, 193, 194, 195, 196, 197, 198, 199, 200, 201, 202, 203, 204, 217, 273, 275 電子メール関係者リスト・7 電子メール機能·188 CCメール・191 件名をカスタマイズする・190 システム全体の電子メール・189 電子メール形式の選択・198 ユーザ自身の更新の通知·197 電子メール通知・133,188,189,190,193 電子メール・テンプレート・193 添付 · 210.211 添付ファイル・120, 154, 231

### Ł

統計情報 · 211 動作設定 · 10, 11, 74, 186

## な

名前とタイトル・2

## E

日数表示タイプ・94

## ば

バージョン情報・261

## ひ

ビジネス・エリア・5,85,252 日付範囲フィールド・120 日付表示タイプ・94 日付マスク・289 表示タイプ・93

## 131

ファイル・インポート・ユーティリティ・242 フィールド管理・78,92 複数値フィールド・245 プライバシー・グループ・70 プライバシー・グループ・76 プライバシー・グループ・76 ブラウザの[戻る]ボタン・10 プロジェクト・252

#### く

**ヘルプ URL** · 104, 281 **ヘルプ・テキスト** · 104

## **I**₹

ホーム・ページ · 267 ボタンの表示タイプ · 41, 42, 43, 44 ボタン表示タイプ · 41 ボタン表示タイプ · 93, 112 ボタン・フィールド · 123 ポップアップ表示タイプ · 97, 113, 117, 131, 132, 273

## Ø

メタデータ · 226 メニューのサイズ · 37

## ₺

モジュール所有者・189

モジュール名 · 87, 88, 89, 90

## Ø

ユーザ・4
ユーザ・D・23, 55, 58, 172, 195, 196, 212
ユーザ・アカウントの保守・54
ユーザ・インタフェース・33
[Menu Orientation]・36
背景およびテキストの色・39
ボタン・40
ユーザ管理・53
ユーザ管理・53
ユーザ定義フィールド・98
ユーザの役割・4, 5, 53, 70, 71, 72, 73
ユーザ表示タイプ・98, 132
ユーザ・フィールド・121
ユーザ・ロール・78, 126, 127, 134, 136, 139, 140, 179, 185

## 5

ラベル表示タイプ・96

## IJ

リスト管理・78 リストのソート・78 リスト表示タイプ・96 リピーティング行・132,249,251 リピーティング行のフィールド制限・152 リピーティング・レコード・レイアウト・150,152, 153,155 リリース・フィールド・122 履歴フィールド・122

## n

レイアウト・エディタ 埋め込みレイアウト・136 レイアウト・エディタ・7,133 エリアおよびプロジェクトのレイアウト・134 ユーザ・ロール・136 リリース・レイアウト・150 レイアウト・セル属性・143 **レイアウトの削除**・148 ロールのレイアウト・140 レイアウト・タイプ・134,148,150,170,171 レイアウト内のフィールド制限・155 レポート・7,266 レポート URL へのリンク・271 レポートおよびクエリ設定・162

3

**ローカライズ** · 257

ログ・エリア表示タイプ・96, 112, 114, 115, 117, 132, 151

## わ

ワークフロー・172, 173, 177, 184, 189